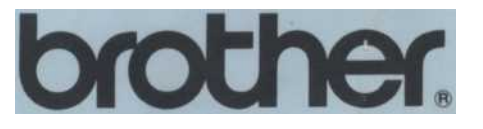

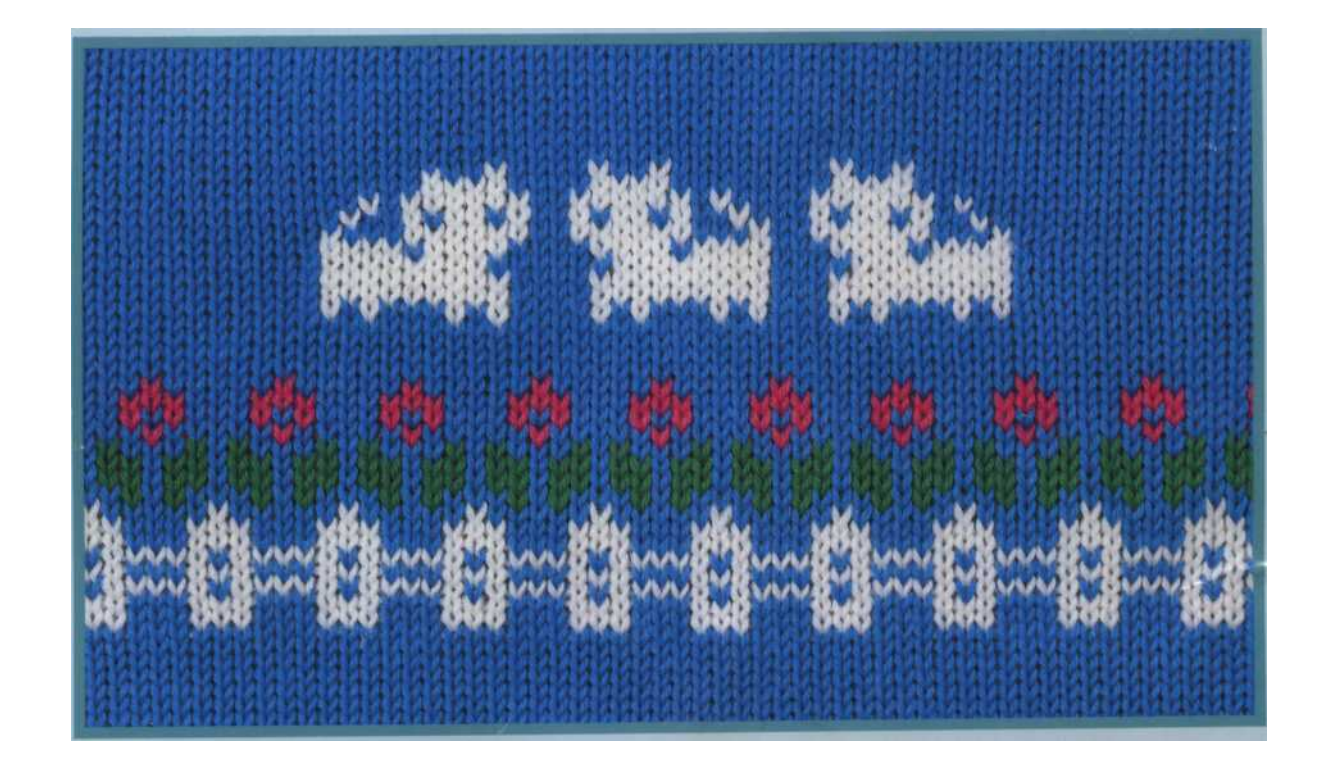

# КН-950 Справочное руководство

## СОДЕРЖАНИЕ КАК ПОЛЬЗОВАТЬСЯ

## вязальные машины

| НАСТРОЙКА вязальные машины                                        | 1  |
|-------------------------------------------------------------------|----|
| Замена машины в футляре                                           | 3  |
| Названия частей                                                   | 5  |
| АКСЕССУАРЫ                                                        | 7  |
| Прежде чем приступить к KNIT                                      |    |
| Холдинг камеры рычаг                                              |    |
| Сат кнопку фиксатора рычага                                       |    |
| Сат кнопки                                                        |    |
| Ткачество рычаги картину                                          |    |
| Изменение ручки                                                   |    |
| Регулятор натяжения                                               |    |
| Сast-на гребень                                                   | 11 |
| Иглы позиции                                                      | 11 |
| Строка счетчик                                                    | 11 |
| L-каретки                                                         | 11 |
| Прицепной груз                                                    | 12 |
| Подготовка пряжи                                                  | 12 |
| КОЛГОТЫ стежка (PLAIN вязание)                                    | 13 |
| 1. Заправка нити                                                  | 13 |
| 2. Как бросить на с готовой край                                  | 14 |
| 3. Учет стежка                                                    |    |
| 4. Как удалить ваш вязания из машины                              |    |
| 5. Что делать, если вы не можете вязать плавно                    | 17 |
| 1) Когда иглы не поймать нить правильно                           | 17 |
| 2) При К-каретка, чтобы протолкнуть вперед и назад                | 17 |
| 3) Когда стежки сформированы правильно                            | 17 |
| 4) Как подобрать упали стежка                                     |    |
| 6. Что делать, если вы делаете ошибки, как вы вязать чулок стежок |    |
| 1) Если каретка должна вареньем                                   |    |
| 2) Если вы хотите, чтобы разгадать некоторые вязания              | 22 |

## Паттерн

| ПАНЕЛЬ УПРАВЛЕНИЯ                                                    |    |
|----------------------------------------------------------------------|----|
| Как выбрать нужный шаблон                                            | i. |
| SWATCH СРАВНЕНИЕ                                                     | ı. |
| ПЕРЕКЛЮЧАТЕЛЬ PATTERN SELECTOR                                       |    |
| ALL OVER PATTERN вязания                                             |    |
| Структура программы для всей паттерна                                |    |
| Рattern вязания                                                      |    |
| Изменение положения по всему шаблону                                 |    |
| Если вы хотите вернуться в режим 990 использованием запомнил моделей |    |
| Изменение размера выбранного рисунка                                 |    |
| Одной области структурирования                                       |    |
| Программирование для одной области структурирования                  |    |
| Вязание единый образец мотив                                         |    |
| Одной области рисунка, сделав панель                                 |    |
| Выбор часть из набивным рисунком                                     |    |
| и вязание его в качестве одной области структурирования              |    |
| Выбор вязать все более образец, используя шаблон                     |    |

| Две области структурирования                                        | 44 |
|---------------------------------------------------------------------|----|
| Структура программирования для Pattern А + В (Две области паттерна) | 45 |
| Выбор всей схеме,                                                   |    |
| и выбрав часть той же схеме, В                                      | 47 |
| Выбор часть картины, как                                            |    |
| и выбрав другую часть картины, как В                                | 49 |
|                                                                     |    |
| МЕМО ИНФОРМАЦИИ В модели в "МИР строчки"                            | 51 |

## Оформление собственные шаблоны

| PATTERN CARD (MYLAR ЛИСТ)                                                   | 53 |
|-----------------------------------------------------------------------------|----|
| HOWTO MARK PATTERN CARD                                                     | 54 |
| HOWTO SET PATTERN CARD                                                      | 55 |
| HOWTO REMOVE PATTERN CARD ПОСЛЕ ИСПОЛЬЗОВАНИЯ                               | 55 |
| ЧТЕНИЕ PATTERN CARD                                                         | 56 |
| Программирование на всем протяжении узора с помощью дизайна Майларовый лист | 57 |
| Вязание ваш шаблон                                                          | 59 |
| Изменение F.N. Положение по всему шаблону                                   | 60 |
| Программирование одного мотива или области шаблону                          |    |
| использование дизайна Майларовый лист                                       | 61 |
| Вязание ваш шаблон                                                          | 64 |
| Структура программирования для шаблона А + В                                |    |
| (Две области паттерна) из майлара лист                                      | 65 |
| ПРИНЦИПЫ, делая свои собственные шаблоны                                    | 70 |
| КАК ИСПОЛЬЗОВАТЬ окно L и памятки окно                                      |    |
| ЗНАТЬ время смены ПРЯЖА                                                     | 71 |
| PATTERN вязания и движение PATTERN CARD                                     | 73 |

## Переключатели PATTERN VARIATION

| 1. | План обратном                     | 75 |
|----|-----------------------------------|----|
| 2. | Обратная картина В                | 76 |
| 3. | Двойной ширины                    | 77 |
| 4. | Двухместный длины                 | 78 |
| 5. | Отражение                         | 79 |
| 6. | Отрицательный                     | 81 |
| 7. | KRC                               | 82 |
| Сг | исок комбинаций картину изменения | 83 |

## СПЕЦИАЛЬНАЯ ПРОГРАММА

| 84 |  |
|----|--|
|    |  |
|    |  |
|    |  |

| Как вязать несколько рядов                                         |    |
|--------------------------------------------------------------------|----|
| Чулок STITCH между характером вязания                              | 84 |
| НОШТО НАЧАТЬ вязания на полпути через PATTERN                      | 85 |
| Как изменить VARIATION<br>ПЕРЕКЛЮЧАТЕЛЬ, пока вы вязание в PATTERN | 87 |

## **PATTERN** вязания

| FAIRISLE PATTERN       | 89 |
|------------------------|----|
| Полная картина вязания | 89 |
| Pattern                | 91 |

| PATTERN РЕЗЬБА LACE                                                    | 94  |
|------------------------------------------------------------------------|-----|
| Полная картина вязания                                                 | 94  |
| Pattern                                                                | 96  |
| Потяните вверх шаблон                                                  | 98  |
| ТUCК строчки                                                           | 99  |
| ОТКРЫТЬ ТUCК строчки                                                   | 101 |
| MULTI-COLOUR TUCK строчки                                              | 103 |
| SKIР строчки                                                           | 105 |
| MULTI-COLOUR SKIP строчки                                              | 106 |
| Ткачество PATTERN                                                      | 108 |
| Тканые подтягивающие стежка                                            | 110 |
| Методом намотки                                                        | 111 |
| Как вязать несколько рядов с основной пряжи только                     | 111 |
| ИНТАРСИЯ вязания                                                       | 112 |
| ПОКРЫТИЯ                                                               | 111 |
| Изменения основного пряжи и пряжи ПОКРЫТИЯ                             | 445 |
| PLATED TUCK строчки                                                    | 115 |
| Кружевной узор и тонкой кружевной узор                                 | 116 |
| Попная картина везания                                                 | 117 |
| Pattarn                                                                | 117 |
|                                                                        | 119 |
| Кружева и ГІЛЕ ЕАСЕ МІЛЕВ                                              | 120 |
| Ваши собственные образцы из майлара ЛИСТ                               |     |
| ЧТО ДЕЛАТЬ, ЕСЛИ вы делаете ошибки, КАК ВЫ PATTERN вязания             | 121 |
| 1. Если К-каретки должны jam                                           | 123 |
| 2. Если вы хотите, чтобы разгадать некоторые вязания                   | 123 |
| 3. Если выбран иглы отодвинул по ошибке                                | 125 |
| ЧТО ДЕЛАТЬ, ЕСЛИ ВЫ НЕ МОЖЕТЕ ВСПОМНИТЬ<br>Сколько строк ВЫ UNRAVELLED | 125 |
| ЧТО ЛЕЛАТЬ, ЕСЛИ вы депаете ощибки AS                                  |     |
| Вы вязать кружева или тонкой кружевной узор вязания                    | 126 |
| 1. Если L-каретки должны јат                                           |     |
| 2. Если вы хотите, чтобы разгадать некоторые вязания                   | 128 |
| 3. Если вы работаете L-каретки для на дополнительную строку            | 128 |
| 4. Если выбран иглы отодвинул по ошибке                                | 130 |
| ЧТО ДЕЛАТЬ, ЕСЛИ вы делаете ошибки AS                                  | 131 |
| Вы вяжете КОМПЛЕКТАЦИЯ ИНТАРСИЯ                                        | 131 |
| 1. Если К-каретки должны вареньем                                      |     |
| 2. Если вы хотите, чтобы разгадать некоторые вязания                   | 132 |
| ЧТО ДЕЛАТЬ, КОГДА Вы ввели                                             | 132 |
| Неверный номер для строк, ВЫ UNRAVELLED                                | 132 |
| ЧТО ДЕЛАТЬ, ЕСЛИ иглы неправильный выбор                               |     |
| ЧТО ДЕЛАТЬ. ЕСЛИ иглы не выбран                                        | 133 |
| И оставаться на В ПОПОЖЕНИЕ                                            | 133 |
|                                                                        |     |
|                                                                        | 133 |
| сли ошиока лампа загорается при вводе                                  | 134 |
| начальную строку шаблона и нажмите CF КЕҮ                              |     |
| Если ошибка лампа загорается при нажатии КЕҮ СF                        | 134 |
|                                                                        |     |

| Если шаблон CARD подается ошибку при ВКЛЮЧЕНИИ ПИТАНИЯ                |     |
|-----------------------------------------------------------------------|-----|
| OFF, и вы хотите взять его обратно в правильное положение             | 135 |
| ЧТО ДЕЛАТЬ, ЕСЛИ ELECTRIC отключения питания в то время как Вы вяжете | 155 |
|                                                                       |     |

| ЦВЕТ чейнджеры 1 | 136 |
|------------------|-----|
|------------------|-----|

| При і | использовании SINGLE CHANGER ЦВЕТ BED (КНС)  | 136 |
|-------|----------------------------------------------|-----|
| F     | Fairisle картину                             | 137 |
| Ν     | Multi-цвет живота и показывать строчки       | 137 |
| При   | использовании DOUBLE BED CHANGER ЦВЕТ (KRC)  | 138 |
| E     | Вязание многоцветные модели ребра            | 138 |
| Ν     | Мето информацию в "STITCH МИР" образец книги | 139 |
| F     | Начало в середине картины                    | 140 |

## Костюм РЕШЕНИЙ

| "Е" обертывание метод<br>Использование ремень инструмента (цепной стежок CAST ON)<br>Как бросить ON (отходы вязание)<br>НОШТО СДЕЛАТЬ НЕМ<br>Обычная подоле<br>Пико подолу |
|----------------------------------------------------------------------------------------------------|
| Использование ремень инструмента (цепной стежок CAST ON)<br>Как бросить ON (отходы вязание)<br>НОШТО СДЕЛАТЬ НЕМ<br>Обычная подоле<br>Пико подолу                          |
| Как бросить ОN (отходы вязание)<br>НОШТО СДЕЛАТЬ НЕМ<br>Обычная подоле<br>Пико подолу                                                                                      |
| НОШТО СДЕЛАТЬ НЕМ<br>Обычная подоле<br>Пико подолу                                                                                                    |
| Обычная подоле<br>Пико подолу                                                                                                    |
| Пико подолу                                                                                                    |
|                                                                                                    |
| 1 x 1 erastic подолу                                                                                                    |
| НОШТО ИСПОЛЬЗОВАТЬ ИНСТРУМЕНТ RATCHET                                                                                                    |
| Оформление реора и руку                                                                                                    |
|                                                                                                    |
|                                                                                                    |
| увеличение один стежок                                                                                                    |
|                                                                                                    |
|                                                                                                    |
| Уменьшение на один стежок                                                                                                    |
| Снижение несколько стежков                                                                                                    |
| иголку отплытия (связывание OFF)                                                                                                    |
| Использование игл гобелен (Окончание с К-каретки слева)                                                                                                    |
| Использование игл гобелен (Окончание с К-каретки справа)<br>Цепного стежка сбросить (связывание OFF)<br>Использия инструмент ремень                                        |
| ОТХОЛЫ вязания                                                                                                    |
| Частичное вязания                                                                                                    |
| 1. Обычный шов чулок и рисунок вязания                                                                                                    |
| <ol> <li>Соза ный шов кулок и рисунск влеания</li> <li>Кружева или тонкой кружевной узор вязания</li> </ol>                                                                |
| 3. Интарсия вазания                                                                                                    |
| НОШТО сформировать кругный вырез                                                                                                    |
| Шов чупок и покрытий (с помощью провеления камера рычаг)                                                                                                    |
| Pattern вязания (с помощью проведения камера рычаг)                                                                                                    |
| Кружева или тонкой кружевной узор (с помощью питья на поток)                                                                                                    |
| Интарсия                                                                                                    |
| Как формировать V-образным вырезом                                                                                                    |
| (Лавируя ЧАСТЬ вязание OFF ON прядильные отходы)                                                                                                    |
| Пои вязании в чулок стежок                                                                                                    |
| При вязании в кружева кружева и тонкие                                                                                                    |
| В спучае картина возания                                                                                                    |
|                                                                                                    |
| Слоде строног                                                                                                    |
|                                                                                                    |

| Шовный | 17   | 74  |
|--------|------|-----|
|        | <br> | · • |

| Используя швейную машину для макияжа | 174 |
|--------------------------------------|-----|
| ЗАМЕНА ИГЛЫ                          | 176 |
| ЧИСТКА И ТЕХНИЧЕСКОЕ ОБСЛУЖИВАНИЕ    | 178 |

## КАК ПОЛЬЗОВАТЬСЯ вязальные машины

### НАСТРОИКА вязальные машины

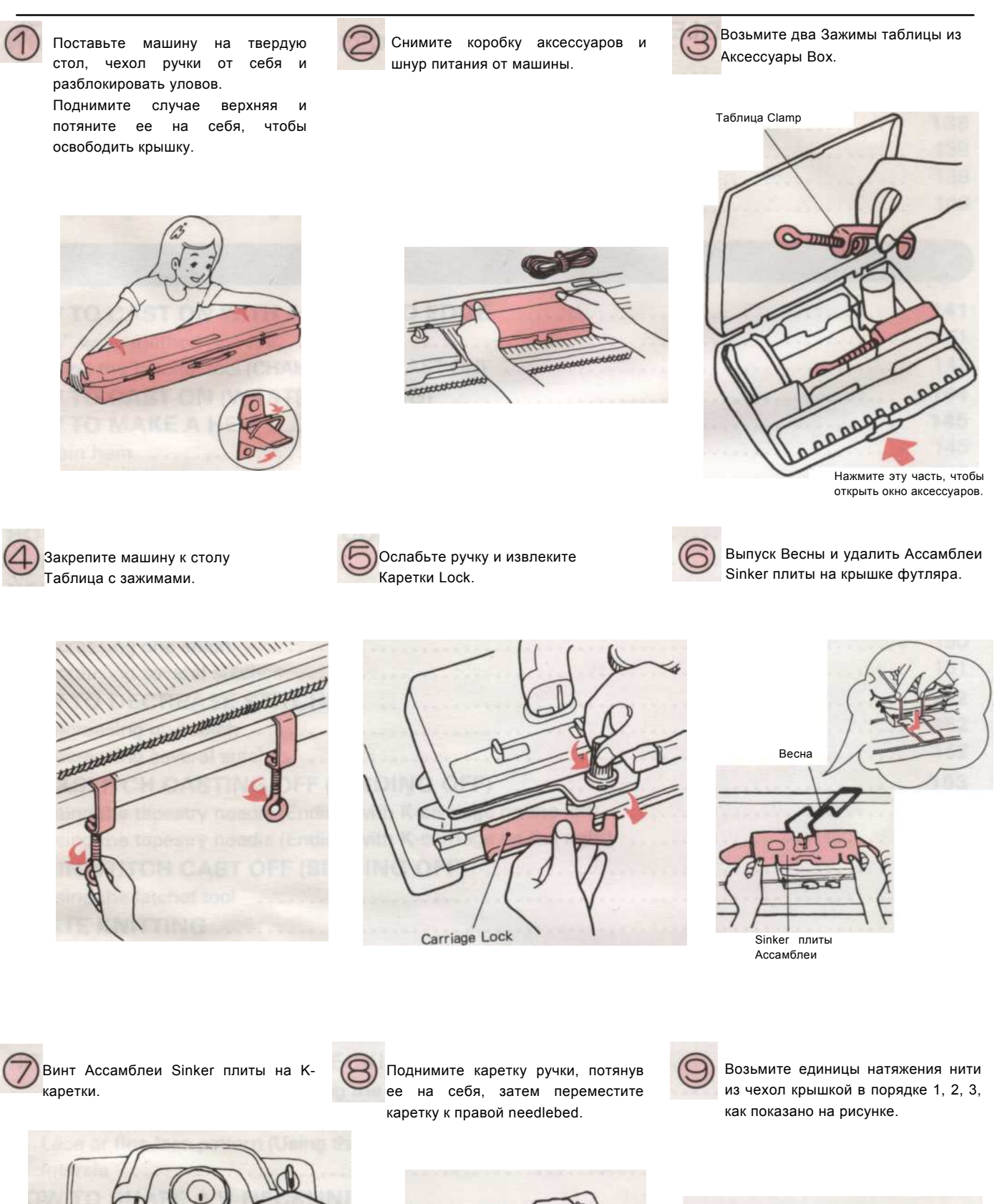

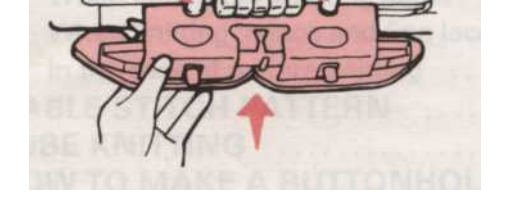

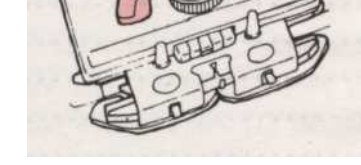

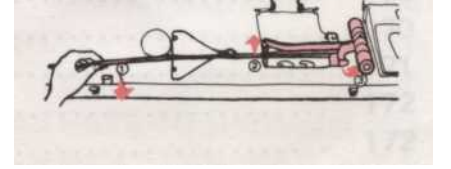

- 1 -

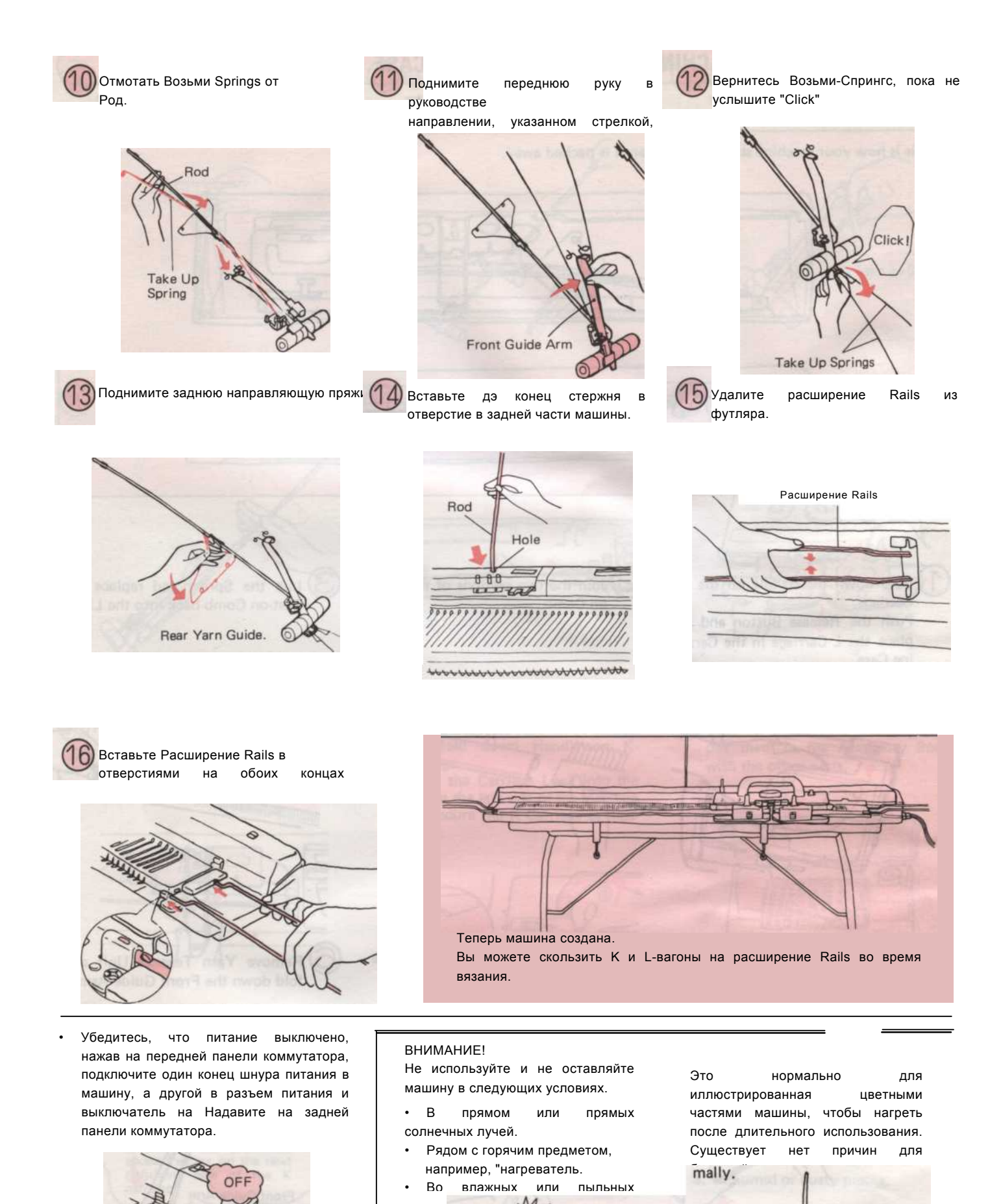

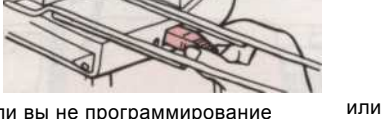

Если вы не программирование

собираюсь делать картины вязания, **ест**ример, вы Не нужно подключить машину дюйма

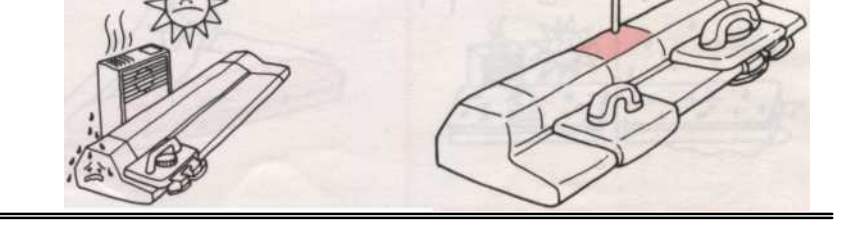

- 2 -

#### Замена машины в футляре

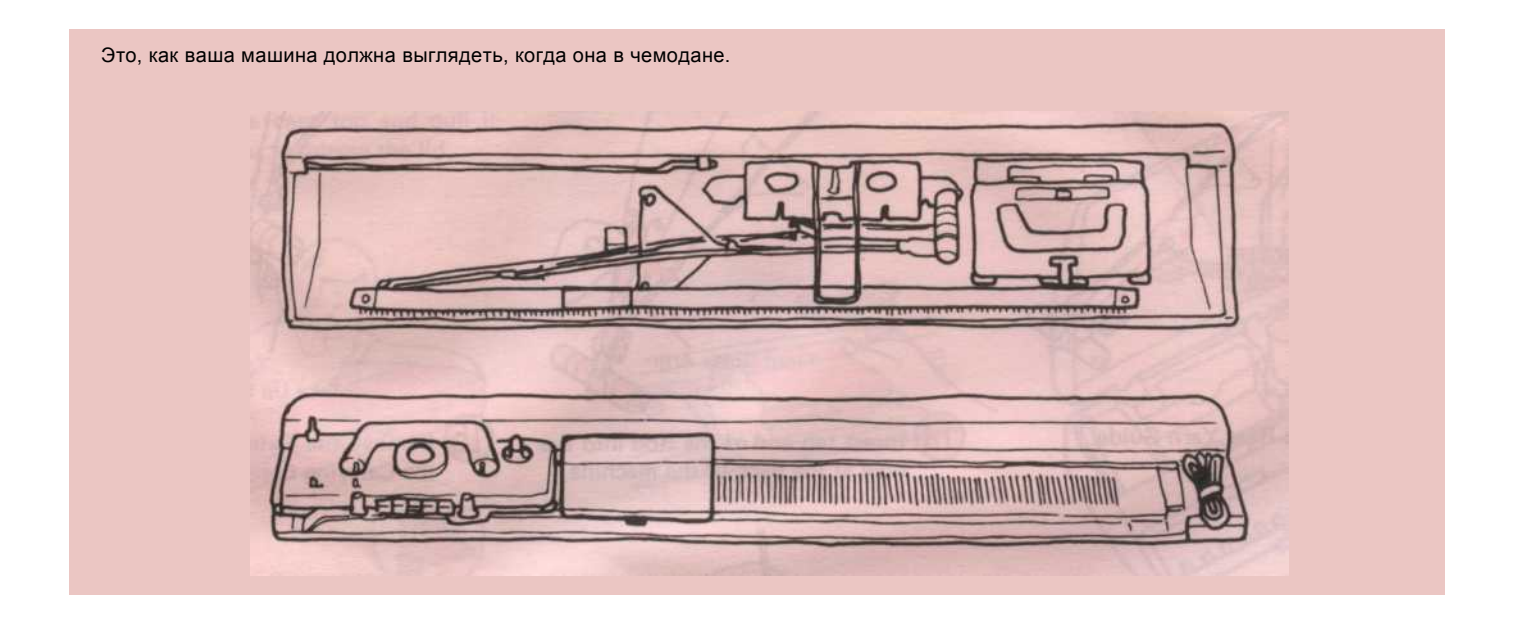

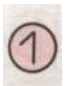

Сложите ручку на каретки. Нажмите кнопку выпуска и повторной место L-каретки в случае ING Carry.

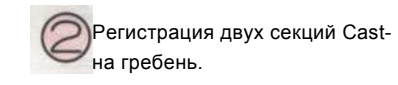

Поднимите весны и заменить Cast-на гребень обратно в крышку.

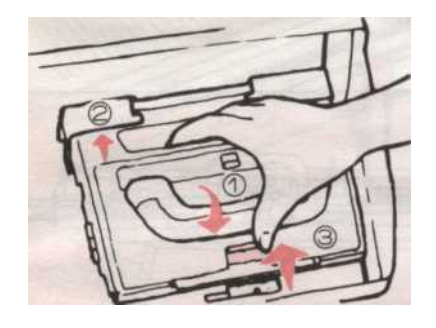

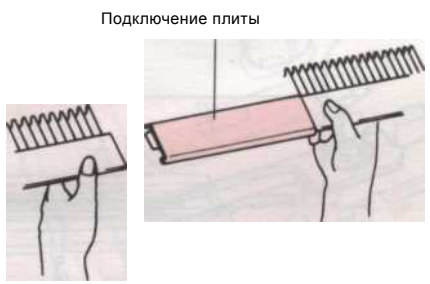

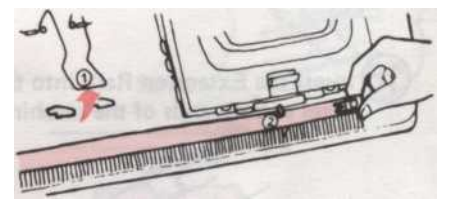

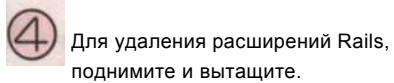

Положить Расширение Rails в Carring Case.

Удалить единицы натяжения нити и сложите переднюю руку

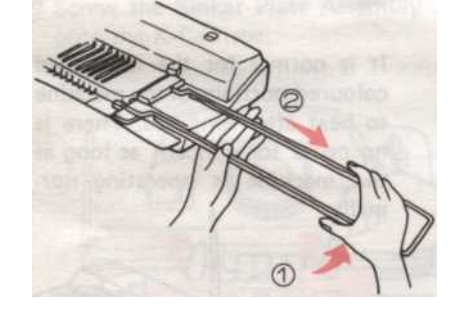

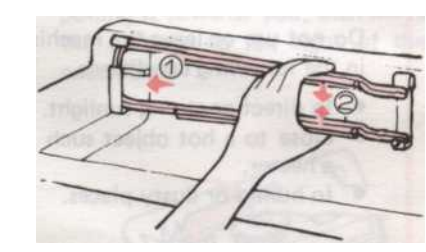

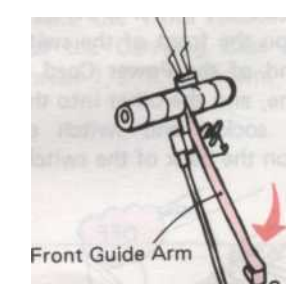

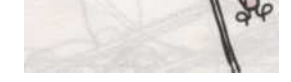

- 3 -

Далее сложите Таке-до-Спрингс.

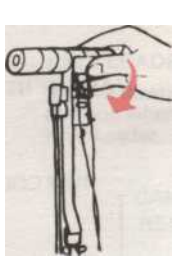

Сложите задние Руководство пряжи.

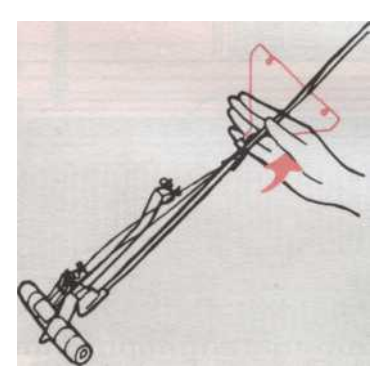

Положить Ассамблеи Sinker плиты в случае, если указано, и закрепите его с весны.

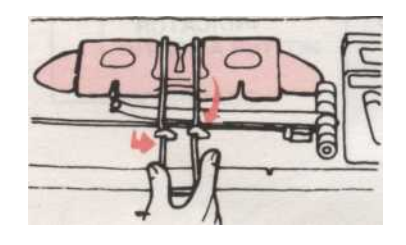

После того как вы выключите питание, отключите кабель и разместить его на правой стороне needlebed.

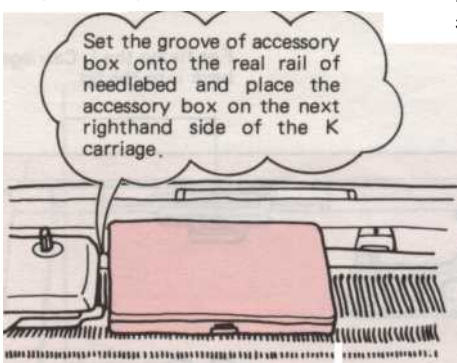

«Ветер и исправить Таке-до-Спрингс

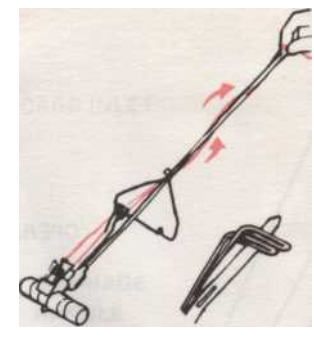

(<sup>^</sup>) Замените модуль натяжения нити в дело в порядке 1, 2, 3, как показано на рисунке.

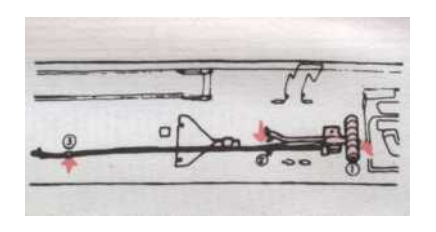

Нажмите все иглы обратно в положение и сложить ручки на Ккаретки.

Вставьте каретки замок в отверстие на левой стороне машины и закрепить К-каретки, как показано на рисунке.

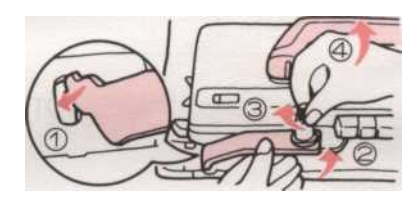

и 7) Держите крышку и заменить его в качестве

 показано на рисунке. Когда он находится в месте, блокировки две защелки с обеих сторон ручкой.

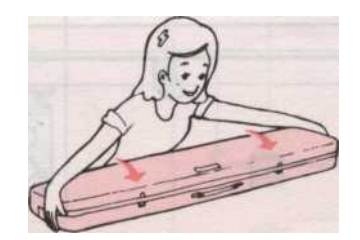

<sup>1</sup>Положить Sub Take-до весны на Rod.

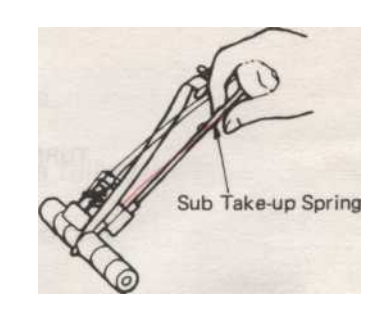

Ослабить ручки и снимите Ассамблеи Sinker Тарелка из Каретка К.

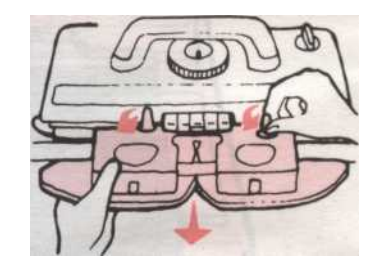

Отвинтите Таблица Зажимы и положил их в коробке с принадлежностями с другими

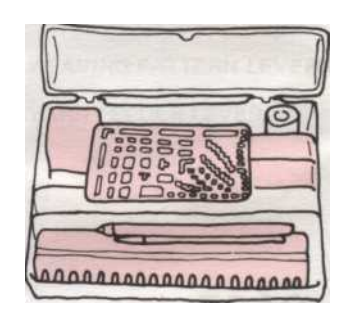

Не храните машину в следующих условиях.

В прямом или прямых солнечных лучей.
 Рядом с горячим предметом,

 гядом с торячим предметом, например, обогреватель.

3. Во влажных или пыльных местах.

11 Mal 1

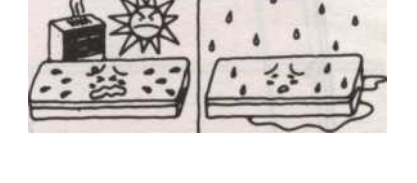

- 4 -

### Названия частей

### МАШИНЫ И К-КАРЕТКИ ЧАСТИ

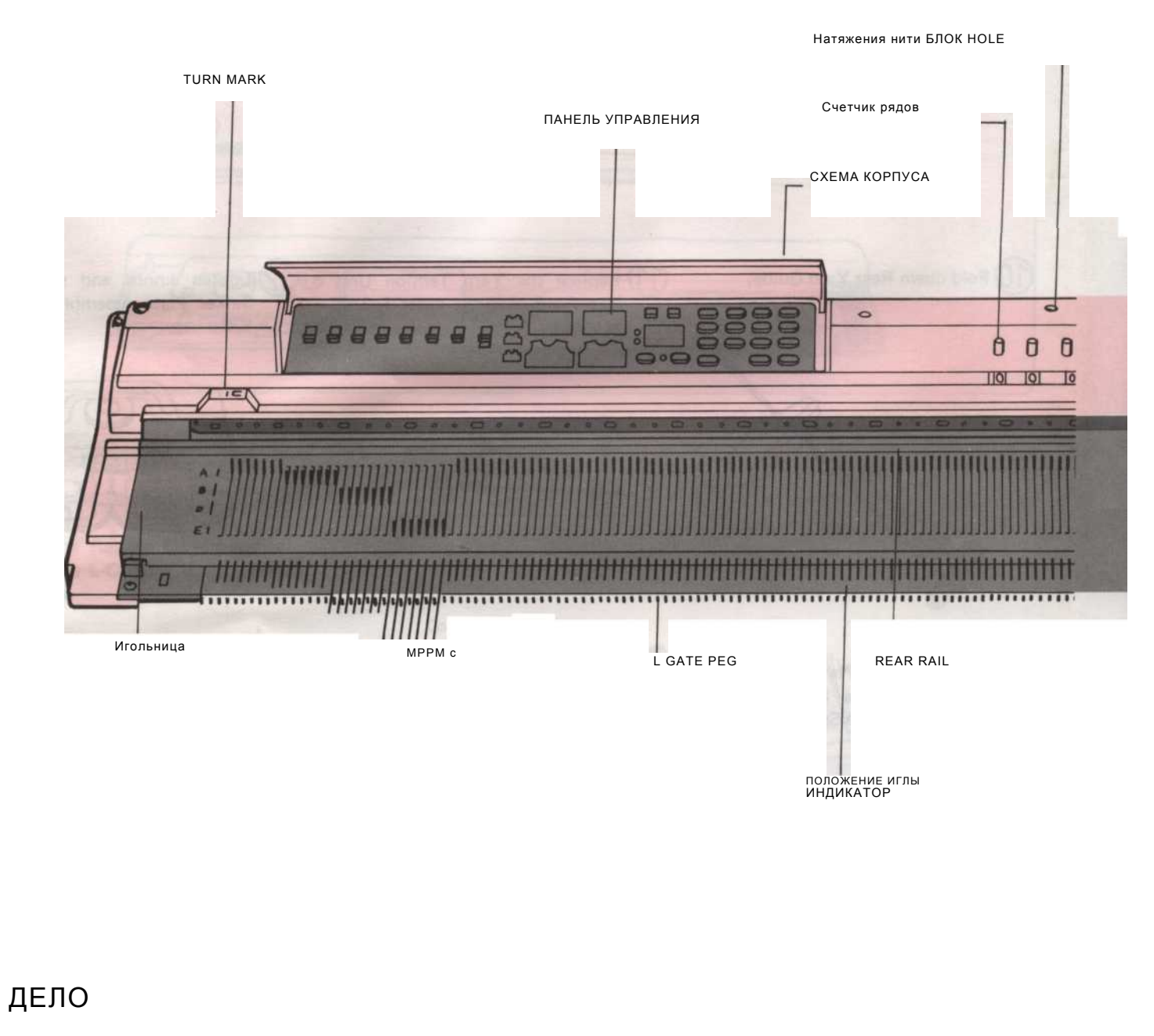

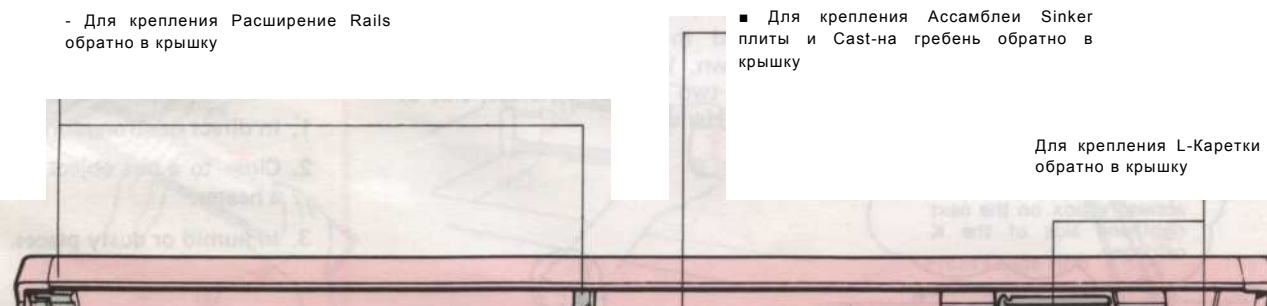

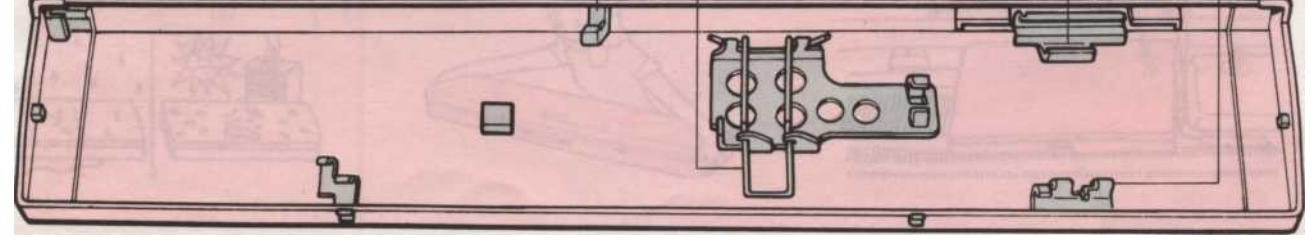

<sup>- 5 -</sup>

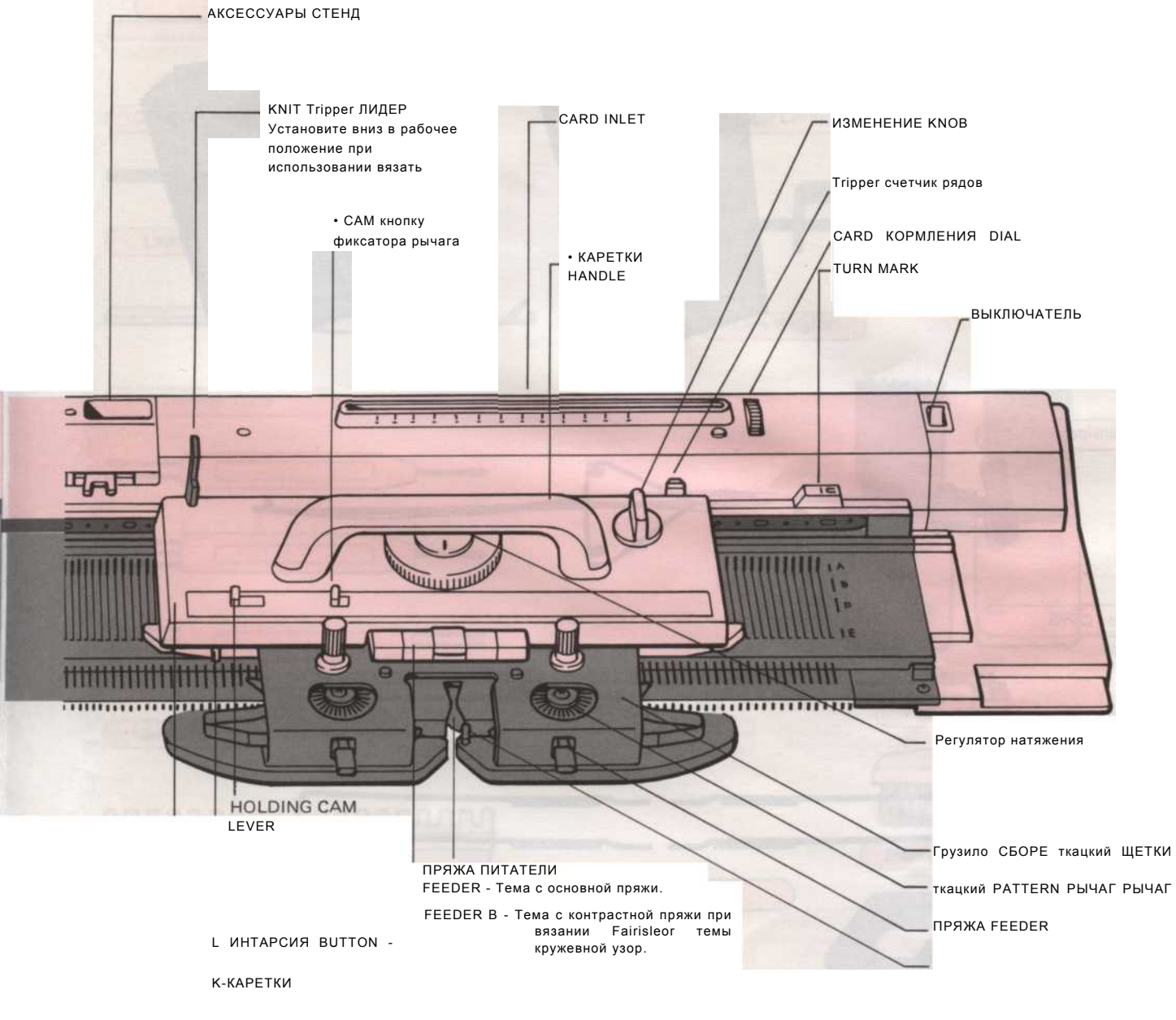

CAM BUTTON

#### иглы

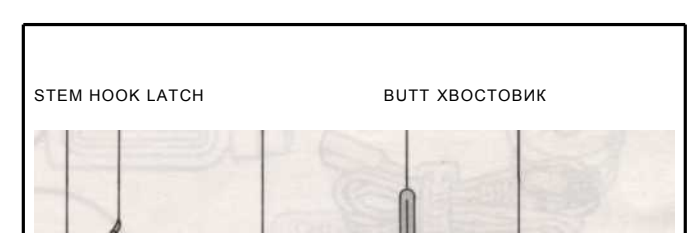

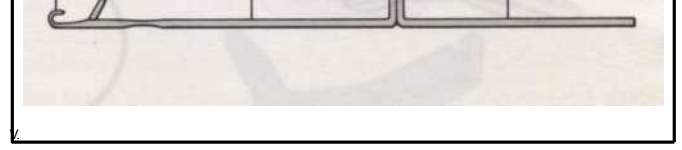

- 6 -

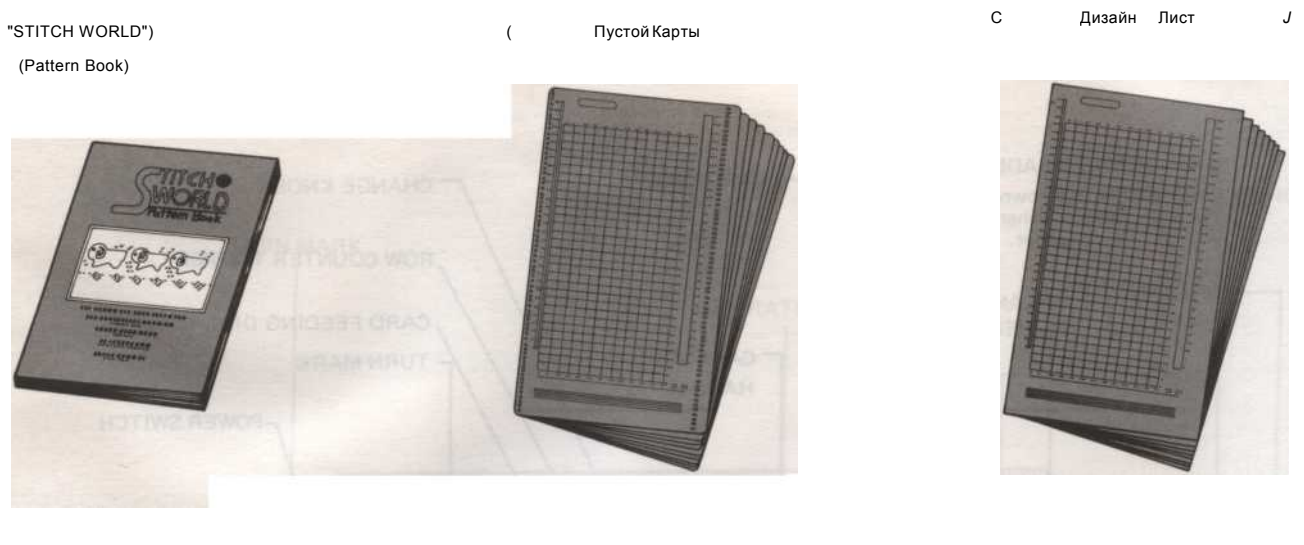

Группа натяжения нити

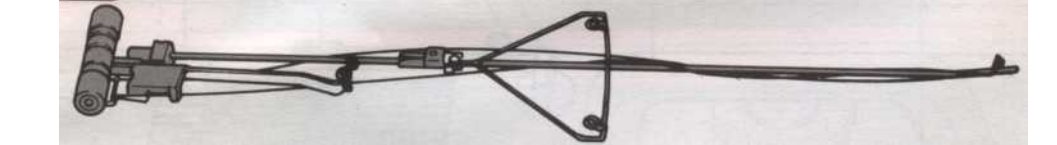

Cast-на гребень

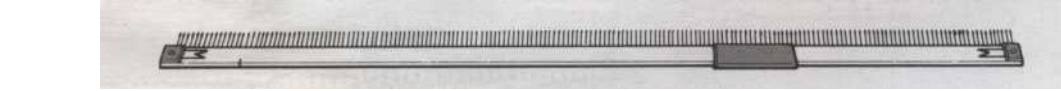

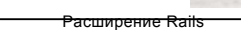

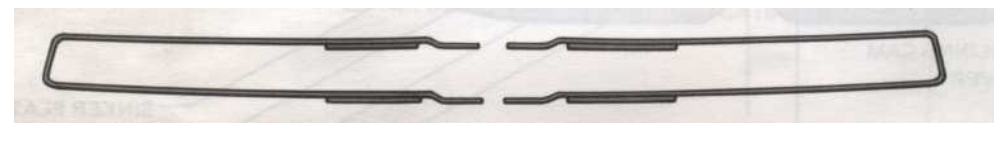

L-каретки

Аксессуары Вох

Держатель карты

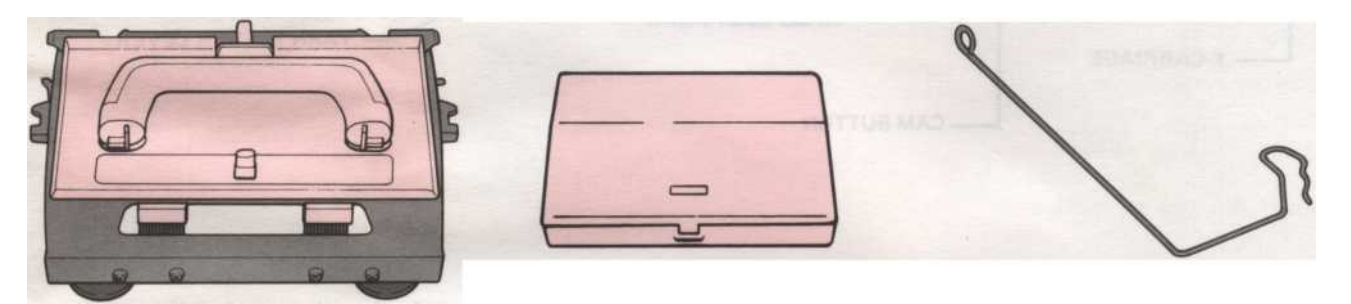

Карты языки

J

шаюлон

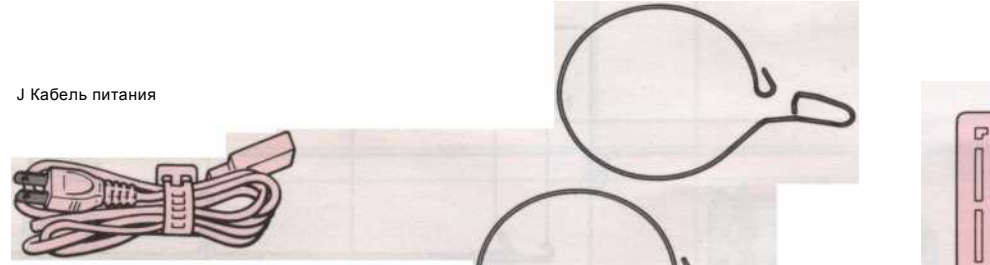

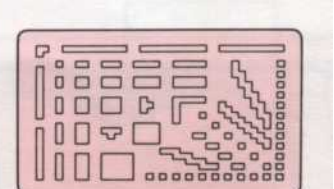

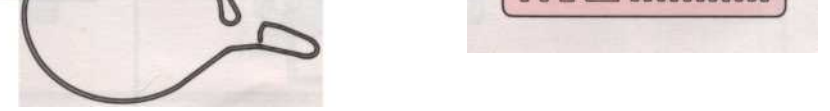

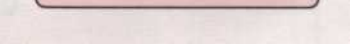

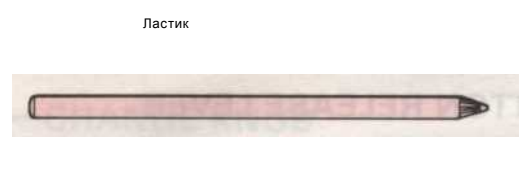

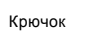

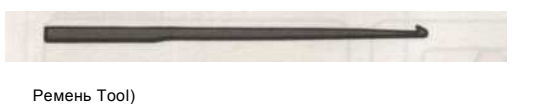

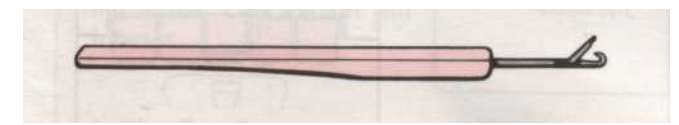

Передача Инструменты

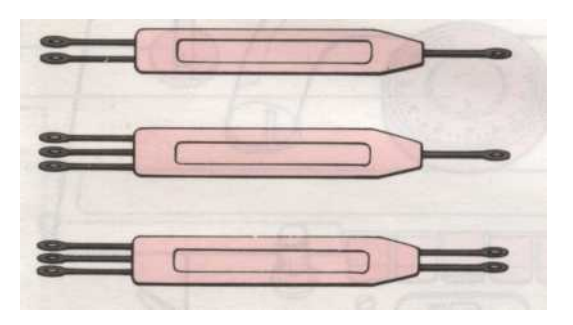

Иглы Pusher

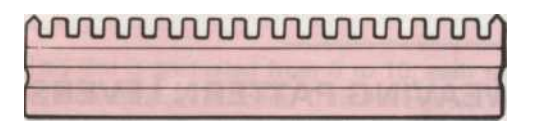

#### Литые на тему

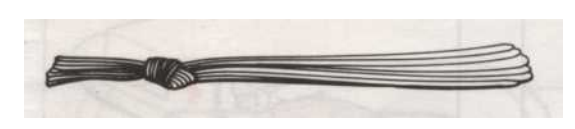

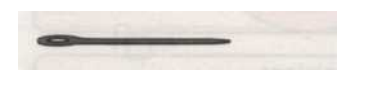

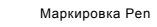

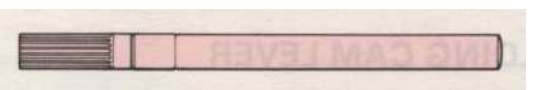

Таблица зажимы

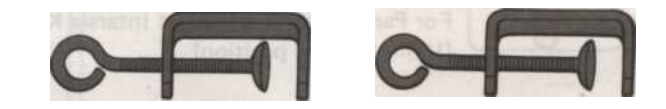

Коготь весов

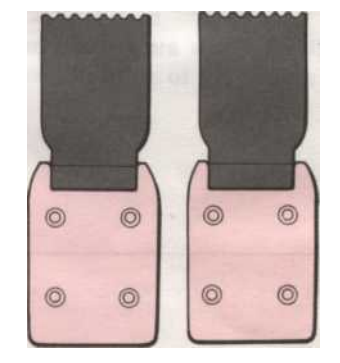

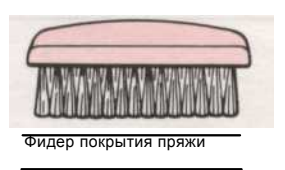

\_

Кисть руки

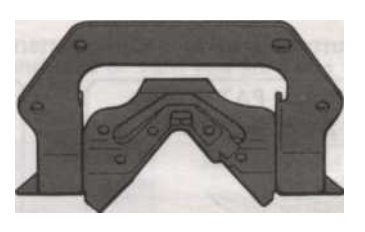

Пластина открытия защелки (Для использования с оребрением Приложение)

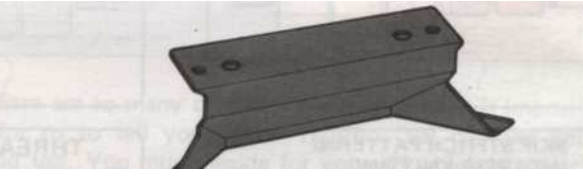

"Масло"

Пряжа воска

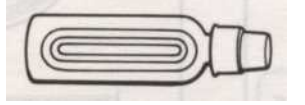

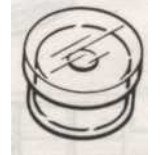

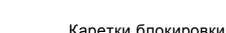

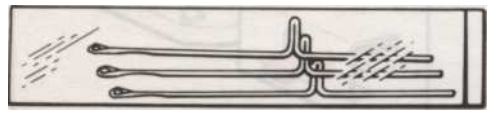

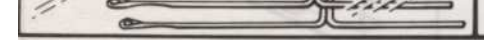

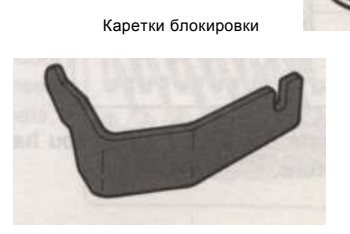

#### Прежде чем приступить к KNIT

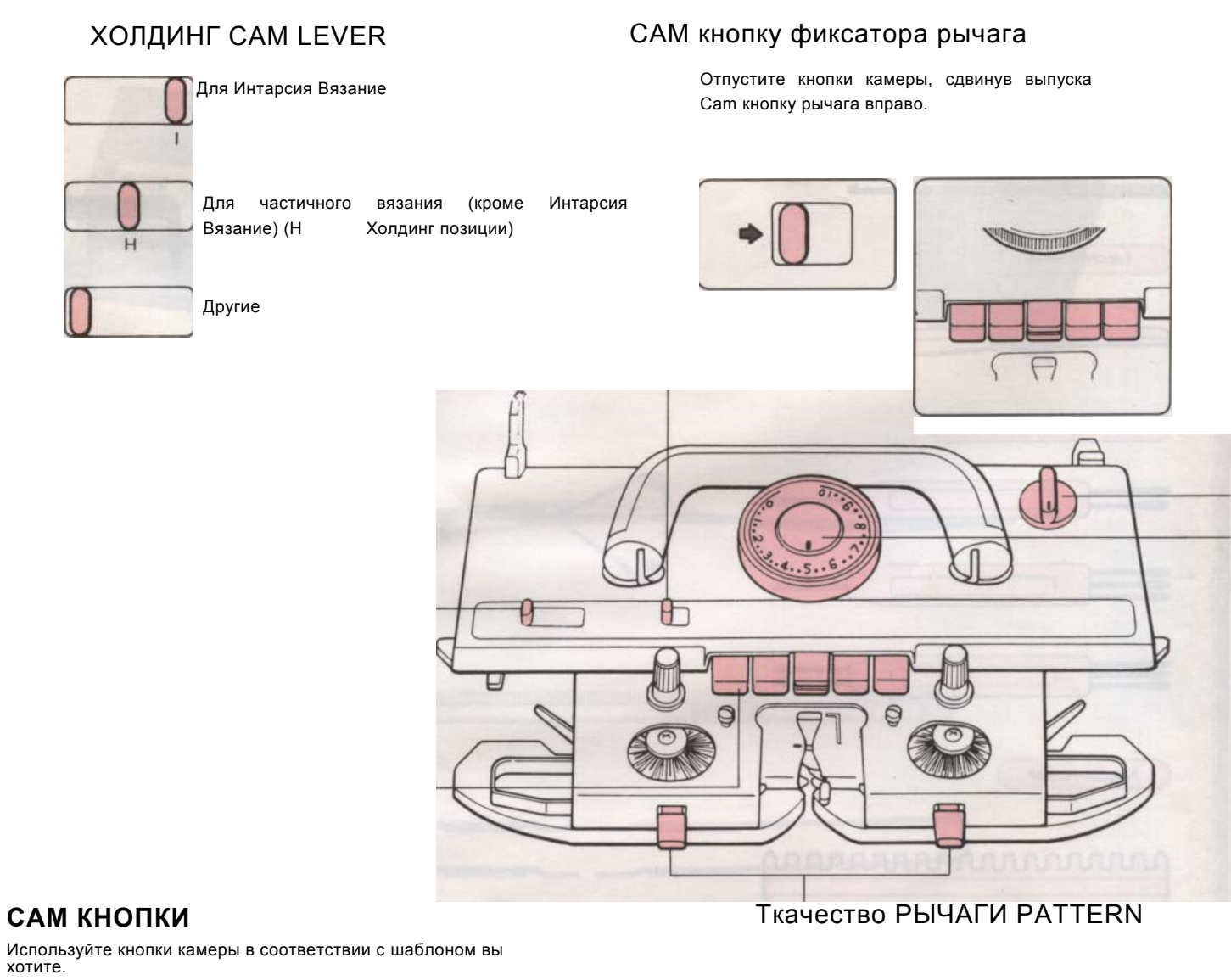

#### САМ КНОПКИ

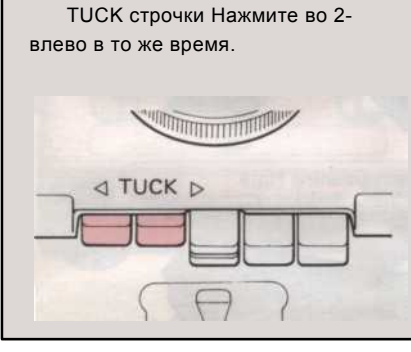

SKIP STITICH PATTERN / ИНТАРСИЯ вязания Нажмите в 2 правая кнопки одновременно.

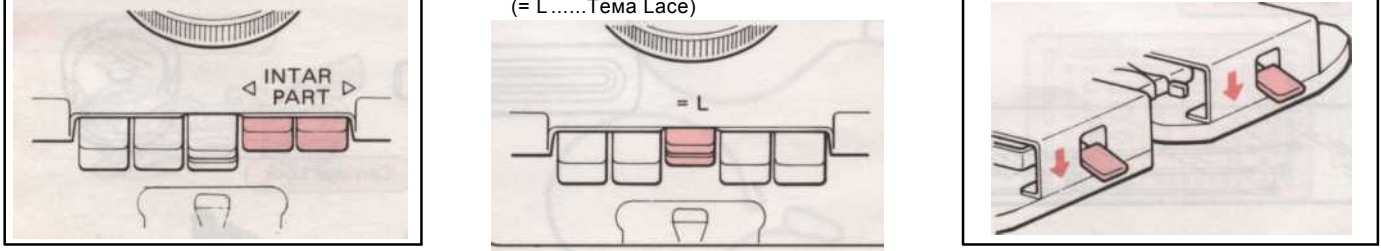

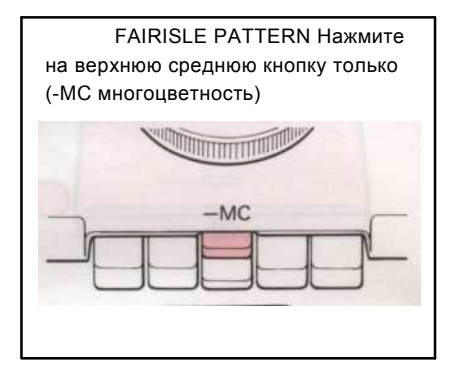

РЕЗЬБА кружевной узор Нажмите и в средней кнопки (верхний и нижний), в то же время. (= L .....Тема Lace)

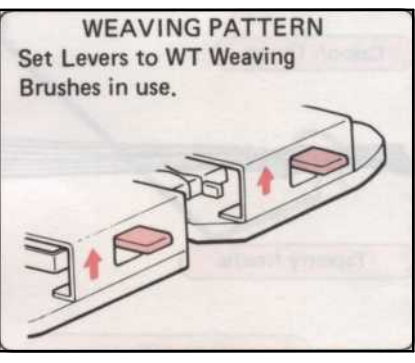

Другие случаи Установите рычаги Ν

<sup>1</sup> Не используйте К-каретки, если вы депрессию как среднюю кнопку (верхний и нижний), а также либо кнопки Tuck, или часть кнопок.

- 9 -

#### Я-CHANGE KNOB

10

CR - Каретки релиз Этот параметр используется, чтобы освободить К-вагон из

NL -----Эта установка используется для со-

ING стежка, кружевной узор и

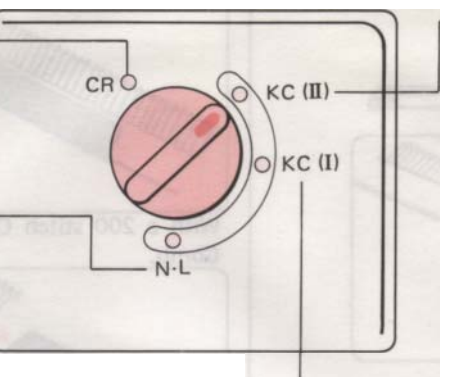

Сат Кнопки автоматически отключается при установке ручки изменений в NL.

КС (II) - Вязание карты Иглы выбирается в соответствии с погладил

крачка.

КС (I) - Вязание карты В конце иглы выбирается автоматически в каждой строке, независимо от шаблона

#### Регулятор натяжения

Этот циферблат окончил 0 до 10, каждое пространство, подразделяется на три части. С помощью этого набора вы можете изменить размер и напряженность ваших стежков. 0, сжатые напряженности (т.е. наименьшее строчка) и 10 лузового напряженности (т.е. крупнейших строчки).

Вы должны настроить диск больше или меньше число в зависимости от толщины и типа пряжи вы используете.

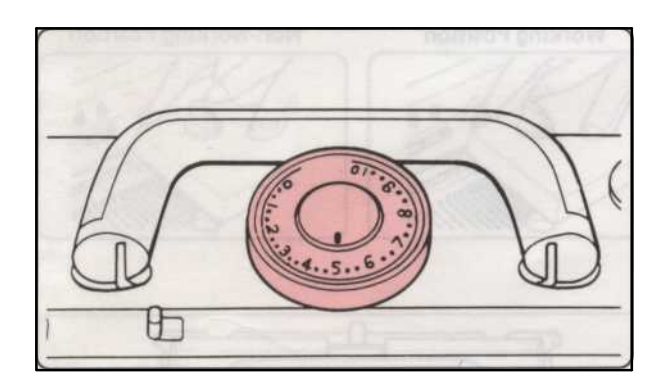

| Пряжа типа РF                 | Рекомендуемое количество<br>Регулятор натяжения |
|-------------------------------|-------------------------------------------------|
| Очень тонкой пряжи 1/2 слоя   | 0-3                                             |
| Тонкой пряжи 2/3 слоя         | 3-5                                             |
| Средний пряжи 3/4 слоя        | 4-6                                             |
| Толстой пряжи вязать 4/Double | 7 - 1 0                                         |
| • Более толстые Doubleknits   | 4-6 *                                           |

Поскольку существует так много различных типов пряжи, это невоз-

BLE для нас, чтобы сказать вам, какие напряжения Dial Number вы

должны использовать. Вы должны решить для себя, что

\* Для очень толстых или объемных нитей, используйте любой другой иглой или даже

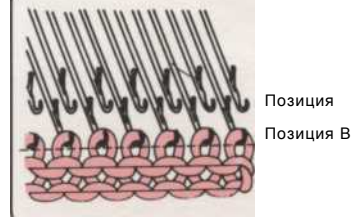

- 10. -

#### CAST-ON COMB

Cast-на гребень состоит из двух разделов из 140 и 60 игл, делая в общей сложности 200 игл. Вы можете взять эти друг от друга на удалении соединительную пластину, если вы хотите, чтобы сократить длину.

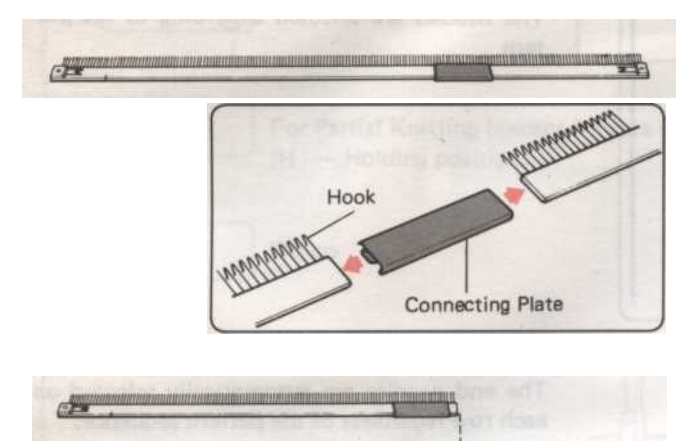

#### ИГЛЫ ПОЗИЦИИ

По обе стороны от needlebed есть буквы А, В, D и E.

- В нерабочее положение. (ЧПП)

В - рабочее положение. (WP) используется для общих целей вязания. D - Верхнее рабочее положение. (UWP) Выбранный иглы принесли на эту должность в узор вязания К или L-коляски.

Е - Холдинг позиция. (НР) Иглы в этом положении не вязать, когда холдинг камеры рычаг установлен в Н.

Используется для формирования например, вырезы, плечи, дартс.

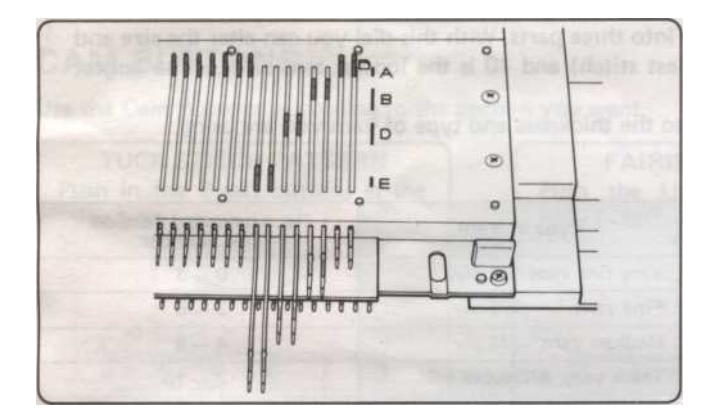

L-КАРЕТКИ С L-каретки выбора и передачи стежки автоматически. Используйте это, чтобы сделать кружево узоров.

#### Использование соединительных пластин-

С 140 или 60 стежков Cast-на

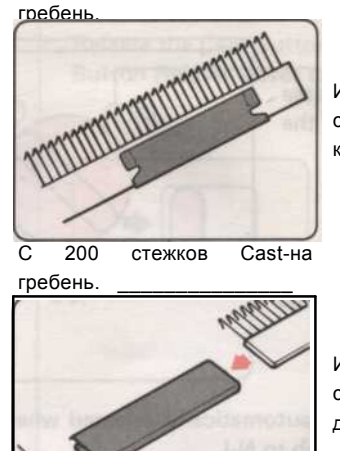

Используйте соединительную пластину, как пряжа клипа путем

. 1

Используйте соединительную пластину для объединения двух

#### Счетчик рядов

Строка Счетчик показывает количество строк, которые были вязаные с К-каретки.

Если вы хотите, чтобы установить число обратно в "000" снова остановится, поверните ручку в направлении стрелки.

\* При использовании счетчик рядов, не забудьте установить Tripper счетчик рядов inot рабочее положение.

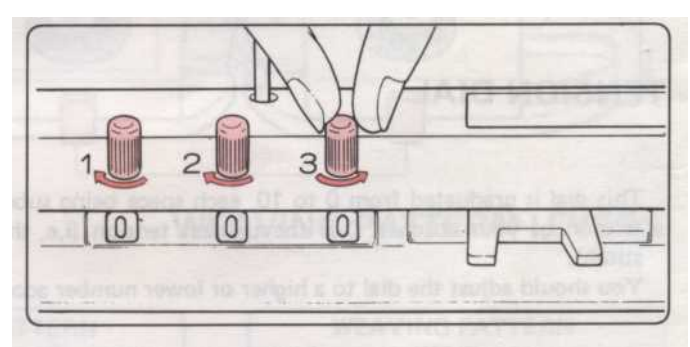

Рабочие позиции

НерабочийПоложение

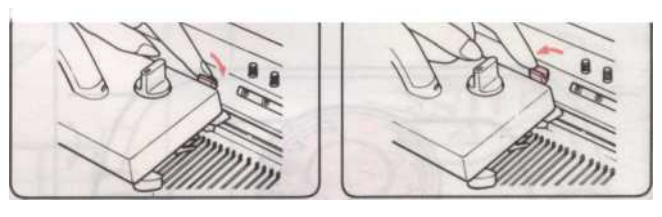

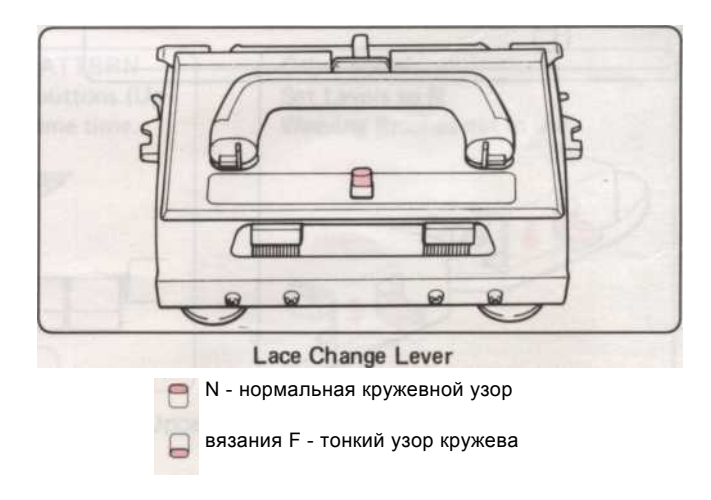

- 11 -

#### CLAW BEC

Они используются, чтобы помочь вашим вязанием повесить правильно, и если краев вязания не лежат гладко, повесить Claw предотвратить его поднимая то время как вы работаете. Веса на оба краям фактический вязания.

• Повесьте коготь весов на вашу Cast-на гребень, чтобы ваши вязание висит равномерно.

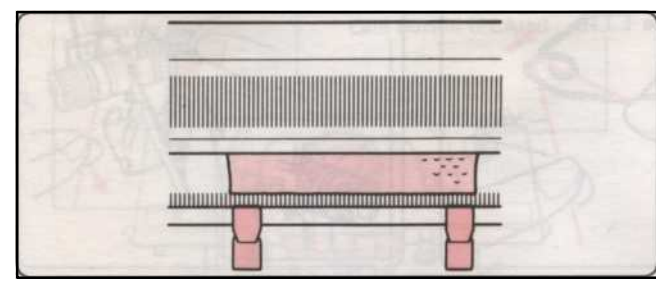

Rehang веса каждые 20 строк или около того.

### ПОДГОТОВКА ПРЯЖИ

Если вы новичок в машинное вязание, мы советуем вам

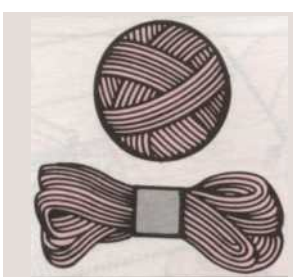

начать с новой пряжей. Выбирать тот, который является гладким и достаточно хорошего качества. Избегайте волосатые и суровый, бедный-

качество пряжи, как они раз-

Эти нити должны быть перематывается использованием Skein Winder и пряжа Winder.

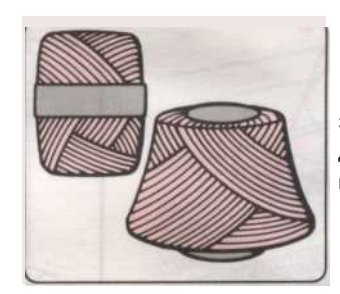

Эти нити являются подходящими для использования без перемотки.

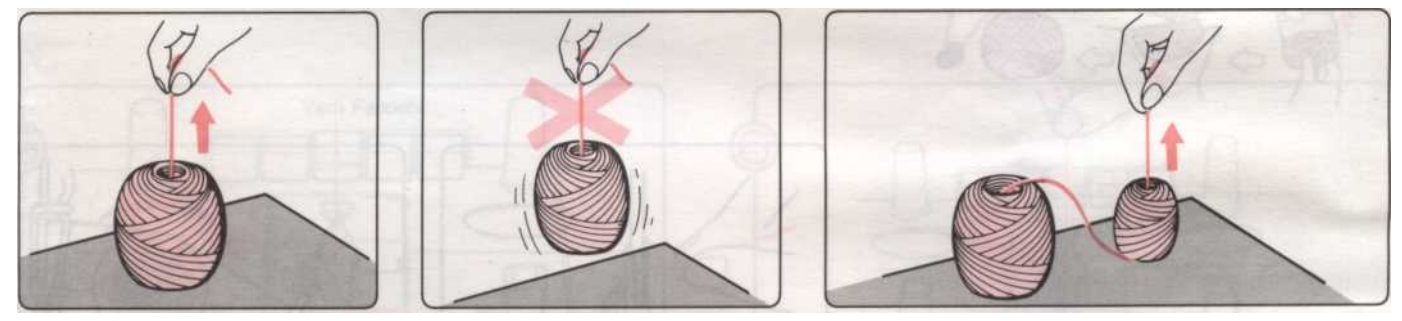

Пряжа вытащил из центра перемотать мяч должен выходить свободно, если пряжа не течет свободно, тянуть некоторые из пряжи, не поднимая мяч из таблицы. Из центр шара.

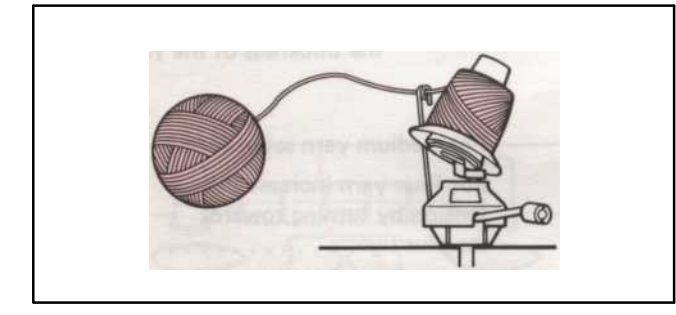

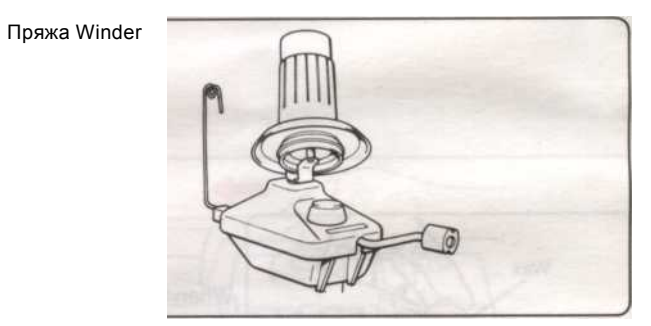

ПРЯЖА WINDER могут быть приобретены отдельно.

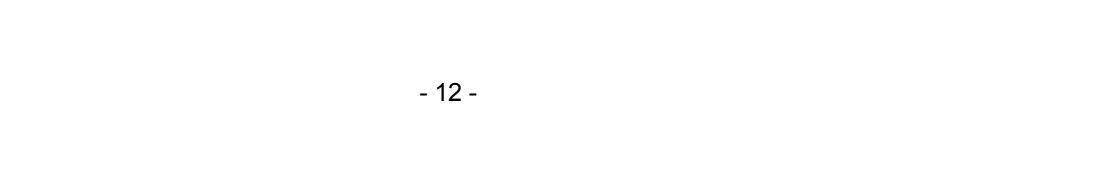

#### КОЛГОТЫ стежка (PLAIN вязание)

Учет стежка является самой основной и простейший стежок машинного вязания. Практикуйте это, пока вы не можете делать это правильно.

1. ЗАПРАВКА НИТИ

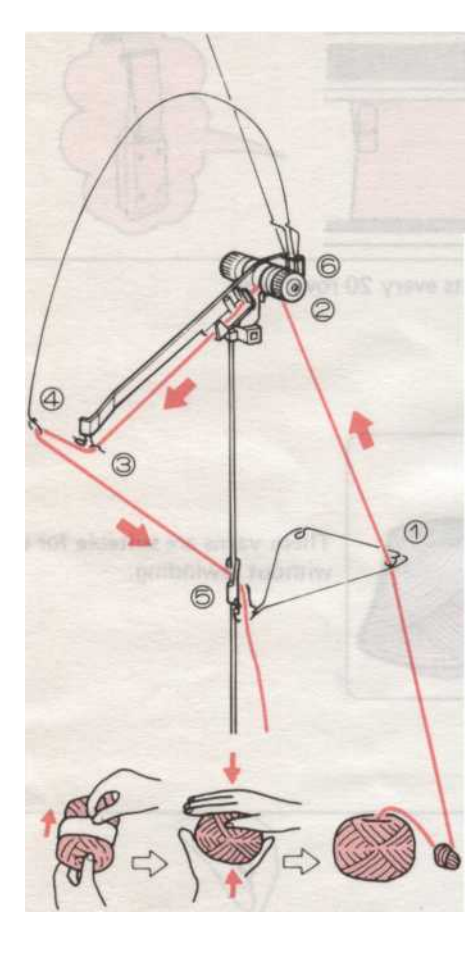

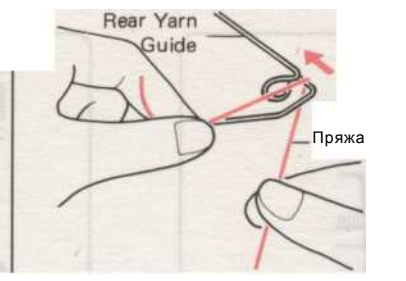

Пропустите нить от мяча через заднюю направляющую Пряжа скользящих нить через ушко.

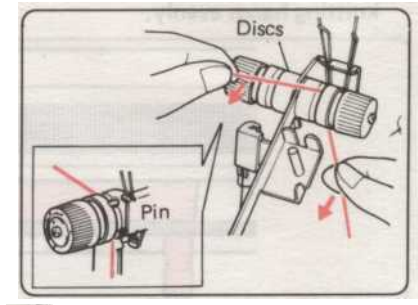

Пропустите нить между двумя дисками держа ее, как показано выше, и потяните ее на себя, так что нить проходит под Pin.

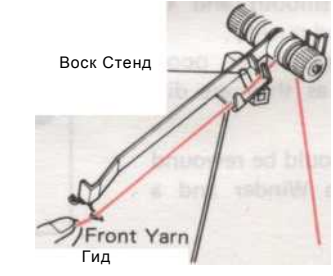

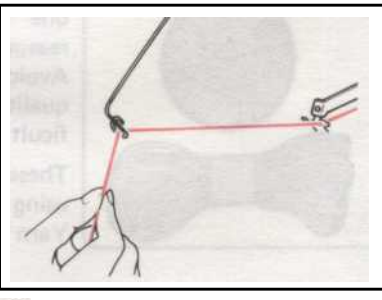

Пропустите передней направляющей п (4) Заправьте нить в отверстие в приемной весны.

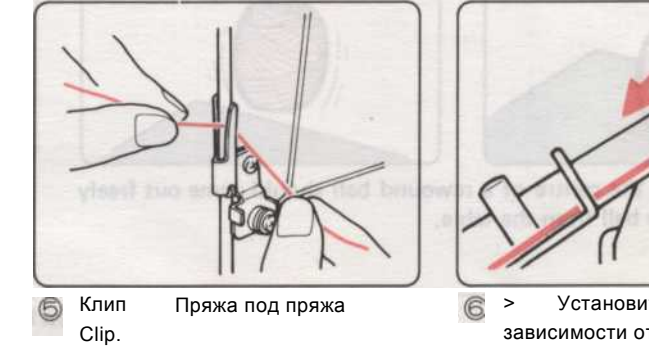

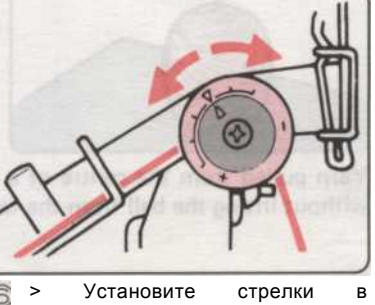

зависимости от толщины пряжи.

| Для более точного пряжи<br>увеличится<br>напряжение, обращаясь к<br>знаком плюс<br>Для более толстых нитей снижение<br>натяжение, повернув | Для средних пряжи установлены,<br>как показано | • • • |   | - |
|----------------------------------------------------------------------------------------------------|------------------------------------------------|-------|---|---|
| увеличится<br>напряжение, обращаясь к<br>знаком плюс<br>Для более толстых нитей снижениє<br>натяжение, повернув                            | Для более точного пряжи                        |       |   |   |
| напряжение, обращаясь к<br>знаком плюс<br>Для более толстых нитей снижениє<br>натяжение, повернув                                          | увеличится                                     |       |   |   |
| знаком плюс<br>Для более толстых нитей снижение<br>натяжение, повернув                                                                     | напряжение, обращаясь к                        | • • • | • | + |
| Для более толстых нитей снижение<br>натяжение, повернув                                                                                    | знаком плюс                                    |       |   |   |
| натяжение, повернув                                                                                                    | Для более толстых нитей снижение               |       |   |   |
|                                                                                                    | натяжение, повернув                            |       |   | - |

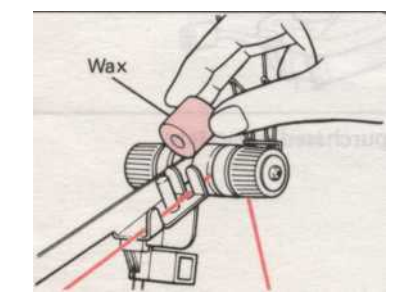

Когда вы начинаете вязать, поместите воск который вы найдете в коробке с принадлежностями на воск Stand. Воск помогает пряжи,

чтобы скользить.

#### 2. КАК литья с готовой EDGE

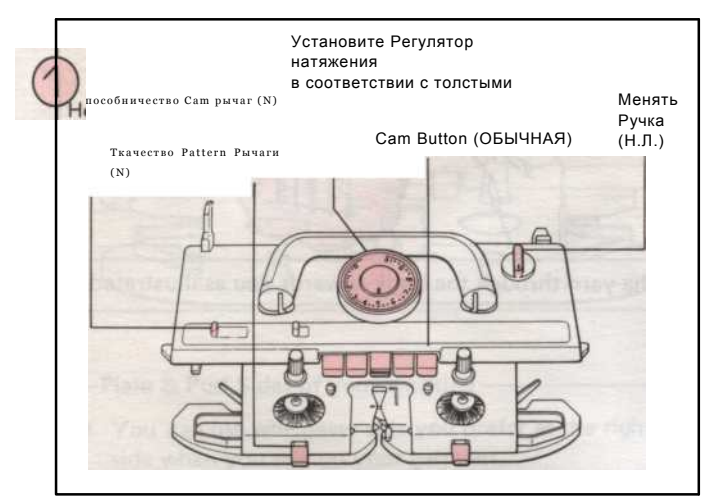

Установите К-Каретки как показано выше.

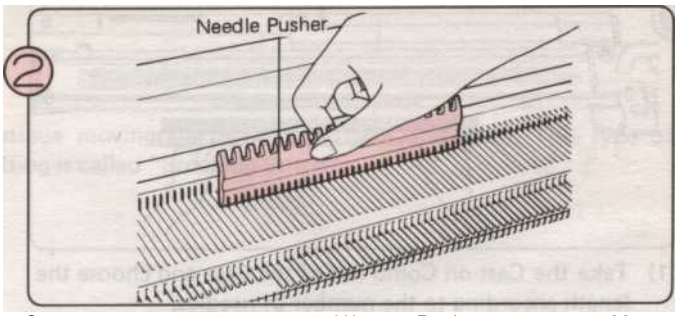

С помощью плоской стороной 1/1 игла Pusher, выдвинуть 60 игл В позиций (30 игл по обе стороны от центра знака "0").

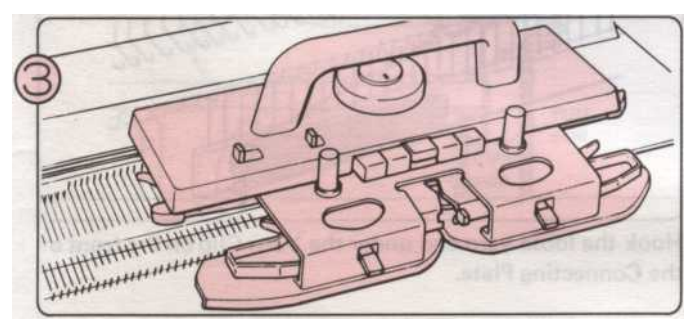

Переместить К-Каретки по всей needlebed несколько раз, чтобы выровнять иглы, заканчивая К-каретки справа.

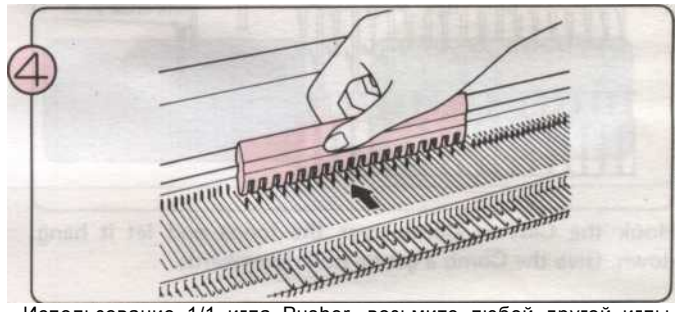

Использование 1/1 игла Pusher, возьмите любой другой иглы обратно в положение В.

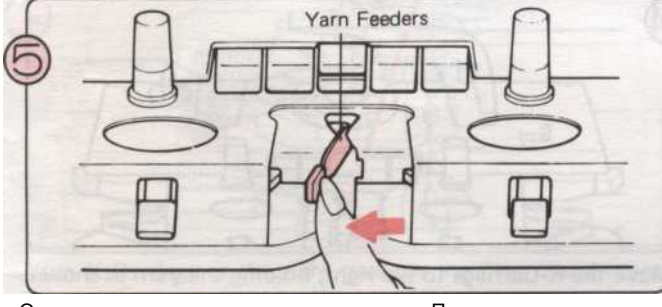

Открытое подачи пряжи, нажав на рычаг Пряжа подачи слева.

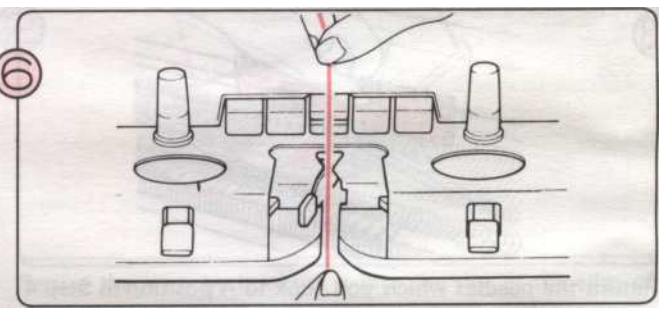

Возьмите пряжу из пряжи клип и проденьте его в пряжу А. Фидер

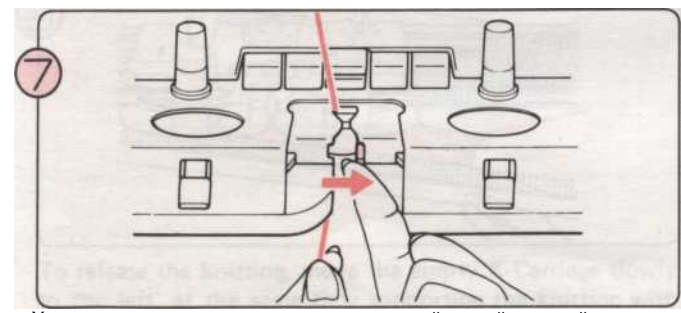

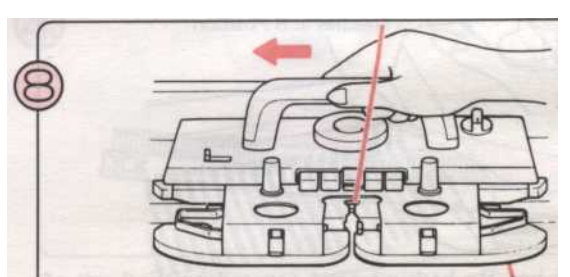

Хранение держать на конец нити левой рукой, закройте рычаг подачи пряжи.

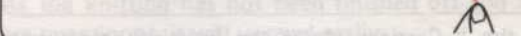

Все еще держа нити конце мягко, медленно двигаться К-Каретки по левому краю. Как только вы почувствуете иглы поймать нить, вы можете отпустить нить конца.

- 14 -

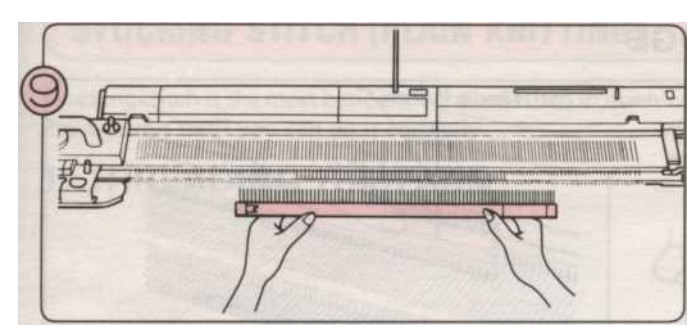

- (1) Возьмите Cast-на гребень из корпуса и выбрать Длина в зависимости от количества игл.
- (2) Держите Cast-на гребень, как показано с крючками, стоящих перед машиной.

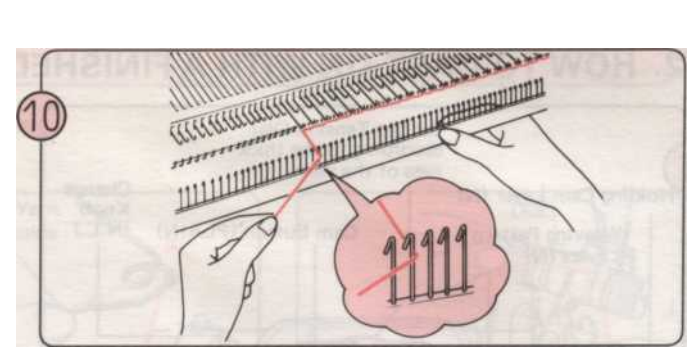

Потянуть пряжа через крючок к Выкак показано,

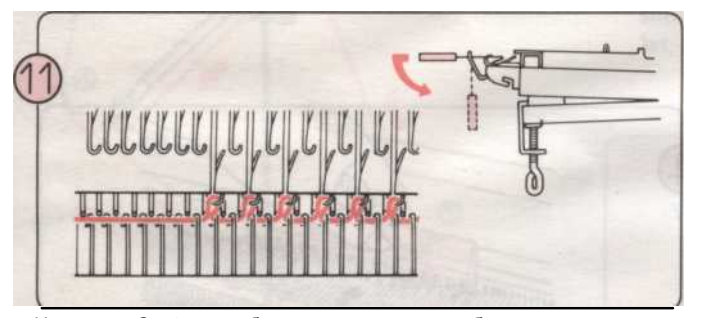

Наденьте Cast-на гребень над петлями, чтобы она повисла панели

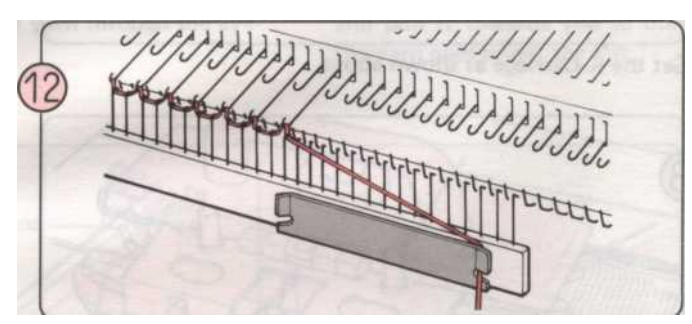

Подключите свободный конец нити под Пряжа клип на передней

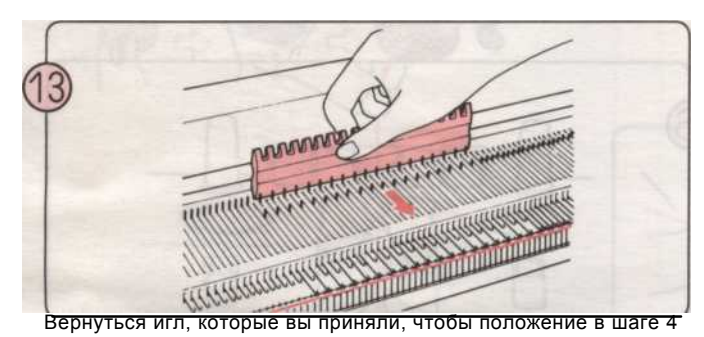

вперед в положение В.

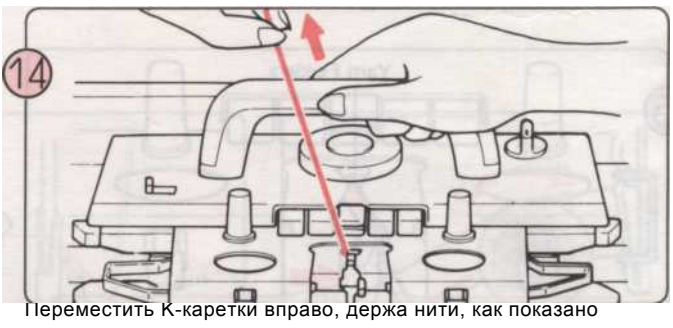

тареместить к-каретки вправо, держа нити, как показано так что без петель образуются.

#### • Следите за следующими точками

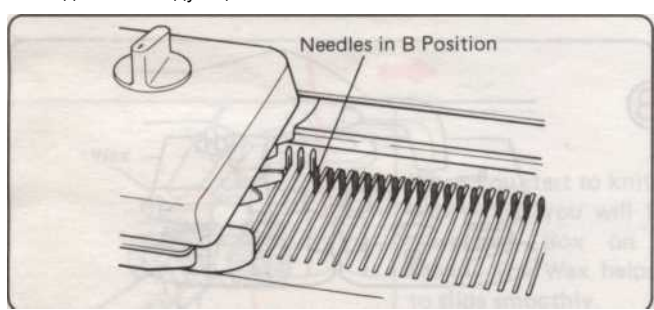

Убедитесь в том, К-каретки очищает вязание, прежде чем переместить его обратно в другом направлении. Вы услышите "щелчок" в конце строки.

15 -

-

#### 3. КОЛГОТЫ STITCH

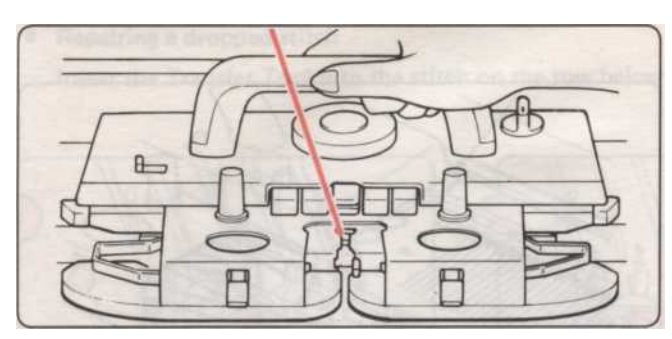

Plain & Перл стороны вашего вязания

• Вы можете использовать какую бы сторону вы предпочитаете, как право (лицо) стороне, когда вы шьете

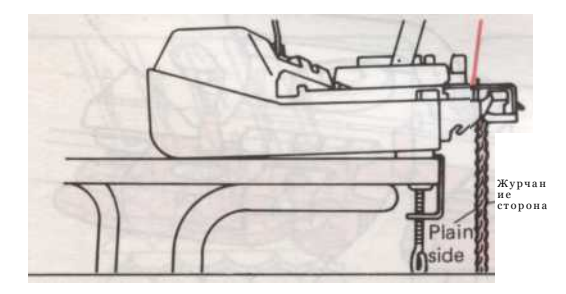

Продолжить перемещение К-каретки туда и обратно. Этот тип вязание называется "Учет Stitch".

• Обычная стороны

• Перл стороны

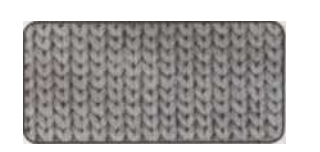

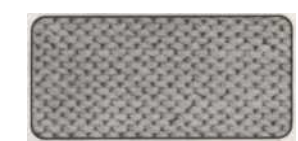

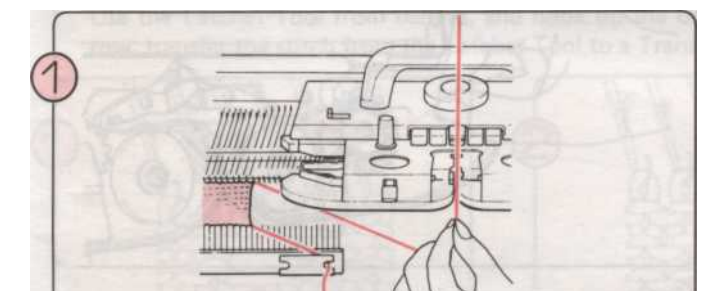

С К-каретки на правой, удалить коготь и весов взять нити из пряжи Фидер "А".

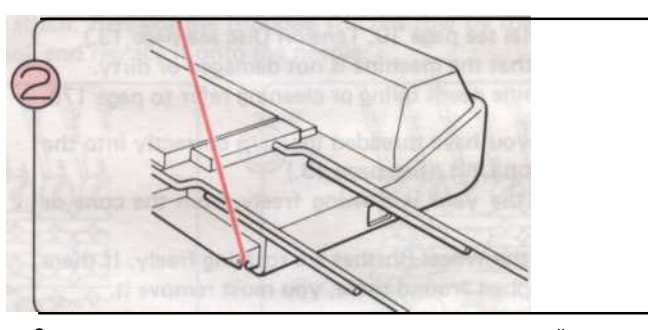

Закрепите нить, зацепив его в гнездо на краю вашей машины.

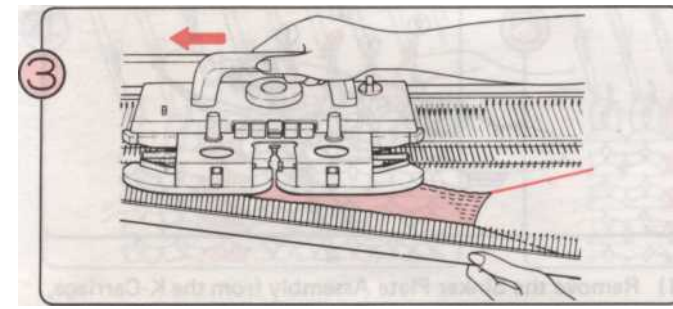

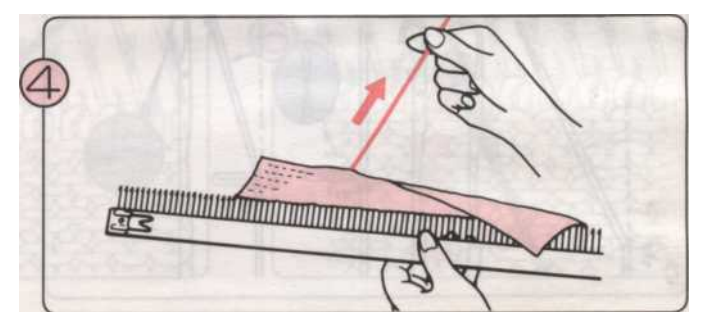

#### 4. Как удалить ваш вязания из машины

Чтобы освободить вязание, перемещения пустых К-каретки медленно влево, в то же время поддерживать вязание с другой рукой.

Как вязания не добил и швы открытые петли, будет ее распутать легко.

16

#### 5. ЧТО ДЕЛАТЬ, КОГДА ВЫ НЕ МОЖЕТЕ вязать ПЛАВНО

1) Когда иглы не поймать нить ПРАВИЛЬНО

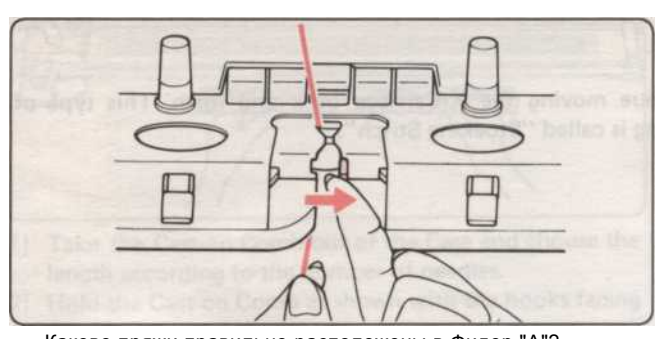

Каково пряжи правильно расположены в Фидер "A"? Needlebed

• Это рычаг подачи пряжи закрыты?

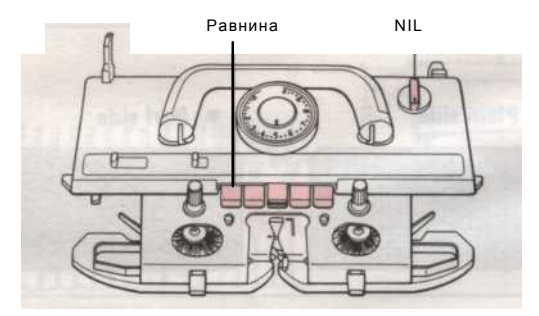

Является изменение ручка установлена в N-L? Проводились ли какие-либо кнопки Cam была нажата?

3) КОГДА К-каретки, чтобы протолкнуть вперед и назад

Убедитесь, что регулятор натяжения и напряжения дисков корректируют в зависимости от толщины вашей пряжи. (Регулятор натяжения см. стр. 10. Напряженность дисков см. на стр. 13.) Убедитесь, что аппарат не поврежден или загрязнен.

Если машина требует смазки или очистки см. на стр. 178.

Убедитесь, что резьбовые пряжи правильно в устройство натяжения нити. (См. стр. 13).

Убедитесь, что пряжа течет свободно от конуса или шара. Убедитесь, что колеса кисти вращаются свободно. Если есть пряжа обернутый вокруг них, вы должны удалить его.

#### 2) КОГДА СТРОЧКИ не образуются ПРАВИЛЬНО

• Игла изогнутая? Если это так, замените его на новый. (См. стр. 176.)

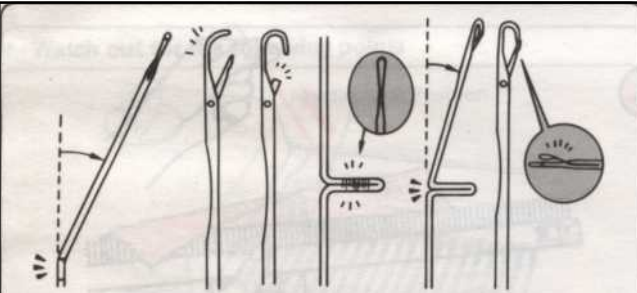

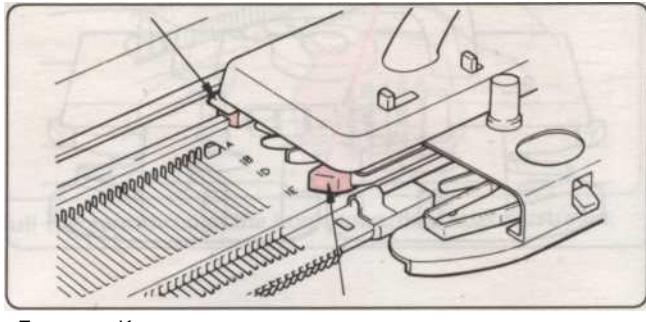

•Есть К-кареткиустановкаправильнона ?

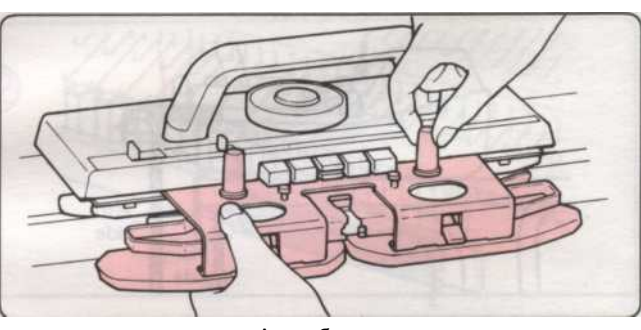

является грузило Ассамблеи плиты присоединился правильно К-каретки?

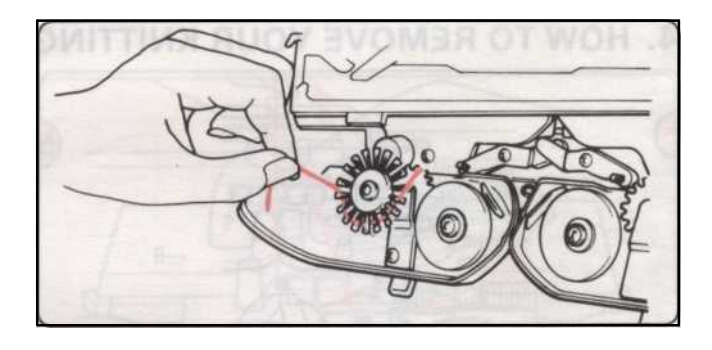

• Установите резиновые колеса в рабочее положение, если ям (например, хлопок, акрил) не вязать правильно.

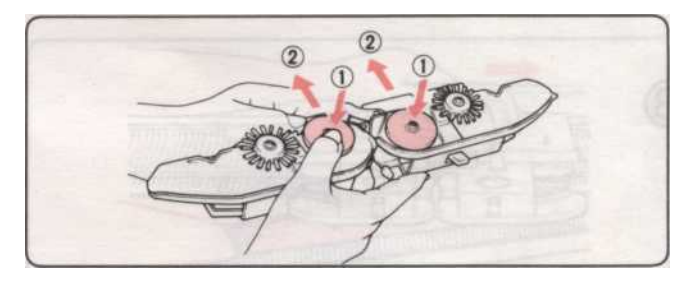

- Удалить Ассамблеи Sinker Тарелка из К-каретки, и перевернуть его.
- (2) Поместите большой палец на одну из резиновых колес и сдвиньте колесо вперед, так что в соответствии с кистью. Сделайте то же самое для другой резиновое колесо.
- Обратный выше действия, чтобы вернуть резиновые колеса, чтобы в нерабочее положение.

4) Как подобрать Падает стежка

• Ремонт упал стежка

Вставьте инструмент передачи в стежок на строку ниже упали стежка. Re-Make упал стежком, как показано на рисунке.

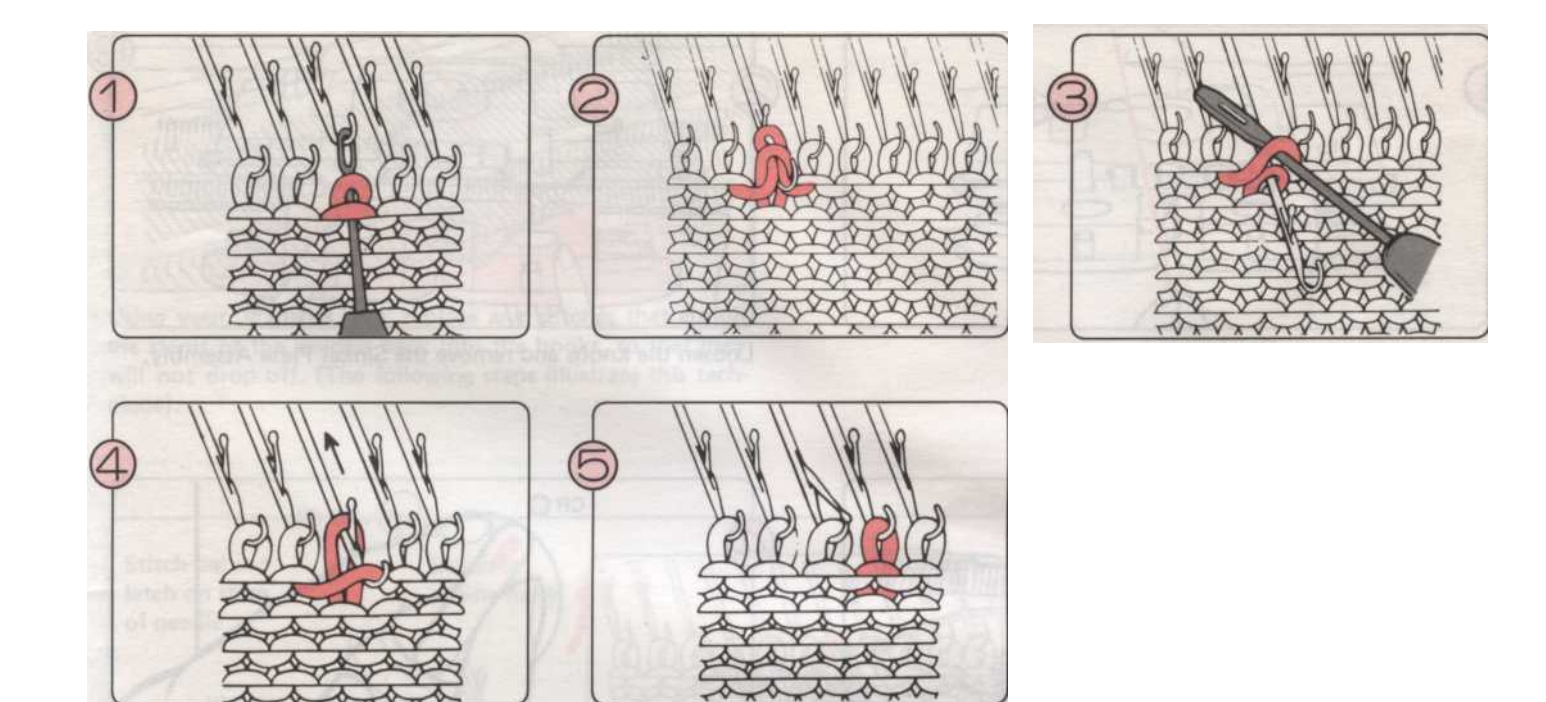

• Ремонт строчки упала в несколько рядов

Используйте инструмент ремень сзади, и подключить нижнюю строчку. Восстановите упал стежки ряд за рядом. На последней строке, передавать строчки из ремень инструмент для передачи Tool, и заменить его на иглу.

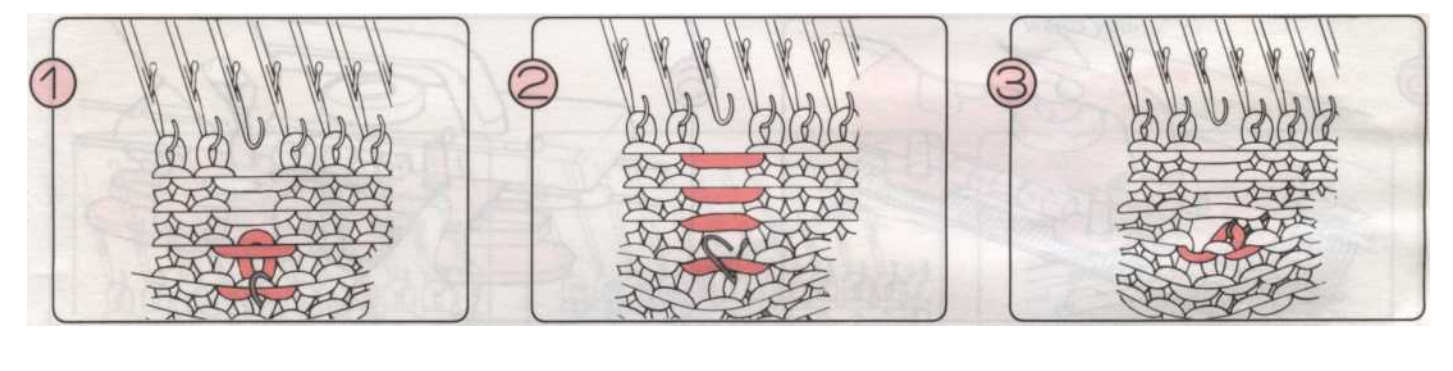

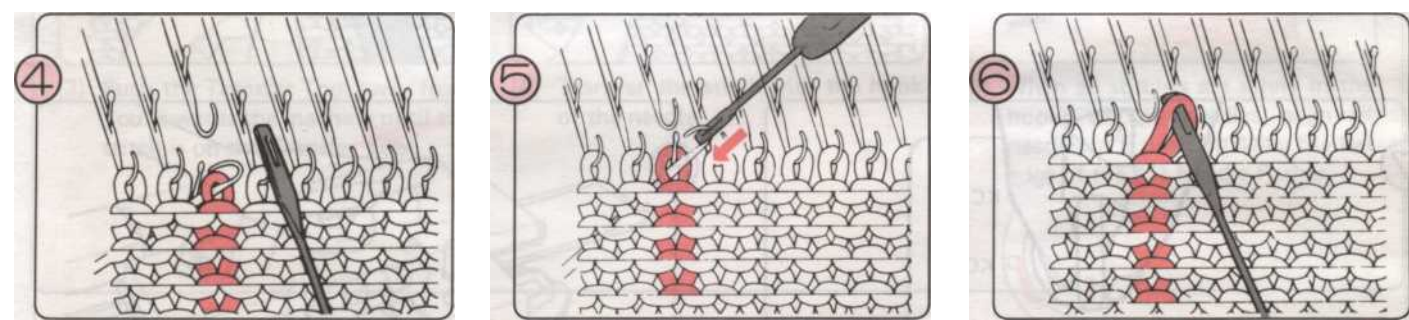

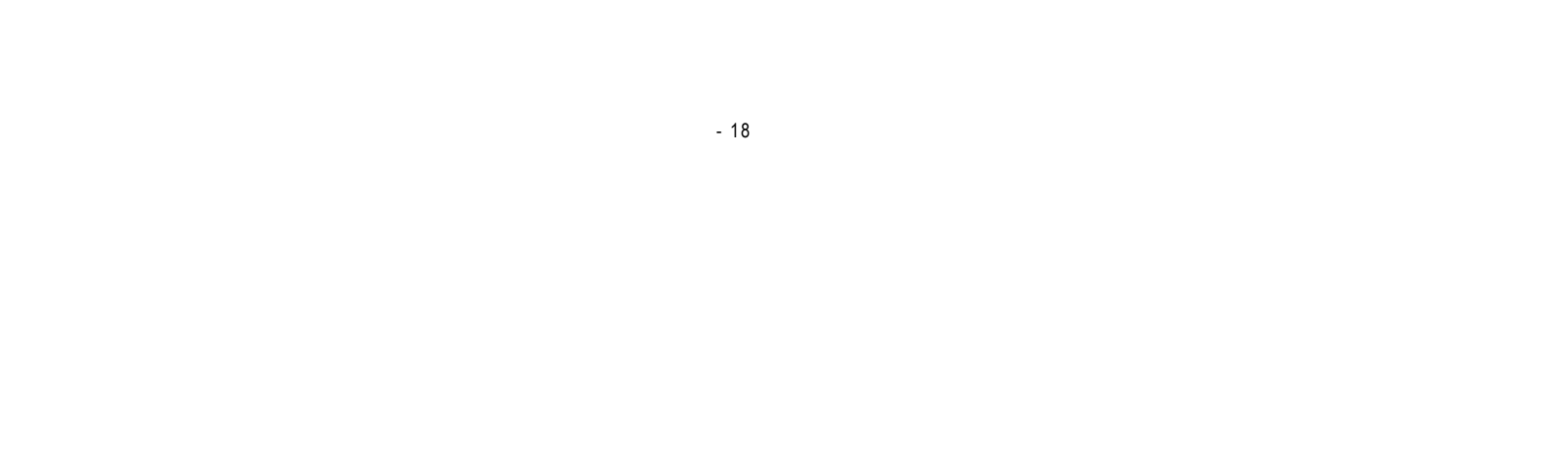

## 6. ЧТО ДЕЛАТЬ, ЕСЛИ вы делаете ошибки, как вы вязать чулок и STITCH ПОКРЫТИЯ

1) Если каретка должна ЈАМ

Не пытайтесь двигаться К-перевозок силу. Действуйте следующим образом:

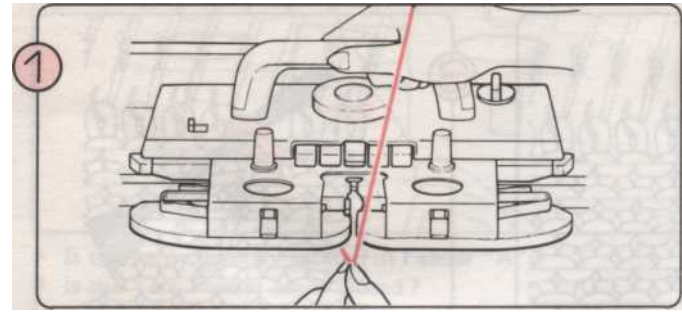

Возьмите пряжу из Ям подачи.

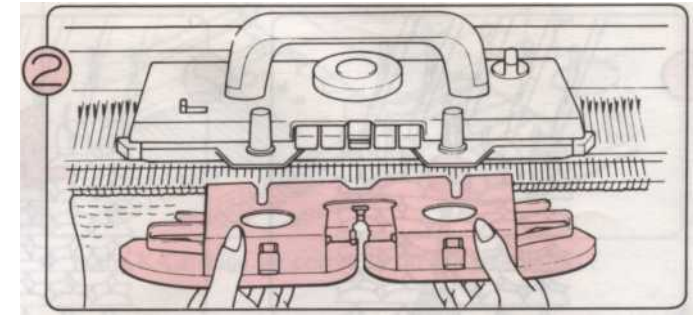

Ослабьте ручки и снимите Ассамблеи Sinker плиты.

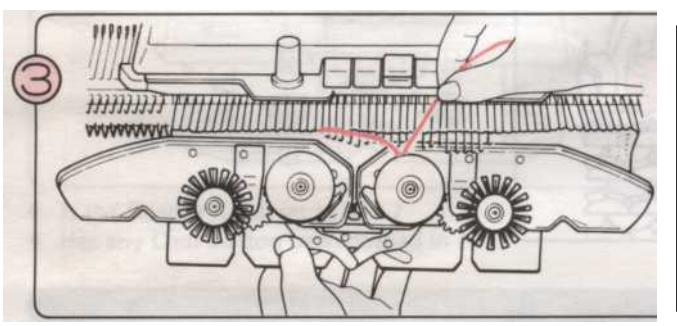

Untangle любой пряжи, которая ТИА стали обернутый вокруг колес.

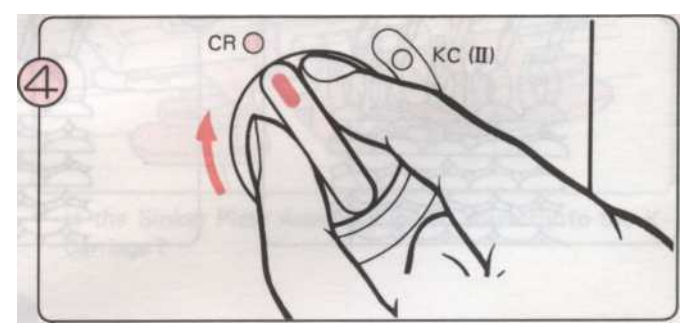

Установить изменения ручку CR освободить К-каретки из машины.

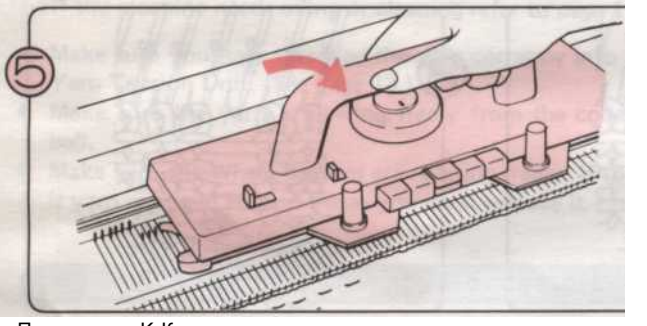

Поднимите К-Каретки по отношению к вам и удалить его из needlebed.

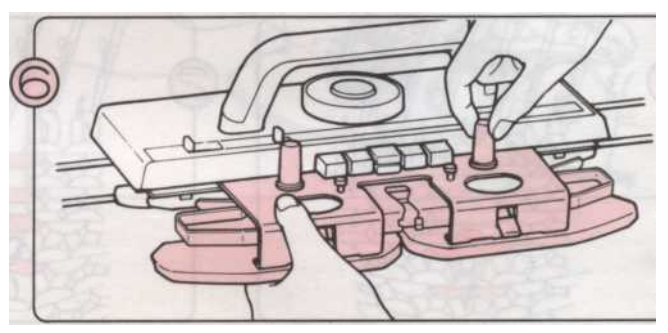

Установите К-каретки на любом из расширений Rails. Винт Sinker назад Ассамблеи плиты на К-каретки.

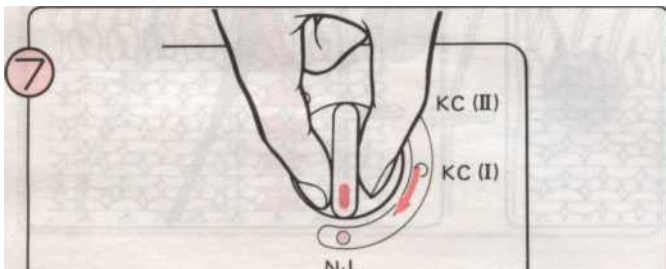

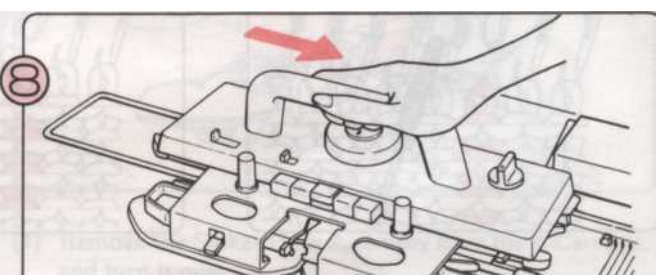

N.F

Вернуться изменении ручку N-L.

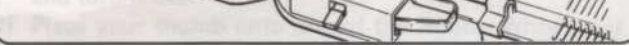

Установите К-каретки на всей needlebed и проверить его правильно расположен.

- 19 -

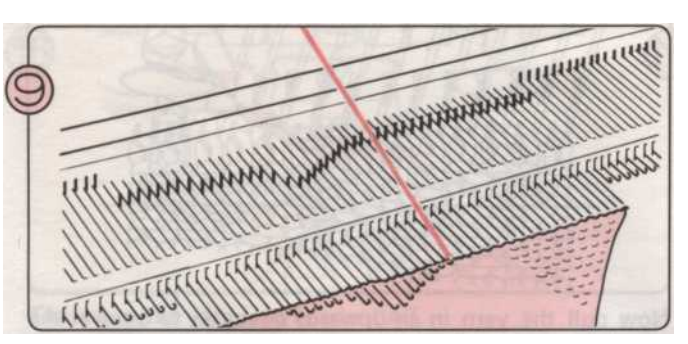

Использование передачи Tool, заменить стежков, которые находятся на стеблях иглы обратно в крючками, так что они не будут падать. (Следующие шаги иллюстрируют эту технику).

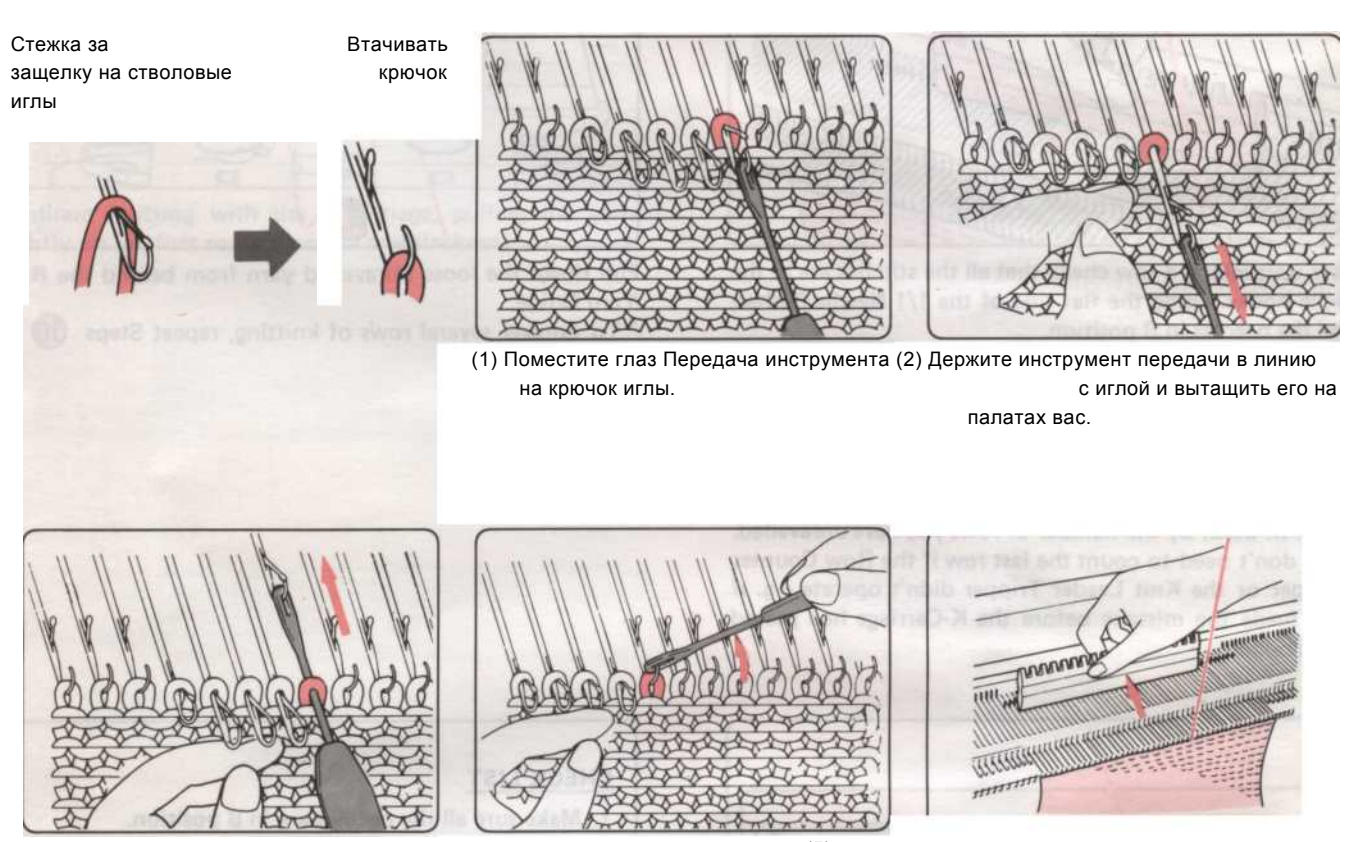

(3) Нажмите Инструмент Передачи от вас к машине, пока строчка о передаче Tool.

(4) Передача стежок иглы. в крюк (5)

Когда все стежки благополучно в крючки игл, выровнять все иглы в В положение с помощью плоского края 1/1 игла Pusher.

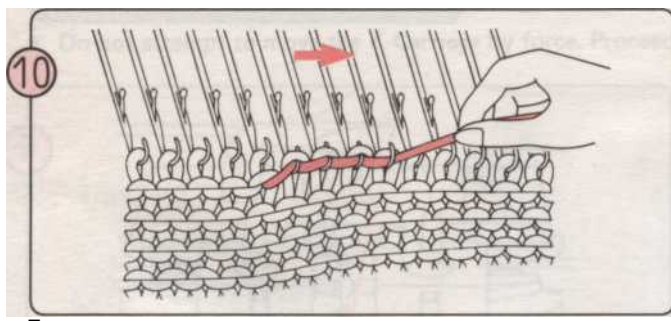

Потяните нить в сторону немного, так что он становится тесно в иглу крючки.

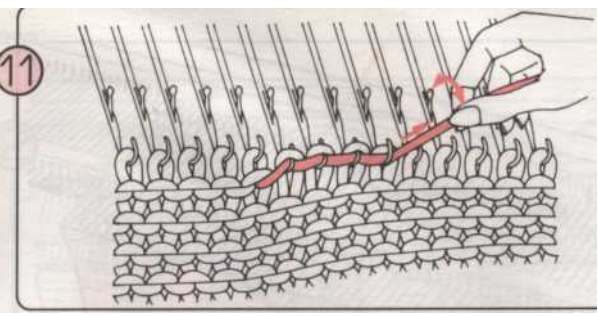

Теперь вытяните нить в направлении вверх, чтобы разгадать вязания. Стежки будут отменены, и те из строки ниже будет скользить в иглу крючки. Работа несколько стежков в то время, и повторите шаги (^) и (JJ) через ряд.

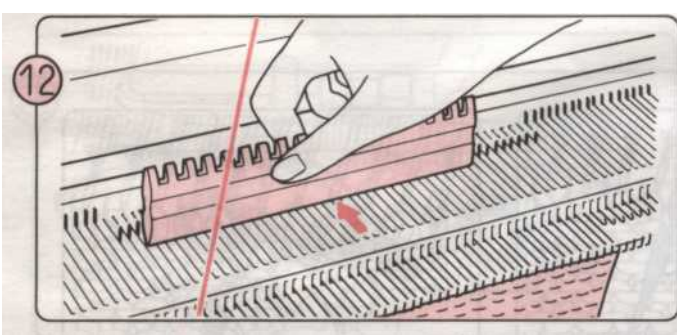

После распутывания подряд проверить, что все стежки на иглу крючки. С помощью плоской стороной 1/1 игла Pusher, выровнять иглы в позиции В.

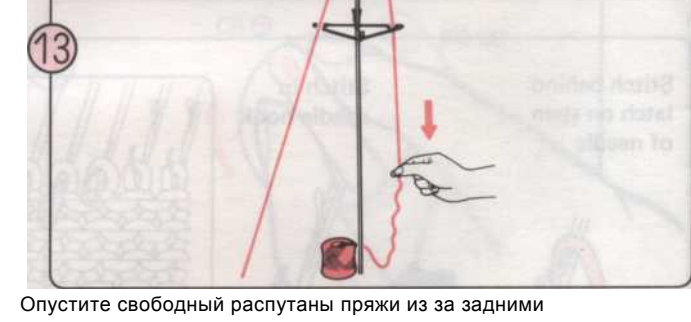

Опустите свооодныи распутаны пряжи из за задними Пряжа руководство.

Чтобы распутать несколько рядов вязания, повторите

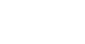

## 14

Не забудьте свернуть Счетчик строк и вязать лидера (если используется) на количество строк, которые разгадали.

\* Вам не нужно считать последнюю строку, если Tripper счетчик рядов или вязать Tripper лидер не работают, например, Если вы сделали ошибку до того, как К-каретки прошло Trippers.

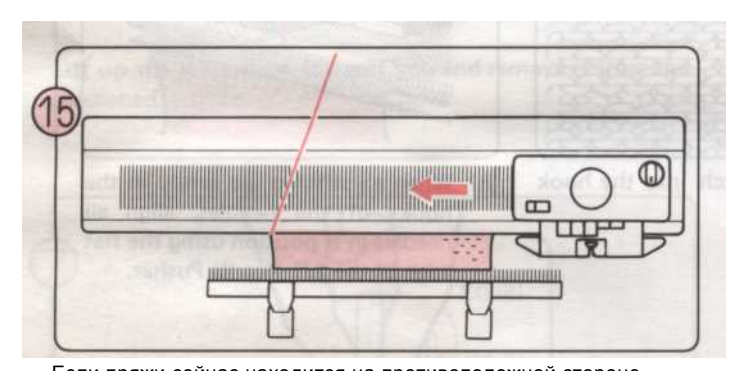

Если пряжи сейчас находится на противоположной стороне вязания К-каретки, нажмите два «ЧАСТЬ ►, теперь вы можете перемещать каретки через иглы без вязания. Отмена две кнопки части, сдвинув релиз камеры кнопка рычага PLAIN ►.

#### <u>ПЕРЕЧЕНЬ</u>

- 1. Убедитесь, что все иглы в позиции В.
- Если вы используете счетчик строк или вязать лидера, установить их Trippers в нерабочее положение.
- 3. Нажмите на обе части кнопки.
- 4. Переместить К-каретки на другую сторону needlebed.
- 5. Отмена обе части кнопки, передвинув релиз Cam кнопку рычага.

-21 -

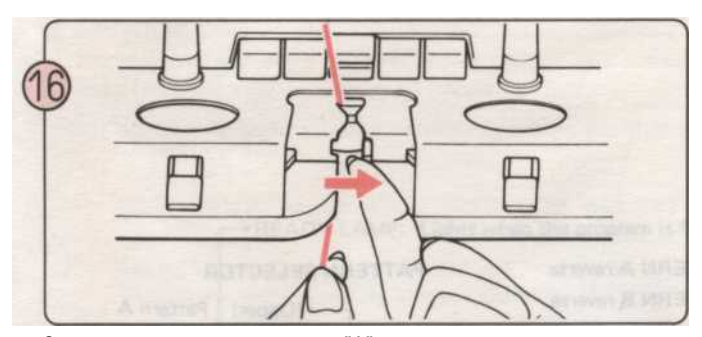

Заправьте до подачи пряжи в "А".

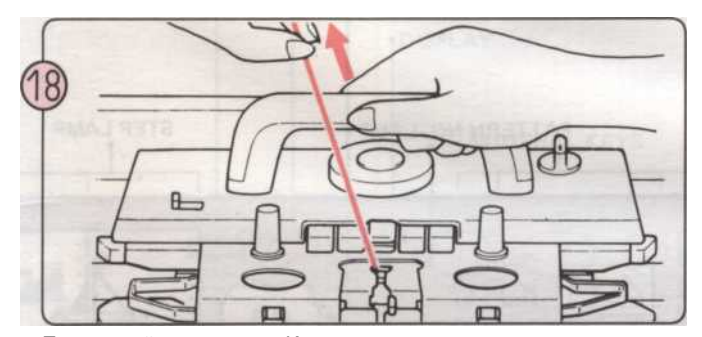

Продолжайте вязание с К-каретки, вытягивая нити немного на первой строке удалить любые вялость.

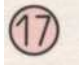

Поставьте счетчик строк и / или вязать Trippers лидер вернулся в строй.

#### 2) ЕСЛИ ВЫ ХОТИТЕ разгадать некоторые вязания

Если вы хотите, чтобы разгадать строку или строки, вязание, например, если вы найдете вы трикотажных слишком много, последующие шаги (10) - (18) выше.

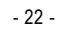

## Паттерн панель управления

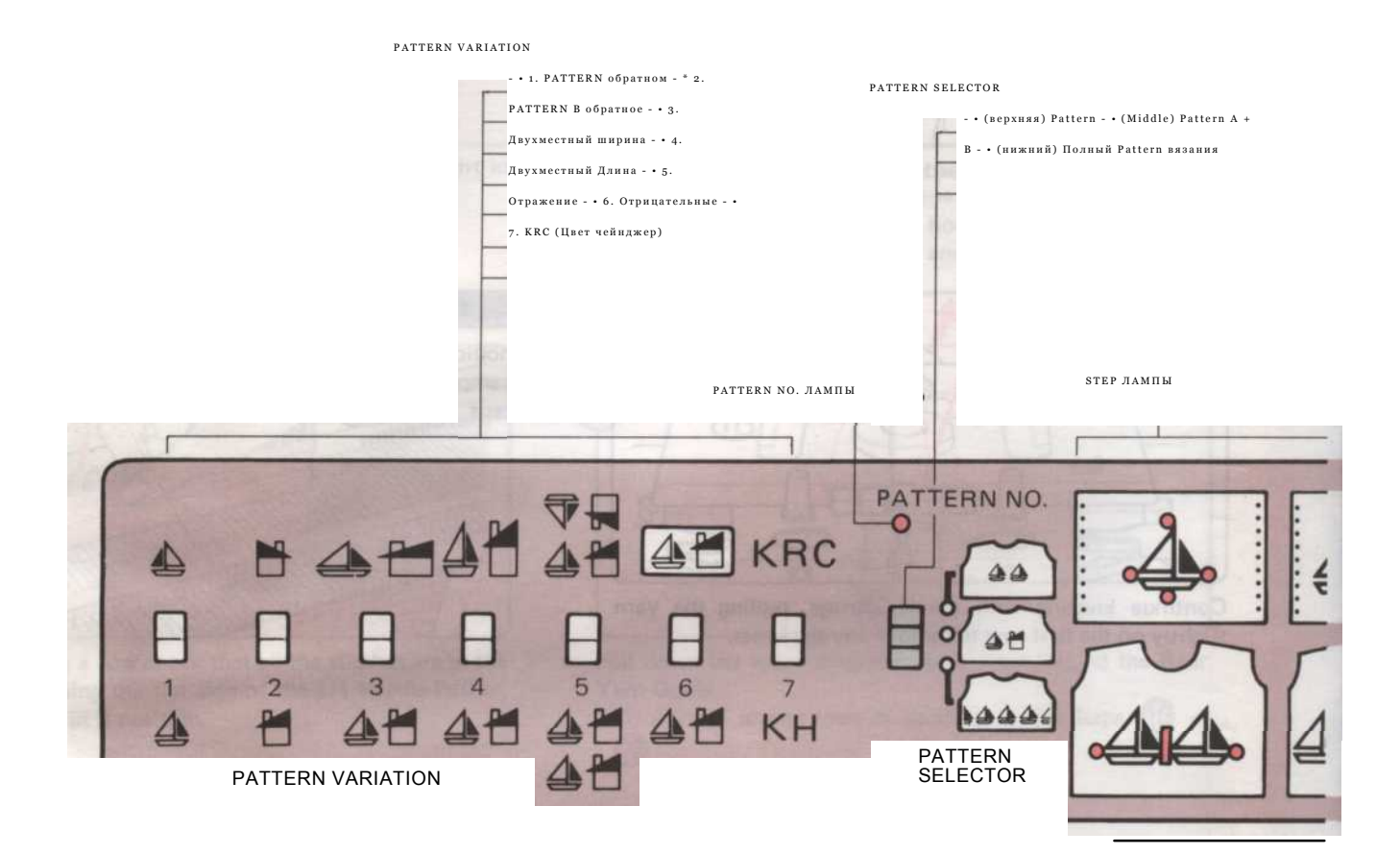

PATTERN ПОЛОЖЕНИЕ PILOT LAMP (При нажатии желтой

|                     |                                                                                                    | кнопки, жел<br>То же самое | тый индикатор.<br>с зеленой кнопки.) |
|---------------------|----------------------------------------------------------------------------------------------------|----------------------------|--------------------------------------|
| Следующи<br>1 - 555 | е номера кодекс (Pattern числа) могут быть запрограммированы в вашем КН950.                        |                            |                                      |
|                     | Для программирования одном из 555 построен в узоры из мира стежка<br>Книга.                        | ЖЕЛТЫЕ<br>GREEN            | °                                    |
| 601 - 653           | Будет программа букв алфавита например, 601 -, 602 - В, 627 -, 628 -<br>б.                         |                            |                                      |
|                     | Это может быть использовано в режиме 990 и 999 на всех шаблон выбора<br>настроек.                  |                            |                                      |
| 701                 | Будет печатать слово "брат".                                                                       |                            |                                      |
| 703                 | Палка о двух живота стежка косу                                                                    |                            |                                      |
|                     | Выберите для В позиции иглы 5 желтых до 6 зеленых. Нажмите иглы № 1 и № 2<br>желтый                |                            |                                      |
|                     | и 2 и 3 зеленых обратно на позицию.                                                                |                            |                                      |
|                     | Набрать в течение оставшихся игл. Возьмите каретки прошлом левого знака свою<br>очередь, поверните |                            |                                      |
|                     | Изменение ручку КС (II). Вязание слева направо. Нажмите на обе кнопки Tuck                         |                            |                                      |
| 901                 | и вязать кос.                                                                                      |                            |                                      |

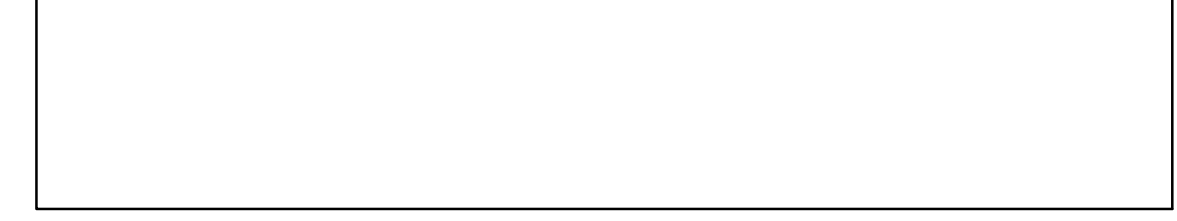

23

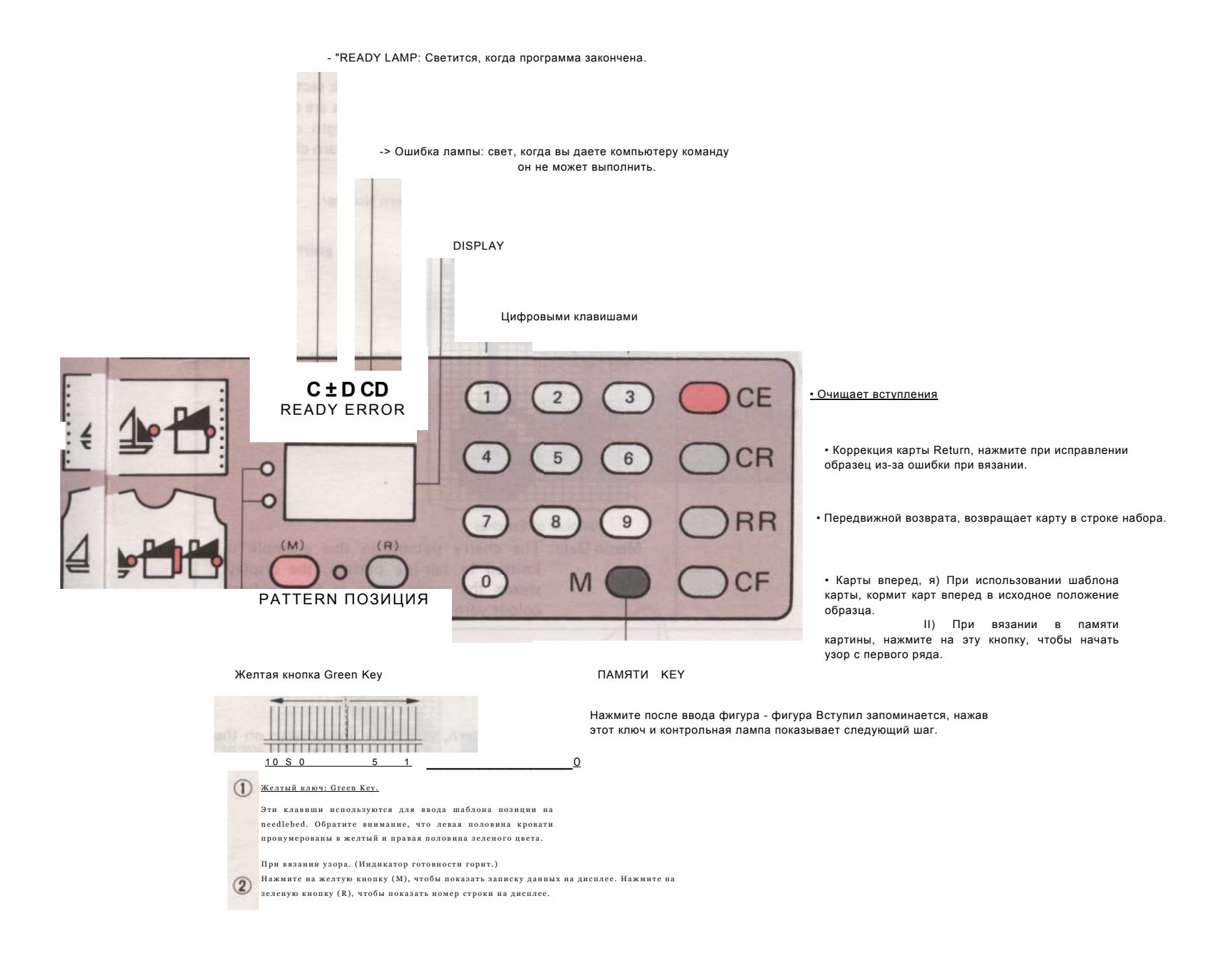

#### Как выбрать нужный шаблон

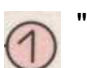

### "STITCH МИР" PATTERN BOOK

• Вы будете иметь, с вашей машиной, специальные "STITCH мира" книге". STITCH МИР "показывает в полном цвете на 555 красивые строчки конструкции, которые строятся в память компьютера. Выберите дизайн и введите номер в компьютер.

"STITCH МИР" Pattern книги

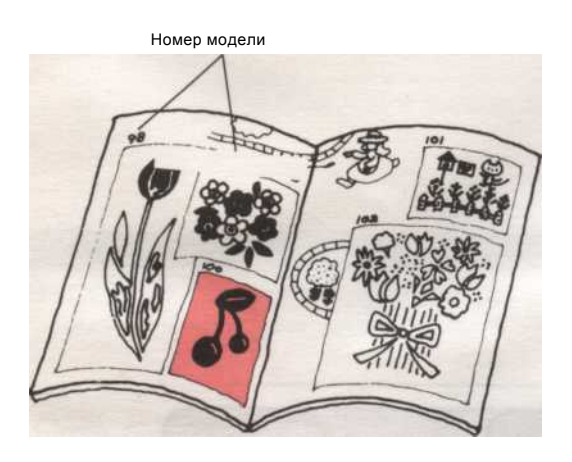

Скажем, например, вы хотели бы связать "CHERRY" строчки дизайна.

Вы должны просто ввести 100.

• Вы можете связать это fairisle дизайна в более чем двух цветов.

Если это так, то обратитесь к задней секции "STITCH мир", где все проекты четко показал график, давая ширину и длину один шаблон повтор, и показывающий, где нить изменения появляются.

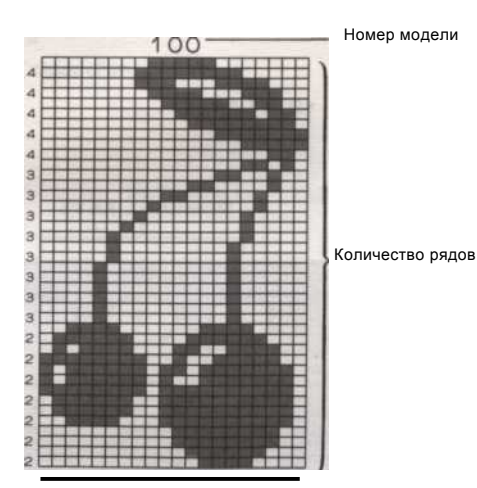

Количество данных Швы Мето: вишня узор в этом примере трикотажных В справедливого острова картины, на дисплее появится напоминание данные, как номер пряжи цветового контраста.

### КОГДА ВЫ вязать исходный PATTERN

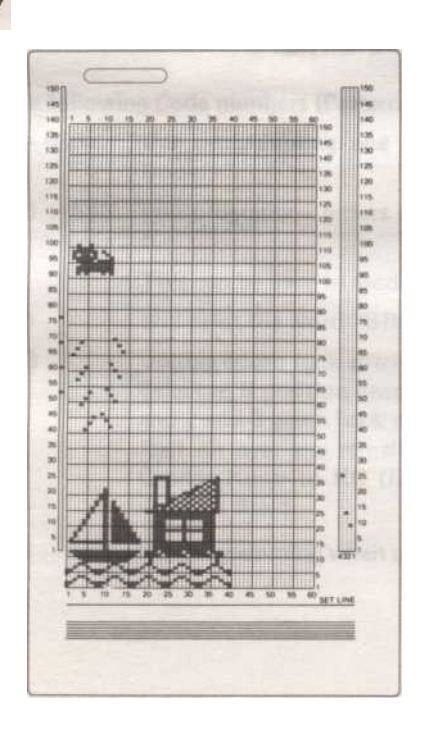

V\_

- Когда вы вязать исходный шаблон, вы обратить ваше дизайна на дизайн лист с маркером и вставьте лист в машину.
- \* Как отмечают Дизайн лист .....см. стр. 54.

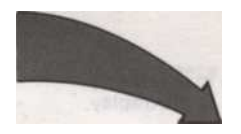

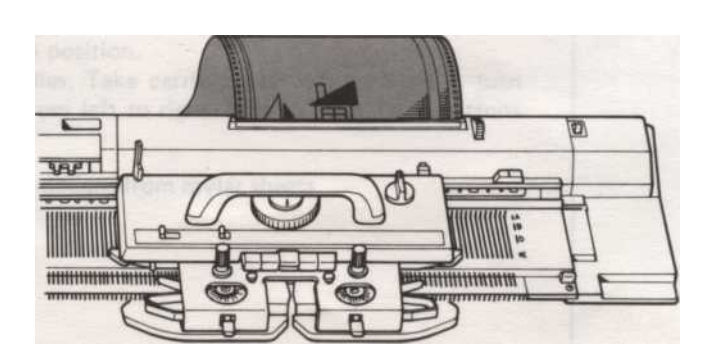

#### SWATCH СРАВНЕНИЕ

В узор вязания образца зависит от типа пряжи и узор, который используется.

Некоторые модели имеют более эффективную обратную сторону, а не с правой стороны, такие, как Pattern Tuck Stitch. Выберите, с какой стороны лучше для ваших целей.

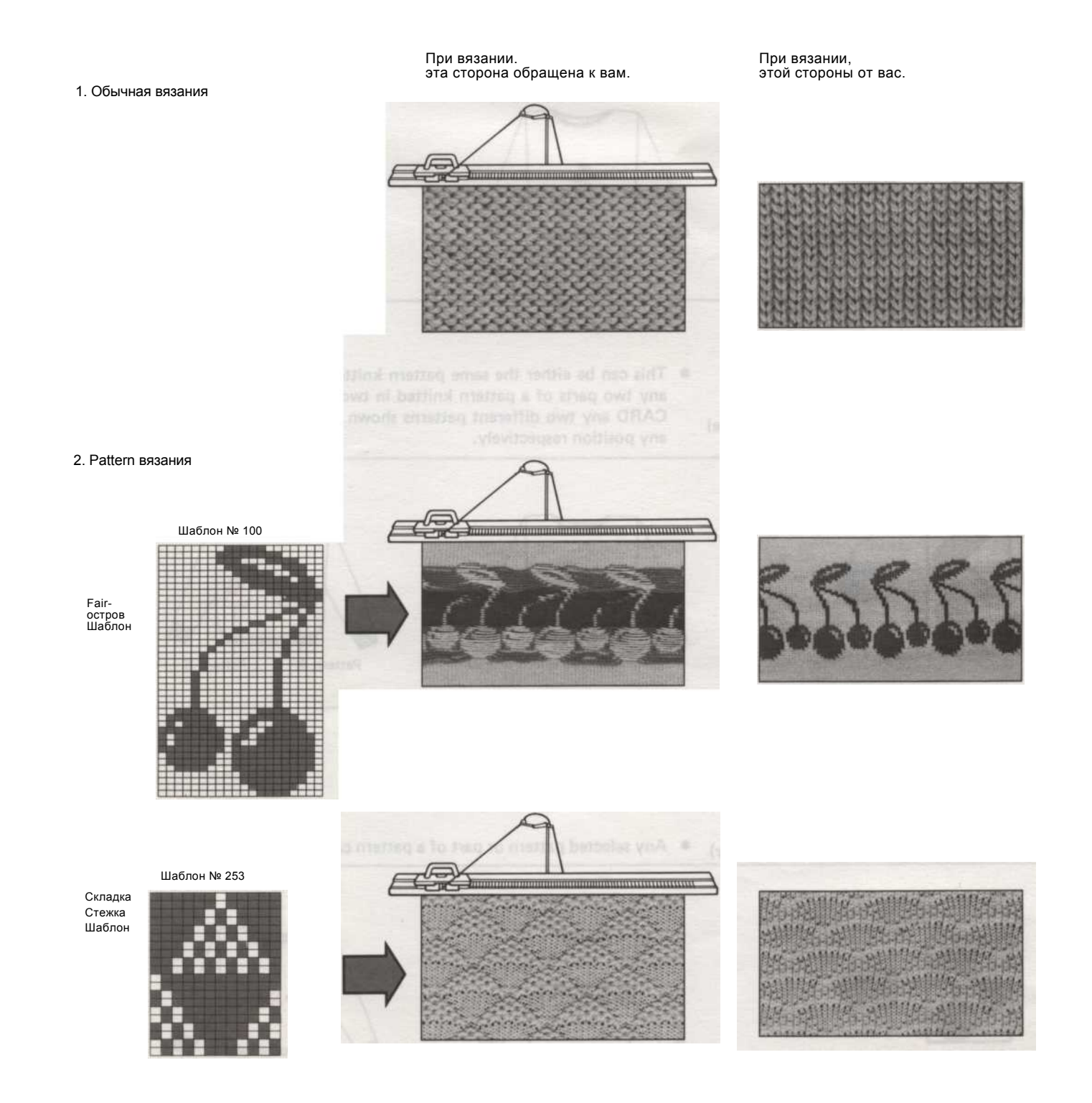

#### **ПЕРЕКЛЮЧАТЕЛЬ PATTERN SELECTOR**

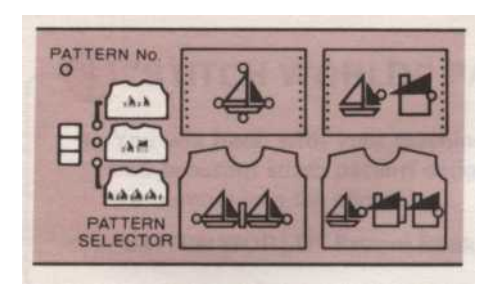

• Выбранные модели могут быть трикотажные тремя способами, используя PATTERN ПЕРЕКЛЮЧАТЕЛЬ как показано ниже.

Pattern

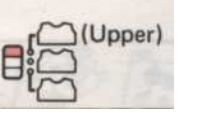

• Это может быть мотив или одной области, например, структурирование Панель fairisle, или кружево.

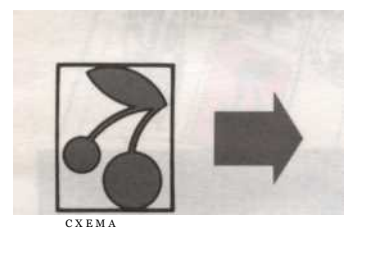

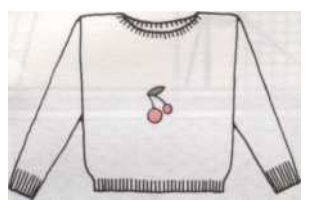

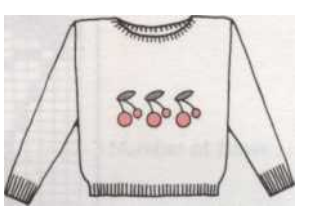

План А + В

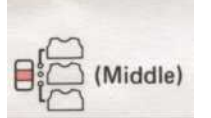

Это может быть либо той же схеме, трикотажные в двух разных местах, или любые две части картины трикотажные в двух разных местах или с помощью карты любых двух различных моделей показаны бок о бок могут быть трикотажные в любой позиции соответственно.

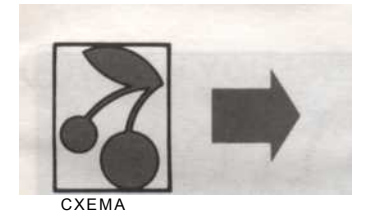

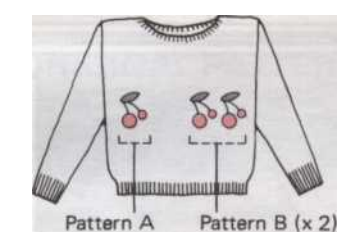

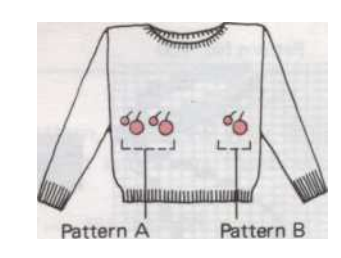

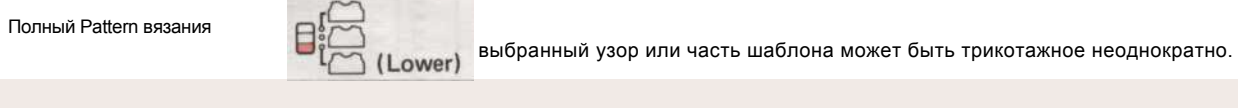

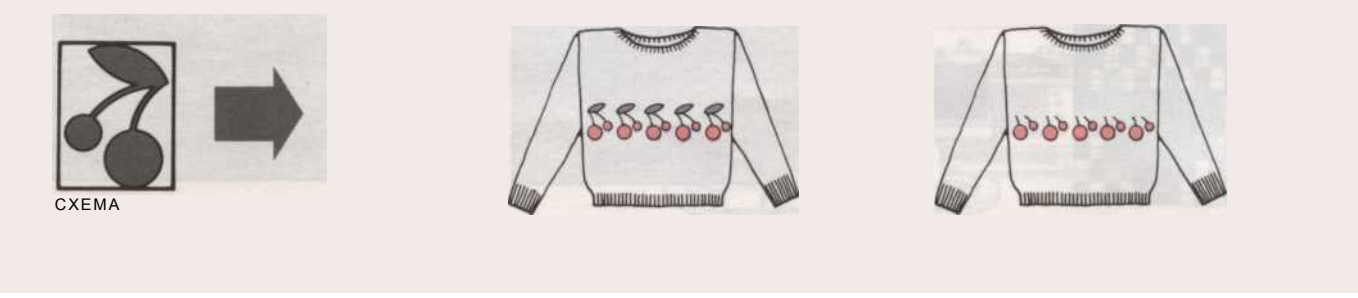

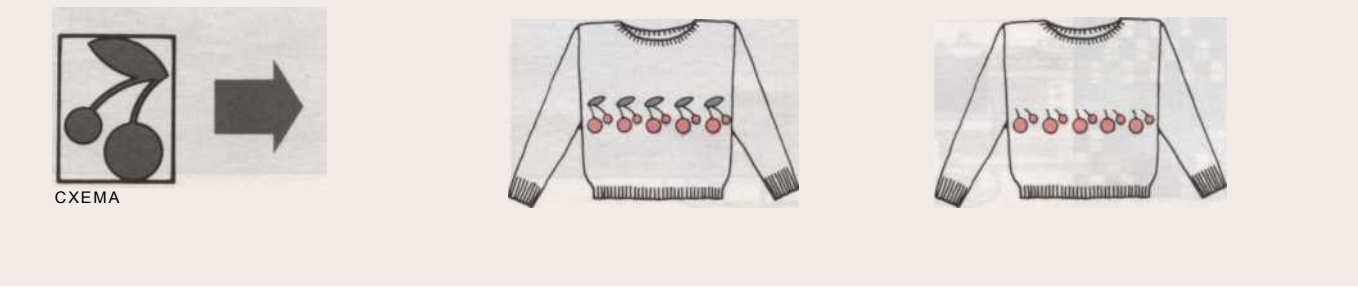

- 27 -

### ALL OVER PATTERN вязания

• Этот раздел проведет вас через основные программирования всей конструкции.

По всей означает, что картина идет от левого края вязания с правой стороны.

Мы начнем с вас через программирования, то объясните, как вязать в дизайн вашего fairisle, так что вы можете видеть результат немедленно.

#### возможности

#### 1. По всей модели, как напечатано в Stitchworld.

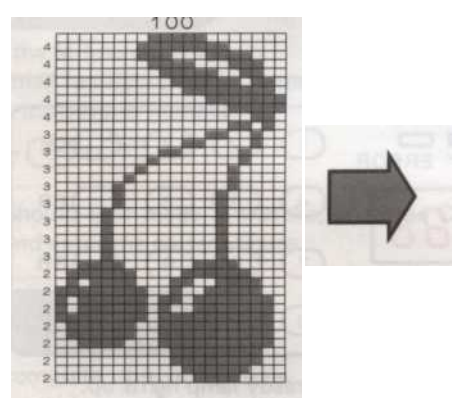

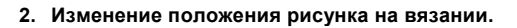

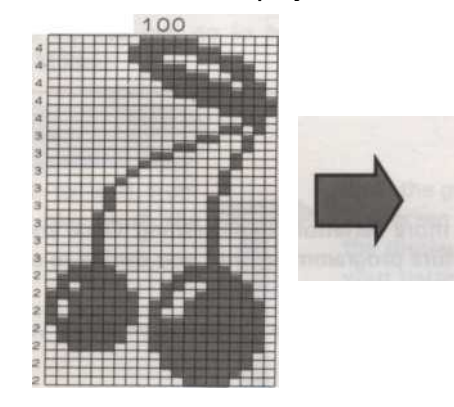

3. Выбор части Pattern Stitchworld.

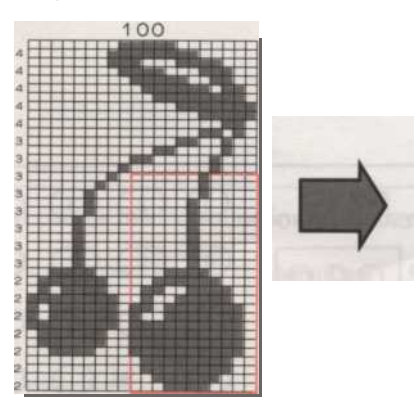

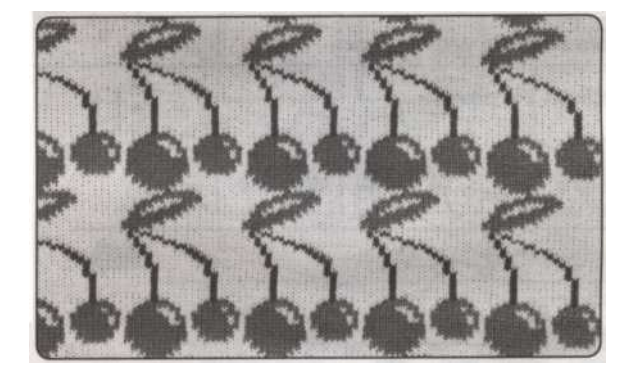

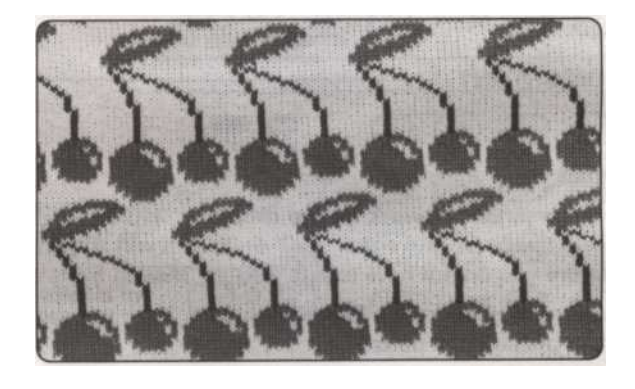

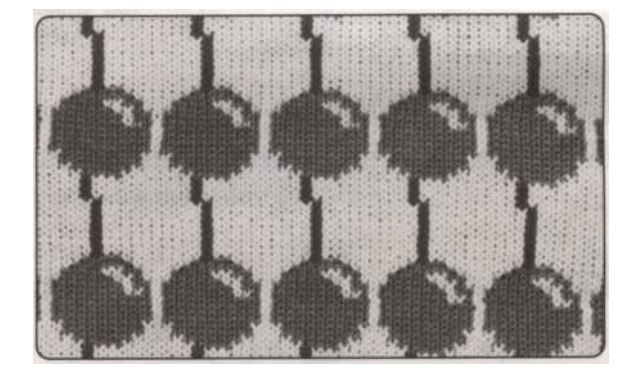

28

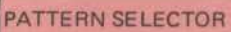

#### Структура программы для всей паттерна

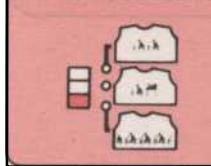

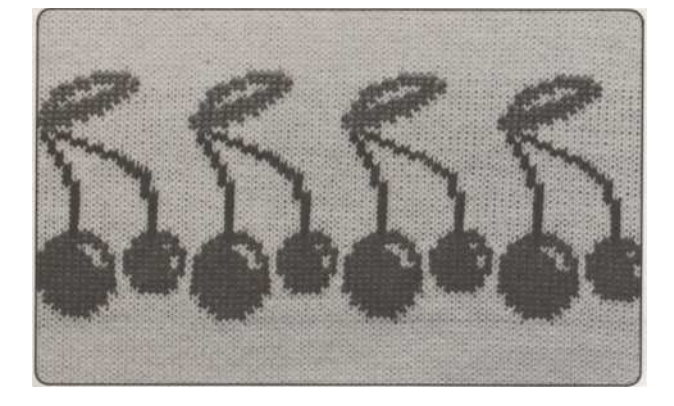

В следующем примере используется стежка дизайн 100 от "STITCH

• Перед входом в вашей программе

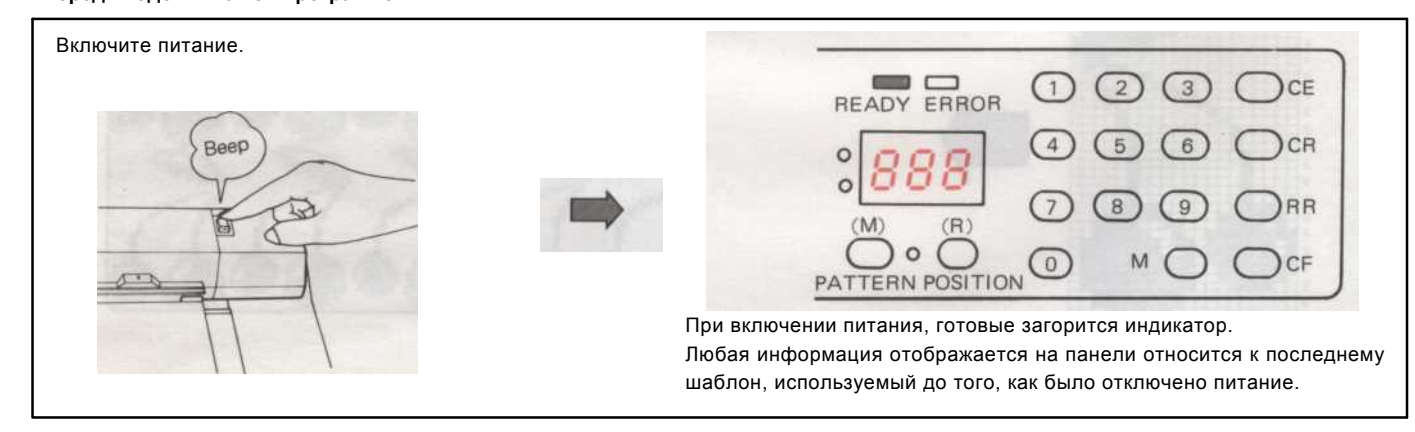

#### важно

#### РЕЖИМЫ

Ваш компьютер может работать в двух различных "режимов" позволяет иметь несколько вариантов в формировании паттерна. После того как вы поставили компьютер в один '990 'или '999' он будет оставаться в этом режиме для всех будущих программ пока вы не решите изменить его, поэтому вы не должны положить '990 'или '999' перед каждым программы.

В качестве общего режима руководство 990 будет использоваться, когда мы хотим шаблон, как он рисуется. Режим 999 будет использоваться, когда мы хотим выделить часть картины.

• Структура программирования

#### Операция 1

С готовой лампы, введите 990 как номер режима с цифровыми клавишами.

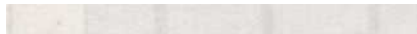

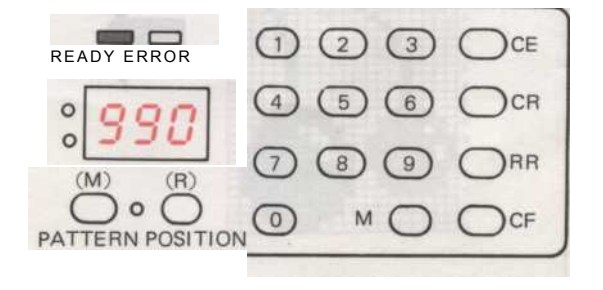

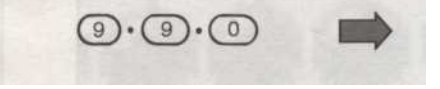

Нажмите кнопку М (память), чтобы запомнить этот бит информации.

- 29

#### Операция 2

Установить все переключатели PATTERN VARIATION в нижнем положении.

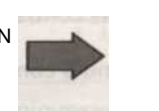

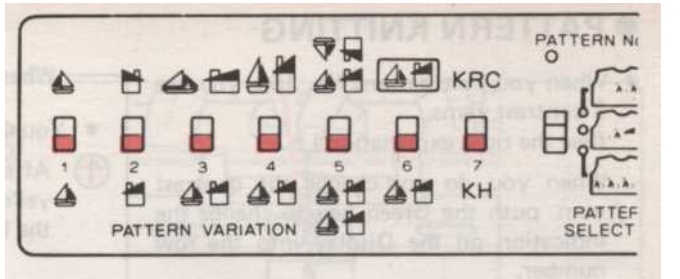

#### Операция 3

Установите переключатель выбора шаблона в нижнем положении.

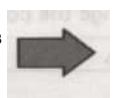

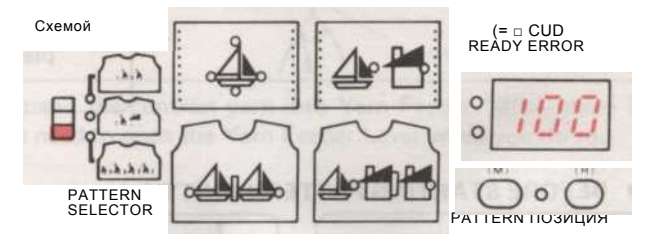

Эксплуатация 4

Нажмите кнопку М (память) ключ. Маленький красный свет, обозначенная цифрой картина загорелась. Введите номер

 $\bigcirc \cdot \bigcirc \cdot \bigcirc$ 

Если вы сделаете ошибку, нажать клавишу СЕ и ввести правильный рисунок.

Операция 5

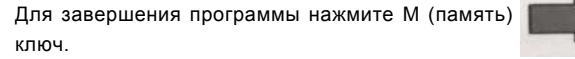

Если вы хотите проверить, V какие были запрограммированы, вы можете сделать это повторно нажать клавишу М.

#### Операция 6

Для начала вязать из первой строки, нажмите CF ключ.

Нажмите на зеленую кнопку. Зеленый индикатор горит, а число на дисплее говорит вам номер строки вашего шаблона. Это указывает на первую строку иглы

должен быть выбран.

#### Нажмите на желтую кнопку. В то время как желтая лампа горит

дисплей дает вам информацию о вашей модели, например, 2 для fairisle означает, положить второй цвет в податчик.

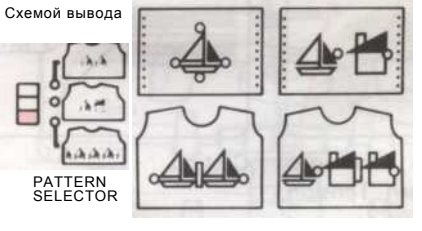

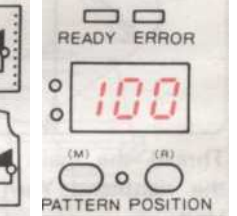

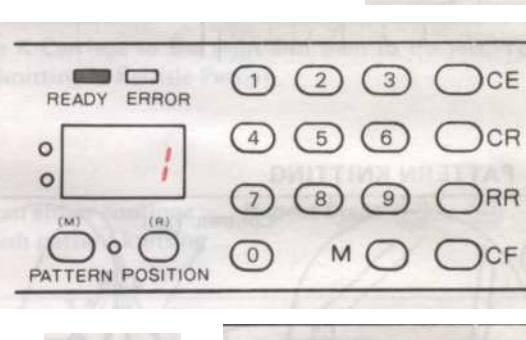

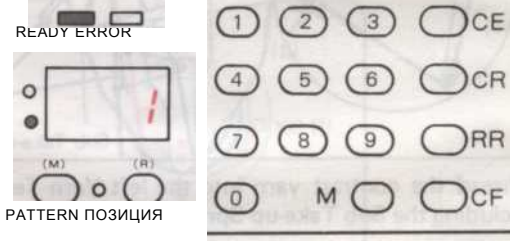

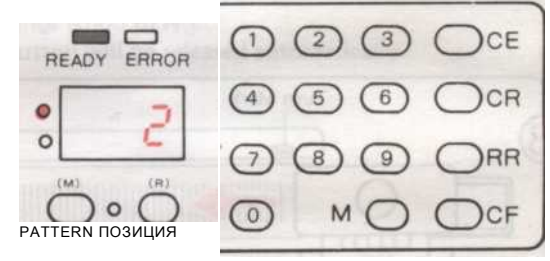

Вы можете изменить индикацию на дисплей, прежде чем начать вязать или во время kinitting.

(Пример) Меморандум Данные ROW

МеморандумДанные

ROW

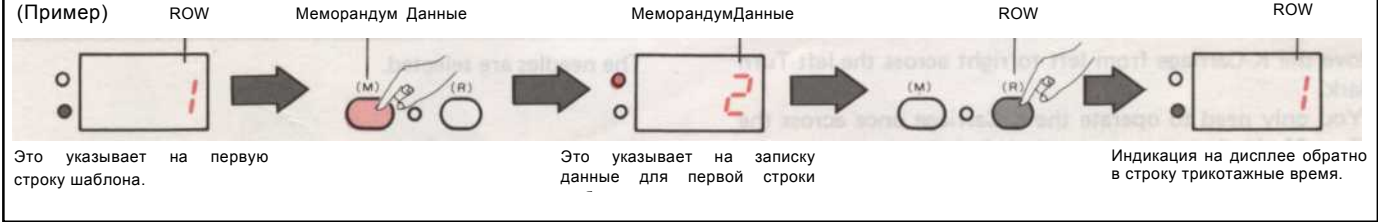

30 -
#### • PATTERN вязания

• Если Вы вяжете модель номер 100, вы используете 3 нити контраст. (См. правильное объяснение.)

Если вы не измените контрастность пряжи, нажмите зеленую кнопку для изменения индикации на дисплее в строке номер.

- При изменении контрастности пряжи -

Вы можете использовать основной пряжи и 3 нити контраст.

1 После программирования шаблонов, нажмите на желтую кнопку, чтобы изменить индикацию на дисплей в записке информацию.

Выполните следующие действия, чтобы вязать узором. Если индикация на дисплее

Мето информацию для контраста пряжи.

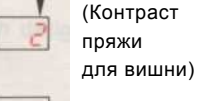

CR

KC (II)

KC (I)

(Контраст пряжи для стебля)

(Koutnact

#### • Перед началом вязания PATTERN

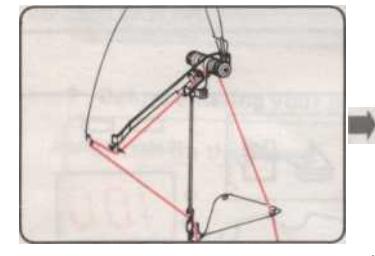

Набрать. Проденьте основной пряжи в Прижимное устройство Пряжа правой.

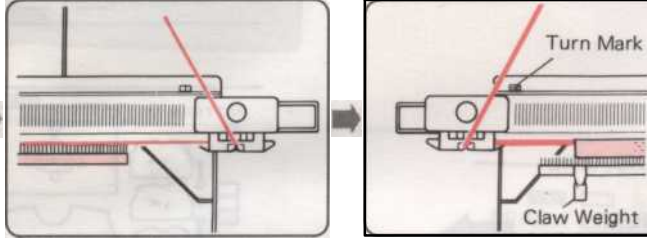

Вязать несколько строк в шов чулок и место К-Car-брака за пределами левого поворота Марка. Повесьте Claw вес равномерно по Cast-на гребень.

Контраст пряжи Sub Take-up Spring

N-L Пропустите отличие пряжи в левом блока натяжения пряжи, Установка Менять Ручка к КС (I),

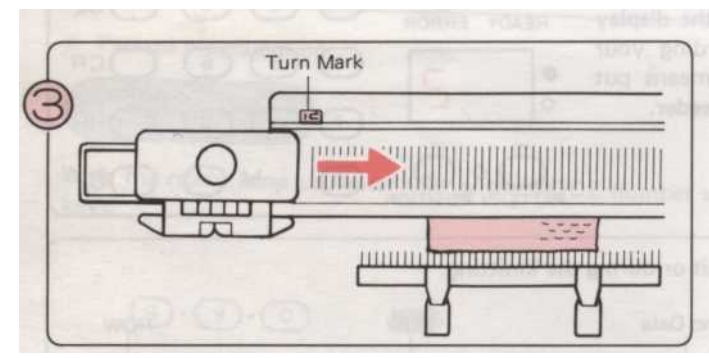

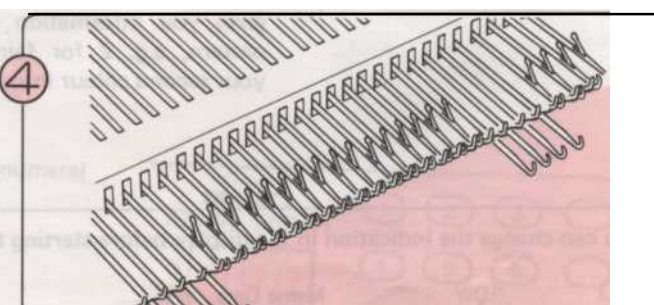

• PATTERN вязания

в том числе Sub Take-до весны.

Переместить К-каретки слева направо через левое Марк поворот.

\* Вам нужно только работать К-Каретки раз через Turn Марк, когда вы начинаете картины вязания.

Иглы выбран.

- 31

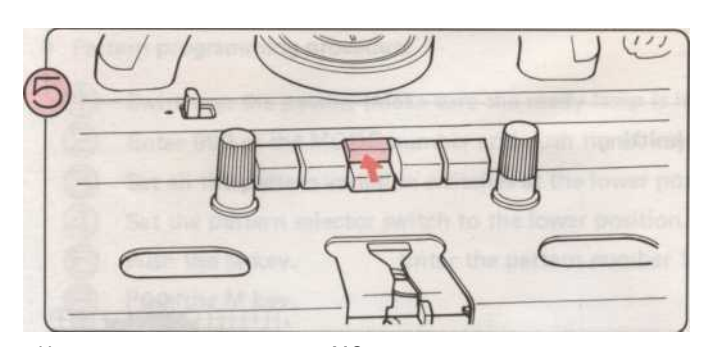

Нажмите на верхнюю кнопку МС.

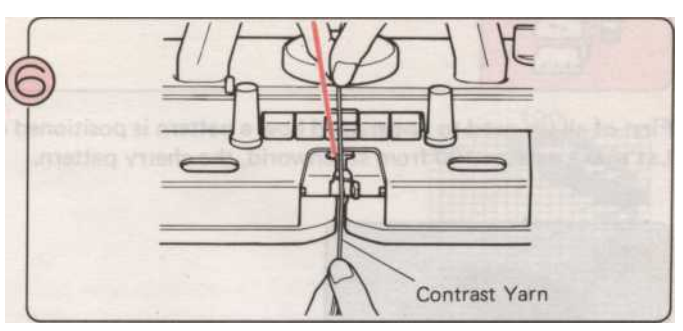

Нить контрастностьпряжа в ПряжаФидер"В" тамявляется

Не нужно, чтобы открыть рычаг подачи пряжи, когда вы делаете это.

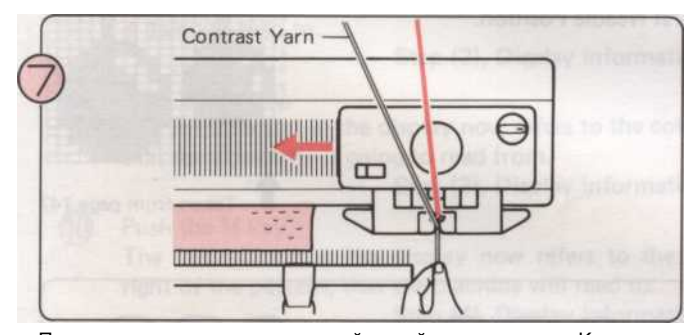

Проведение пряжи конца левой рукой, переместить К-каретки справа налево.

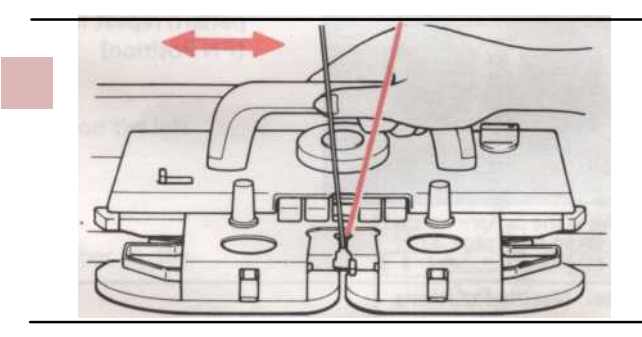

Переместить К-каретки направо и затем налево. Теперь Вы вязания в Fairisle Pattern.

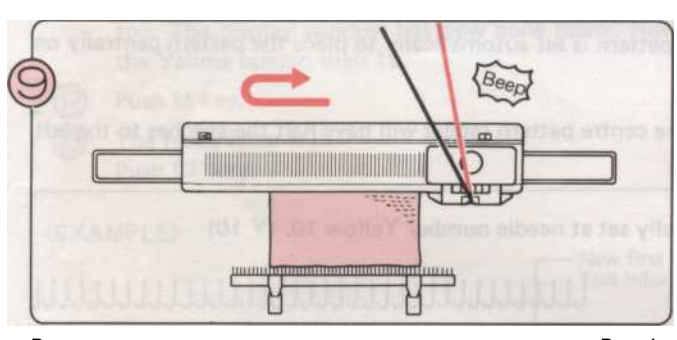

Вязать по рисунку, пока не услышите звук «Веер!». Заканчивать

строки и вязать еще один ряд.

Вы можете либо продолжить...Повторите шаги
Или закончить картину вязание ...

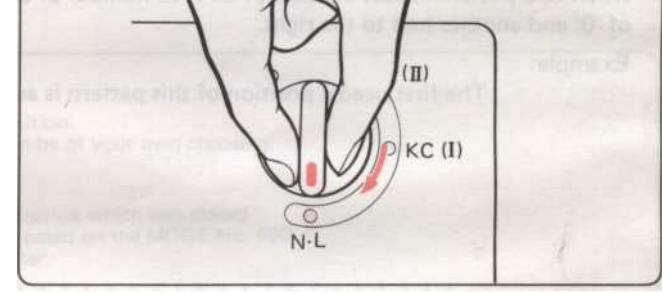

Установить изменения ручку N-L. Кнопка камеры будет выпущен автоматически.

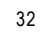

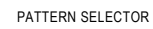

Изменение положения по всему шаблону

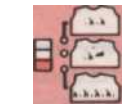

Прежде всего, мы должны понять, как модель позиционируется на вязание. Давайте картины 100 от stitchworld, вишня узор.

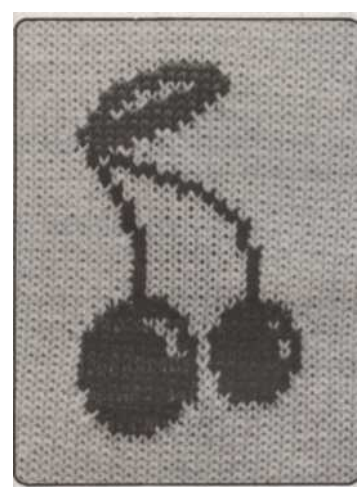

Это образец трикотажные, взятые со страницы 30

Это как машина видит картину, графически из. В первом столбце стежков в шаблоне (отмечена стрелкой на нашей диаграмме) является одним нам нужно определить.

Когда шаблон трикотажные каждый стежок имеет свои иглы. Иглу, которая соотносится с этим первый стежок картины повтор называется первая позиция иглы. (FN позиция)

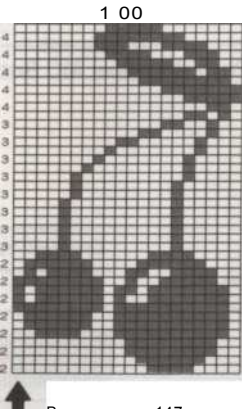

Взято из стр. 147

(1)

15

10

G

5

0

5

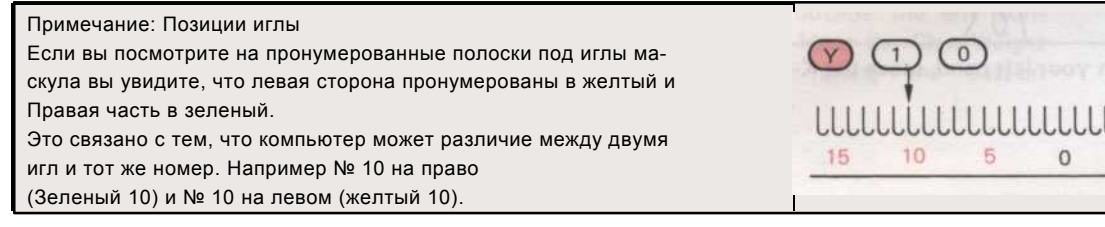

При работе в режиме 990 на первой позиции иглы по всему шаблону устанавливается автоматически разместить картины централизованно на игольницу затем повторите оттуда.

15

10

• Когда один шаблон повтор состоит из четного количества стежков повторить центре картины будет иметь половину стежки слева от '0 ', а другая половина вправо.

Пример:

Первое положение иглы этой модели автоматически устанавливается на номер иглы Желтый 10. (Y 10)

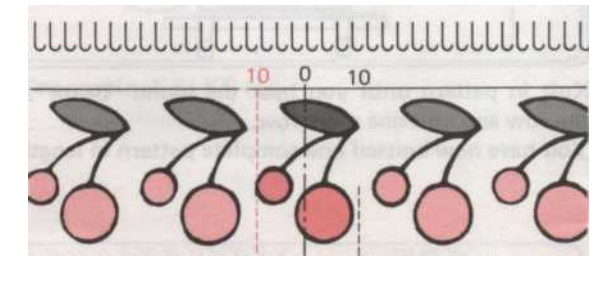

20 стежков

• Когда один шаблон повтор состоит из нечетного количества стежков, строчки центр автоматически помещается на зеленый 1. (G 1) Пример:

Первое положение иглы этой модели автоматически устанавливается на номер иглы желтый 7. (Ү 7)

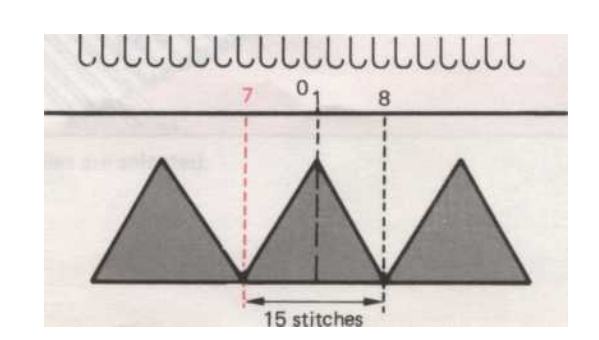

- 33 -

## РЕЖИМ № 999.......F.N. Положение по всему паттерна может быть изменена путем перемещения его либо право или слева.

Процедура Pattern программирования

| 1   | Включите питание. (Убедитесь, что индикатор готовности горит.)                                                             |                       |
|-----|----------------------------------------------------------------------------------------------------|-----------------------|
| õ   | Введите 999 в качестве РЕЖИМ количество и нажать клавишу М.                                                                | (2) 40 100            |
| G   | Установить все переключатели картина изменения в нижнее положение.                                                         |                       |
| Ă   | Установите переключатель выбора шаблона в нижнем положении.                                                                |                       |
| 6   | Нажмите клавишу М. Вводить шаблон номер 100.                                                                               |                       |
| 6   | Нажмите клавишу М.                                                                                                    |                       |
| Õ   | Машина теперь просят за нижнюю строку в шаблон.<br>Нажмите М ключ, а информация на дисплее будет ссылаться на номер строки |                       |
|     | компьютер будет читать.<br>Step (1), отображение информации                                                                |                       |
| 8   | Нажмите клавишу М.                                                                                                    |                       |
| -   | Информация на дисплее теперь ссылается на номер строки компьютера                                                          |                       |
|     | будет читать.<br>Step (2), Display informatior                                                                             | (3) 1 (4) 20          |
| 9   | Нажмите клавишу М.<br>Информация на дисплее теперь ссылается на номер столбца слева                                        |                       |
|     | , что компьютер будет читать.<br>Step (3), отображение информации                                                          | (2) 40                |
| 00  | Нажмите клавишу М.                                                                                                    |                       |
| (G  | Информация на дисплее теперь ссылается на номер столбца в                                                                  |                       |
|     | Справа от картины, что машина будет читать.                                                                                |                       |
|     | Step (4), Display informatior                                                                                              |                       |
| (1) | Нажмите клавишу М.                                                                                                    |                       |
| 0   | Информация на дисплее теперь ссылается на первые позиции иглы                                                              | 4. Push the M kay. Th |
|     | шаблон повторить.                                                                                                    | $\square$             |
|     | Step (5), отображение информа 🐮 🔢                                                                                          | (5) 15                |
|     | Для того, чтобы отменить эту биту информации, нажмите CE (С <u>Ансель</u>                                                  |                       |
|     | Вступление), но-                                                                                                    |                       |
|     | за тонну. Дисплее теперь пошел пустым. Теперь введите                                                                      |                       |
| 12  | Желтая кнопка, то 15.                                                                                                    |                       |
| 63  | Нажмите М ключ.                                                                                                    |                       |
| 0   | Индикатор готовности горит.                                                                                                |                       |
|     | Нажмите СЕ ключ.                                                                                                    |                       |

(ПРИМЕР)

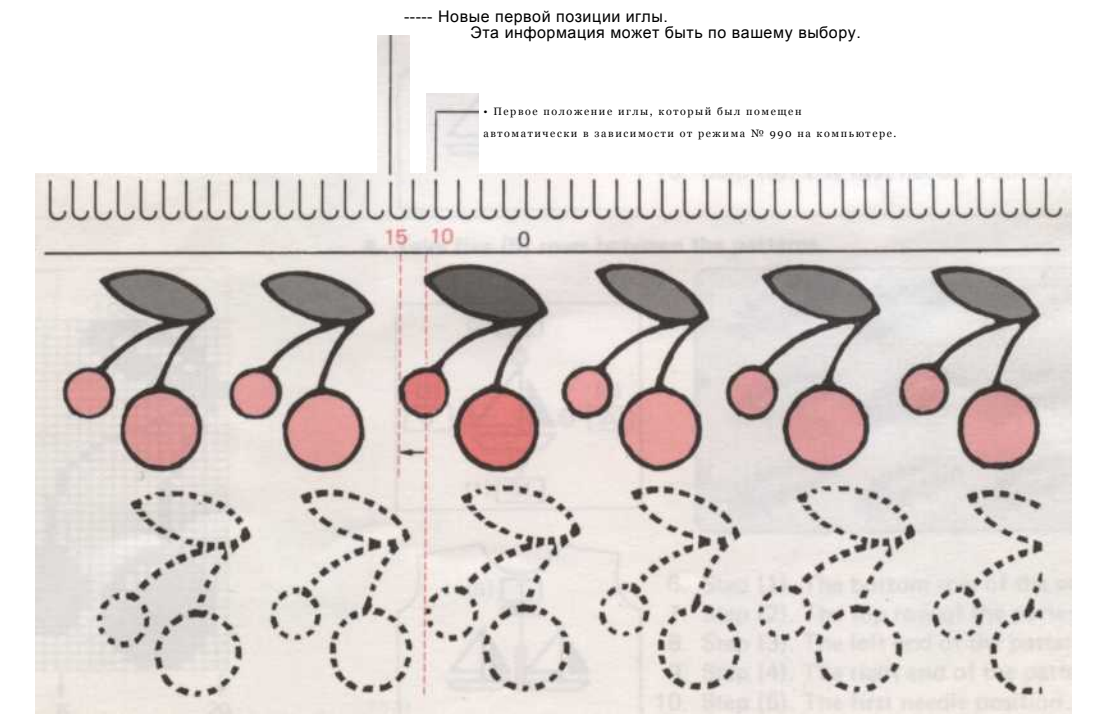

• Если вы хотите вернуться в режим 990 использовании в памяти узоры.

1

Когда вы изменили F.N. положение с режимом 999 и если вы сейчас хотите, чтобы вязать узор в центре Машина с режимом 990, используя шаблон области, которые вы использовали в режим 999. Затем выполните следующие действия.

- 1. Готовые горит, пресс-990 в качестве режима номер и нажать клавишу М.
- 2. Проверьте все изменения переключателя в нужное положение.
- 3. Нажмите СF ключ. Теперь вы готовы вязать узором.

(2) Ka

Когда вы изменили F.N. положение с режимом 999 и если вы сейчас хотите, чтобы вязать узор в центре Машина с режимом 990 возвращении картины районе к исходному. Затем выполните следующие действия.

- 1. Готовые горит, пресс-990 в качестве режима номер и нажать клавишу М.
- 2. Проверьте все изменения переключателя в нужное положение.
- 3. Нажмите клавишу М. Нажмите в любой другой номер модели, чем та, вам требуется, например, Шаблон № 150.
- 4. Нажмите клавишу М. Готовые лампы в настоящее время горит.
- 5. Нажмите клавишу М. Лампа номер модели горит.
- 6. Нажмите на номер шаблона вы требуете.
- 7. Нажмите клавишу М. Номер 1 будет на дисплее, теперь вы готовы вязать узором.

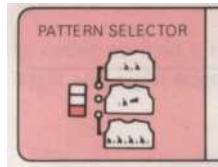

Изменение размера выбранного рисунка

В режиме 999 можно выделить часть картины, а не в целом.

Также мы можем добавить пробелы на стороне, до стежка номер 200, или на верхней до номера строки 999. Это дает эффект более растянуты узор на ткани. Перед каждым из следующих примеров: -

- 1. Включите питание.
- 2. Введите 999 в качестве режима номер и нажмите М ключ.
- 3. Установить все картины изменения переключатели в нижнее положение.
- 4. Установите переключатель выбора шаблона в нижнем положении. Нажмите М ключ.
- 5. Лампа схемой горит введите экс номер модели. 100. Нажмите М ключ.

(Пример 1)

24

#### Выберите часть (вишня) из шаблона.

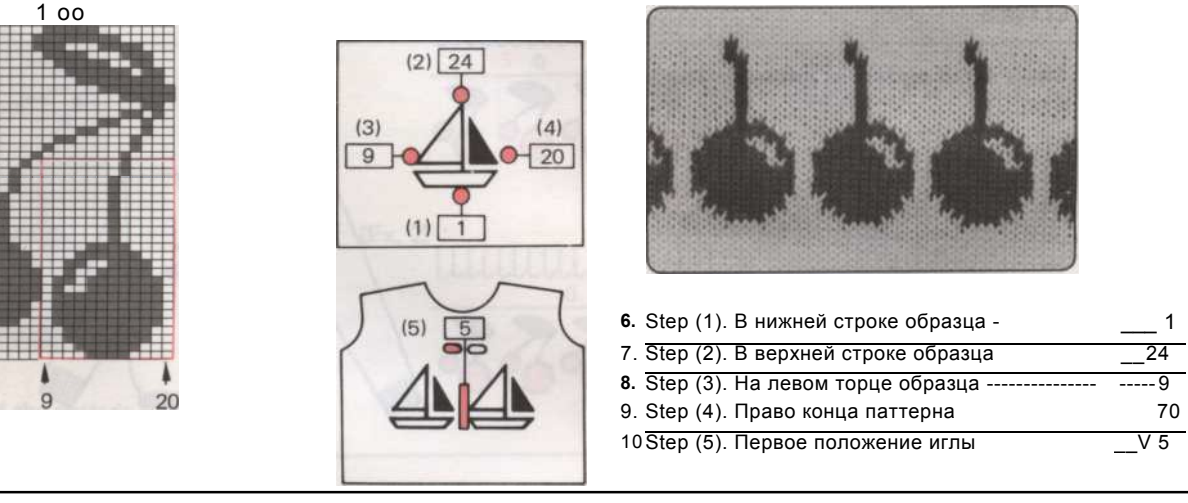

(Пример 2)

• Возьмите пять швов между узорами.

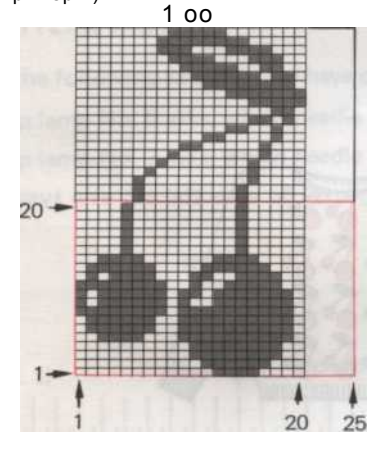

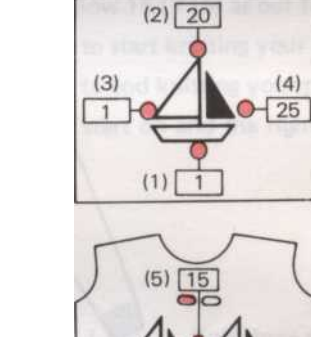

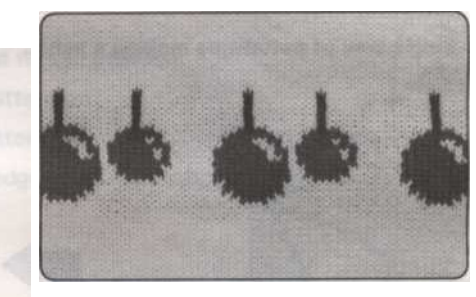

|   | 6.  | Step (1). В нижней строке шаблона. | 1    |
|---|-----|------------------------------------|------|
| 1 | 7.  | Step (2). В верхней строке образца | 20   |
| ł | 8.  | Step (3). На левом торце образца   | 1    |
| ł | 9.  | Step (4). Право конца паттерна     | _ 25 |
|   | 10. | Step (5). Первое положение иглы    | Y15  |

(Пример 3)

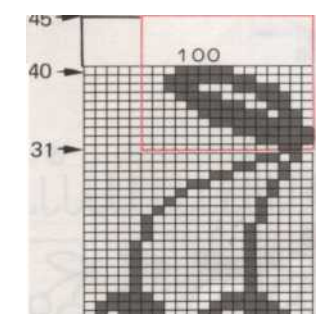

• Возьмите пять (5) строк между узорами.

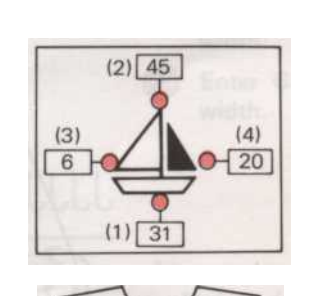

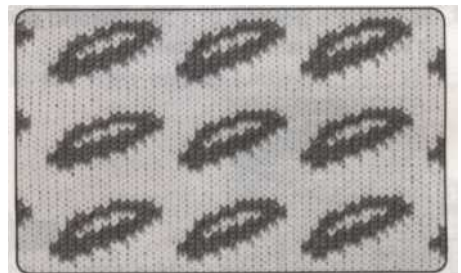

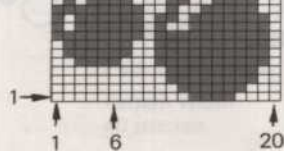

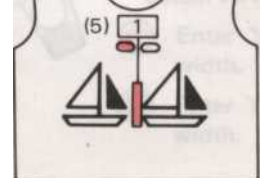

| 6. Step | (1). В нижней строке образца  | 31  |
|---------|-------------------------------|-----|
| 7. Step | (2). В верхней строке образца | 45  |
| 8. Step | (3). На левом торце образца - |     |
| 9. Step | (4). Право конца паттерна     | 20  |
| 10 Step | (5). Первое положение иглы    | Y10 |

36

## Одной области структурирования

• Этот раздел проведет вас по программированию одной области рисунка.

Это может быть картина картины как показывает наш пример или это может быть панель паттерна расположены там, где вы хотите на вашем вязания.

Мы возъмем вас через программирования, а затем объяснить, как вязать этот тип узора с помощью fairisle, как раньше.

#### возможности

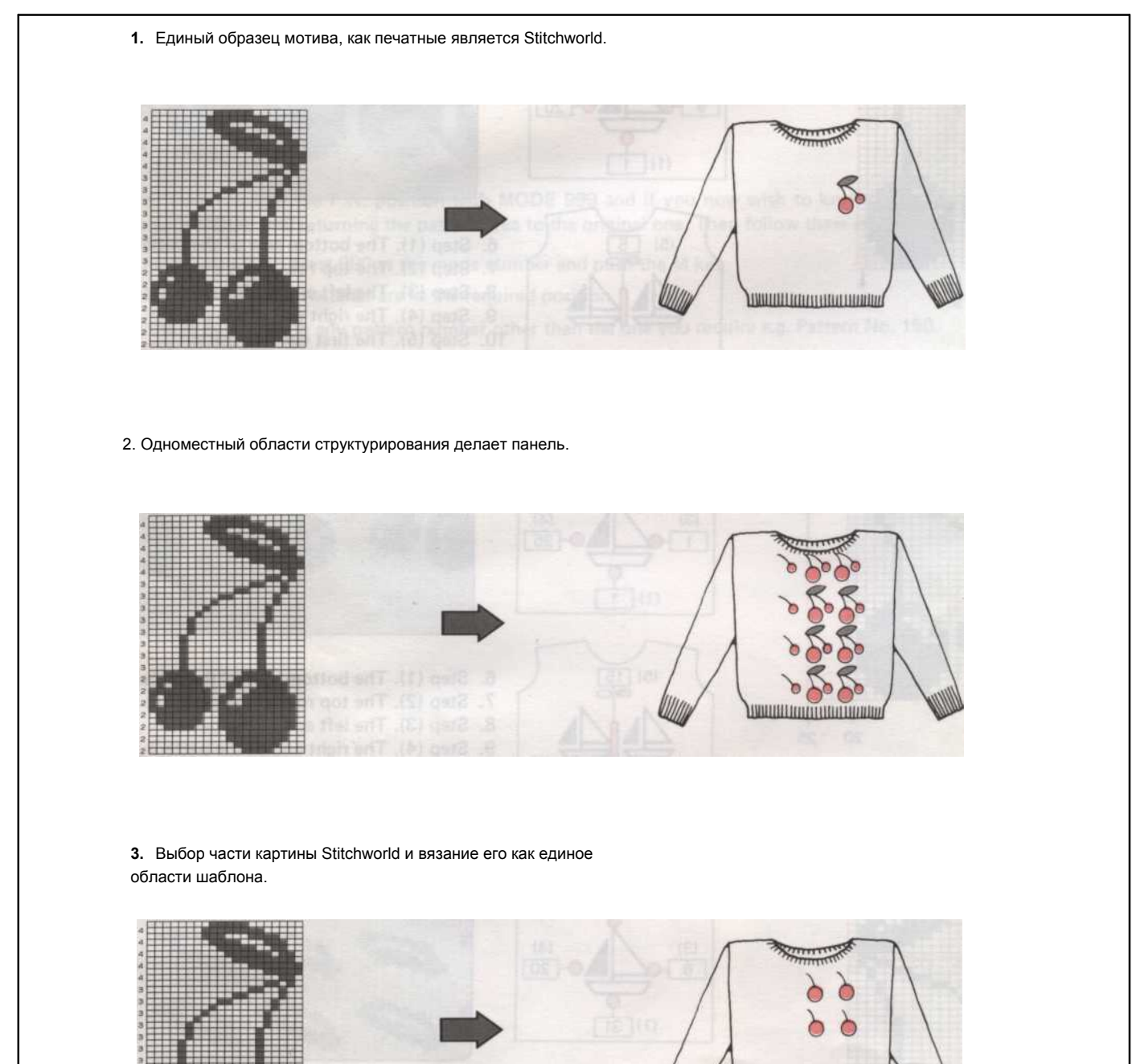

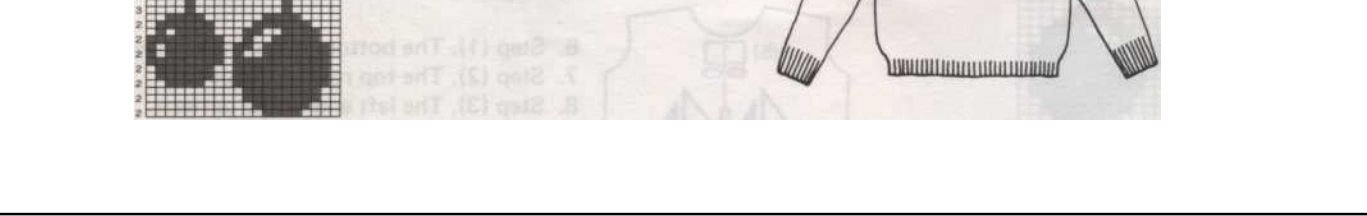

<sup>- 37 -</sup>

Для того, чтобы вязать одной области рисунка, мы должны дать компьютеру три дополнительных битов информации, первую позицию иглы, левого и правого края картины ширину.

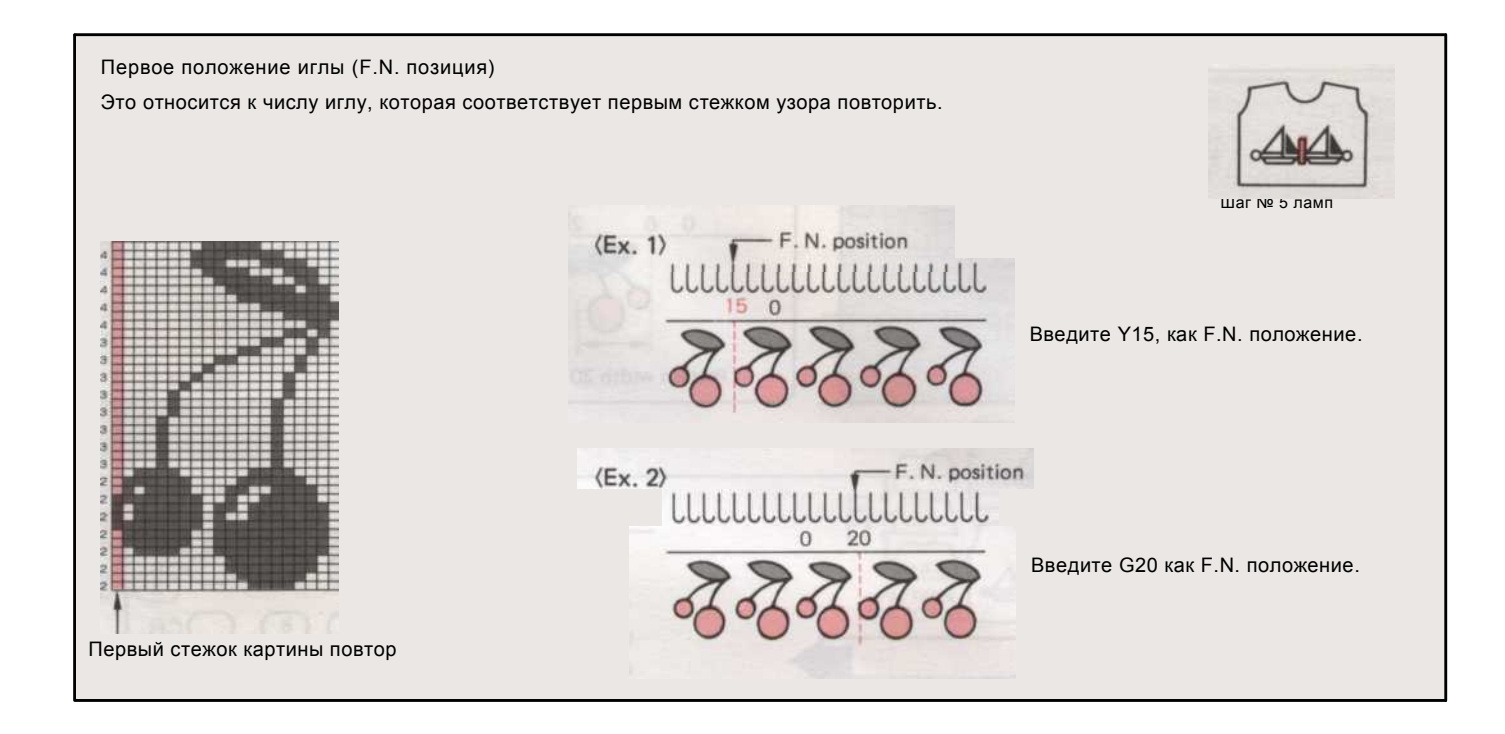

#### Ширина диаграммы направленности

В следующем примере мы выбрали желтый 15 (Y15) в качестве нашей первой позиции иглы. Шаг № 6 лампой спрашивает, что игла вы хотите начать вязание узор на ваших? Шаг № 7 лампы спрашивает, что игла вы хотите закончить вязание узор на ваших? Всегда давайте левому краю ваш шаблон, чтобы начать, и правый край до конца узор на.

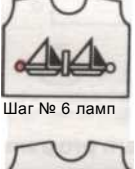

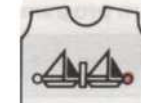

Шаг № 7 ламп

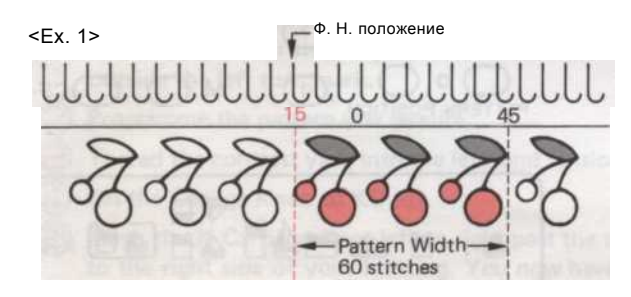

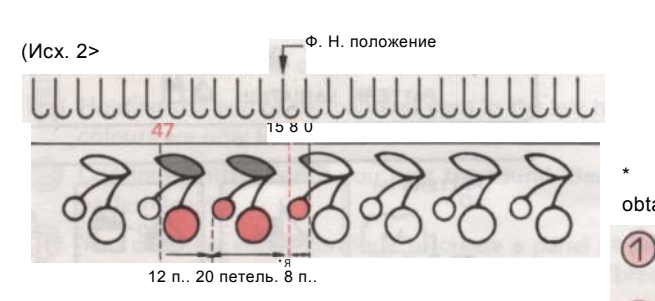

Вязать три повторения узора. Один образец повтора составляет 20 стежков,

так что три будет 60 стежков.

Мы должны сказать компьютеру, чтобы вязать узор более шестидесяти иглы.

- (J) Введите Y15, как в левой части картины ширину.
- (2) Введите G45 в правой части картины ширину.

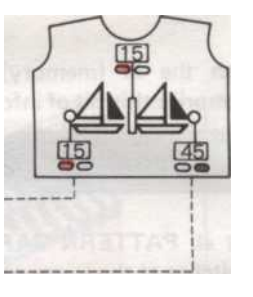

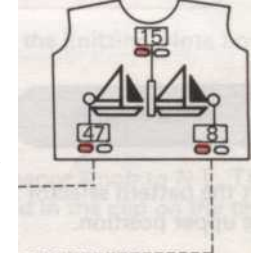

К 🛿 изменением Ширина

План Ширина 40 стежков. obtai диаграммы, вы можете itain различные комбинации узора.

Введите V47 в левой части картины ширину.

Desputo VO you propo youny Illumino

- 38 -

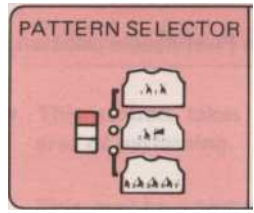

Программирование для одной области структурирования

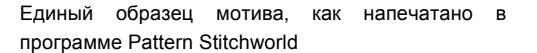

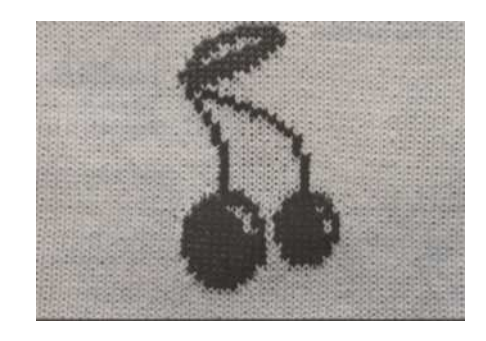

В следующем примере используется стежка дизайн 100 от "STITCH мир".

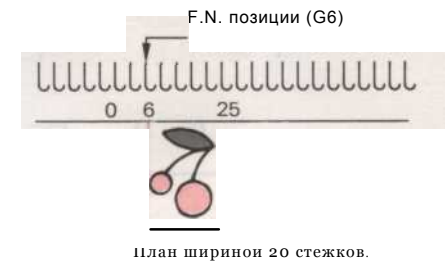

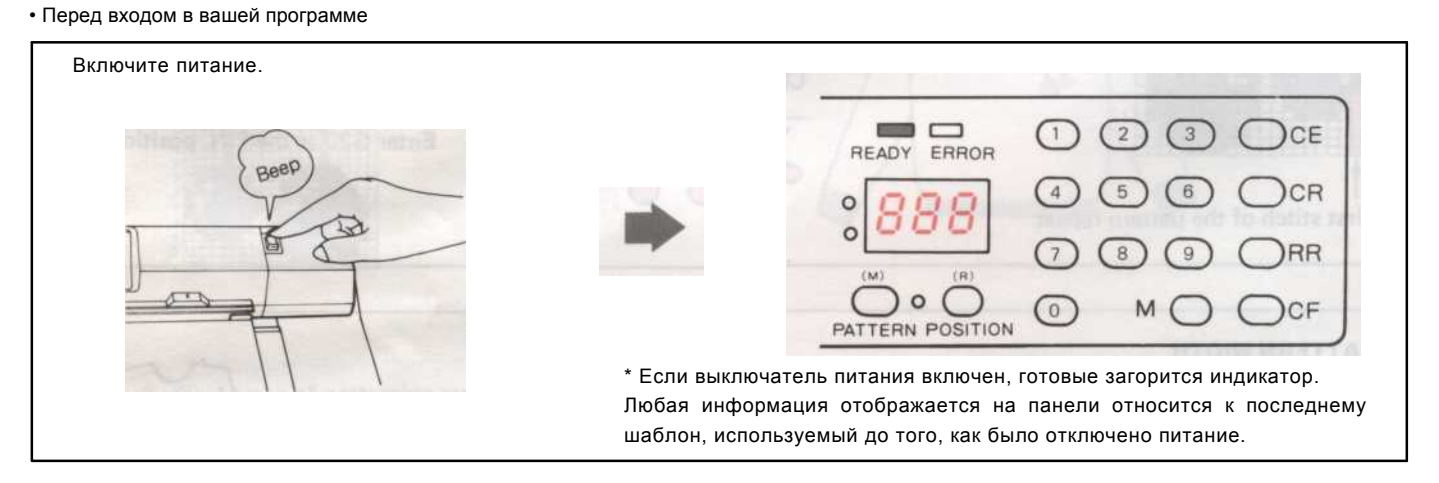

Структура программирования

Операция 1

Введите 990 в номер режима с цифровыми клавишами.

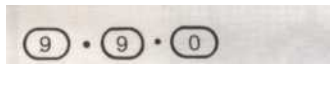

Нажмите кнопку М (память), чтобы запомнить этот бит

Операция 2

Операция 3

Установить все РАТТЕRN VARIATION в нижнем

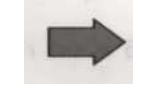

1 2 3 OCE READY ERROR 4 5 6 OCR 0 0 1 8 9 ORR 0 MO OCF PATTERN POSITION R H 7 AM KRC 4 H 48 48 48 48 KH -4 PATTERN VARIATION

PATTERN NO.

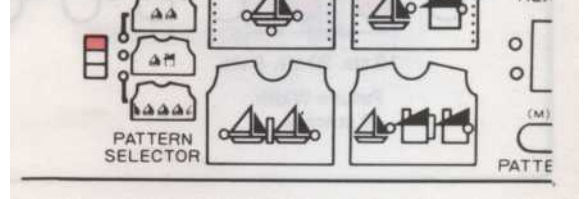

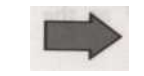

Установка модели переключатель в верхнее

- 39 -

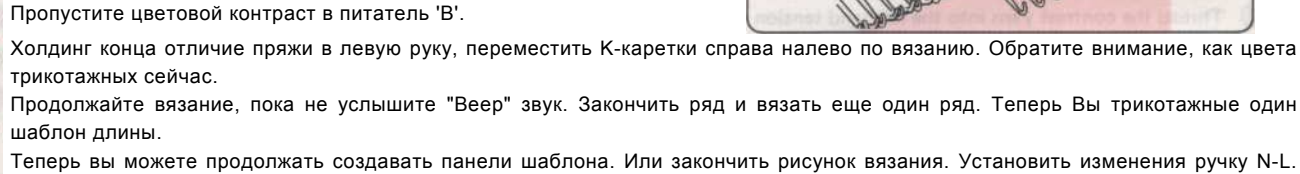

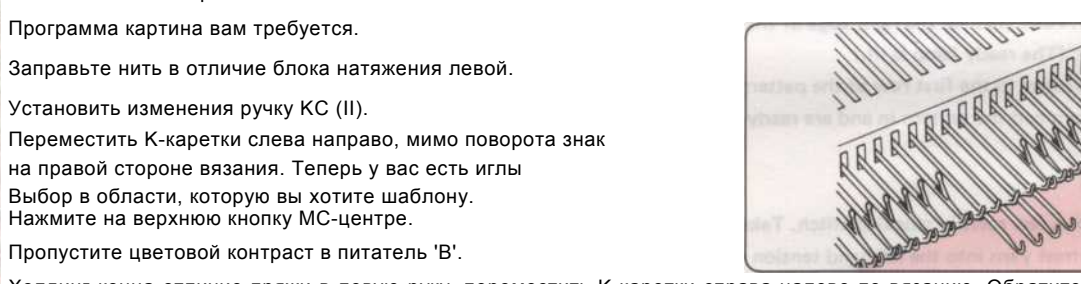

Нажмите кнопку М (память), чтобы закончить программирование. Нажмите на СF, чтобы начать

Пропустите нить через основные единицы напряженности правой.

Вязание несколько строк в чулок стежок. Установите К-каретки

Эксплуатация 8

Набрать.

Вязание единый образец мотива

за левый знак поворота.

Программа картина вам требуется.

Установить изменения ручку КС (II).

Нажмите на верхнюю кнопку МС-центре.

Шаг № 7 горит. Вводить G25 как riaht конца из конец Dattern  $G \cdot 2 \cdot 5$ 

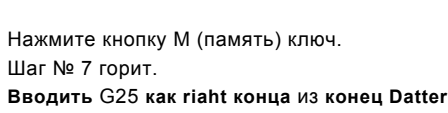

Operation 7

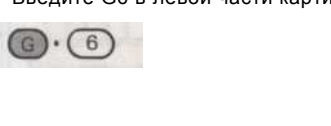

Нажмите кнопку М (память) ключ. Шаг № 6 горит. Введите G6 в левой части картины ширину.

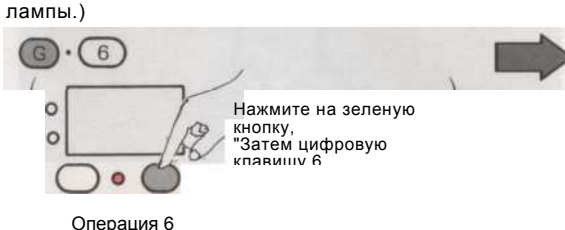

Нажмите кнопку М (память) ключ. Шаг № 5 лампа горит. (Первое положение иглы

Операция 5

### CD-CD-CD

Нажмите кнопку М (память) ключ. Лампа схемой горит. Введите 100, как номер модели.

Эксплуатация 4

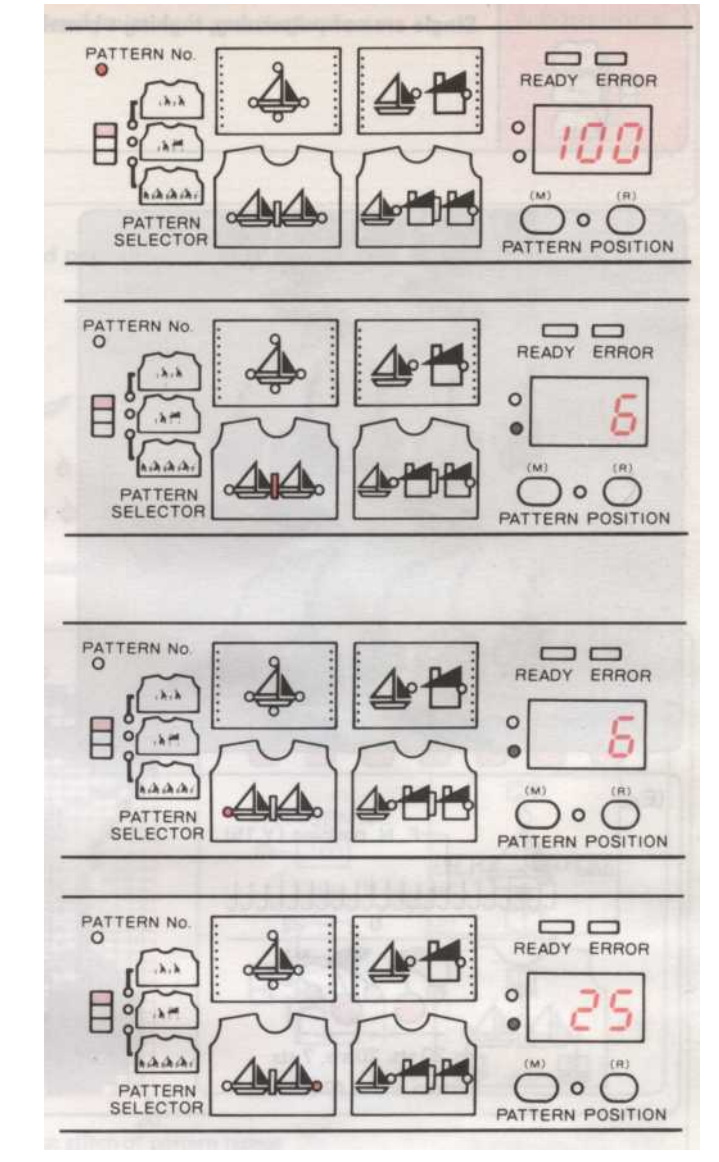

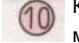

0

3

4

6

6

2

8

9

Кнопка камеры будет выпущен автоматически. Тогда разорвать контраст цвета и закрепления конца в клипе на напряжение мачты.

- 40

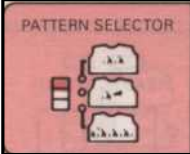

Одной области рисунка, сделав панель

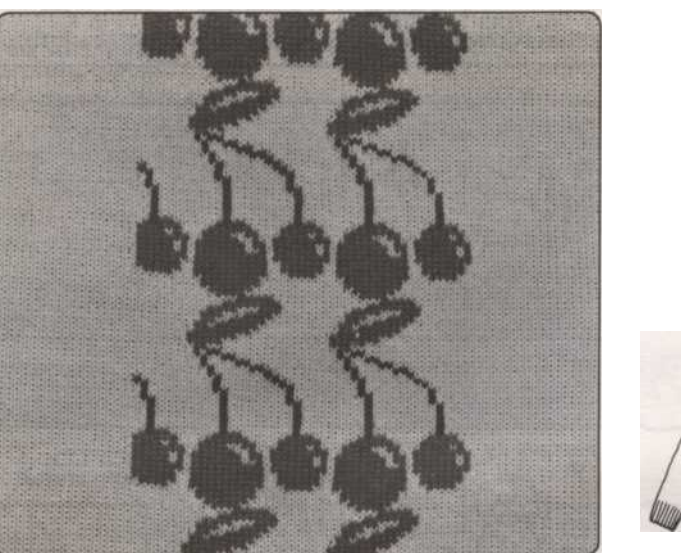

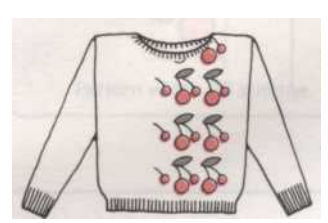

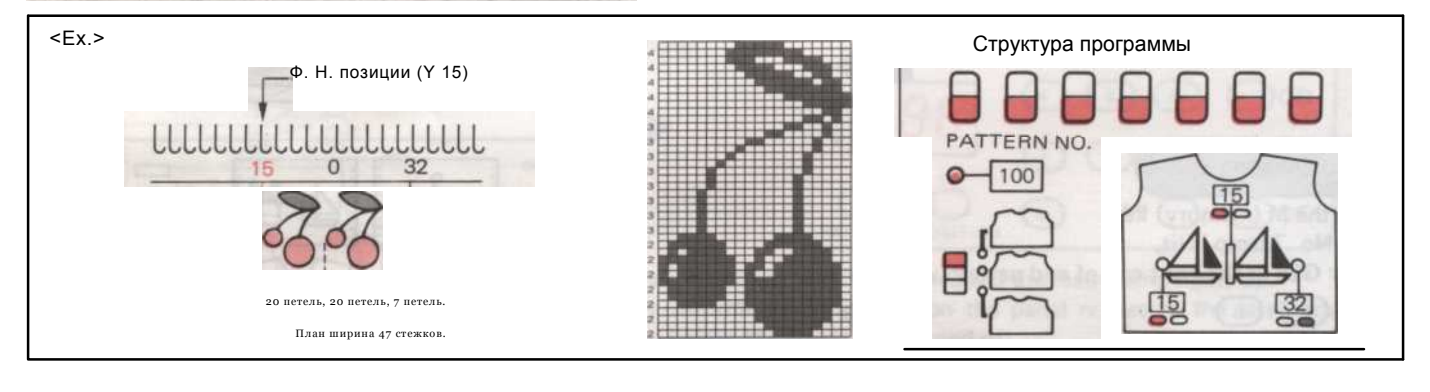

#### Programming процедур

- 🕕 Включите питание.
- Введите 990 в качестве РЕЖИМ номер и нажмите М (память) ключ.
- 3 Установить все картины изменения переключатели в нижнее положение.
- Установите переключатель выбора шаблона в верхнее положение.
- Нажмите клавишу М.Введите номер модели 100.
- 6 Нажмите клавишу М.Толкать Y15 для первой позиции иглы узора повторить.
- Нажмите клавишу М.ТолкатьV15на левом краю картины, чтобы быть
  - трикотажные.
- 8 Нажмите клавишу М.ТолкатьG32 для правого края картины.
- Нажмите клавишу М. (Индикатор готовности горит.)
- 100 Нажиите сърва верекова к вереой стоске шабвоша Нажиите СЕ вва верекова к вереой стоске шабвоша

#### Теперь вы запрограммировали картина в и готовы приступить к вязанию его.

#### Вязание инструкций

10

- 1 Литые и вязать несколько рядов в чулок стежок. Возьмите К-каретки за пределы левого знака очередь.
- (2) Заправьте нить в отличие блока натяжения левой.
- 3 Установить изменения ручку КС (II).
- 4 Переместить К-каретки с левой мимо поворота знак, по вязанию на правой стороне ткани.
- 5 Нажмите на верхнюю МС среднюю кнопку.
- 6 Заправьте нить в отли подачи В

Холдинг конца отличие пряжи в левом, переместить К-каретки справа налево по вязанию Обратите внимание, как цвета трикотажные. Продолжайте вязание, пока не услышите "Веер" звук, это говорит вам, что вы собираетесь завершить повторение картины.

В этом случае мы делаем Группы рисунка, поэтому мы игнорировать "Веер и продолжить вязание, пока у вас есть длина ткани требуется.

8 Для завершения картины вязания, установить изменение ручку NL, Сат кнопки будут освобождены автоматически.

Оторвать контраст цвета и закрепления конца в клипе на напряжение мачты.

-41 -

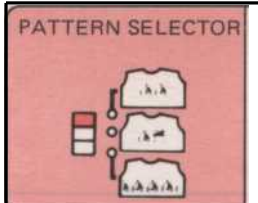

Выбор части картины stitchworld и вязание его как единое области структурирования

Когда мы используем РЕЖИМ 999 мы можем извлечь часть из набивным рисунком.

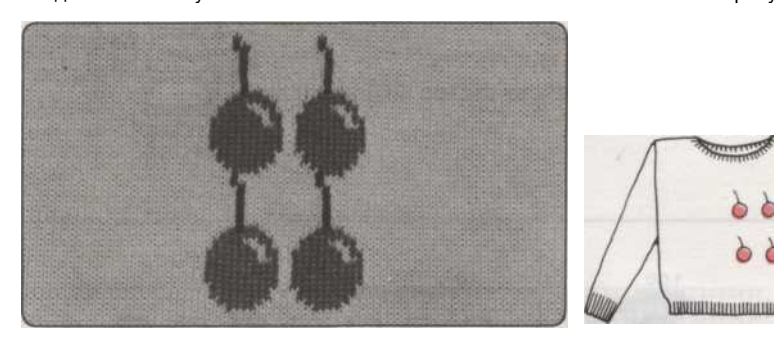

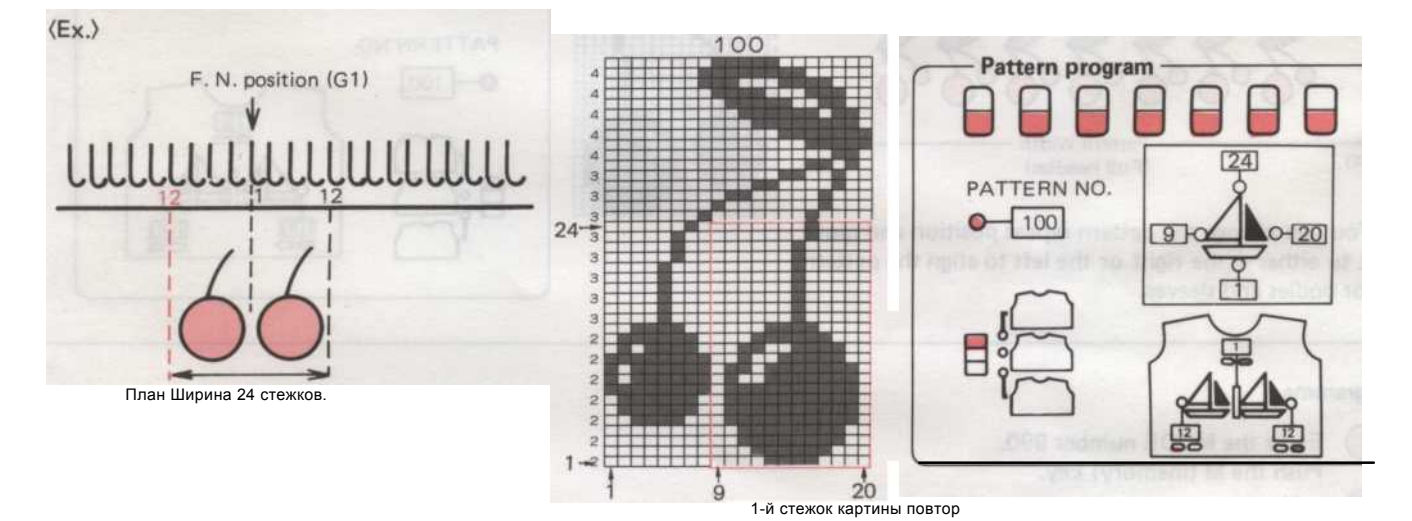

#### Процедура Pattern программирования

🚺 ширину.

Включите питание. (Убедитесь, что индикатор готовности горит.) 0 Введите 999 в качестве РЕЖИМ номер и нажмите М (память) ключ. 3 Установить все переключатели картина изменения в нижнее Ф положение. 6 Установка модели переключатель в верхнее положение. Нажмите клавишу М и введите 100 как номер модели. Нажмите клавишу М и введите 1 в качестве первого (нижнего) ряда 8 узора. Нажмите клавишу М и введите 24 в качестве последнего 9 (верхнего) ряда узора. Нажмите клавишу М и введите 9, а в левой части картины. Нажмите клавишу М и введите 20 в качестве правого края картины. Нажмите клавишу М и введите G1 в качестве первой позиции иглы 13 узора. Нажмите клавишу М и введите Y12, как в левой части картины

- 4g -

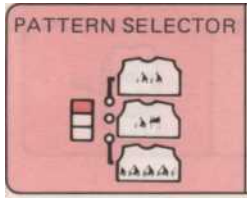

Выбор вязать все более образец, используя шаблон

Компьютер способен сохранять программы на каждый из трех параметров выбора шаблона. В тс Например, вишни, который обычно имеет свое первое положение иглы на иглу желтый номер 10, может быть выключен с

на строке выше, просто используя "А" или одной области настройки компьютера.

Первые сведения картина подается в памяти всей картины, как обычно (1).

Когда индикатор готовности горит, а вязание нажмите переключатель выбора шаблона к началу установки и пр.

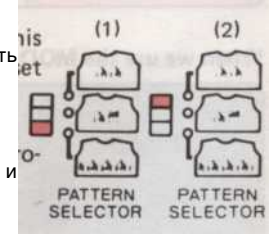

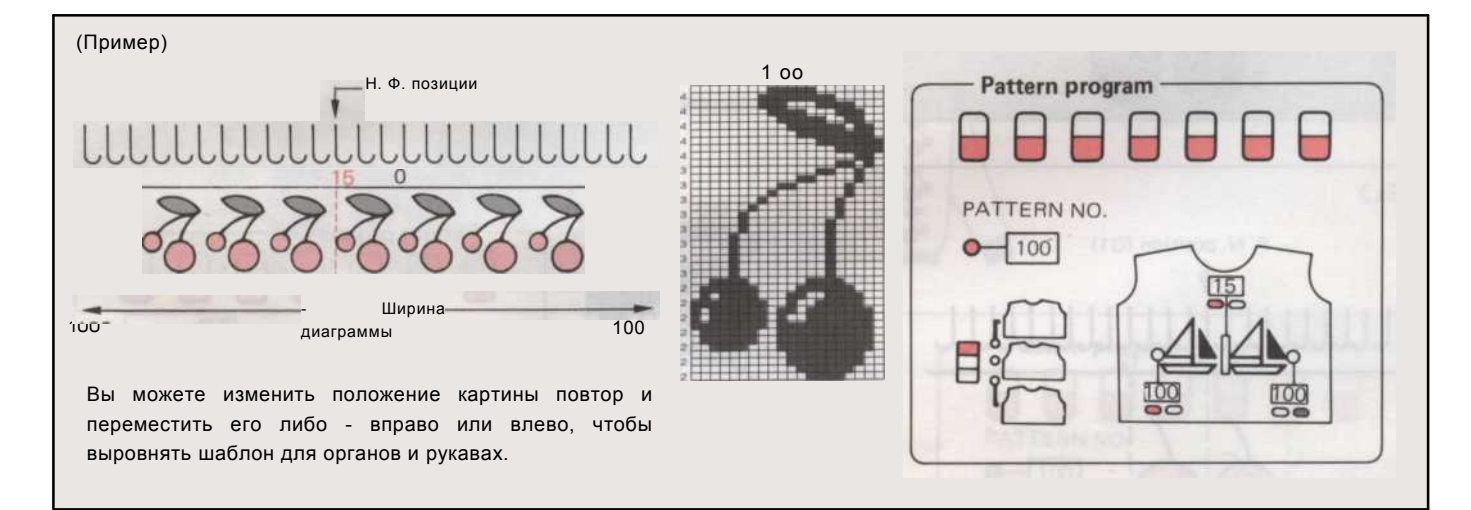

#### Программы

(Т) Введите номер режима 990. Нажмите кнопку М (память) ключ.
(^) Установите все переключатели картина изменения в нижнее положение, нажмите М (память) ключ.
(^) Введите номер модели 100. Нажмите кнопку М (память) ключ. Шаг № 5 лампа горит. Введите Y15, как F.N. Положение образца.
(^) Нажмите кнопку М (память) ключ. Шаг № 6 горит. Введите Y100 в качестве левого края картины вязания.
(^) Нажмите кнопку М (память) ключ. Шаг № 7 горит. Введите G100, как право концу Ширина диаграммы направленности.
(^) Нажмите кнопку М (память) ключ.
(^) Нажмите кнопку М (память) ключ.
(^) Нажмите с F ключ. Модель готова вязать.

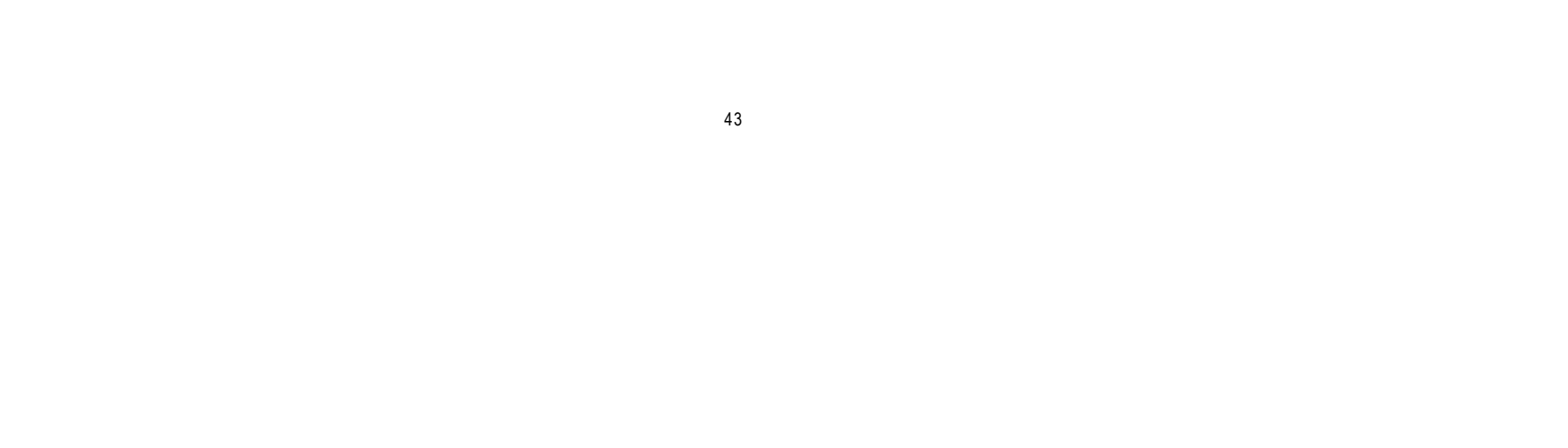

## Две области структурирования

В этом разделе объясняется, как программировать вашу машину, чтобы связать две области структурирования в то же время. Паттерны, которые мы использовали в наших примерах это "картинка" или мотив дизайна, вы можете вязать, как дизайн вашей панели структурирование всей длине вашей ткани.

Эти модели будут обозначаться как Pattern и Pattern B.

#### возможности

3. Выберите рисунок и вязать это в 2 разных местах.

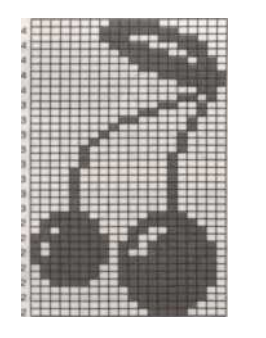

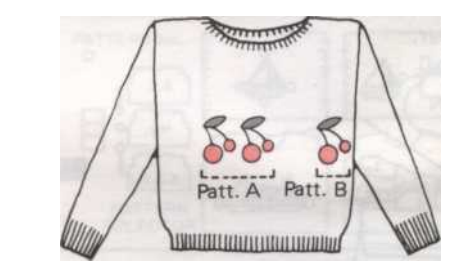

1. Выберите всей картины, как и расположите его на вязание. Затем выберите часть той же схеме, В и положение, что в другом месте.

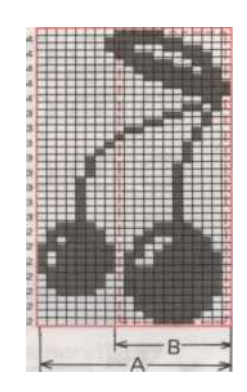

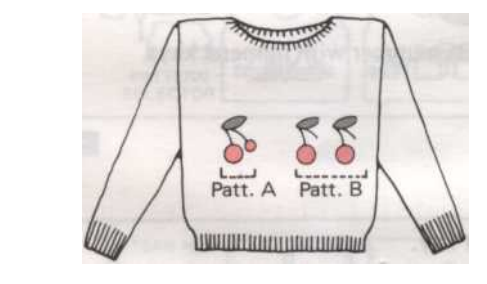

2. Выберите одну часть картины, как и позиция его, выберите другой части той же схеме, В и поместите его в другое место на вашем вязания.

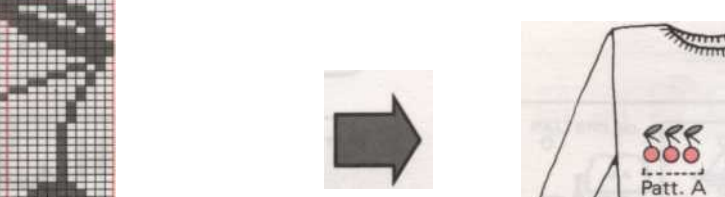

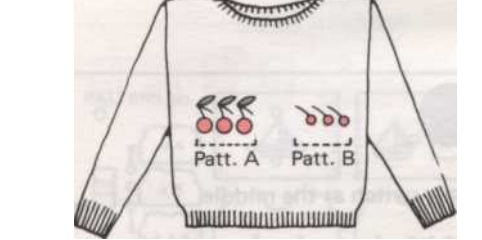

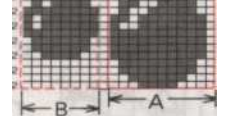

- 44

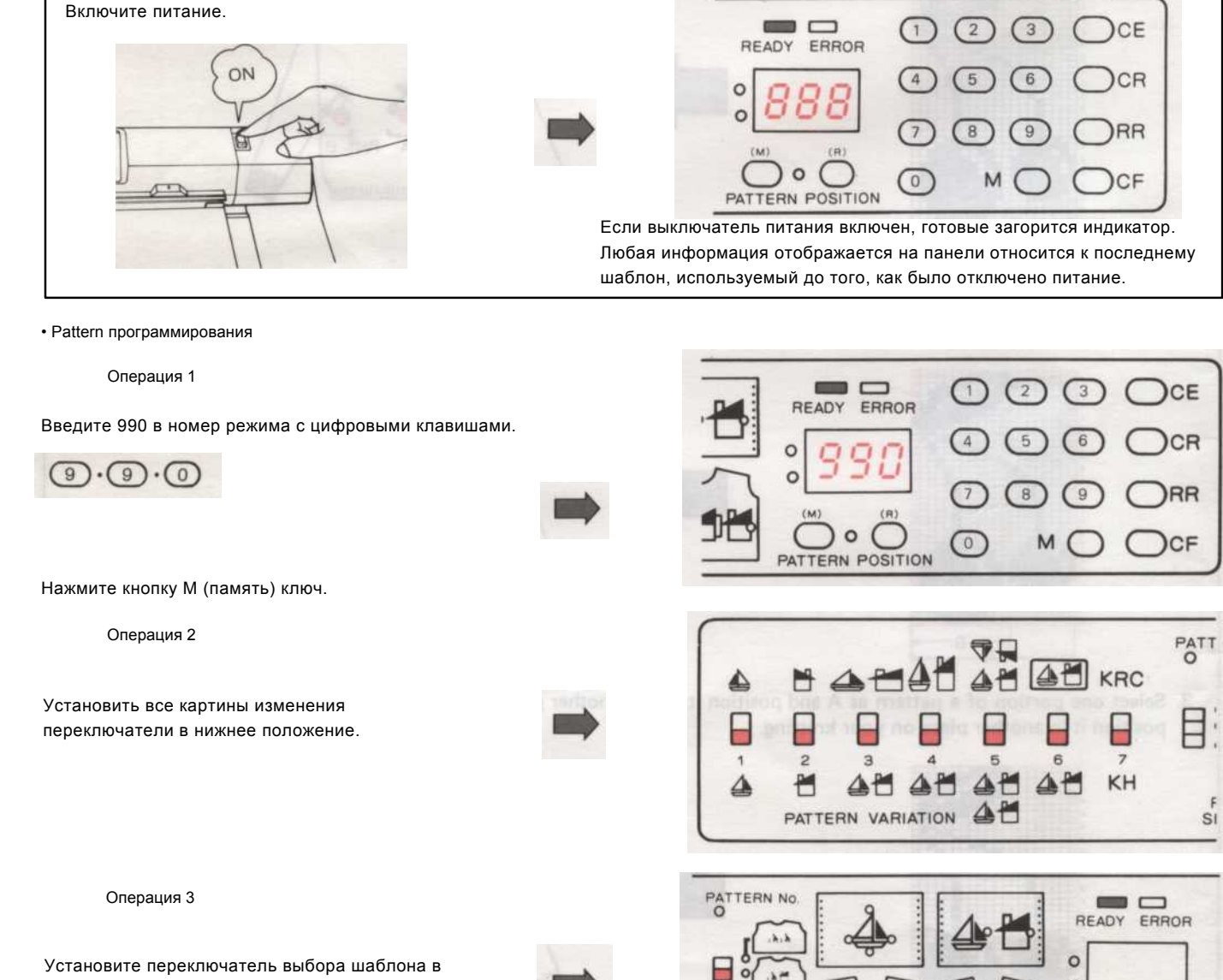

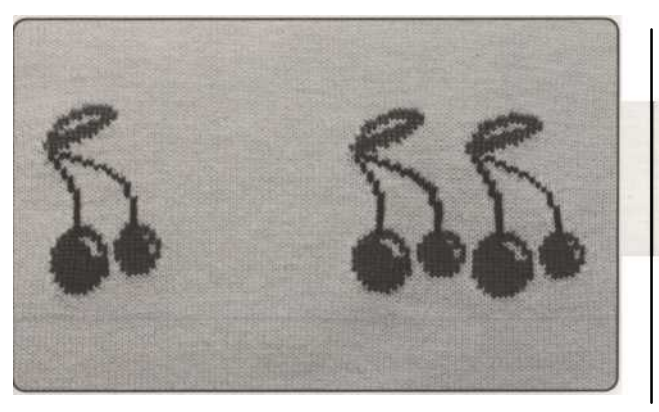

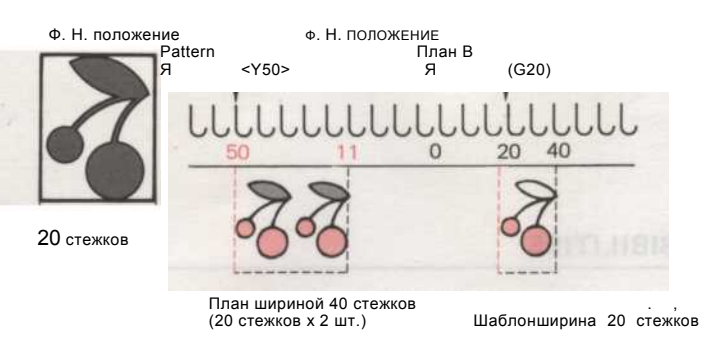

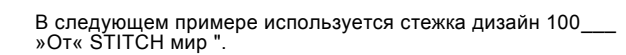

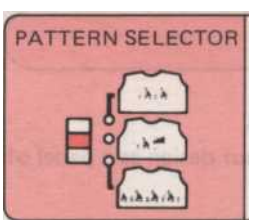

• Перед входом в вашей программе

Структура программирования для Pattern A + B Две области формирования паттерна

среднее положение.

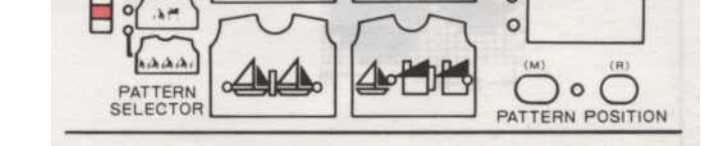

- 45 -

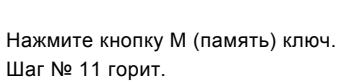

Операция 9

Нажмите кнопку М (память) ключ. Шаг № 10 горит. Введите G21 как F.N. положение Pattern B.

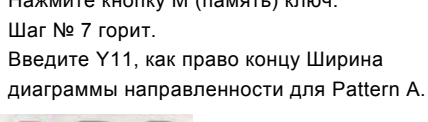

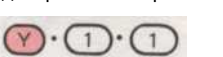

Эксплуатация 8

Нажмите кнопку М (память) ключ.

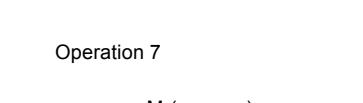

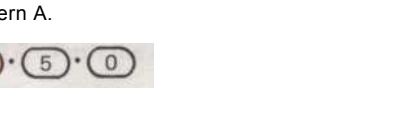

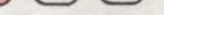

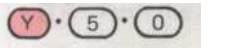

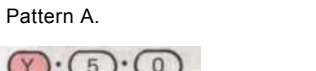

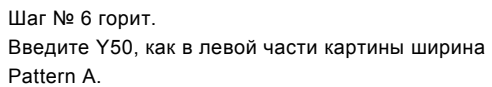

Операция 6 Нажмите кнопку М (память) ключ. Шаг № 6 горит.

 $\mathbb{V} \cdot \mathbb{5} \cdot \mathbb{0}$ 

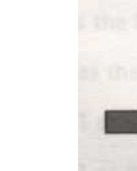

PATTERN NO

F

. 8. 8

Операция 5 Нажмите кнопку М (память) ключ. Шаг № 5 лампа горит.

Введите Y50, как F.N. положение Pattern A.

Введите 100, как номер модели.  $1 \cdot 0 \cdot 0$ 

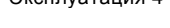

Нажмите кнопку М (память) ключ. Лампа схемой горит.

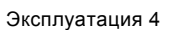

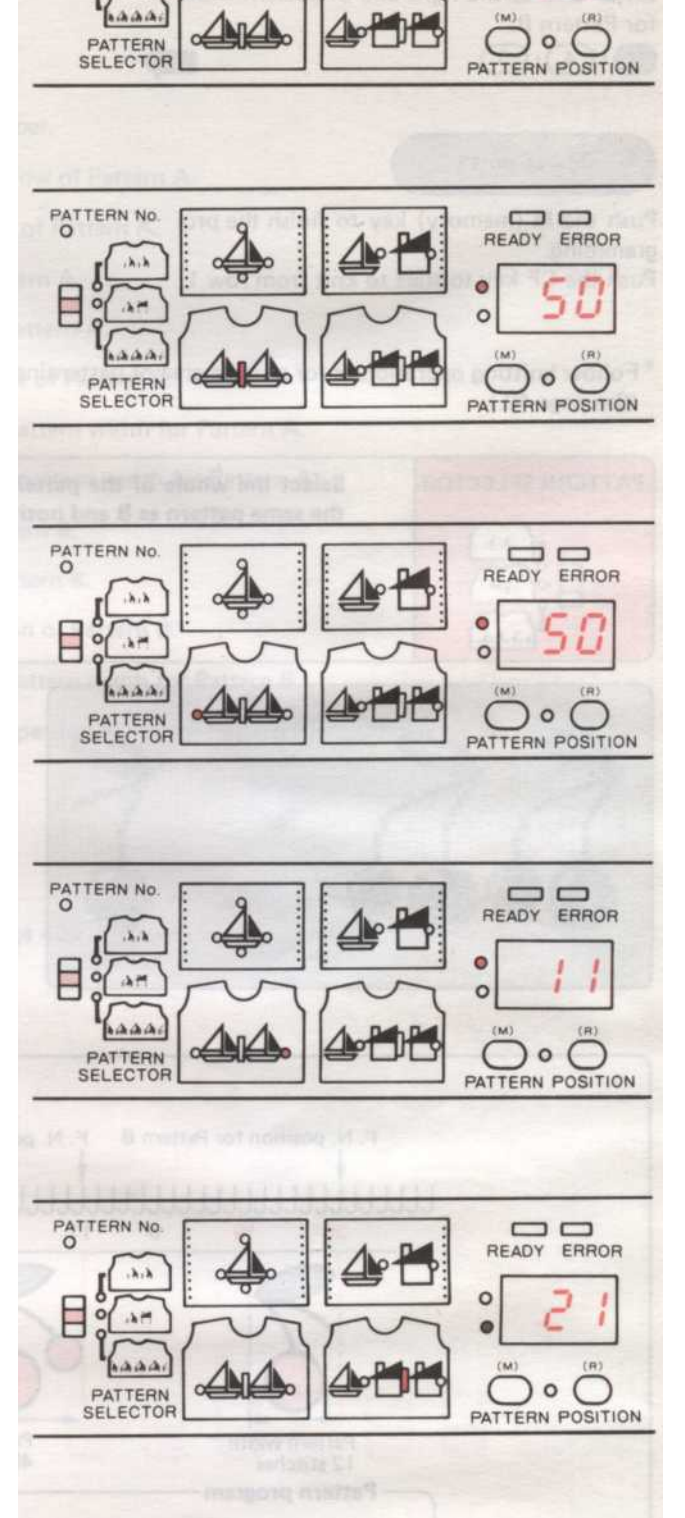

PATTERN No. READY ERROR 4 ..... 0 P

Введите G21 в левой части картины ширина Pattern B.

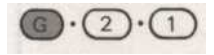

 $\mathbf{G} \cdot \mathbf{2} \cdot \mathbf{1}$ 

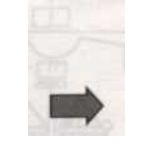

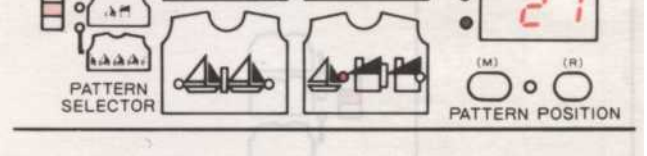

46

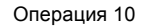

Нажмите кнопку М (память) ключ. Шаг № 12 горит. Введите G40 в правой части картины ширина Pattern B.  $\mathbf{G} \cdot \mathbf{4} \cdot \mathbf{0}$ 

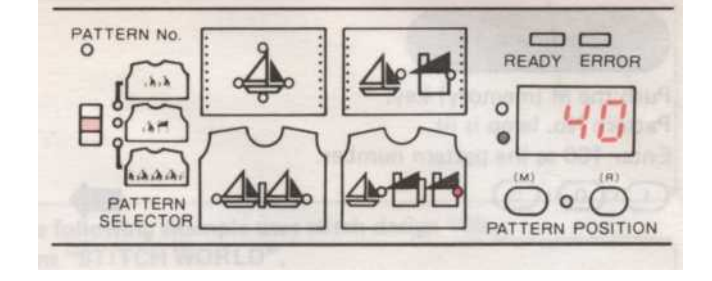

Операция 11

Нажмите кнопку М (память), чтобы закончить программирование. Нажмите на CF, чтобы начать вязать из строки 1.

\* Следите вязание операции, как для одной области рисунка. (См. стр. 40).

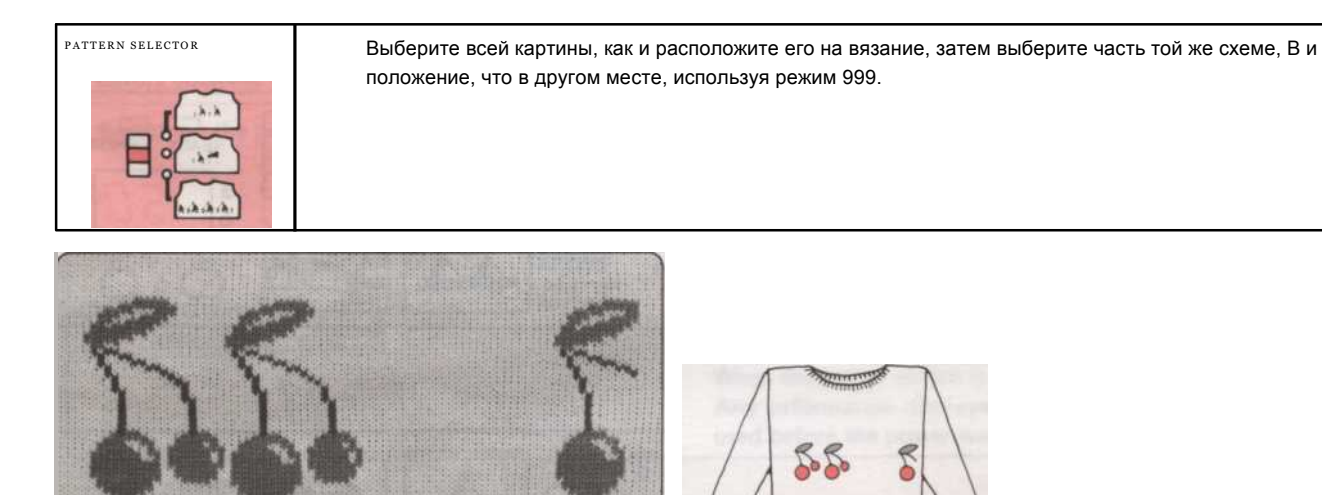

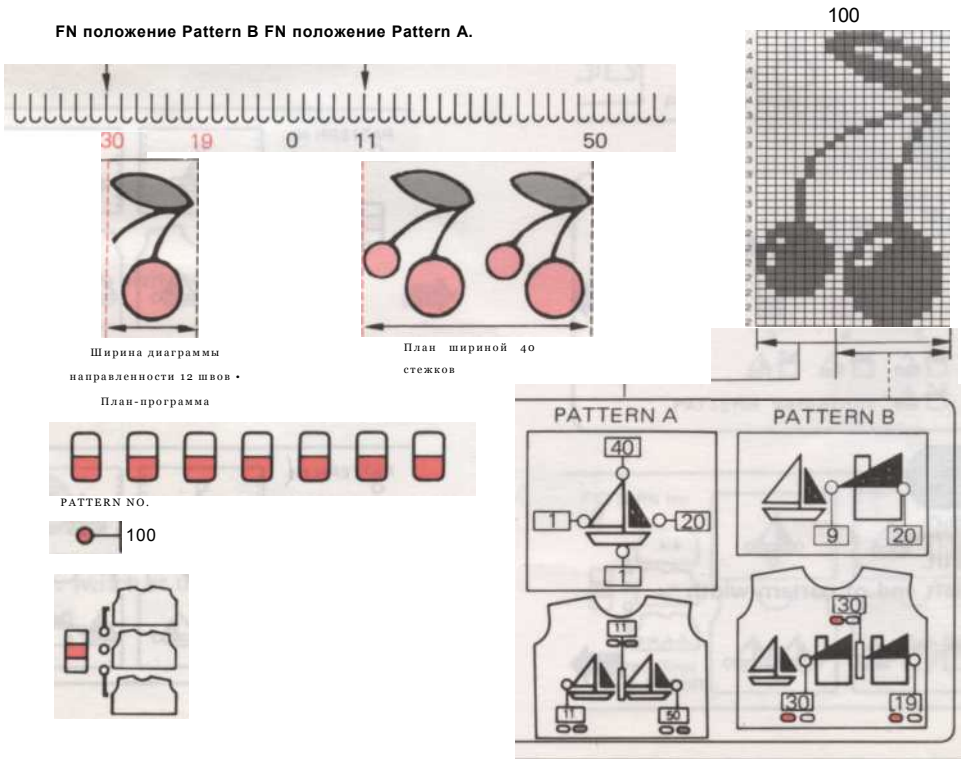

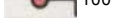

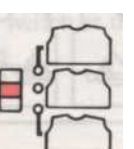

#### Процедура Pattern программирования

| 1              | Включите питание. (Убедитесь, что индикатор готовности горит.) Введите 999 в                                                                                                    |  |  |
|----------------|----------------------------------------------------------------------------------------------------|--|--|
| 0              | качестве номера режима и нажмите М (память) ключ. Установить все                                                                                                    |  |  |
| 3              | переключатели картина изменения в нижнее положение.                                                                                                    |  |  |
| 4              | Установите переключатель выбора шаблона в среднее положение.                                                                                                    |  |  |
| 6              | Нажмите кнопку М (память) и введите 100, как номер модели.                                                                                                    |  |  |
| 6              | Нажмите кнопку М (память) и введите 1 в качестве первого (нижнего) ряда Pattern A.                                                                                                    |  |  |
| 0              | Нажмите кнопку М (память) и введите 40 в качестве последней (верхней) строке Pattern A.                                                                                                    |  |  |
| 8              | Нажмите кнопку М (память) и введите 1 в качестве левого конца Pattern A.                                                                                                    |  |  |
| 9              | Нажмите кнопку М (память) и введите 20 в качестве правого конца Pattern A.                                                                                                    |  |  |
| 10             | Нажмите кнопку М (память) ключ и введите G11 как F.N. Положение Pattern A.                                                                                                    |  |  |
| 1              | Нажмите кнопку М (память) ключ и введите G11 какЛевый конец Ширина диаграммы                                                                                                    |  |  |
| 12             | направленности для Pattern A.                                                                                                    |  |  |
| -              | Нажмите кнопку М (память) и введите G50, как право концу Ширина диаграммы                                                                                                    |  |  |
| 13             | Нажмите кнопку М (память) и введите G50, как право концу Ширина диаграммы                                                                                                    |  |  |
| 13             | Нажмите кнопку М (память) и введите G50, как право концу Ширина диаграммы<br>направленности для Pattern A. Нажмите кнопку М (память) и введите 1 в качестве левого                                                                                                    |  |  |
| 13<br>14<br>15 | Нажмите кнопку М (память) и введите G50, как право концу Ширина диаграммы<br>направленности для Pattern A. Нажмите кнопку М (память) и введите 1 в качестве левого<br>конца Pattern B.                                                                                                    |  |  |
|                | Нажмите кнопку М (память) и введите G50, как право концу Ширина диаграммы<br>направленности для Pattern A. Нажмите кнопку М (память) и введите 1 в качестве левого<br>конца Pattern B.<br>Нажмите кнопку М (память) и введите 9, правый конец Pattern B.                                                                                                    |  |  |
|                | Нажмите кнопку М (память) и введите G50, как право концу Ширина диаграммы<br>направленности для Pattern A. Нажмите кнопку М (память) и введите 1 в качестве левого<br>конца Pattern B.<br>Нажмите кнопку М (память) и введите 9, правый конец Pattern B.<br>Нажмите кнопку М (память) ключ и введите Y30 какФ. Н. позицию оТ ° attern                                                                                       |  |  |
|                | Нажмите кнопку М (память) и введите G50, как право концу Ширина диаграммы<br>направленности для Pattern A. Нажмите кнопку М (память) и введите 1 в качестве левого<br>конца Pattern B.<br>Нажмите кнопку М (память) и введите 9, правый конец Pattern B.<br>Нажмите кнопку М (память) ключ и введите Y30 какФ. Н. позицию оТ ° attern<br>B.                                                                                 |  |  |
|                | Нажмите кнопку М (память) и введите G50, как право концу Ширина диаграммы<br>направленности для Pattern A. Нажмите кнопку М (память) и введите 1 в качестве левого<br>конца Pattern B.<br>Нажмите кнопку М (память) и введите 9, правый конец Pattern B.<br>Нажмите кнопку М (память) ключ и введите Y30 какФ. Н. позицию оТ ° attern<br>B.<br>Нажмите кнопку М (память) ключ и введите Y30 какЛевый конец Ширина диаграммы |  |  |

Теперь вы готовы вязать образец вашей.

Следуйте инструкциям, вязание для одной области рисунка. (См. стр. 40.

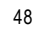

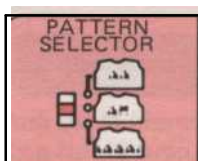

Выберите одну часть шаблона и установите его, а затем выберите другой части картины, как В и поместите его в другое место на вашем вязания.

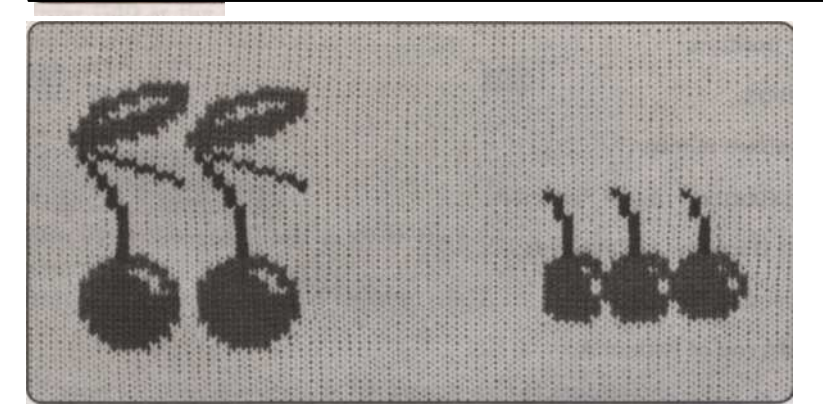

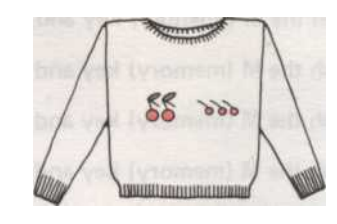

• Как выбрать две модели

• Решите, картина размером в два раза.

Название: 1-й программирования картина "Pattern" и 2-го один "План Б".

Вы можете решить, размер картины в пределах от 200 стежков (ширина) х 999 (высота) для Pattern A.

• Для Pattern B, вы можете решить, размер шаблона шириной до 200 стежков, но размер высота должна быть такой же, как Pattern A.

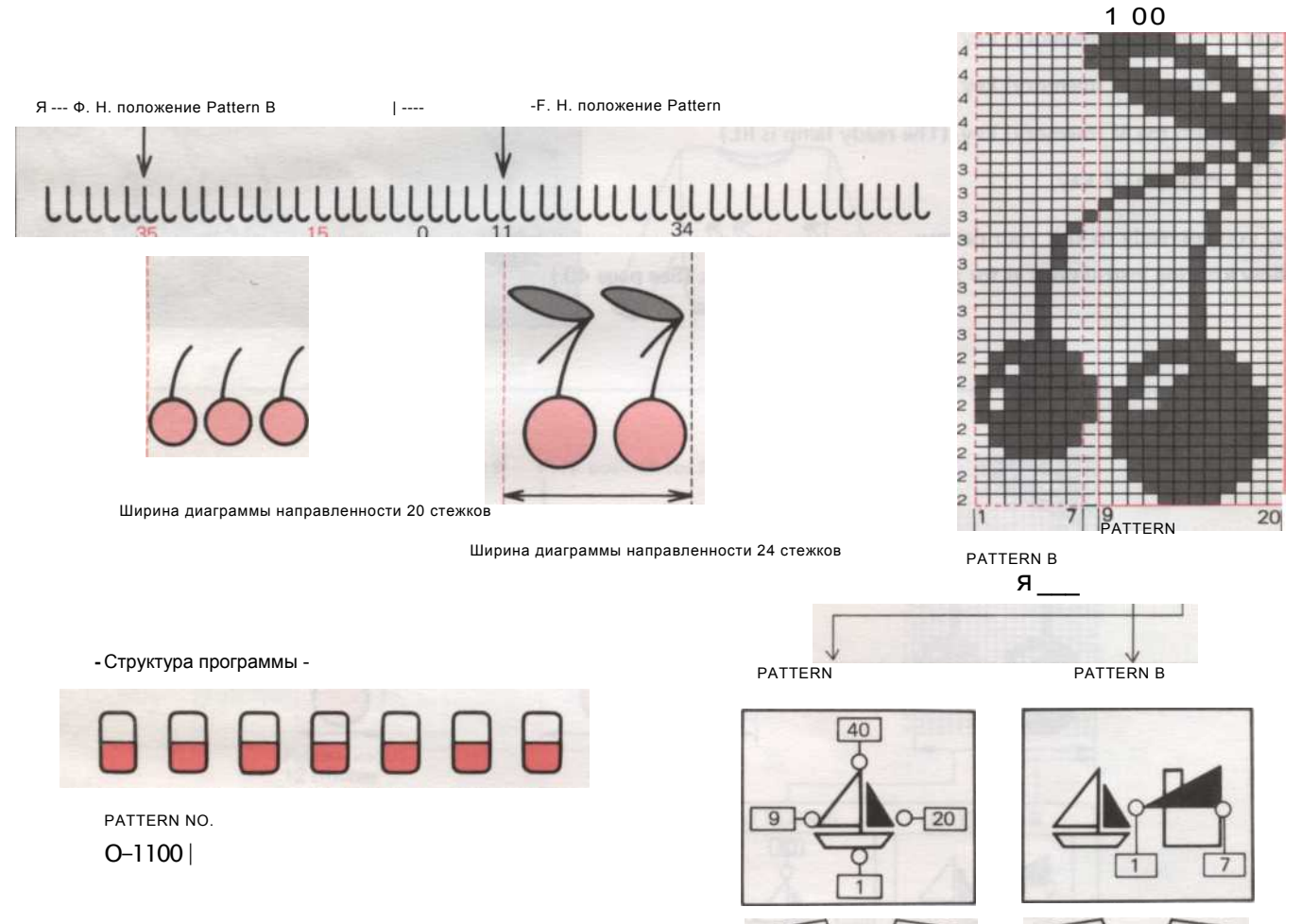

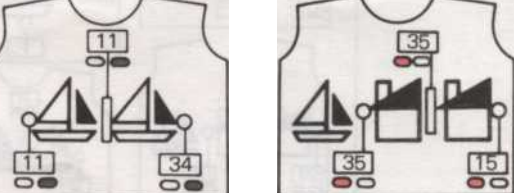

- 49 -

#### Процедура Pattern программирования

| 1  | Включите питание. (Убедитесь, что индикатор готовности горит.)                          |  |  |  |
|----|-----------------------------------------------------------------------------------------|--|--|--|
| 0  | Введите 999 в качестве РЕЖИМ номер и нажмите М (память) ключ.                           |  |  |  |
| 3  | Установить все переключатели картина изменения в нижнее положение.                      |  |  |  |
| 4  | Установите переключатель выбора шаблона в среднее положение.                            |  |  |  |
| 6  | Нажмите кнопку М (память) и введите 100, как номер модели.                              |  |  |  |
| 6  | Нажмите кнопку М (память) и введите 1 в качестве первого (нижнего) ряда Pattern A.      |  |  |  |
| 0  | Нажмите кнопку М (память) и введите 40 в качестве последней (верхней) строке Pattern A. |  |  |  |
| 8  | Нажмите кнопку М (память) и введите 1 в качестве левого конца Pattern A.                |  |  |  |
| 9  | Нажмите кнопку М (память) и введите 20 в качестве правого конца Pattern A.              |  |  |  |
| 10 | Нажмите кнопку М (память) ключ и введите G11 как F.N. Положение Pattern A.              |  |  |  |
| 1  | Нажмите кнопку М (память) ключ и введите G11 какЛевый конец Ширина диаграммы            |  |  |  |
| 12 | направленности для Pattern A.                                                           |  |  |  |
| 13 | Нажмите кнопку М (память) и введите G35, как право концу Ширина диаграммы               |  |  |  |
| 14 | направленности для Pattern A. Нажмите кнопку М (память) и введите 1 в качестве левого   |  |  |  |
| 15 | конца Pattern B.                                                                        |  |  |  |
| 16 | Нажмите кнопку М (память) и введите 7 в качестве правого конца Pattern B.               |  |  |  |
| 1  | Нажмите кнопку М (память) ключ и введите Y40 какФ. Н. положение из Pattern              |  |  |  |
| 18 | В.                                                                                      |  |  |  |
| 19 | Нажмите кнопку М (память) ключ и введите Y40 какЛевый конец Ширина диаграммы            |  |  |  |
|    |                                                                                         |  |  |  |

Теперь вы готовы вязать образец вашей.

Следуйте инструкциям, вязание для одной области рисунка. (См. стр. 40).

- 50 -

## МЕМО ИНФОРМАЦИИ В модели в "МИР строчки"

- Пожалуйста, обратитесь к Диаграммы на последних страницах вашего "STITCH МИР" PATTERN BOOK.
- Мето информация отображается в левой части диаграммы, когда вы вязание узор. Мето информация появляется на дисплее, когда вы нажимаете на желтую кнопку.
- Мето информации будут иметь различные значения в зависимости от стежка Вы вяжете.

■ FAIRISLE PATTERN

Мето информация используется для различения отличие нитей.

№ 1 используется для основной пряжи и другие номера для контраста пряжи.

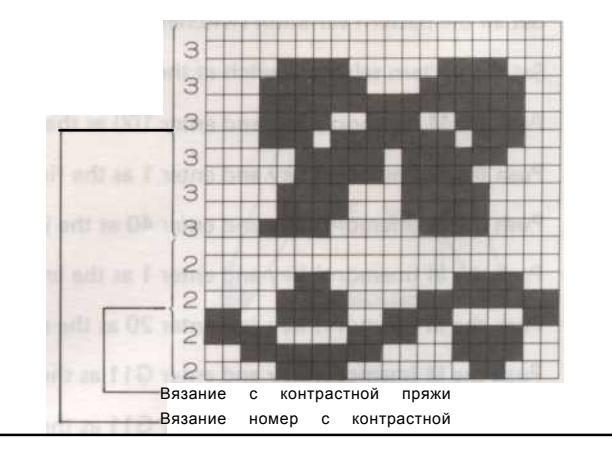

#### TUCK и SKIP строчки

LACE & FINE кружевной узор

управлять L-каретки.

Если номер не отображается на дисплее,

• Мето информация используется для 306 различения пряжи цвета в многоцветной картины вязания.

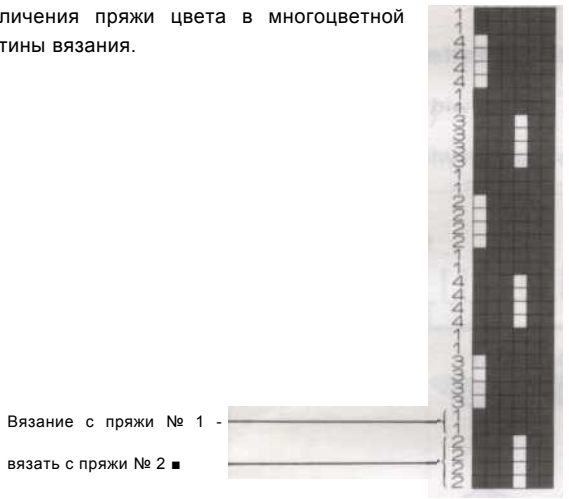

#### Ткачество PATTERN

- (1) Мето информация используется, чтобы различать между ткачества.
- (2) Если номер не отображается в Дисиграть, вы должны связать эту строку без ткацкой пряжи.

|                              | VAAAANN | X  |
|------------------------------|---------|----|
| Вязание без ткацкого пряжи   | Ħ       |    |
| Вязание с ткацкой пряжи № 2. | NNN     |    |
| Вязание с ткацкой пряжи № 3. |         | 93 |
| Вязание с ткацкой пряжи № 2. | DNNG    | T  |

453

#### СХЕМЫ LACE & FINE LACE MIXED

• Используйте L-каретки и К-каретки, как указано символа или цифры на дисплее.

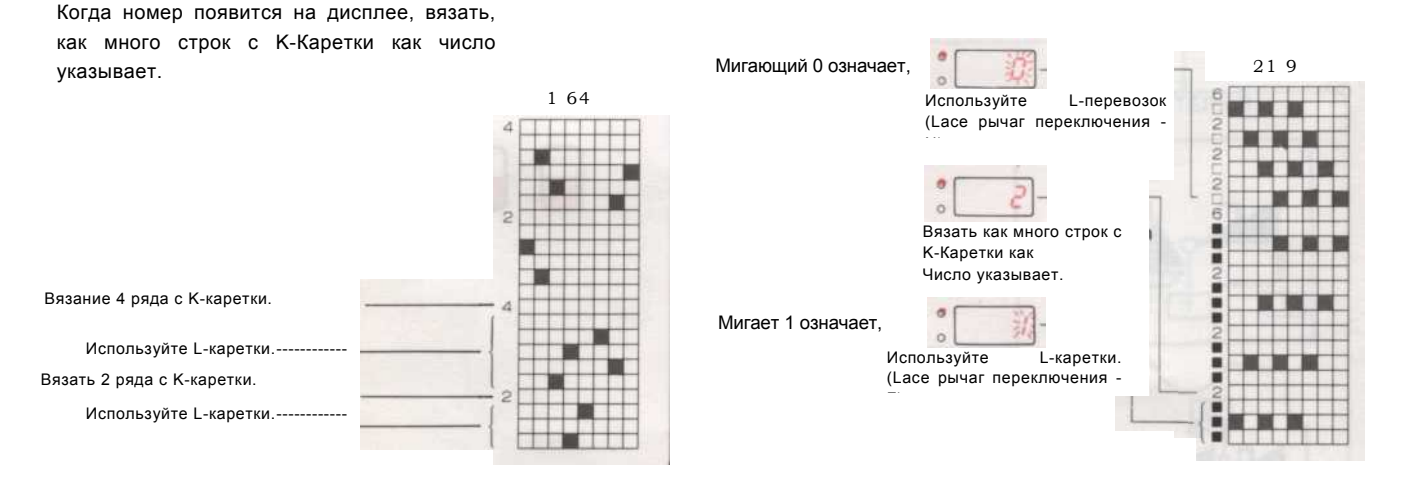

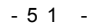

# Оформление собственные шаблоны

В этом разделе объясняется, как поставить свои идеи на листах майлара, те пластиковые графе листа, и как программа этих моделей так что вам придется по-настоящему оригинальный дизайн.

Для этого вам понадобится серебристый и черный перо, чтобы отметить карты, карандаш / резина в случае, если вы сделаете ошибку и синий шаблон, все из вашей коробке с принадлежностями.

Это всегда хорошая идея, чтобы сделать ваш дизайн на листах бумаги дизайна первое, с обычным карандашом или ручкой, вы найдете те, в пакете с Майларовый листов.

Тогда все что вам нужно сделать, это проследить готовый дизайн на Майларовый лист, и вы настроены на программу вашей машины.

Шаблон листа подается в вашу машину на правую сторону, как показано на рисунке, и машина считывает карту в соответствии с инструкциями вы даете ему.

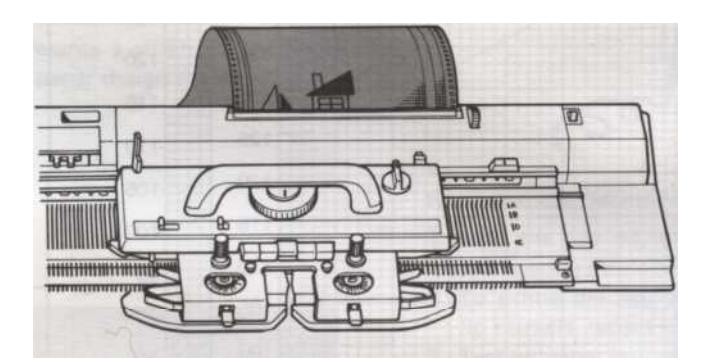

Найдите время, чтобы узнать, как сделать свой собственный дизайн и структура программирования, так что вы можете наслаждаться полной свободой ваша машина может дать вам.

После того как вы запрограммировали один или два из ваших собственных проектов вы поймете, что вы можете взять любую часть любого дизайна, чтобы дать вам бесконечные возможности.

## PATTERN CARD (MYLAR ЛИСТ)

#### ПРИМЕЧАНИЕ:

Размер рисунка на вязании, будет отличаться от размера рисунка на карту, это будет меняться в зависимости от пряжи и напряжения используются.

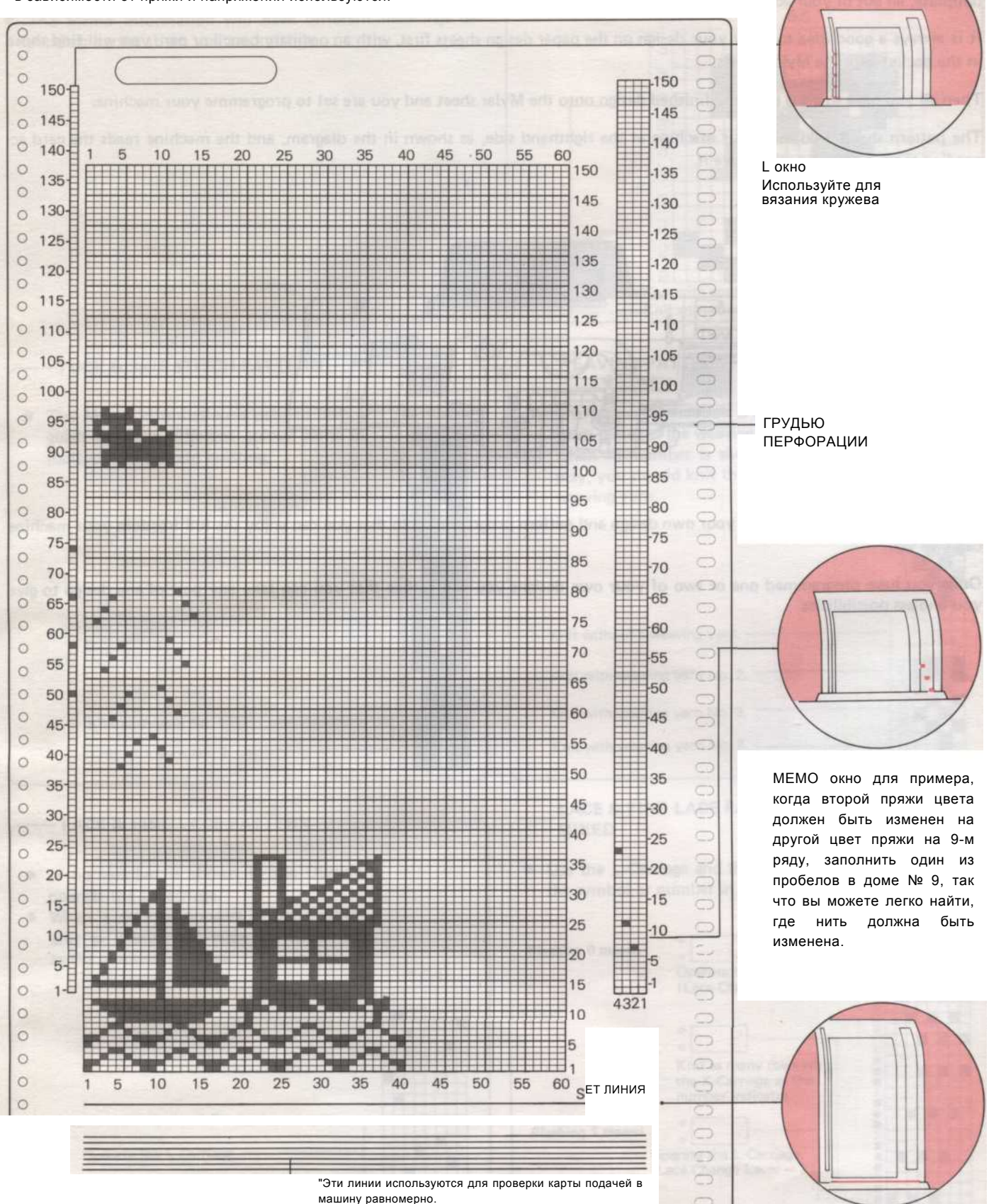

Задать строку PATTERN CARD должен быть установлен на SET LINE.

Вам нужно будет держать эти карты чистыми и плоскими, как увеличилось и масло заметно карты не правильно читать, и ваша картина будет испорчена.

- 53 -

### Как пометить PATTERN CARD

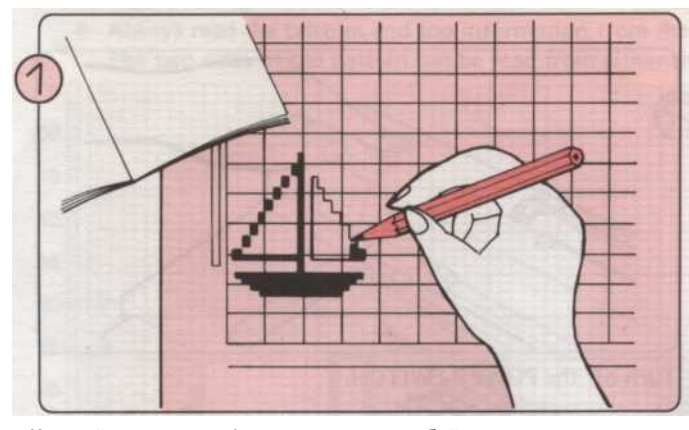

Каждый квадрат графа представляет собой стежок вязания. Нарисуйте свой собственный дизайн на лист дизайнерской

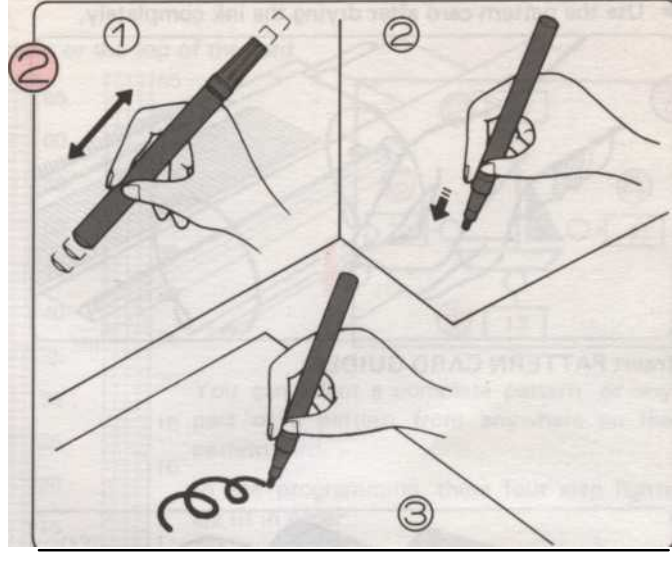

Когда вы используете маркер в первый раз.

1. С крышкой, встряхнуть энергично, вы услышите шариковый подшипник внутри туда и обратно.

2. Премьер-подсказку, нажмите на лист бумаги так, чтобы кончик втягивается, повторяю, пока перо становится черной краской.

3. Тестирование на бумаге до фактического использования.

Из второй раз, встряхнуть ручку с крышкой, а затем нажмите на листке бумаги перед маркировкой карты.

ПРИМЕЧАНИЕ:

Держите крышку крепко, чтобы предотвратить перо от высыхания между использованием.

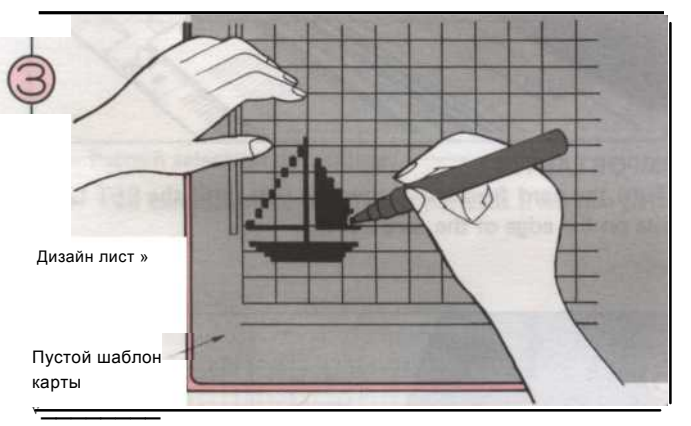

Поставьте пустую карту картины на дизайн лист и проследить узор с маркером, который поставляется с машиной. Нарисуйте рисунок на карту лицом.

#### Маркировка модель карты

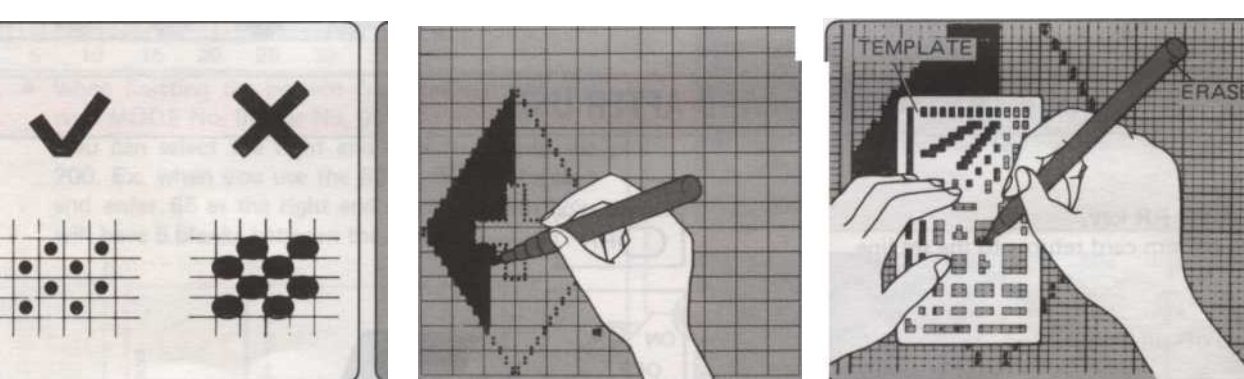

тметить карты толки только в Итобы блокировать Pattern, сначала установите флажок Итобы исправить картину, стирать с

отметить карты, точки только в чтобы олокировать Рацего, сначала установите флажок чтобы исправить картину, стирать с аксессуаром центре каждого блока. Не про-план точками. Затем заполнить пространство для ластика. Не трите слишком сильно. Труде за линию следующего блока, быть отмечен. участков погладить

- 54 -

### КАК УСТАНОВИТЬ ШАБЛОН CARD

• Используйте шаблон карты после высыхания краски полностью.

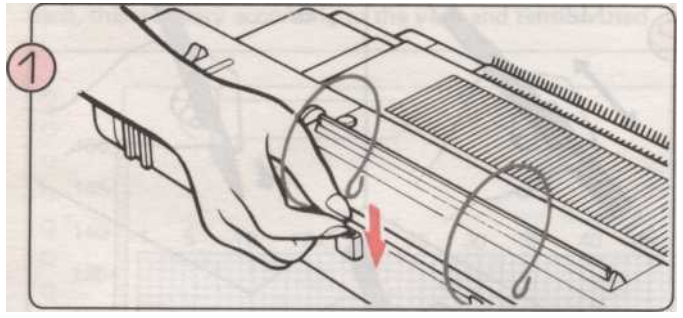

Вставьте ГИД PATTERN CARD.

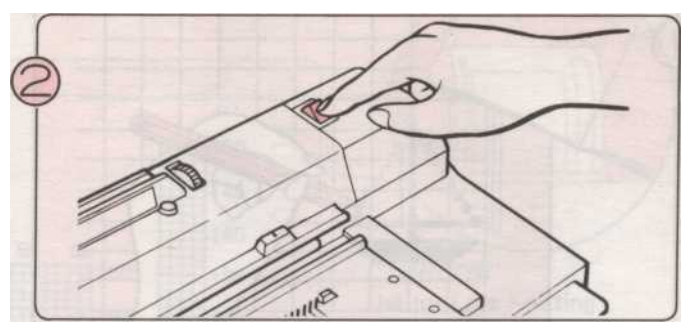

Выключите выключатель питания.

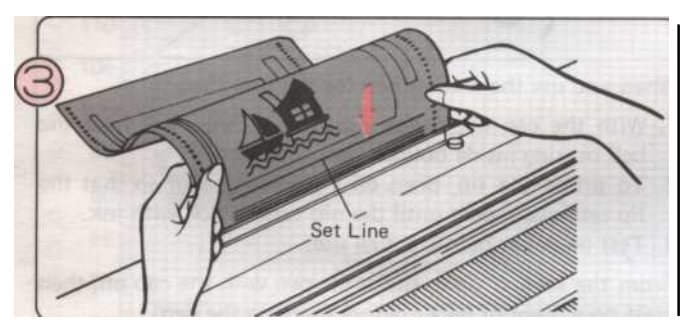

Вставьте PATTERN карты в INLET в прямой линии с шаблоном к себе.

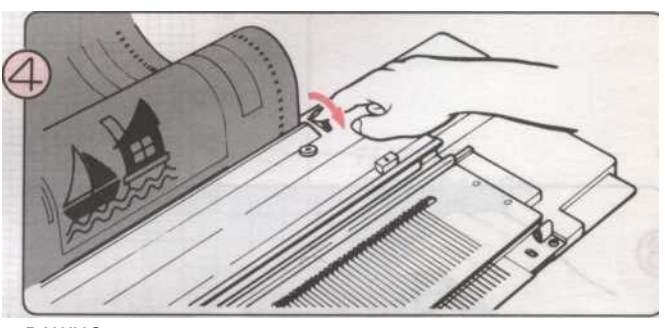

#### ВАЖНО:

Поверните регулятор подачи карт по отношению к вам, пока строке набора сидит на краю карты на входе.

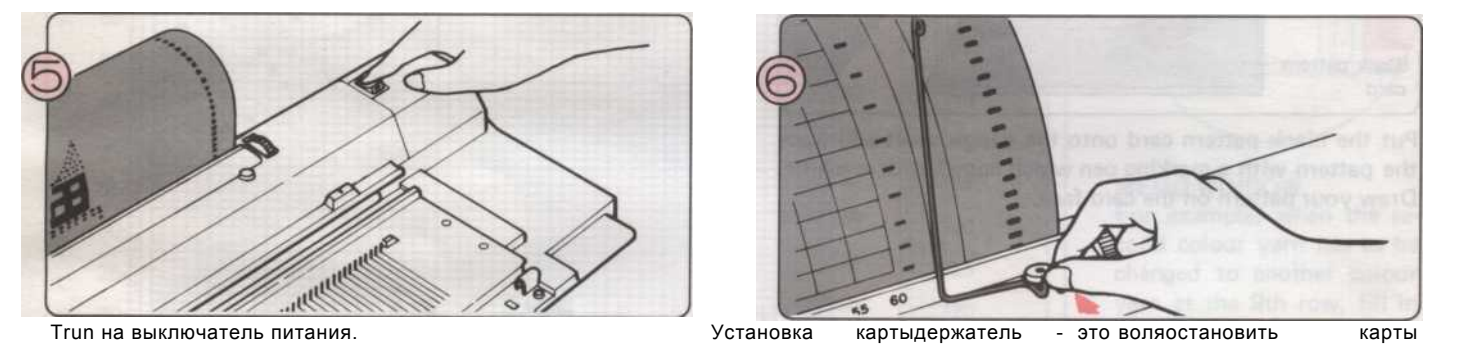

вперед, как он питается дюйма

шлепающий

от

## КАК СНЯТЬ PATTERN CARD ПОСЛЕ ИСПОЛЬЗОВАНИЯ

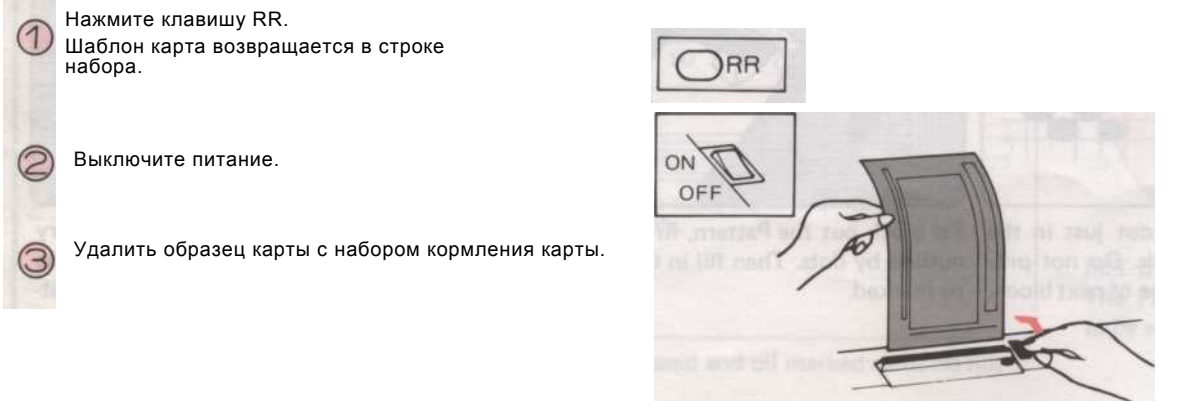

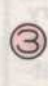

- 55 -

### **ЧТЕНИЕ PATTERN CARD**

- При чтении карты записке цифры относятся к квадраты не линии.
- Обязательно ознакомьтесь с нижней и верхней информацию с правой стороны.

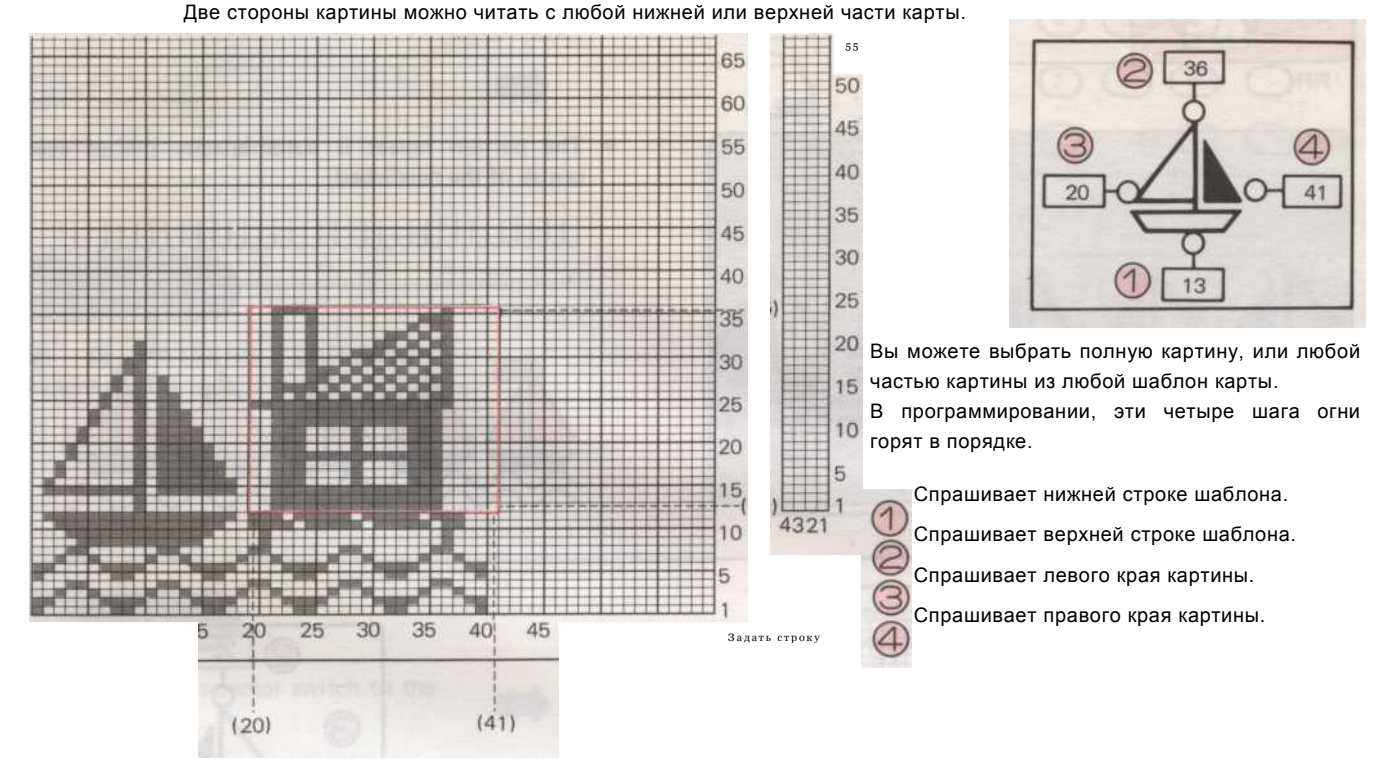

Возможность выбора шаблона.

Вы можете сделать много различных моделей из одной картины повторяю, путем выбора различных областях шаблону.

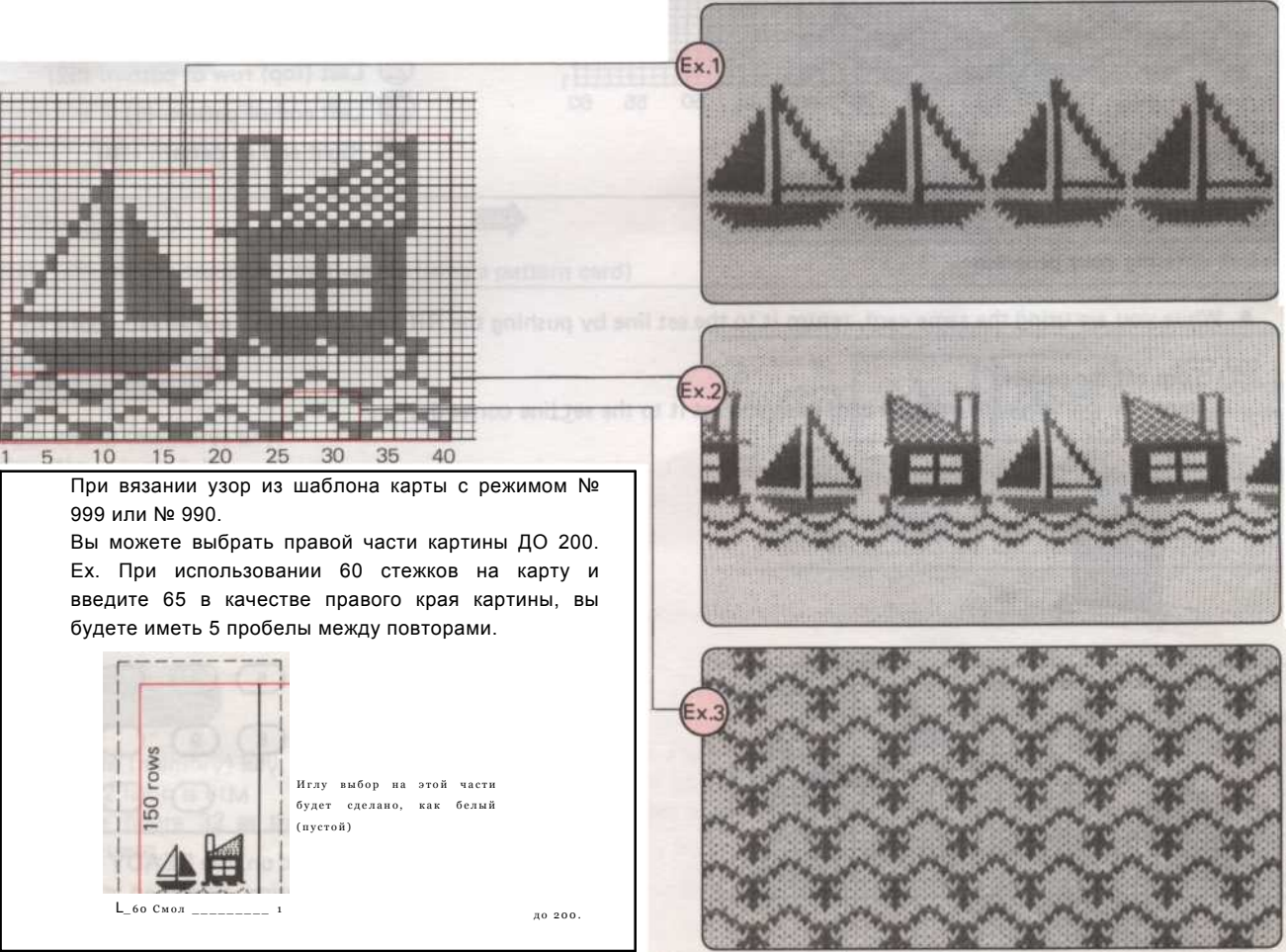

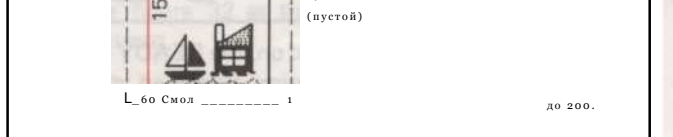

56 -

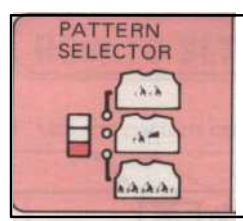

## Программирование на всем протяжении узора с помощью

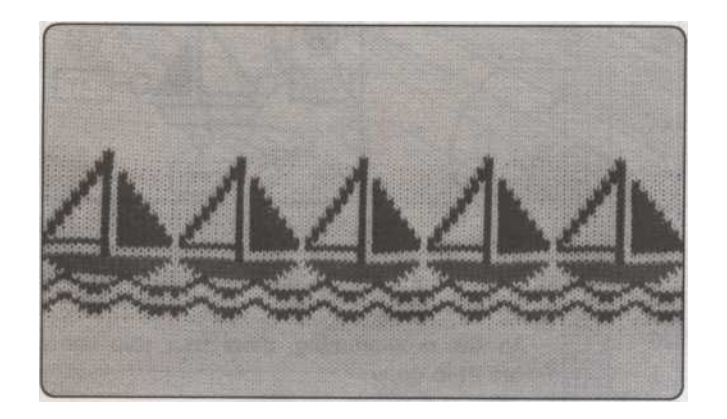

Шаблон повторить автоматически помещается над центром needlebed.

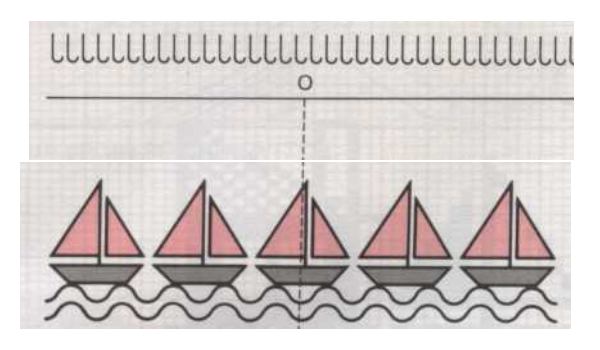

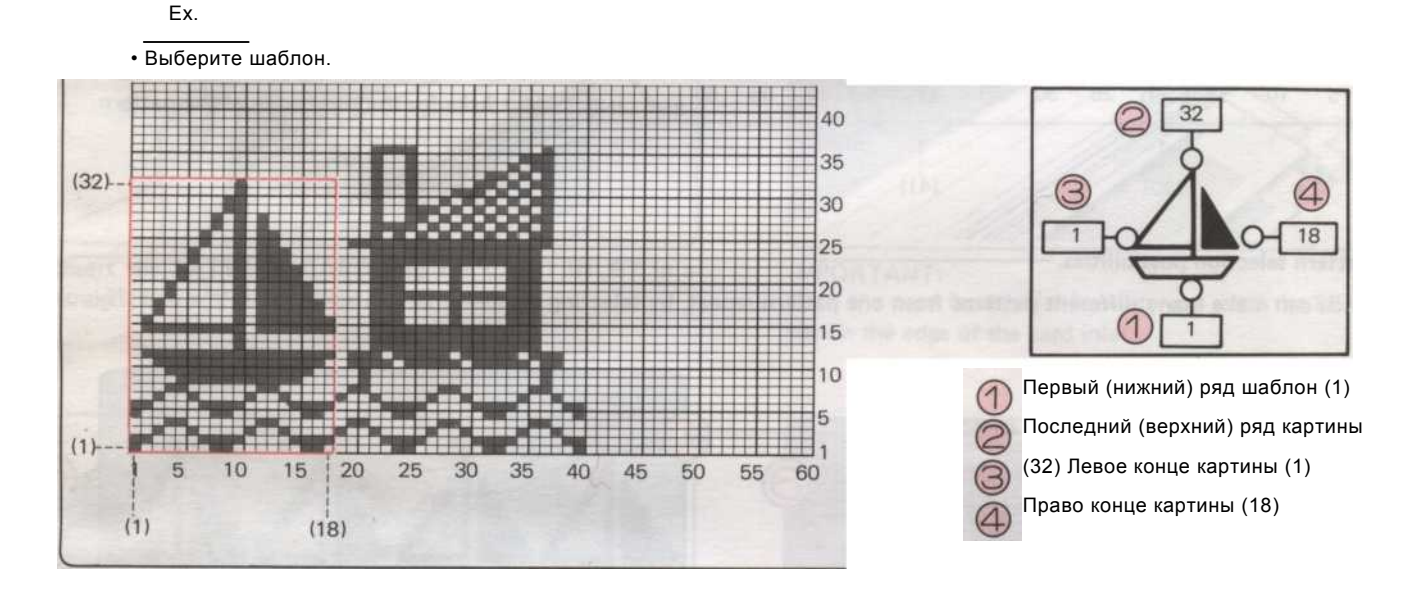

• Прежде чем войти в вашу программу

Vhile вы используете ту же самую карту, вернуть ее в строке набора, нажав клавишу RR, если вы не сделали этого.

### Выключите питание.

Вставьте образец карты в входе и установить его на множестве линии правильно.

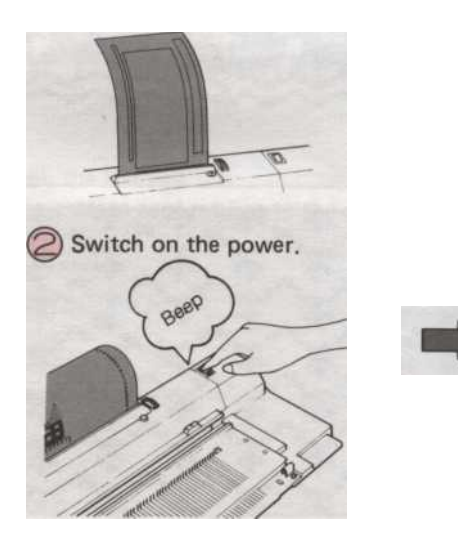

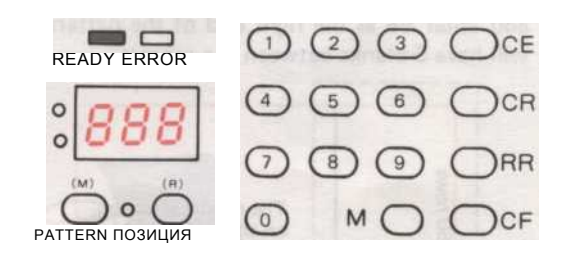

При включении питания, готовые загорится индикатор. Любая информация отображается на панели относится к последнему шаблон, используемый до того, как было отключено

- 57 -

Структура программирования

#### Операция 1

Введите 990, как номер режима с цифровых клавиш.

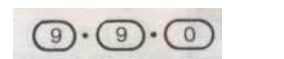

Нажмите кнопку М (память) ключ.

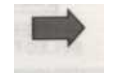

Операция 2

Установить все переключатели PATTERN VARIATION в нижнем положении.

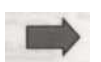

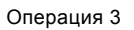

Эксплуатация 4

Лампа схемой горит.

 $9 \cdot 0 \cdot 1$ 

Операция 5

Шаг № 1 горит.

1)

(нижнего) ряда узора.

Операция 6

Нажмите кнопку М (память) ключ.

Введите 901, как номер модели.

Нажмите кнопку М (память) ключ.

Введите рисунке 1 в качестве первого

Установите переключатель выбора шаблона в нижнем положении.

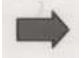

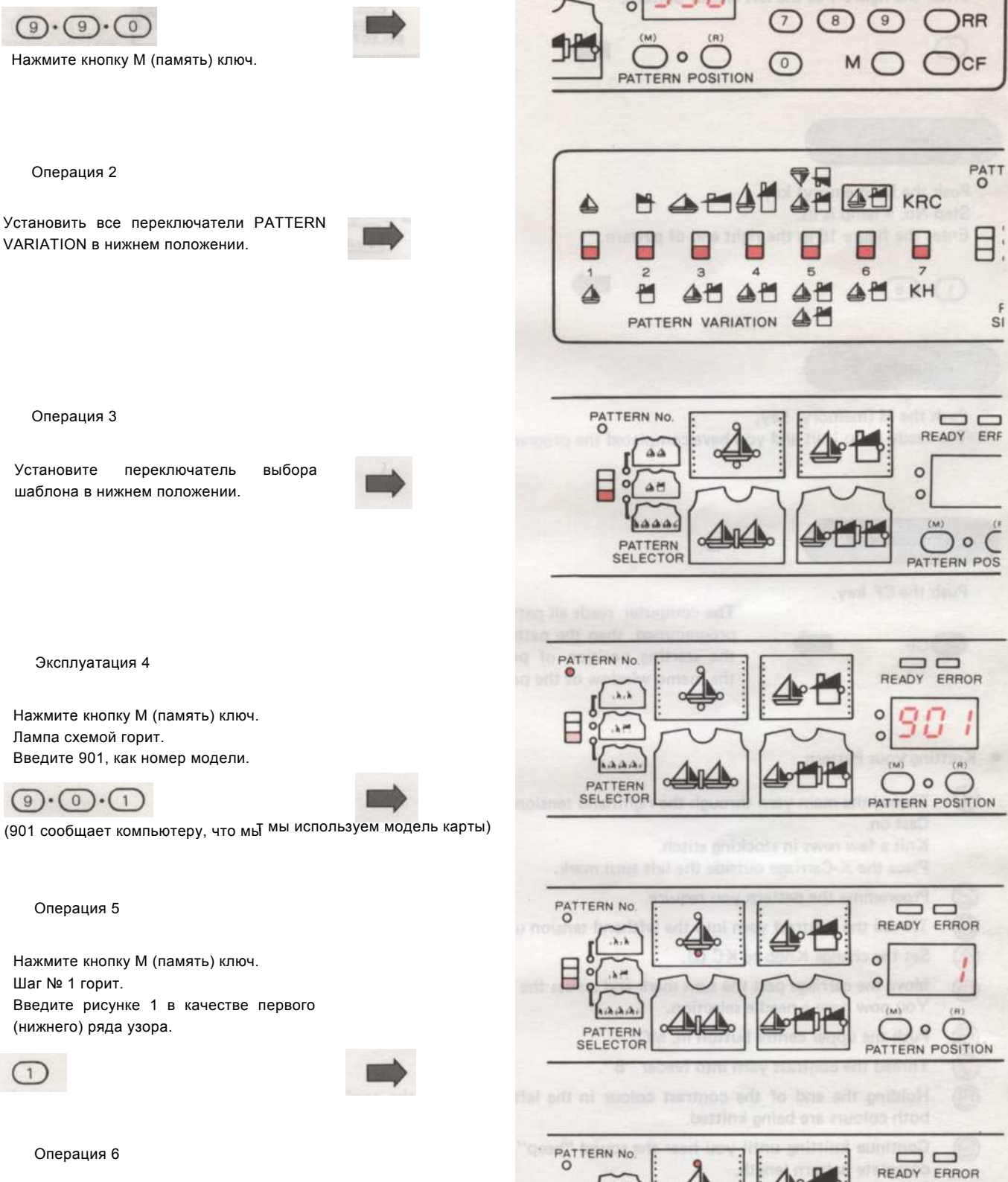

READY ERROR

1 2 3 OCE

4 5 6 OCR

Нажмите кнопку М (память) ключ. Шаг № 2 горит.

Введите цифра 32, а последний (верхний) ряд узора.

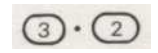

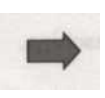

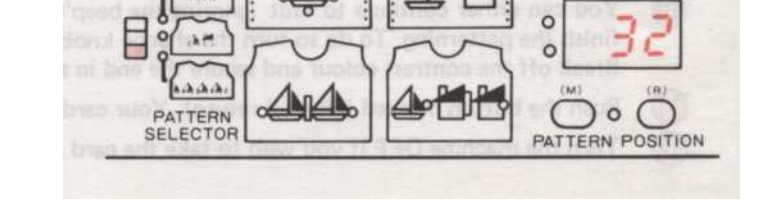

0

.4.3

- 58

## Operation 7 Нажмите кнопку М (память) ключ. Шаг № 3 горит. Введите цифры 1 в левой части картины. Эксплуатация 8 Нажмите кнопку М (память) ключ. Шаг № 4 Введите рисунке 18 в качестве правого края картины. $(1) \cdot (8)$ Операция 9 Нажмите кнопку М (память) ключ. Готовые горит, и вы завершили программу.

#### Операция 10

горит.

Нажмите на CF ключ.

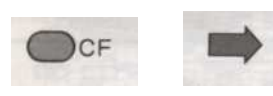

Компьютер считывает все картины область, которая запрограммирована, то картина карты подается в начальную позицию шаблона. (См. памятку окно шаблона карты.)

PATTERN NO

AM

Achiha

PATTERN

PATTERN NO.

E

.....

AM

hand

PATTERN

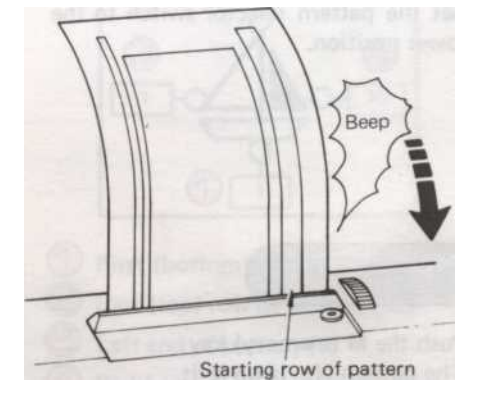

PATTERN POSITION

READY ERROR

) ° C

PATTERN POSITION

O

Вязание ваше Pattern

•

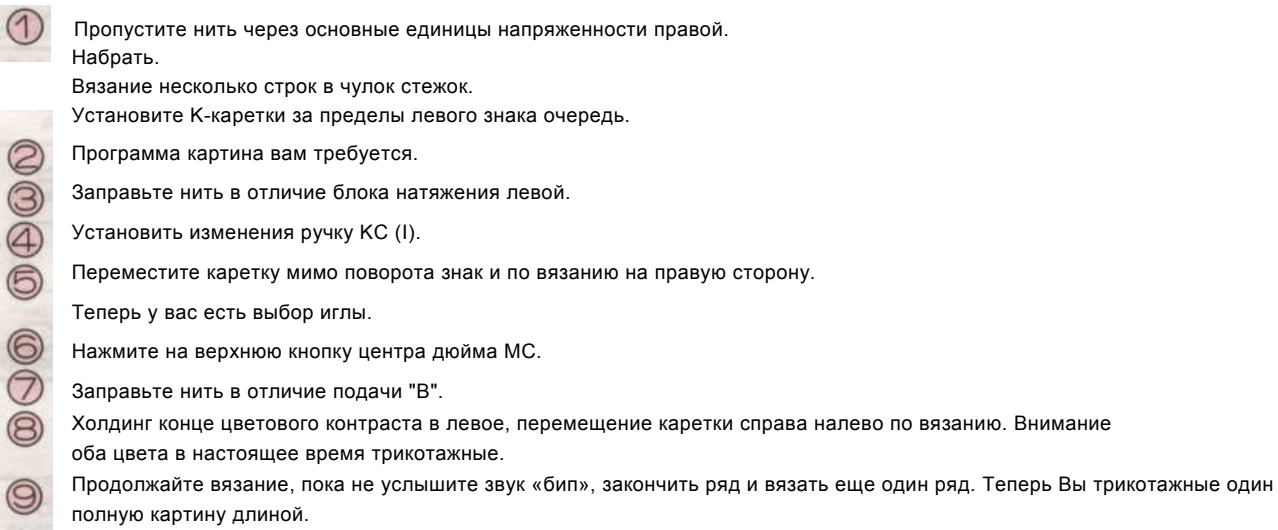

Вы можете либо продолжить вязать, не обращая внимания на звуковой сигнал и создать узор по всей ткани, или, если хотите, вы можете

1 12

10

завершить структурирование. Для этого поверните ручку изменения в NL., Кнопка камеры будут автоматически освобождены.

Оторвать контраст цвета и закрепления конца в клипе на напряжение мачты.

Нажмите на кнопку с надписью RR (рулон возврата). Ваша карта будет вернуться на съемочную линии.

Выключите машину, если вы хотите взять карту из машины.

- 59 -

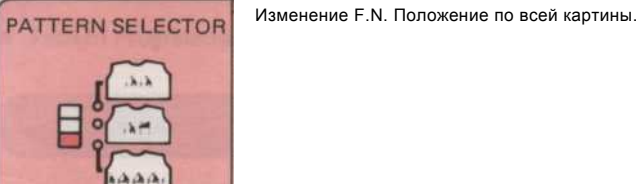

• РЕЖИМ № 990 ...... F.N. Положение по всему паттерна автоматически устанавливается на компьютере, чтобы Palce картина повторяется над центром needlebed.

РЕЖИМ № 999 F.N. Положение по всему паттерна может быть изменена путем перемещения его справа или слева.

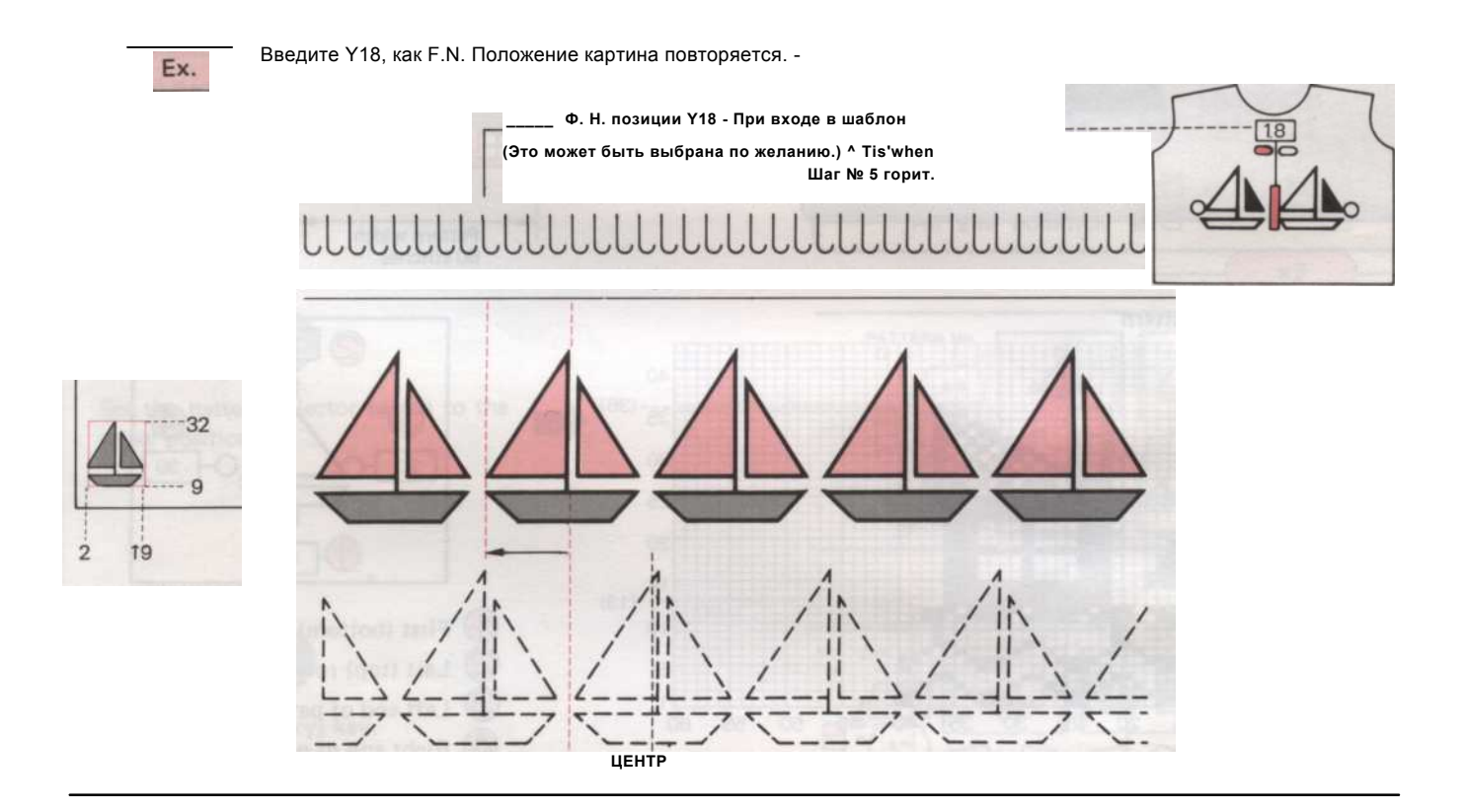

Процедура Pattern программирования.

| 1  | Включите питание, убедитесь, что индикатор готовности горит.                                        |           |        |      |           |
|----|----------------------------------------------------------------------------------------------------|-----------|--------|------|-----------|
| õ  | Введите 999 в качестве РЕЖИМ номер и нажмите М (память) ключ.                                       |           |        |      |           |
| Ĩ  | Установить все переключатели картина изменения в нижнее положение.                                  |           |        |      |           |
| 4  | Установите переключатель выбора шаблона в нижнем положении.                                         |           |        |      |           |
| 6  | Нажмите кнопку М (память) ключ. Лампа схемой горит.                                                 |           |        |      |           |
| 9  | Введите 901, как номер модели.                                                                      |           |        |      |           |
| 6  | ) Нажмите кнопку M (память) ключ. Шаг № 1 горит, введите 9 в качестве первого (нижнего) ряда узора. |           |        |      |           |
| 0  | Нажмите М (Память) ключ. Шаг Нет. 2 гор                                                             | 1т, введг | ите 3  | 2 в  | качестве  |
| 8  | последней (верхней) строке шаблона.                                                                 |           |        |      |           |
| 9  | Нажмите М (Память) ключ. Шаг Нет. З гор                                                             | 1т, введи | те 2 г | з ле | вой части |
| 10 | картины.                                                                                            |           |        |      |           |
| 1  | Нажмите М (Память) ключ. Шаг Нет. 4 гор                                                             | іт, введи | ите 19 | 9в   | качестве  |

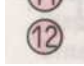

🔞 правого края картины.

Нажмите М (Память) ключ. Шаг Нет.

5 горит, введите Y19, как F.N.

- 60 -

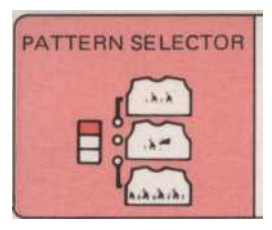

Программирование одного мотива или области рисунка с использованием дизайна Майларовый листа.

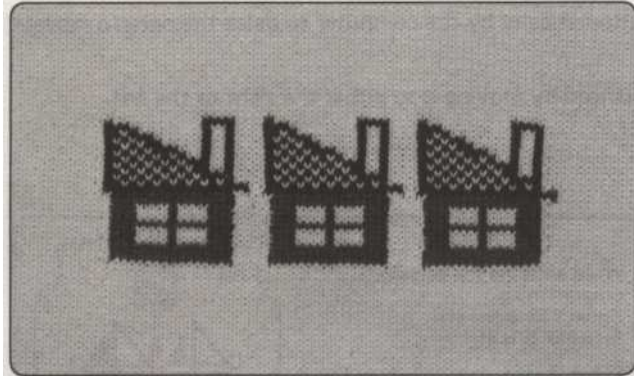

• При изменении F.N. положение и ширина факела, вы можете получить различные комбинации узора.

-F. N. position

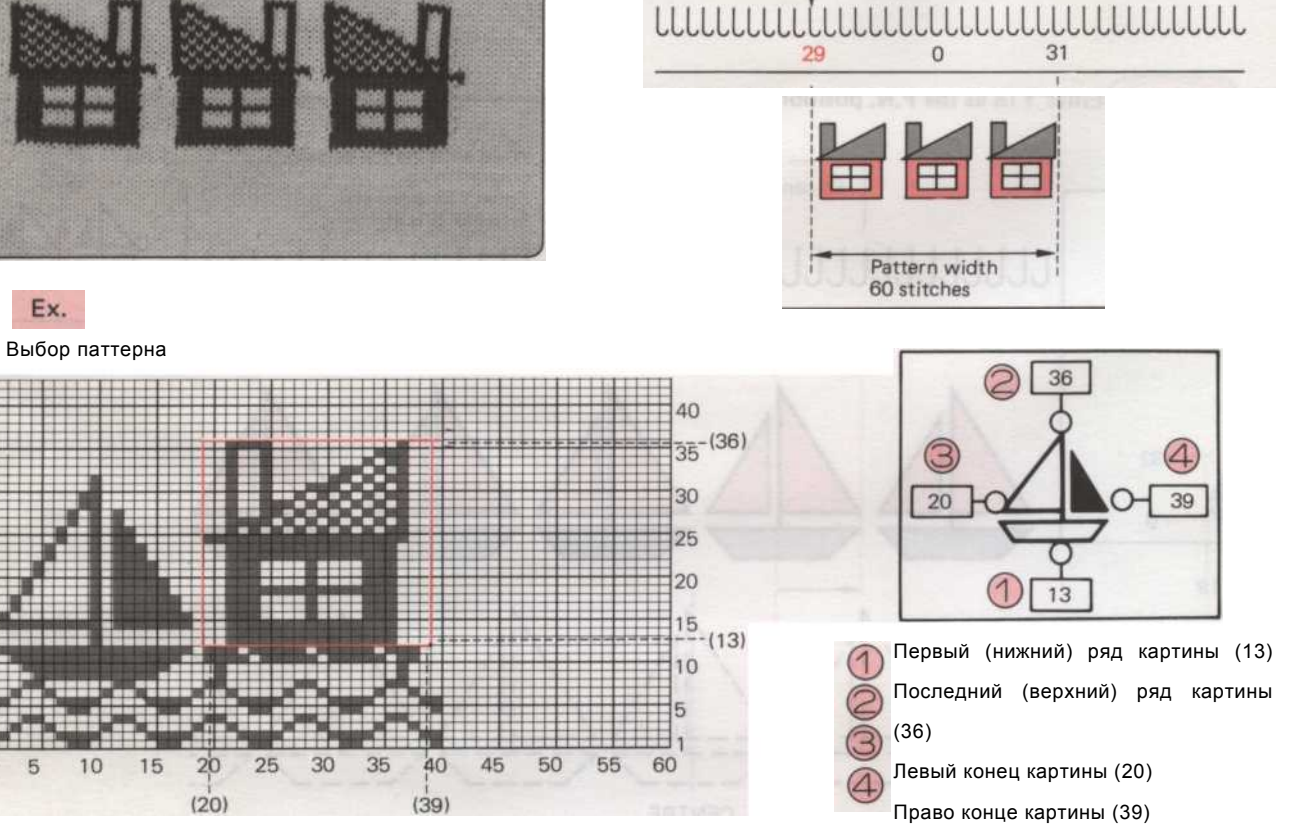

• Прежде чем войти в вашу программу

В то время как вы используете ту же самую карту, вернуть ее в строке набора, нажав клавишу RR, если вы не сделали этого.

Выключите питание. Вставьте образец карты в карт вход и превратить его в строке набора правильно.

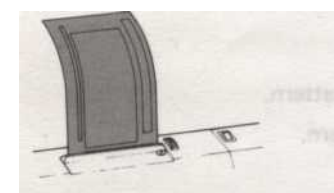

Switch on the power. Beep

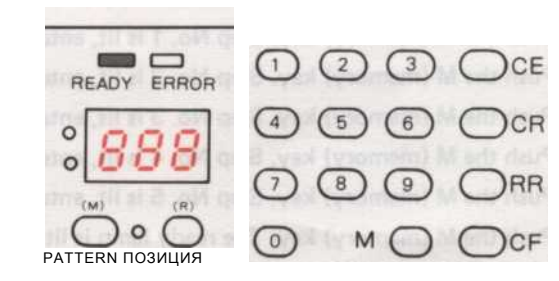

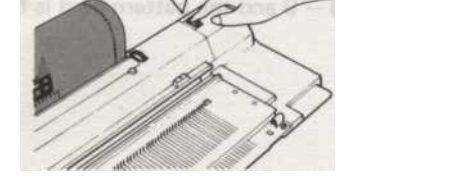

При включении питания, готовые загорится индикатор. Любая информация отображается на панели относится к последнему шаблон, используемый до того, как было отключено

- 61

#### • Структура программы.

#### Операция 1

Введите 990, как номер режима с цифровыми клавишами.

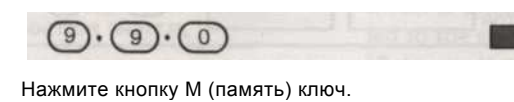

#### Операция 2

Установить все переключатели PATTERN VARIATION в нижнем

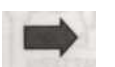

#### Операция 3

Установите переключатель шаблона в верхнее положение.

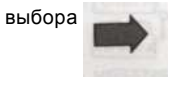

Эксплуатация 4

Нажмите кнопку М (память) ключ. Лампа схемой горит. Введите 901, как номер модели.

9.0.1

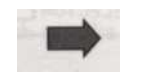

Операция 5

Выберите шаблон из шаблона карты. (См. пример на стр. 61.)

Нажмите кнопку М (память) ключ. Шаг № 1 горит! Введите рисунке 13 в качестве первого (нижнего) ряда ......

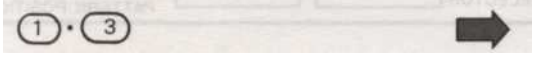

#### Операция 6

Нажмите кнопку М (память) ключ. Шаг № 2 горит. Введите рис. 36 в качестве последнего (верхнего) ряда

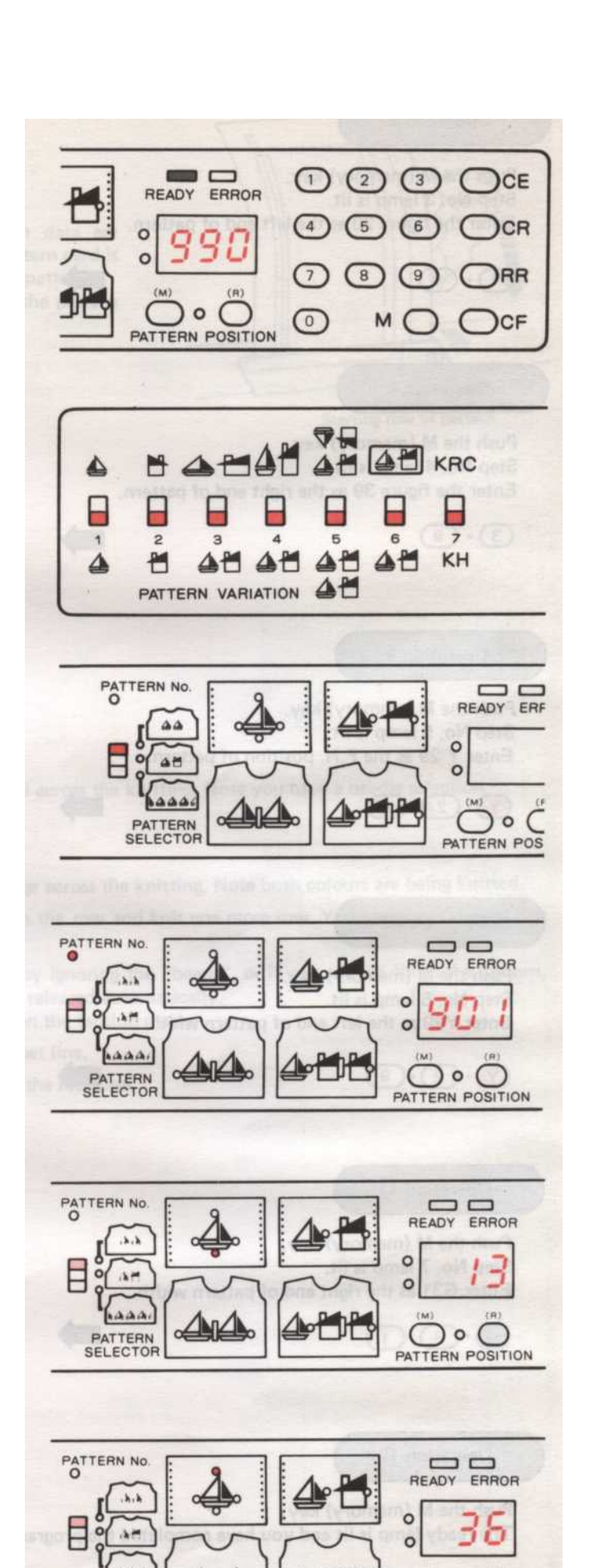

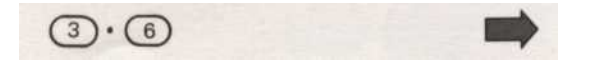

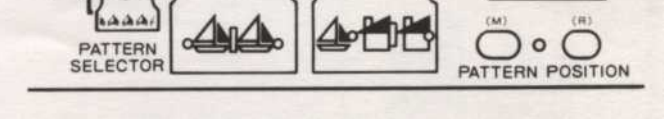

- 62 -

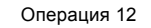

Операция 11

Введите G31 в правой части картины ширину.

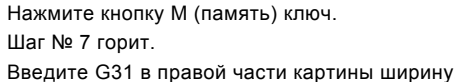

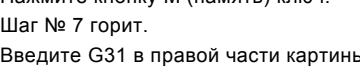

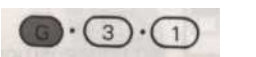

Введите Ү29, как в левой части картины Y·2·9

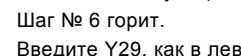

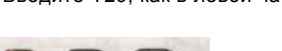

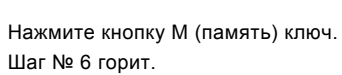

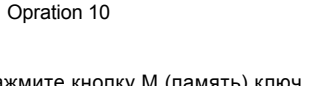

Введите Y, 29, F.N. Положение узора. Y.2.9

Нажмите кнопку М (память) ключ.

Операция 9

Шаг № 5 лампа горит.

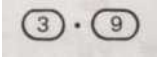

Нажмите кнопку М (память) ключ. Шаг № 4 горит. Введите цифра 39 в правой части картины.

Эксплуатация 8

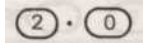

Нажмите кнопку М (память) ключ. Шаг № 3 горит. Введите цифра 20, а в левой части картины.

Operation 7

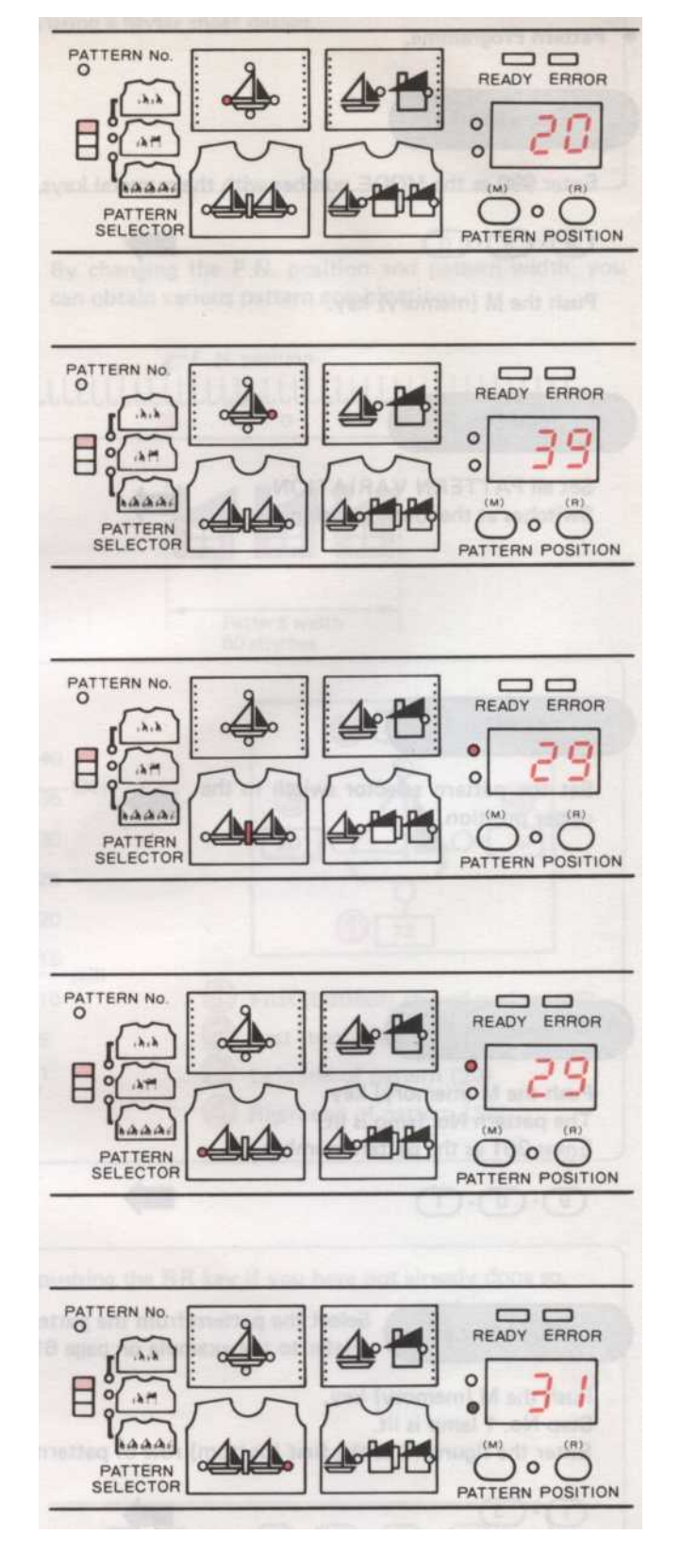

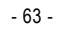

#### Управление 13

#### Нажмите на CF ключ.

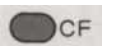

Компьютер считывает все данные шаблона, который запрограммирован и модель карты поступает в начальную позицию шаблона. (См. памятку окно шаблона карты.)

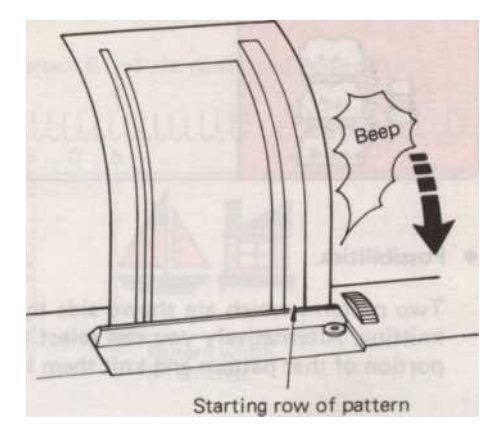

#### Вязание ваш шаблон

Пропустите нить через основные единицы напряженности правой. 1 Набрать. Вязание несколько строк в, хранение строчки. Установите К-каретки за пределы левого знака очередь. Программа картина вам требуется. 000000000 Заправьте нить в отличие блока натяжения левой. Установить изменения ручку КС (II). Переместите каретку слева направо, мимо поворота знак и по вязанию. Обратите внимание, у вас есть выбор иглы. Нажмите на верхнюю кнопку центра дюйма кнопку МС. Заправьте нить в отличие подачи "В" Проведение отличие пряжи в левую руку, переместить каретки по вязанию. Обратите внимание, как цвета в настоящее время трикотажные. Продолжайте вязание, пока не услышите звук «бип», закончить ряд и вязать еще один ряд. Теперь Вы трикотажные один 10 полный длину узор. Вы можете продолжать вязать узор, чтобы создать панели, не обращая внимания на "сигнал", или, если хотите, чтобы закончить картину, поверните ручку изменения в NL, и камера кнопки будут освобождены автоматически. Оторвать отличие пряжи и закрепления конца в клипе на напряжение мачты. 11 Нажмите RR (рулон возврат) для возврата карты в строке набора. 12 Выключите машину, если вы хотите взять карту из машины.

- 64 -

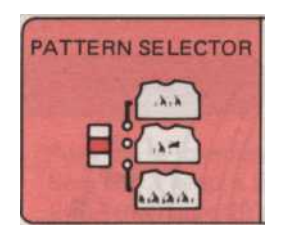

Структура программирования для шаблона А + В (двух областях паттерна) из майлара листа.

#### • Возможности.

Две модели, которые показаны бок о бок на шаблон листа может быть трикотажное в любом положении вдоль стороны друг друга на вязание. Или же вы можете выбрать тот же узор и вязать его в двух разных местах. Или вы можете выбрать один из шаблонов и часть этой картины и вязать их в двух разных местах.

Ex.

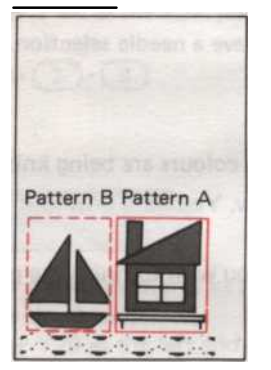

#### • Выберите выше схеме, что и "Pattern".

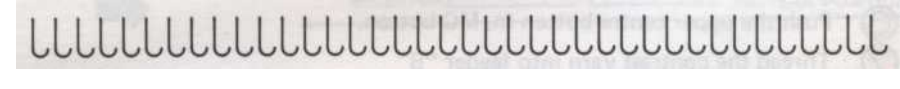

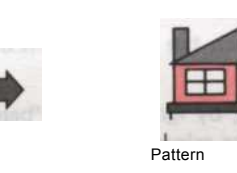

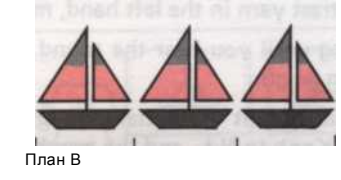

Очень важно, чтобы войти в высоких схеме, что и короче схеме, что и В.

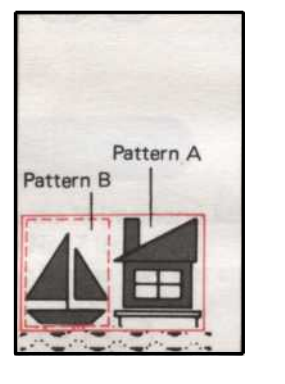

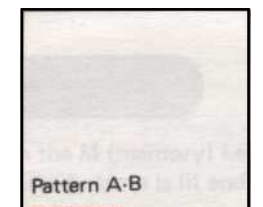

## LILLILLILLILLILLILLILLILLILLILLILLIL

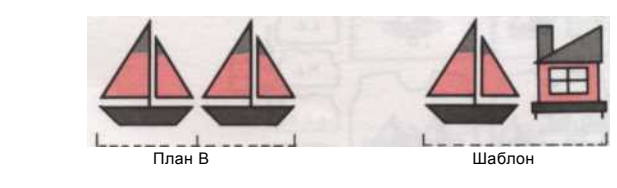

• Вы можете выбрать той же схеме, узор и рисунок В.

# ԼԼԼԼԼԼԼԼԼԼԼԼԼԼԼԼԼԼԼԼԼԼԼԼԼԼԼԼԼԼ

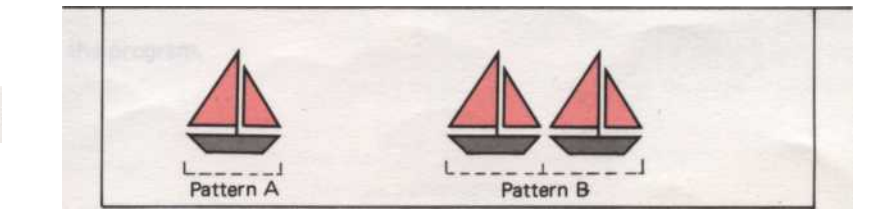

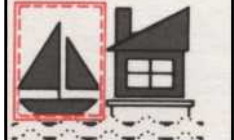

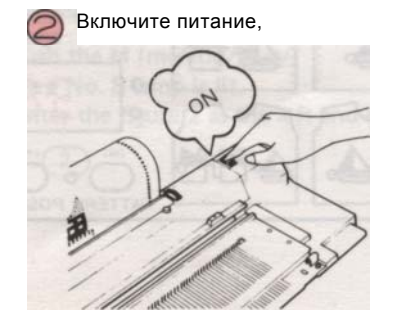

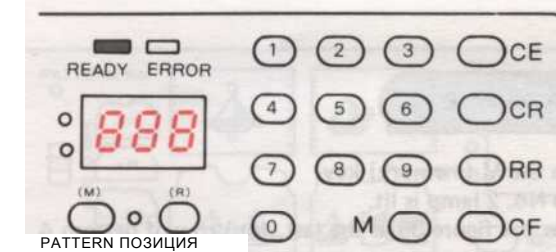

сделали этого. Выключите питание. Вставьте образец карты в входе и превратить его в набор линий.

В то время как вы используете ту же самую карту, вернуть ее в строке набора, нажав клавишу RR, если вы еще не

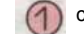

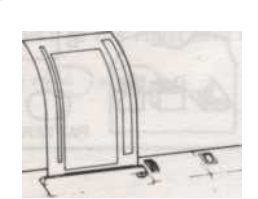

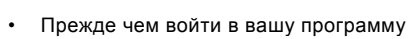

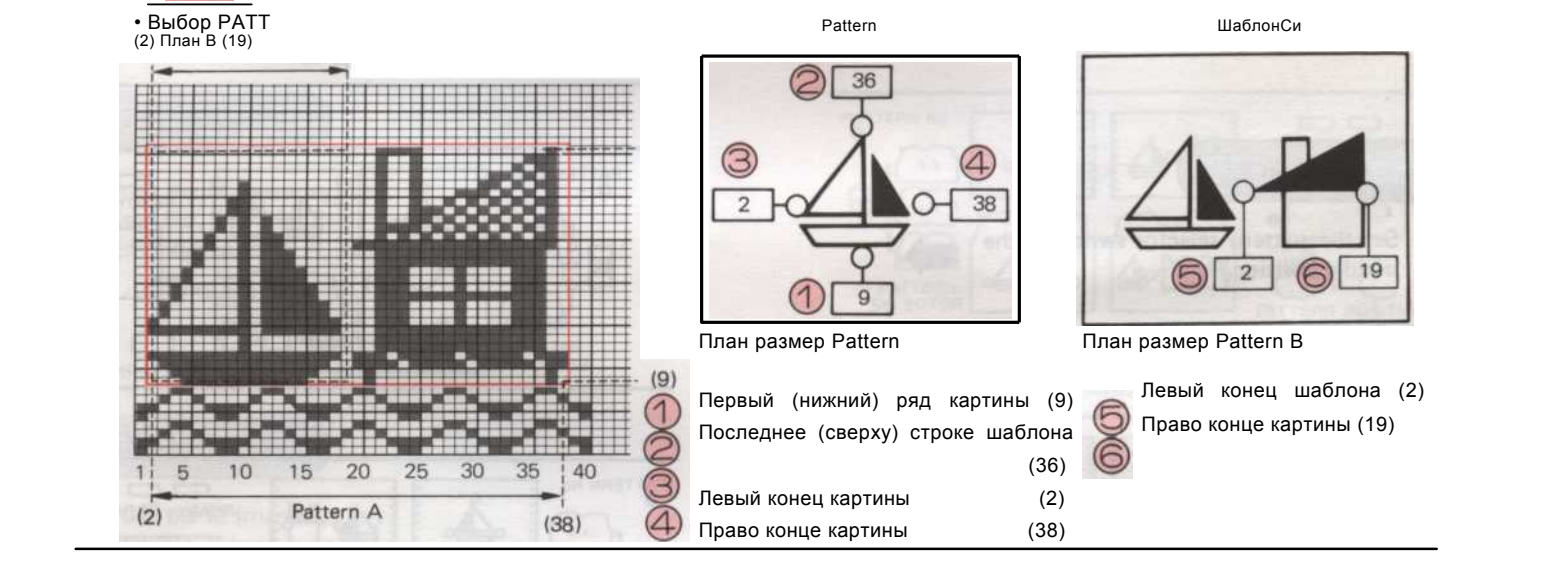

Pattern

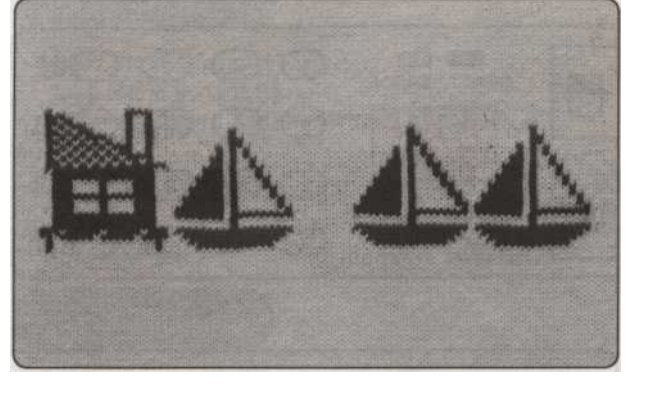

План ширина 36 План ширина 37 стежков. стежков.

ШаблонСи

пф. Н. положение Pattern B г-F. Н. положение Pattern

• Структура программы.

Ex.

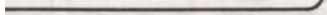

При включении питания, готовые загорится индикатор. Любая информация отображается на панели относится к последнему шаблон, используемый до того, как было отключено питание.

66
• Структура программы.

#### Операция 1

Введите 990, как номер режима с цифровыми клавишами.

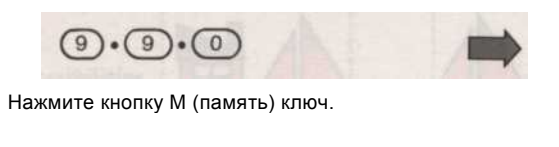

Операция 2

Установить все переключатели PATTERN VARIATION в нижнем

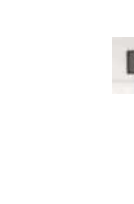

#### Операция 3

Установите переключатель шаблона в среднее положение.

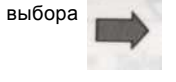

Эксплуатация 4

Нажмите кнопку М (память) ключ. Лампа схемой горит. Введите 901, как номер модели.

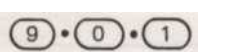

Операция 5

Выберите шаблон из шаблона карты. (См. пример на стр. 66.)

Нажмите кнопку М (память) ключ. Шаг № 1 горит.

Введите цифры 9 в качестве первого (нижнего) ряда картины

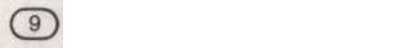

Операция 6

Нажмите кнопку М (память) ключ. Шаг № 2 горит. Введите рис. 36 в качестве последнего (верхнего) ряда

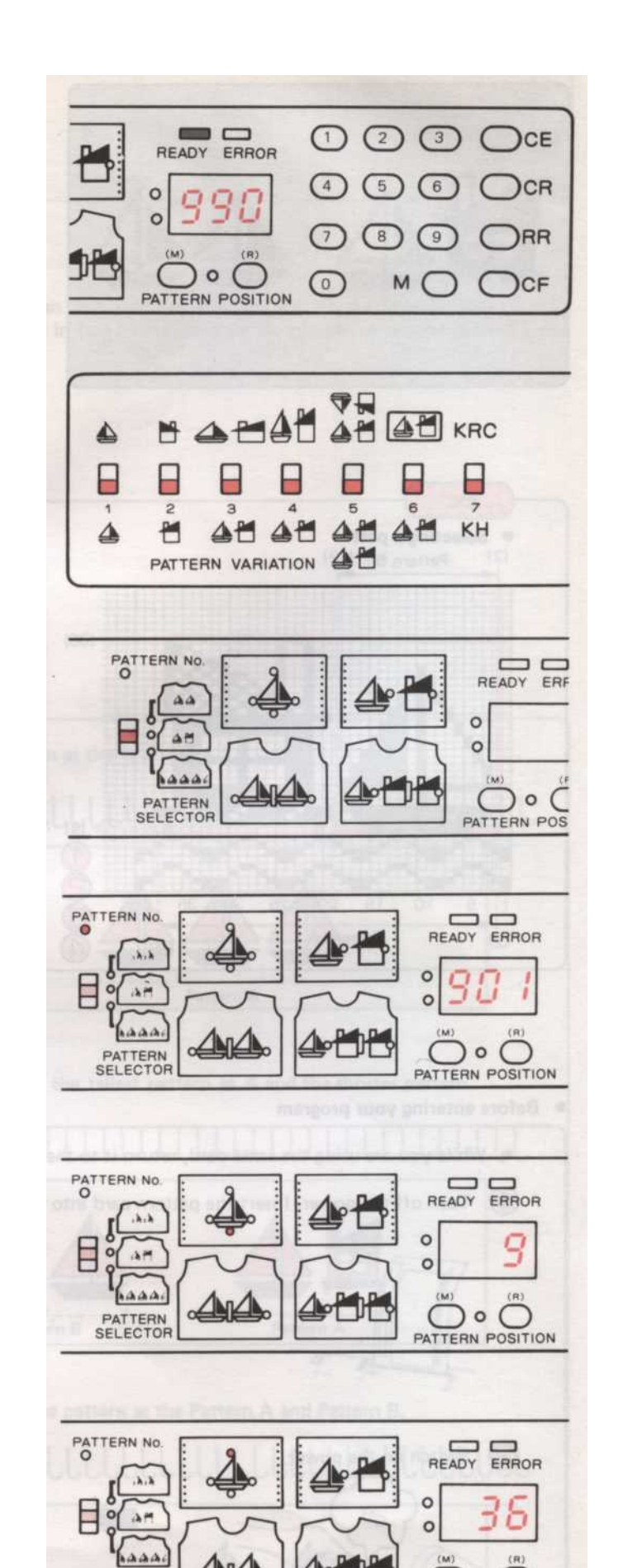

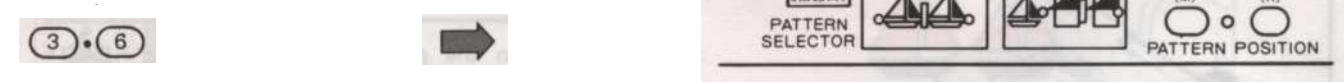

- 67 -

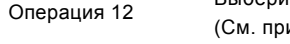

Нажмите кнопку М (память) ключ.

Выберите модель В из шаблона карты. (См. пример на стр. 66.)

Нажмите кнопку М (память) ключ.

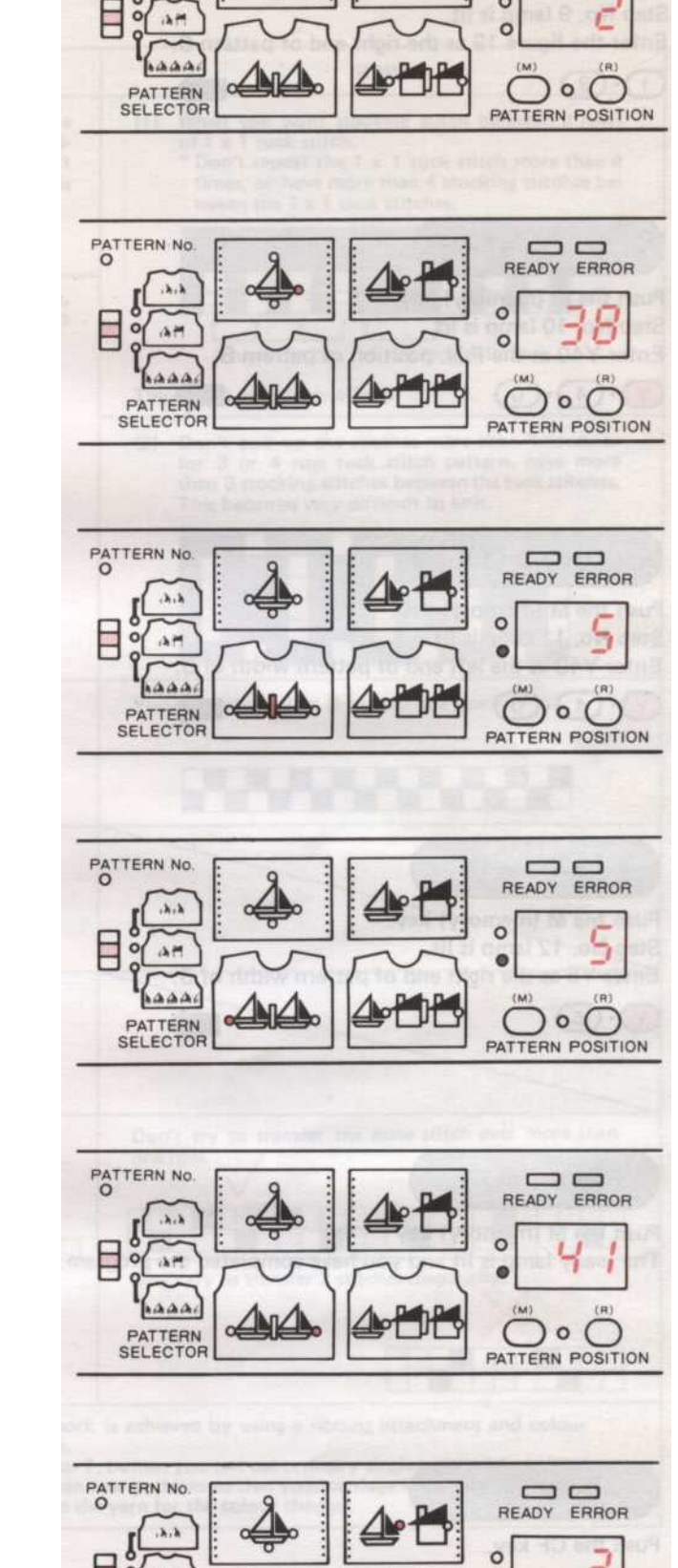

PATTERN NO.

Operation 7

2

Α.

Эксплуатация 8

Шаг № 4 Лампис горит.

Операция 9

Операция 10

Шаг № 6 горит.

Операция 11

Шаг № 7 горит.

 $(-4) \cdot (1)$ 

Нажмите кнопку М (память) ключ.

Нажмите кнопку М (память) ключ.

Нажмите кнопку М (память) ключ.

Введите G5 в левой части картины ширина А.

Введите G41 в правой части картины ширину.

Введите G5 как F.N. Положение картины A.

Шаг № 5 лампа горит.

Введите рисунке 38 в качестве правого края картинь

Нажмите кнопку М (память) ключ. Шаг № 3 горит. Введите цифру 2 в левой части картины А.

Шаг № 8 лампа горит. Введите цифру 2 в левой части картины В.

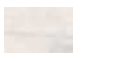

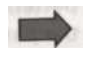

.

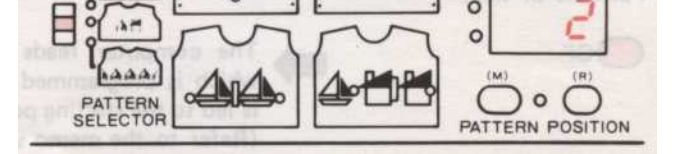

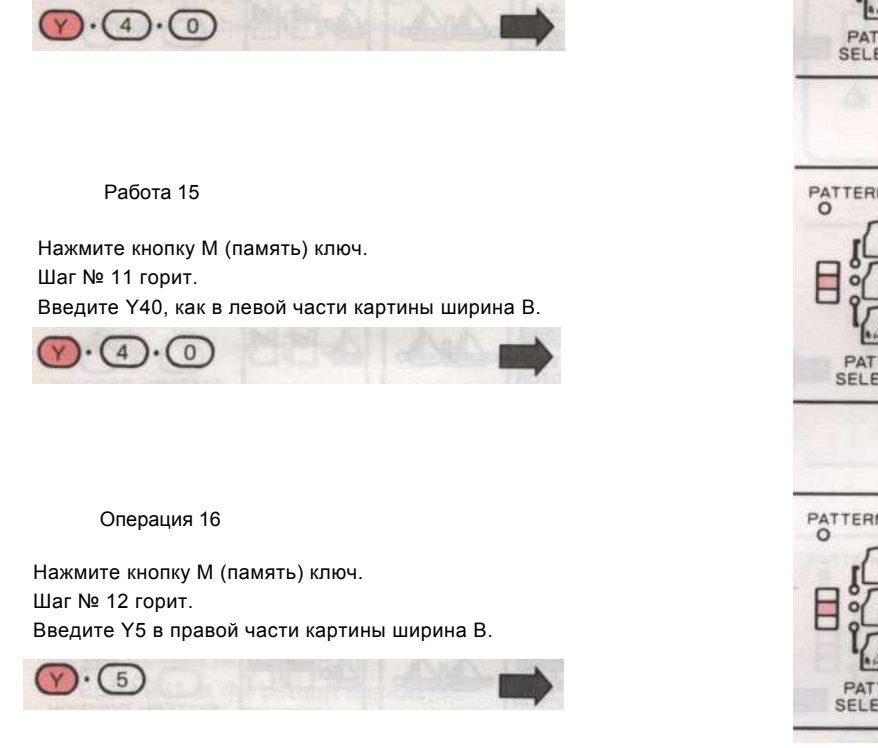

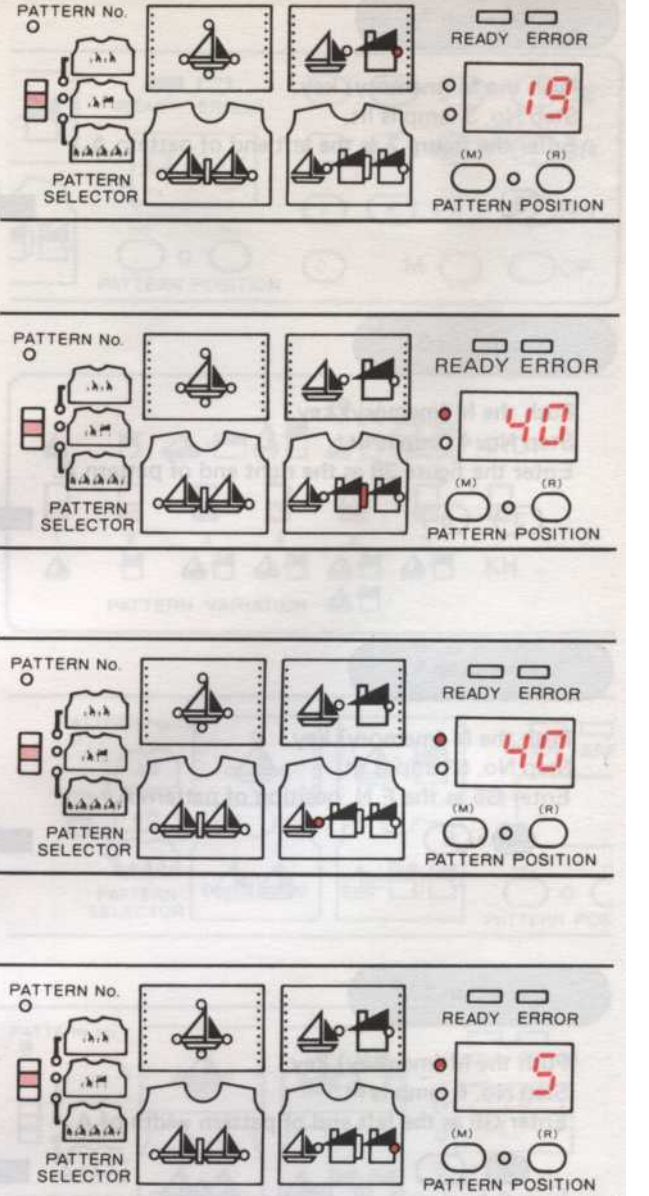

PATTERN NO.

Эксплуатация 17

Управление 13

Операция 14

Шаг № 10 горит.

Нажмите кнопку М (память) ключ.

Введите Y40, как F.N. Положение картины В

Шаг № 9 горит.

1.9

Нажмите кнопку М (память) ключ.

Введите рисунке 19 в качестве правого края

Нажмите кнопку М (память) ключ Готовые горит, и вы завершили программу.

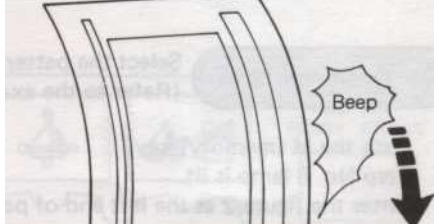

Эксплуатация 18

Нажмите на CF ключ.

CF

Компьютер считывает все данные шаблону

который программируется и образец карты подается в начальную позицию шаблона. (См. памятку окно шаблона карты.)

Starting row of pattern

Теперь вы готовы вязать образец вашей.

Следуйте инструкциям, вязание для одного мотива или области рисунка. См. стр. 64

- 69

#### ПРИНЦИПЫ, делая свои собственные шаблоны

• При разработке собственных моделей стежка, имейте в виду следующее.

СТРОЧКИ ROWS На одну работу кровать желательно уложить на один 11) стежок за один раз. Вполне возможно, для более опытные вязальщицы, чтобы подвернуть более двух стежков на время. Это не возможно, чтобы подвернуть более, три и более стежков на время. Можно пометить майлара листа в обратном направлении, маркировка квадратов, где вы хотите, 1 L î. ТUCK строчки MULTI-COLOUR чтобы подвернуть. Для этого вязать, картина изменения переключатель № 6 должен находиться в верхнем TUCK строчки положении. полосатые эффект. \_\_\_\_ Tuck Stitch \_\_ Stocking Stitch / вязать VARIATION ВЫКЛЮЧАТЕЛИ 2 3 4 5 6 7 1 Вы не можете иметь два живота стежками вместе. PLATED TUCK строчки ( \_\_\_\_ Tuck Stitch ) Не переплетения нитей более чем на пять строчек. Knitted by needle -5 Строчки selected to D-position Не выбирайте более чем на 5 игл D-позиции. PATTERN PE3b6A LACE Knitted by needle 5 стежков т selected to D-position Не пытайтесь передать той же строчки более чем Вы не можете передавать двумя стежками вместе. Кружевной узор тонкий узор кружева ( Transferred Stitch ) Не пытайтесь передать 2 стежка по диагонали

Если вы хотите чулок стежок между 2 ряда 1 х 1 живота строчки. \* Не повторяйте 1x1 живота стежка более чем в 4 раза,

или более 4 чулок стежки между 1х1 стежков живота.

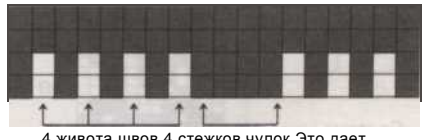

4 живота швов 4 стежков чулок Это дает

(2) Не тяните до стежки более чем на 4 строки, или на 3 или 4 строки шаблона живота стежка, более 3 чулок стежки между стежками живота. Это становится очень трудно

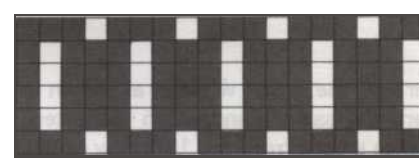

Вы можете потянуть строку стежков один.

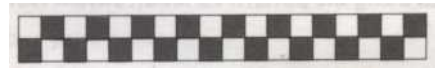

Ткачество PATTERN

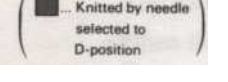

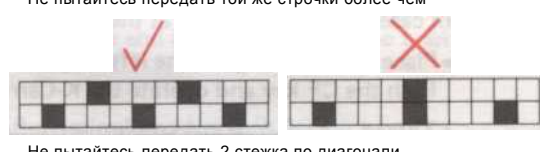

Цветные нескольких ребер. - (Жаккард) данного вида работ достигается за счет использования ребра крепления и смены цвета с вашей машиной.

MULTI-COLOUR RIB

. При нажатии на KRC № 7, кнопку, вы можете использовать обычный единый дизайн fairisle кровати. При программировании использовать даже ряд моделей, чтобы ваша каретка находится на правильной стороне вашей машине, чтобы забрать пряжу для смены цвета.

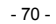

#### КАК ИСПОЛЬЗОВАТЬ окно L и памятки окно ... ЗНАТЬ время смены ПРЯЖА

Время меняется пряжи зависит от шаблона изменения.

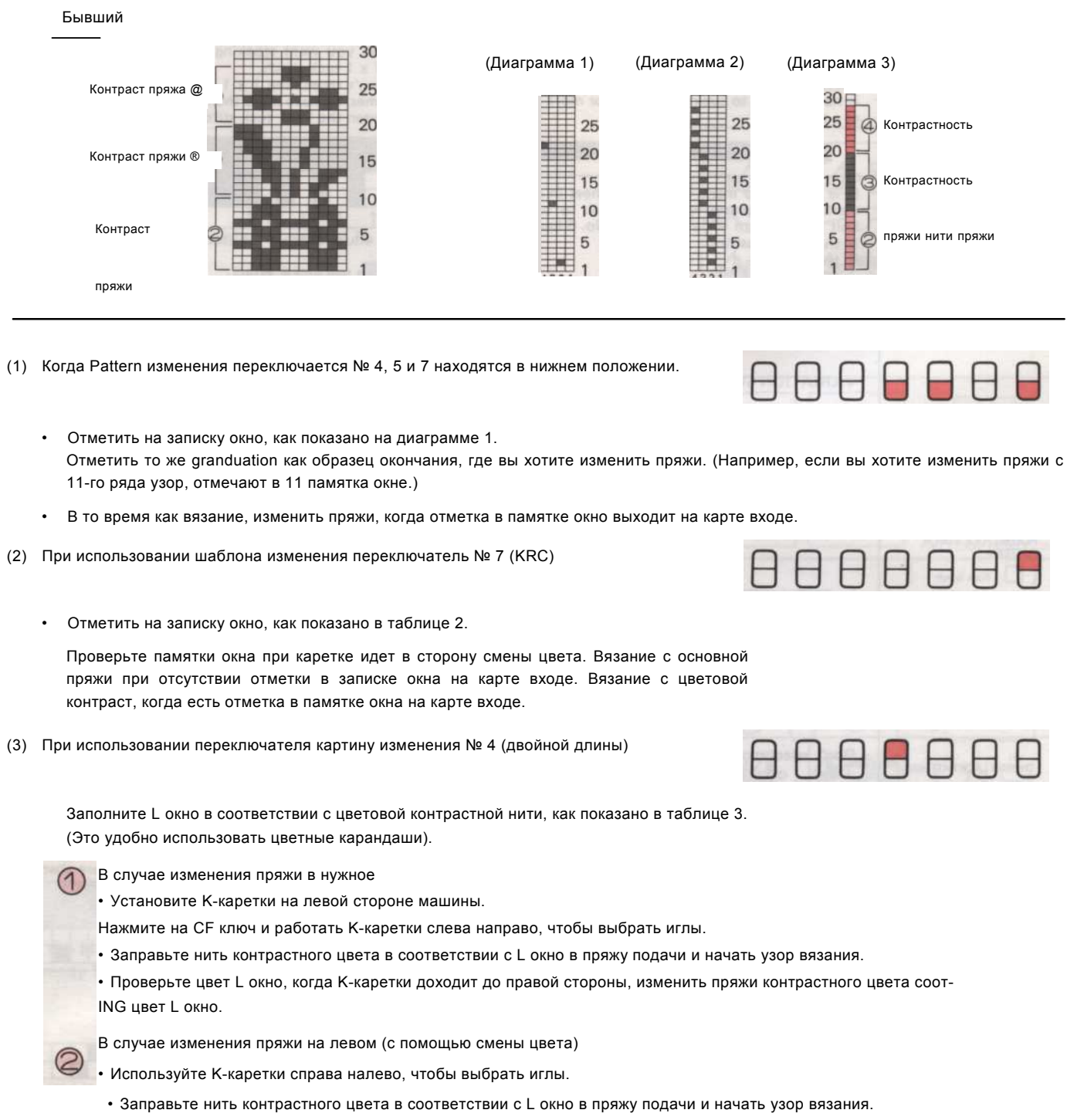

• Проверьте цвет L окно, когда К-каретки доходит до левой стороны, изменить пряжи контрастного цвета в соответствии с цветом L окно.

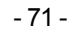

(4) При использовании шаблона изменения переключатель № 5 (Отражение)

- Заполните L окно в соответствии с цветовой контрастности пряжи цвета, как показано
- Знак окна L опережает по одному.
   Вязать другую строку после изменения цвета
   L окно на карте входе,
- В случае с помощью переключателя картину изменений Нет. направления (стороны противоположной
  - сайта). Потому что точка контакта между образами перекрыта для одной строки.
  - \*При направлении Оказывается, изменить нити справа.
  - \* При направлении поворачивает вниз, изменить пряжи слева.

(5) При использовании переключателя картину изменения № 4 (двойной длины)
 и № 5 (Отражение)

- Сделайте то же самое, как и (3) на стр. 167.
- Даже направлении Оказывается, изменить нити в одну сторону.

(6) При использовании шаблона изменения переключатель № 5 (Отражение) и № 7 (KRC)

Отметить на записку окно, как показано в таблице 2.

Сделайте то же самое, как и (2) на стр. 167.

В случае начала вязать образец до

• При направлении поворачивает вниз, время меняется пряжи отстает на одну строку. Изменение пряжи справа.

- В случае начала вязать узором вниз
- При наличии отметки в записке окна, связать с основной пряжи.
   При отсутствии отметки в записке окна, вязать пряжу с контрастным цветом.

Изменение нити в следующем ряду которых знак прошло. Это означает, что первая строка без знака.
 Например, когда восемнадцатой строке памятки окно выходит на входе карту, изменить пряжи и вязать 2 ряда.
 Вы можете вязать 20-й, 19-й строки шаблона.

• При направлении поворачивает вверх, время меняется пряжи отстает на одну строку. Изменение пряжи справа.

(7) При использовании переключателя картину изменения № 4 (двойной длины) и № 7 (КRC)

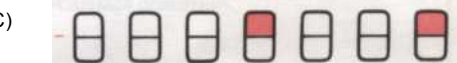

- Заполните L окно в соответствии с цветовой контрастности пряжи, как показано в таблице 3.
- Изменение пряжи на левом каждые два ряда работе К-каретки, независимо от L окно.
- Убедитесь, что в L окно, когда изменения основных пряжи на пряжу контрастность и вязать в соответствии с L окно на карте входе.

(8) При использовании переключателя картину изменения № 4 (двойной длины), № 5 (Отражение) и № 7 (KRC).

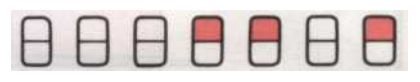

• Сделайте то же самое, как и (7) на этой странице.

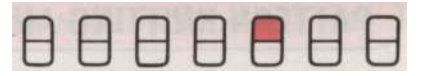

В графике 3.

| и изменить               | кедп    | пряжи. |  |  |
|--------------------------|---------|--------|--|--|
| 5, части изменения пряжи | зависит | от     |  |  |

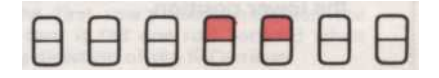

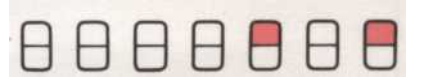

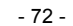

#### PATTERN вязания и движение PATTERN CARD

В то время как вязание узор карты подается движения К-каретка или Lace-каретки. Движение изменения картины карты при 4, 5 или 7 не по шаблону изменение переключатель находится в верхнем положении.

Шаблон вязание с К-каретки

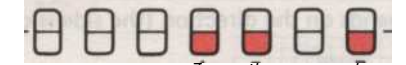

Ех. При двойной длины (№ 4), отражение (№ 5) и КRС (№ 7) выключатели установлены на нижнее положение.

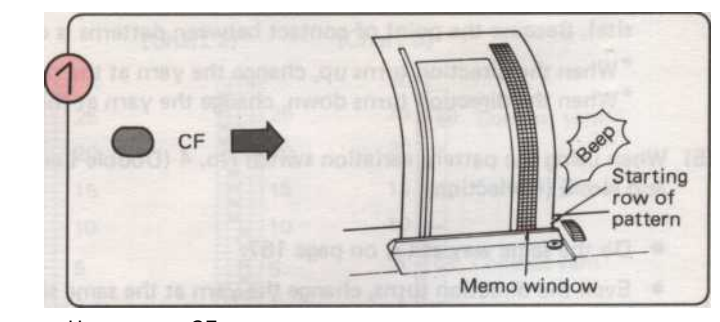

Нажмите на CF ключ после окончания картины программирования. Компьютер считывает все картины область, которая запрограммирована и карты подается в начальную позицию шаблона. Начальная строка узор на окне появляется заметка на карту входе.

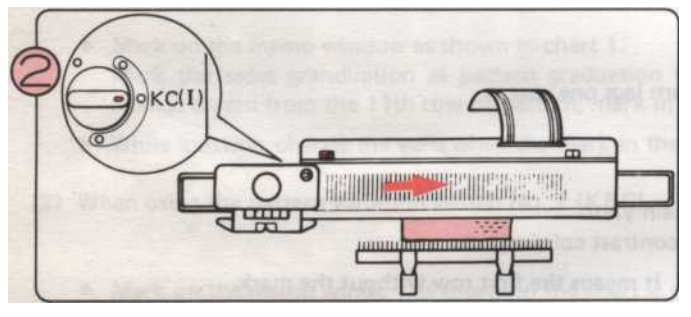

Установить изменения ручку КС (I) или (II), переместить Ккаретки на другую сторону через в свою очередь знак для выбора иглы. В это время, модель карты не кормить.

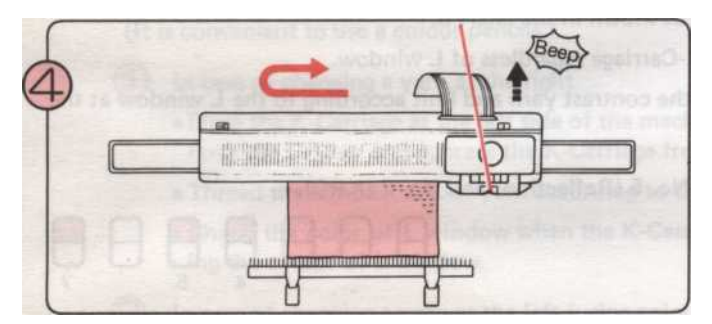

В ряду перед последней строкой шаблон, шаблон карты автоматически возвращается в одну строку ниже строки, начиная с картины "сигнал" звук. \* Когда вы слышите 'звуковой сигнал', чтобы сказать вам, карта возвращается, замедлится. Дайте карту, чтобы вернуться к линии старта до вязания последнего ряда ваши картины.

Проверьте Мето окна шаблон карты, прежде чем перейти Ккаретки. Установите К-каретки в соответствии с шаблоном и нити пряжи в податчик. Затем продолжить вязание. Когда экипаж оказывается модель карты подается одну строку вперед, К-каретка должна пройти по центру иглы G1 машины, на каждой строке.

Номер строки в Мето окна на карте входе следующего вязания ряда. (Игла выбор был сделан.)

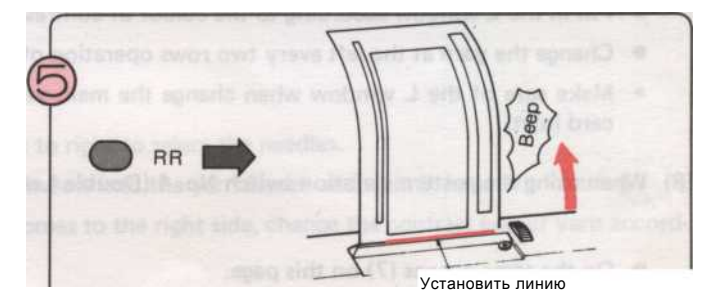

Нажмите рублей (Roll Return) ключ после окончания картины вязания, возвращает шаблон карты в строке набора.

Теперь Вы трикотажные один полный шаблон.

Если вы хотите, чтобы вязать продолжение картины после изъятия образца карты

- \* Чтобы вынуть образец карты. (Не нажимайте руб.):
- Выключите выключатель питания.
   Возьмите образец карты вручную,
   Чтобы начать возание еще раз:
- 2. Возьмите образец карты вручную, поворачивая циферблат карты Кормление назад.
- 1. Вставьте образец карты. Поверните циферблат, карты Кормление и установить карту на первую строку в L окно.
- 2. Включите выключатель питания.
- 3. Введите номер '1 'и нажать клавишу RR. Карта возвращается в правильное положение для Вас, чтобы начать вязание снова.

- 73 -

#### Движение шаблон карты при использовании двойной длины (№ 4), Отражения (№ 5) KRC (№ 7) вариации ATION переключателей.

| Условия изменения переключатели                    | Номер строки из записки окно на входе<br>карты при нажатии CF ключ | Движение картины карты в то время как<br>образец вязания                                                                  |  |  |
|----------------------------------------------------|--------------------------------------------------------------------|----------------------------------------------------------------------------------------------------|--|--|
| Двойной длины Верхние позиции                      | На одну строку ниже первого ряда узора                             | Движение картины карты в то время как образец<br>вязания                                                                  |  |  |
|                                                    |                                                                    | Два ряда работе К-каретки равной одной<br>полной строки шаблона.                                                          |  |  |
| Двойной длины<br>ОтражениеВерхние позиции          |                                                                    | Шаблон карты подается одну строку вперед на<br>каждую вторую строку из К-Каретки операции.                                |  |  |
|                                                    |                                                                    | После выбора игл первой строки шаблона карты<br>подается по одной строке вперед, когда<br>меняется направление К-каретки. |  |  |
| 4 5<br>Reflection KRC Upper position<br>5 7<br>KRC |                                                                    | После этого образец карты подается один ряд<br>К-Каретки операции.                                                        |  |  |
| Длина двойного<br>отражения                        | На одну строку ниже первого ряда узора                             | Четыре ряда работе К-каретка равна одной<br>строке рисунка.                                                               |  |  |
| КRСВерхние позиции                                 |                                                                    | Четыре ряда работе К-каретка равна одной<br>полной строки шаблона.                                                        |  |  |
|                                                    |                                                                    | Шаблон карты подается одну строку вперед на<br>каждом четвертом ряду К-Каретки операции.                                  |  |  |
|                                                    |                                                                    | После needJe выбора первой строки, карта<br>подается одну строку вперед, на третьей строке<br>К-Каретки операции.         |  |  |
| Двойной длины<br>ККС                               |                                                                    | После этого образец карты подается по одной<br>строке вперед на каждом четвертом ряду К-<br>Каретки операции.             |  |  |

При вязании образца от основания до вершины. Начальная строка шаблону.

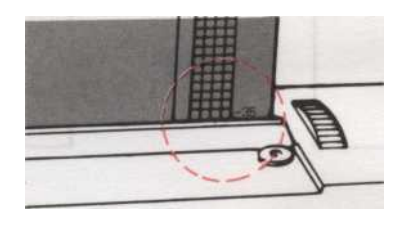

#### Отражение..... Верхние позиции 888 А 5

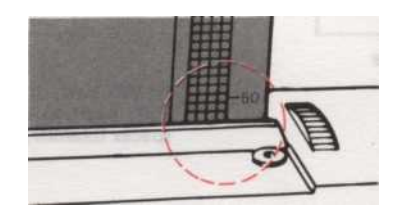

После выбора игл первой строки, шаблон карты подается по одной строке на каждый ряд К-Каретки операции.

При вязании образец от верха до низа. (Введите последней (верхней) строке шаблона и нажмите СF ключ.) Буксировка строк ниже начальной строке шаблона.

74 -

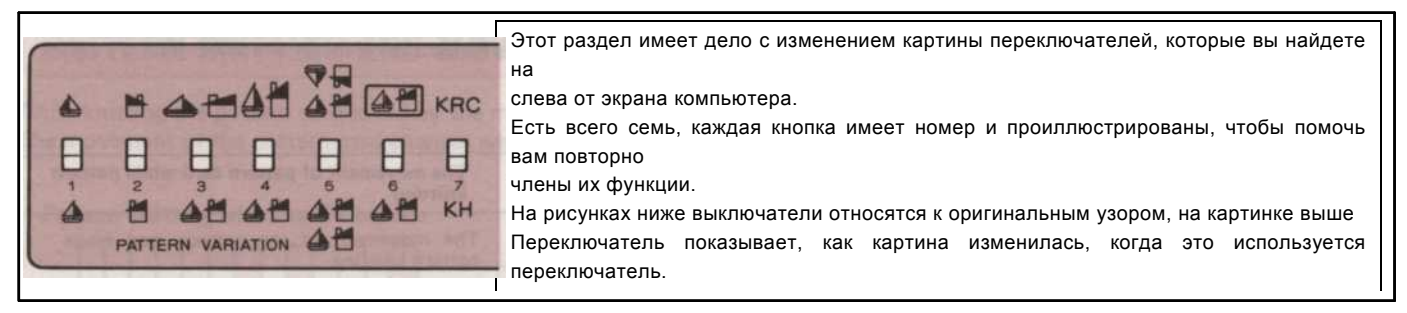

Выбранная модель изменяется с этими переключателями, вы можете иметь удовольствие сделать множество различных комбинаций шаблон с ними. Модели измениться, когда изменения переключатели установлены в верхней позиции.

Установите переключатели картина изменения в то время как индикатор готовности горит, или если Вы хотите изменить рисунок при

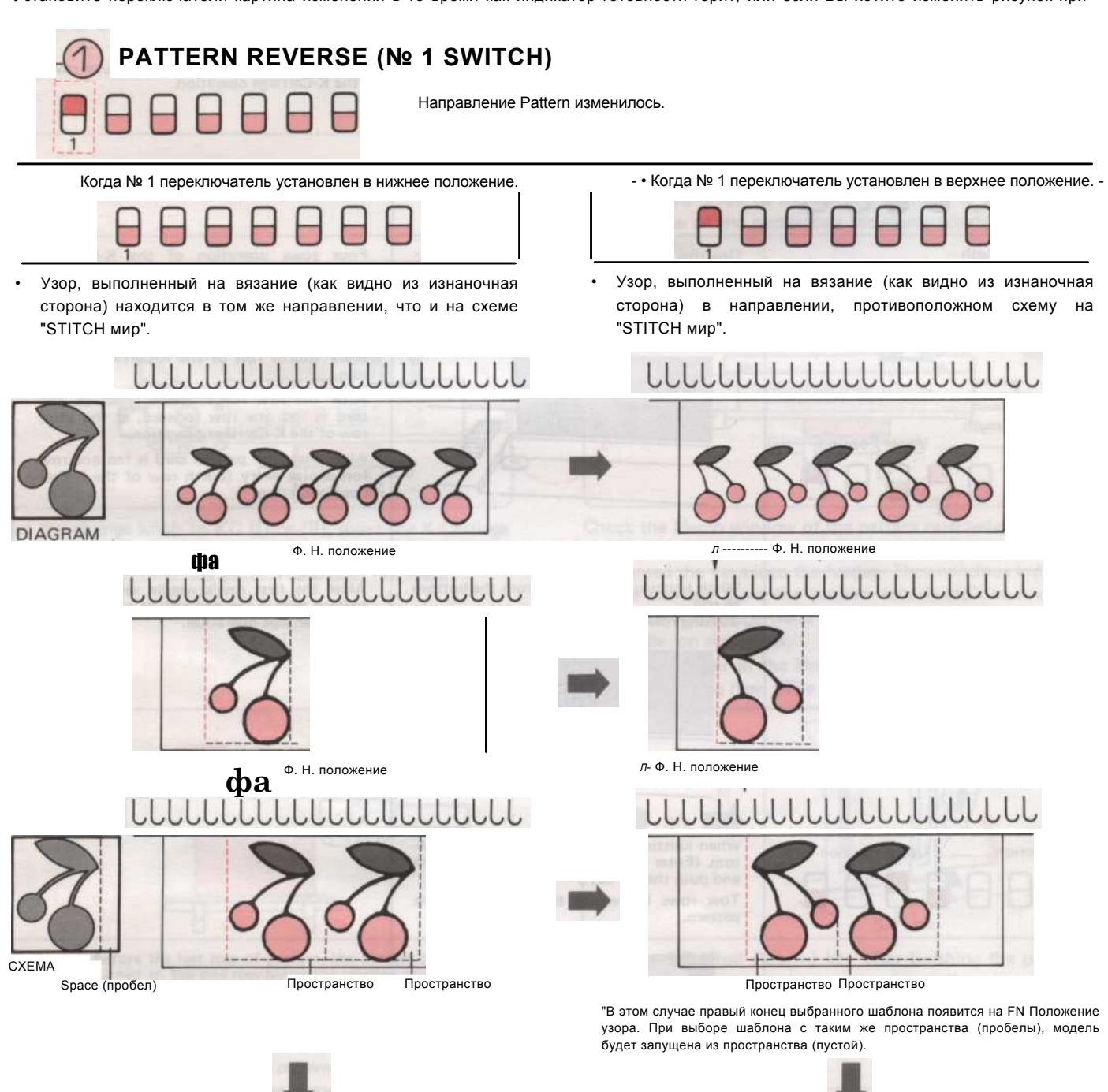

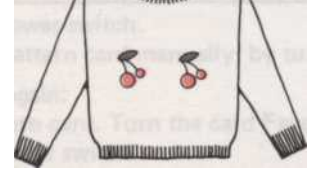

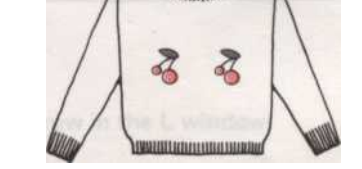

ПОМНИТЕ: шаблон направление меняется, когда вы смотрите его из простого стороне и изнаночной стороны.

- 75 -

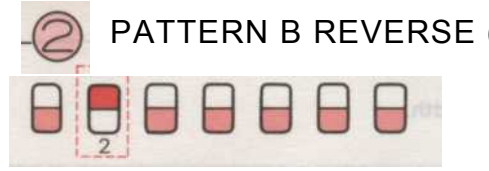

# PATTERN B REVERSE (№ 2 SWITCH)

Направление Pattern В изменилась. Этот переключатель № 2 работает только когда переключатель выбора шаблона является создание в среднее положение.

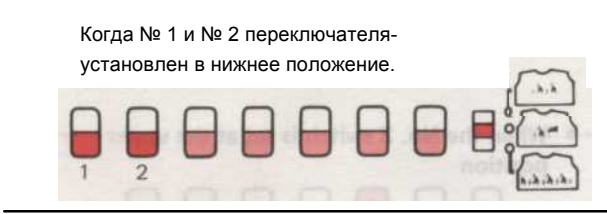

Когда № 2 переключатель установлен в верхнее положение-

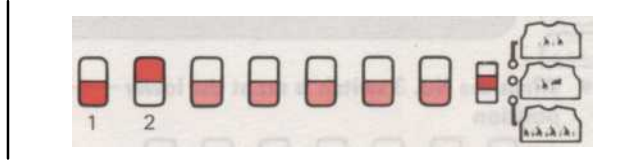

• Направление Pattern В изменилась.

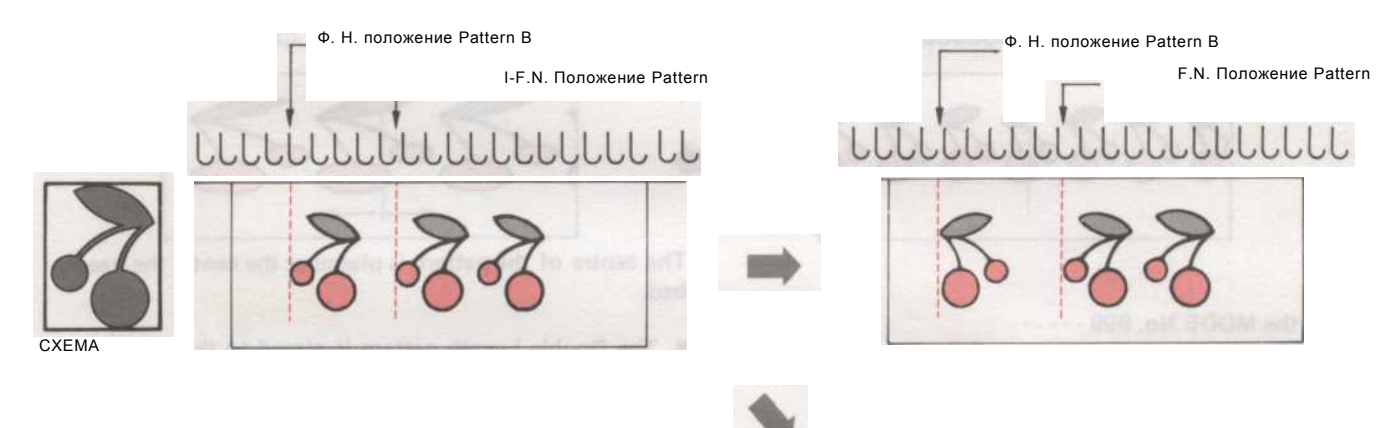

- • Когда № 1 и № 2 выключателя устанавливается, при верхнем положении.

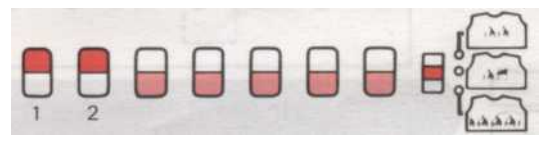

• Направление и Pattern и В будут изменены.

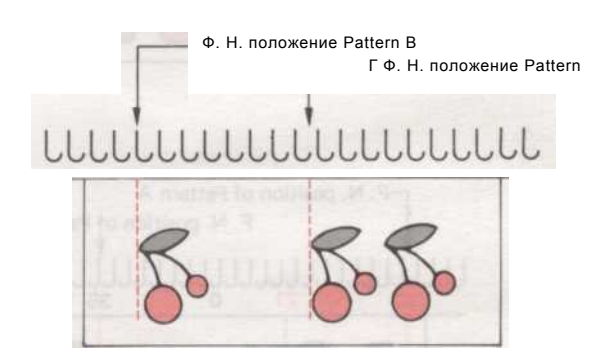

С помощью "А" и "В" модель переключателя вместе с № 1 и № 2 выключателя изменения вы можете изменить направление после вязания каждого шаблона повторить, если хотите.

Вы можете также отражают картину в сторону, рисуя половины симметрично, например, если вы обратили половина бабочки и запрограммировать его как "А" модели, то программа его снова, как "В" шаблон, поместить его рядом с вашим "А" рисунок на вашем вязание, путем вывешивания № 2 выключателя you'will получить полный бабочки.

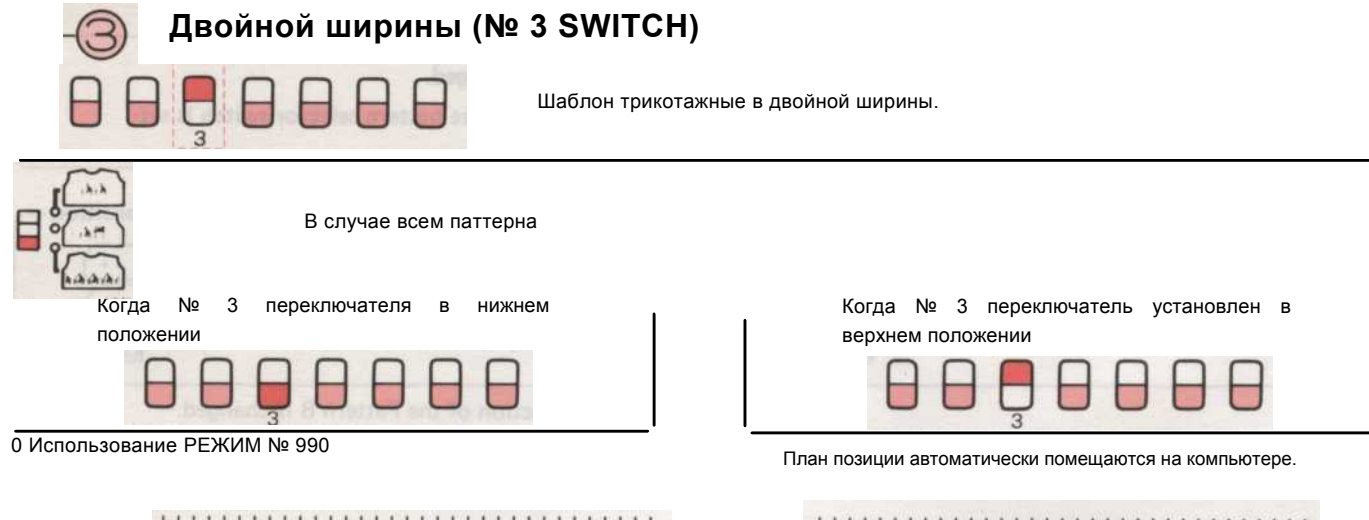

LILILILILILILILILILILILILILILI

В центре картины находится в центре needlebed.

Использование режима № 999 ∎

Двухместный модель длина находится справа от введенного FN положении, если вы решили переместить его.

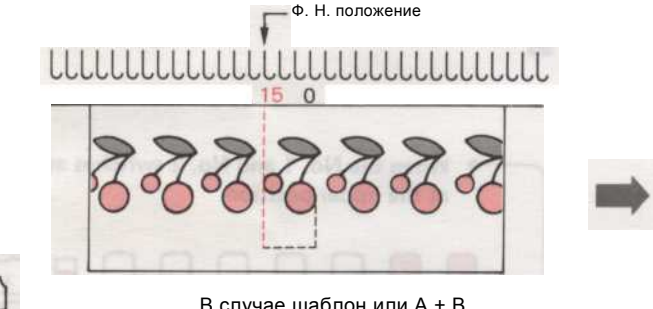

0

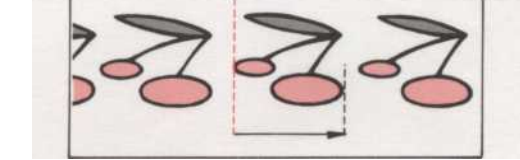

A.A.

40 стежков

В случае шаблон или А + В

При использовании шаблона программе А + В переключатель 3 удваивает ширину обоих моделей.

Когда № 3 переключателя в нижнем положении

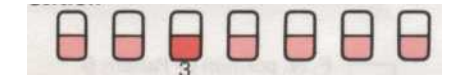

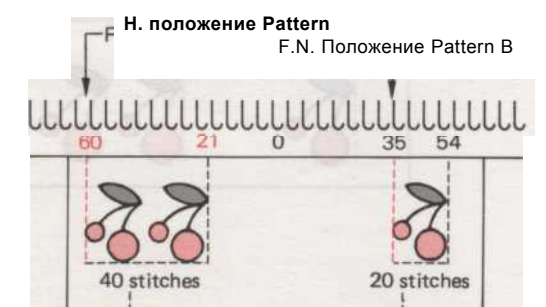

Когда № 3 переключатель установлен в верхнем положении  $\square$ 

Удвоилась ширина картина находится справа от FN положение. Будьте внимательны при вводе Ширина диаграммы направленности для обеспечения повторного удваивается в ширину.

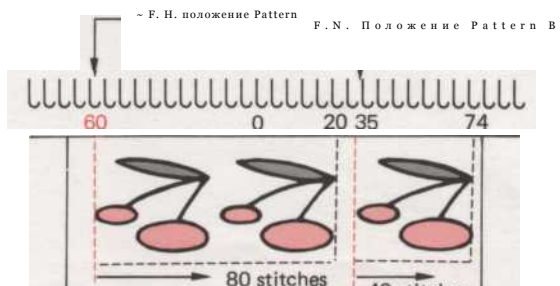

|      |        | -  |        |      |        | - |   |
|------|--------|----|--------|------|--------|---|---|
| План | ширина | 2x | повтор | План | ширина | В | 1 |

повторю 20 стежков

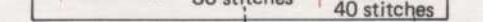

План ширина удвоилось План ширина В удвоилось 2 повторяет x2 ширина = 80 стежков 1 гfepeat x2 ширина = 40 стежков

Пожалуйста, помните, чтобы дать компьютеру в два раза больше стежков, чтобы вязать узор на ваших При использовании № 3 Двухместный кнопку Ширина с "А" или "А" и "В" модели, или вы не будете получать только половину картины.

- 77 -

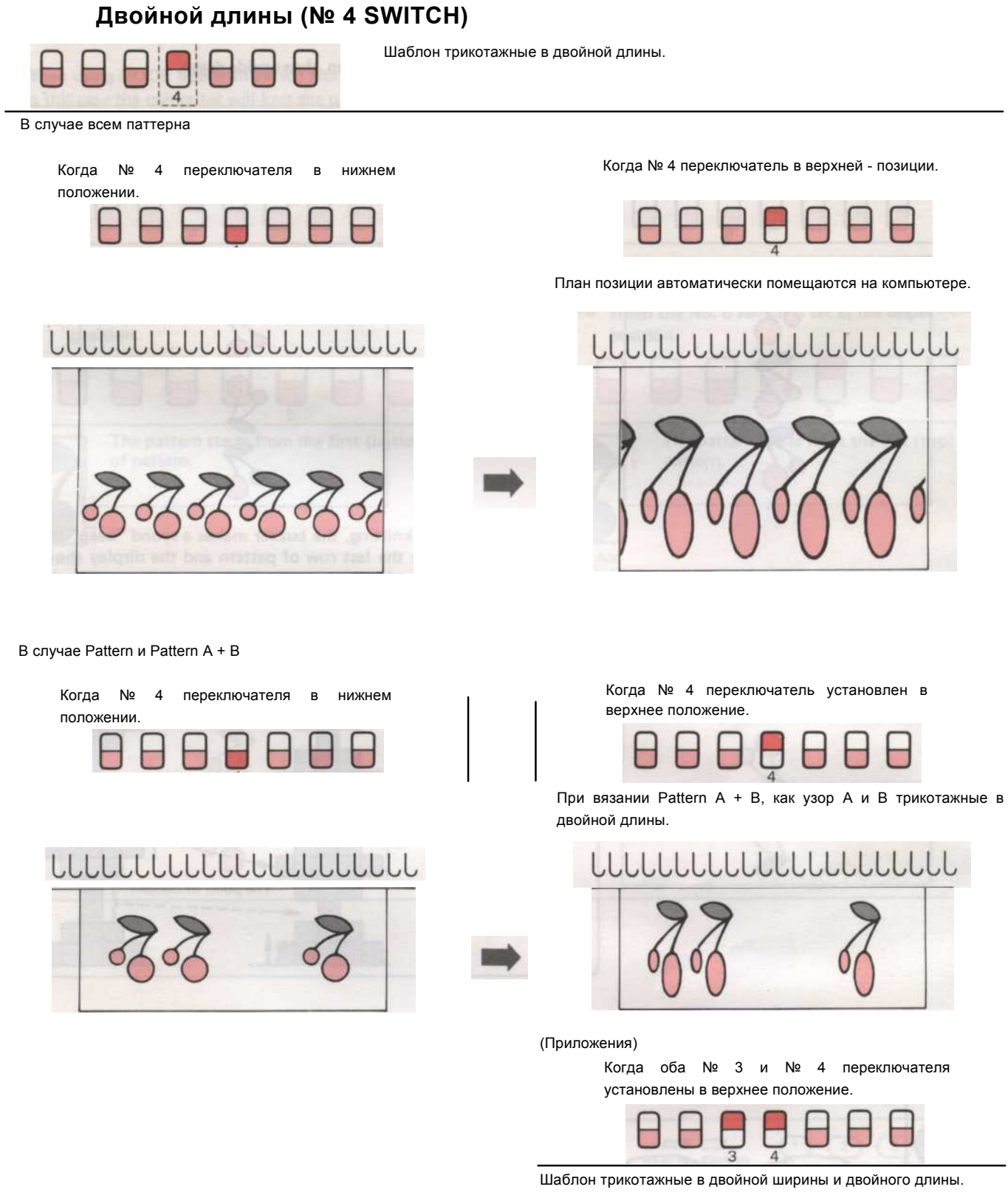

# 

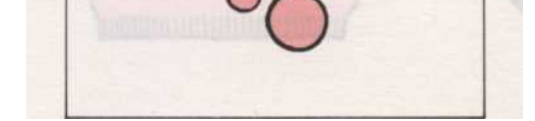

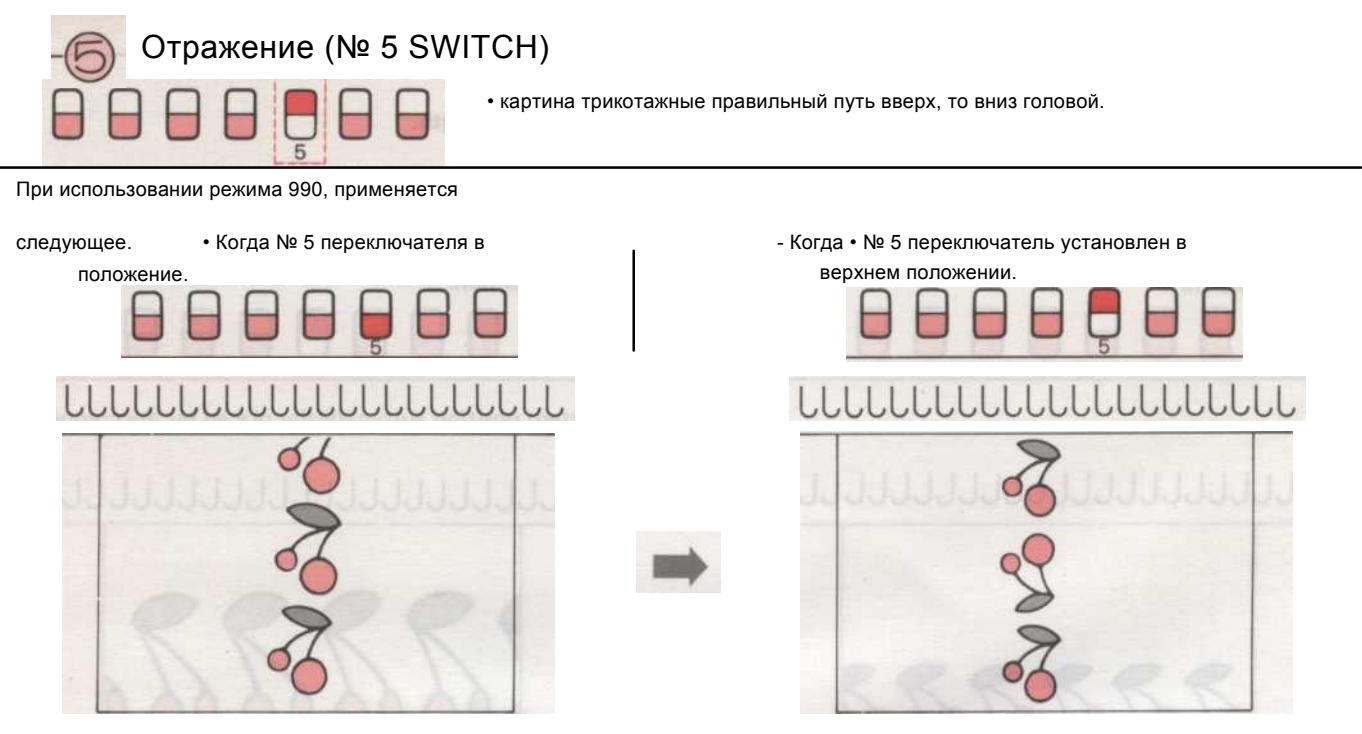

<sup>1</sup>В то время как вязание, зуммер издает звук «бип» строки до последней строки шаблона и на дисплее отображается номер последней строки. Затем на дисплее появится строка цифр в обратном порядке.

ВНИМАНИЕ -----

Точка контакта между образами перекрыта для одной строки.

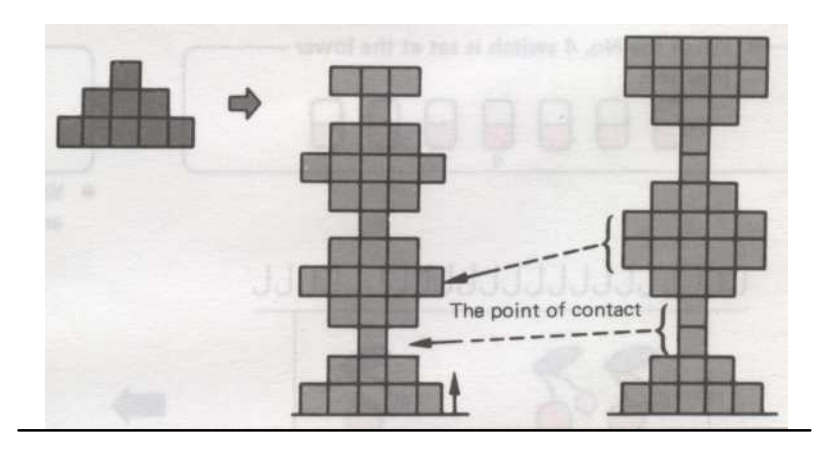

- • Как вязать узором из последнего (верхнего) ряда.

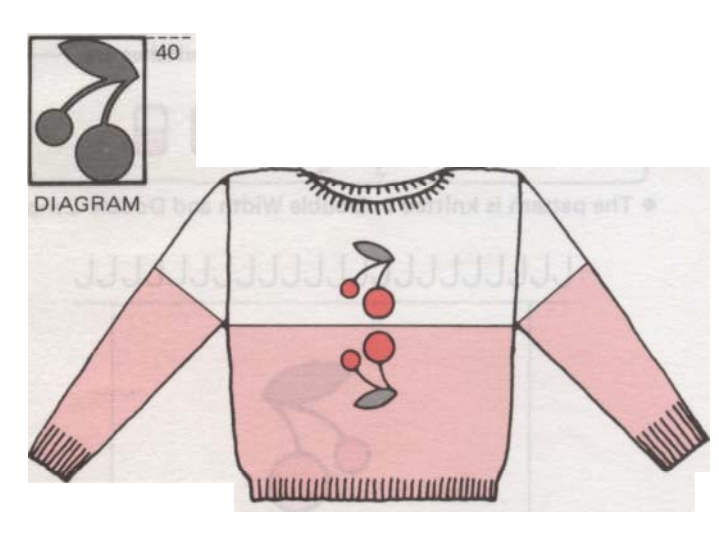

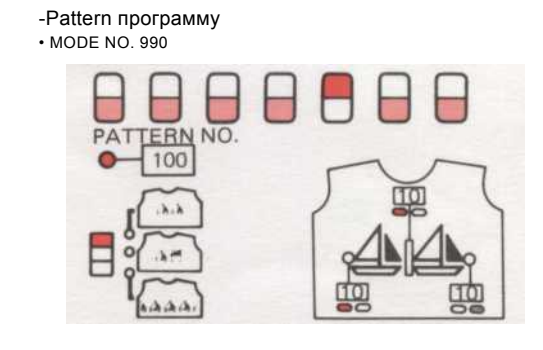

- 1. Программа схеме, что и выше.
- введите номер последней (верхней) строке шаолона и нажмите CF ключ.

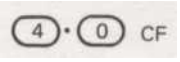

- 79 -

Если нажать на CF ключ после окончания картины программирования, на дисплее появится (1) в качестве первого ряда вязания узора.

Если нажать на CF ключ после окончания картины программирования, на дисплее появится (40) в качестве первого ряда вязания узора.

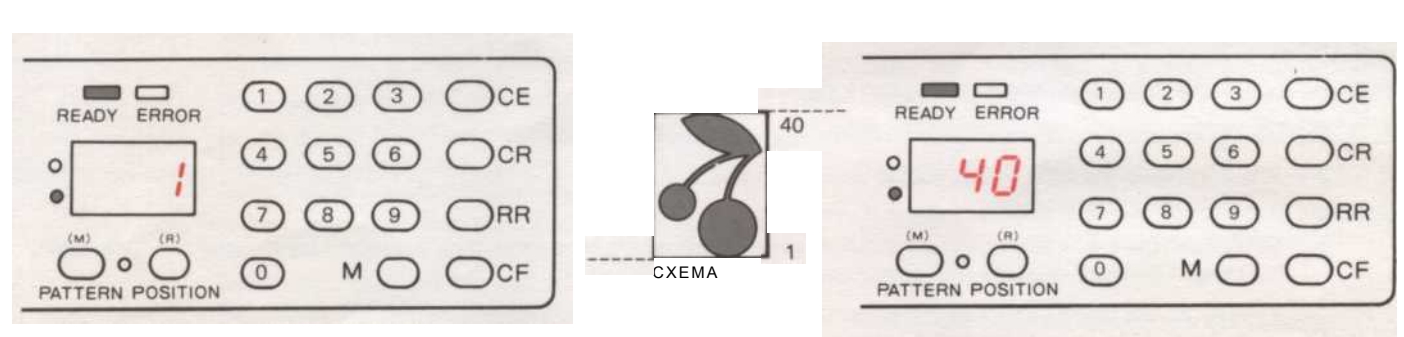

Это средство применяется для всех типов шаблонов, как запомнил и моделей, взятых из вашего листа Mylar.

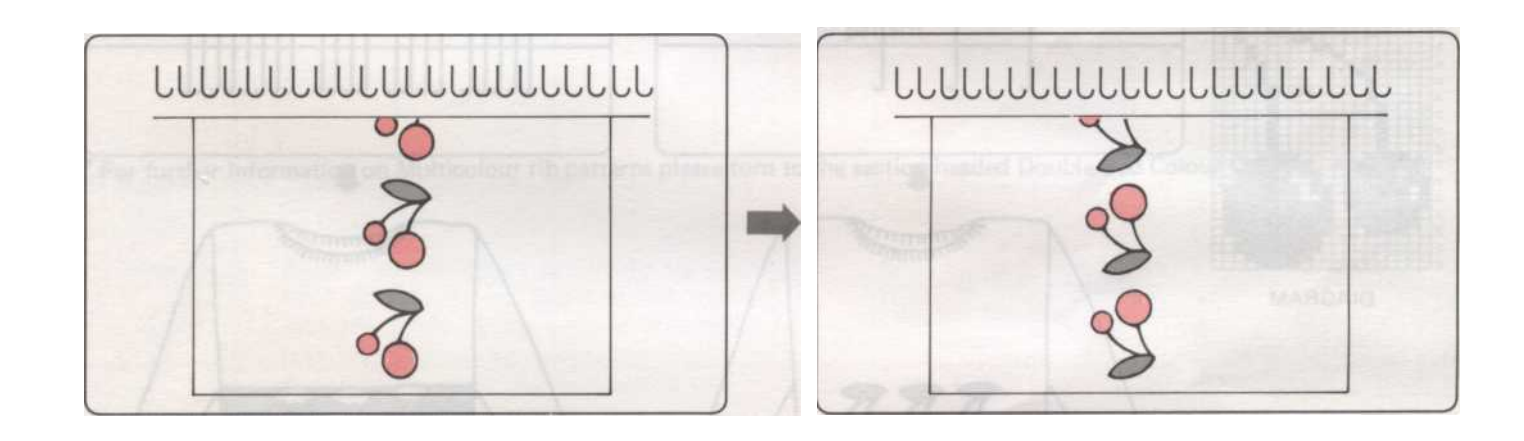

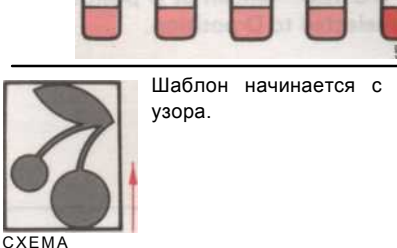

Шаблон начинается с первого (нижнего) ряда

Когда № 5 переключатель в нижнем положении.

При использовании режима 999 с выключателем № 5.

ряда узора. CXEMA

Шаблон начинается с последнего (верхнего)

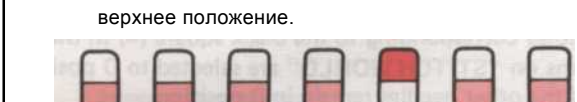

Когда № 5 переключатель установлен в

В этом случае компьютер будет вязать узор с ног на голову все время.

- 80 -

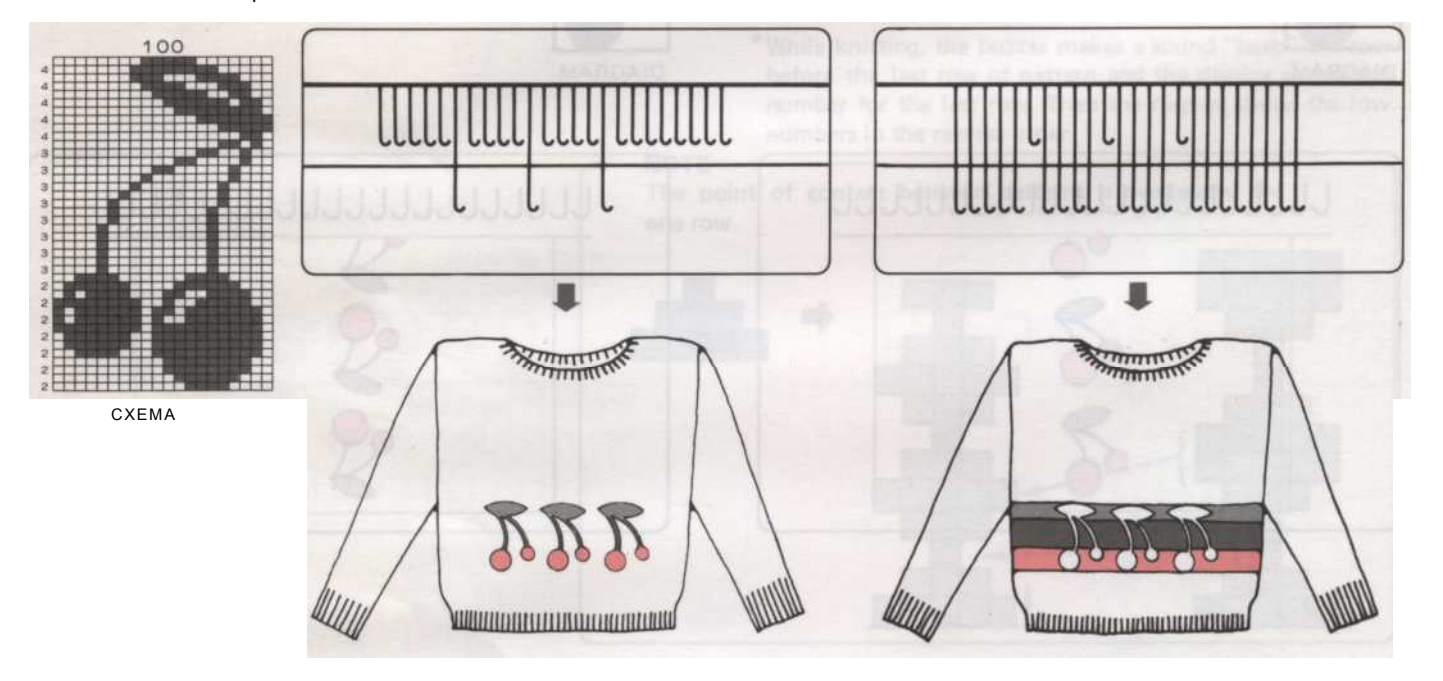

Это также относится к черным квадратами вы нарисовали при использовании майлара листа.

на "STITCH МИР" выбирается в положение D, а другие иглы остаются в В позиции.

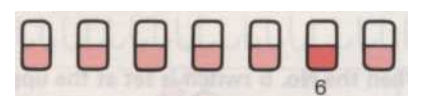

• Игл соответствующие черным квадратом (

в диаграммах

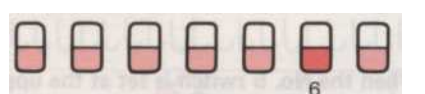

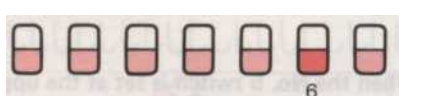

- • Если переключатель № 6 установлена в нижнее положение.
- Игл соответствующие черным квадратом (=) в диаграмм на "STITCH МИР" остается в положении В и другие иглы выбраны так, чтобы D-позиции.

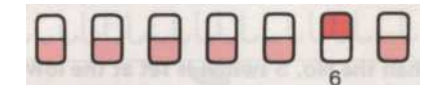

Когда переключатель № 6 установлена на верхней - позиции.

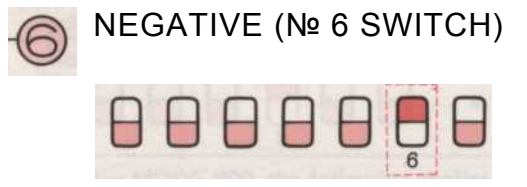

Шаблон трикотажные в отрицательные.

\* Для получения дополнительной информации о характере Multicolour ребра пожалуйста, обратитесь к разделу возглавлял Двухместный Changer Цвет кровать. Раде 138.

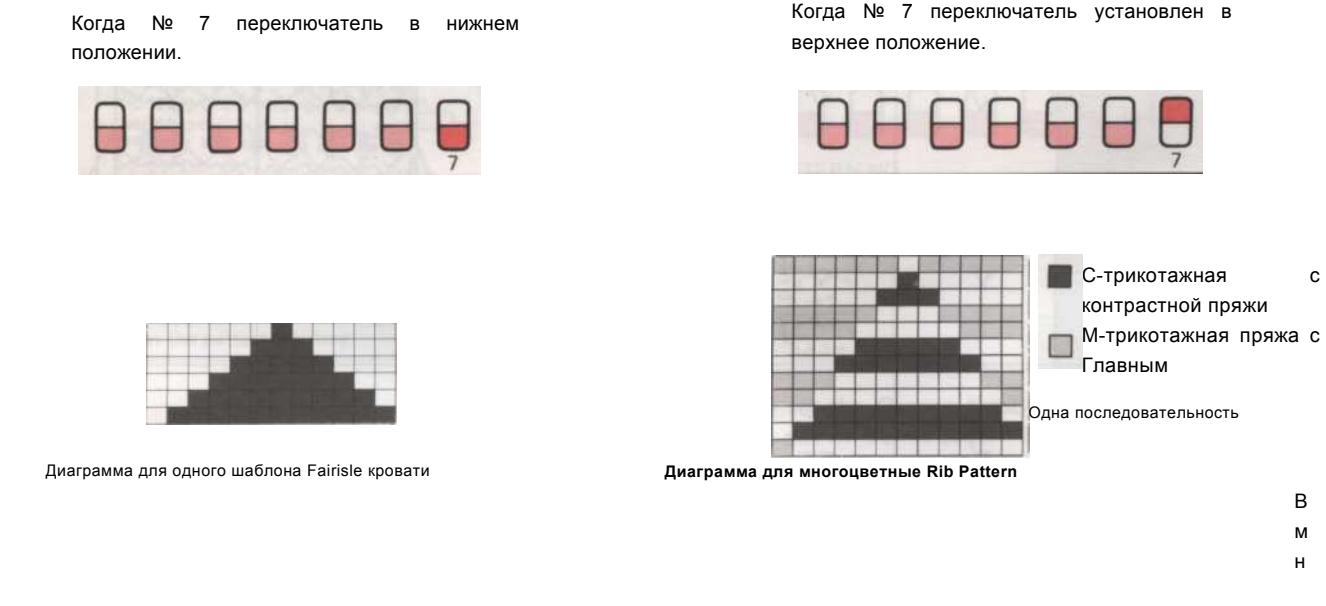

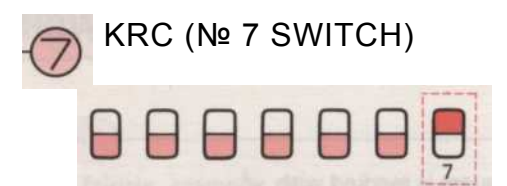

Многоцветные Rib Pattern разработан с использованием как фонтура и двухфонтурная Цвет Changer (KRC).

# СПИСОК PATTERN VARIATION КОМБИНАЦИИ (верхнее положение)

| Шаблоны<br>Изменение     | Fairisle<br>шаблон | Tuck стежка<br>шаблон | Перейти стежка<br>шаблон | Плетение<br>шаблон | Тема Кружева<br>шаблон | Покрытие -<br>живота<br>шаблон | Многоцветные<br>Rib картины |
|--------------------------|--------------------|-----------------------|--------------------------|--------------------|------------------------|--------------------------------|-----------------------------|
| 1.<br>План Обратный      |                    |                       | $\checkmark$             | V -                | ~                      |                                | ~                           |
| 2.<br>Обратная картина В | ~                  | V                     | ~                        | ~                  | ~                      | ~                              | V                           |
| 3.<br>Двойной ширины     | ~                  |                       |                          | √<br>*3            | √<br>*3                |                                | ~                           |
| 4.<br>Двойной длины      | ~                  | √<br>*1               | ~                        | ~                  |                        |                                | *Fermine                    |
| 5.<br>Отражение          | ~                  | ~                     | ~                        | ~                  | ~                      | Y                              | ~                           |
| 6.<br>Отрицательный      | >                  | *2                    | *2                       | ~                  | A                      | -*2                            | V                           |
| 7.<br>KRC                |                    | -                     | —                        | _                  | -                      |                                | ∜<br>*4                     |

Там, где стежки картины изменения могут быть использованы с соответствующим типом строчки, квадрат с 🗸 ен

\*При вязании кружевной узор, все переключатели PATTERN VARIATION установлены в нижнее положение.

\* 1 - Не используйте двойной переключатель длины, когда картина прячет в течение трех или более строк.

\* 2 - При вязании живота строчки, покрытая живота стежка и показывать строчки из "STITCH MИР", установите № 6 (КНС) Переключатель в нижнем положении.

- \* 3 Не пользуйтесь № 3 (двойной ширины) переключатель для моделей, которые имеют более чем на 3 выбранных игл рядом друг с другом. (См. стр. 70. Под ткачество и резьба узор кружева)
- \* 4 Всегда используйте № 7 (KRC) переключатель, когда вы вязать многоцветные ребра.

- 83 -

#### КАК Кмит несколько рядов чулок STITCH между характером вязания

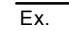

дизайна

майлара лист:

Это fairisle примеру трикотажные с помощью "STITCH МИР" Pattern № 60.

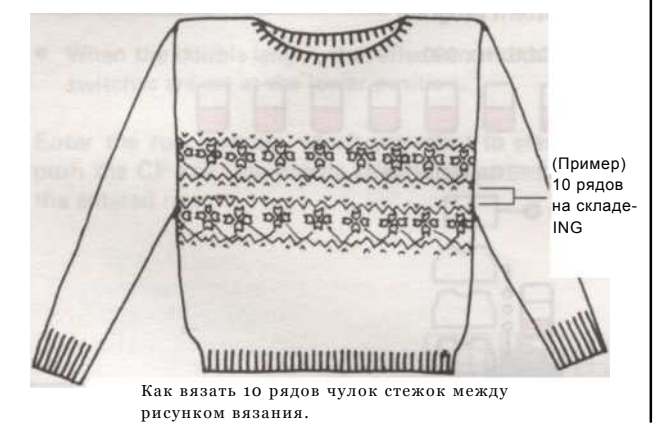

- Как вязать
- (1) Программа схеме, следует и вязать 1-й картины.

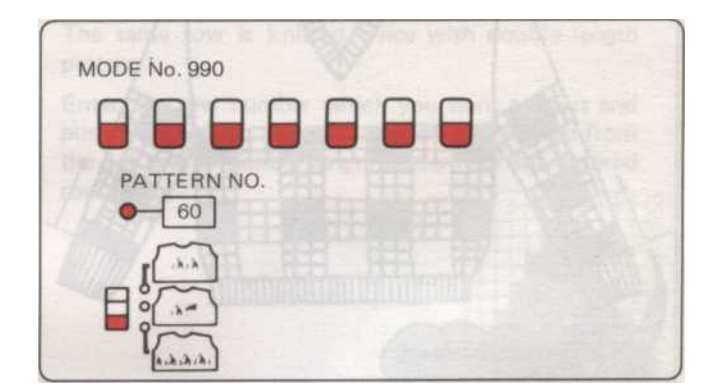

- (2) Теперь установите регулятор изменения в N-L. Возьмите отличие пряжи из пряжи Фидер "В". Вязать 9 рядов стежков чулок и место К-каретки за пределы поворота Марк. Последний (10-й) строке строка иглы отбора на первой строке следующую картину.
- (3) Проверьте информацию, отображаемую на дисплее.

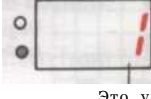

Это указывает на иглу отбор на первом ряду было сделано.

Пример 1. Программа одну пустую строку в верхней части картины. Перед тем, как связать эту строку повернуть ручку изменения в NL и принять отличие пряжу из подачи. Вязать 9 равнине строк, прежде чем вязание десятую очередь изменения ручку обратно в КЦ. Убедитесь, что каретка находится вне очереди знак. Вязать один ряд. Иглы для первого ряда узора.

Вязать простые строки при использовании собственного

Нажмите кнопку МС и нити пряжи в отличие пряжи Фидер "В". Теперь вязать второй шаблон.

Пример 2. Если нет места для программ одна пустая строка в верхней части картины вязать, пока звучит зуммер. Затем вязать еще один ряд.

Нажмите кнопку рублей за лист майлара вернуть установить линию. Поверните ручку изменения обратно в NL и вывезти отличие пряжи. Вязать 9 рядов до десяти вязанияй строке нажать на кнопку CF. Машина будет кормить шаблон к началу. Возьмите каретки за пределы отметки свою очередь . Включите изменения ручку КС и вязать один ряд, чтобы выбрать иглы. Нажмите на

- \* Это означает, что игла выбор за 1-й строке сек-конд картины было сделано при вязании последнего ряда первые картины.
  - 2) Нажмите на СF Кеу.

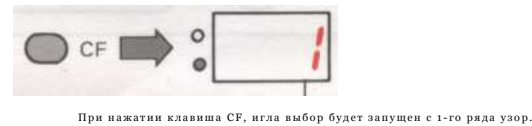

при нажатии клавиша Сг, игла выоор оудет запущен с 1-го ряда узор. Номер на дисплее не меняется.

- (4) Убедитесь в том, К-Каретки находится за пределами Turn Марк. Теперь установите изменении ручку (I) и вязать один ряд. Иглы выбран для первой строки следующего шаблона.
- (5) Нажмите кнопку МС и нити пряжи в отличие пряжи Фидер "В". Теперь вязать второй шаблон.

кнопку МС и нити пряжи в отличие Фидер "В". Теперь вязать второй шаблон.

- 84

### КАК НАЧАТЬ вязания на полпути через PATTERN

- Ex.
- В следующем примере используется стежок дизайна 1 от "STITCH мир".

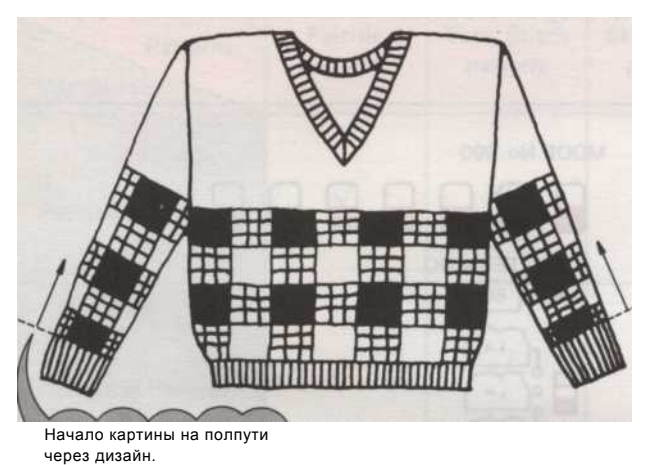

• Begine картины в другое место, так что рукава и тело матча.

Структура программы • РЕЖИМ НЕТ. 990 P PATTERN NO. 0 1

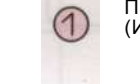

3

Программа шаблон, как показано выше. (Индикатор готовности горит.)

Нажмите на зеленую кнопку, чтобы показать строку в ntimber

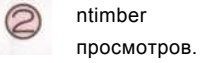

Начать вязание узор из 11 строк

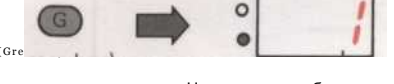

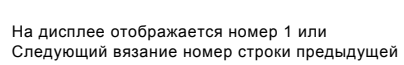

шаблону. Введите номер строки, которую вы хотите начать и нажмите CF ключ.

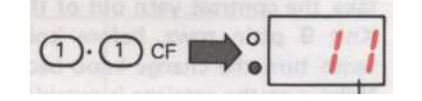

Выбор иглы начнется с 11-го ряда узор. Продолжить узор вязания в обычном режиме.

- 85 -

• При двойной длины, отражение переключатель установлен в верхнее положение.

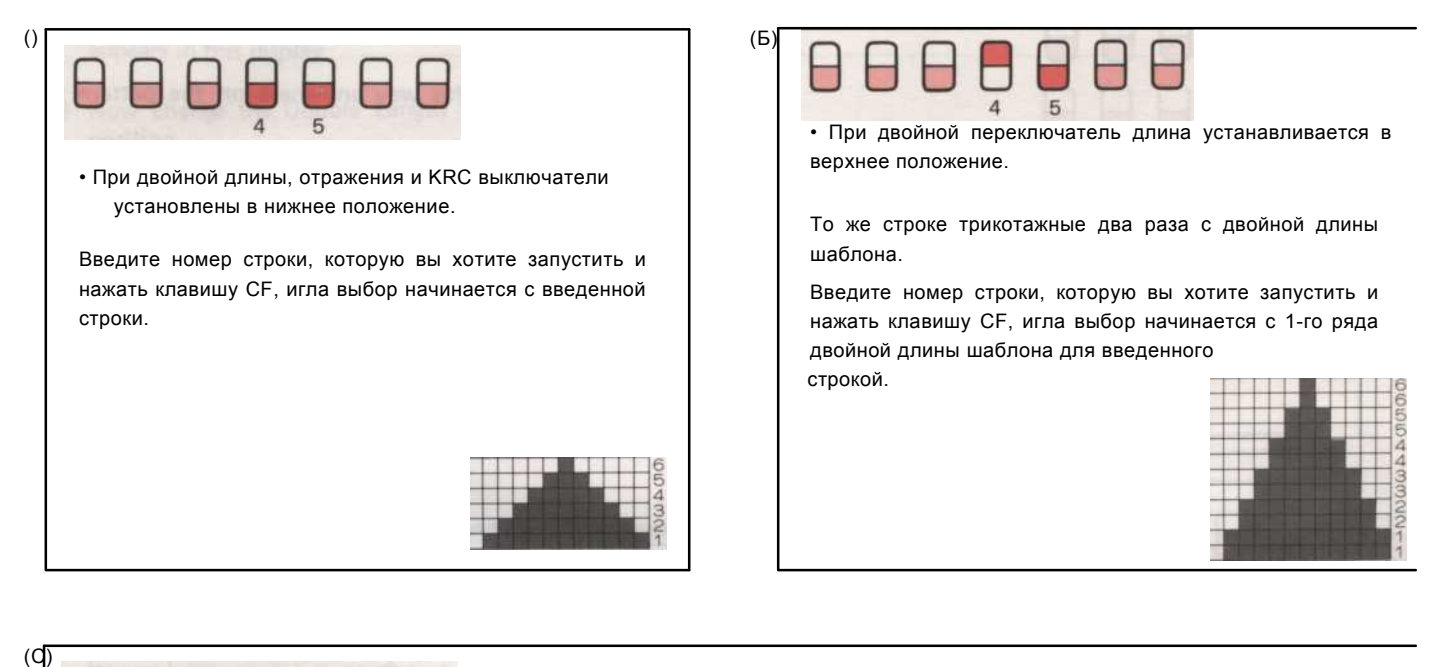

| При отражении перек<br>Модель программиро | ключатель установлен в верхнее положе<br>ования меняется, когда вязание узор сн                                                        | ение.<br>изу доверху.                                                                                                    |                                                                                                    |  |  |
|-------------------------------------------|----------------------------------------------------------------------------------------------------|----------------------------------------------------------------------------------------------------|----------------------------------------------------------------------------------------------------|--|--|
| 1. При вязании узор сни:                  | зу вверх.                                                                                                    | 2. При вязании образец от верха до низа.                                                                                                    |                                                                                                    |  |  |
| <ex.></ex.>                               | <ol> <li>Нажмите на СF ключ.</li> <li>Введите номер строки,<br/>которую вы хотите начать и<br/>нажмите CF ключ.</li> <li>СF</li> </ol> | <ex).< td=""><td><ol> <li>Введите последней (верхней)<br/>строке шаблона и нажмите</li> <li>С С Г</li> <li>Введите номер строки, которую<br/>вы хотите начать и нажмите<br/>С Г ключ.</li> <li>С Г</li> </ol></td></ex).<> | <ol> <li>Введите последней (верхней)<br/>строке шаблона и нажмите</li> <li>С С Г</li> <li>Введите номер строки, которую<br/>вы хотите начать и нажмите<br/>С Г ключ.</li> <li>С Г</li> </ol> |  |  |

• При работе в кружево или тонкий узор кружева, заботиться в течение следующих точку.

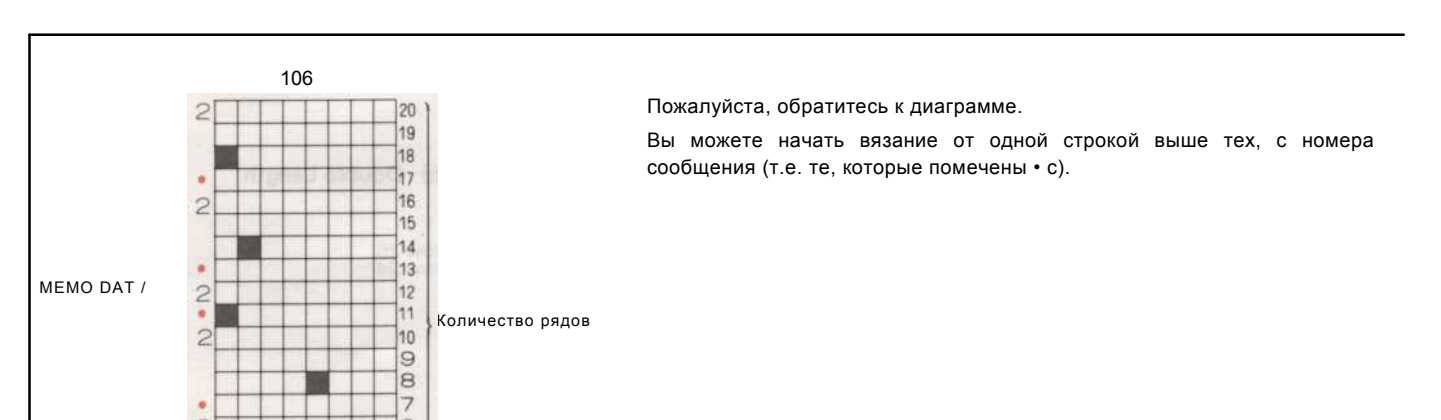

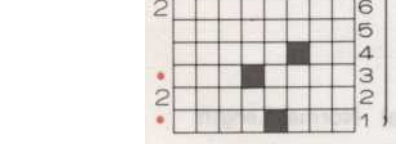

- 86 -

#### Как изменить VARIATION ПЕРЕКЛЮЧАТЕЛЬ, пока вы вязание в PATTERN

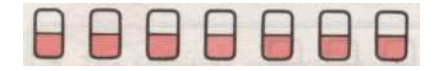

• Измените один вариант ключа подряд, прежде чем вы хотите, чтобы шаблон может быть изменен.

• Измените программу таким образом, в любом месте шаблона для создания различных эффектов.

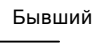

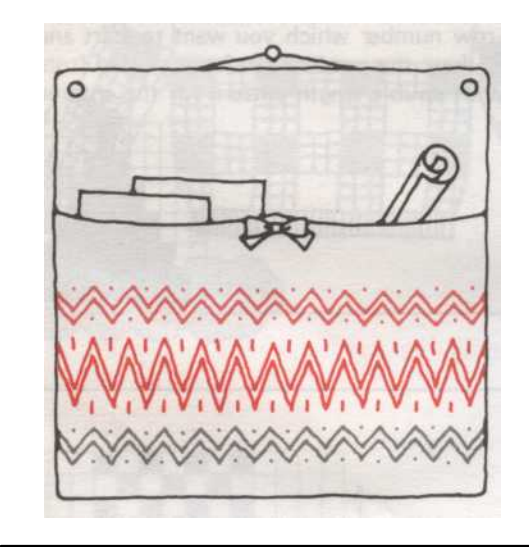

Изменение Двухместный Длина ключа в середине картины следующим образом:

• Этот пример был трикотажные с помощью "STITCH MИР" fairisle Pattern № 73.

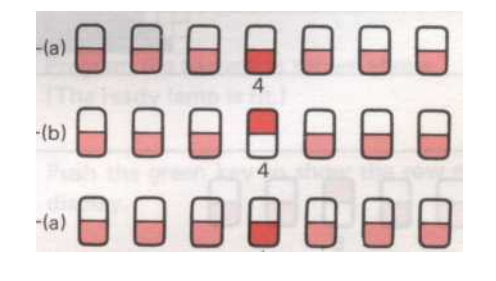

#### • Как вязать

(1) Программа картины () следующимобразом: - Pattern программы ---------

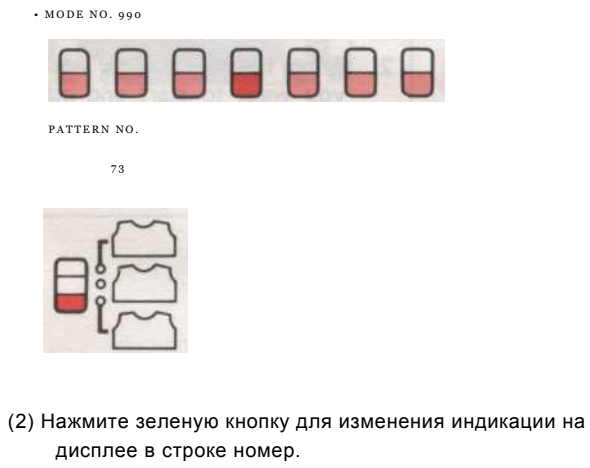

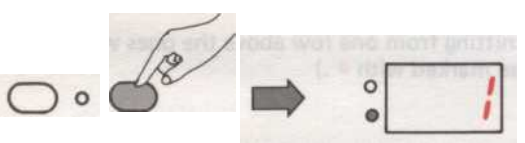

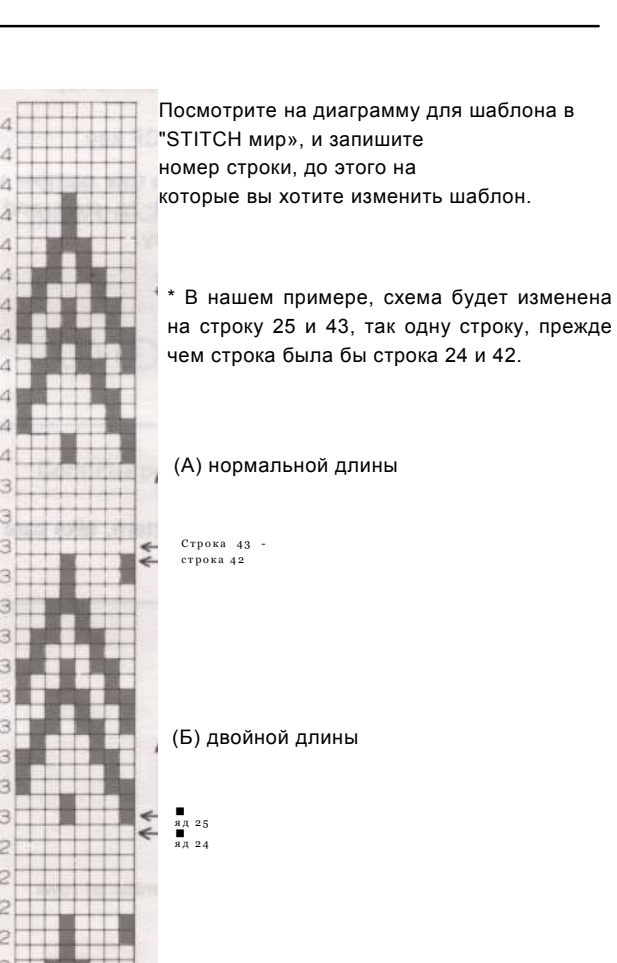

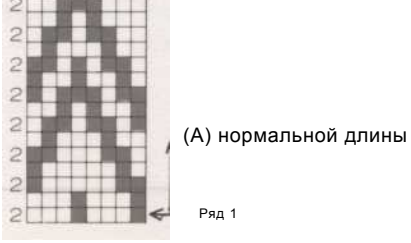

- 87 -

(3)

#### (4) вязать узор (а) в fairisle.

Продолжайте вязание, пока запомнил номер строки 24 появляется на дисплее.

- (5) Теперь измените Двухместный переключатель Длина в верхнее положение.
- (6) При работе с К-каретки на следующую строку, игл выбран для первой строки шаблона (б). (Двойной длины). Изменение контраста пряжи для No.3 и продолжить вязание, пока запомнил номер строки 42 на дисплее появляется окно.-----

Тогда работать К-Каретки еще один ряд. Номер на дисплее не меняется. Это означает, что модель (б) в двухместном трикотажный так же строке трикотажные в два раза.

- (7) Теперь измените Двухместный переключатель Длина в нижнем положении.
- (8) При работе с К-каретки на следующую строку, иглы для первого ряда картины (а). (Нормальный образец длиной). Только оба конца иглы выбраны так, чтобы D-позицию, потому что первая строка шаблону (а) строка 43, пустой в этом примере.

Когда на дисплее отображается номер строки 49, изменение контрастности пряжи № 4, и продолжить вязание.

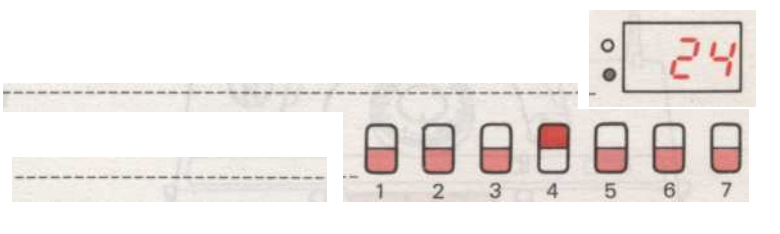

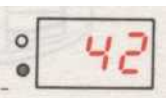

------

# **PATTERN** вязания

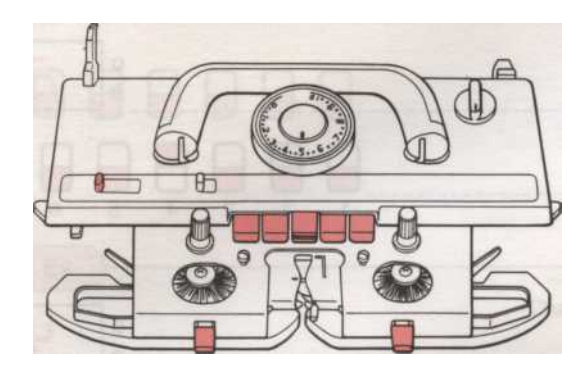

Этот раздел имеет дело с различными стежками которых машина способна.

Она объясняет, как добиться таких моделей, как Fairisle, Tuck строчки. Интарсия, покрытие, ткачество, пропустить строчку, и даже различные способы сделать Кружева и кружева эффектов.

Это раздел, где вы узнаете, что эти таинственные кнопки. Перед каретки являются для, а другие рычаги на каретку и грузило пластины.

## **FAIRISLE PATTERN**

#### Полной картины вязания

• Этот пример был трикотажные с помощью "STITCH МИР" Pattern № 19.

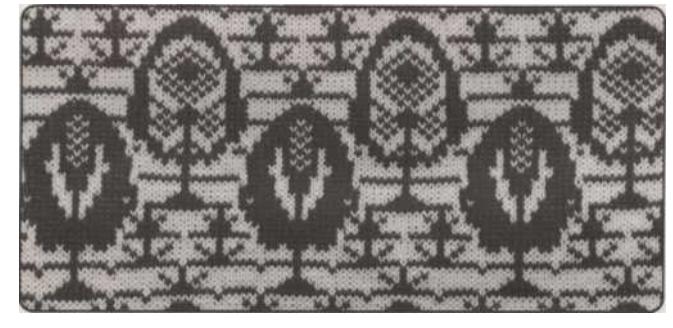

• Перед началом вязания PATTERN

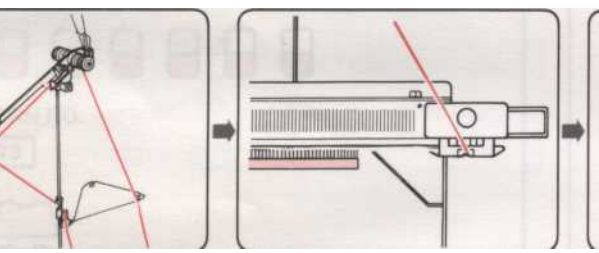

Проденьте основной пряжи в ролях далее. Напряженность правой пряжи Unit.

#### Ex. (PATTERN PROGRAM-

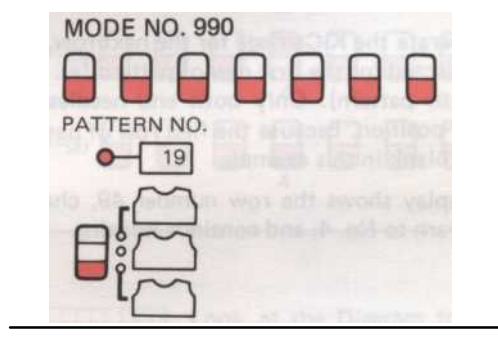

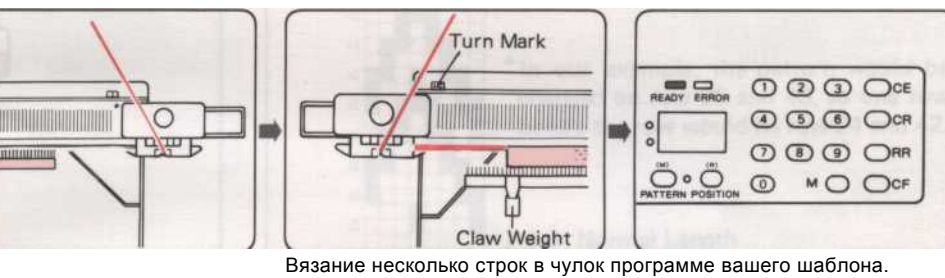

зание несколько строк в чулок программе вашего шаблона стежка и место K-Car-(см. стр. 29). брака за пределами левый поворот

Марку. Повесьте Claw вес равномерно по Cast-на Comb.

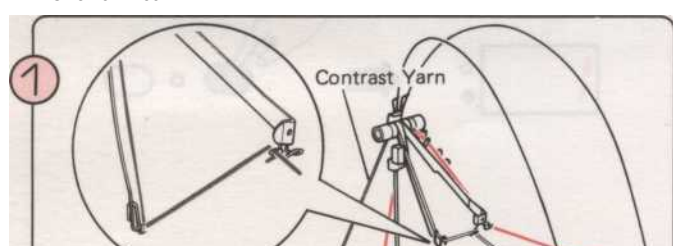

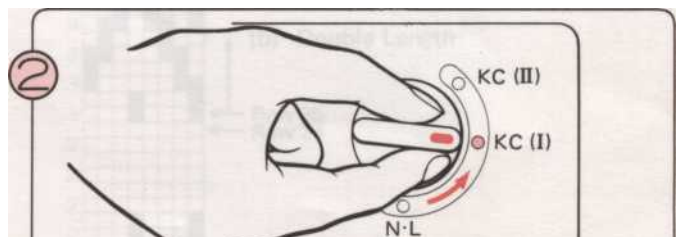

• Схема вязания

Sub Take-up Spr

Пропустите отличие пряжи в левом блока натяжения пряжи,

в том числе Sub Take-до весны.

Установить изменения ручку КС (I).

- 89 -

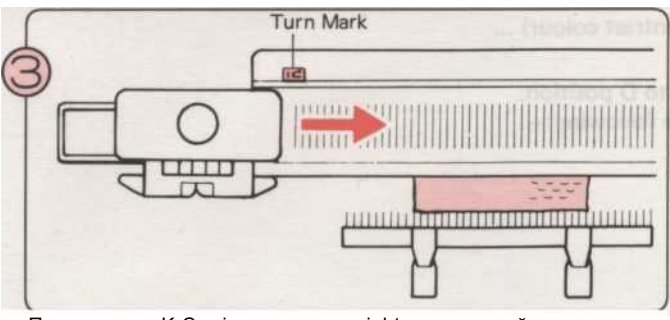

Переместить K-Carriaae слева на riaht через левый поворот Марку.

Вам нужно только работать К-Каретки раз через Turn Марк, когда вы начинаете картины вязания.

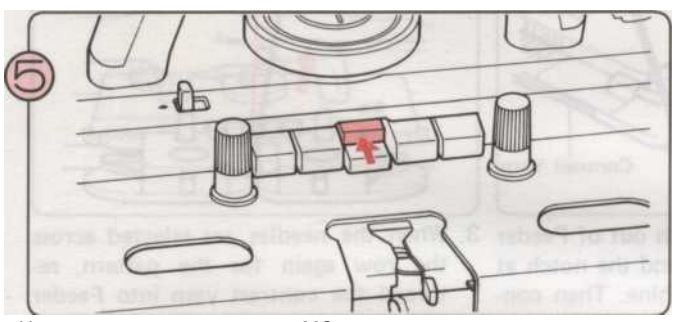

Нажмите на верхнюю кнопку МС.

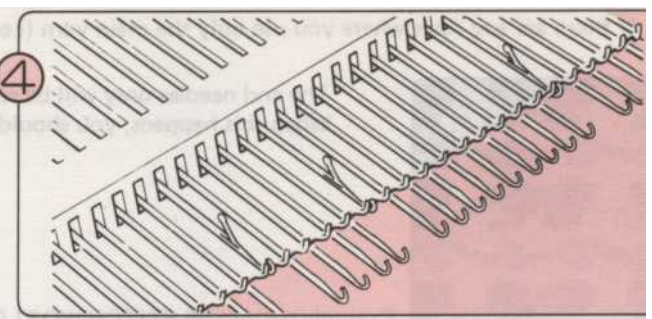

Иглы выбран.

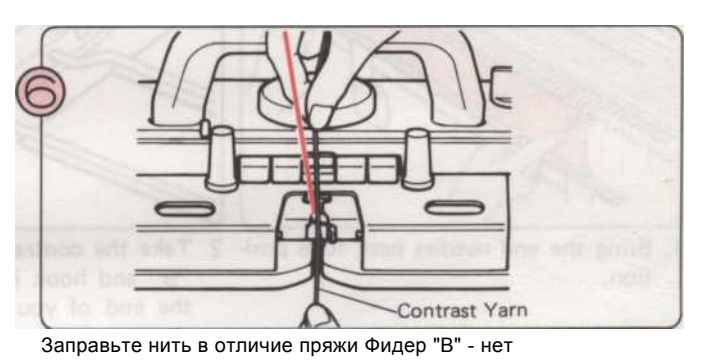

Не нужно, чтобы открыть рычаг подачи пряжи, когда вы делаете это.

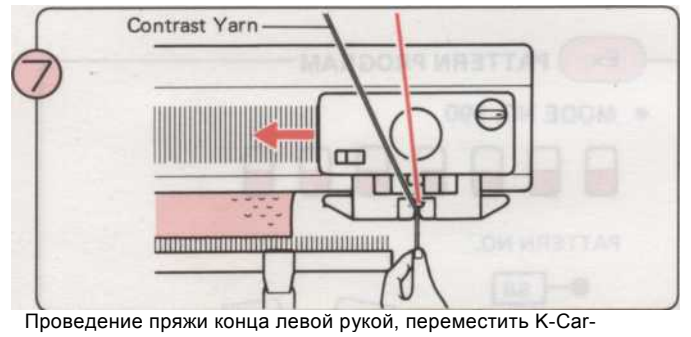

брака справа налево.

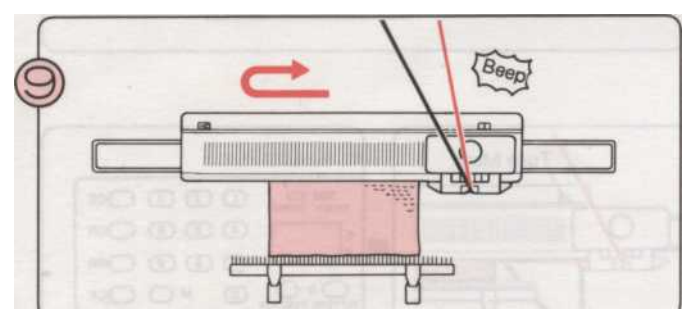

Вязать узор, пока не услышите звук «бип». Закончить ряд и вязать еще один ряд. У вас есть сейчас трикотажные один полный длину узор.

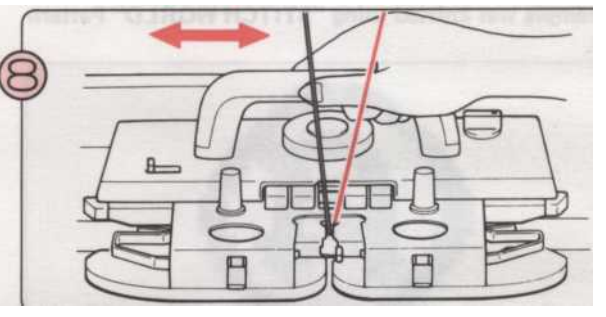

Переместить К-каретки направо и затем налево. Теперь Вы вязания в Fairisle Pattern.

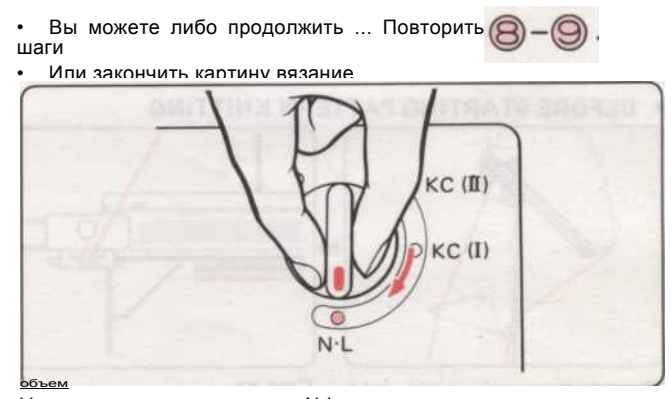

Установить изменения ручку N-L. Кнопка камеры будет выпущен автоматически.

• Пока вы находитесь картины вязания, взять К-каретки прошлом центру машины (зеленые иглы 1) на каждой строке. Об этом сообщает компьютеру оно должно перейти к следующей строке.

• Если вы используете один из встроенных шаблонов из книги стежка мира, при использовании более чем двух цветов в шаблон, изменить информацию на дисплей окно в записке данных, нажав на желтую кнопку и посмотреть номер на дисплее APD изменить нитей, поскольку она показывает, как вы вязать узором.

• Если есть строки, где вы используете только основной пряжи (т.е. без контрастного цвета).

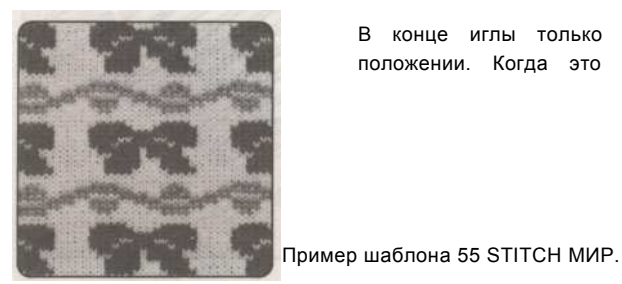

В конце иглы только будут отобраны для D положении. Когда это происходит, вы должны

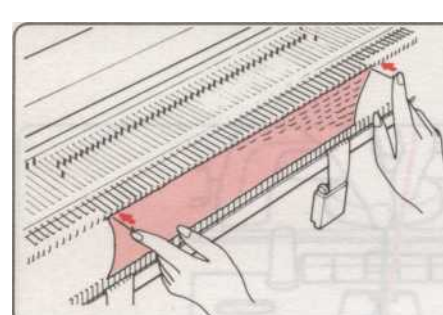

1. Принесите конце иглы обратно в положение В-2. Возьмите отличие пряжи из фидера 3. Когда иглы выбирается по ния.

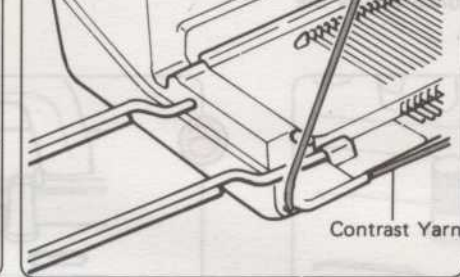

"В" и подключить его вокруг выемки в конце вашей машины. Затем продолжить вязание с основной пряжей только, в результате чего к концу иглы обратно в положение В в каждой строке.

строка снова по шаблону, повторнонить пряжи в отличие Фидер "В" и вязать ряд, держа отличие пряжи, как показано так, что без петель форму по краям.

#### PATTERN

Этот пример был трикотажные с помощью "STITCH MИР" Pattern Nº 86.

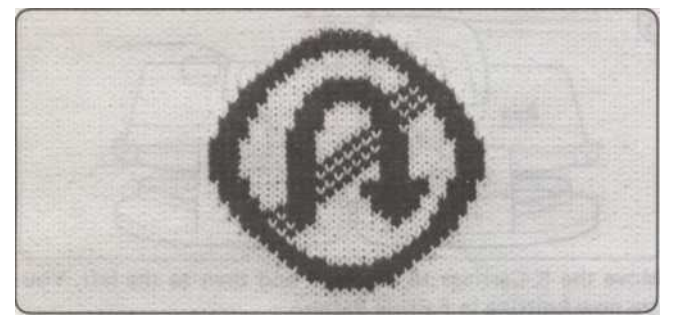

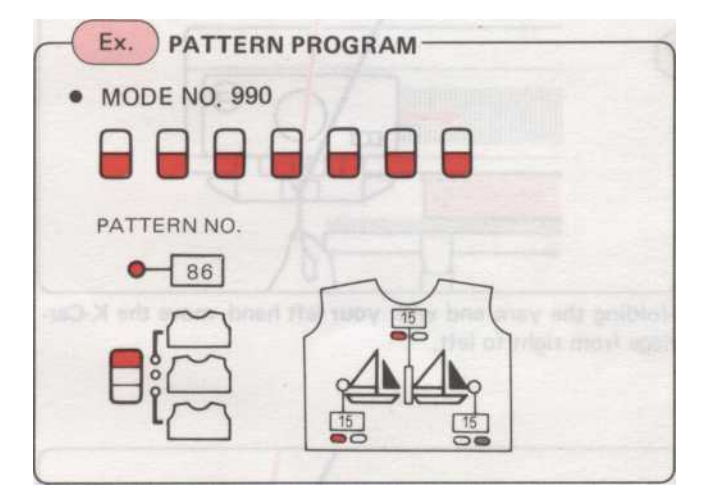

Turn Mark EADY ERRO (1) (5) (6) (CR 0 C dim P Õ•Ö Claw Weight Проденьте основной пряжи в ролях далее. Вязать несколькострок Запрограммируйте ваш в

Напряженность правой пряжи

Unit.

стежка и место K-Car-брака за шаблон. (См. стр. 39).

#### • Перед началом вязания PATTERN

пределами левого поворота Марка. Повесьте Claw вес равномерно по Cast-на гребень.

#### • **НОWTO KNIT SINGLE МОТИВЫ** Отделите основные нити на две части.

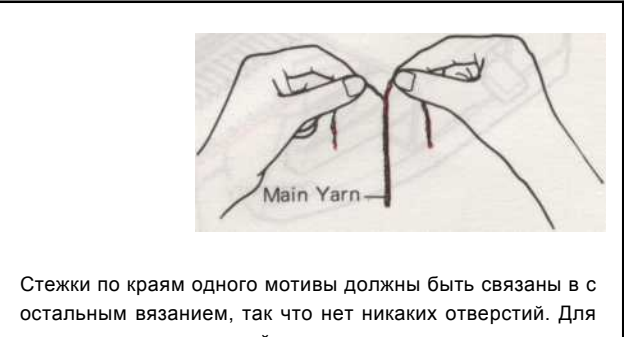

остальным вязанием, так что нет никаких отверстий. Для этого раскола основной пряжи на раскручивание его, чтобы дать более тонкой нитью того же цвета. Мы называем это "отделка пряжи". • Схема вязания

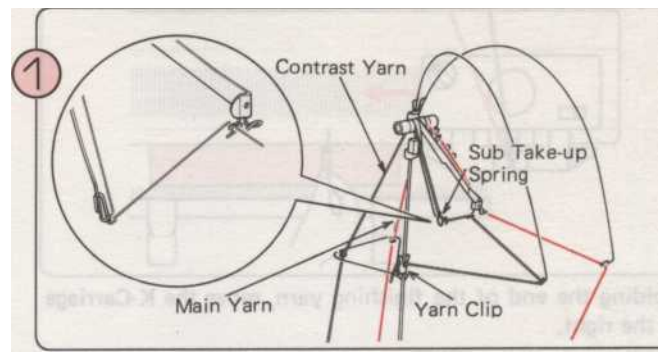

Заправьте нить в отличие натяжения нити левой Группа, в том числе Sub Take-до весны.

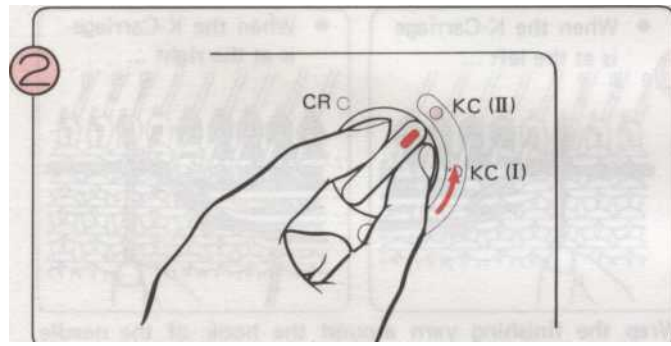

Установить изменения ручку КС (II).

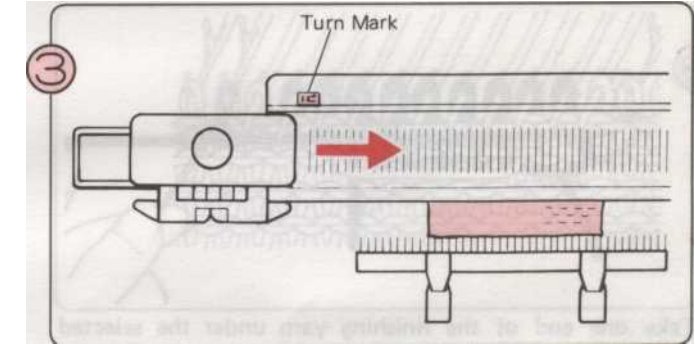

Переместить К-каретки слева направо через левый поворот

#### Марку.

\* Вам нужно только работать К-Каретки раз через Turn Марк, когда вы начинаете картины вязания.

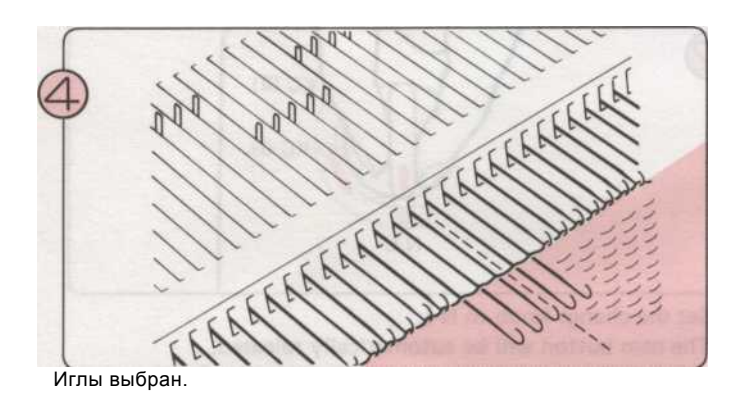

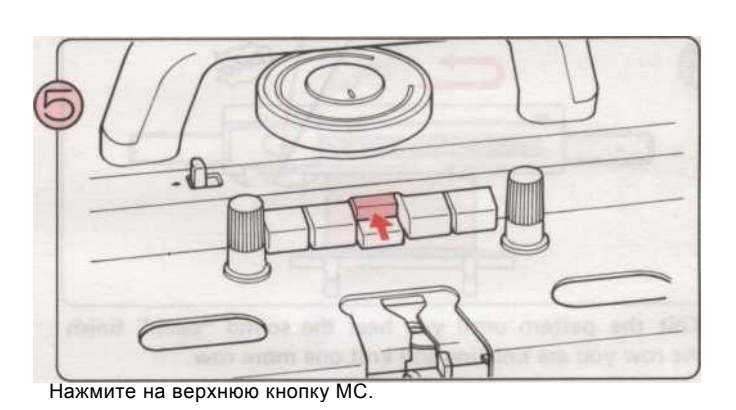

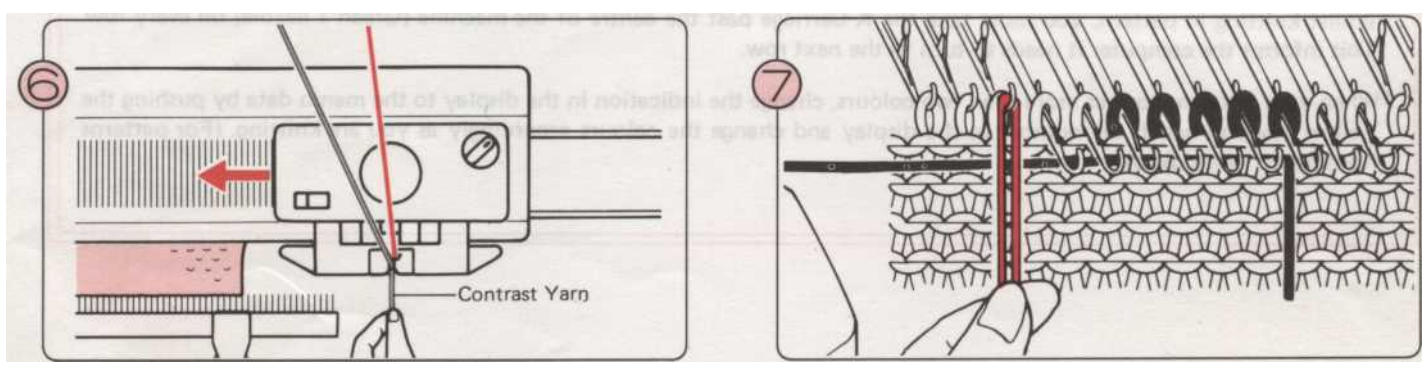

Заправьте нить в отличие пряжи Фидер "В" - нет необходимости открывать рычаг подачи пряжи, когда вы делаете это. Переместить К-каретки справа налево.

Сложите отдельном листе "отделка пряжи" пополам и положите его на иглу рядом с последней иглой выбран, на левой стороне картины.

- 92 -

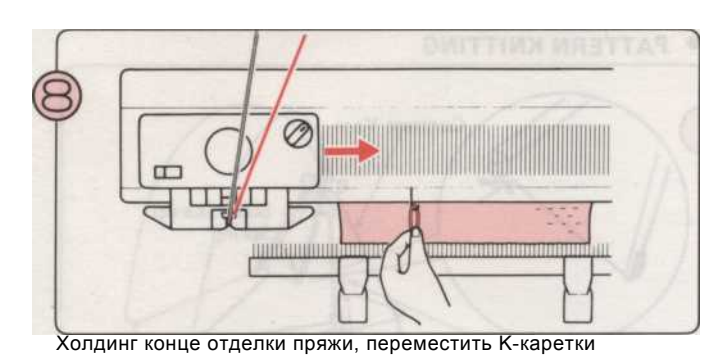

с правой стороны.

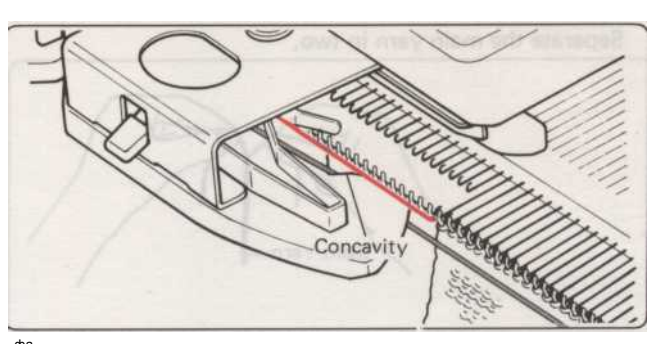

<sup>фа</sup>Убедитесь, что отличие пряжи идет под вогнутостью в Sinker плиты.

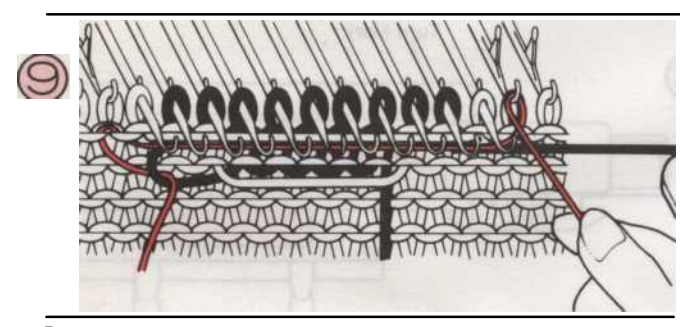

Возьмите один конец отделки пряжи в соответствии с выбранной иглы, и оберните его справа налево вокруг иглы, прилегающих к последней выбранной иглы справа. (См. иллюстрацию). Холдинг конце отделки пряжи, переместить Ккаретки справа налево.

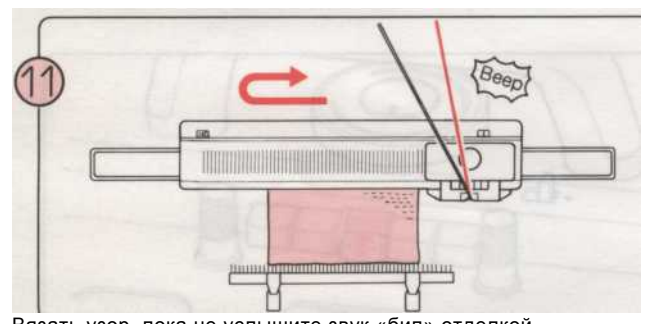

Вязать узор, пока не услышите звук «бип» отделкой

строке вы вязание и вязать еще один ряд.

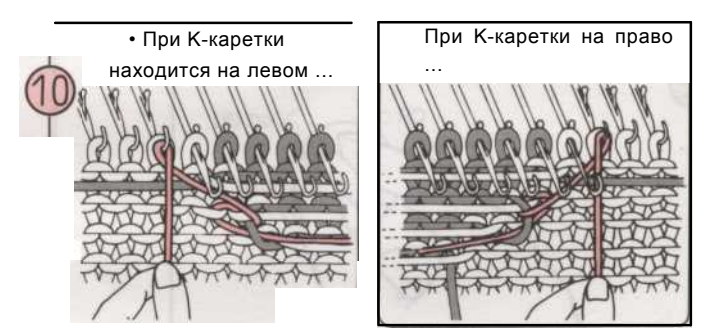

Оберните отделки пряжу вокруг крючка иглы, прилегающей к первой выбранной иглы, и потяните вниз мягко. Убедитесь, что эта игла находится в позиции В, прежде чем принимать Ккаретки через для следующего ряда вязания.

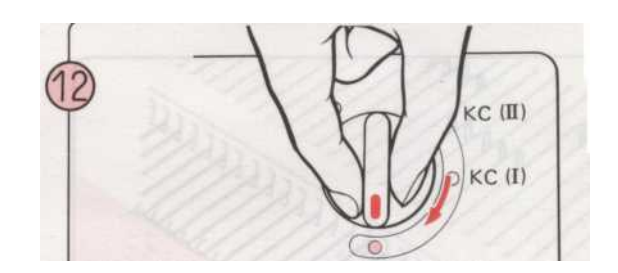

Установить изменения ручку N-L. Кнопка камеры будут автоматически освобождены.

>

\* Несмотря на то, вязание в шаблоне, вы должны принять К-каретки прошлом центру машины (Green 1 иглой) на каждой строке. Об этом сообщает компьютеру оно должно перейти к следующей строке.

\* Когда ваш шаблон требует более чем в два цвета, изменение индикации на записке данных, нажав на желтую кнопку и посмотреть номер на дисплее и изменить цвет, соответственно, как Вы вяжете. (Для моделей с Book World стежка).

#### РАТТЕRN РЕЗЬБА LACE

#### Полной картины вязания

Вы можете получить эту модель с помощью комбинации средних пряжи и очень тонкой пряжи.

Использование среды (или штраф) пряжи в качестве основной пряжи. и очень тонкой пряжи в подобный цвет к основной

• Этот пример был трикотажные с помощью "STITICH МИР" Pattern № 397

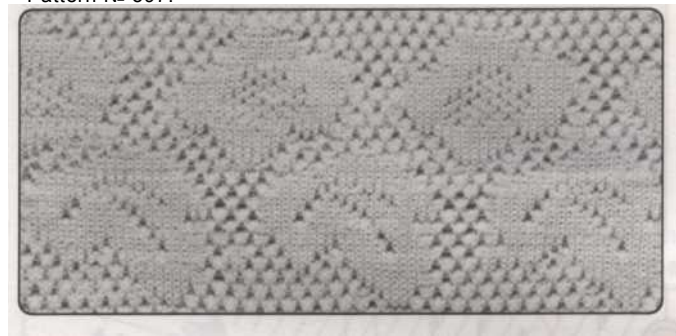

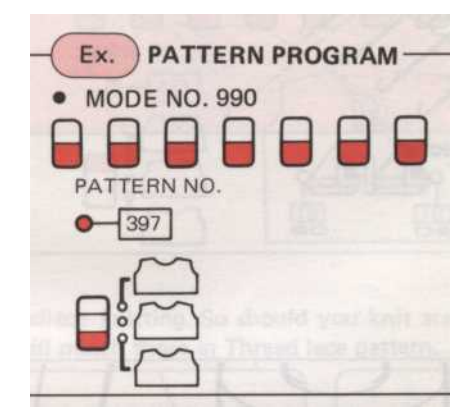

• Перед началом вязания PATTERN

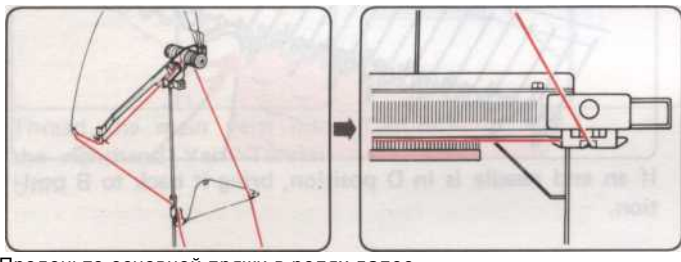

Проденьте основной пряжи в ролях далее. Напряженность правой пряжи Unit.

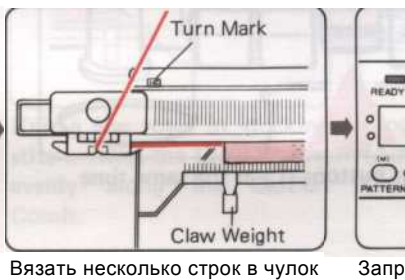

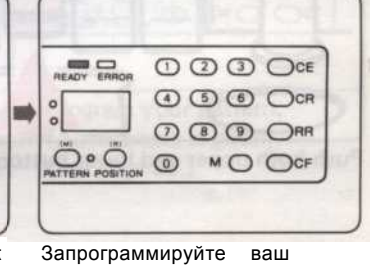

шаблон, стежка и место K-Carможно данные), брака за пределами левый поворот (См. стр. 29). Марку.

(В качестве примера

Рука Claw вес

Sub Take-up Spring

Contrast Yarn Main Yarn Пропустите очень тонкой пряжи в отличие Пряжа левой

Напряженность Unit. Проденьте основной пряжи в Sub Take-до Весна.

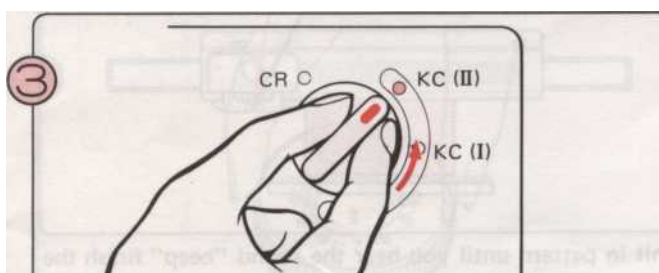

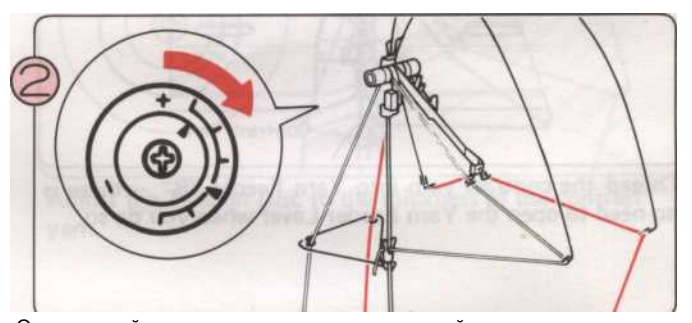

Отрегулируйте натяжение дисков с толщиной контраст

пряжи.

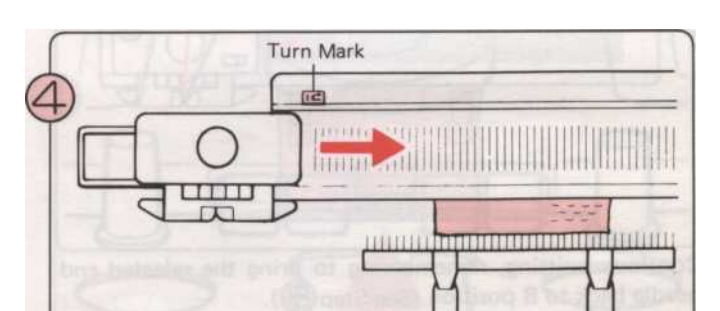

• Схема вязания

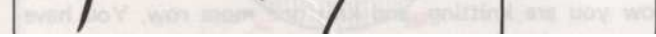

Установить изменения ручку КС (II).

Переместить К-каретки слева направо через левый поворот Марку.

\* Вам нужно только работать К-Каретки раз через Turn Марк, когда вы начинаете картины вязания.

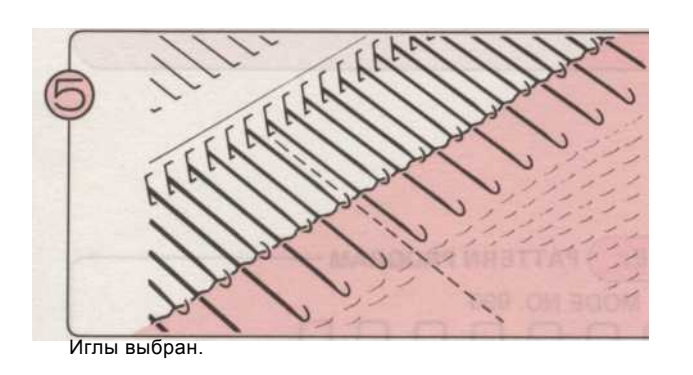

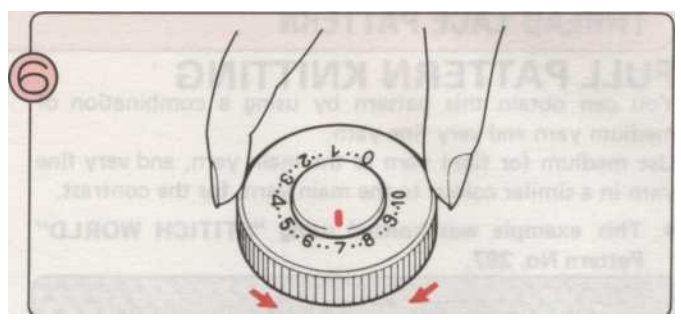

Установить напряжение Набрать с Напряжение таблицу на стр. в качестве

Приближенные CHART TENSION

| приолиженные  | E CHART I LINGION  |       |
|---------------|--------------------|-------|
| ГЛАВНАЯ ПРЯЖА | КОНТРАСТ ПРЯЖА     | DIAL  |
| Тонкой пряжи  | Очень тонкой пряжи | 4 - 9 |
| Средний пряжи | Очень тонкой пряжи | 6 - 9 |

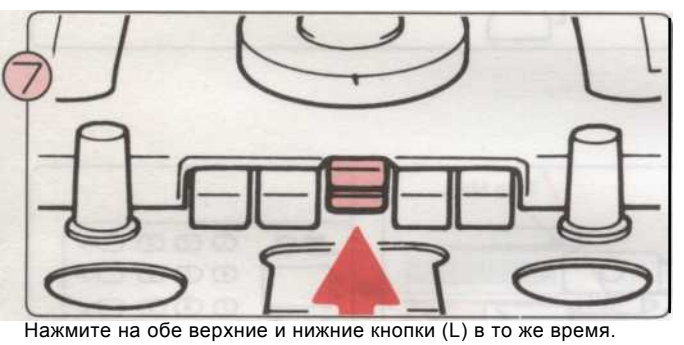

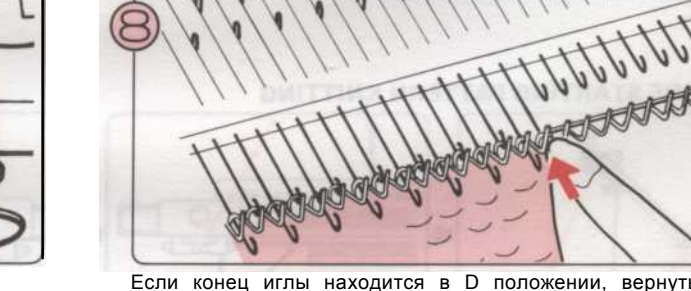

Если конец иглы находится в D положении, вернуть его в положение В.

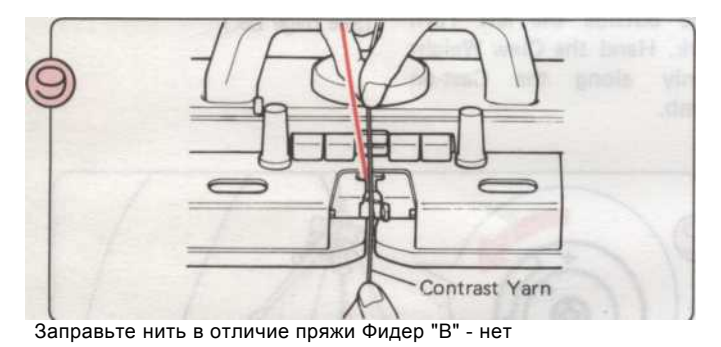

Не нужно, чтобы открыть рычаг подачи пряжи, когда вы делаете это.

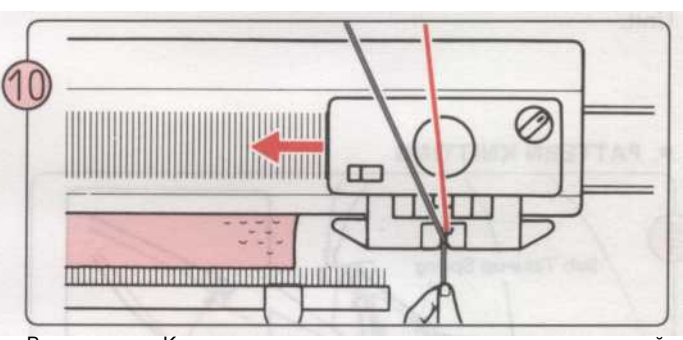

Вязать ряд с К-каретки, в то же время держа нити конце левой рукой.

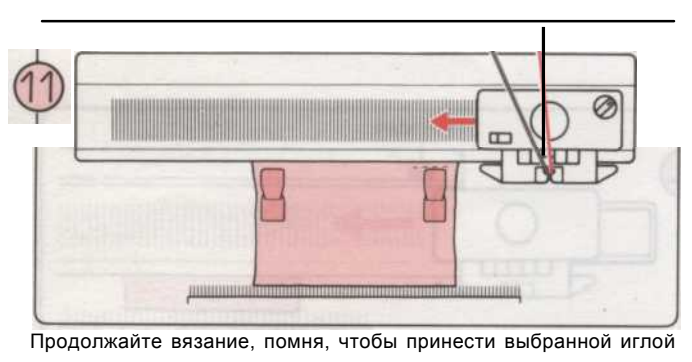

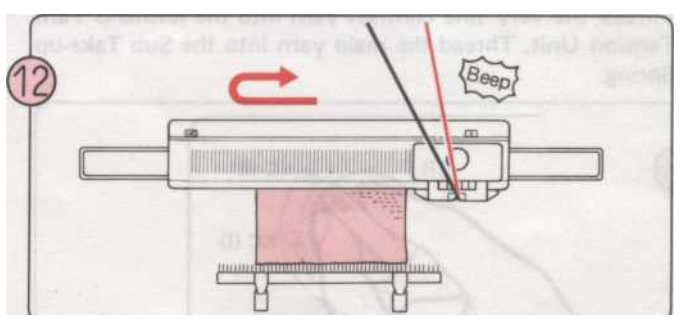

Вязать по рисунку, пока не услышите звук «бип" закончить

конца в положение В (см. шаг 8).

\* Rehang Claw веса каждые 20 строк или около того.

Строка Вы вяжете, и вязать еще один ряд. Вы завершили один образец длиной. Для завершения картины повернуть ручку изменения обратно в NL.

#### PATTERN

• Этот пример был трикотажные с помощью "STITCH МИР" Pattern № 421.

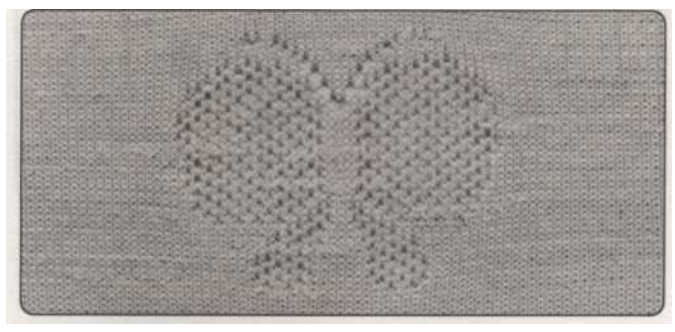

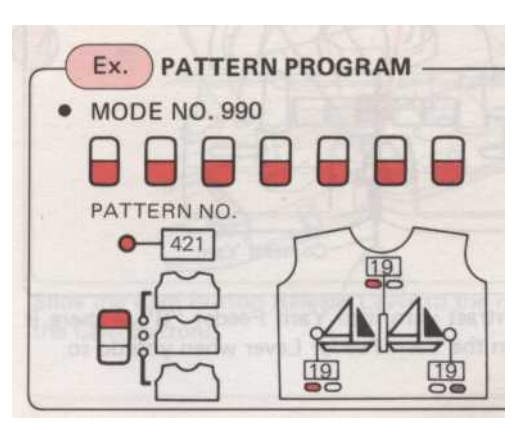

ПЕРЕД НАЧАЛОМ PATTERN вязания

Контраст пряжи трикотажного В с основной пряжи всей threadlace вязания. Таким образом, вы должны вязать instocking области стежка только, вы должны использовать основной и контрастность нитей вместе, так что они будут совпадать в тему кружевной узор.

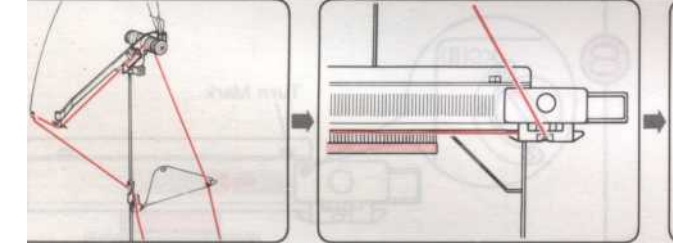

Проденьте основной пряжи в Набрать. Прижимное устройство Пряжа правой.

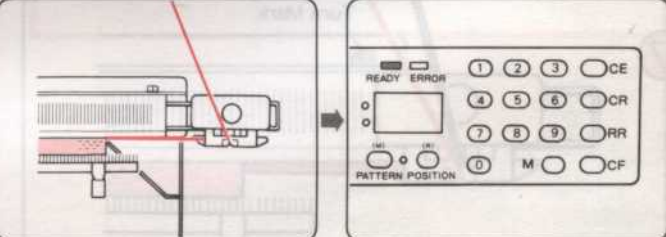

Вязание несколько строк в чулок Запрограммируйте ваш стежок. Повесьте Claw вес шаблон. (Приводится равномерно по Cast-на гребень. пример). (См. стр. 39).

• Схема вязания

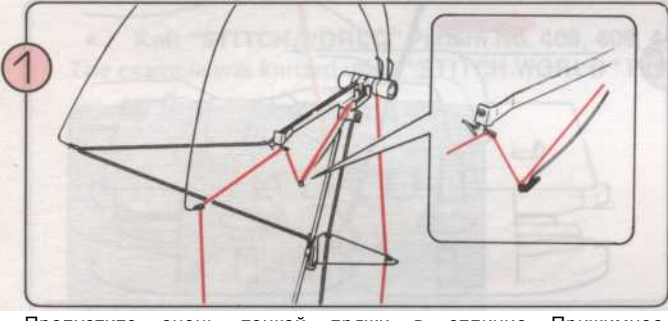

Пропустите очень тонкой пряжи в отличие Прижимное устройство Пряжа левой. Проденьте основной пряжи в Take-Sub до весны.

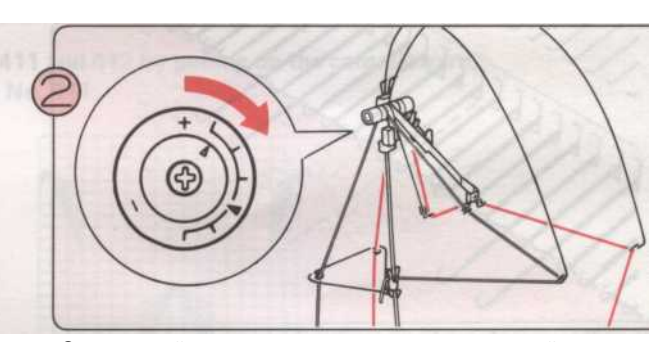

Отрегулируйте натяжение дисков с толщиной отличие пряжи.

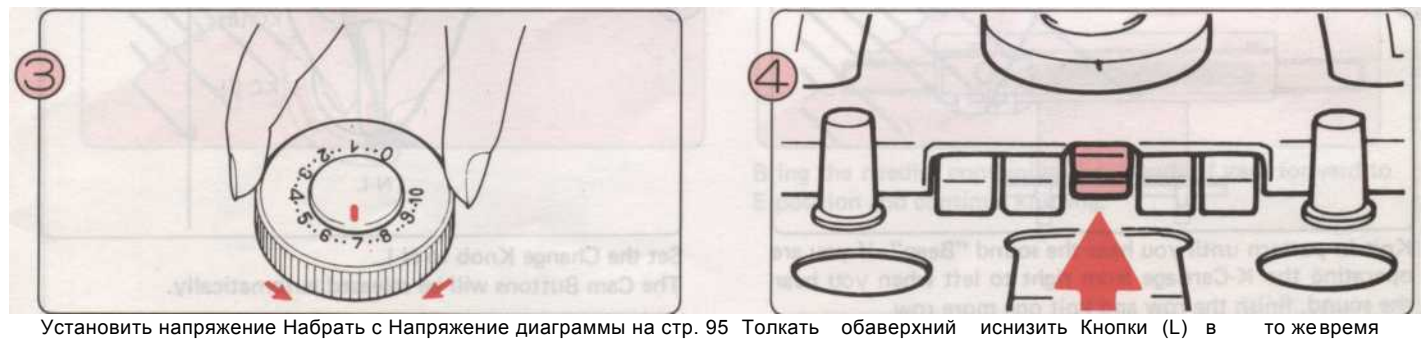

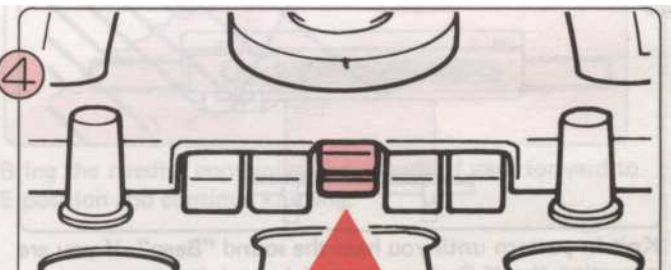

в качестве ориентира.

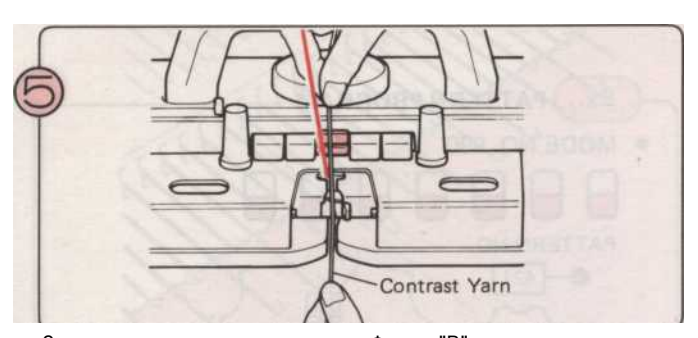

Заправьте нить в отличие пряжи Фидер "В" - нет Не нужно, чтобы открыть рычаг подачи пряжи, когда вы делаете это.

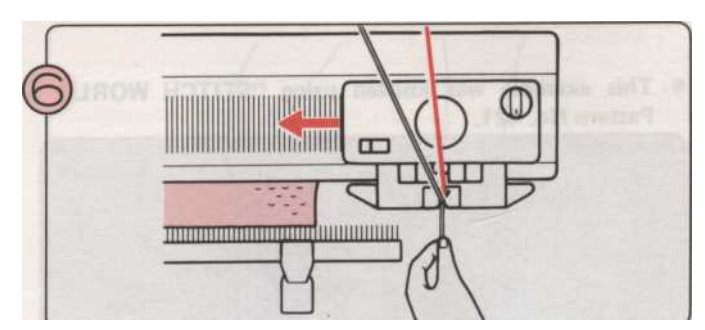

Вязать ряд с К-каретки, в то же время проведение Пряжа конца с левой.

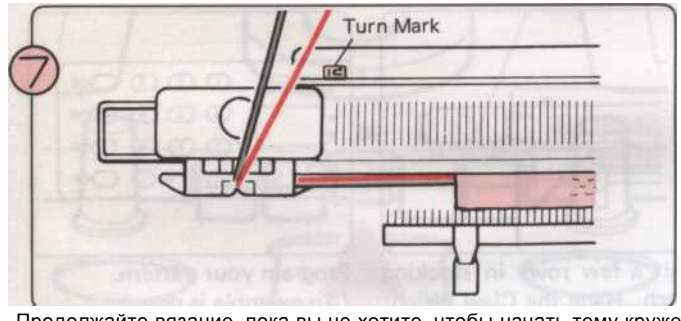

Продолжайте вязание, пока вы не хотите, чтобы начать тему кружева Вязание. Установите К-каретки за пределы левой Марк поворот.

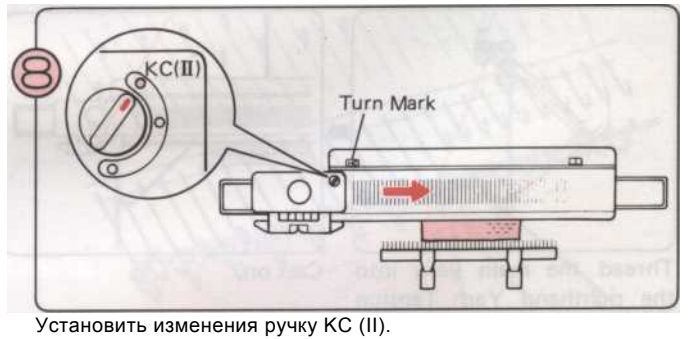

Переместить K-Cafriage слева направо через левое Марк поворот.

\* Вам нужно только работать К-Каретки раз через Turn Марк, когда вы начинаете картины вязания.

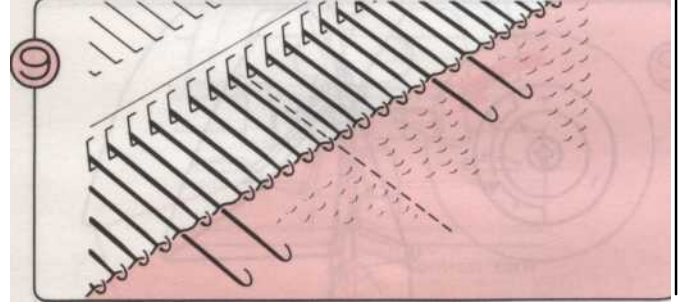

Иглы выбран.

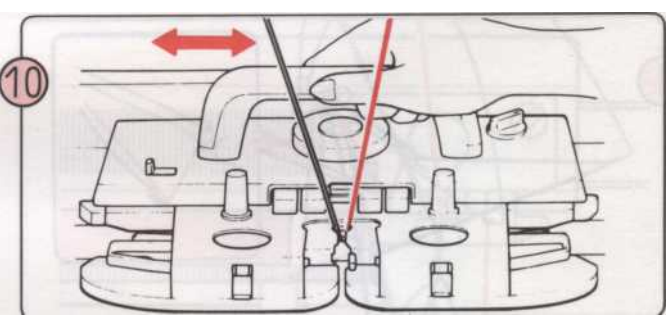

Переместить К-каретки туда и обратно. Теперь Вы вязания В тему кружевной узор.

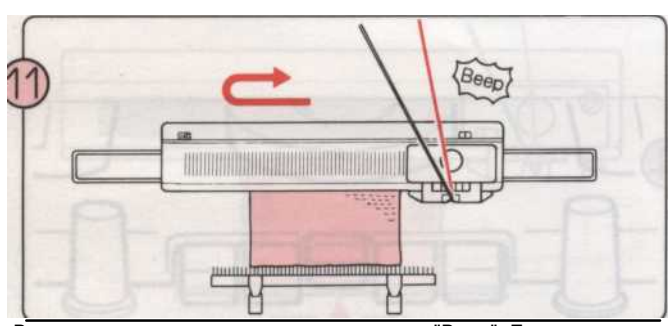

Зязать по рисунку, пока не услышите звук "Веер". Если вы

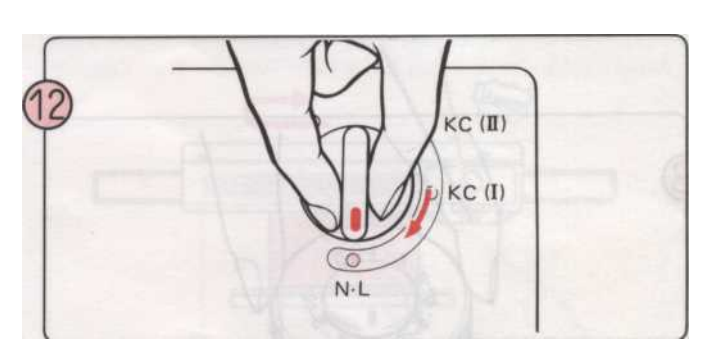

Vстановить изменения пучку N-

операционные К-каретки справа налево, когда вы слышите звук, закончить ряд и вязать еще один ряд. Сат кнопки будет выпущен автоматически.

- 97 -

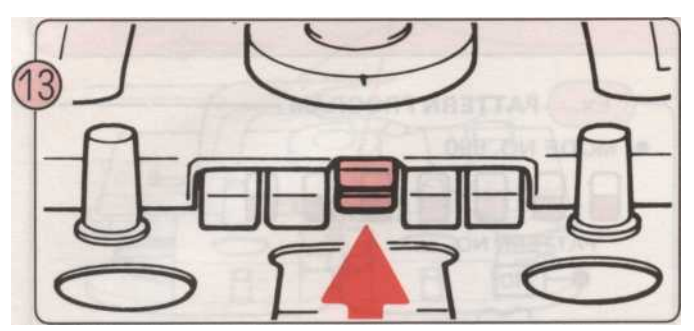

Нажмите на обе верхние и нижние кнопки (L) в то же время и принести выбранной иглы в положение В. Затем продолжить вязание, пока вы не хотите, чтобы закончить.

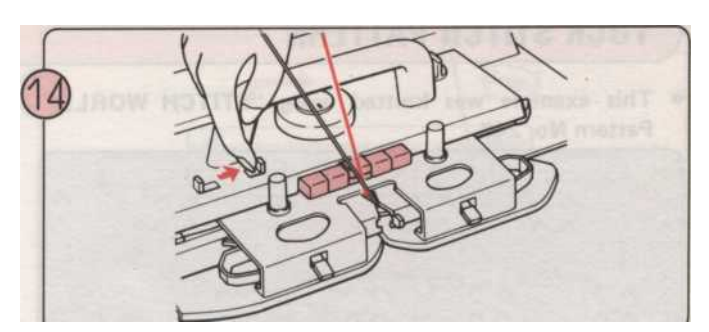

Сдвиньте Cam кнопки рычаг вправо, чтобы освободить Cam кнопок.

В то время вязанием в шаблон, вы должны взять на себя К-Сагбрака прошлом центру машины (Green 1 иглой) на каждой строке.

#### PULL-UP PATTERN

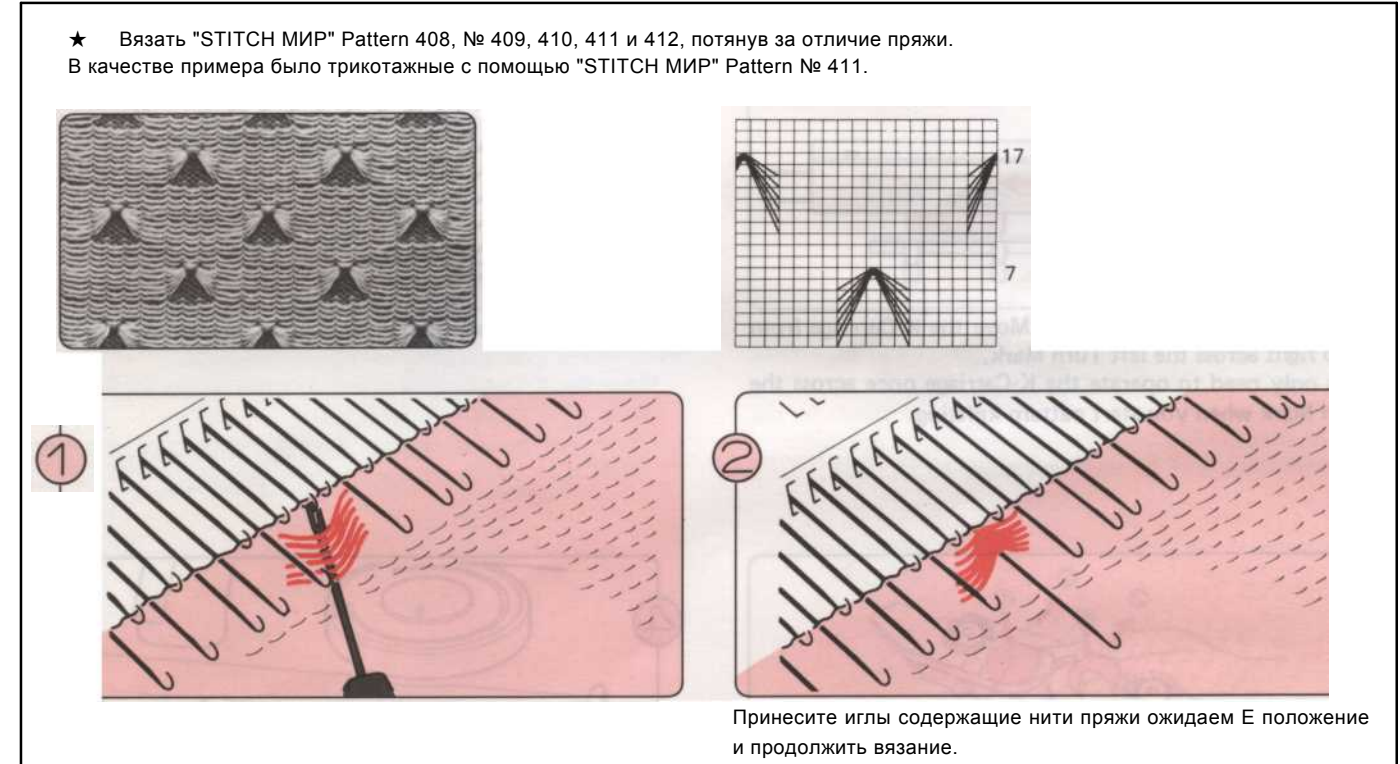

\* Данная методика может быть использована как с темы кружево узоров и Fairisle моделей. Примером последнего стежка в мире образец № 1-С стр. 2.

#### **ТИСК** строчки

• Этот пример был трикотажные с помощью "STITCH МИР" Pattern № 240.

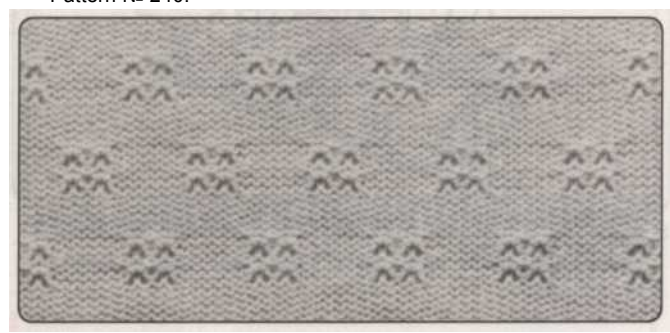

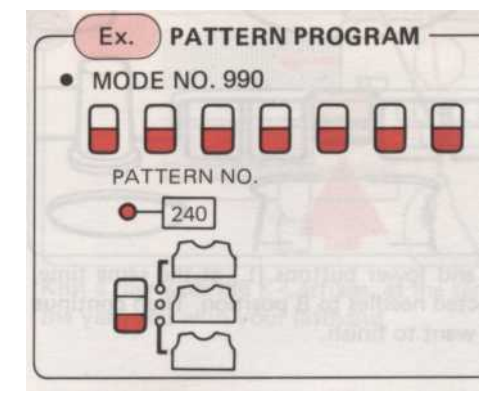

• ПЕРЕД НАЧАЛОМ PATTERN вязания

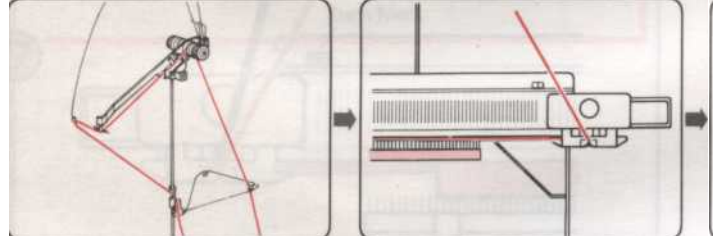

Проденьте основной пряжи в Набрать. Прижимное устройство Пряжа правой.

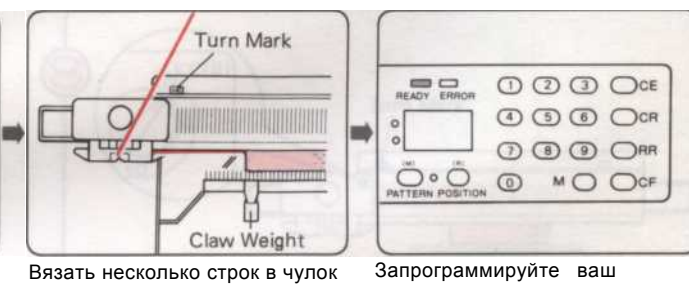

Вязать несколько строк в чулок Запрогра стежка и место K-Car- шаблон. брака за пределами левый поворот Марку. Повесьте Claw вес равномерно

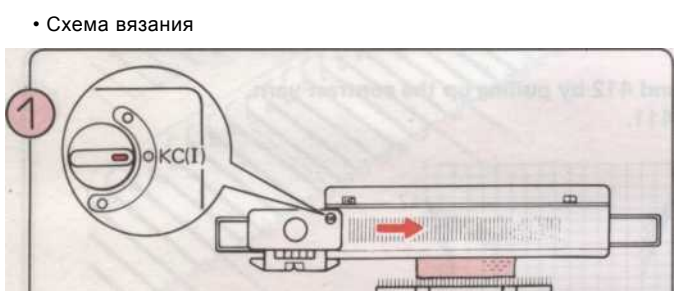

Установить изменения ручку КС (I). Переместить К-Каретки из слева направо по левой Марк поворот.

\* Вам только нужно. работать К-Каретки раз через Turn Марк, когда вы начинаете картины вязания.

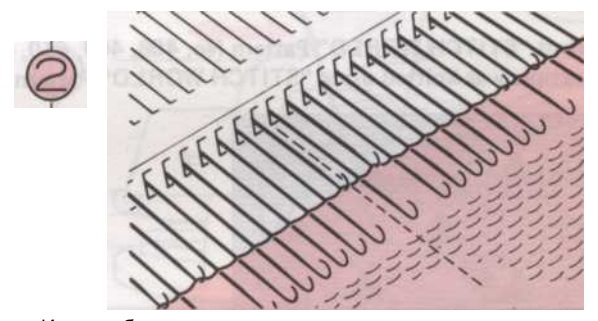

Иглы выбран.

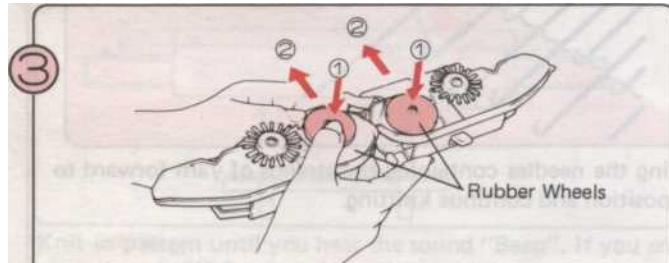

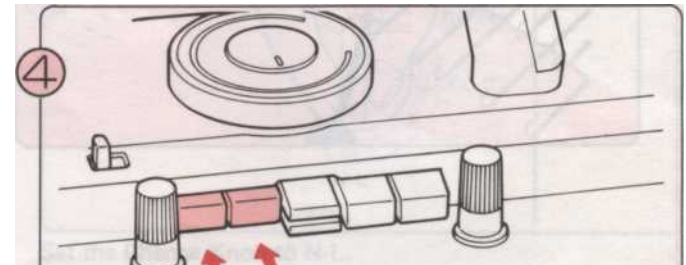

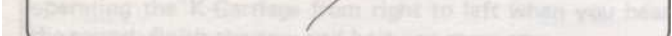

Удалить Ассамблеи Sinker Тарелка из К-каретки и

переверните его. Поставьте резиновые колеса в рабочее положение 2, как показано на рисунке. Прикрепить Ассамблеи Sinker плиты обратно на К-Каретки снова.

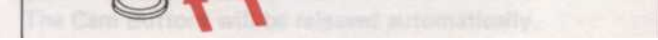

Нажмите на обе кнопки Tuck в то же время.

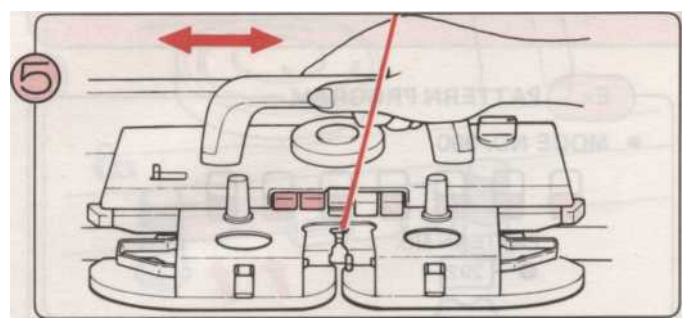

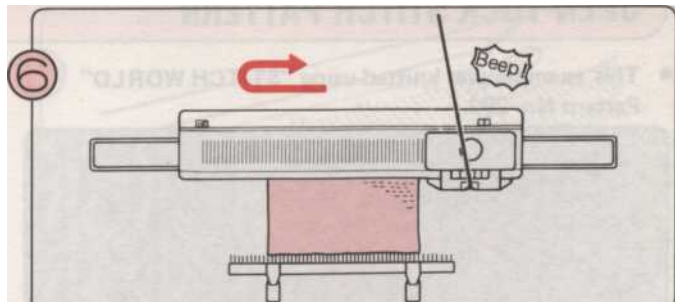

Переместить К-каретки туда и обратно. Теперь Вы вязания B Pattern Tuck Stitch.

- Вы можете либо продолжить ... Повторите шаги (5) (6). •
- Или закончить рисунок вязания ..

Вязать по рисунку, пока не услышите звук «бип». Закончить вязание строке вы находитесь, и вязать еще один ряд.

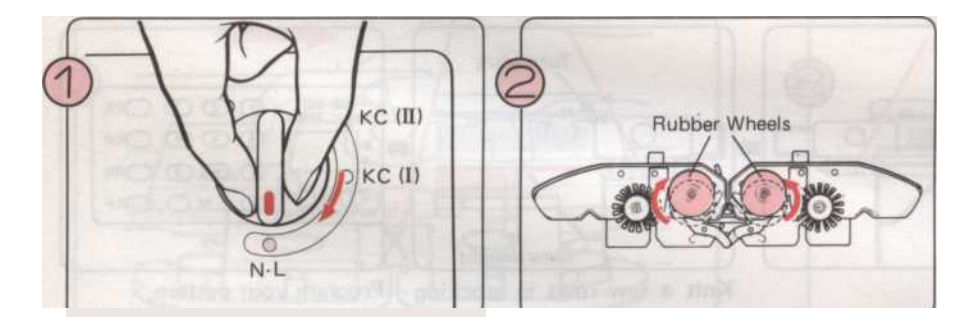

В то время вязанием в шаблон, вы должны взять на себя К-каретки прошлом центру машины (Green 1 иглой) на каждой строке.

Установить изменения ручку N L. Место Cam резиновые колеса, не связанных с работой Кнопки будут освобождены автоматически. ING положение.

#### ОТКРЫТЬ ТИСК строчки

Этот пример был трикотажные с помощью "STITCH МИР" Pattern № 292.

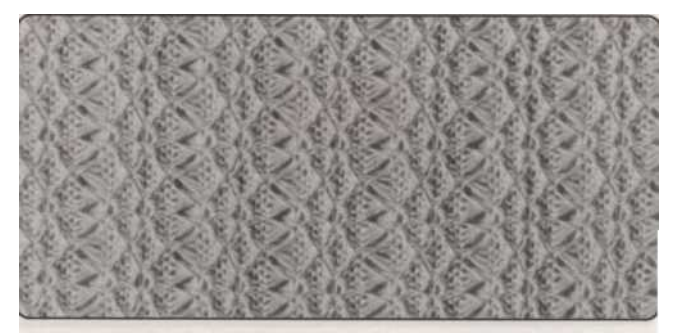

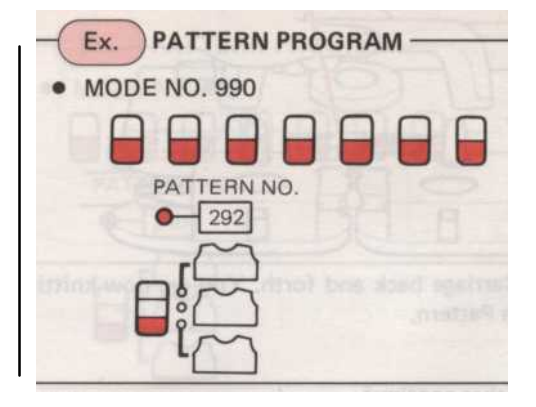

ПЕРЕД НАЧАЛОМ PATTERN вязания

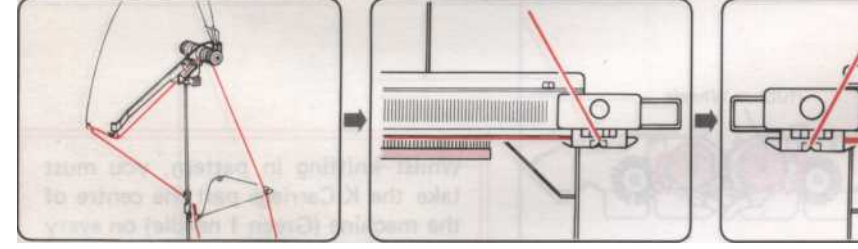

Тема основной пряжи в ролях далее. Правая натяжения нити Unit.

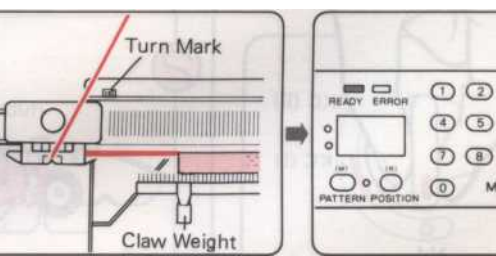

Вязать несколько строк в шов Запрограммируйте ваш чулок и место К-Сагбрака за шаблон. (См. стр. 29). пределами левого поворота Марка. Повесьте Claw вес равномерно Cast-на по гребень.

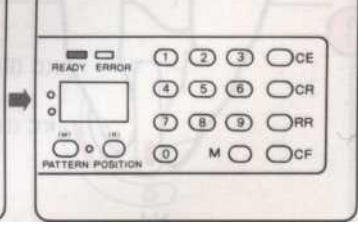

#### • PATTERN вязания

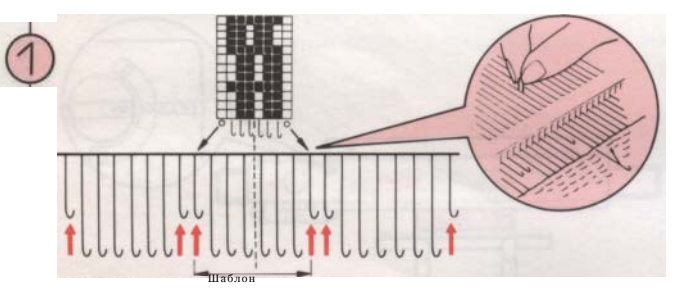

Принесите иглы, отмеченные "О" на диаграмме "STITCH МИР" вперед в положение Е и обратно в положение. Это позволит оставить эти строчки. Если бы вы были вязание одежды вы можете перенести левую отмечены стежок иглы на ее левой стороны, и правом одну с правой стороны. Затем возьмите пустую иглы обратно до "А" положения.

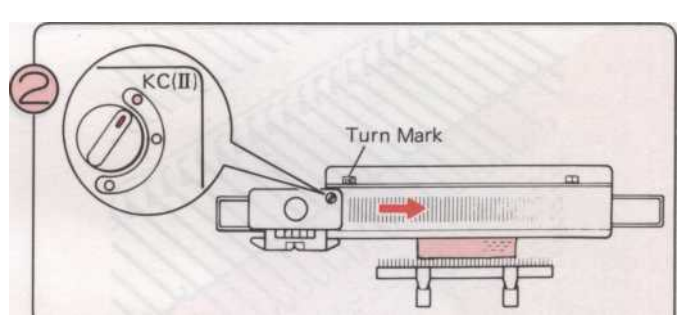

Установить изменения ручку КС (II). (Важно, чтобы выбрать

КС (II) или ваш шаблон, не вязать правильно).

Переместить К-каретки слева направо через левое Марк поворот.

\* Вам нужно только работать К-Каретки раз через Turn Марк, когда вы начинаете картины вязания.

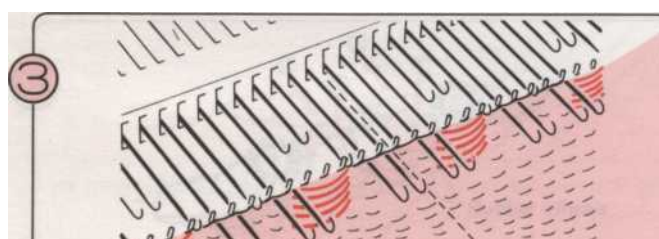

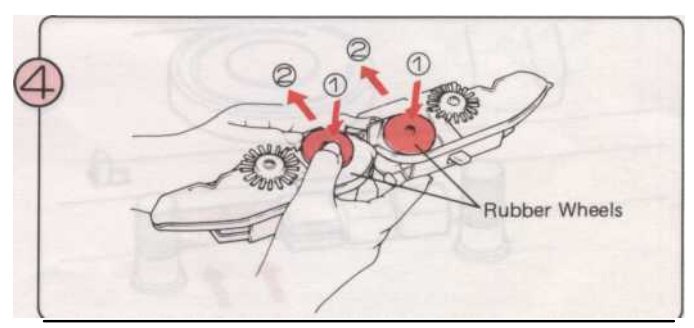

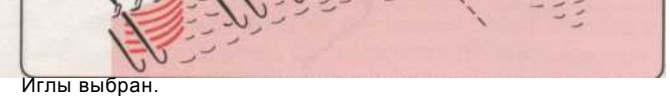

Удалить Ассамблеи Sinker Тарелка из К-каретки И перевернуть его. Поставьте резиновые колеса в рабочее положение (2), как показано. Прикрепить Ассамблеи Sinker плиты обратно на К-Каретки снова.

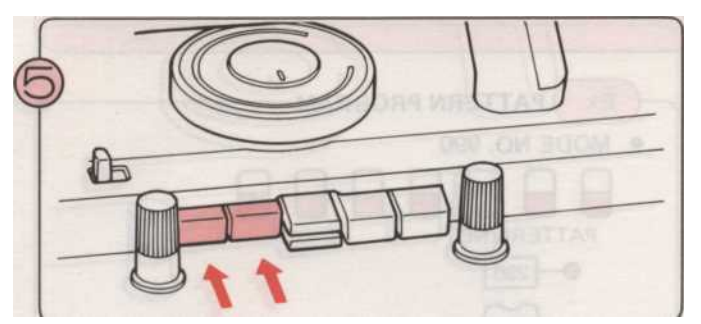

Нажмите на обе кнопки Tuck в то же время.

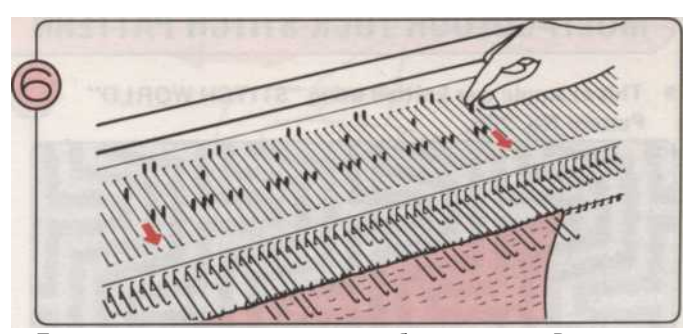

Принесите конце иглы вперед, чтобы положение D, если они уже не в таком положении.

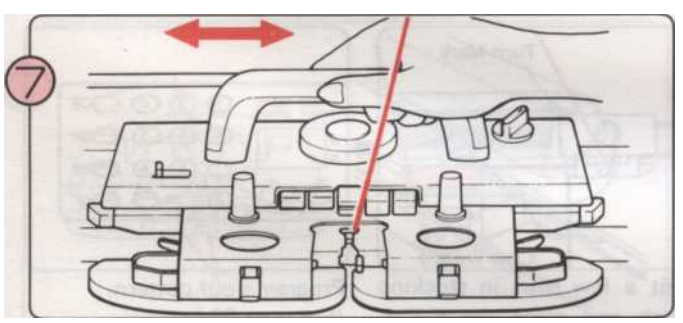

Переместить К-каретки туда и обратно. Вы вязания в открытом Pattern Tuck Stitch.

(Не забудьте в конце иглы должен быть всегда в позиции D).

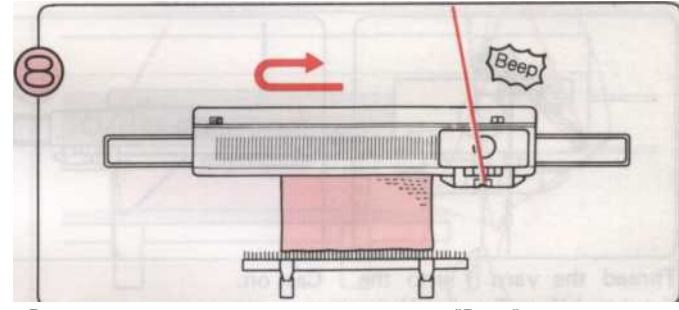

Вязать по рисунку, пока не услышите звук "Веер". Выполните подряд вы вяжете, затем вязать еще один ряд.

#### Вы можете либо продолжить

… Повторите шаги (7) - (8) ∎

Или закончить картину

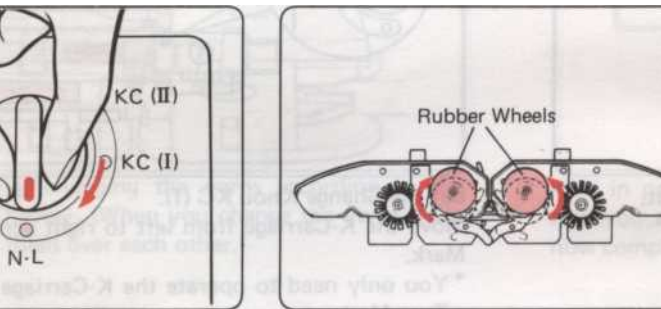

Установить изменения ручку N-L. работа-

Кнопка камеры будет автоматически

Установите резиновые колеса в n.on-

ING положение.

\* Несмотря на то, вязание в шаблоне, вы должны

взять К-каретки мимо центра машина (Green 1 игла) на кажлой строке
### MULTI-COLOUR TUCK строчки

• Этот пример был трикотажные использованием Pattern "STITCH MИР» № 296.

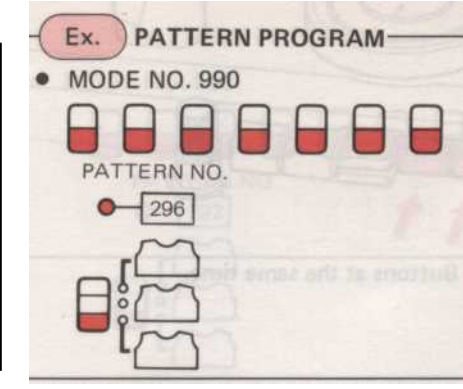

• Эта модель работает так же, как картина живота строчки, кроме пряжи изменяется в соответствии с указанием памятки

• ПЕРЕД НАЧАЛОМ PATTERN вязания

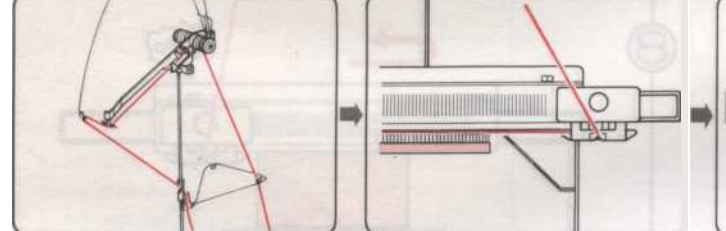

Заправьте нить 1 в ролях далее. Правая натяжения нити Unit.

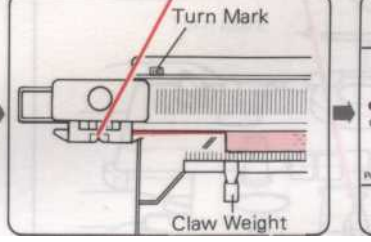

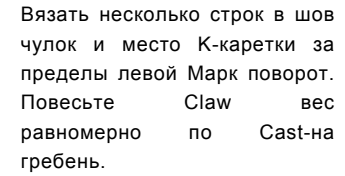

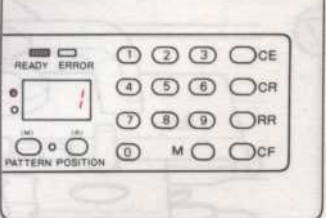

Запрограммируйте ваш шаблон. (См. стр. 29).

орот. Нажмите желтую кнопку, чтобы вес показать записку данных на .

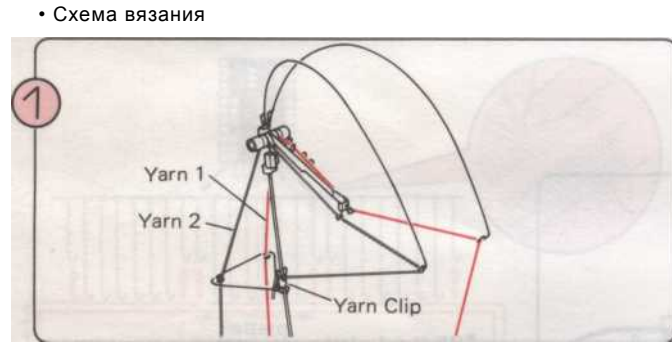

Тема пряжи 2 в Прижимное устройство Пряжа левой.

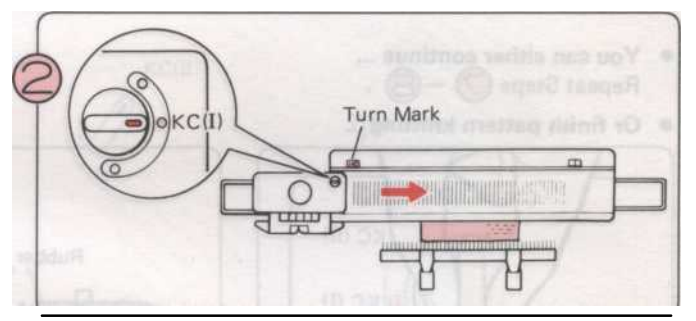

Установить изменения Ручка КС (I).

Переместить К-каретки слева направо через левое Марк поворот.

\* Вам нужно только работать К-Каретки раз через Turn Марк, когда вы начинаете картины вязания.

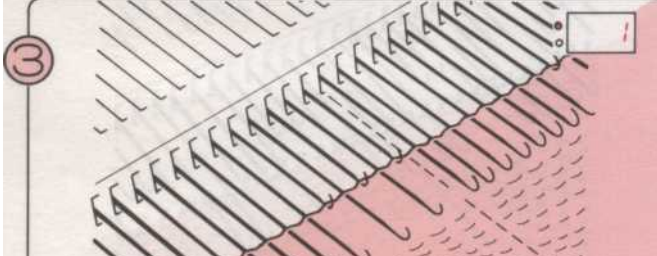

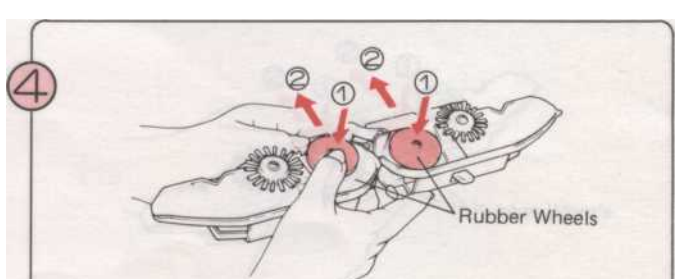

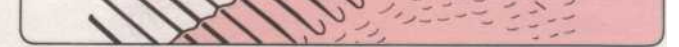

Иглы выбран. Номер 1 на дисплее говорит вам, чтобы вязать с пряжи 1.

Удалить Ассамблеи Sinker Тарелка из К-каретки и переверните его. Поставьте резиновые колеса в рабочее положение

(2), как показано на рисунке. Прикрепить Ассамблеи Sinker

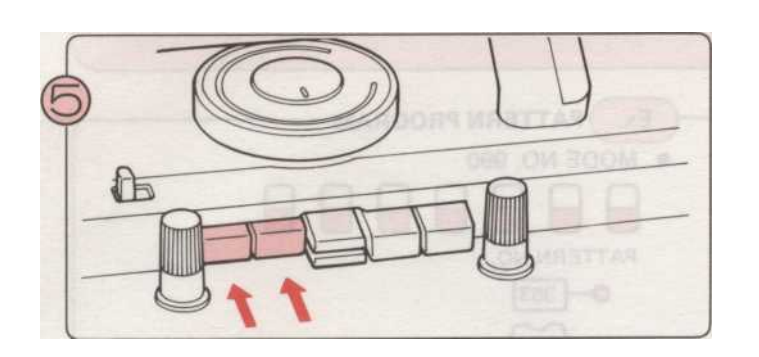

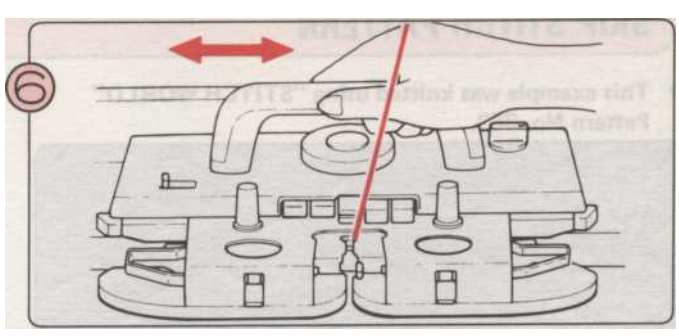

Переместить К-каретки туда и обратно, пока номер 2 на дисплее появляется, это означает изменить на второй цвет.

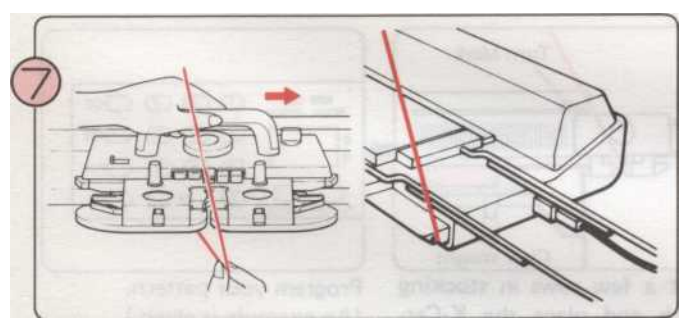

Возьмите Пряжа 1 из пряжи Фидер "А". Если вы переместите К-Каретки немного вправо пряжа может быть легко удалена. Крючок Пряжа 1 вокруг выемки в конце вашей машины.

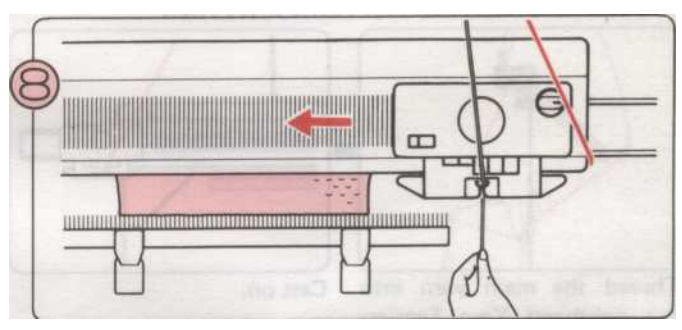

Тема Пряжа Пряжа 2 в Фидер "А" и продолжить вязание, пока номер 1 на дисплее появляется.

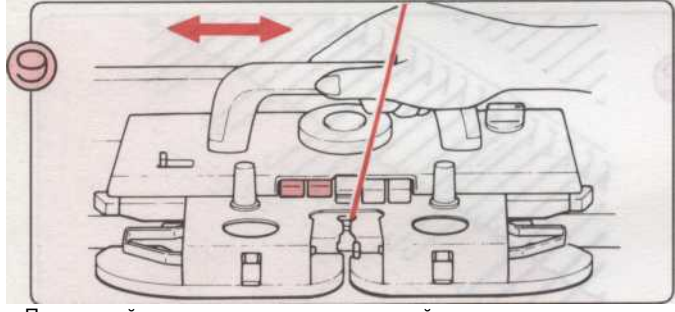

Продолжайте вязание, изменение нитей в зависимости от числа на дисплее. (При изменении нити, старайтесь не пересекать их друг на друга.)

- Вы можете либо продолжить
- Повторите шаги (9) (10)

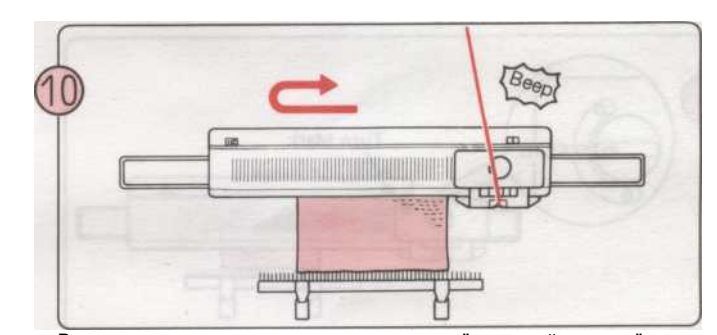

Вязать по рисунку, пока не услышите "звуковой сигнал" звук закончить строку Вы вяжете затем вязать еще один ряд. Вы завершили один образец длиной.

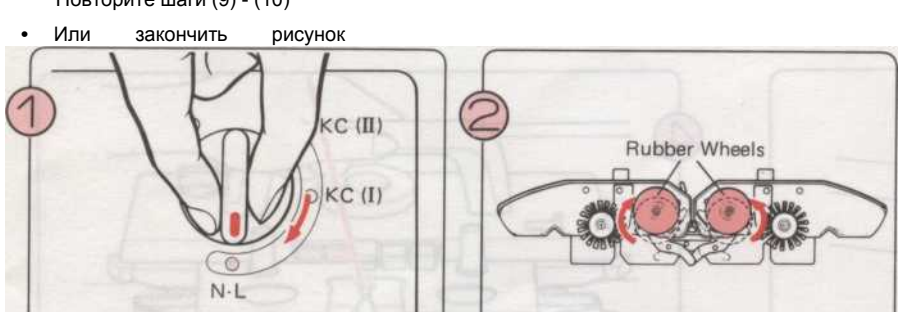

\*В то время вязанием в шаблон, вы должны взять на себя К-каретки прошлом центру машины (Green 1 иглой)

Установить изменения ручку N-L. Место РезиновыйКолеса в без работы Сат кнопки будет выпущен ING положение. автоматически. на каждой строке.

### SKIP строчки

• Этот пример был трикотажные с помощью "STITCH МИР 'Pattern № 363.

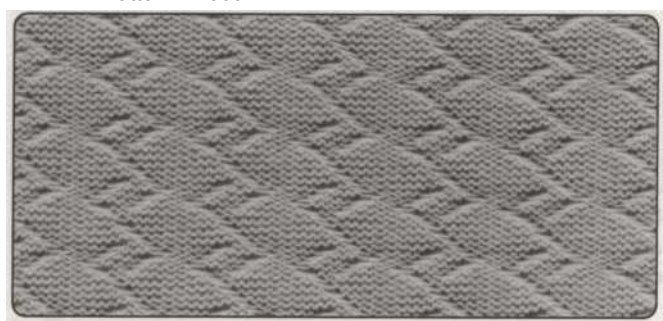

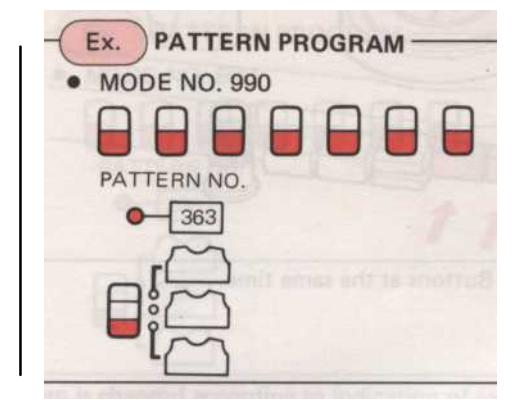

• Перед началом вязания PATTERN

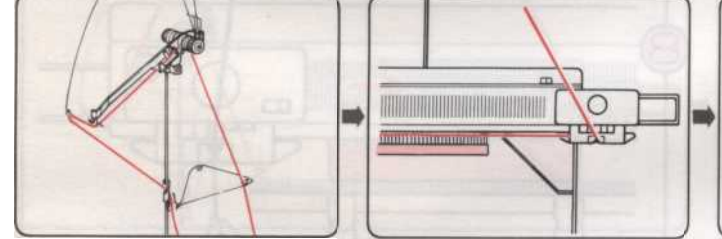

Проденьте основной пряжи в ролях далее. Напряженность правой пряжи Unit.

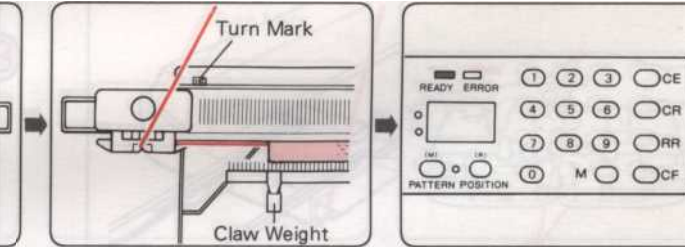

Вязать несколько строк в чулок шаблон,

стежка и место K-Carбрака за пределами левый поворот (См. стр. 29). Марку. Повесьте Claw вес равномерно Cast-на по

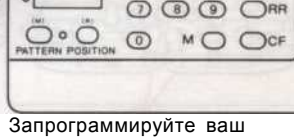

(Приводится пример).

• Схема вязания

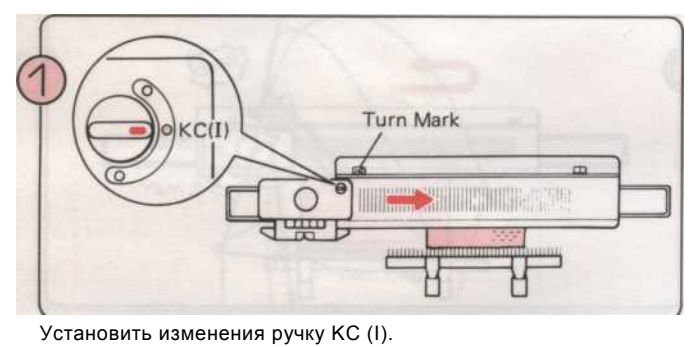

Переместить К-каретки слева направо через левый поворот Марку.

\* Вам нужно только работать К-Каретки раз через

Включите Отметить когда вы начинаете картины вязания.

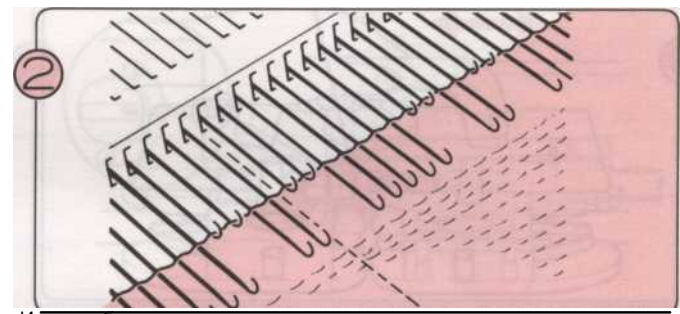

Иглы выбран.

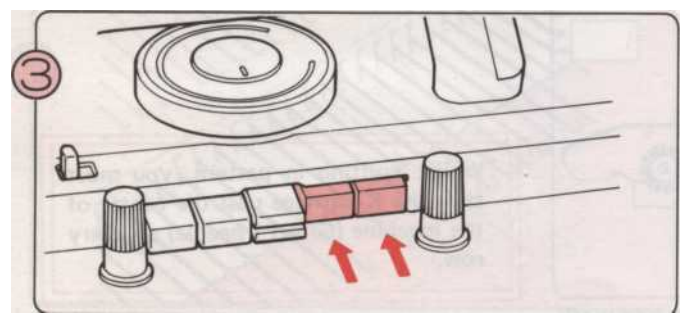

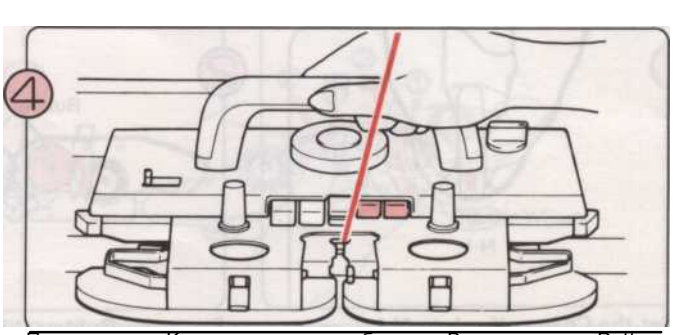

Нажмите на обе части кнопки, в то же время.

Переместить К-каретки туда и обратно. Вы вязания в Pattern Skip стежка.

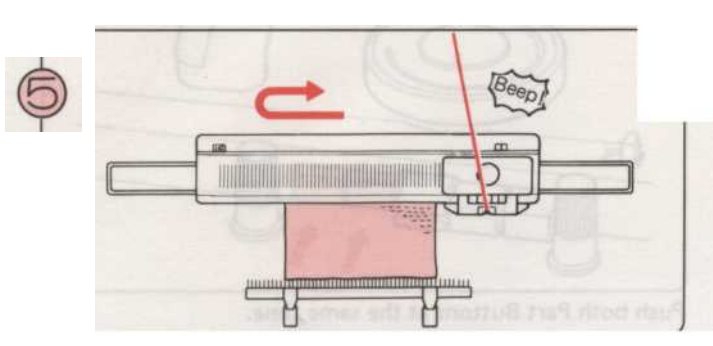

Вязать по рисунку, пока не услышите звук «бип». Закончите строку вы вязание и вязать еще один ряд. Вы завершили один образец длиной.

## MULTI-COLOUR SKIP строчки

• Этот пример был трикотажные с помощью "STITCH МИР" Pattern № 383.

Ex. PATTERN PROGRAM • MODE NO. 990 PATTERN NO. 383

Эта модель работает так же, как Pattern Skip стежка, кроме пряжи изменяется в соответствии с числами в Шаблон № 383 требует пряжи в два цвета (цвета 1 и цвета 2), и они представлены Номер 1 Дисплей. Итак, для начала решите, whicч нити соответствует числу которых.

• Перед началом вязания PATTERN

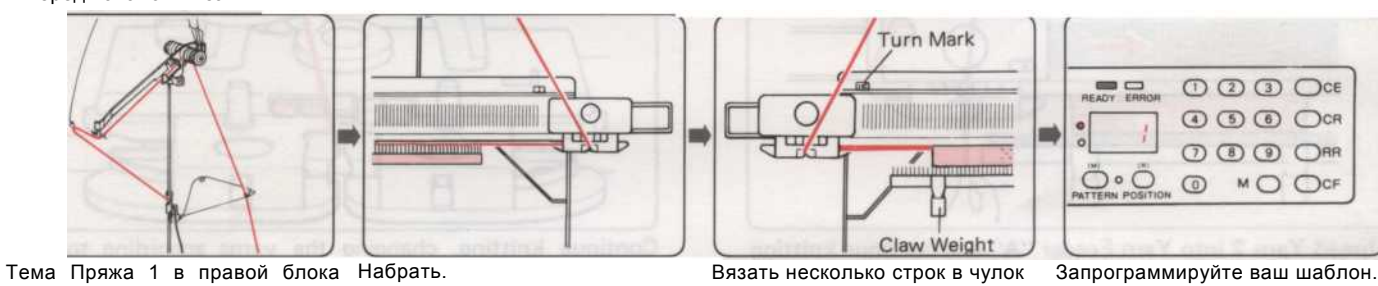

натяжения нити.

Вязать несколько строк в чулок стежка и место K-Carбрака за пределами левый поворот Марку. Повесьте Claw вес равномерно по Cast-на

Запрограммируйте ваш шаблон.

(См. стр. 29). (Приводится пример). Нажмите желтую кнопку, чтобы показать записку данных на дисплее.

• Схема вязания

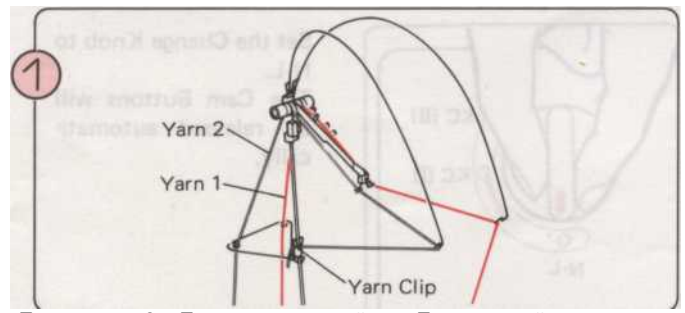

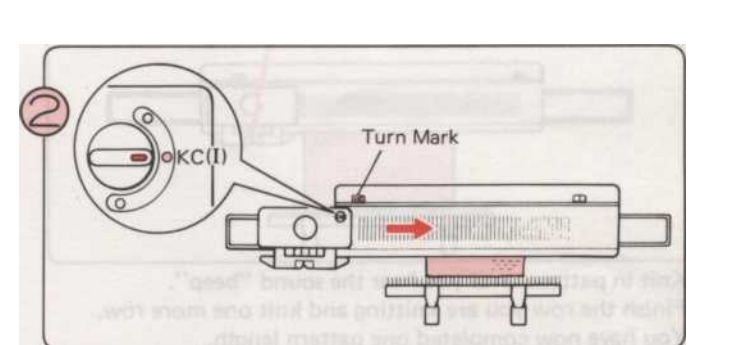

• Вы можете либо продолжить

Повторите шаги (4) - (5).

• Или закончить картину

KC (II) KC (I)

Установить изменения ручку N-L. Сат кнопки будут автоматически

В то время вязанием шаблон, вы в должны взять на себя К-каретки прошлом центру машины (Green 1

Дисплей, и 2 в

Тема пряжи 2 в Прижимное устройство Пряжа левой.

Установить изменения ручку КС (I).

Переместить К-каретки слева направо через левое Марк поворот.

\* Вам нужно только работать К-Каретки раз через Turn Марк, когда вы начинаете картины вязания.

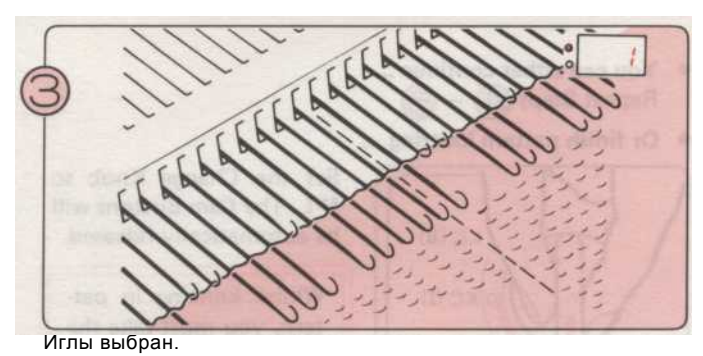

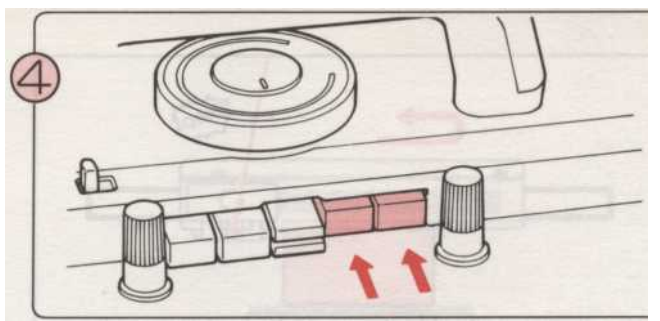

Номер 1 в Мето Показать говорит вам, чтобы вязать с пряжи 1.

Нажмите на обе части кнопки, в то же время.

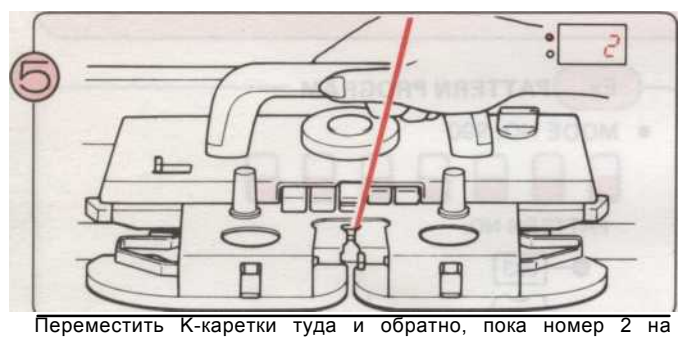

дисплее появляется.

Номер 2 на дисплее говорит вам, чтобы вязать с пряжи 2.

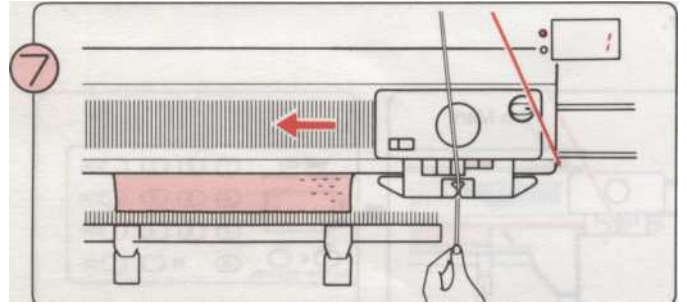

Тема Пряжа Пряжа 2 в Фидер "А" и продолжить вязание, пока номер 1 на дисплее появляется.

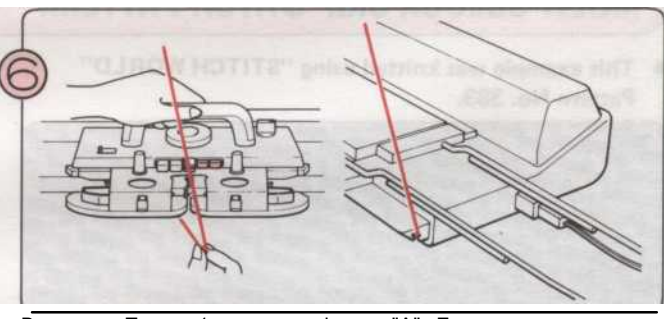

Возьмите Пряжа 1 из пряжи Фидер "А". Если вы переместите К-Каретки немного вправо, пряжа может быть легко удалена. Крючок Пряжа 1 вокруг выемки в конце вашей машины.

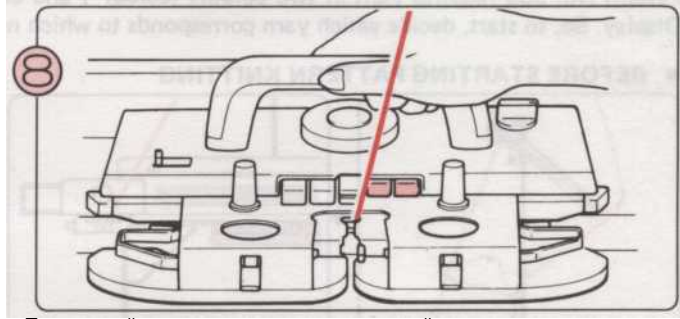

Продолжайте вязание, изменение нитей в зависимости от числа на дисплее. (При изменении нити, старайтесь не пересекать их друг на друга.)

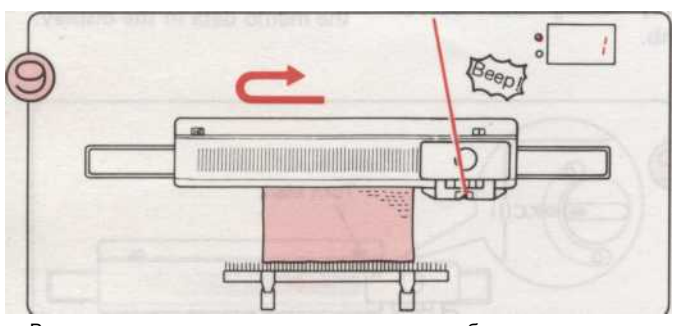

Вязать по рисунку, пока не услышите звук «бип».

- Вы можете либо продолжить
- Повторите шаги (8) (9)
- закончить рисунок • Или

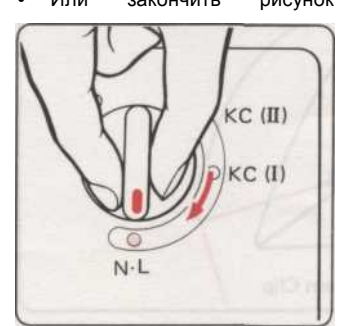

изменения Установить ручку N-L. Cam кнопки будет выпущен автоматически.

Закончите строку вы вязание и вязать еще один ряд. Вы завершили один образец длиной.

> В то время вязанием в шаблон, вы должны взять на себя К-каретки прошлом центру машины (Green 1 иглой) на каждой строке.

### Ткачество PATTERN

• Этот пример был трикотажные использованием Pattern "STITCH МИР» № 435.

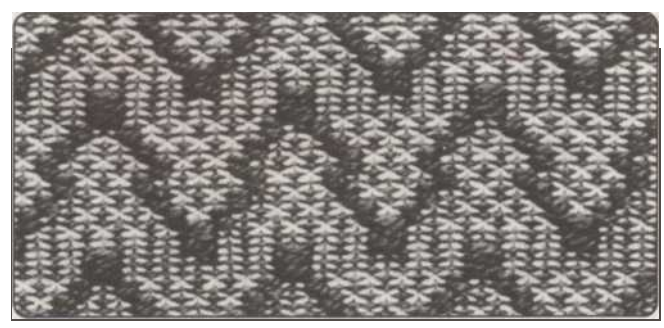

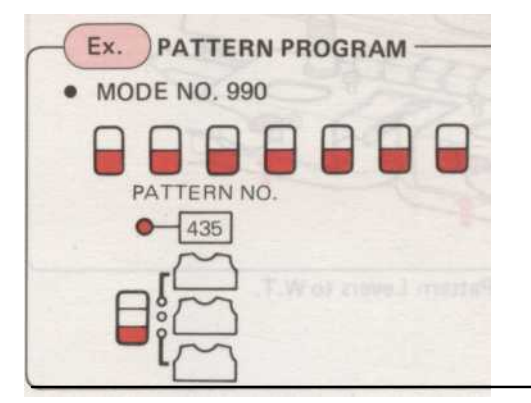

Turn Mark

ПЕРЕД НАЧАЛОМ PATTERN вязания

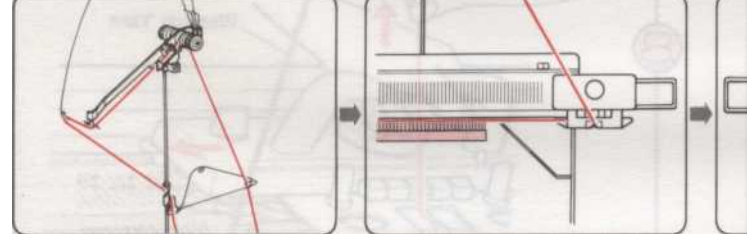

Проденьте основной пряжи в ролях далее. Напряженность правой пряжи Unit.

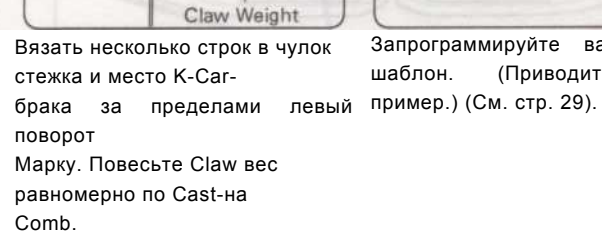

C

щ

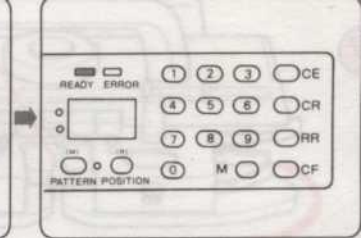

Запрограммируйте ваш шаблон. (Приводится

Шаблон № 435 требует двух видов пряжи - основной пряжи и пряжи ткацкого. Лучший эффект получится, если вы выбираете ткацкой пряжи, которая толще, чем основная пряжа.

**PATTERN** вязания

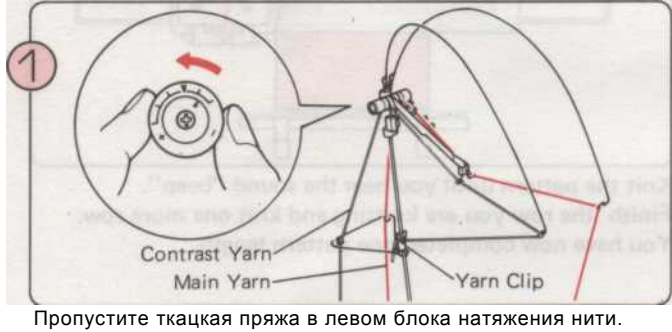

Отрегулируйте натяжение набора, как показано в зависимости от толщины пряжи ткацкого.

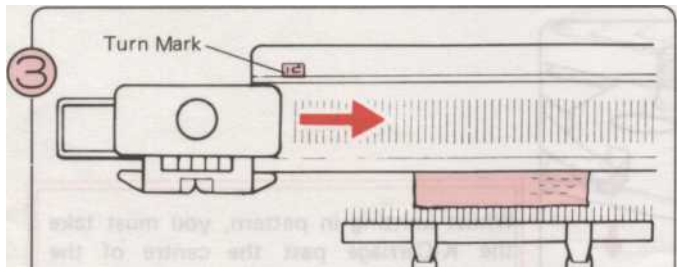

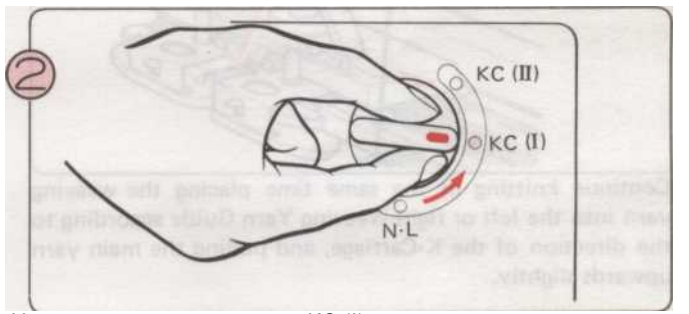

Установить изменения ручку КС (I).

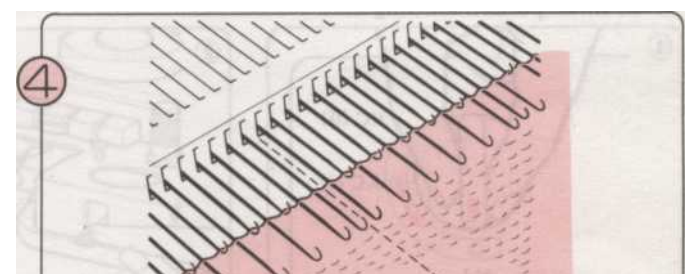

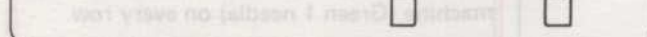

Переместить К-каретки слева направо через левое Марк поворот.

0 ---

Иглы выбран.

\* Вам нужно только работать К-Каретки раз через Turn Марк, когда вы начинаете картины вязания.

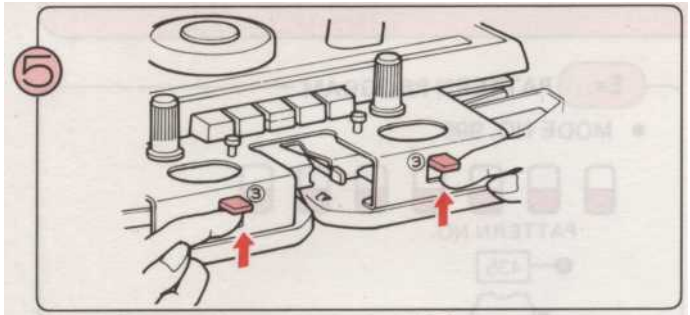

Установить Ікачество Рычаги Шаблон для W.I.

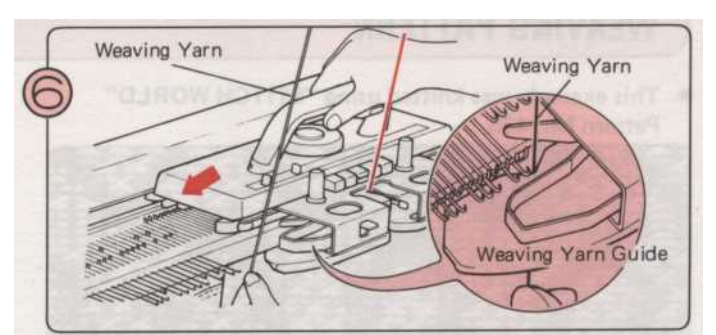

Держите конец ткачества нити левой рукой, и проденьте его в ткацкой пряжи Руководство по левую сторону К-каретки. Затем переместите К-каретки через иглу-кровать.

\* Отпустите пряжи после вязания конец одной строки.

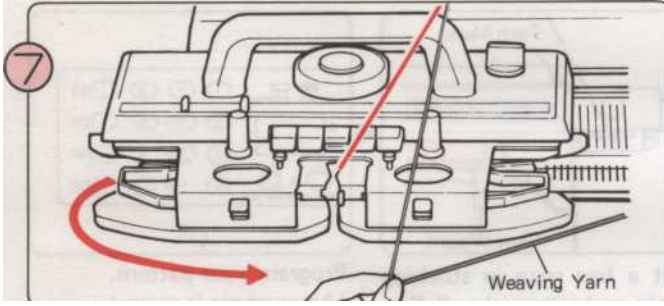

Снимите ткацкая пряжа с левой ткачества Пряжа руководство перемещением К-Каретки немного влево. Передайте ткацкая пряжа под К-каретки на правой стороне.

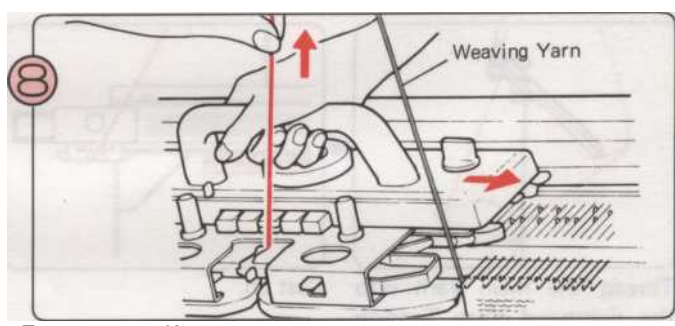

Переместить К-каретки вправо, потянув основной нити вверх немного - убедитесь, что ткацкая пряжа находится в правом ткачества Пряжа руководство.

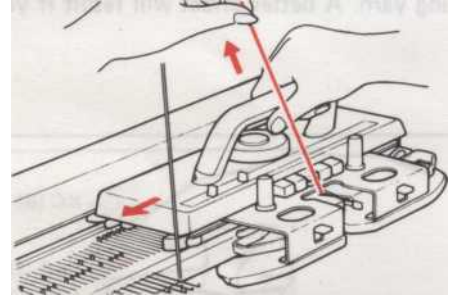

Продолжайте вязание в то же время размещение ткацкая пряжа в левую или правую ткачества Пряжа Руководство по направлению К-каретки, и потянув основной нити вверх немного.

- Вы можете либо продолжить
- • Повторите шаги (9) - (10).
- закончить • Или картину

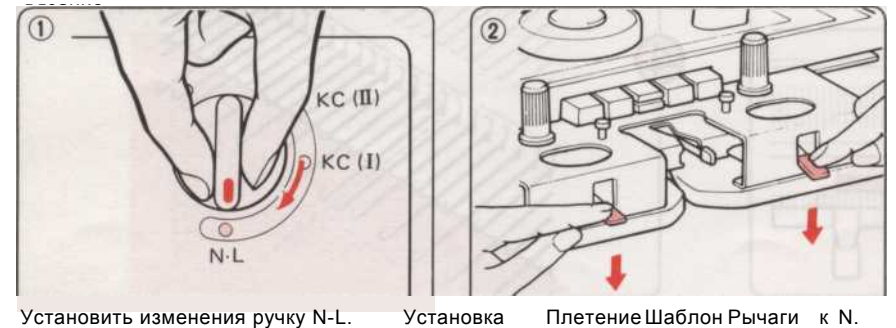

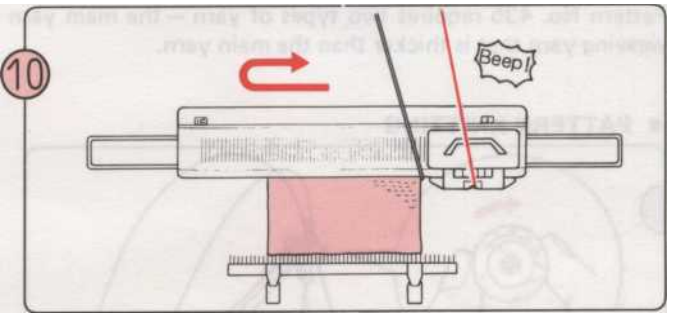

Вязать узор, пока не услышите звук «бип». Закончите строку вы вязание и вязать еще один ряд. Вы завершили один образец длиной.

В то время вязанием в шаблон, вы должны взять на себя К-каретки прошлом центру машины (Green 1 иглой) на каждой строке.

Установить изменения ручку N-L.

Плетение Шаблон Рычаги к N.

## • При использовании БОЛЕЕ ДВУХ ткачества.

Есть два способа переплетения - все это нужно изменить пряжи в Группу натяжения нити, а другой, чтобы заложить ткацкая пряжа

через иглы вручную. Второй способ ... Положите ткацкая пряжа по выбранной иглы, начиная с той же стороны, что и К-каретки, как показано на рисунке.

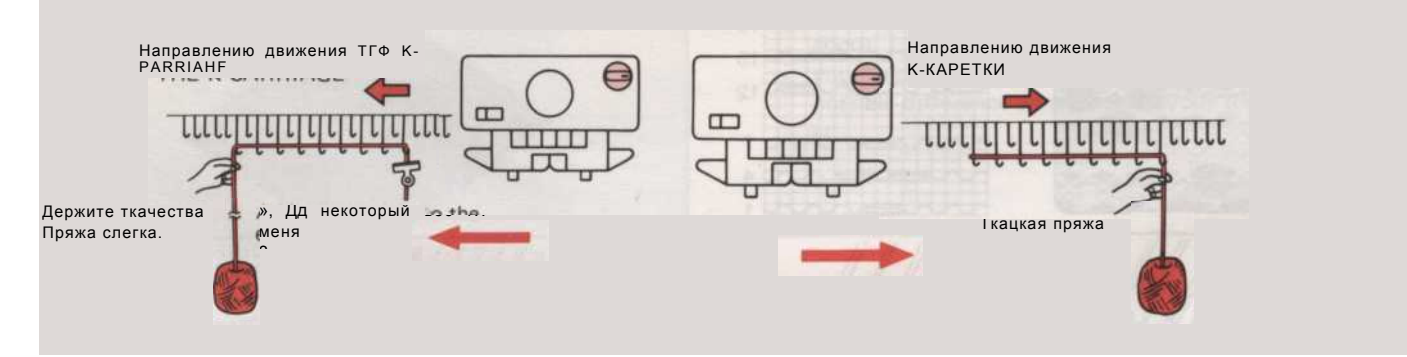

## **WOVEN PULL-UP STITCH**

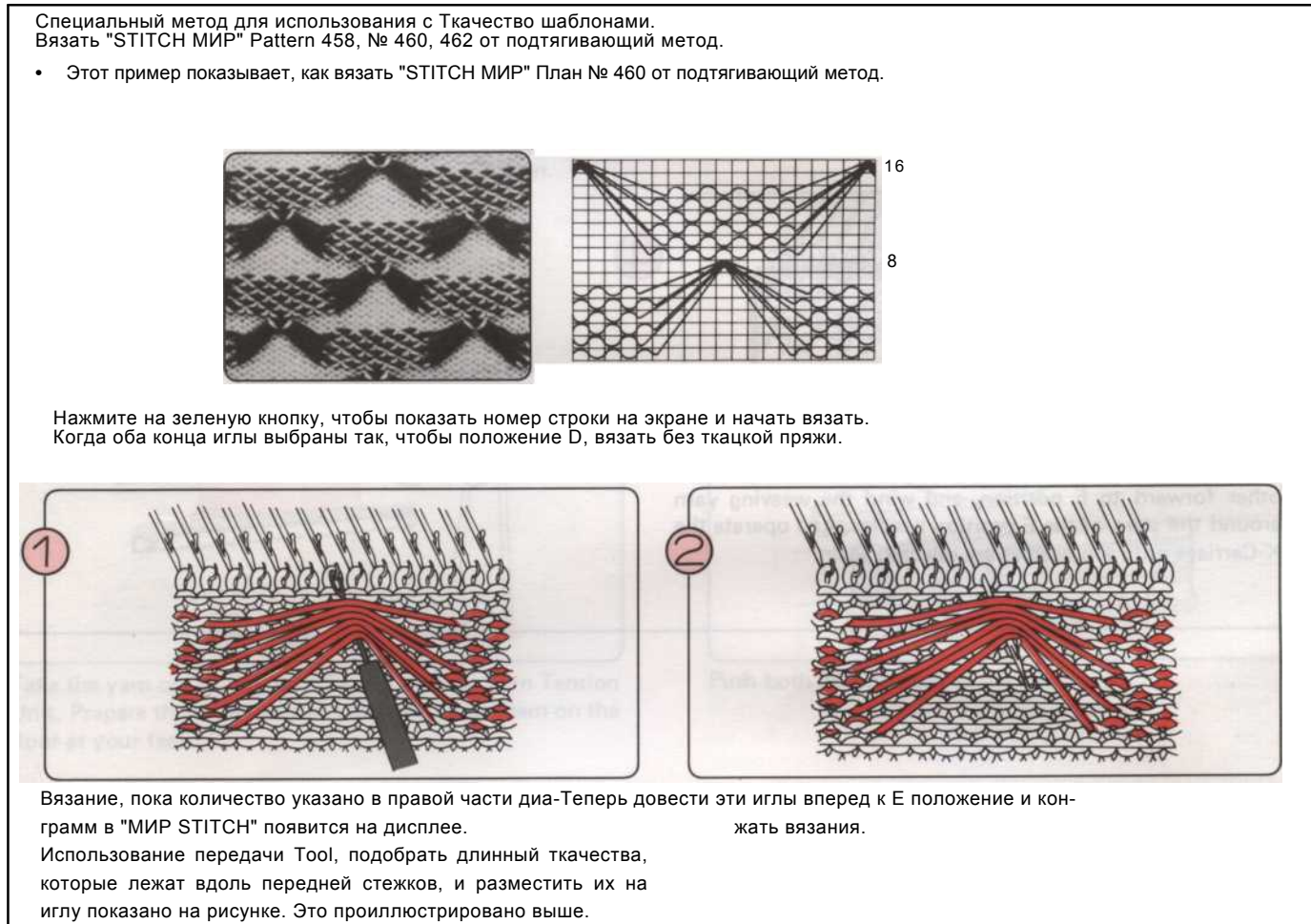

Методом намотки Специальный метод для использования с Ткачество шаблонами.

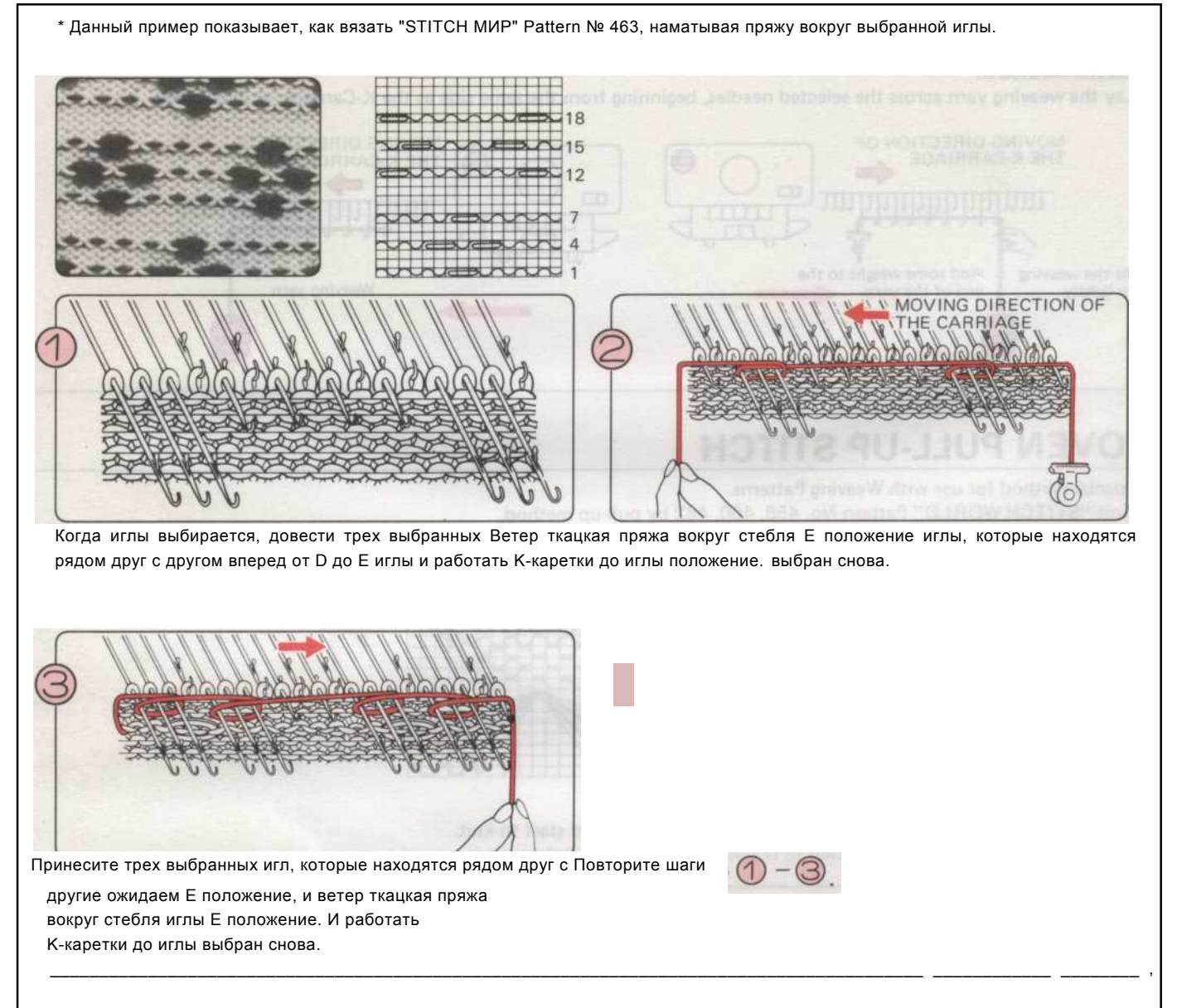

### Как вязать несколько рядов с основной пряжи.

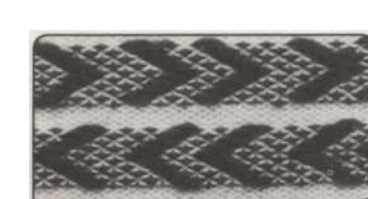

• Этот пример был трикотажные с помощью "STITCH МИР" Pattern № 439. Нажмите желтую кнопку, чтобы показать записку данных на дисплее и начать вязать. Когда появится номер. отображения, вы должны связать помощью ткацкого

пряжи. При отсутствии число на дисплее, вязать без ткацкого пряжи.

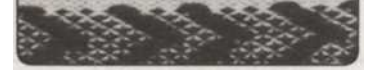

### ИНТАРСИЯ вязания

С Интарсия Вязание нет долго плавает на спине ткани и несколько цветов могут быть трикотажные в один ряд. Подготовьте достаточное отдельные шарики пряжи в соответствии с изменениями в структуре и разместить их на пол у ваших ног.

Нарисуйте схему вашего дизайна.

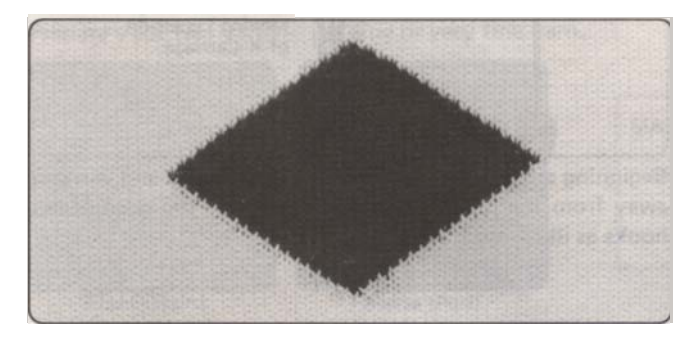

• Перед началом вязания PATTERN

Когда вы Интарсия Вязание, напряженность может отличаться около 1 и даже может меняться в зависимости от как

твердо Вы держите нить с вашей стороны. Имейте в виду, что это

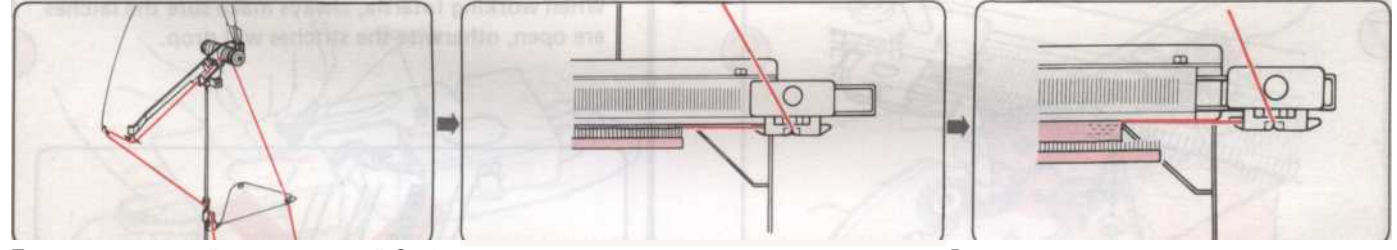

Проденьте основной пряжи в правый-Cast далее. руки натяжения нити Unit.

Вязать несколькострок в чулокстежка Вы хотите, чтобы "начать Интарсия Вязание, до

#### • Схема вязания

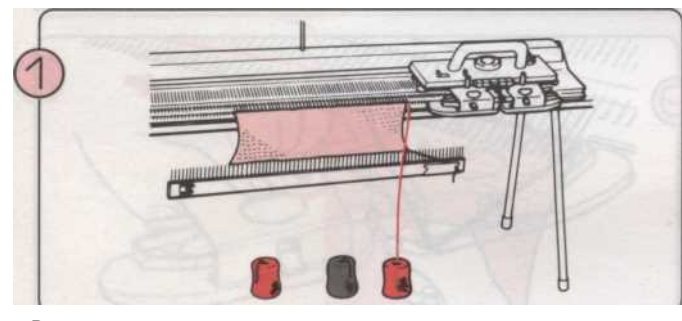

Возьмите пряжу из подачи пряжи и пряжи напряжение Unit. Подготовка другие шары из пряжи, и разместить их на пол у ваших ног.

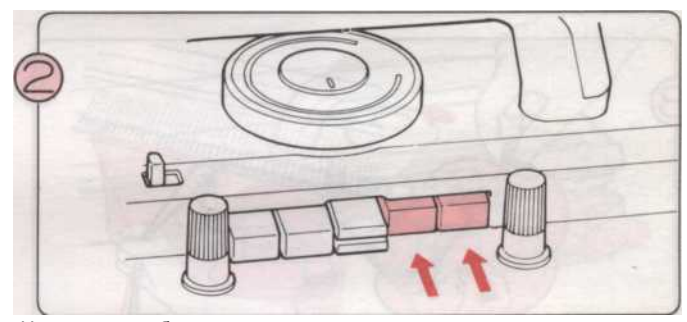

Нажмите на обе части кнопки, в то же время.

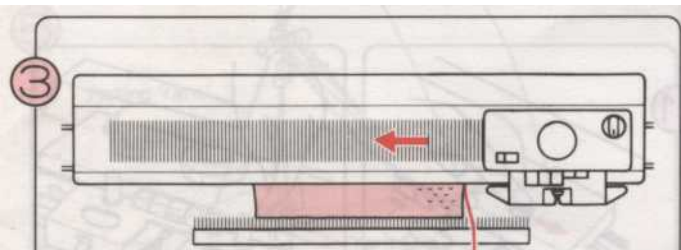

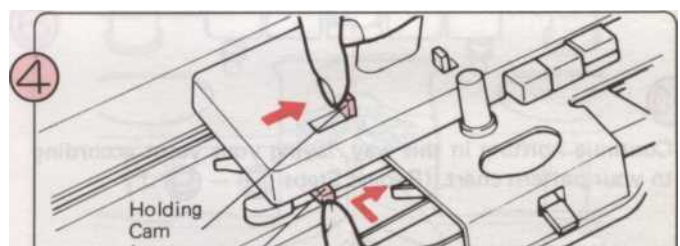

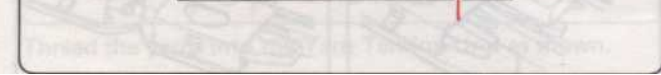

Переместить К-Каретки раз через needlebed справа налево.

Intarsia Button

Установить Холдинг Cam Рычаг I. Чтобы сделать это, вставьте Hold-ING Cam рычаг вправо в то же время в прессе

Интарсия кнопки.

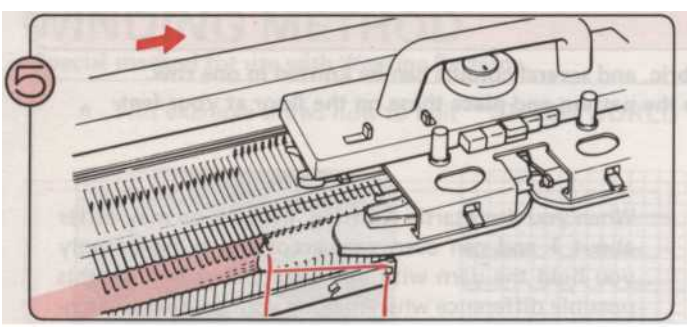

Переместить К-каретки слева направо, без вязания, чтобы выровнять игл в положение D. Убедитесь, что все защелки открыты. Если нет, то открыть их. Ветер Счетчик строк и Knitleader обратно на 2 строки.

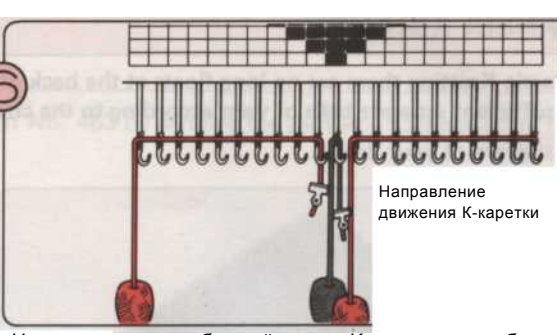

Начало в сторону ближайшего к К-каретки, и работает от Ккаретки, лежали нити в иглу открытых крючки, как показано на рисунке.

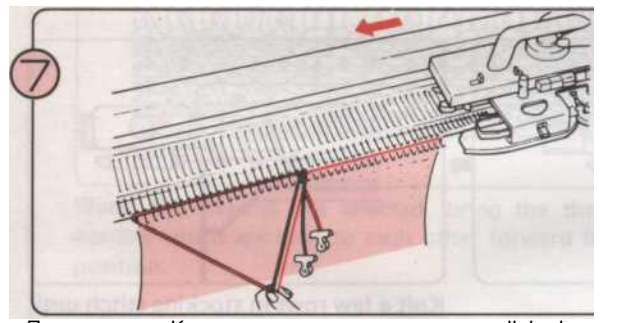

Переместить К-каретки медленно через needlebed, в то же время осторожно вытяните нити вниз с другой рукой взяться за любую слабость.

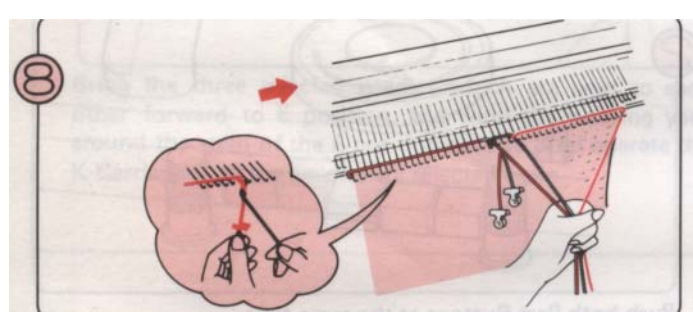

Работа в противоположном направлении (опять же от Ккаретки) лежали нити в открытых крючков игл для следующей строки. Чтобы избежать появления отверстия, где нити встречаются, пересекаются друг над другом, как показано на рисунке. Теперь медленно двигаться К-Каретки по всей

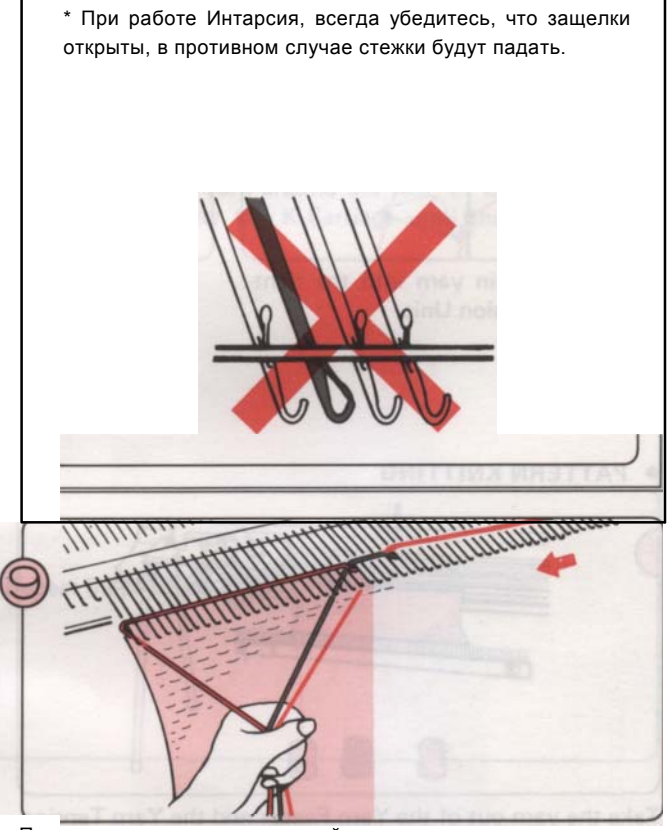

Положите пряжу и вязать третий ряд.

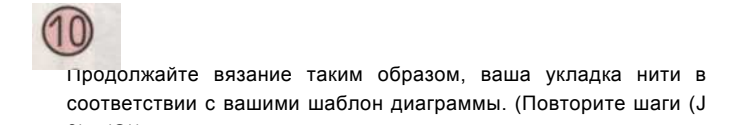

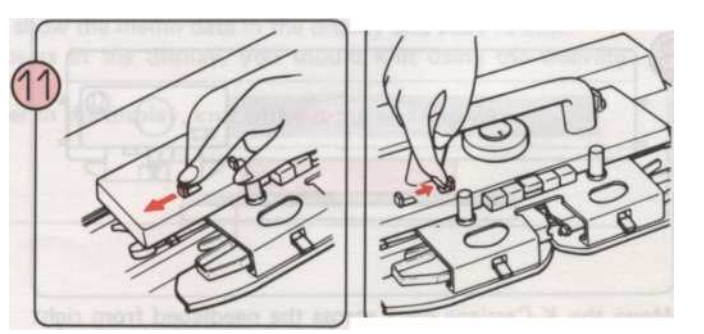

Если вы хотите закончить Интарсия Вязание, установить Cam Holding Рычаг N и отпустите Cam Кнопки с Фиксатор кнопки камеры.

- 113 -

### ПОКРЫТИЯ

С подачи пряжи покрытия, вы можете использовать две нити вязать обратимы ткань, с одного цвета на правой стороне, а другая на той стороне. Основная пряжа будет на переднем (обычный) стороне вязания и покрытия пряжи будет на обратной (изнаночной) стороны. Установка для К-Каретки такое же, как для чулок стежок. Подготовьте две нити - используют штраф или очень тонкой пряжи.

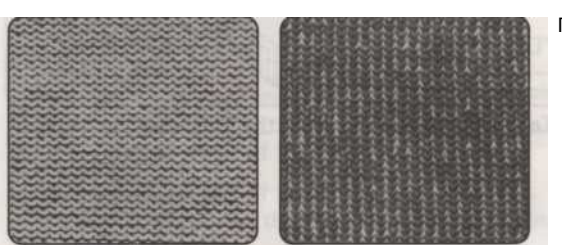

| при | олиженные | CHART | TENSION |  |
|-----|-----------|-------|---------|--|
|     |           |       |         |  |

| ГЛАВНАЯ ПРЯЖА | ПОКРЫТИЯ<br>ПРЯЖА | DIAL                  |
|---------------|-------------------|-----------------------|
| Очень тонкий  | Очень тонкий      | 4-5                   |
| Штраф         | Очень тонкий      | 6-7                   |
| Штраф         | Штраф             | 00<br>Ком<br>Дис<br>К |

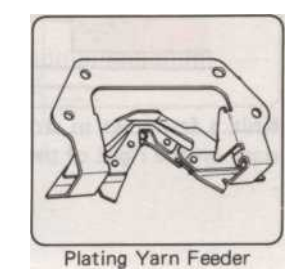

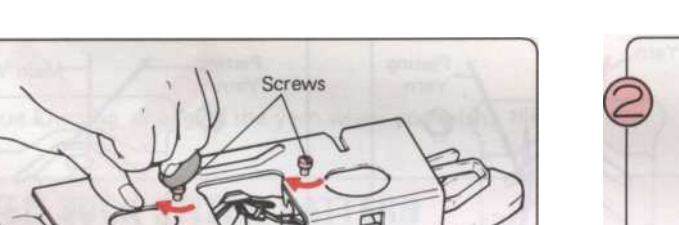

Удалите два винта и подачи пряжи из Sinker Ассамблеи плиты.

Yarn Feeder

\* Обязательно сохраните винты безопасно!.

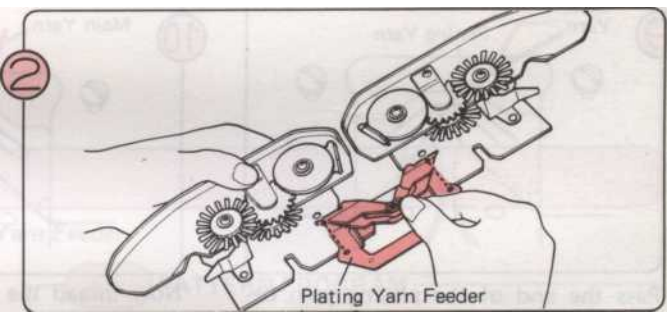

Возьмите подачи Покрытие Ям из аксессуаров Вох и вписать его в Sinker Ассамблеи плиты, как показано выше.

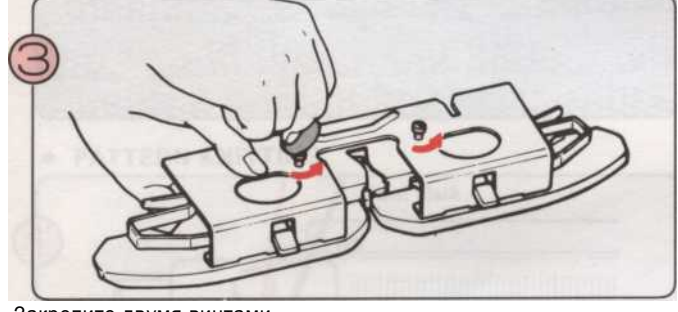

Закрепите двумя винтами.

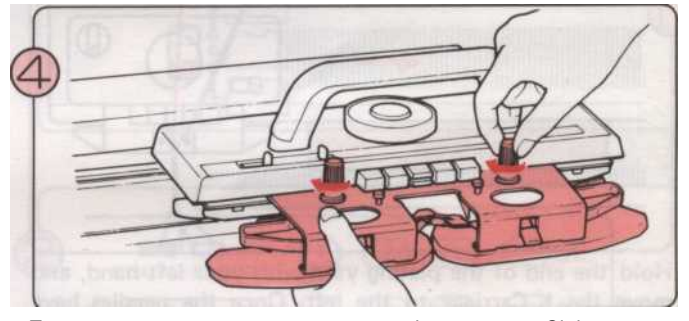

После того как вы изменили пряжи Фидер, винт Sinker назад Ассамблеи Табличка на К-каретки.

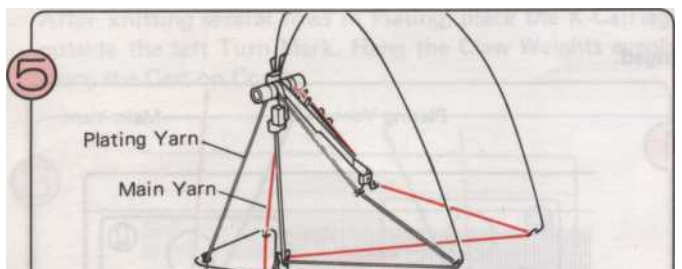

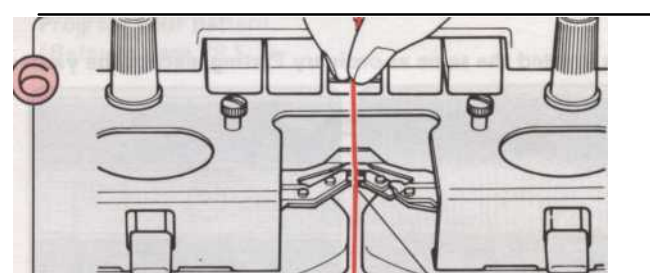

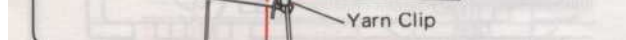

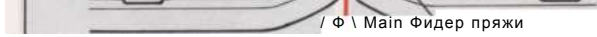

Заправьте нити в устройство натяжения нити, как показано на рисунке. Проденьте основной пряжи в Главном подачи пряжи.

- 114 -

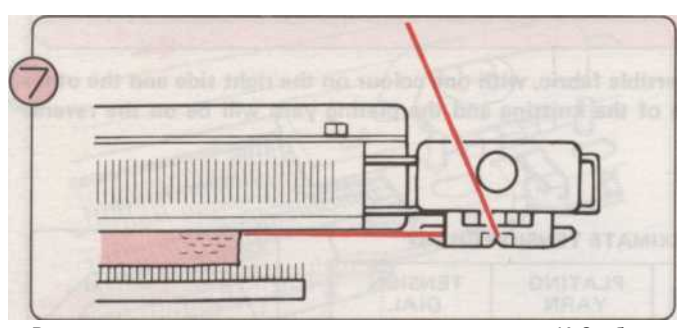

Вязать несколько строк в чулок стежок, заканчивая К-Сагбрака на правой стороне машины.

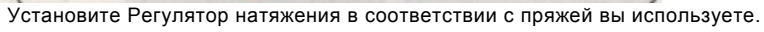

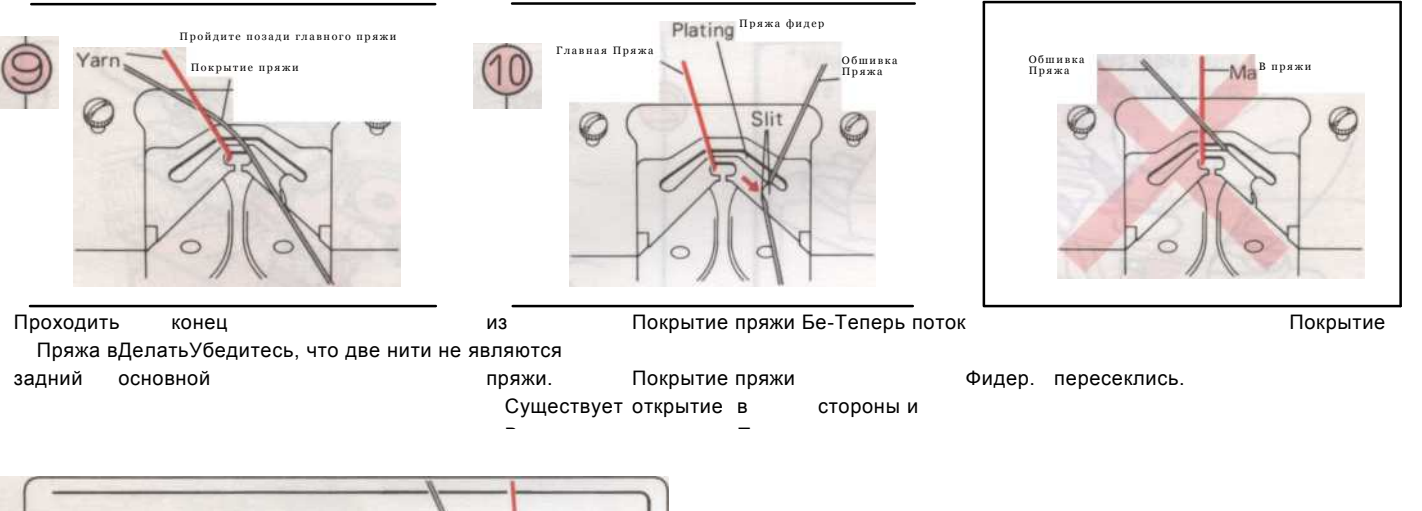

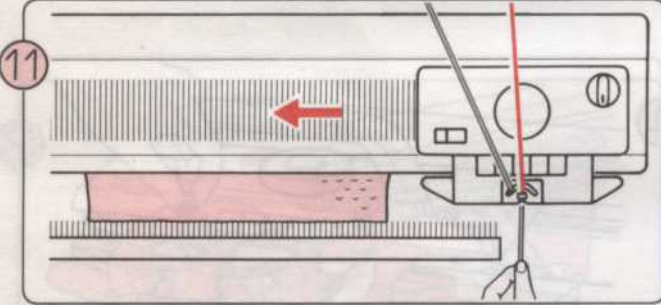

Держите конец покрытия пряжи с левой рукой, и переместить К-Каретки по левому краю. После иглы поймали нить, вы можете отпустить нить конца. Продолжайте вязание на этом пути. Теперь вы вязание покрытия.

## Изменения основного пряжи и пряжи ПОКРЫТИЯ

Это трикотажное же, как и обычные покрытия, за исключением нити изменился.

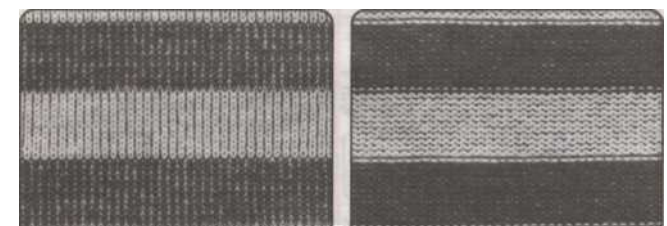

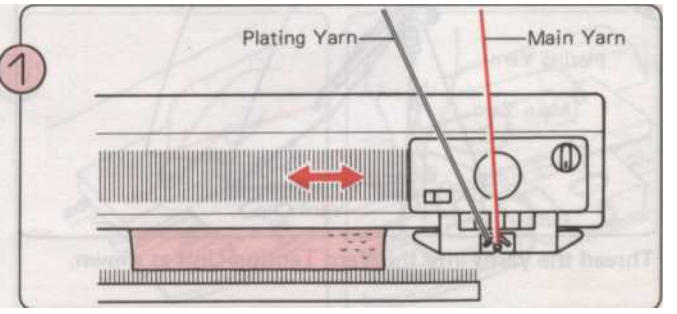

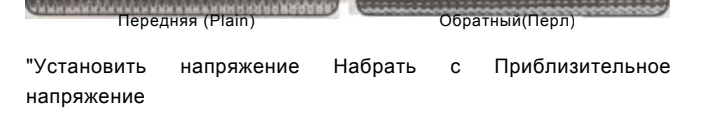

Следуйте инструкциям для покрытия и продолжить вязание, пока вы хотите изменить пряжи.

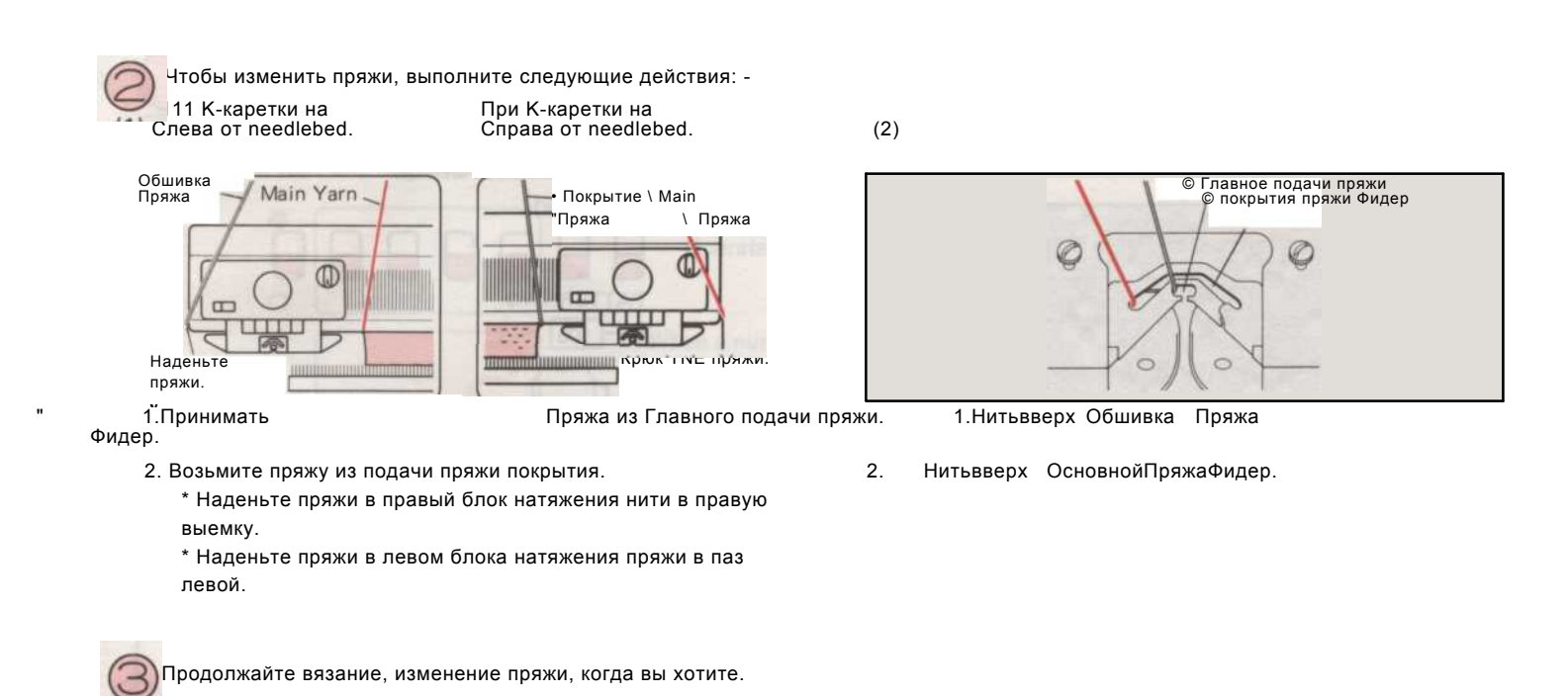

## PLATED TUCK строчки

Это трикотажное же, как Pattern Tuck стежка, используя подачи покрытие пряжи. Этот пример был трикотажные с помощью "STITCH МИР"

Шаблон № 321.

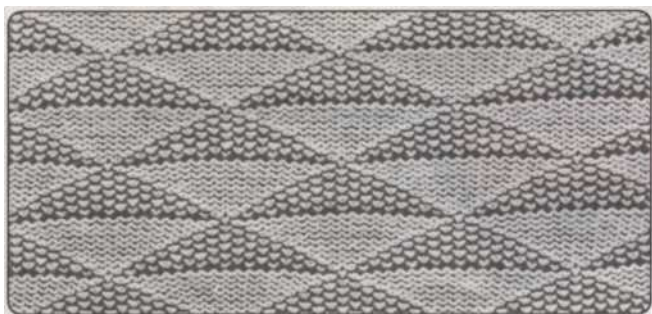

#### PATTERN вязания

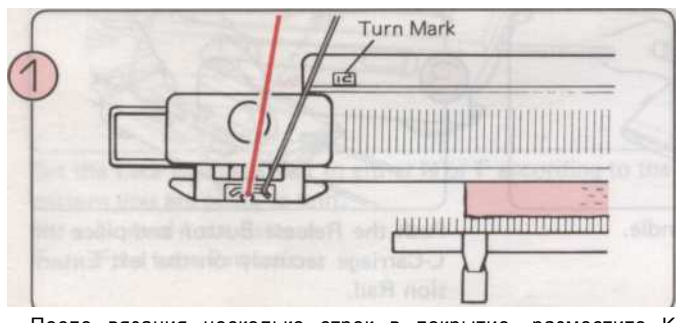

После вязания несколько строк в покрытие, разместите К-каретки

за левый поворот Марк. Повесьте Claw вес равномерно

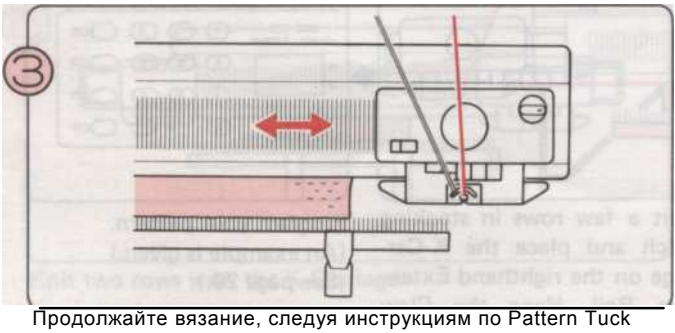

Ех. СХЕМА ПРОГРАММЫ -

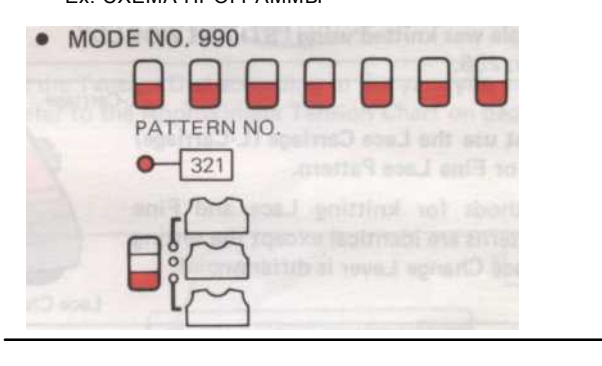

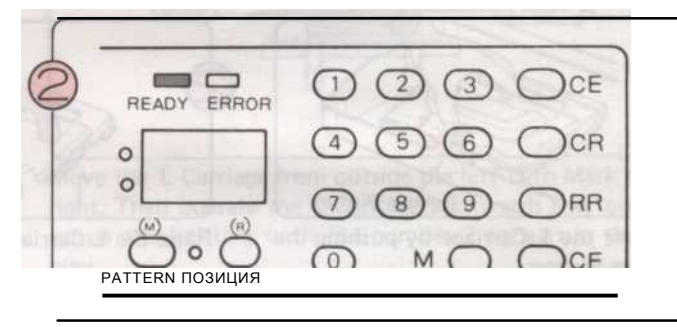

Запрограммируйте ваш шаблон. (См. стр.

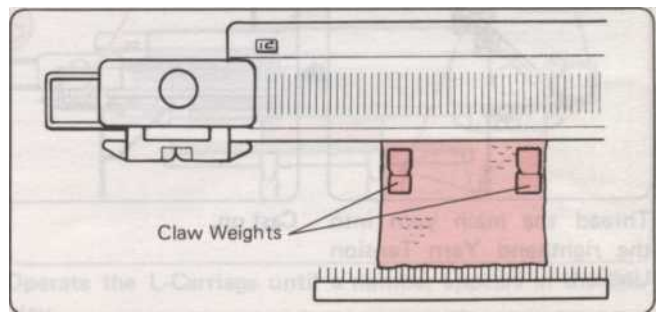

Продолжаите вязание, следуя инструкциям по Pattern Tuck Stitch. (См. стр. 99.)

\* Rehang Claw веса каждые 20 строк или около того.

### Кружевной узор и тонкой кружевной узор запомненный ИСПОЛЬЗОВАНИЕ СХЕМЫ

### Полной картины вязания

• кружевной узор

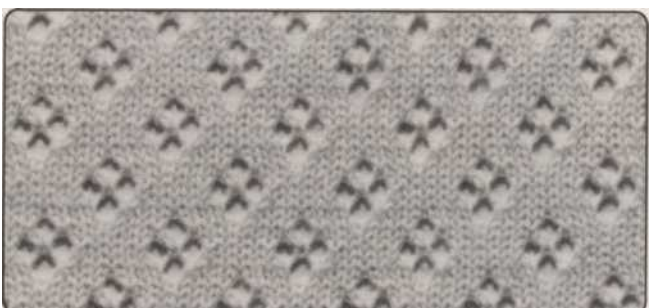

Этот пример был трикотажные с помощью "STITCH МИР Шаблон № 106. • FINE кружевной узор

• ЕШЕ кружевной узор

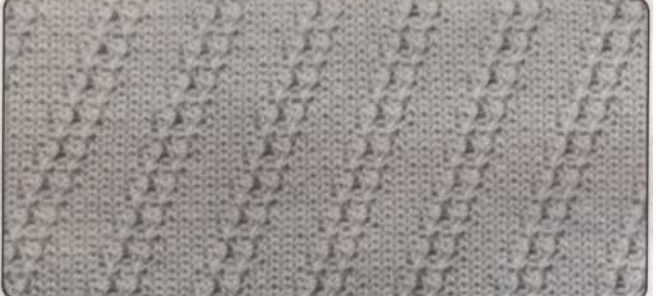

Этот пример был трикотажные с помощью "STITCH МИР" Pattern № 206.

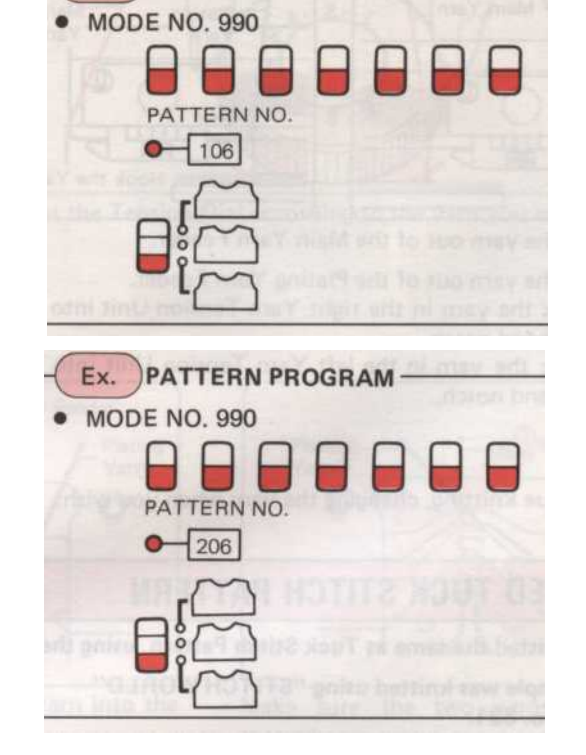

Ex. PATTERN PROGRAM

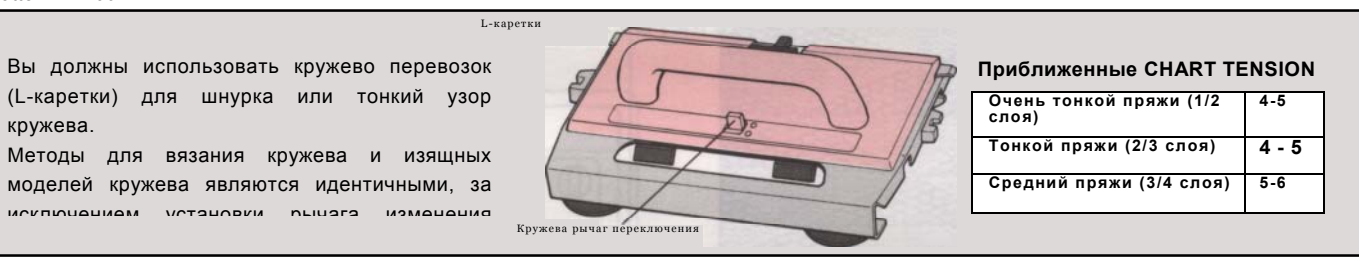

• Как установить L-КАРЕТКИ

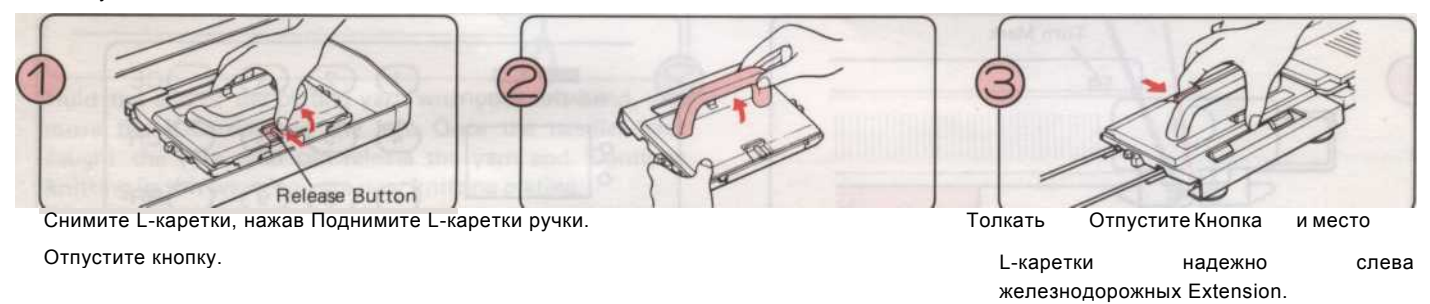

#### • ПЕРЕД НАЧАЛОМ PATTERN вязания

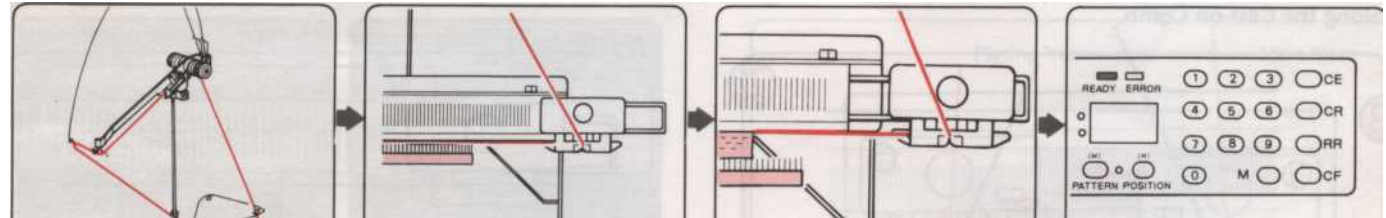

av 1 A State State of the ( Проденьте основной пряжи в Набрать. Вязать несколько строк в Запрограммируйте Прижимное устройство Пряжа чулок стежок и место Кваш шаблон.

правой.

каретки на правой Ехtепния (Приводится пример.) Rail. Повесьте Claw вес

равномерно по Cast-на

гребень.

#### • PATTERN вязания

Используйте К-и L-вагоны в соответствии с памятки данных на дисплее в кружево или тонкий узор кружева вязание. Прежде чем приступить к вязанию, изменение индикации на записке данных, нажав на желтую кнопку.

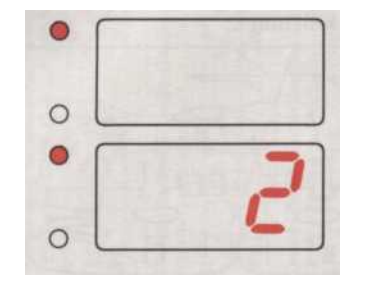

Если число не отображается: Используйте L-каретки, пока число показывает на дисплее.

Когда появится номер: Вязать как много строк с К-Каретки как число указывает, то переместить L-каретки слева направо.

Обратите внимание, что при вязании этих моделей это кружево каретки, который перемещает образец карты и выбирает / переводы стежков. Основными вяжет каретки и движется счетчик рядов.

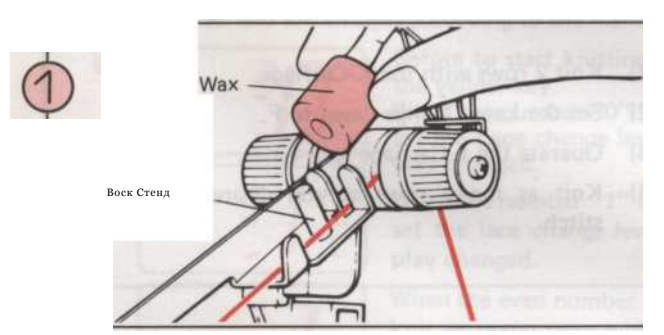

Возьмите воск из воска корпуса и поместите его на воск Stand. \* Вы должны использовать воск, когда вы вязание кружева или мелкие детали кружева.

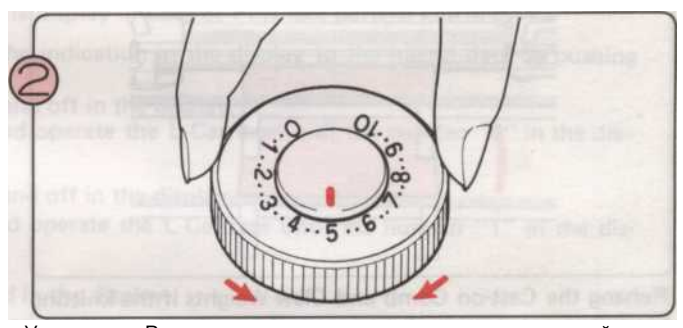

Установите Регулятор натяжения в соответствии с пряжей вы используете. (См. Ориентировочная диаграмма напряжения

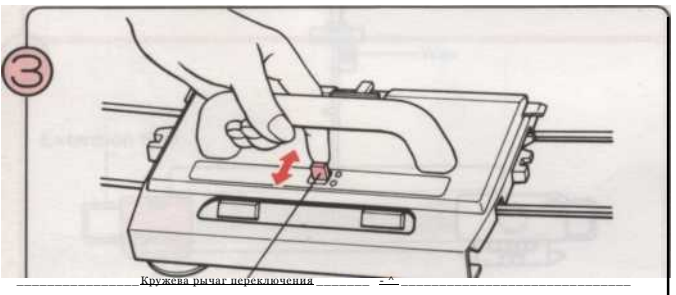

Установить рычаг кружево изменении либо N или F соответствии с

шаблон, который вы

собираетесь вязать. N нормальная F кружевной узор

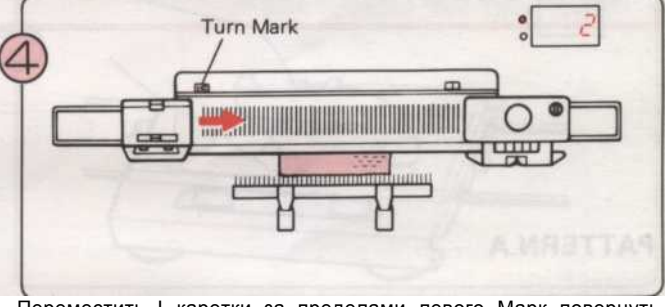

Переместить L-каретки за пределами левого Марк повернуть направо. Тогда работать L-каретки взад и вперед по вязанию, пока номер 2 на дисплее появляется.

\* Вам нужно только работать с L-Каретки раз на рубеже Марк, когда вы начинаете картины вязания.

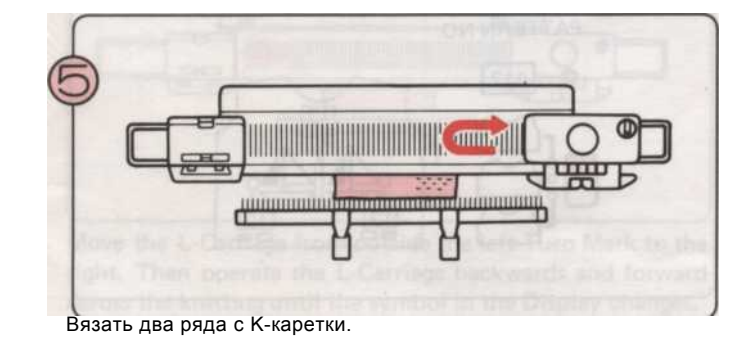

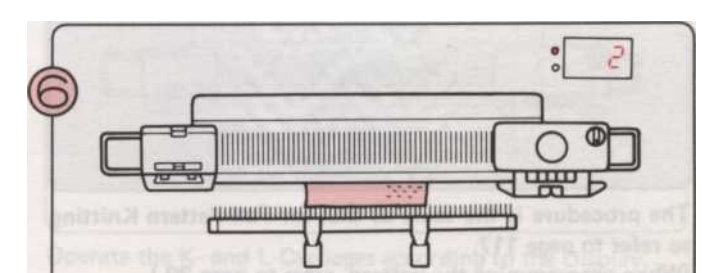

Используйте L-каретки, пока не появится номер на дисплее. Используйте K-и L-вагоны в соответствии с дисплея.

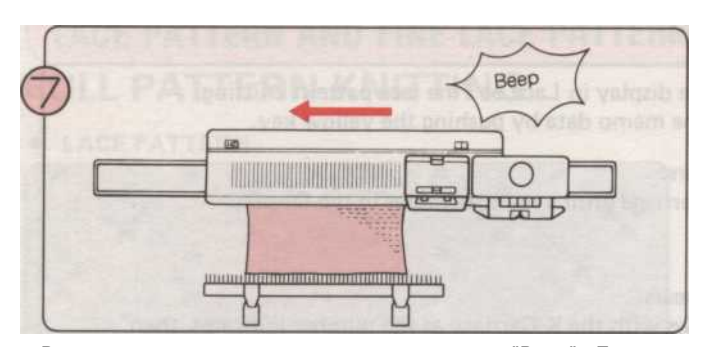

Вязать по рисунку, пока не услышите звук "Веер". Если вы работаете L-каретки, когда вы слышите звук, закончить эту строку.

• Вы можете либо продолжить

Повторите шаги (6) - (7) •

• Или закончить рисунок

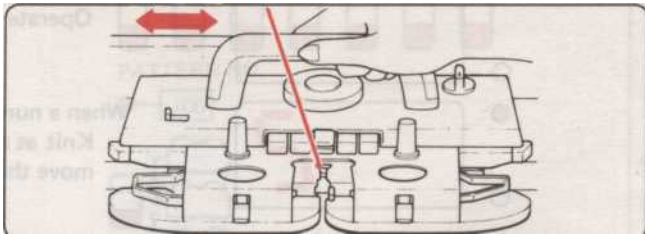

Вязание столько строк, сколько вы хотите в чулок стежок.

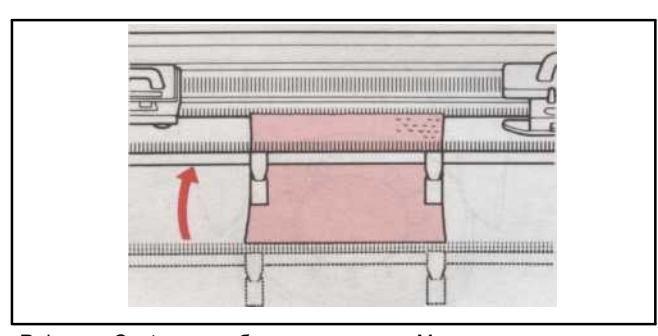

Rehang Cast-на гребень и коготь Массы, если вязание становится слишком длинным.

\* Если вязание лифт, потяните его вниз с другой стороны, пока вы вязать.

Когда вы закончите вязание "STITCH МИР 'Pattern № 104, выполните следующие действия:

- 1) Вязать 2 ряда с К-каретки.
- 2) Установить рычаг кружево изменении F.
- 3) Используйте L-каретки в четыре раза.
- Вязание столько строк, сколько вы хотите в чулок стежок.

В то время вязанием в шаблон, вы должны принять L-каретки прошлом центру машины (Green 1 иглой) на каждой строке.

#### PATTERN

Этот пример является одной кружевной узор мотив использования "STITCH MИР" Pattern № 112. (Вы также можете вязать кружева мелкие детали таким же

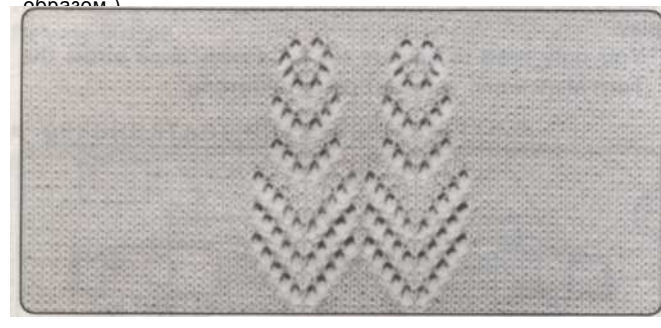

Процедура та же, что и для полной картины вязания так см. на стр. 117.

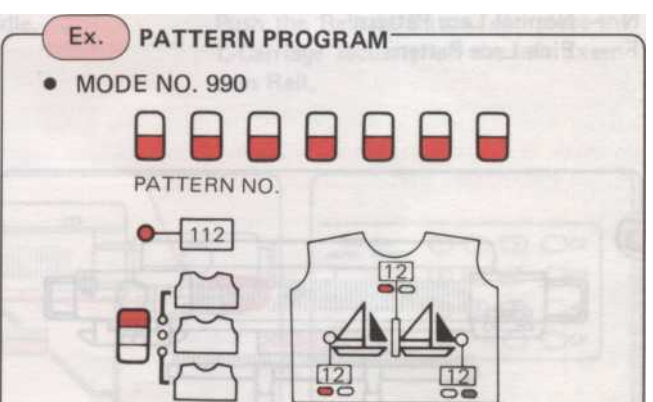

(При программировании шаблону, см. стр. 39.)

a few rows of statistical Program your personal

### Кружева и FINE LACE MIXED

Этот пример был трикотажные с помощью "STITCH МИР" Pattern № 222.

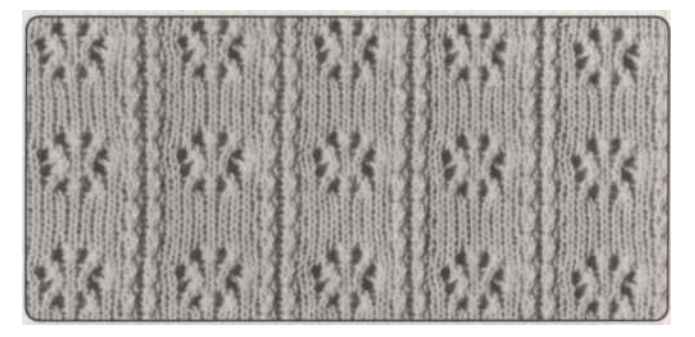

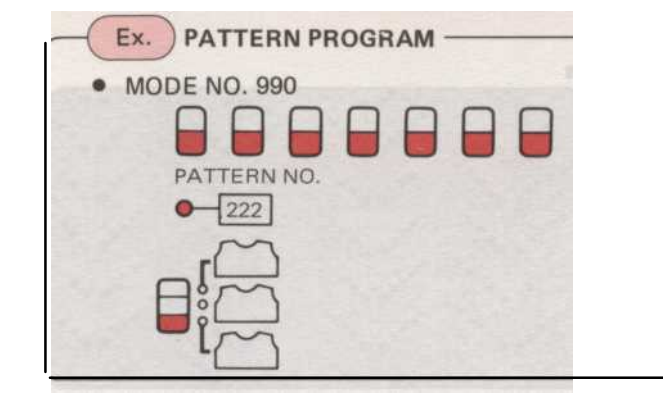

#### PATTERN вязания

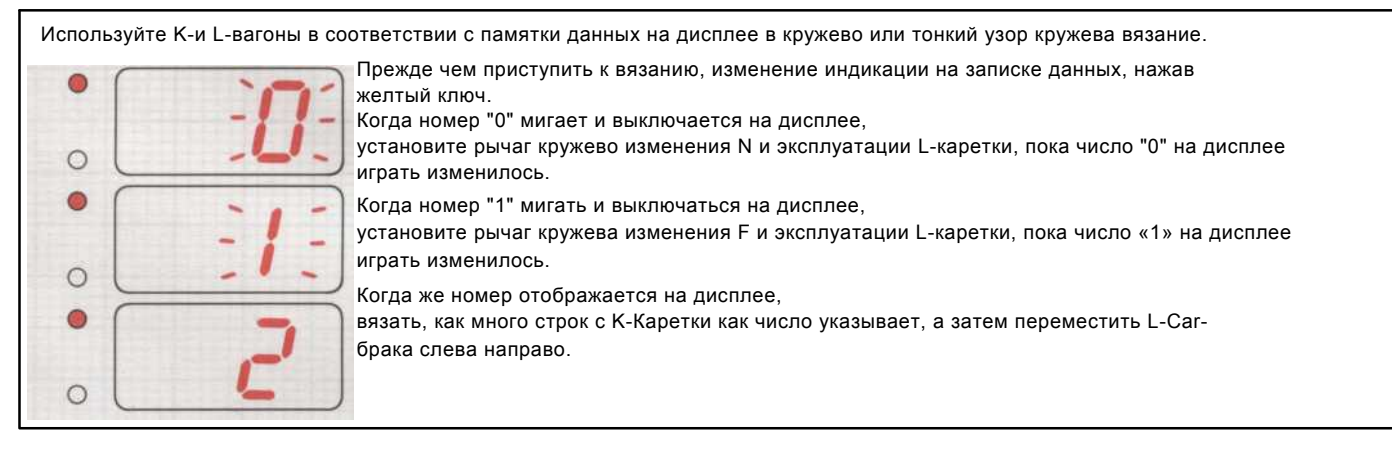

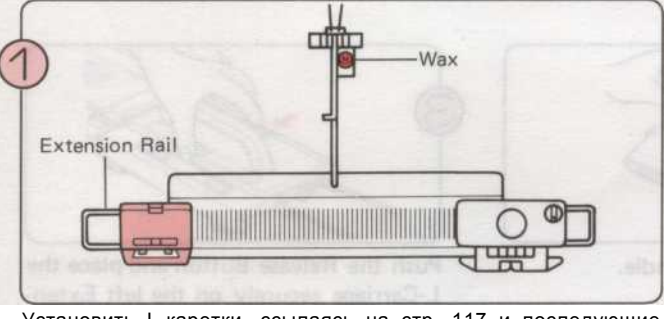

Установить L-каретки, ссылаясь на стр. 117 и последующие шаги (1) - (2) на стр. 118.

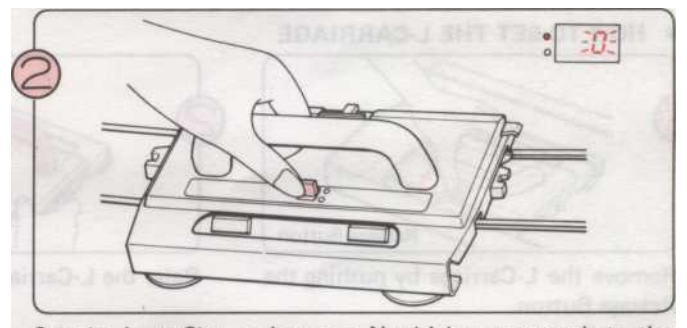

Set the Lace Change Lever to N which corresponds to the Символ " "На дисплее.

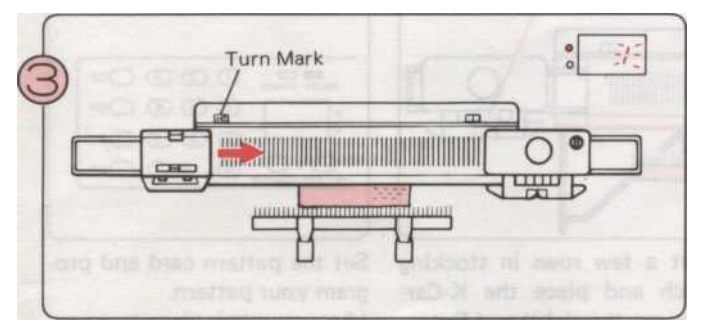

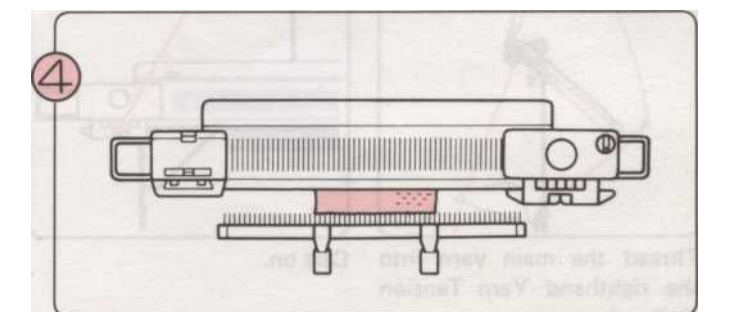

Переместить L-каретки за пределами левого Марк Поворот право. Тогда работать L-каретки взад и вперед по вязанию, пока символ на дисплее изменения.

\* Вам нужно только работать с L-Каретки раз на рубеже Марк, когда вы начинаете картины вязания.

Используйте К-и L-вагоны в соответствии с дисплея,

- 120 -

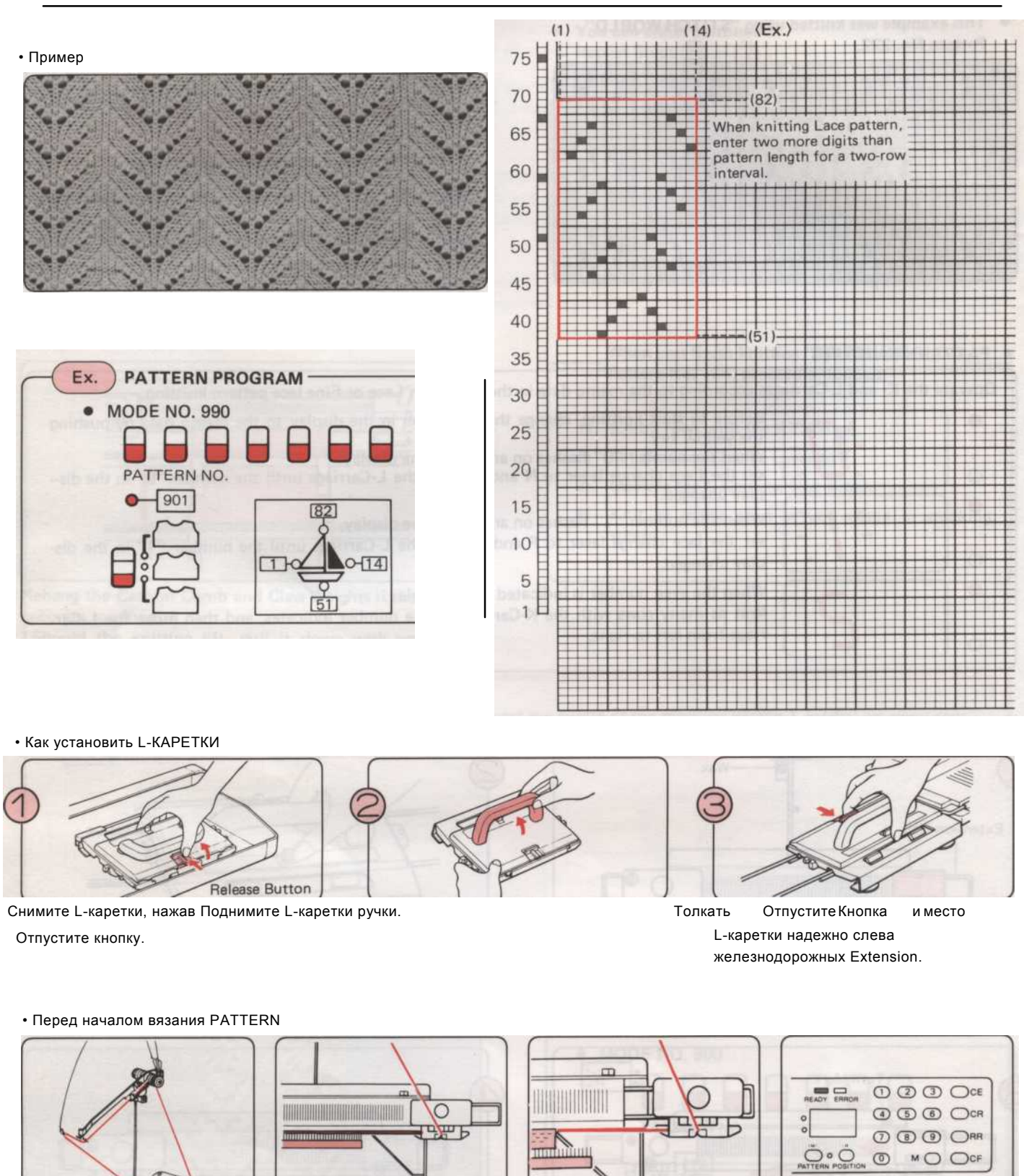

## Кружева и FINE кружево вязание, используя ваши собственные CXEMЫ OFF MYLAR листов.

Проденьте основной пряжи в ролях далее. Напряженность правой пряжи Unit.

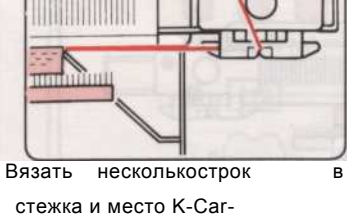

в чулокУстановка шаблонкарты и грамм вашего шаблона, (Приводится пример).

про-

ния Rail. Повесьте Claw Вес равномерно по Cast-на гребень.

брака на правой расширений

(См. стр. 55).

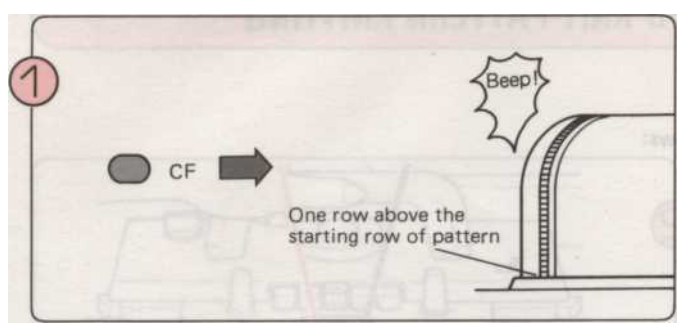

Нажмите на CF после ввода шаблона программы.

Компьютер считывает все области образца, которая программируется и образец карты подается в исходную строку шаблона.

Одну строку выше начальной строке узор на окне L приходит на карте входе.

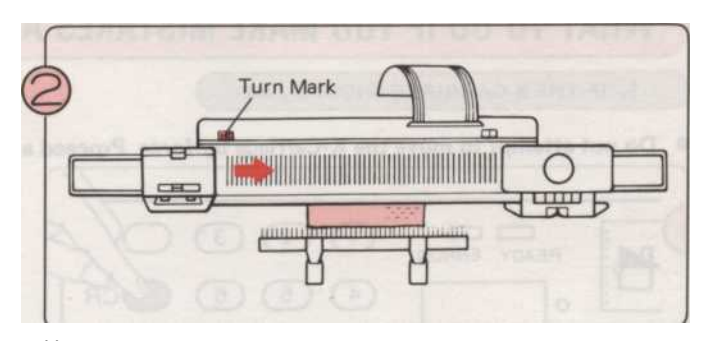

Установить рычаг кружево изменения в соответствии с шаблоном, и двигаться L-каретки на другую сторону через в свою очередь знак.

В это время, модель карты не кормить.

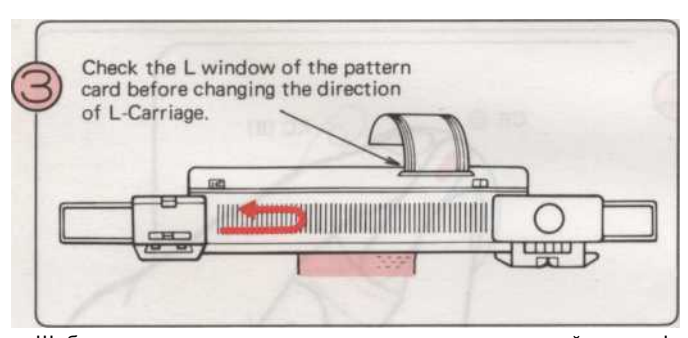

Шаблон карты подается одну строку вперед в каждой строке L-Каретки операции. Используйте L-каретки до (**■**) отметка на L окно шаблона карты приходит на карте входе. Номер строки L окно на карте входе следующего иглы выбора строки.

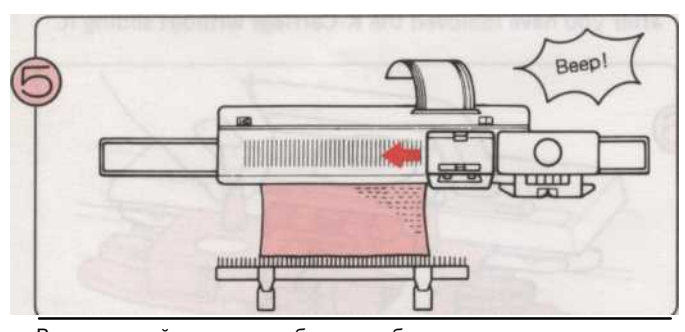

В последней строке шаблон, шаблон карты автоматически возвращается в исходную строку шаблона.

Переместить L-каретки на левой стороне в этом ряду. Вязать необходимые строки с К-каретки, то вы можете связать один полный шаблон.

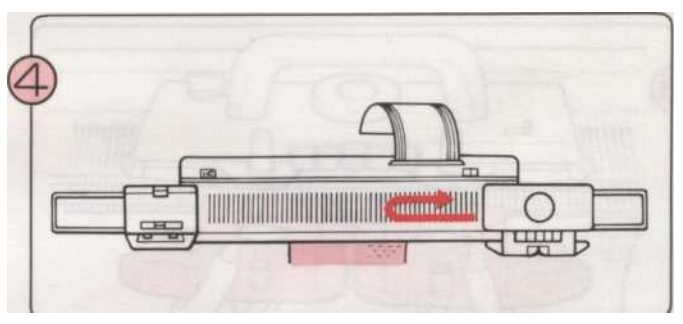

Когда (**■**) отметка на L окна приходит на карте входе, вязать необходимые строки с K-каретки.

(Образец карты не подается вперед при работе с К-

Каретки). Шаблон карты подается вперед по эксплуатации L-каретки.

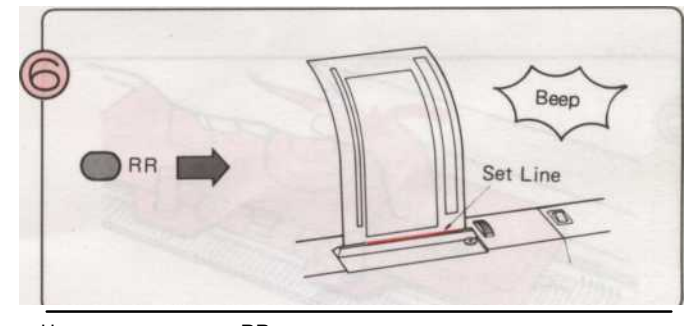

Нажмите клавишу RR после окончания картины вязание, и картина карта возвращается в строке набора.

Используйте К-и L-вагоны в соответствии с информацией в L окно шаблона карты.
 Белых квадратах указывают на перемещение кружево каретки.
 Черные квадраты указывают на перемещение вязания.
 Черные квадраты указывают на перемещение вязания.
 Там, где есть номер рядом с площади, это говорит вам количество строк к вязать.
 Там, где есть смесь нормальных и тонких кружева, необходимо определить, какие настройки, чтобы иметь

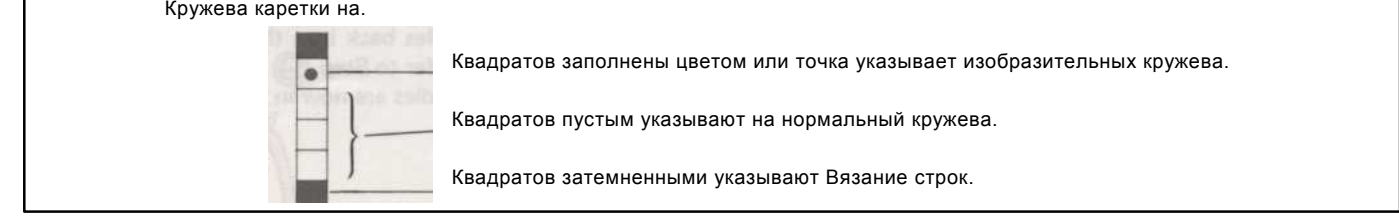

## ЧТО ДЕЛАТЬ, ЕСЛИ вы делаете ошибки, как вы вязать PATTERN вязания

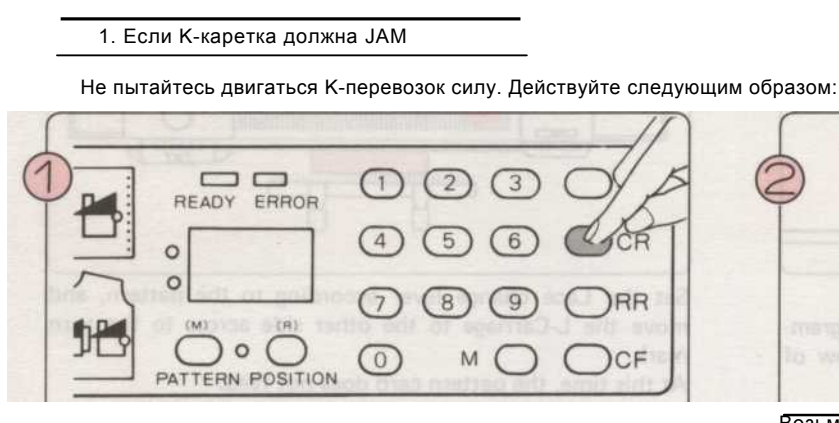

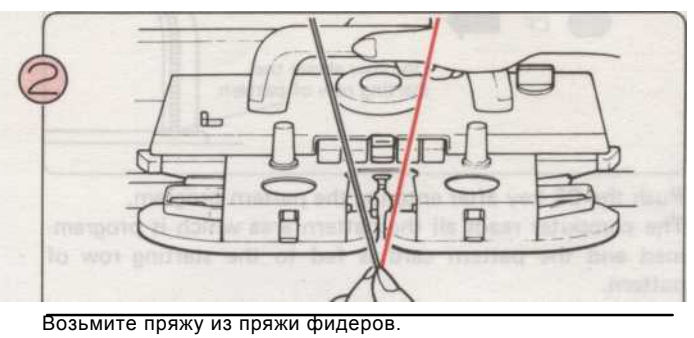

Нажмите клавишу CR. Ошибка лампа мигает и выключается.

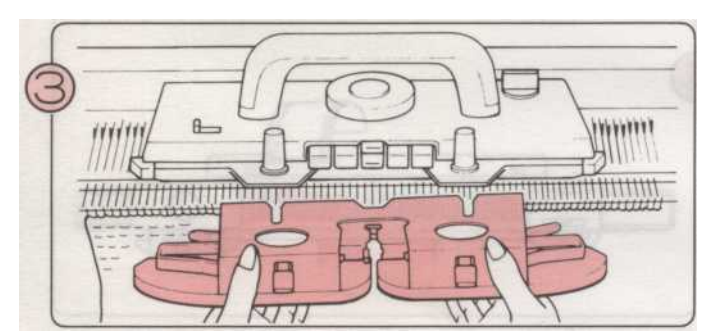

Ослабьте ручки и снимите Ассамблеи Sinker плиты.

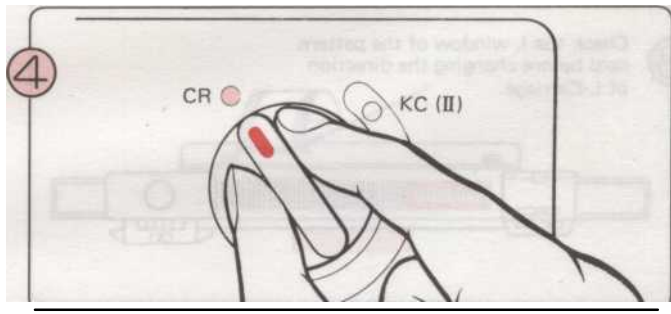

Установить изменения ручку CR освободить К-Каретки из

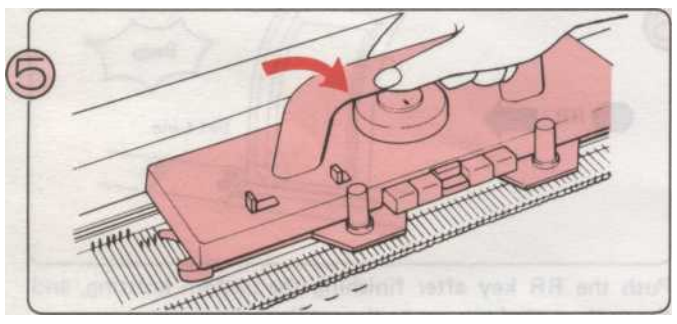

Поднимите К-каретки удалить. Установите К-каретки на любом из расширений Rails. Установить изменения ручку N-L.

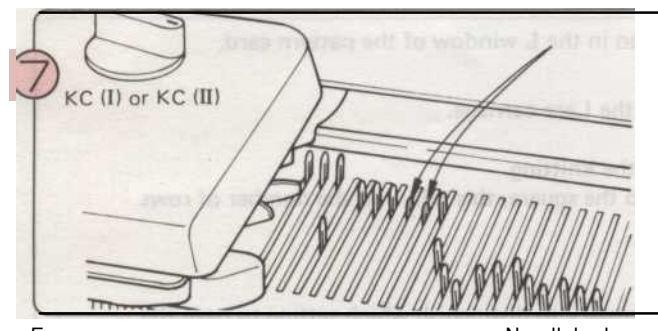

Если некоторые стежки уже скатились вниз по Needlebed,

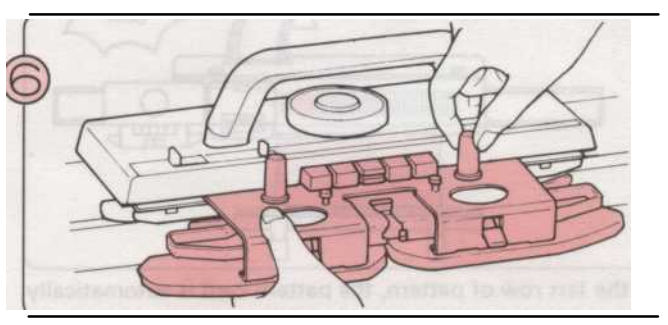

Винт Sinker назад Ассамблеи плиты на К-каретки.

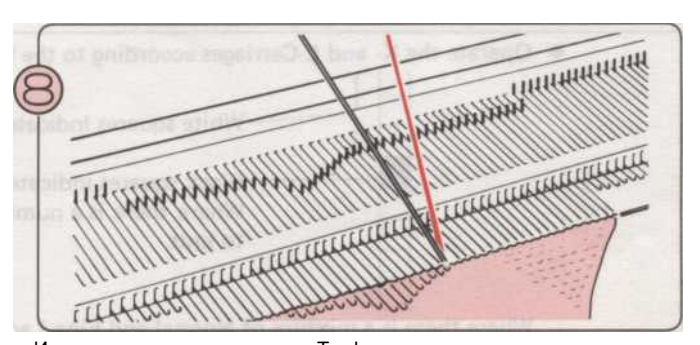

Использование передачи Tool, заменить стежков, которые

установить изменения ручку КС (I) или КС (II) и сдвиньте Ккаретки взад и вперед по Needlebed. На стороне вашего вязания, не переходят иглы в рабочем положении. Это приведет иглы обратно в правильное положение. находятся на Стебли иглы обратно в крючками, так что они

не отвалится. (См. п. (^) (1) - (5) на стр. 20.)

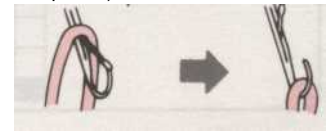

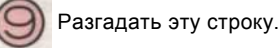

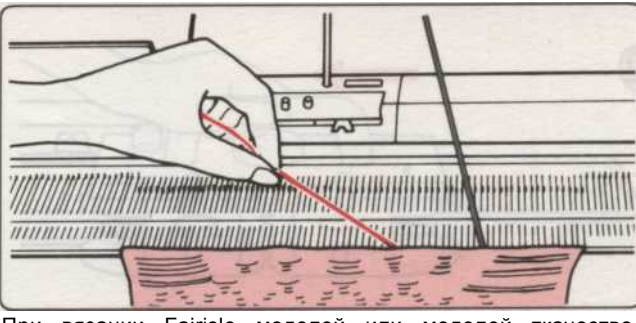

При вязании Fairisle моделей или моделей ткачество, разгадать вторую пряжи цвета тоже. 1) Держите основных параллельных нитей с воротами

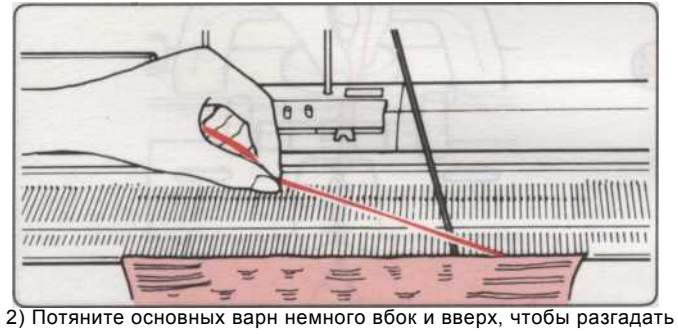

Swatch.

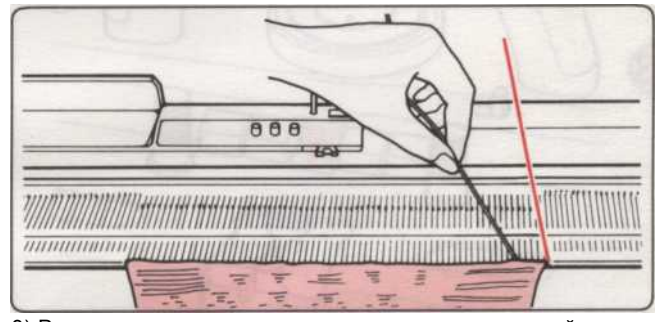

 Разгадать вторую пряжи цвета так же, как основной пряжи.

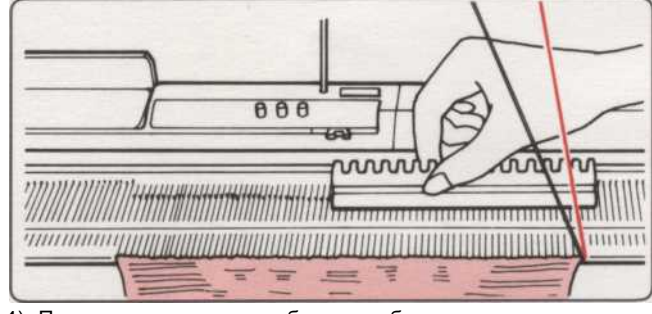

 После распутывания образец, убедитесь, что стежки на крючки игл и вернуть иглы в положение В с помощью плоского края 1/1 иглы толкателя.

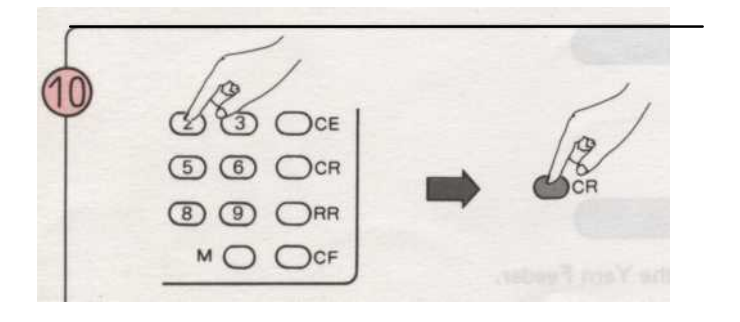

Введите число распутаны строки и нажать клавишу CR

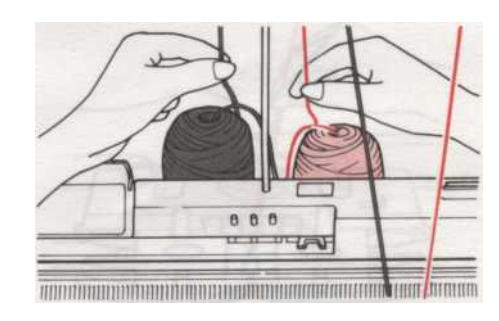

5) Потяните распутаны пряжи вниз из-под задних Пряжа Руководство по слабину.(До пружин растяжения согнуты).

Когда разгадке несколько рядов образца, повторите пропроцедура (§) - 1) - 4).

Установите на счетчик рядов для распутаны строку (и).

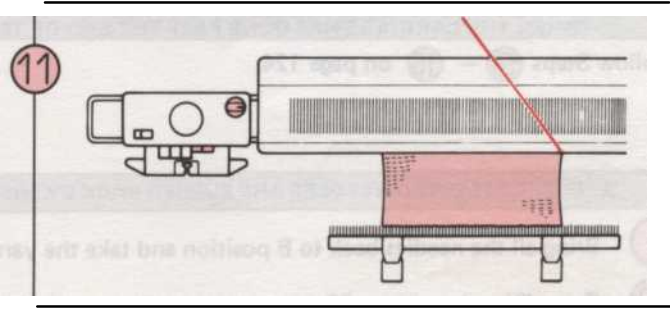

Убедитесь в том. К-Каретки находится вне Turn Марк. Для

Ошибка лампа гаснет, и картины будут возвращены в правильное строке шаблона автоматически.

Не забудьте свернуть счетчик строк и трикотажные лидером (если используется) на количество строк, которые разгадали.

\* Вам не нужно считать последнюю строку, если экскурсант счетчик рядов и вязать лидера экскурсант не работают,

выбора игл и нажмите "часть" кнопок и установить изменения ручку КС (I) или КС (II). В это время, пряжа не в пряже подачи.

\* Если вы используете счетчик строк или knitleader, установить их экскурсантов в нерабочем положении.

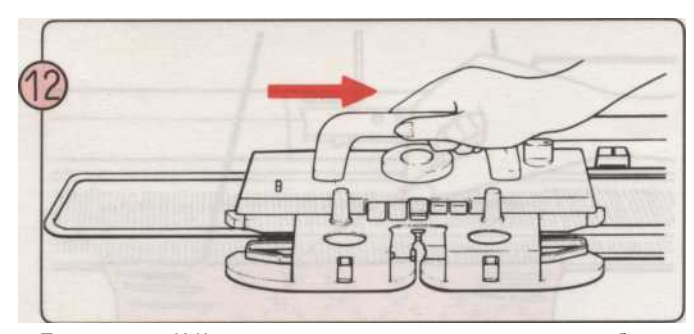

Переместить К-Каретки по вязанию, пока картина иглы выбран.

При К-каретка находится на противоположной стороне пряжи, иглы будет выбран после одной строки, и когда К-каретки на стороне нити, иглы будет выбран после двух строк.

\* Пер последнем случае, если вы устанавливаете изменении Ручка на КС (I), отодвинуть оба конца иглы в положение В вручную после первой строки, затем переместите К-каретки для еще одного ряда.

Позиция иглы В выбраны.

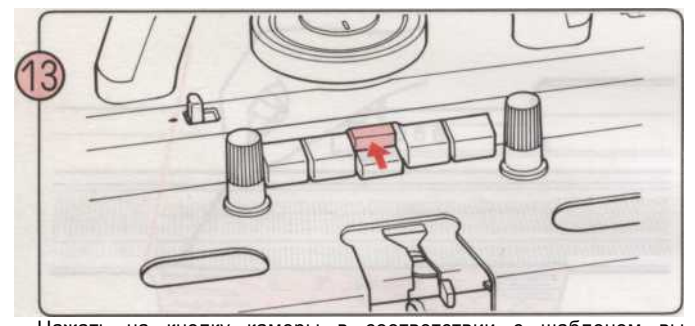

Нажать на кнопку камеры в соответствии с шаблоном вы собираетесь вязать.

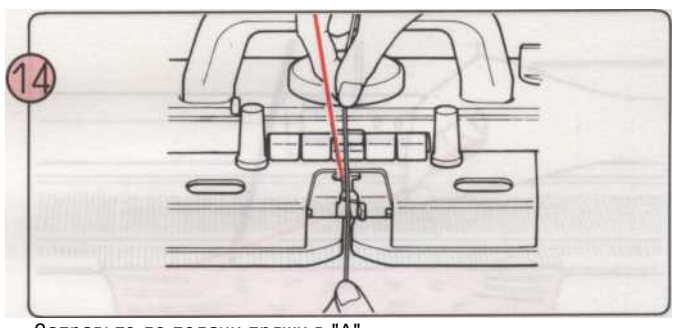

Заправьте до подачи пряжи в "А". \* Если ты использовании отличие пряжи или пряжи ткацкого, не забывайте нить это, а также.

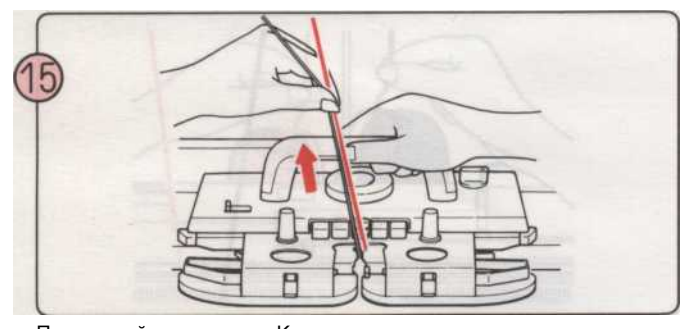

Продолжайте вязание с К-каретки, вытягивая нити немного на первой строке удалить любые вялость.

\* Поставьте счетчик строк и / или вязать Trippers лидер

вернулся в строй.

2. IF YOU WANT TO UNRAVEL SOME KNITTING (WHEN THE CARRIAGE HAS GONE PAST THE END OF THE KNITTING) Выполните ша — П на стр. 124.

3. Если выбранный иглы отодвинул по ошибке

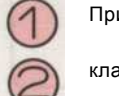

Принесите все иглы в положение В и взять нити из пряжи фидеров. Введите '0 'и нажать

клавишу CR.

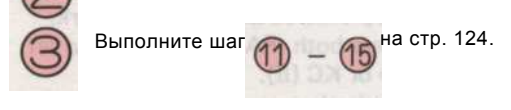

## ЧТО ДЕЛАТЬ, ЕСЛИ ВЫ НЕ МОЖЕТЕ ВСПОМНИТЬ, СКОЛЬКО СТРОК ВЫ UNRAVALLED

- Когда ошибка мигает лампочка включения и выключения. Нажмите клавишу СЕ. (Ошибка лампочка гаснет.) (1) 2 При использовании шаблона карты, нажать клавишу рублей, чтобы вернуть его к набору линии. 3 Установить изменения ручку NL и нажмите обе части кнопки. 4 Изучите образец, чтобы выяснить, какие строки должны быть трикотажные следующий ссылкой на схему или образец карты. (За исключением случаев использования КRC выключатель.) 5 Теперь следуйте инструкциям по установке изменении переключателя (а). При двойном отражении длину и KRC переключатели находятся в Лоуг позиции. (1) Переместить К-каретки на противоположной стороне needlebed на пряжу конец ивынести ее за пределы поворота Марк. Введите следующий вязания номер строки и нажмите CF ключ. При двойной переключатель длины установлен в верхнее положение. (2) \* Если вы вязать двойной моделей длиной, каждая строка трикотажные в два раза.
   \* Проверьте, правильно ли ваша следующая строка является первой или второй строке двойной длины. А. Если следующая строка является первой строкой двойной длины. Переместить К-каретки на противоположной стороне needlebed кПряжа конец ипоместить его пределами ПовернутьМарку. Введите следующий вязания номер строки и нажмите СF ключ. В. Если следующая строка вязания второго ряда двойной длины. Переместить К-каретки в одну сторону, как needlebed пряжаконец и поместить его пределамиПовернуть Марку. Введите следующий вязания номер строки и нажмите CF ключ. Введите '0 'и нажать клавишу CR.
  - (3) При отражении переключатель установлен в верхнее положение.
    - \* Проверьте и найти вязание направлении. \* Переместить К-каретки на противоположной стороне needlebed к концу нити и поместите его за пределы поворота Марк.
    - А. Если Вы вяжете модель снизу вверх. Введите следующий вязания номер строки и нажмите CF ключ.
    - В. Если Вы вяжете модель с верха до низа.
       Введите последней строке шаблона и нажмите CF ключ.
       Введите следующий вязания номер строки и нажмите CF ключ.

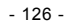

(1) При двойной длины и отражения переключатели установлены в верхнее положение.
 \* Проверьте и найти вязание направлении картины и является ли она первой строки или второй Ряд двойной Длина шаблона.

А. Если Вы вяжете модель снизу вверх и на следующий вязания строка является первой строкой двойной длины. Введите следующий вязания номер строки и нажмите CF ключ.

В. Если вы вязание узор сверху вниз и следующая строка является первой строкаиз удвоитсядлины.

Введите последней (верхней) строке шаблона и нажмите CF ключ.

Введите следующий вязания номер строки и нажмите СF ключ.

С. Если Вы вяжете модель снизу вверх, а следующая строка является второй строке в двойной длины. Нажмите на СF ключ. Введите следующий вязания номер строки и нажмите CF ключ. Введите '0 'и нажать клавишу CR.

D. Если Вы вяжете модель сверху вниз и следующая строка второго ряда двойной длины шаблона. Введите последней (верхней) строке шаблона и нажмите CF ключ.

Введите следующий вязания номер строки и нажмите СF ключ.

Введите '0 'и нажать клавишу CR.

В этом случае следующий вязания строки строку ниже соответствующей строке.

- Когда КRC выключатель или КRC и двойные переключатели длины устанавливаются на верхнем положении.
   Разгадать вязание, пока пряжа приходит к правой стороне вязания.
   Установите К-каретки за пределы левой Марк поворот.
   Проверьте стежками контрастного цвета, чтобы выяснить, какой номер строки должны быть трикотажные следующий ссылкой на схему или образец карты.
   Введите следующий вязания номер строки и нажмите CF ключ.
- (3) Когда КRC и отражения переключателей или КRC и двойные переключатели длину и отражения переключатель

устанавливается в верхнее положение.

Разгадать вязание, пока пряжа приходит к правой стороне вязания.

Установите К-каретки за пределы левой Марк поворот.

Проверьте стежками контрастного цвета, чтобы выяснить, какой номер строки должны быть трикотажные следующего со ссылкой на диаграмме.

\* Если вы нашли соответствующее количество строк на образец и это первый (нижний) ряд узора, следующая строка является второй строке в нижней части картины. Если это последний (верхний) ряд узора, следующая строка вторая строка из верхней части картины.

\* Если Вы вяжете модель снизу вверх.

- Нажмите CF и введите следующую вязание номер строки.
- Нажмите на CF ключ.

\* Если Вы вяжете модель сверху вниз.

Нажмите на CF ключ.

Введите последней (верхней) строке шаблона и нажмите СF ключ.

Введите следующий вязания номер строки и нажмите CF ключ.

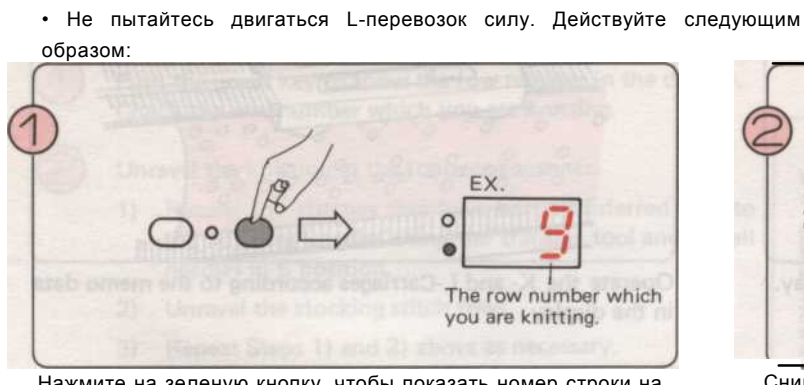

1. Если L-каретка должна ЈАМ

Нажмите на зеленую кнопку, чтобы показать номер строки на дисплее. Проверьте номер строки, которые вы вяжете.

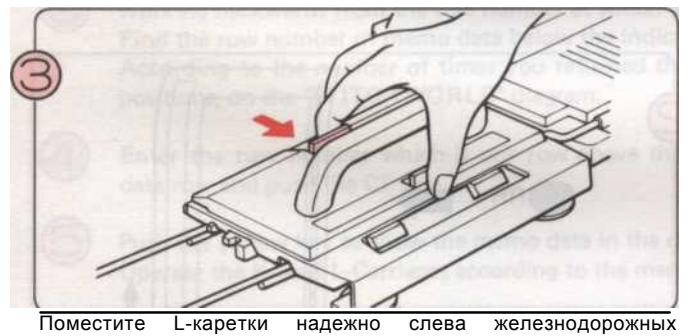

Расширение использования на спусковую кнопку.

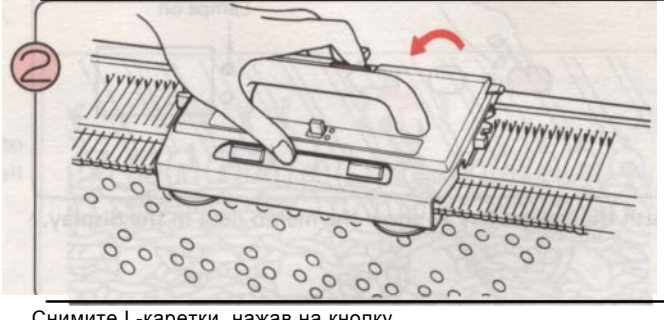

Снимите L-каретки, нажав на кнопку. Если-L-каретки пойман на спицах, заботиться при его снятии.

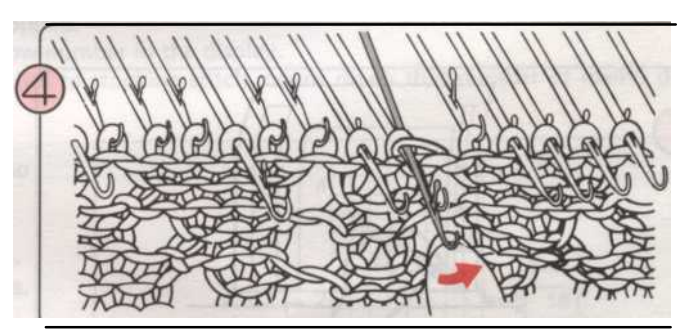

Если иглы поймали друг друга, разделить их, подняв советы, как показано выше.

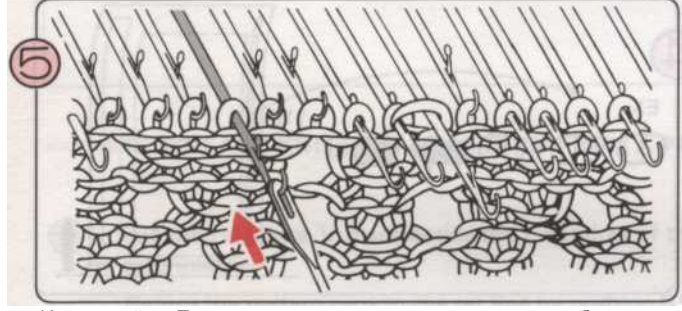

Используйте Передача инструмента для замены любых швов на стеблях иглы обратно в крючков.

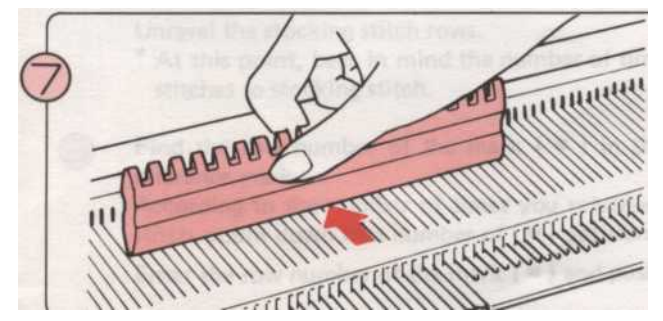

Принесите все иглы в положение В,

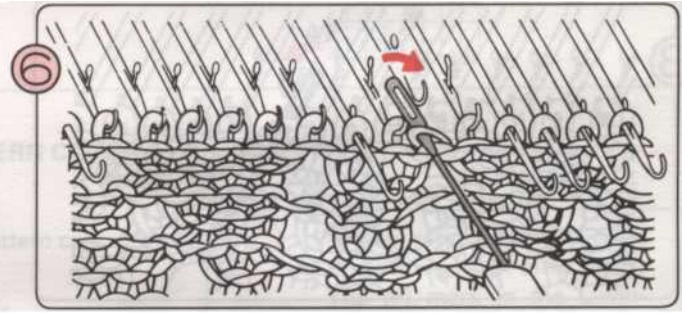

Вернуться любые строчки, которые были переданы обратно на соседние иглы помощью передачи Tool.

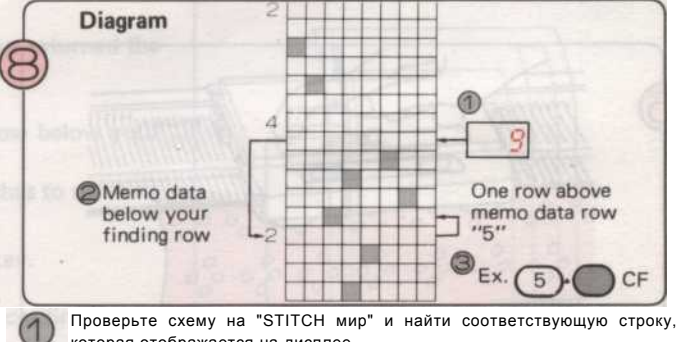

которая отображается на дисплее.

## ЧТО ДЕЛАТЬ, ЕСЛИ вы делаете ошибки, как вы вязать кружева или тонкой кружевной узор вязания

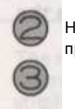

Найти номер строки памятки ниже данные вашего е inding строку в предыдущем шаге (1).

Введите номер строки, которая является одной строки над строкой памятки данных.

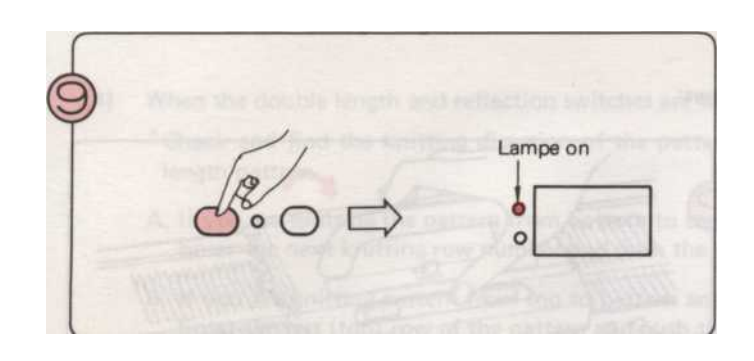

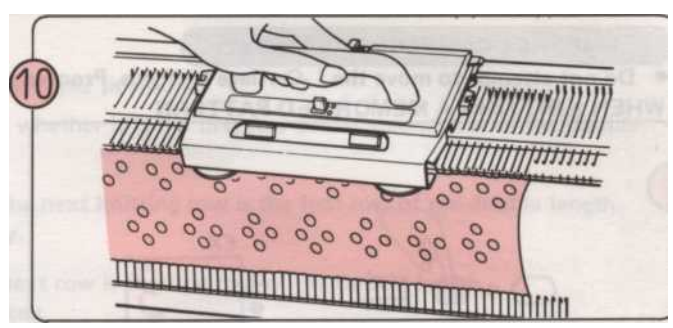

Используйте К-и L-вагоны в соответствии с памятки данных на дисплее.

При вязании узор из PATTERN CARD

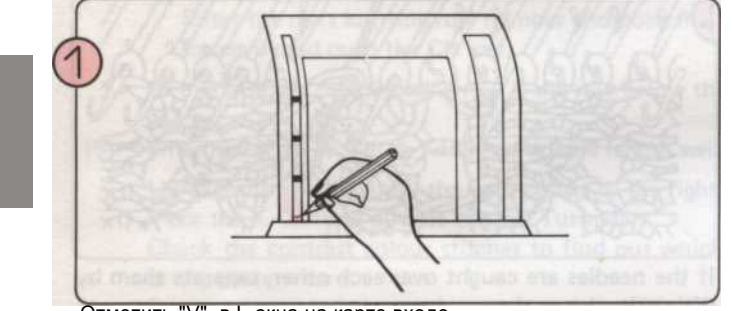

Отметить "V", в L-окна на карте входе.

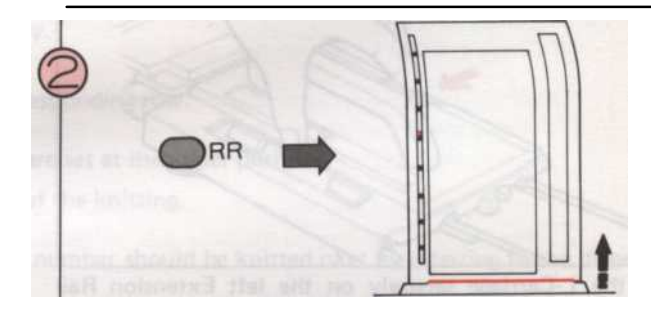

Нажмите клавишу RR - карта возвращается в строке набора.

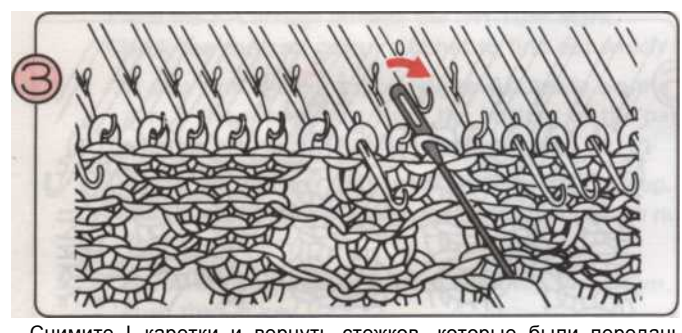

Снимите L-каретки и вернуть стежков, которые были переданы обратно в соседних игл. Смотрите пункты (2), (7) на предыдущей странице.

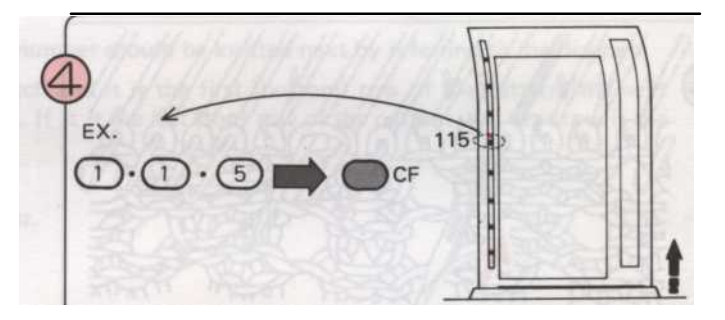

Введите номер строки последнего знака (в) в L окна ниже вашей проверки знаком (V), и нажмите CF ключ.

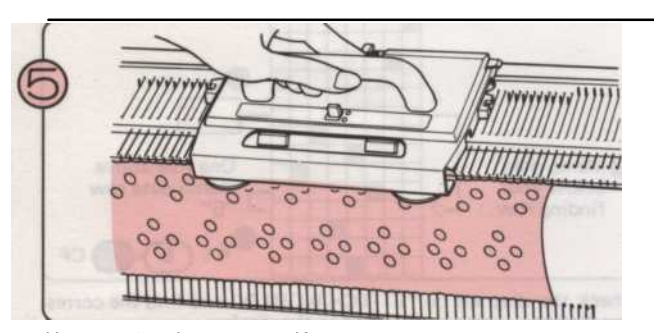

Используйте L-каретки и К-каретки в соответствии с метками (=) в L-окна.

- 129 -

#### (2. ЕСЛИ ВЫ ХОТИТЕ разгадать некоторые вязание, (в случае L-Каретки находится за пределами образец))

#### ЕСЛИ ВЫ вязание с запомненный СХЕМЫ

1

(1)

2)

Нажмите на зеленую кнопку, чтобы показать номер строки на дисплее. Проверьте номер строки, которые вы вяжете.

Разгадать вязание следующим образом.

Вернуться любые строчки, которые были переданы обратно в

соседними needles'using передачи инструмента и поставить все иглы в позиции В.

Разгадать строк чулок стежок.

- 3) Повторите шаги 1) и 2) выше по мере необходимости.
- \* В это время, несут в своем уме, сколько раз вы

вернулся стежки к чулок стежок.

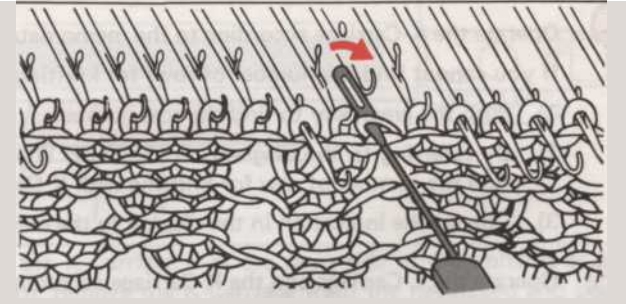

Рабочие назад от номера строки, на которой вы остановились. Найти номер строки памятки данные ниже указанного числа строк на экране.

По сколько раз вы вернулись стежков, чтобы чулок стежок, обратный отсчет, что число памятки данные позиции, на диаграмме "STITCH мира».

Введите номер строки, которая является одной строке выше памятки

Данные строки и нажмите CF ключ.

Нажмите желтую кнопку, чтобы показать записку данных на писплее

Ex. Если на дисплее отображается номер строки '16 ', и вы повторно

Оказалось стежков, чтобы чулок стежок в два раза. Введите '5 'и нажмите СF ключ.

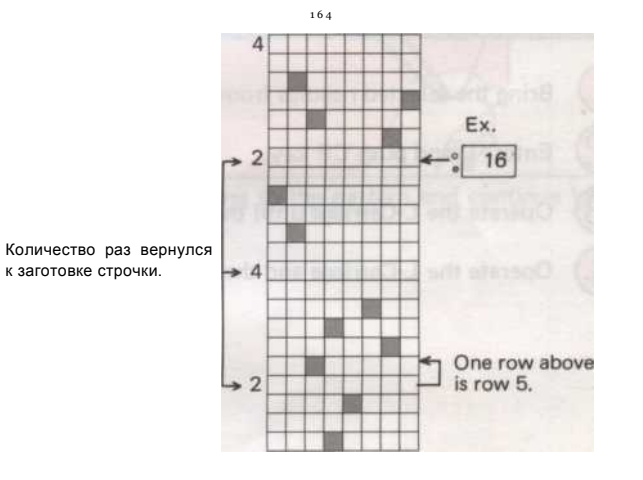

#### Если Вы вяжете узор из PATTERN CARD

Поставьте ссылку V знак рядом с L-окно шаблона карты на карту входе. Возвращение картины карты в строке набора, нажав RR ключ.

Вернуться переданное стежков назад в соседней иглы использовании инструмент передачи и положить все стежки в положение В. Разгадать строк чулок стежок.

\* На данный момент, имейте в виду, сколько раз вы вернулись стежков, чтобы чулок стежок.

Найти номер строки знак (
в) в L-окна ниже вашего отметку.

По сколько раз вы вернулись стежков, чтобы чулок стежок, обратный отсчет, что число (п) позиции.

Введите номер строки знак (
в) и. нажмите CF ключ.

Продолжить вязать по работе с К-и L-вагоны в соответствии с отметки в Lокна карты.

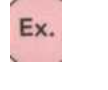

Если Вы вернулись стежков, чтобы чулок стежок в три раза. (•) знак в L-окну это строка 99. Введите '99 'и нажмите CF ключ.

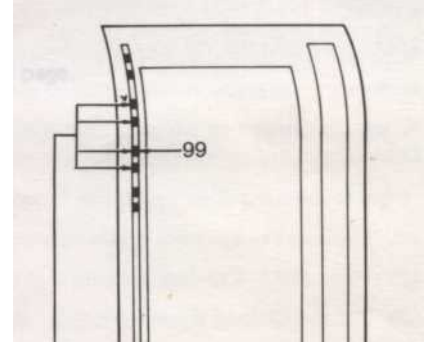

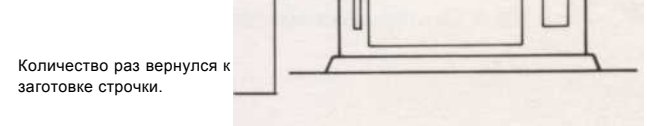

- 130 -

#### (3. Если вы управляете L-каретки для одного дополнительного землеотвода)

- © Вернуться выбранной иглы из D в положение В.
- Переместить L-каретки влево и положил его пределами левого поворота Марка.
- Bведите 2 "и" толчок ключ CR.

4

2

4

Используйте К-каретки в соответствии с памятки данных.

- Если вы не можете найти номер строки для вязания с К-каретки при вязании запомнил узор.
- 1) Нажмите на зеленую кнопку, чтобы найти номер строки.
- 2) Ссылаясь на диаграмме "STITCH мир", проверить на одну строку ниже указанного числа строк, так что вы можете найти номер строки для вязания с К-каретки.
- 3) Изменение индикации в записке данных, нажав на желтую кнопку.

Используйте L-каретки и К-каретки в соответствии с дисплея или знак (
в) в L-окна на модель карты.

#### Если выбранный иглы отодвинул по ошибке)

© Принесите выбранной иглы из D в положение В.

Введите "Т и толчок CR ключ.

Используйте L-каретки до иглы selectea.

Используйте L-каретки и К-каретки в соответствии с дисплея или знак (
в) в L-окна на модель карты.

- 131 -

## ЧТО ДЕЛАТЬ, ЕСЛИ вы делаете ошибки, как вы вязать ИНТАРСИЯ вязания

Если К-каретка должна ЈАМ

Не пытайтесь двигаться К-перевозок силу. Действуйте следующим образом:

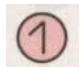

2.

Выполните шаги (2) - (12) на стр. 92.

\* Свернуть Счетчик строк и вязать лидера (если используется) на количество строк, которые разгадали.

\* Вам не нужно считать последнюю строку, если Tripper счетчик рядов или вязать Tripper лидер не работают, например, Если вы сделали ошибку до того, как К-каретки прошло Trippers.

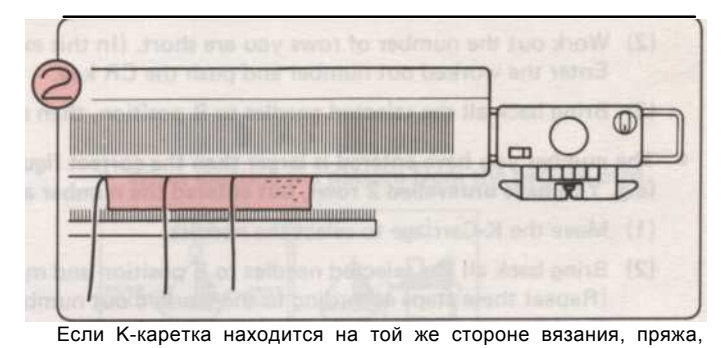

удалить К-вагон из needlebed и поместите его в противоположную сторону.

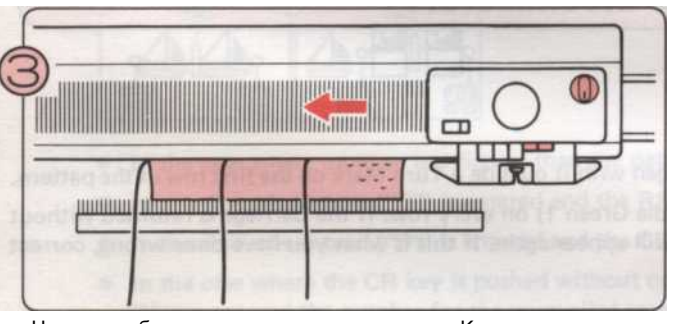

Нажмите обе части кнопки и переместите К-каретки на другую сторону needlebed.

\* Если вы используете счетчик строк или вязать лидера, установить их экскурсант в нерабочее положение.

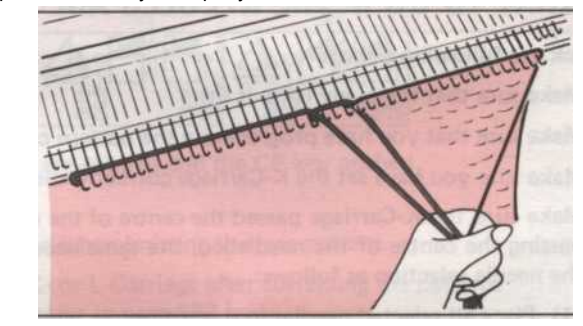

Положите нити по схеме и продолжить вязание.

ЕСЛИ ВЫ ХОТИТЕ разгадать некоторые вязание)

Выполните шаги (9) - (12) - на стр. 20, то выполните шаги 1. (2) - (4) на этой странице.

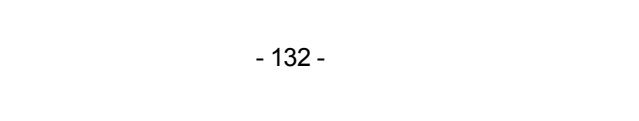

#### ЧТО ДЕЛАТЬ, КОГДА Вы ввели неправильный номер для строк, BЫ UNRAVELLED

• Введенный номер меньше, чем правильная фигура.

(Например, Вы должны разгадана 4 ряда, но вошел в число как 'З 'и затем подтолкнули ключевые CR).

(1) Переместить К-каретки для выбора иглы.

(2) Разработать количество строк, вам не хватает. (В данном примере, это "1"). Введите разработана количество и нажать клавишу CR.

(3) Верните все выбранные иглы В позиции, затем переместите К-каретки для выбора иглы снова.

Номер, который вы ввели больше, чем правильная фигура. (Например, вы разгадали 2 ряда, но вошел в номер, '4 ', а затем толкнул CR ключ.)

(1) Переместить К-каретки для выбора иглы.

(2) Верните все выбранные иглы В положение и перемещение К-каретки для выбора иглы снова. (Повторите эти действия в соответствии с разработанной числа). (В данном примере, повторите эти действия дважды).

### ЧТО ДЕЛАТЬ, ЕСЛИ ИГЛЫ НЕПРАВИЛЬНЫЙ ВЫБОР

Проверьте следующие пункты:

- Убедитесь, что индикатор готовности горит.
- Убедитесь, что вы запрограммировали модель правильно.
- Убедитесь, что вы установили К-каретки и правильно, что вы начали с ним за пределами Turn Маркон первую строку шаблона.

Убедитесь в том, К-каретка прошла в центре машины (игла зеленого 1) на каждой строке. Если каретка возвращается, минуя центр needlebed, тот же самый выбор иглы появится снова. Если это то, что вы сделали неправильно, исправьте иглы выбор следующим образом:

(1) Поместите все выбранные иглы в позиции В.

- (2) Нажмите обе части кнопки и взять К-каретки на другую сторону needlebed. (К-каретка должна пройти по центру машины.)
- (3) Размещать любую выбранную иглы в позиции В.
- (4) Возьмите К-Каретки по всей needlebed, на этот раз, чтобы получить правильный выбор иглы.
- (5) Нажмите на кнопки камеры в соответствии с вашими шаблон, проверьте пряжи Пряжа подачи и продолжить вязание.
- (6) При использовании шаблона карты.
  - а. Убедитесь, что модель карты установлены правильно.
  - b. Убедитесь, что вы позволили шаблон карты, чтобы вернуться к исходной точке образца перед началом работы с К-каретки.
  - с. Введите номер строки L-окна на карте входе и нажать клавишу RR.
  - Шаблон карты будет вернуться в правильное положение автоматически, когда он установлен неправильно.
  - d. Убедитесь, что образец карты не загрязняется.
  - е. Убедитесь, что картина нарисована на карте правильно. (См. стр. 54).

### ЧТО ДЕЛАТЬ, ЕСЛИ ИГЛЫ НЕ ВЫБРАН И ОСТАЕТСЯ В ПОЛОЖЕНИИ В

Проверьте следующие пункты:

- Убедитесь, что вы установили К-каретки и правильно, что вы начали с ним за пределами Включите знак на первой строке шаблона.
- Убедитесь, что ключ СF помещается перед началом картины вязания
- Убедитесь, что картина селектор находится в правильном положении.

Когда вы начали вязать узор раз после перемещения К-каретки за поворот Марк, сделал К-Каретки пройти повор Марк после установки изменении ручку КС (I) или КС (II)?

Кнопки.

Если К-каретки не прошли поворот Марк, исправить это следующим образом:

(1) Разгадать вязания до правильной строки.

- (2) Установите К-каретки за пределами Turn Mark на противоположной сторонеиз needlebed кПряжа конца.
- (3) Установить изменения ручку КС (I) или КС (II) и нажать обе части
- (4) Переместить К-каретки за пределами Turn Mark через needlebed для выбора иглы.

- 133 -

### Если индикатор ERROR лампа

Нажмите клавишу СЕ. (Ошибка лампочка гаснет.)

Введите правильные программы. \* В следующих случаях свет Ошибка лампа.

Если дополнительные данные вводятся при программировании.

• При вязании в памяти картины.

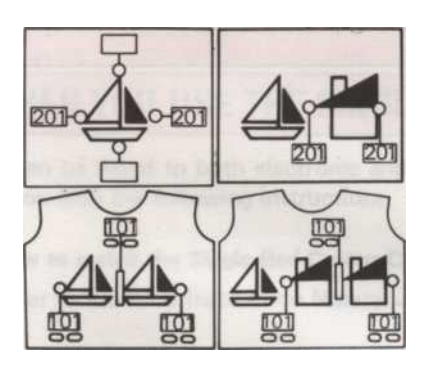

• При вязании узор из шаблона карты.

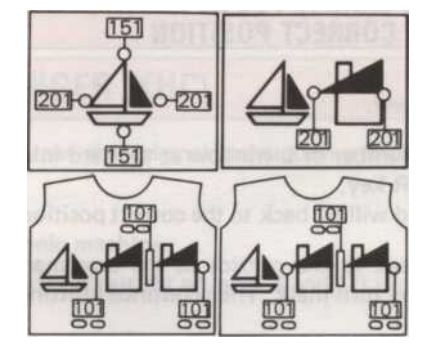

- В случае, когда более или менее цифр, чем модель требует ввода ключа и СF толкнул.
- В случае, если ноль ("0") заключен и ключевые RR толкнул.
- В случае, если ноль ("0") заключен и ключ CR нажата при вязании кружевной узор.
- В случае, когда клавиша нажата CR без операционной К-или L-Каретки после исправления картины. (Если вы ввели номер для распутаны строки по ошибке, см. на стр. 133.)
- При вязании узор из шаблона карты.
   Когда ключ СF нажата повторно. (См. инструкции на этой странице.)

### Если ошибка лампа загорается при вводе первого ряда узора и нажать клавишу CF

- Если дополнительные цифры за пределы области образца вводятся при программировании, огни ошибки лампа. Нажмите клавишу СЕ и ввести правильный программирования.
- Если программирование является правильным.
  - Убедитесь, что модель программирования сделано правильно.
  - При вязании в памяти картины с режимом № 990, введите 999 в качестве номера моды и проверить области образца, ссылаясь на диаграмме. Вернуться программы до 990, прежде чем начать вязать.

### Если ошибка лампа загорается при нажатии KEY CF

Нажмите клавишу СЕ. (Ошибка лампочка гаснет.)

Нажмите клавишу RR. (Набор линия картины карта не установлена на входе карту правильно.)

Выключите питание и установить шаблон карты в правильном ряду, вращая диск карту кормления.

Trun питания.

3

4

Нажмите на CF ключ. (Образец карты будут кормить правильно.)

\* Чтобы избежать этой неприятности, убедитесь, что множество линия картины карта устанавливается на входе карты перед отправкой СF ключ.

Если взять образец карты, вернуть картины карты в строке набора, нажав клавишу RR и выключения питания. Затем возьмите образец карты из машины, повернув ручку карт кормления.

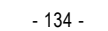

#### Если шаблон CARD не поступает правильно, когда ввода номера начальной строки шаблона и нажмите CF KEY

Введите номер строки L окно на-карт входе и нажать клавишу RR. Шаблон карты будут кормить правильно.

Введите номер начальной строки шаблона и нажмите СF ключ.

"Возьмите образец карты из машины в правильной манере, чтобы избежать этой неприятности.

При отделке картины вязания, вернуть картины карты в строке набора, нажав thaRR ключ перед выключением питания. Затем возьмите образец карты из машины, повернув ручку карту кормления.

#### ЕСЛИ ШАблон CARD подается по ошибке, когда питание выключено и вы хотите взять его обратно в правильное положение

Включите питание.

Введите номер строки L окно на карте входе и нажать клавишу RR.

Шаблон карты будет обратно в правильное положение.

Переместите каретку к внешней стороне поворота знак и передать его в свою очередь знак. Затем продолжить вязание.

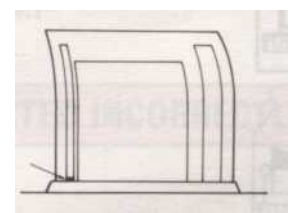

Марк и

продолжать

вязание в

### ЧТО ДЕЛАТЬ, ЕСЛИ ELECTRIC отключения питания в то время как Вы вяжете

1. Если питание отключается, когда К-Каретка вязание на образец или если вы связать несколько строкПосле электрическимС власть отрезан.

а) Закончите строку Вы вяжете и поместить К-каретки за пределы поворота Марк.

- b) Trun питания.
- с) Нажмите клавишу CR. (Ошибка загорается.)
- d) Разгадать вязания вниз к ряду правильный образец вязания.
- е) Введите '0 'и нажать клавишу СR. (Ошибка лампочка гаснет.)
- f) Нажмите на обе части кнопки и управлять К-каретки до иглы выбран.

\* Если изменение ручка установлена в КС (I), и оба конца иглы выбраны так, чтобы D позицию, нажмитеих В обратно в постулироватьион по рук.

или L-Каретки по всей Turn

2. Если К-или L-Каретки находится за пределами вязания.

а) Включите власти b) Переместить К-

соответствии с шаблоном.

Если электроэнергия отключается, когда L-Каретки работает. 3.

а) Закончите строку вы работаете, и поместить L-каретки за пределы поворота Марк.

- b) Включите питание.
- с) Нажмите клавишу CR. (Ошибка загорается.)
- d) Верните все выбранные иглы В позиции.
- е) Введите '1 \* и нажать клавишу СR. (Ошибка лампа гаснет.)
- f) Эксплуатация L-каретки в два раза.

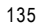

# COLOURCHANGERS

В этом разделе рассматриваются два вложения colourchanger и как они работают на electroknit машины. Singlebed смены цвета используется для многоцветные узоры, например Multicolour Tuck строчки или пропуска стежков и многоцветные fairisle среди других. Она позволяет связать эти модели быстрее и проще, чем обычно.

Двуспальная colourchanger используется в сочетании с вашей машиной и фонтура, и помогает вам в создании моделей Multicolour ребра. Самым популярным из них является fairisle многоцветные ребра комбинации, широко известный как ткани жаккардовые.

### При использовании SINGLE CHANGER ЦВЕТ BED (КНС)

Это может быть установлена как электронные, так и перфокарт машин. Пожалуйста, ознакомьтесь с оригинального руководства по КНС в сочетании со следующими инструкциями.

• Как установить односпальная кровать Цвет Changer (КНС) на электронной машине. Обратитесь к КНС Инструкция по эксплуатации и следуйте приведенным ниже указаниям о (6) на стр. 3, (7) на стр. 4.

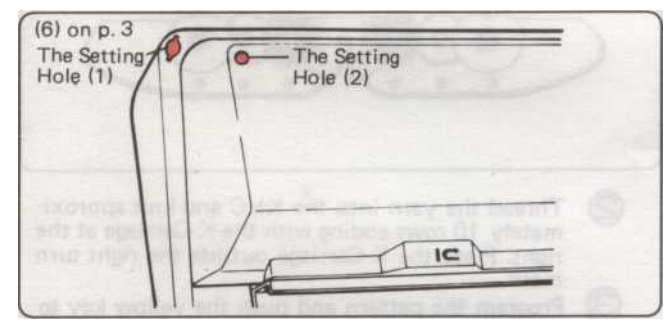

Вы не должны установить стенд натяжения нити. Вы можете использовать настройки отверстие на углу вязальной машины.

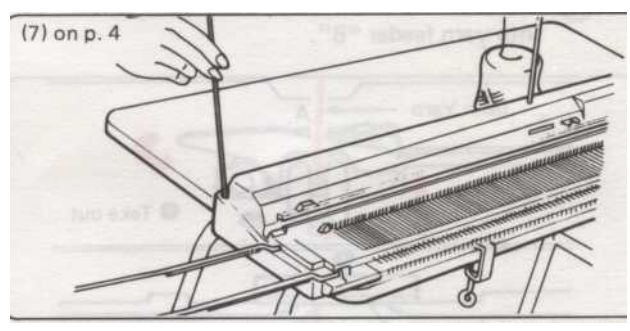

Поместите второй блок натяжения нити в настройки отверстие. Вы можете выбрать либо отверстие (1) или дырки (2), но при использовании вязать лидера, выберите отверстие (2).

#### Pattern

- Все модели показаны в КНС руководстве также запоминается в компьютере, так что вы должны выбрать шаблон вы требуете от "STITCH мир". (Перфокарты, которые приходят с КНС не используется.)
- Вы также можете использовать ваши КНС при вязании следующих номеров схеме: -

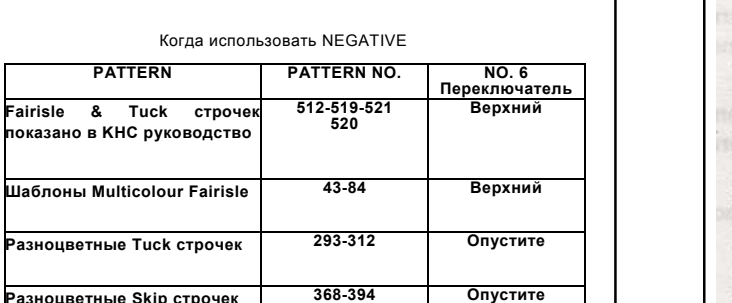

• При наличии ряда равнине вязание между шаблон строки.

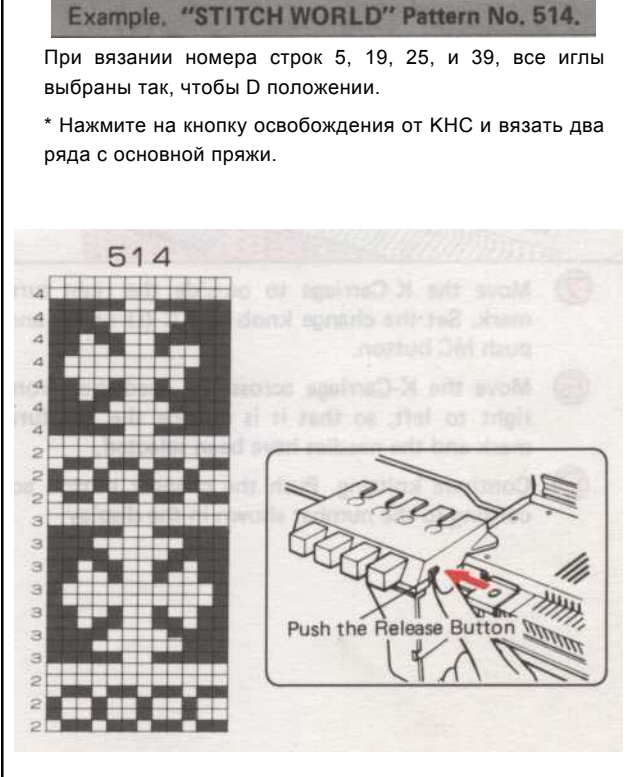

| Разноцветные | е Skip строчек | 366-394       | Опустите        |   |
|--------------|----------------|---------------|-----------------|---|
| • Вы так     | же можете      | использовать  | КНС с вашей     | _ |
| собствен     | ной конструкц  | ции. С помощы | о переключателя |   |
| картину      | изменения 1    | № 6 отрицате  | ельный как уже  |   |

#### Fairisle картину

Обратитесь к руководству по эксплуатации КНС и нити пряжи до основного контраста.

Кнопка № 1 - Основные кнопки пряжи № 2/3/4 -Контраст пряжи.

Вязать 10 строк в чулок стежка с основной пряжи и место К-каретки на правой стороне машины.

Программа шаблон и нажать на желтую кнопку, чтобы показать записку данных на дисплее.

Передача основной нити из пряжи подачи "А" в пряжу подачи "В".

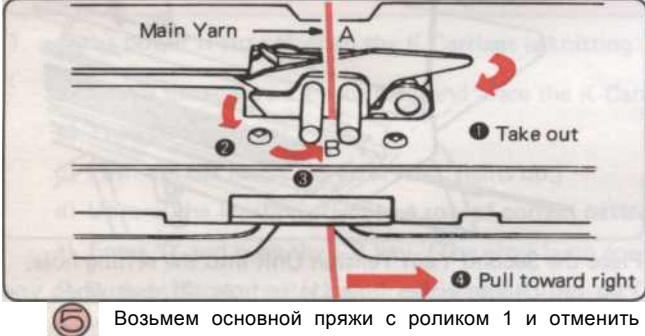

возъмем основной пряжи с роликом 1 и отмени кнопку смены 1.

Принесите все иглы вперед от В до Е положение ния.

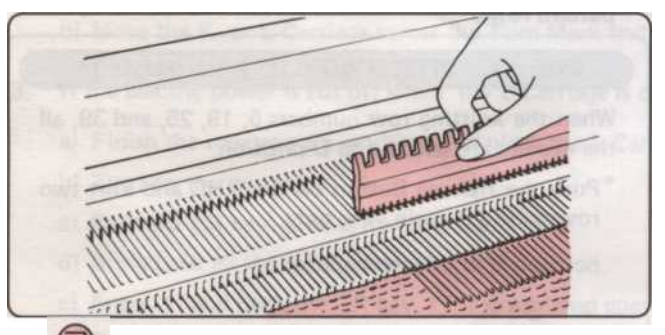

Переместить К-каретки за пределы правого знак поворота. Установить изменения ручку КС (I) или (II) и нажмите кнопку МС.

В Переместить К-Каретки по всей needlebed справа налево, так что она находится за пределами левого знака поворота и иглы были выбраны.

Продолжайте вязание. Нажмите кнопку смены в зависимости от количества отображается на дисплее.

#### Multi-цвет живота и показывать строчки

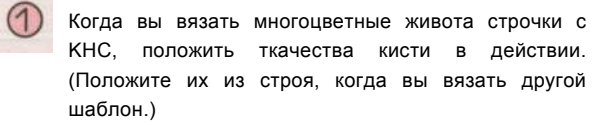

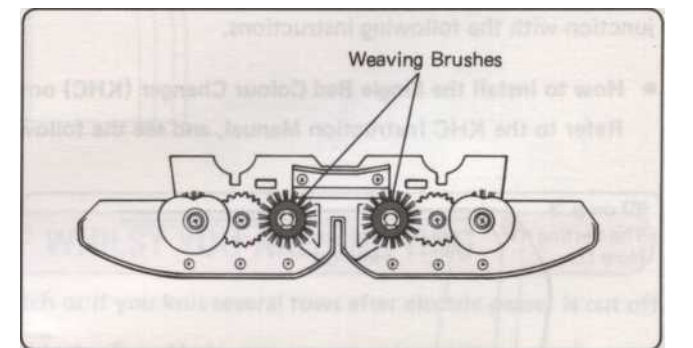

- Заправьте нить в КНС и вязать примерно 10 рядов заканчивая К-каретки в праве. Установите К-каретки за пределы правого знак поворота.
  - Программа шаблон и нажать на желтую кнопку, чтобы показать записку данных на дисплее.

3

(4)

Установить изменения ручку КС (I) или (II) и переместить К-каретки справа налево так, что она находится за пределами левого знака поворота и

иглы были выбраны. Нажмите на обе кнопки живота для шаблона живота

строчки. Нажмите на обе части картины кнопки для пропуска стежков.

Продолжайте вязание. Нажмите кнопку смены в зависимости от количества отображается на дисплее.

- 137 -

## Когда вы используете двухфонтурная ЦВЕТ CHANGER KRC

Это может быть установлена как электронные, так и перфокарт машин. Пожалуйста, ознакомьтесь с оригинального руководства по КRC в сочетании со следующими инструкциями.

• Шаблон

Все модели показаны в KRC Руководство по эксплуатации также запоминается в компьютере, так что вы должны выбрать шаблон ► вы требуете от "STITCH мир". (Перфокарты, которые приходят с KRC не используется.)

• Вы можете вязать многоцветные картины ребра, используя шаблон число Fairisle, многоцветные Fairisle, и одной модели мотив, построенный в компьютер с установкой КRС (№ 7) переключатель в верхнее положение.

Вы можете использовать любой из других коммутаторов вариационной модели, в то же время, как КRC переключатель, если хотите

• Структура программы

| <ul> <li>Установить KRC (№ 7) переключатель в верхнее поло</li> </ul> | жение.                                |         |           |     |
|-----------------------------------------------------------------------|---------------------------------------|---------|-----------|-----|
| • Вы можете вязать любые ваши собственные картины                     | (Multi-цвет ребра), установив номер 7 |         |           |     |
| шаблону                                                               | разное                                |         |           |     |
| ния переключателя в верхнее положение.                                |                                       |         |           |     |
| • Вы можете использовать KRC переключатель, чтобы                     | сделать один мотив всоединение        | сШаблон | илиА + В. | (He |
|                                                                       | WIGTO WILL                            |         |           |     |
|                                                                       |                                       |         |           |     |

### • КОРРЕКТИРОВКИ К ФОНТУРА ПОДКЛЮЧЕНИЕ кронштейна

Если ваш Фонтура быть тот, с которым вы можете вязать покрытием строчки, а также фигура 2 "не отмечен на нижней соединительной рукой сборку, вы должны сделать следующие настройки.

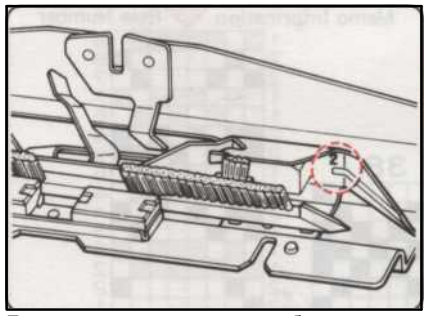

хотите, Если вы чтобы вязать многоцветные картины ребра, подключить плиты открытия защелки для подключения руку сборки.

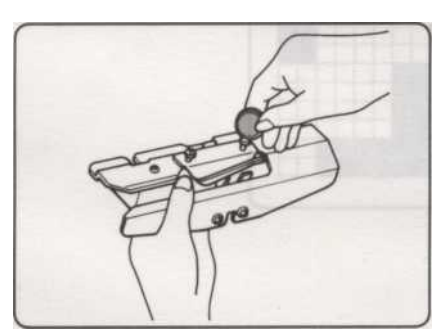

(1) Удалите винт, вынуть пряжи фидеров.

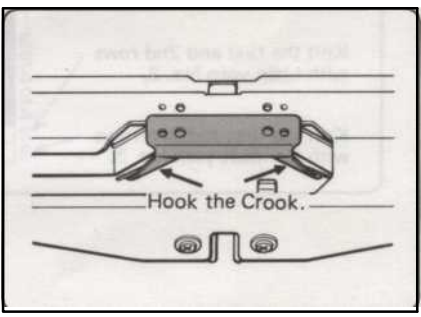

(2) Положите плиты открытия защелки на Подключение кронштейна, а затем испортить Пряжа подачи.

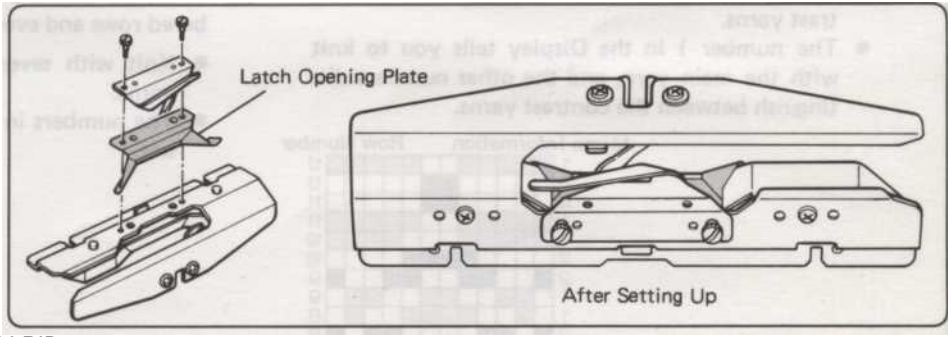

Вязания MULTI-COLOUR CXEMЫ RIB

- (1) Обратитесь к KRC Инструкция по эксплуатации и настройке фонтура и KRC на ваш машина.
- Обратитесь к KRC Инструкция по эксплуатации и нити до основной и отличие нитей. (2)
- Кнопка 1 основной пряжи, 2/3/4 контрастность нитей. (3) Установить изобразительных Вязание Бар на главной постели.
- (4) Устройте иглы для полного ребра иглы и вязать 10 рядов с

пределы

Все левого поворота.

(5) Choose.the шаблону.

(6) Запрограммируйте шаблону. Нажмите желтую кнопку, чтобы показать записку данных на дисплее.

(7) Установить изменения ручку КС (II).

(8) Переместить К-Каретки по всей needlebed слева направо, используя основной пряжи, так что иглы были выбраны.
(9) Установите К-каретки и каретки КR как показано на рисунке.

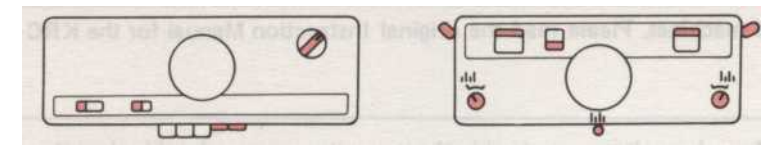

- (10) Перемещение каретка слева, пока не услышите "щелчок". Теперь нажмите кнопку Changer в соответствии с количеством показано на
- Дисплей. (11) Вязать два ряда.
- (12) Продолжайте вязание. Когда вагоны находятся на левой стороне, нажмите кнопку смены по номеру, указанному в Disиграть.
  - Нажмите на кнопку Changer после того, как вы услышите "щелчок".
    - \* Для исправления ошибок см. на стр. 123.

МЕМО информации в "STITCH МИР" PATTERN BOOK

Для Multi-цвет ребер, Memo информация используется следующим образом: -Мето информацию о нечетных строк - pactinguishes между различными цветными нитями контраст. Мето информацию о четные строки - различие между различными цветными основной нити.

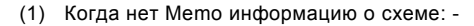

• Вязать только с одним основным и одним пряжи отличие пряжи.

• Номер 1 на дисплее говорит вам, чтобы связать с основной пряжи, и число 2 говорит вам, чтобы связать с контрастом пряжи.

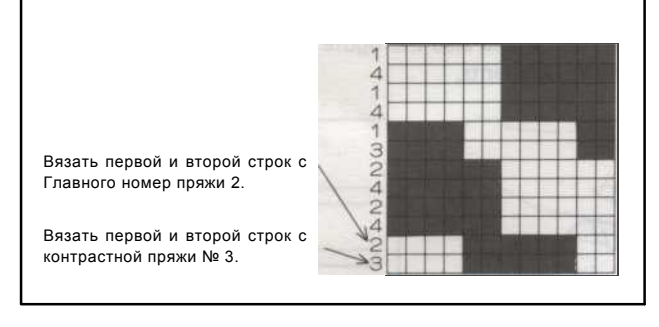

Схема устроила Multi-Rib цвета на компьютере

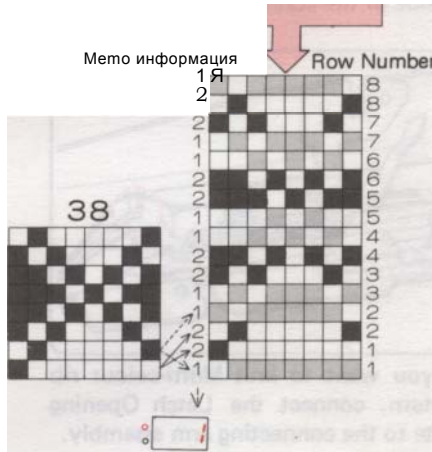

- (2) Когда Мето информацию по нечетной строке только: -
  - Вязание с единственной главной нити, а несколько нитей контраст.
  - Номер 1 на дисплее говорит вам, чтобы связать с основной пряжи, и другие номера различать контраст пряжи.

(3) Когда Мето информации и на нечетное число-

фахверковых строк и четных строк: -

• Вязание с нескольких основных нитей и пряжи нескольких контраст.

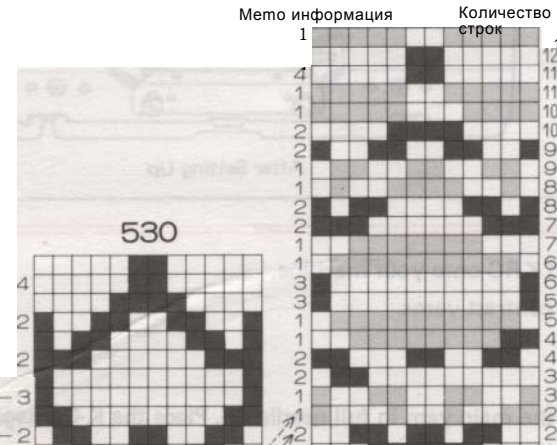

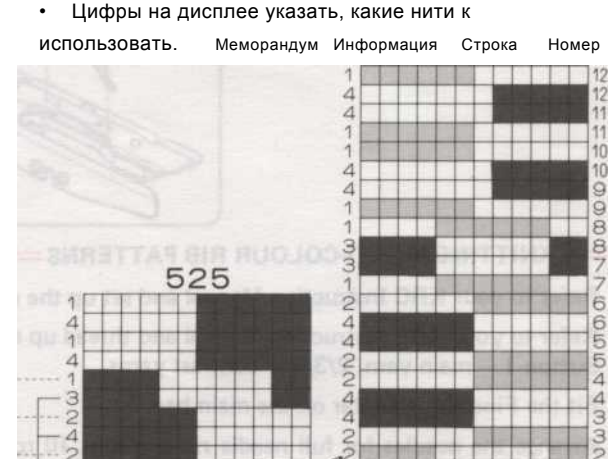

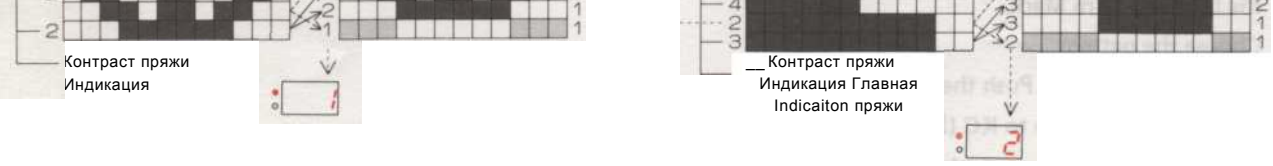

- 139 -

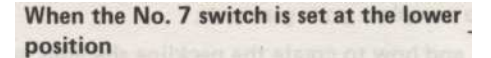

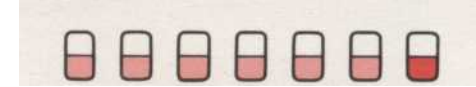

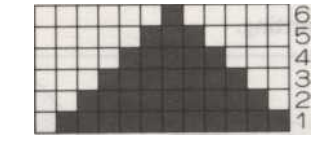

Диаграмма для одного шаблона Fairisle кроват

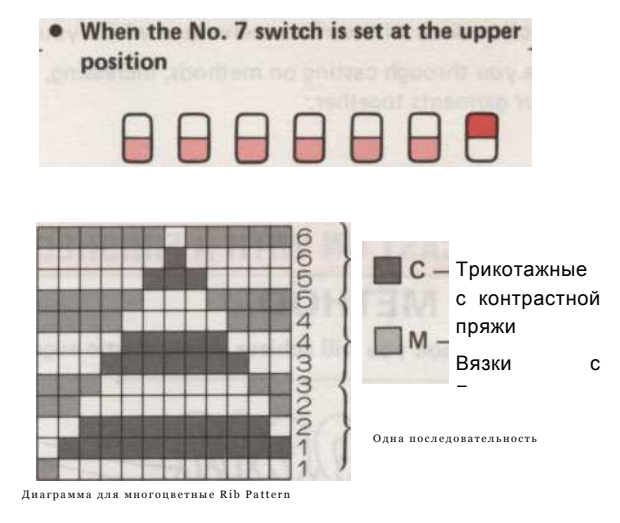

В многоцветные Rib Pattern, основной пряжи и пряжи отличие вяжутся отдельно. 4 ряда вязания составляет 2 ряда узора.

НАЧАЛО В середине PATTERN

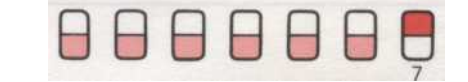

Когда переключатель KRC установлен в верхнее положение.

Одна строка трикотажные с основной пряжи и трикотажного один ряд с контрастной пряжи равную одной полной строки многоцветный рисунок ребра. Введите номер строки, которую вы хотите запустить и нажать клавишу CF, игла выбор начинается с строки для основной пряжи из строки ввода.

Когда вы начинаете вязание многоцветный узор из ребра полпути, начинаются с нечетной строке, как 4 строк, равным одному шаблону последовательности.

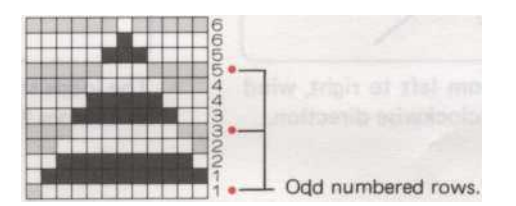

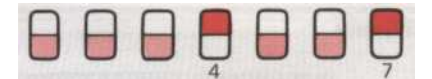

Когда оба двойной длины и КRC переключатели установлены в верхнее положение,;

Двойной длины -

Этот тип образца занимает 4 строки, чтобы сделать один шаблон последовательности. Введите номер строки, которую вы хотите начать, и нажмите СF ключ. Иглу выбор начинается с первого основного ряда пряжей. (Я, е, помеченных •)

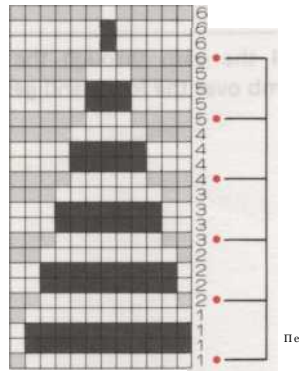

Первая строка основного цвета пряжи

### Костюм РЕШЕНИЙ

В этом разделе рассматриваются различные методы, которые вам потребуются для завершения вашей одежды. Она проведет вас через кастинг на методы, увеличение, уменьшение, отбрасывая, и как создать декольте shapings, и одежды ваши швейные вместе.

### Как бросить ПО с готовой EDGE (ЗАКРЫТОЕ CAST EDGE ON)

#### 'E' WRAP МЕТОД

• С помощью этого метода вы добьетесь тонкая, эластичная кромка поэтому она подходит для любого типа вязания.

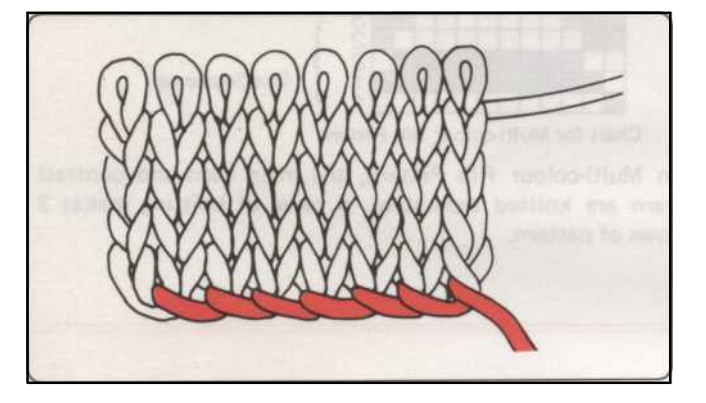

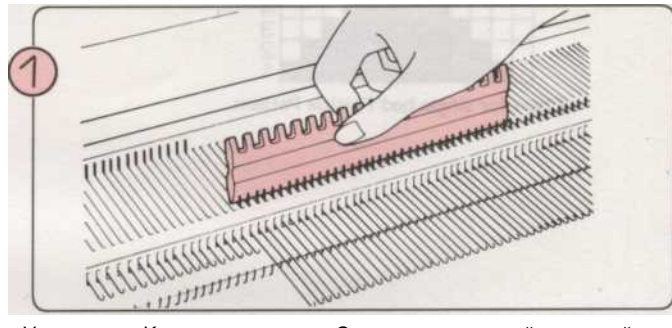

Установите К-каретки в праве. С помощью плоской стороной 1/1 игла Pusher, довести иглы вперед к Е положение.

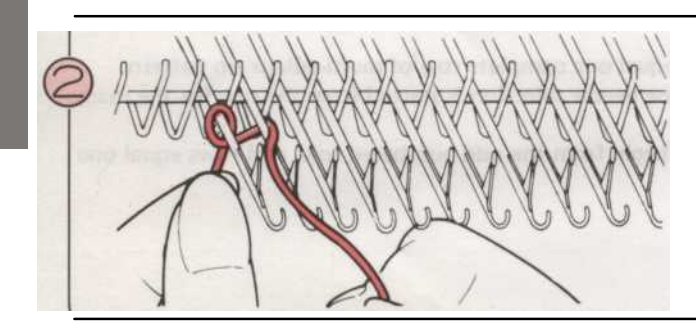

Начиная слева, и работает слева направо, ветер пряжу вокруг иглы в направлении против часовой стрелки. Не наматывайте нить слишком туго.

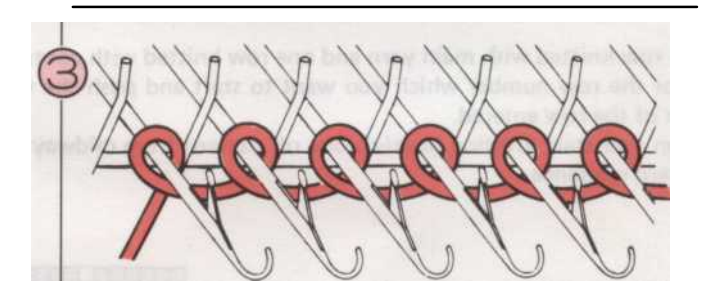

Петли должны быть за защелки, как показано на рисунке. Чем слабее обертывание, носилки литья по

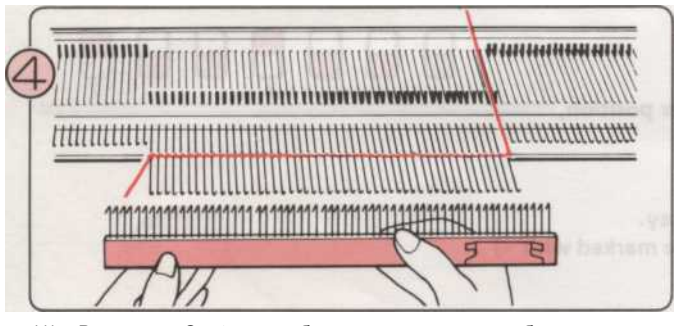

- Возьмите Cast-на гребень из корпуса и выбрать длину в зависимости от количества игл. (См. стр. 11).
- (2) Держите Cast-на гребень, как показано с крючками, стоящих перед машиной.

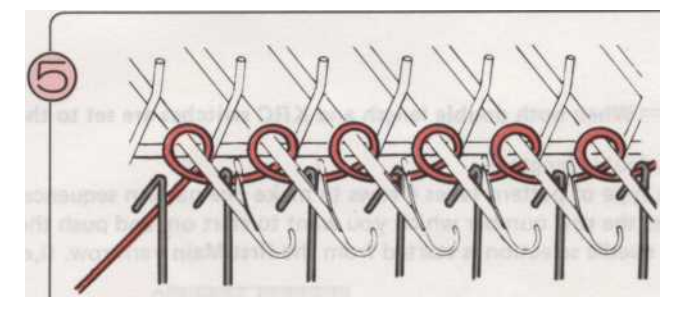

Вытяните нить через край крючком. Повесьте Cast-на гребень над петель и осторожно потяните его вниз.

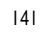

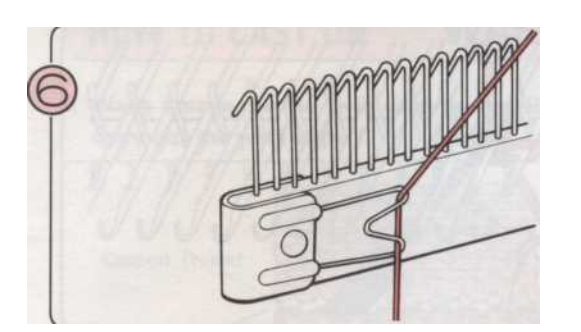

Подключите свободный конец нити под Пряжа клип с фронта.

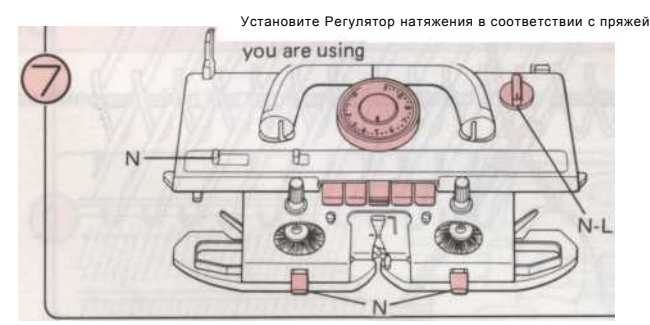

Установите К-Каретки как показано выше.

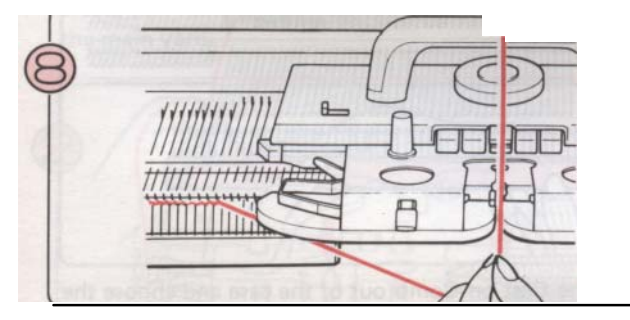

Откройте ворота подачи пряжи, нити пряжи в питатель и закрыть ворота.

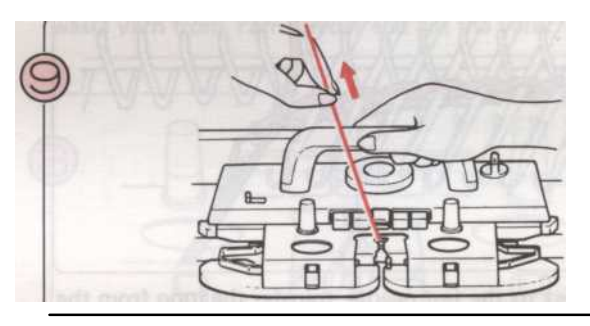

Переместить К-каретки влево, держа нити, как показано так, что без петель образуются.

# ИСПОЛЬЗОВАНИЕ ремень инструмента (цепной стежок CAST ON)

• С помощью этого метода вы добьетесь фирмы край, который не очень эластичным.

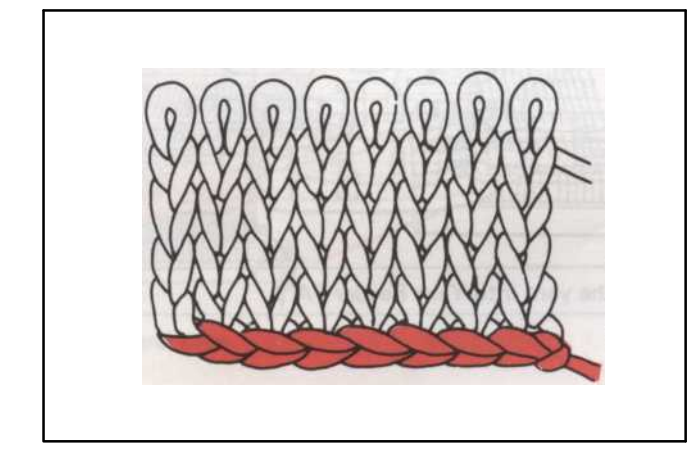

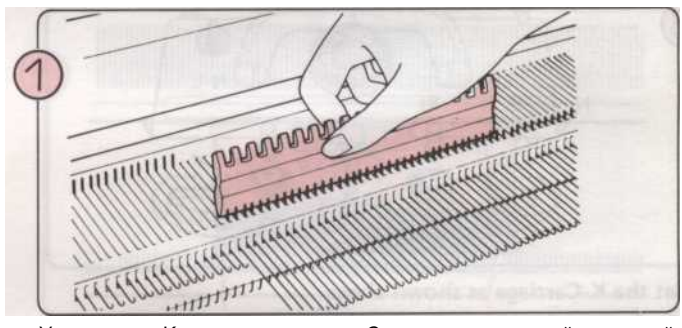

Установите К-каретки в праве. С помощью плоской стороной 1/1 игла Pusher, довести иглы вперед к Е положение.

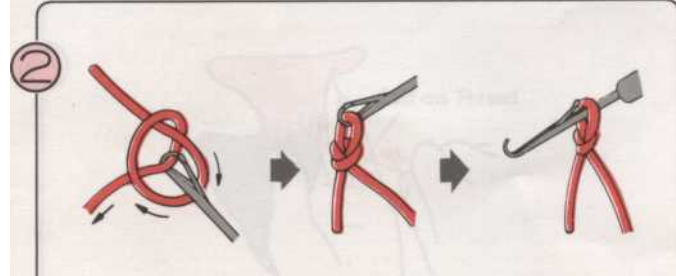

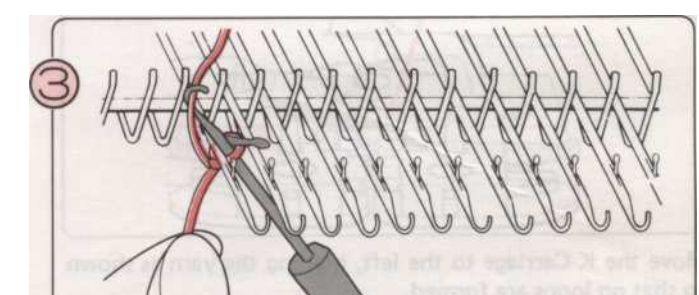

| 1 |  |  |
|---|--|--|

Заправьте нить в устройство натяжения нити. Теперь сделать цепного стежка использованием ремень инструмент, как

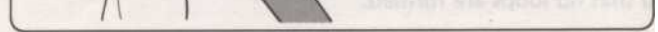

С цикле за защелку, вставьте ремень инструмента между первой и второй иглы слева. Поймать пряжи с ремень Tool.

- 142

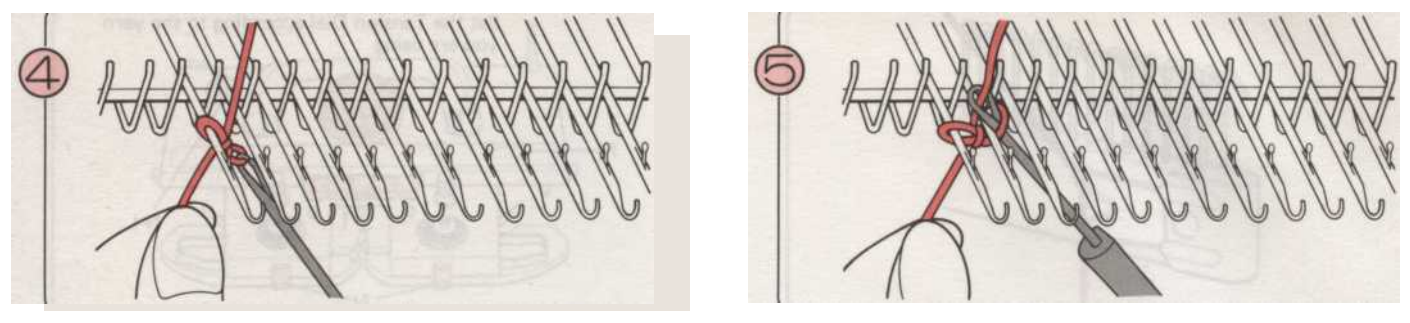

Хранение пряжи в крюк ремень инструментов, потянитеПовторите это через иглы, пока вы не дойдете до последнего Пряжа вниз по цепочке петли, и скольжение петлю от иглу. Ремень Tool. Это делает один стежок.

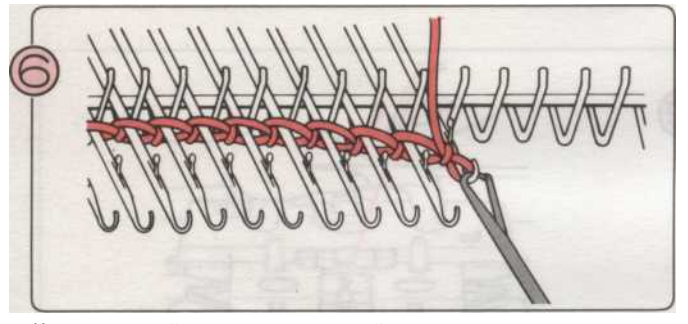

Когда вы дойдете до последней иглы, передает петлю из ремень инструмент в крючок.

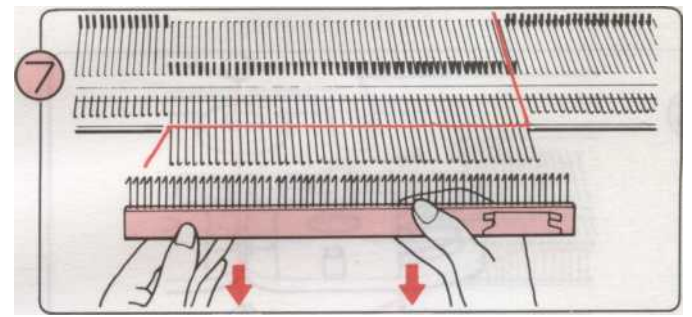

(1) Возьмите Cast-на гребень из корпуса и выбрать длину в зависимости от количества игл. (См. стр. 11).

(2) Держите Cast-на гребень, как показано с крючками, стоящих перед машиной. Повесьте Cast-на гребень над петель и осторожно потяните его вниз.

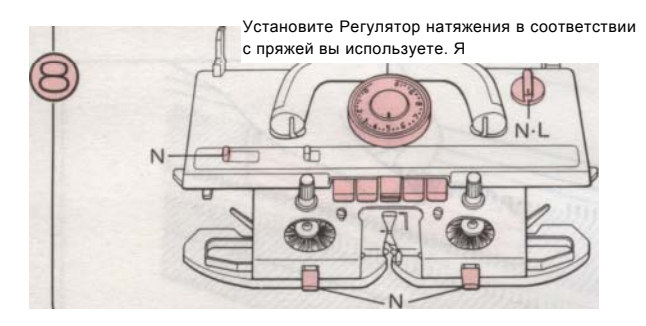

Установите К-Каретки как показано выше.

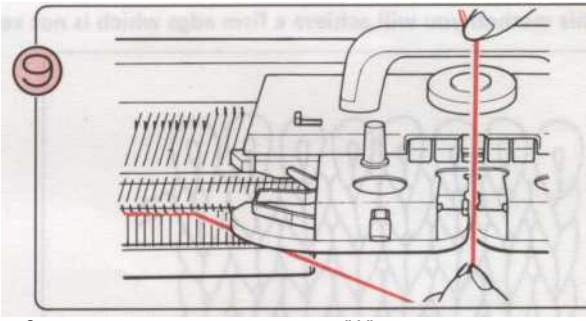

Заправьте нить в пряжу подачи "А".

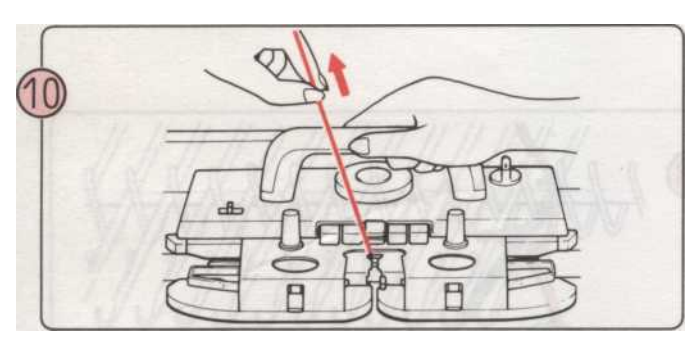

JOROMOOTUTI K KOROTKU PROPO RODVO UUTU KOK ROKOODUO TOK UT

Переместить К-каретки влево, держа нити, как показано так, что без петель образуются.

- 143 -

### Как бросить ОТХОДОВ вязания

• Отходы трикотажной это термин, используемый для описания вязания, которая будет удалена, когда одежда завершена, или чтобы вы могли выполнять следующий шаг.

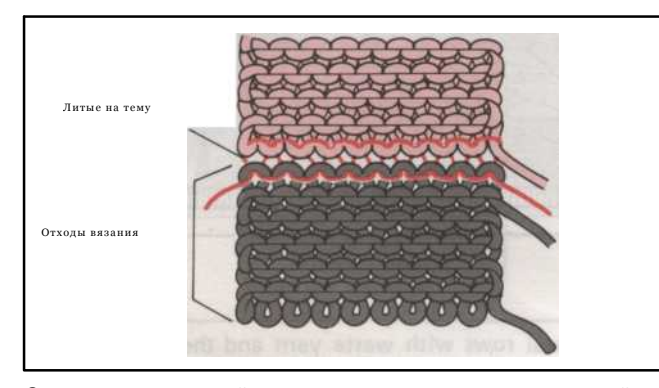

Отходы пряжи гладкой пряжи в разные цвета, что и основной пряжи.

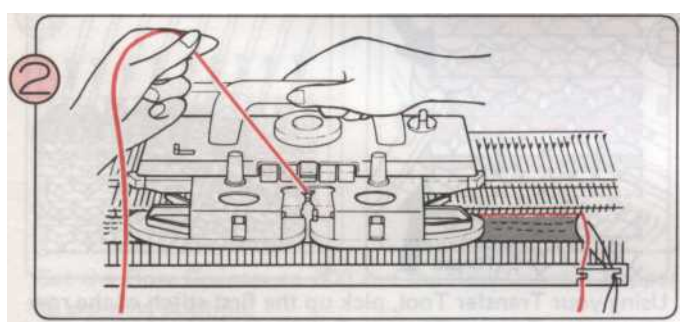

Пропустите Cast-на темы в пряжу подачи "А". Держите конец, как показано и вязать один ряд. Удалить Cast-на темы из пряжи Фидер "А".

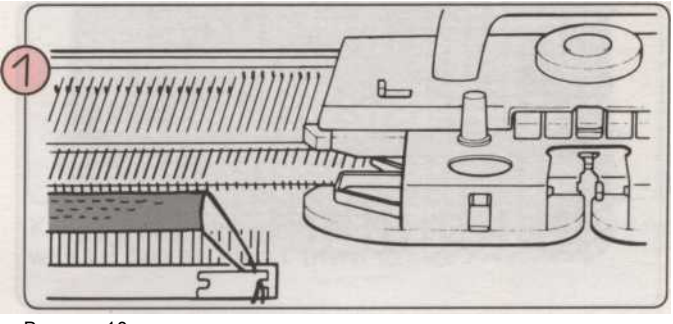

Вязать 10 строк в чулок стежка с использованием отходов пряжи заканчивая К-каретки на право needlebed. Удалить отходы пряжи из пряжи фидеров и сократить пряжи.

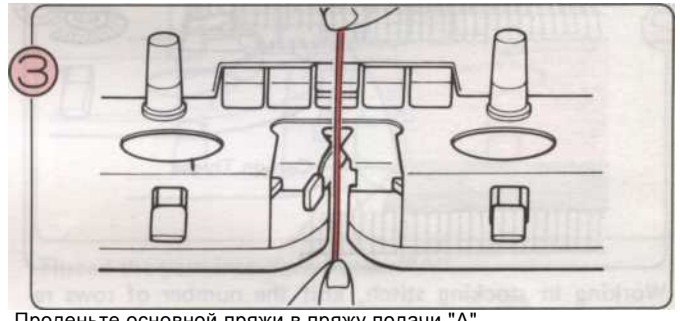

Проденьте основной пряжи в пряжу подачи "А".

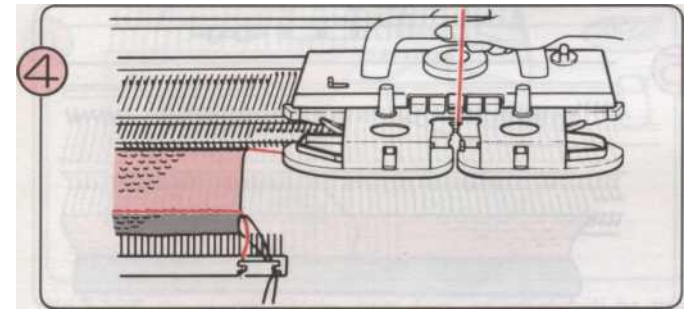

Вязать несколько рядов.

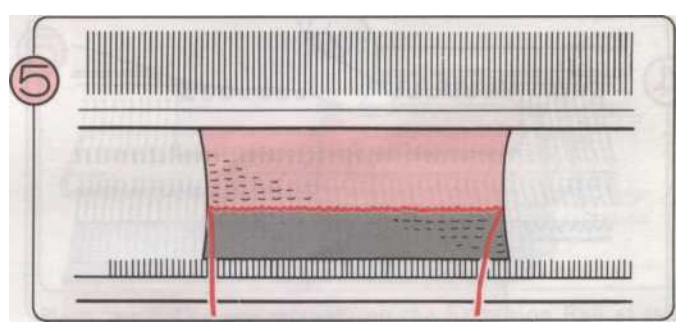

Одна строка была трикотажная с литой на тему, и это

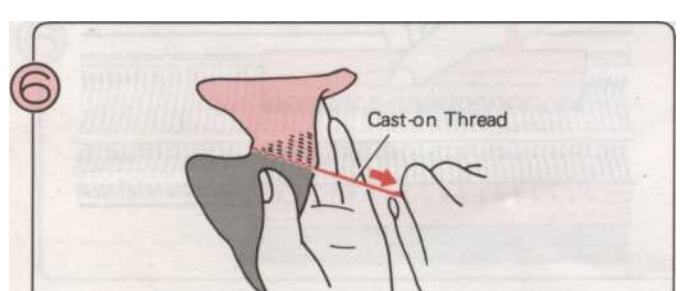

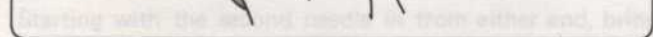

Если вы вытащите Cast-на темы, отходы трикотажного упадет далеко.

- 144 -

#### КАК СДЕЛАТЬ НЕМ

PLAIN HEM

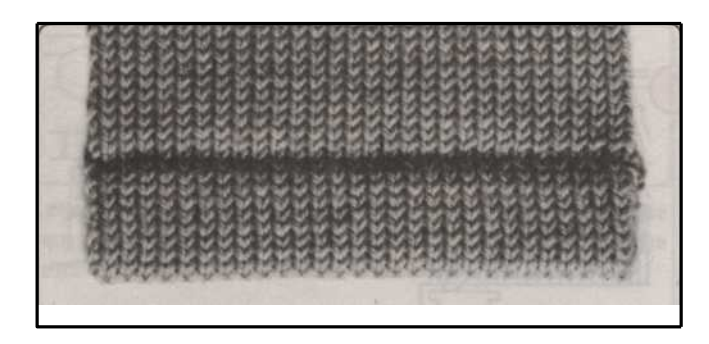

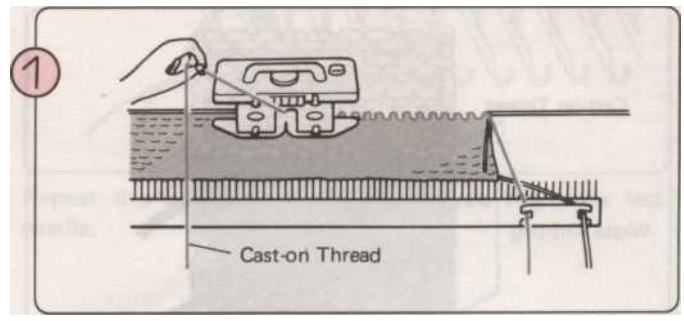

Вязать несколько рядов с прядильные отходы и затем вязать один ряд с литой на тему. (См. предыдущую страницу).

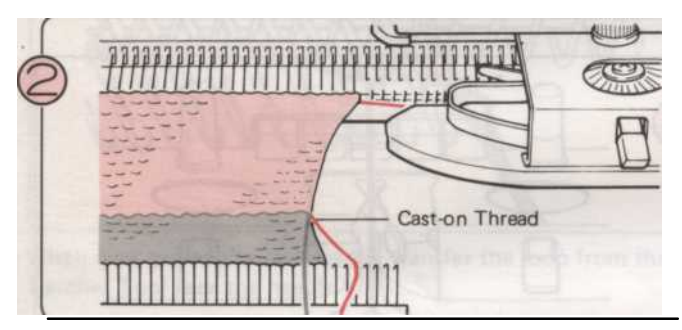

Работа в чулок стежков, вязать количество строк, необходимых для двойной глубины подол [например, если подол должен быть сложены менее 2,5 см (1 "), затем

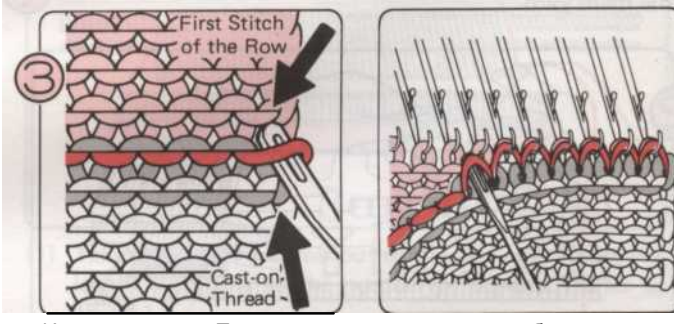

Использование Передача инструмента, подобрать первый стежок строку выше Литые темы. Продолжить поднимая стежками через ряд.

(Примечание: Там будет один меньше стежков, чтобы быть поднятой, чем есть иглы.)

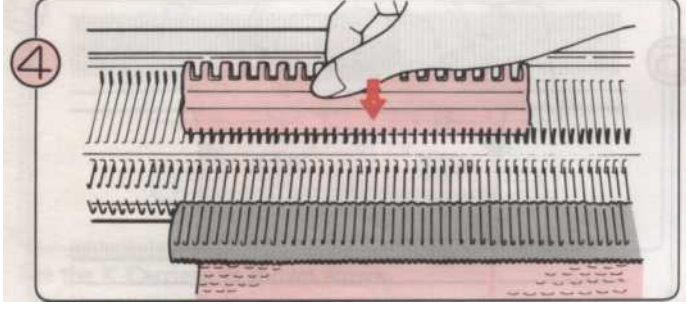

После того как вы собрали все стежки, довести иглы вперед к Е положение.

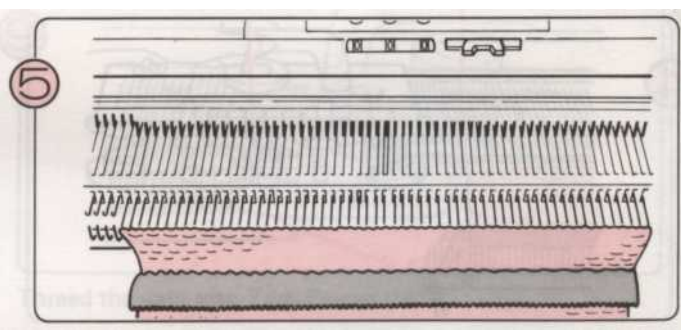

Вязать один ряд с К-каретки. Продолжайте вязание чулок в строчки.

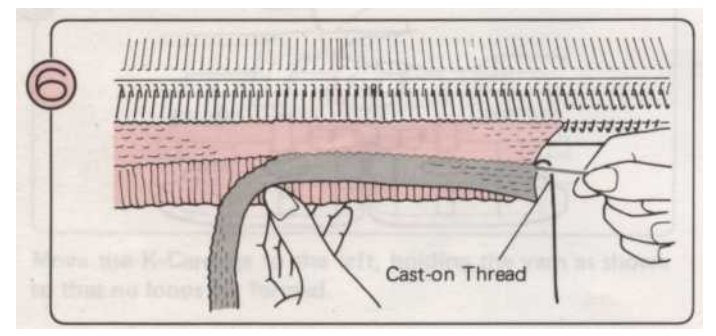

Когда вы трикотажных несколько строк вы можете вытащить Литые темы. Отходы трикотажного отпадут.

- 145 -

### Пико НЕМ

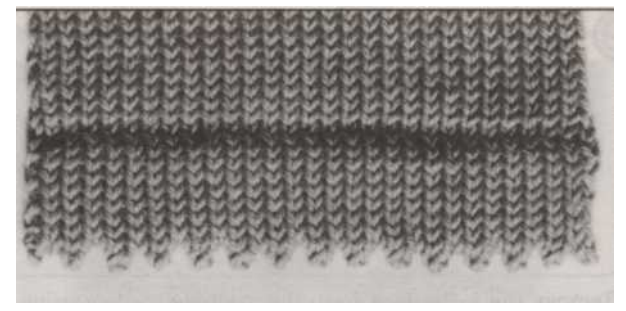

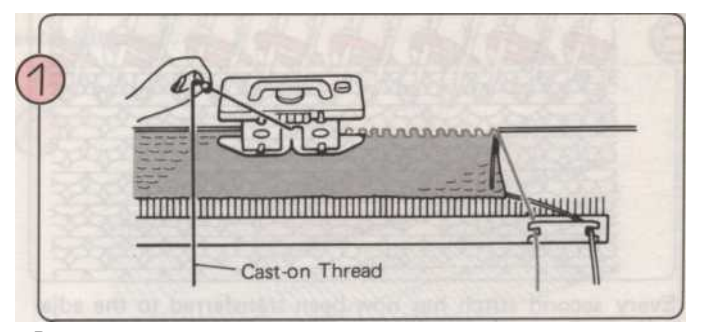

Вязать несколько рядов с прядильные отходы и затем вязать один ряд с литой на тему. (См. стр. 144.)

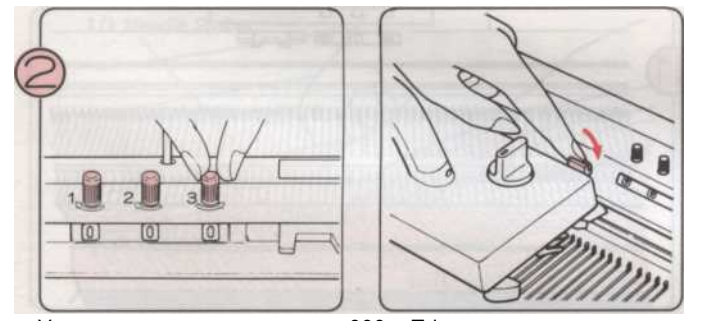

Установить счетчик рядов на 000 и Tripper счетчик рядов в рабочее положение.

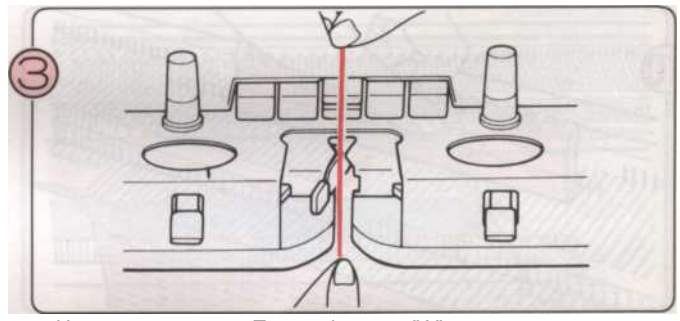

Нить пряжа вПряжа Фидер "А",

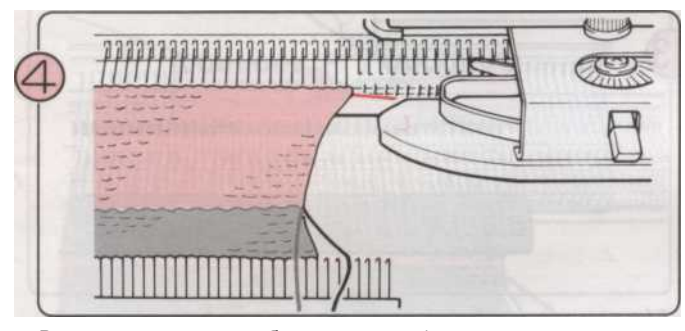

Вязать половину глубины подоле (например, к тому, что будет foldline). Установите К-каретки на расширение железнодорожной справа. Обратите внимание на

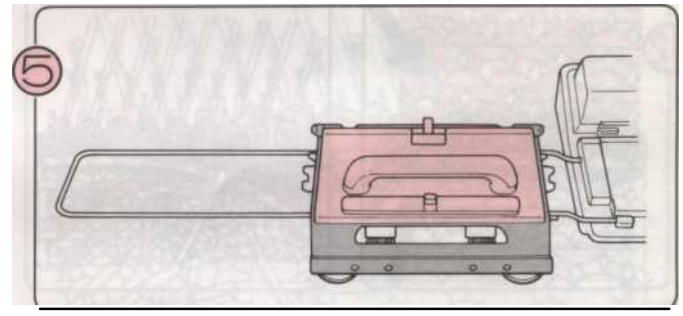

Поместите L-каретки надежно на расширение железнодорожной слева.

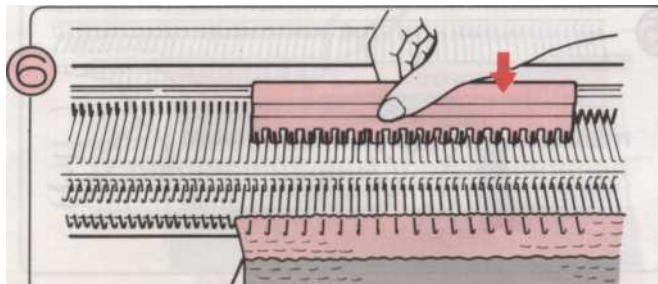

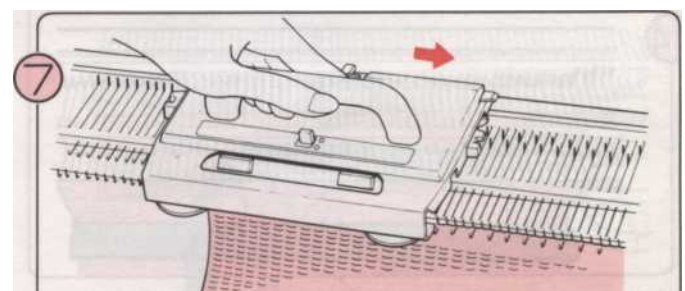

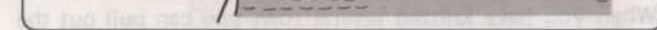

Начиная со второй иглой в с любого конца, довести каждую вторую иглу вперед D положении с помощью 1/1 игла Pusher. В конце иглы должны оставаться в позиции B. a pritting our first of the K-Contern State us to the

Установить рычаг кружево изменении N и переместить L-каретки с правой стороны.

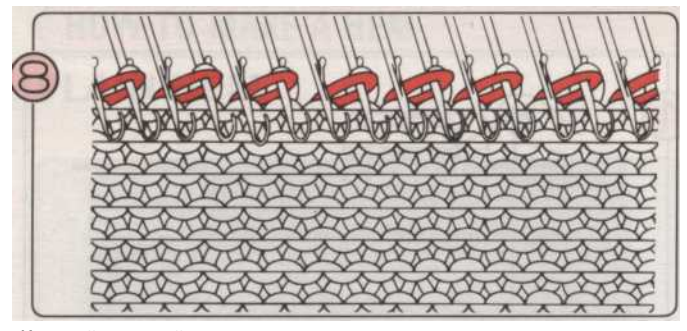

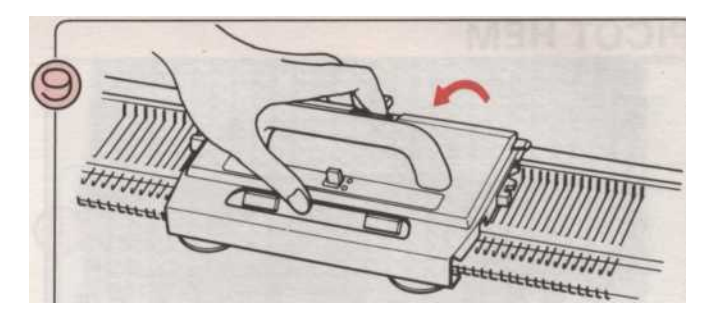

Каждый второй стежок в настоящее время передается в соседние иглы.

Снимите L-каретки из машины, нажав на кнопку.

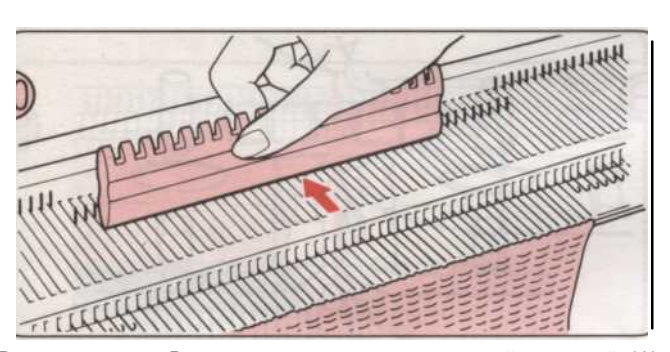

Вернуться иглы В положение с помощью плоской стороной 1/1 игла Pusher.

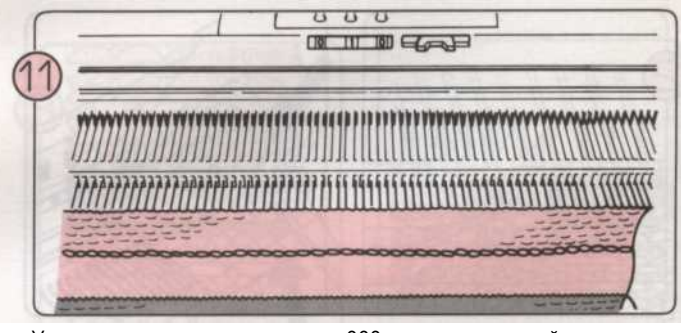

Установить счетчик рядов на 000 и вязать второй половине край (т. е. столько же строк, сколько за первое полугодие).

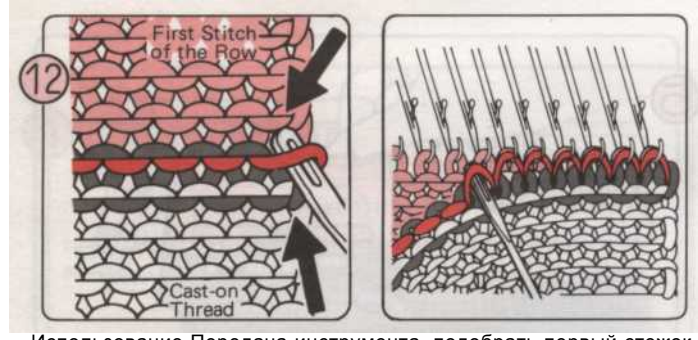

Использование Передача инструмента, подобрать первый стежок строку выше Литые темы. Продолжить поднимая стежками через ряд.

(Примечание: Там будет один меньше стежок, чтобы быть pciked вверх, чем есть иглы.)

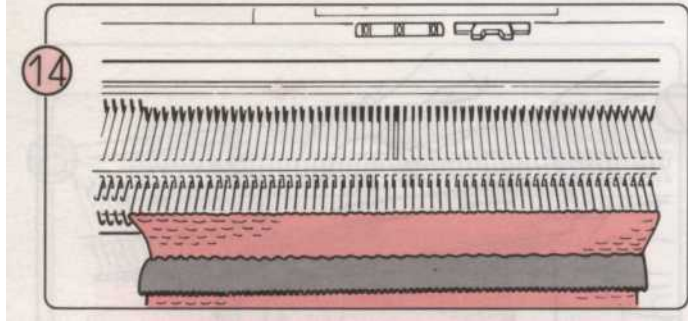

Вазать один рад с К-каретки. Продолжайте вазание чулок

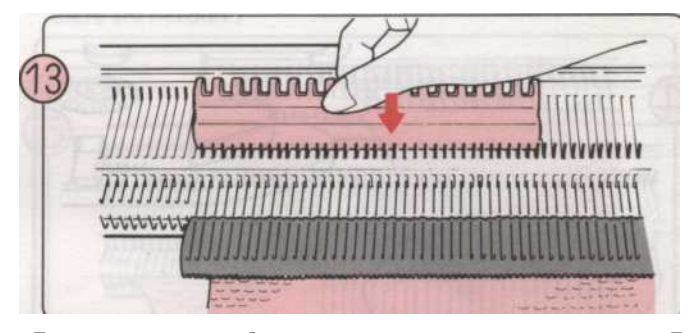

После того как вы собрали все стежки, довести иглы вперед к Е положение.

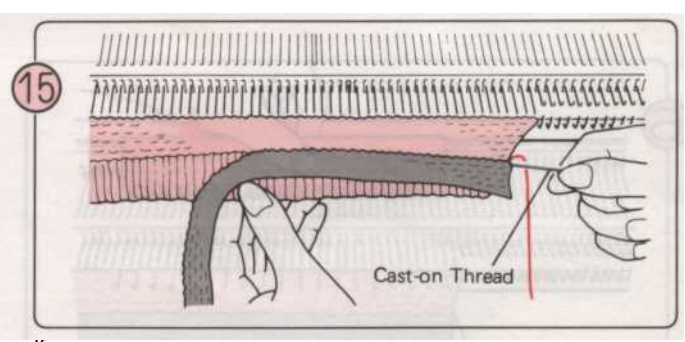

Когла вы трикотажных несколько строк вы можете выташит

Бязать один ряд с к-каретки. Продолжайте вязание чулок в

строчки.

Литые темы. Отходы трикотажного отпадут.

#### 1 X 1 упругими подолу

Этот тип подол также называют "Мока ребра" или "Континентальной ребра"

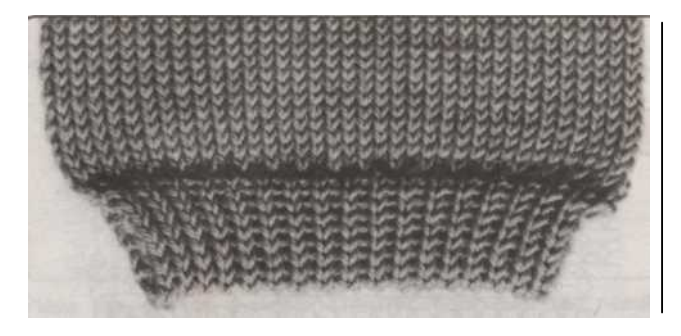

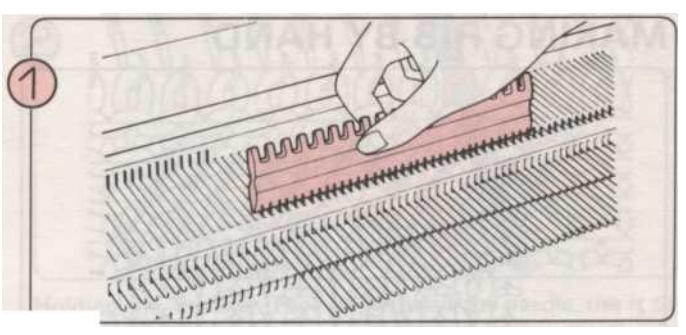

С помощью плоской стороной 1/1 игла Pusher, внести необходимое количество игл В позиции.

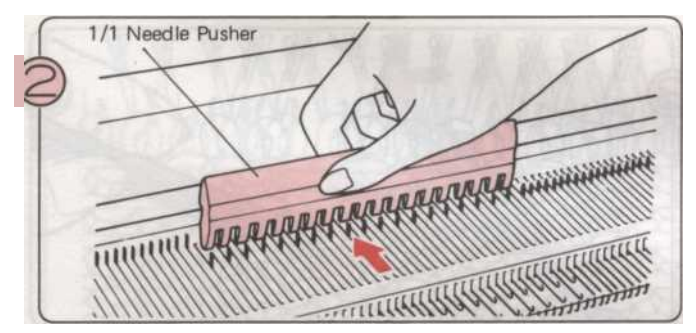

С 1/1 игла Pusher взять любой другой назад иглу положение. Вязать несколько рядов в отходы пряжи. Тогда один ряд с литой на мозг. Проденьте основной пряжи в питатель А.

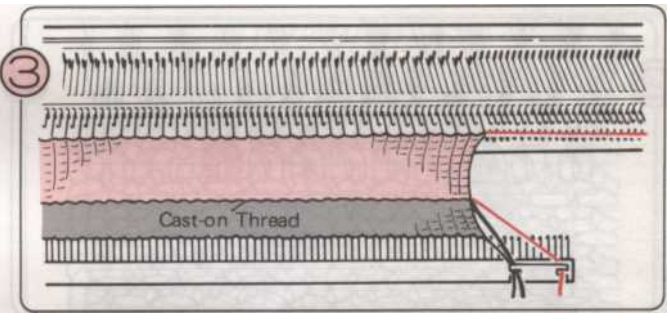

Включите напряжение вниз три целых чисел, от напряжения стежка чулок.

Вязать количество строк, необходимых для двойной длины подола.

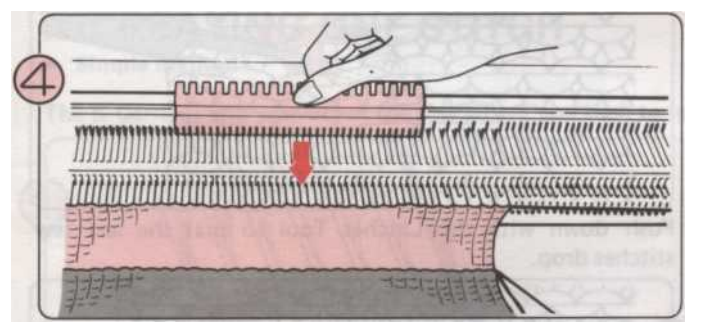

С плоской стороной 1/1 игла Pusher, довести иглы в позиции вперед в положение В.

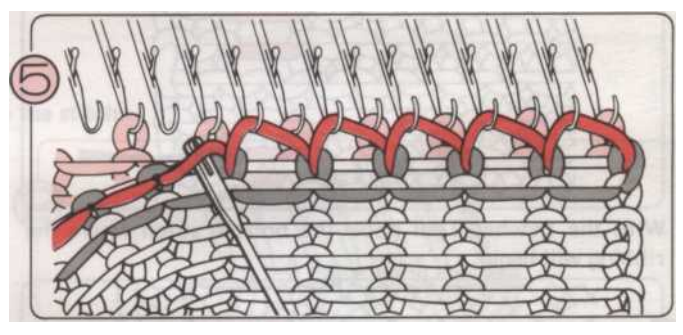

Возьмите стежки таким же образом, как и для простого подола, и закрепите их на пустые иглы.

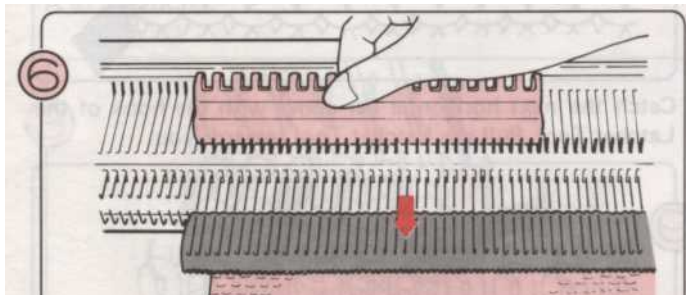

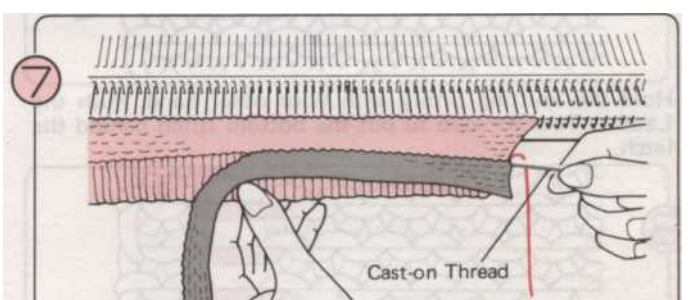

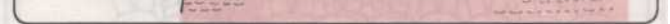

Когда все стежки были подобраны, довести иглы Cast-на

После того как вы трикотажных несколько строк, вытащить

Макет 2 х 1 подол может быть трикотажное таким же образом, оставляя каждый 3-ий назад иголку в "А" положения.

#### КАК ИСПОЛЬЗОВАТЬ ремень ИНСТРУМЕНТ

Используйте ремень инструмент, чтобы забрать упал стежки или стежки по реформированию например, просто стежки в изнаночные стежки, чтобы ребра.

#### ИЗГОТОВЛЕНИЕ RIB ВРУЧНУЮ

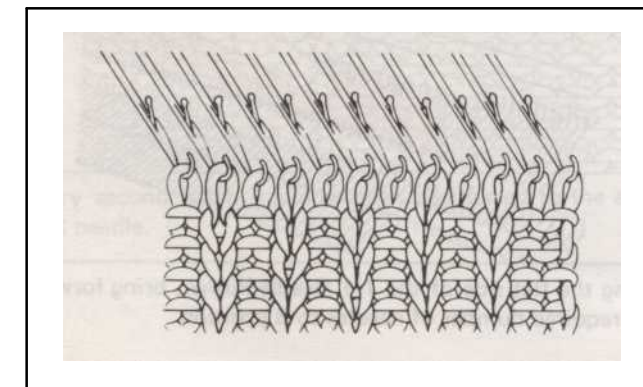

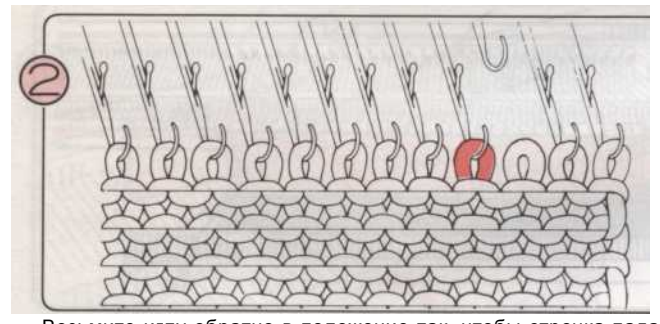

Возьмите иглу обратно в положение так, чтобы строчка падает иглы.

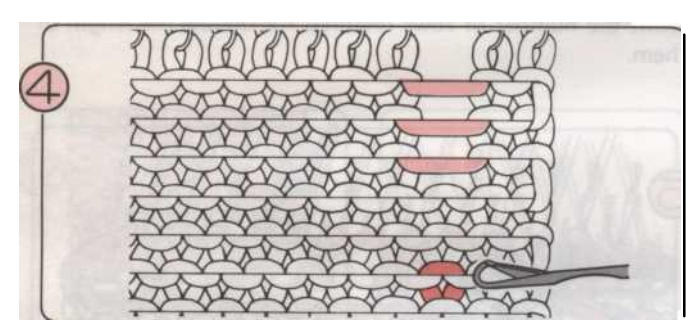

С ремень инструмент подключить нижний шов, где ребра начнется.

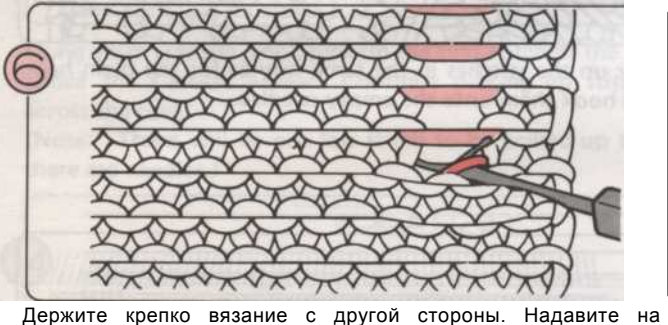

Держите крепко вязание с другой стороны. Надавите на ремень инструмент вперед, чтобы положить нижний стежок за защелку.

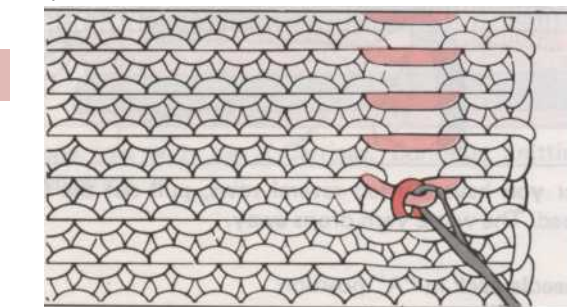

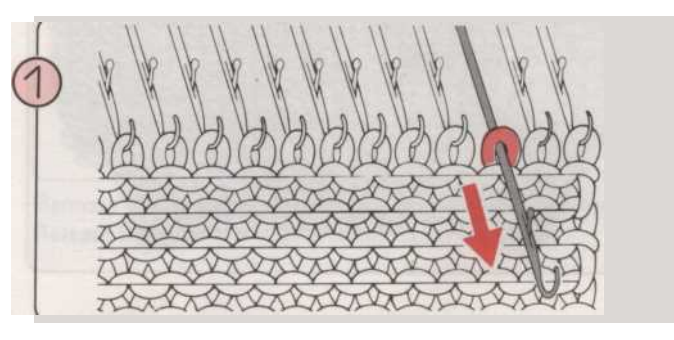

Принесите игла для вашего первого «изнаночной» стежок вперед к Е положение вручную.

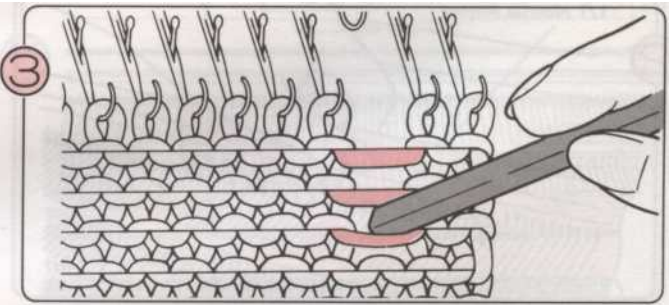

Используя кончик ремень инструмент, лестницы строчку вниз в пределах нескольких строк в точке, где вы хотите начать оребрением.

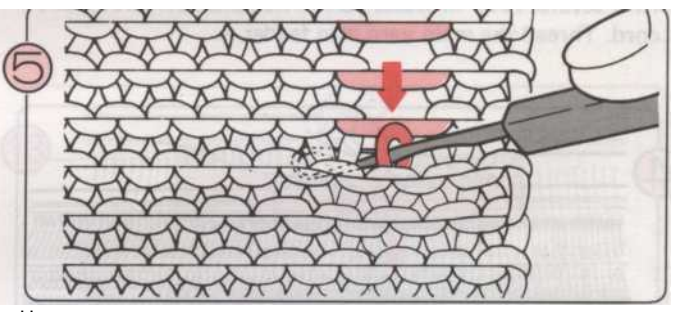

Надавите с ремень инструмент так, что последние несколько капель стежков.

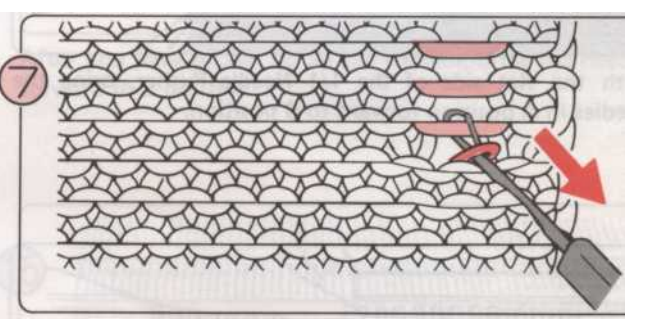

Поймать следующий турник выше, с крюком ремень Tool. Вытяните ремень инструмента по отношению к вам.

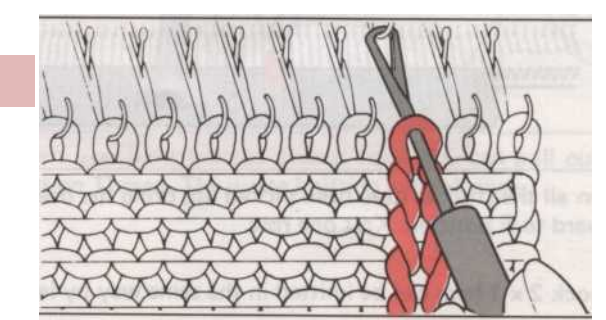

Защелка закрывается с этой новой строчки в трубку. Аккуратно наденьте старые стежка с конца ремень Tool. Стежок изнаночной была сформирована.

Продолжайте таким образом, пока вы не достигаете вершины, а затем подключить последний стежок на иглу, как показано на

### Как передать СТРОЧКИ

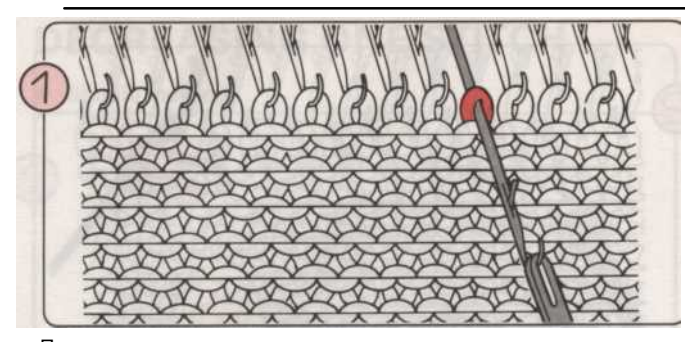

Поместите глаза одного инструмента передачи на крючок, и вытащить иглу на себя, пока шов проходит за защелку.

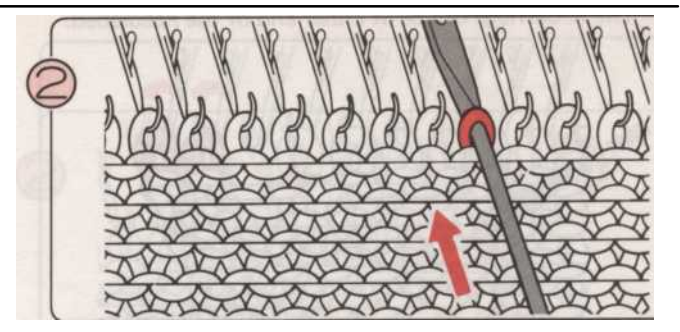

Проведение Передача инструмента в соответствии с иглой, используйте его для установки иглу так, чтобы шов скользит на трансфер Tool.

Поднимите Передача инструмента немного так, чтобы строчка

соскальзывает на крючок иглы. Затем снимите передачи Tool.

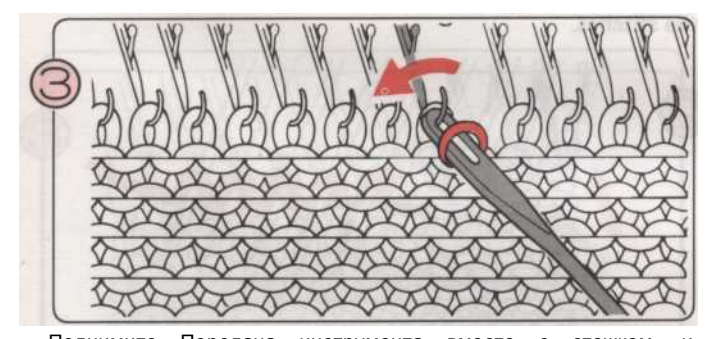

Поднимите Передача инструмента вместе с стежком, и поместить его на соседнюю иглу.

### КАК ПОВЫСИТЬ СТРОЧКИ

## ПОВЫШЕНИЕ один стежок

Простой метод

К-каретки и пряжи на той стороне, где вы хотите увеличить строчки.

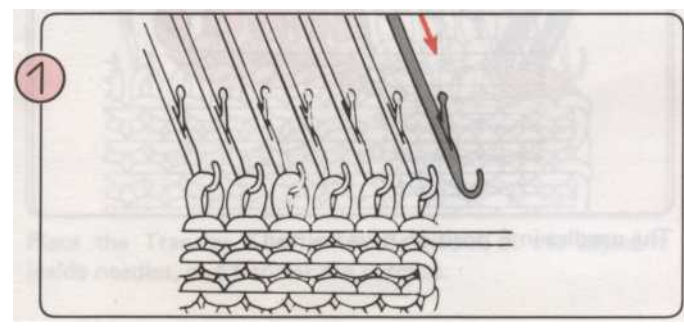

На К-Каретки стороны, приносят одно ребро иглы вперед В положение В.

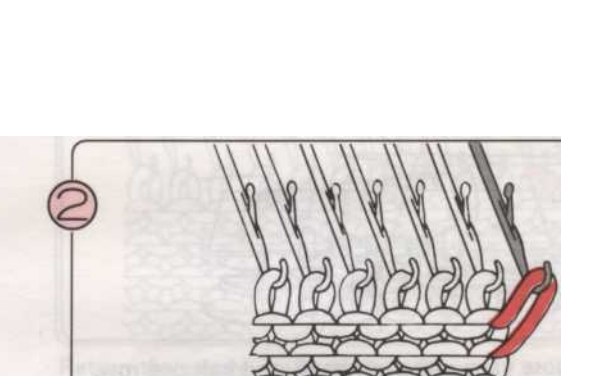

Один стежок был передан.

Вязать одинстрока к осталось. пустой иглавыборывверх пряжи.

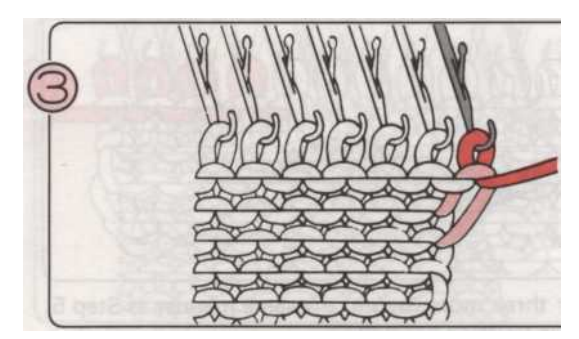

Вязать один ряд с правой стороны. Новый трикотаж строчки.

- 150 -

• Полностью модный метод \* К-каретки могут быть на любом конце needlebed.

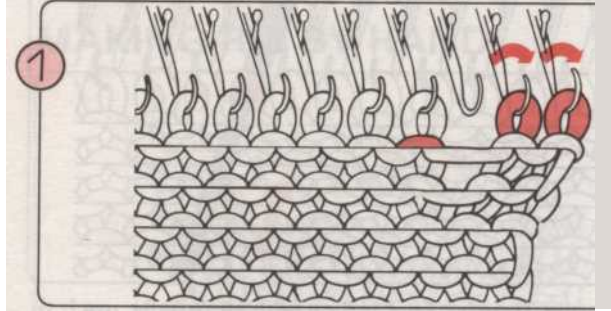

Использование 1 x 2 Переезд Tool, переместить два швы на одной иглой, так что третий иглы от края становится пустым.

ПОВЫШЕНИЕ несколько стежков К-каретки и пряжи на той стороне, где вы хотите увеличить стежков.

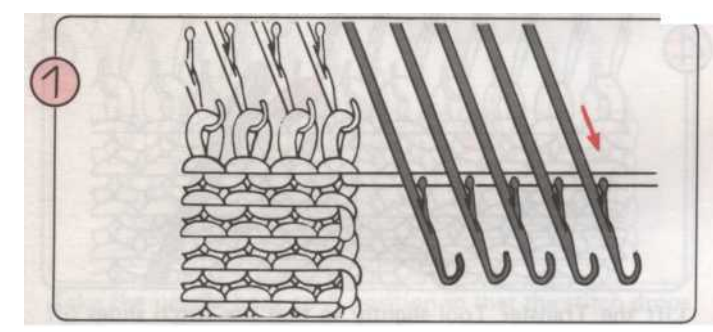

На К-Каретки стороны, довести иглы быть увеличена вперед от позиции к позиции Е.

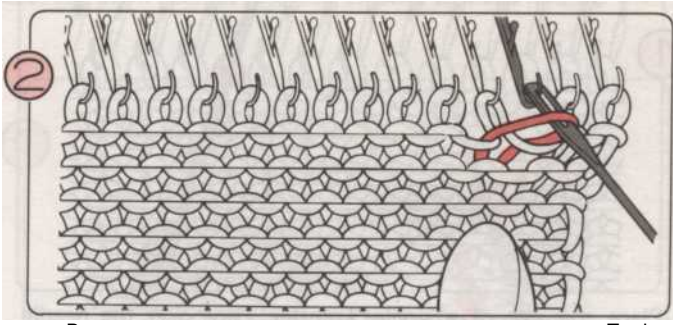

Возьмите цикл, как показано использование передачи Tool. Разместите эту петлю на пустую иглу и продолжайте вязать.

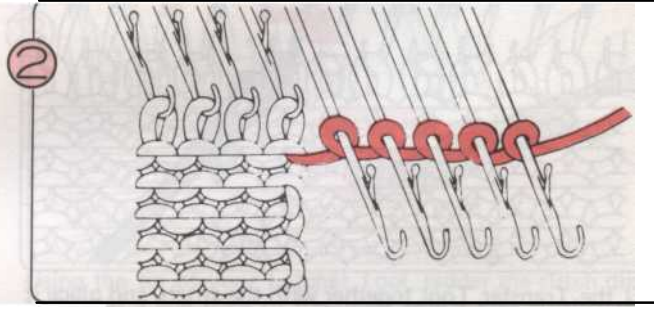

Намотайте нить свободно вокруг ствола каждой иглы показано на рисунке.

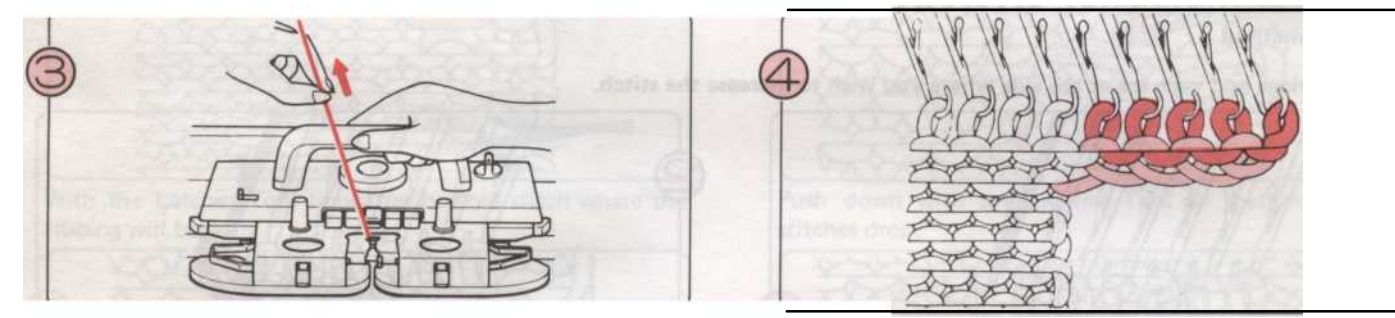

Поднимите любую свободную нить с вашей стороны, и вязать строк один. Игл в положение Е были трикотажные.

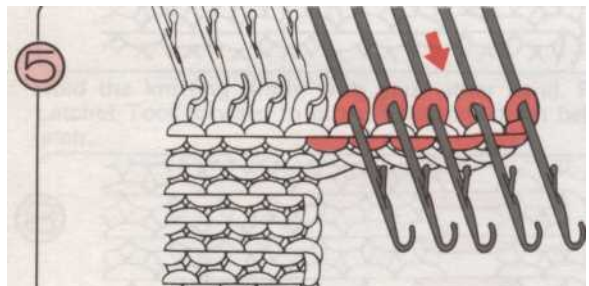

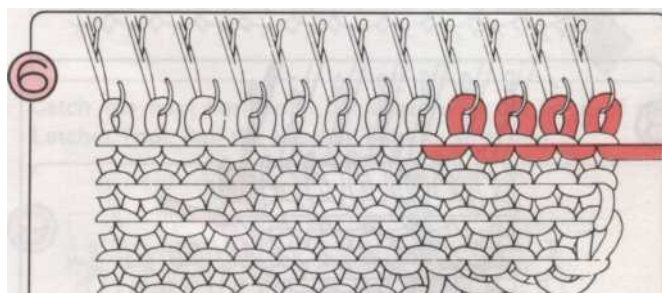

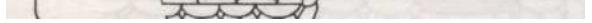

Потяните иглы, содержащий новые стежки Е положение снова, и вязать один ряд. (Это помогает им правильно вязать.)

6 -

Вязать два или три строки в том же порядке, шаг 5, а затем продолжить вязание нормально.

### Как уменьшить СТРОЧКИ

### СНИЖЕНИЕ один стежок

• Простой метод

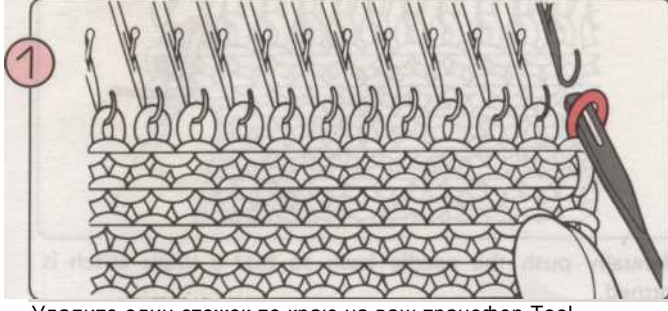

Удалите один стежок по краю на ваш трансфер Tool.

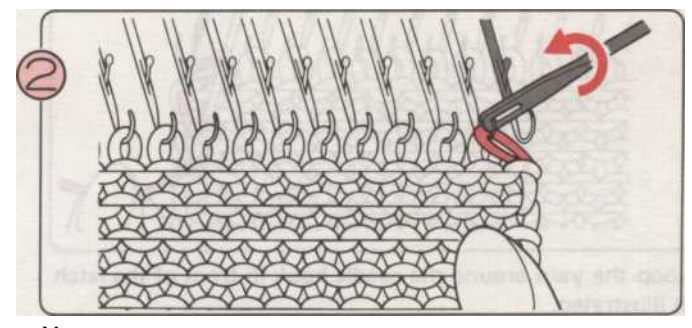

Место передачи инструмента на крюке соседние иглы внутри, и передать строчку.

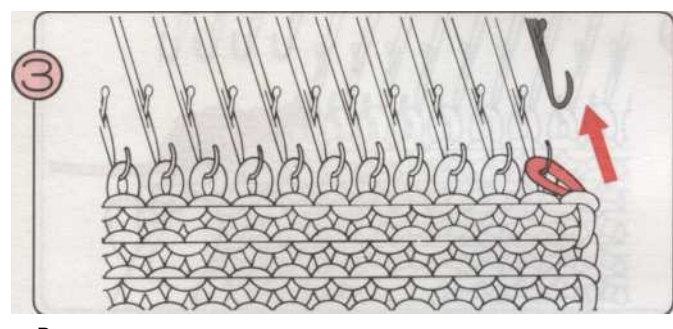

Вернуться пустые иглы положение.

• Полностью модный метод

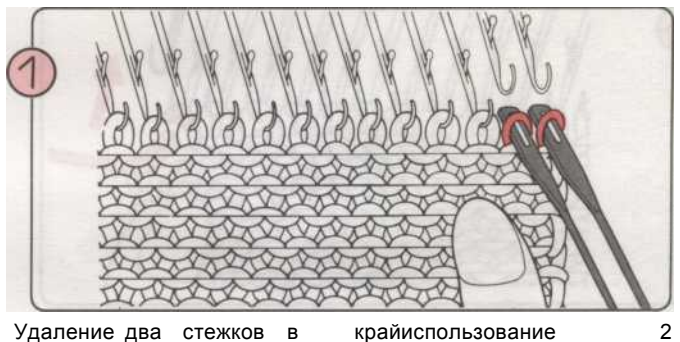

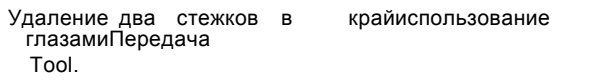

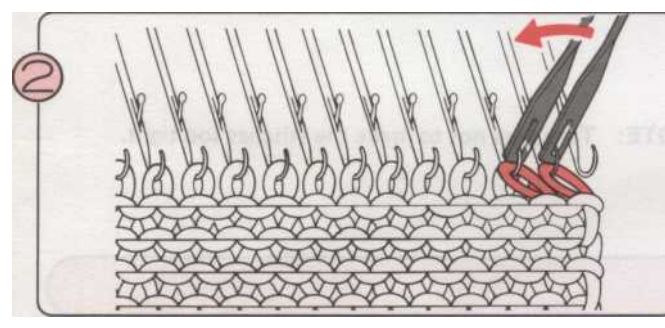

Место передачи инструмента на крючки соседних внутри иглы, и передать стежками.

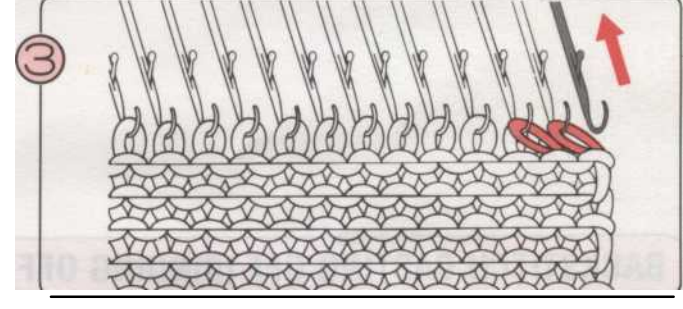

Возвращать пустой игла к

положение,

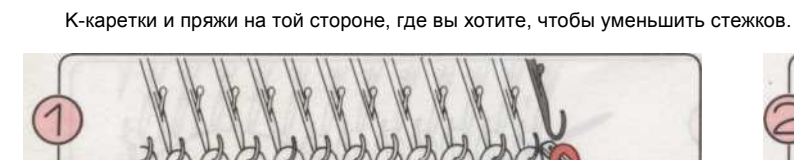

СНИЖЕНИЕ несколько стежков

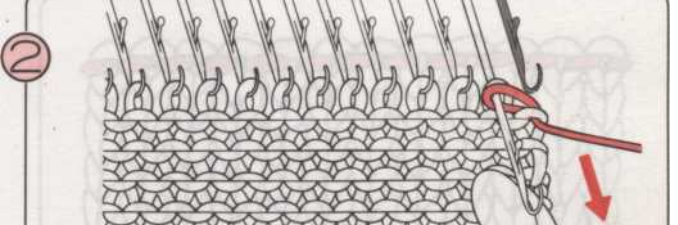

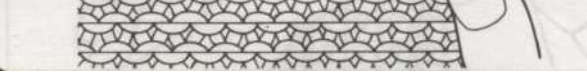

На К-Каретки стороны, передача конце стежок на соседними внутри иглы.

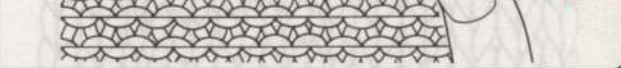

Принесите эту иглу вперед так, что два стежки за защелку.

- 158

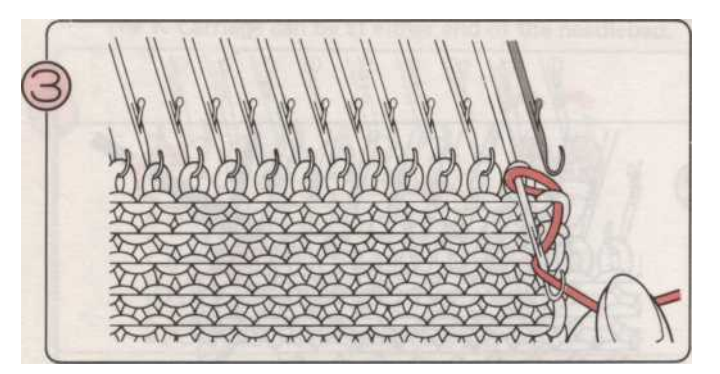

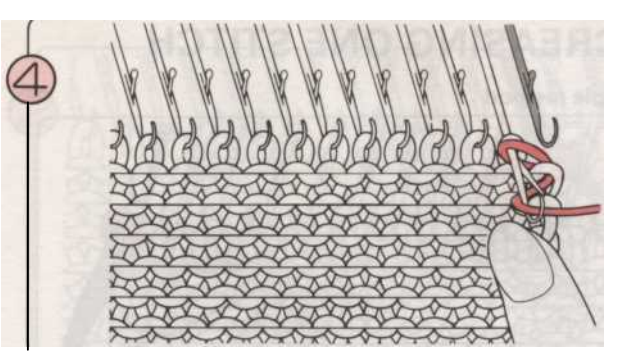

Петля нити вокруг иглы крюк в передней части защелки, как показано на рисунке.

Вручную толкать иглу так, чтобы один стежок образуется.

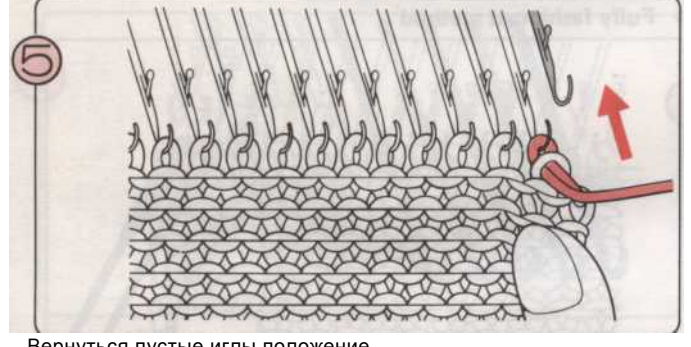

Вернуться пустые иглы положение.

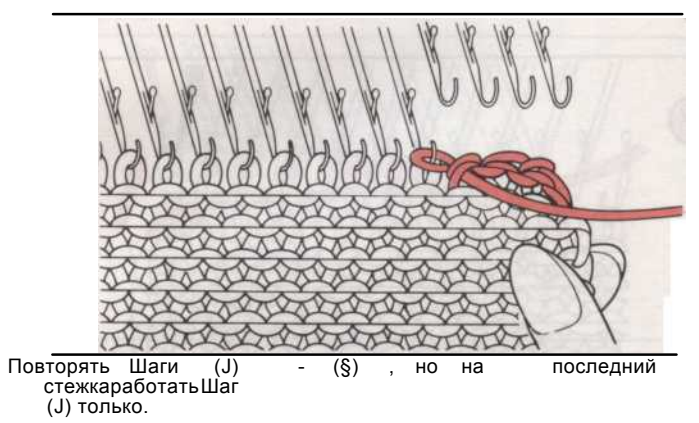

ПРИМЕЧАНИЕ: Соблюдайте осторожность, чтобы не делать стежки слишком туго.

### Иголку отплытия (связывание OFF)

### С ПОМОЩЬЮ ИГЛЫ гобелен (заканчивая К-

- КАРЕТКИ слева) С помощью этого метода вы добьетесь тонкая, эластичная кромка поэтому она подходит для любого типа вязания.
- Пряжа на левой стороне. Возьмите пряжу из пряжи фидеров и сократить его оставляя длину в три раза больше ширины вязания.

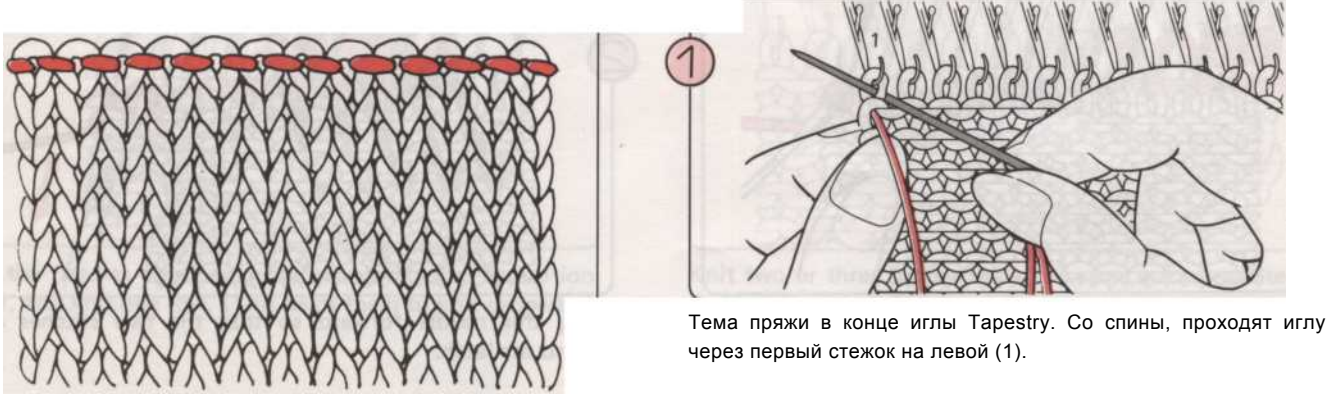

- 153

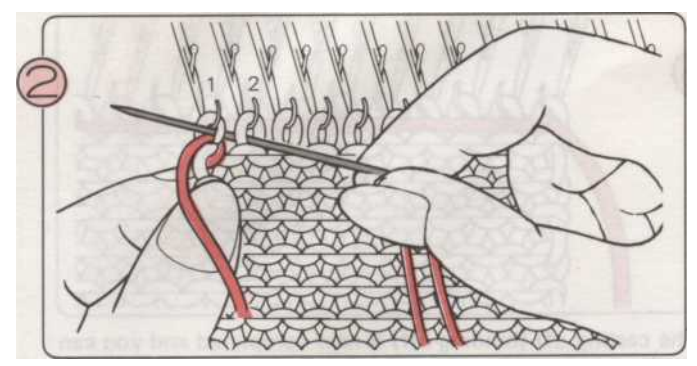

С фронта, вставить иглу через вторую стежка (2) и обратно через первый стежок (1).

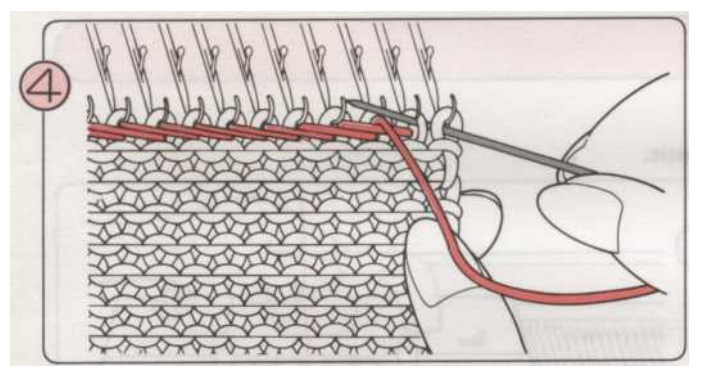

Продолжайте таким образом, пока не достигнете правый край вязания.

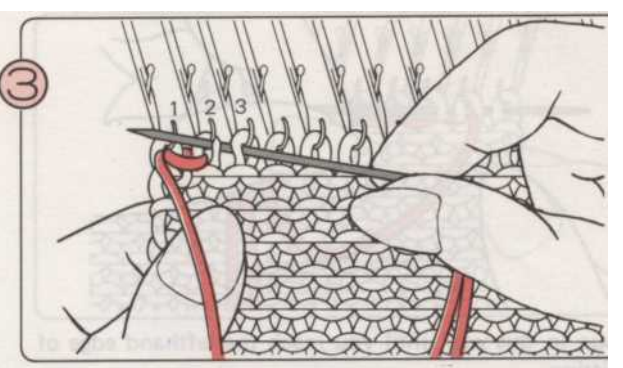

С фронта, вставить иглу через третью стежка (3) и обратно через второй стежок (2).

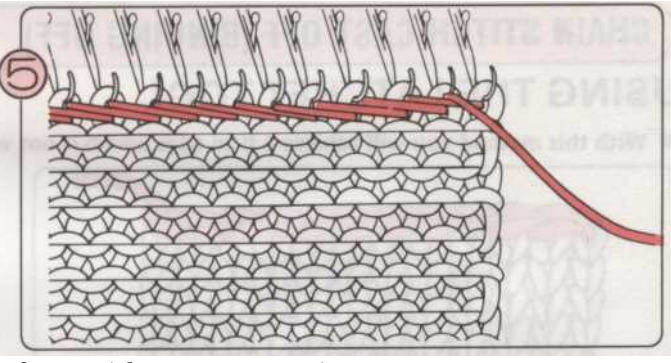

Отплытия (обязательных выключен) уже завершена, и вы можете удалить вязания из машины. Если вам легче, вы можете удалить стежков несколько в то время, пока вы работаете, так что вы можете разместить свой левый за вязание.

#### С ПОМОЩЬЮ ИГЛЫ гобелен (заканчивая К-КАРЕТКИ справа)

- С помощью этого метода вы добьетесь тонкая, эластичная кромка поэтому она подходит для любого типа вязания.
- Пряжа находится на правой стороне. Возьмите пряжу из пряжи фидеров и сократить его оставляя длину в три раза больше ширины вязание.

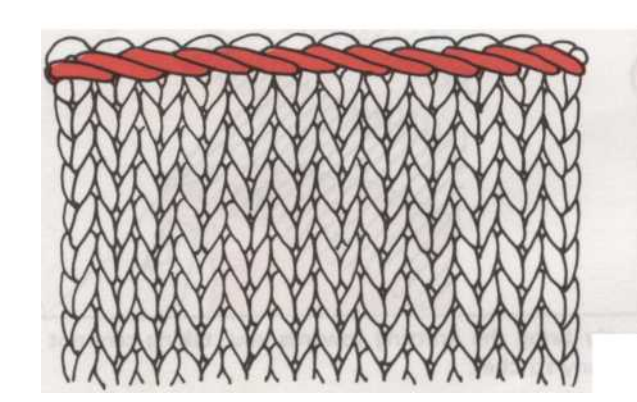

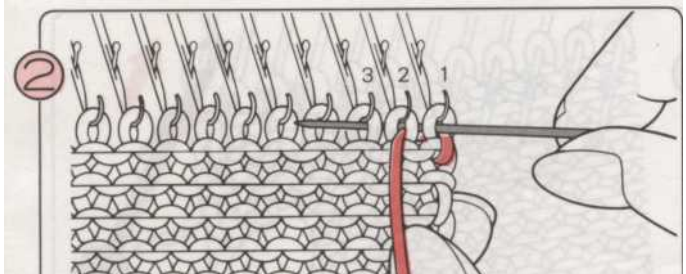

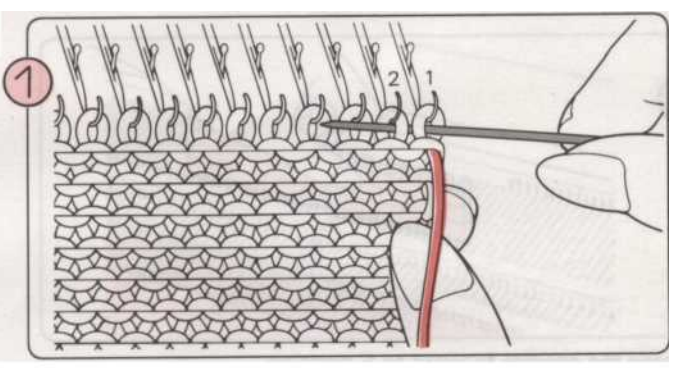

Тема пряжи в конце иглы Tapestry. С фронта, проходят иглу через первый стежок на правой (1) и обратно через второй стежок (2).

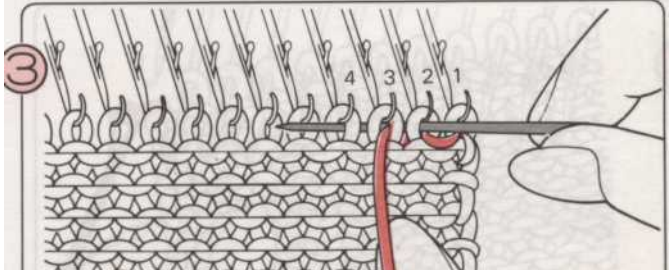

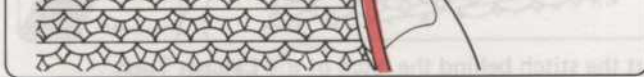

С фронта, вставить иглу через первый стежок (1) и обратно через третий стежок (3).

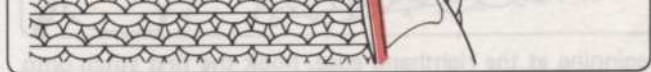

С фронта, вставить иглу через вторую стежка (2) и обратно через четвертый стежка (4).

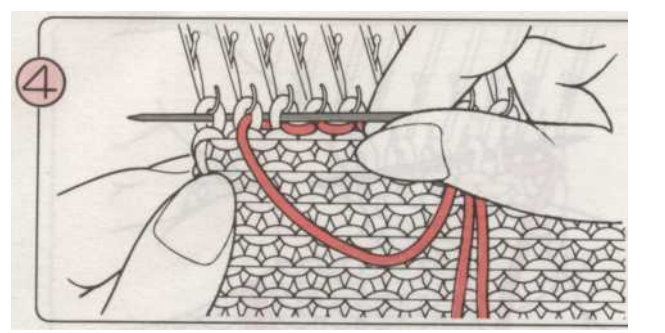

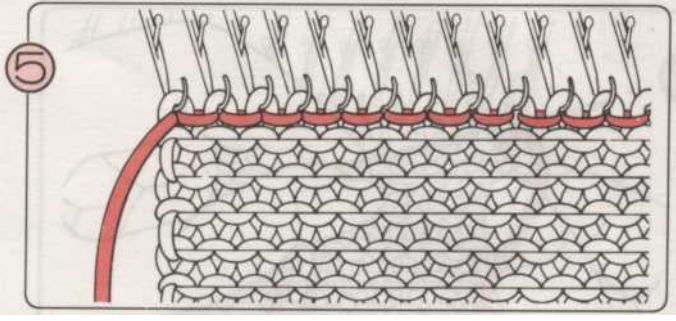

Продолжайте таким образом, пока вы не достигнете края левой от вязания.

Отплытия (обязательных выключен) уже завершена, и вы можете удалить вязания из машины.

### Цепного стежка сбросить (связывание OFF)

#### ИСПОЛЬЗОВАНИЕ ремень ИНСТРУМЕНТ

• С помощью этого метода вы добьетесь фирмы край, который не очень эластичным.

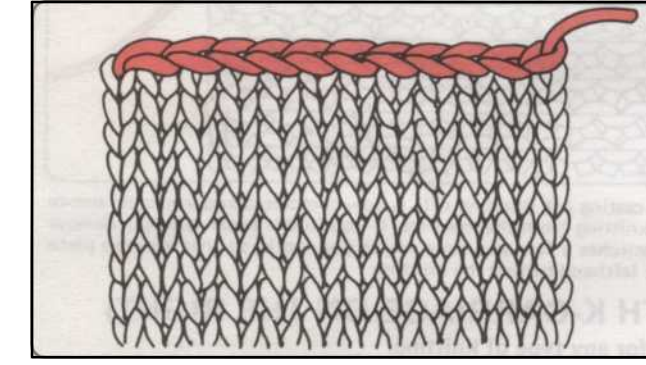

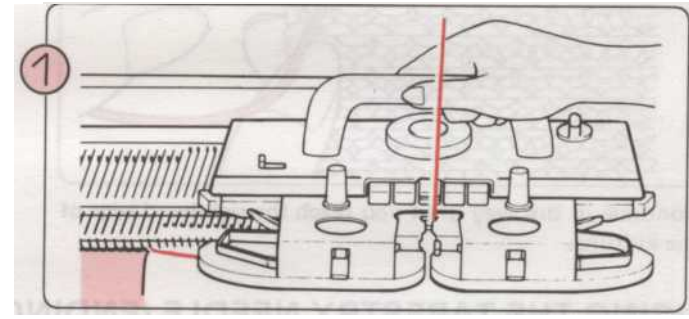

Вязать последней строки справа налево. Ослабить напряженность набора для этой строки (например, если основная напряженность скажем, 4 - 6, вязать последнюю

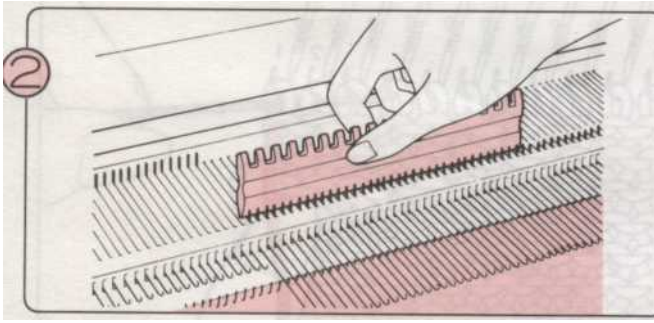

Принесите иглы вперед к Е положение.

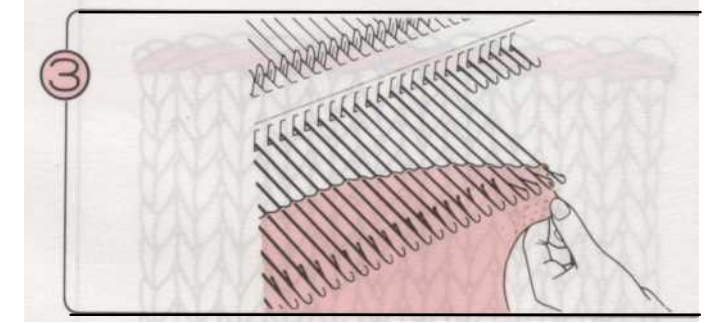

Осторожно довести вязание к вам, стараясь не удалить любой стежков.

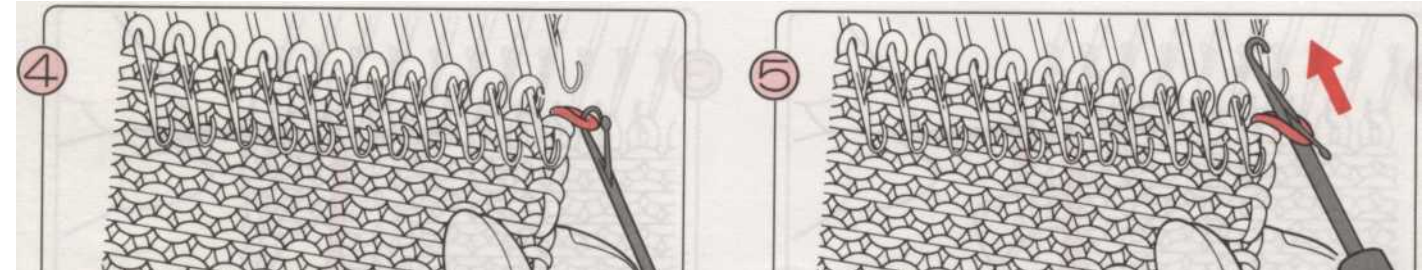

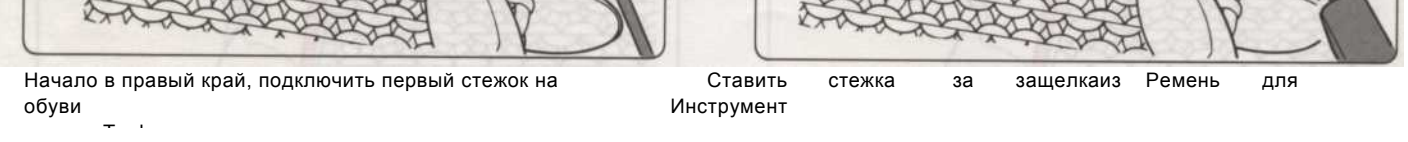

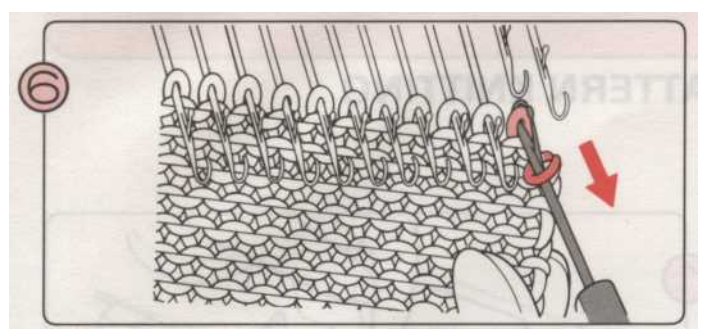

Теперь подключить второй стежок с ремень инструмента, сохраняя этот стежок на крючке.

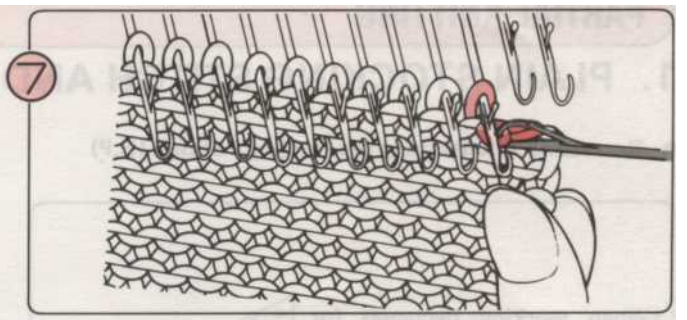

Нарисуйте второй стежок через первый стежок, позволяя первый стежок соскользнуть на крючок.

\* Будьте осторожны, чтобы не уронить любые другие стежки от иглы пока вы работаете.

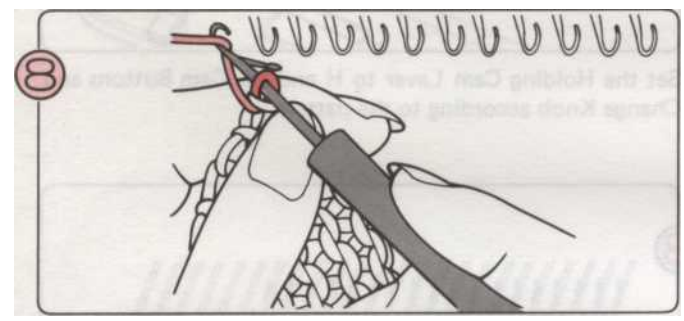

Повторите это, пока вы не дойдете до последней строчки. Теперь подключить пряжи с конца ремень инструмент, как показано, и тянуть это до последнего стежка.

### ОТХОДЫ вязания

Вы можете удалить ваш вязания из машины с рядами отходов вязания. Используйте это когда вы хотите вернуть стежки к иглами снова, например, вязать манжеты.

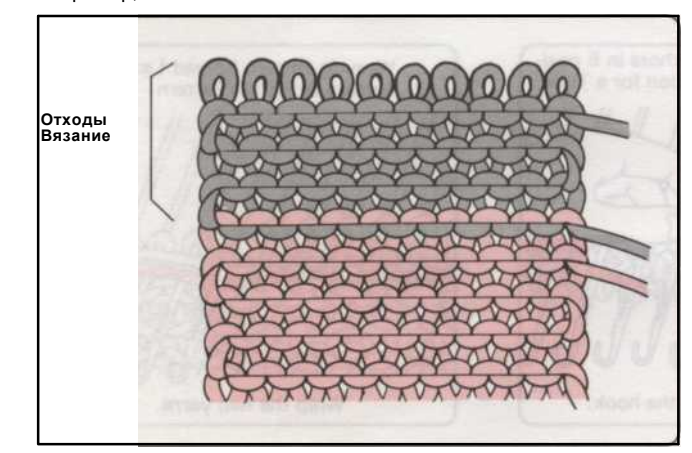

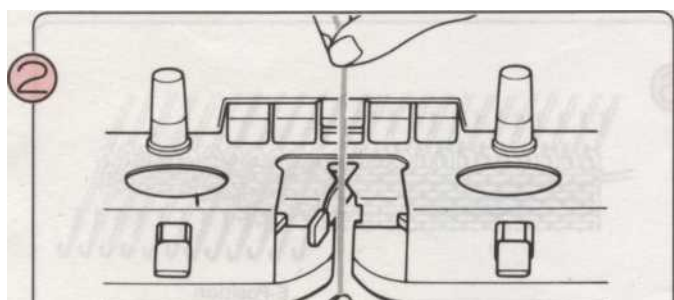

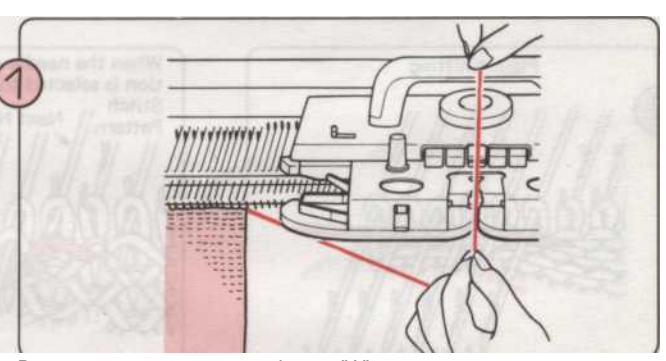

Возьмите пряжу из пряжи Фидер "А".

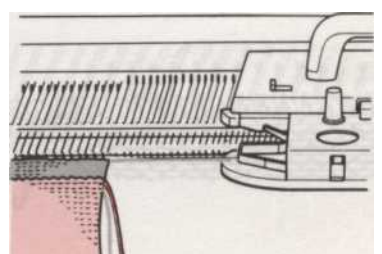

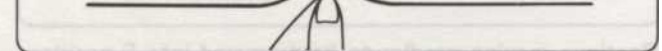

Пропустите отходы пряжи в пряжу подачи "А".

После вязания нескольких строк с отходами пряжа, вязание удалить путем передачи в пустом вагоне через стежки.

#### Частичное вязания

. PL

1 Снижение stitchfes использованием занимаемой должности (HP)

• При работе уменьшается на плечах, шее и т.д. открытия, установите рычаг Холдинг Сат на К-каретки в Н.

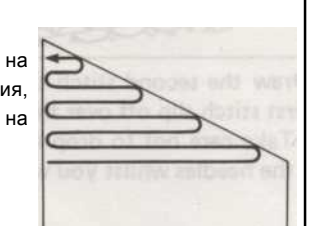

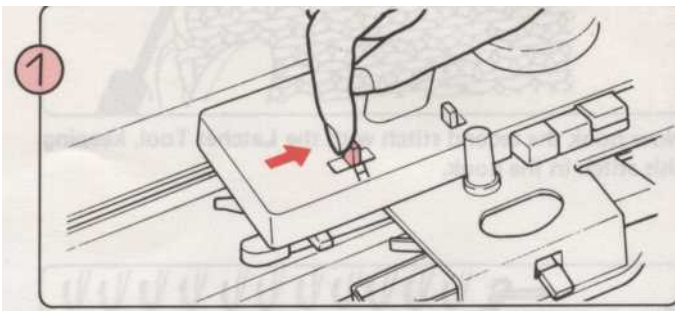

Установить Холдинг Cam Рычаг H и Cam Кнопки и ручки изменения в соответствии с шаблоном.

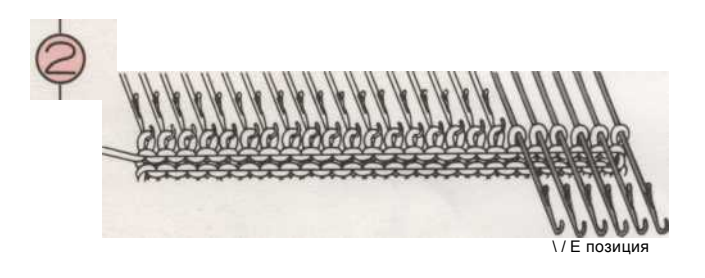

На противоположной стороне в К-каретки, довести иглы вы хотите уменьшить ожидаем Е положение.

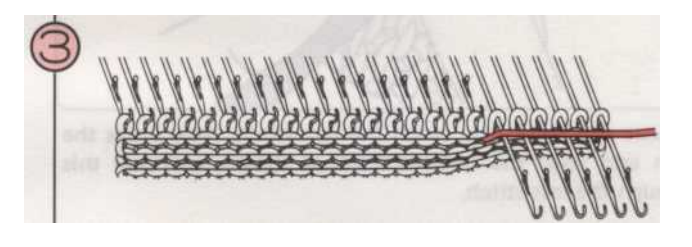

Вязать один ряд. Иглы в позиции В (В и D позицию в случае картина вязание) были вязаные и тех, кто Е положение не вязали.

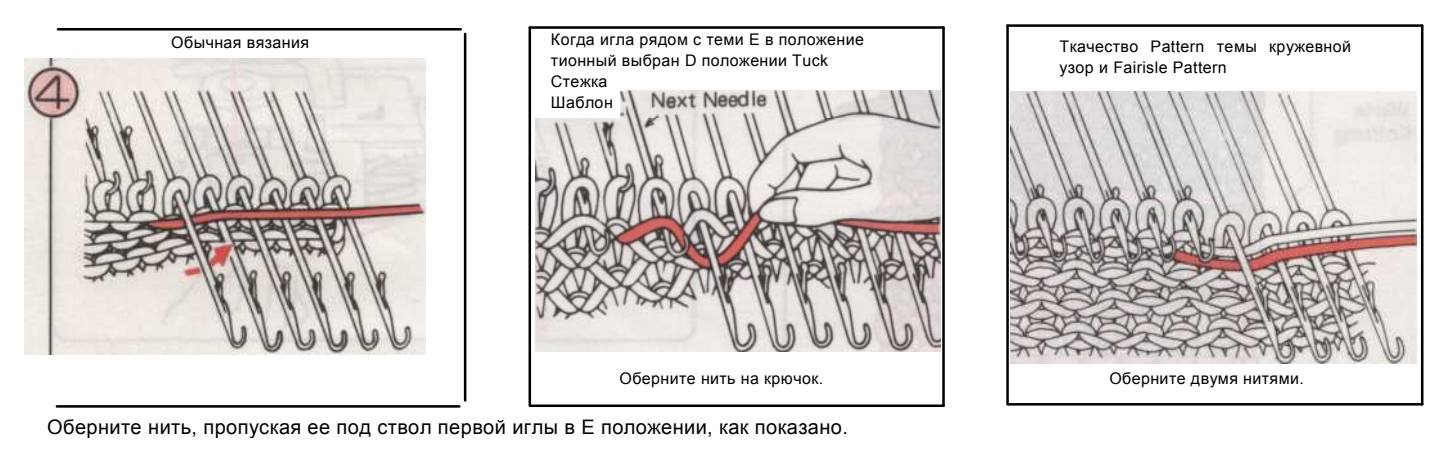

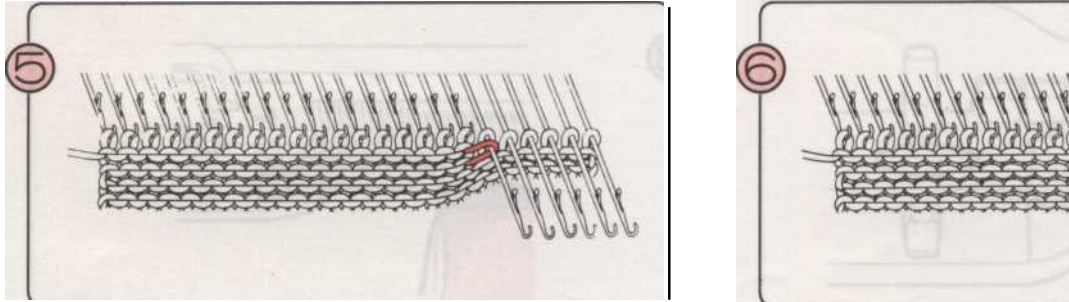

E-Position

Поднимите любую свободную нить рукой и вязать строк один. Нить оборачивается вокруг конца иглы в холдинг положении, как показано выше.

Продолжить перемещение иглы должен быть уменьшен на Е положение, повторив шаги (3) - (5).

"После частичного вязания, верните Холдинг Сат рычаг в N.

- 157 -

#### Увеличение стежков от занимаемой должности (HP)

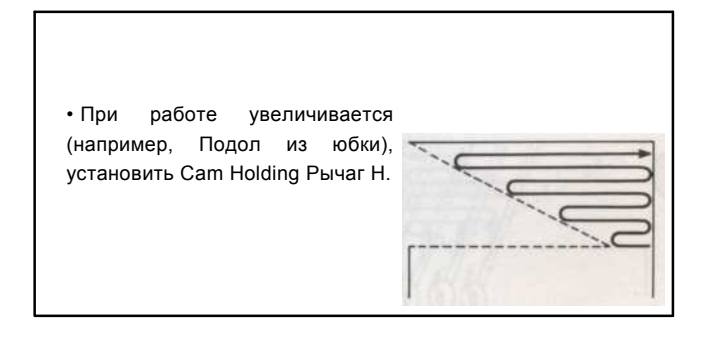

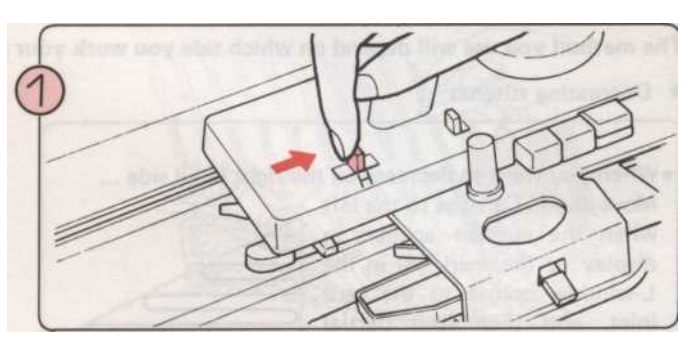

Установить Холдинг Cam Рычаг Н и Cam Кнопки и ручки изменения в соответствии с шаблоном.

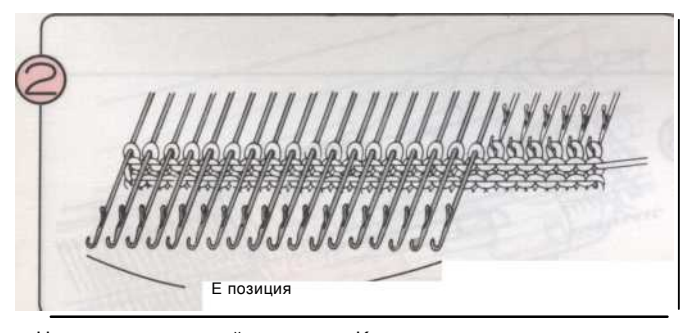

На противоположной стороне в К-каретки, внести в положение E (HP) те иглы, которые вы не хотите вязать.

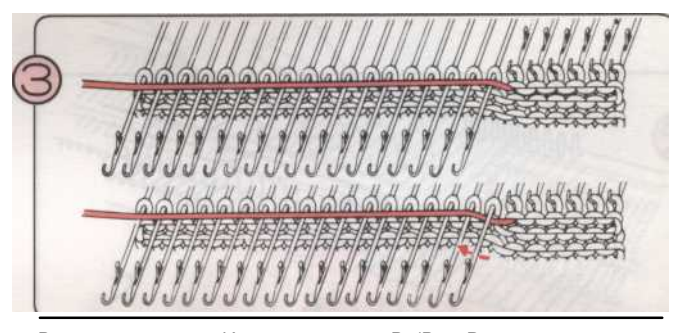

Вязать один ряд. Иглы в позиции В (В и D позицию в случае картина вязание) были вязаные, и нить прошел над теми, в Е положение. Оберните нить под стволовых первой иглы в Е положение. (В случае картина вязания, обратитесь к шагу (2) на предыдущей странице 157.)

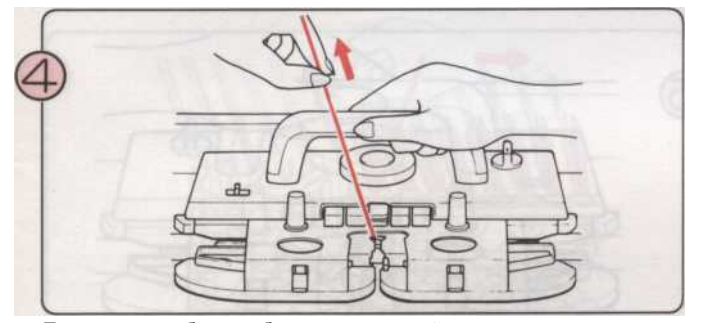

Поднимите любую свободную нить рукой и вязать строк один.

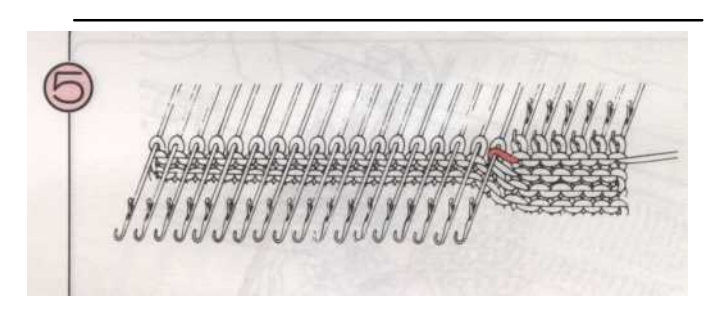

пряжаявляетсязавернутыйоколо конец Проведение игла в Положении. как показано выше.

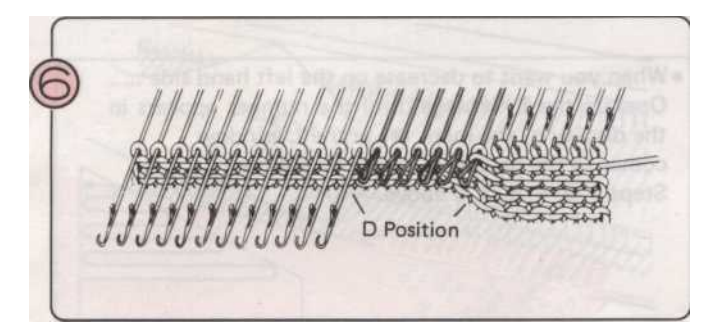

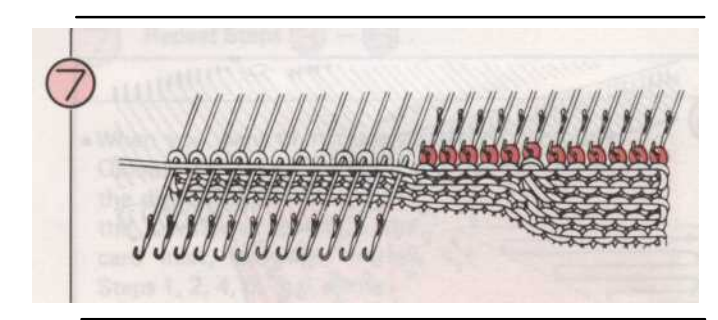

Надавите вручную иглы быть увеличена от Е к D положении.

\* Для картины вязания, поставить соответствующие иглы в положение В в соответствии с шаблоном. Когда вы вернетесь эти иглы из D в положение B, поместите стежков в needlehooks помощью передачи Tool.

- 1) Вязать один ряд и игл Вы принесли с собой D позиция была трикотажная.
- 2) Повторите шаги (3) (6). \*После частичного вязания является полным, вернуть Холдинг Сат рычаг в N.

- 158

### 2. LACE или тонкой кружевной узор вязания

Метод вы используете, будет зависеть, на какой стороне вы работаете свой частичное

вязание.

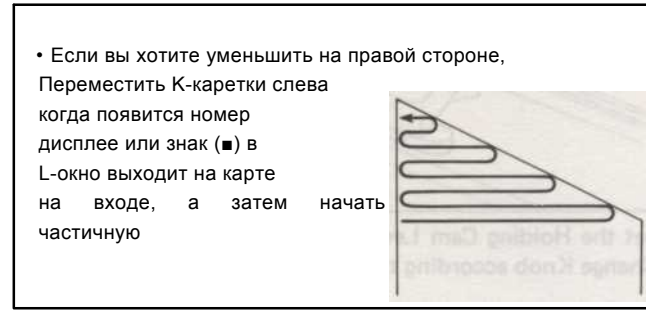

Начиная с К-каретки слева.

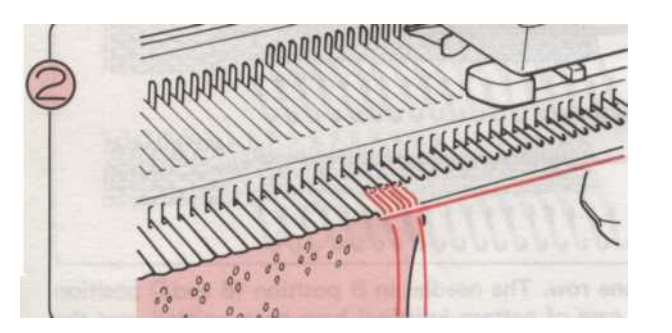

Вязать один ряд с К-каретки.

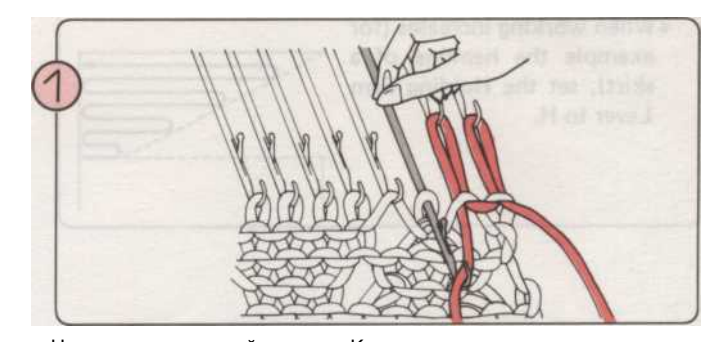

На противоположной стороне К-каретки вручную вязать иглы вы хотите уменьшить обратно в положение с помощью литого на тему.

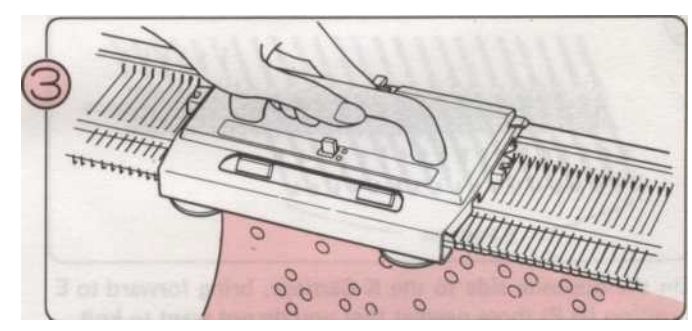

Используйте L-каретки, пока не появится номер на дисплее. При использовании шаблона карты, работать с L-каретки до отметки (**■**) в L-окно выходит на карте входе.

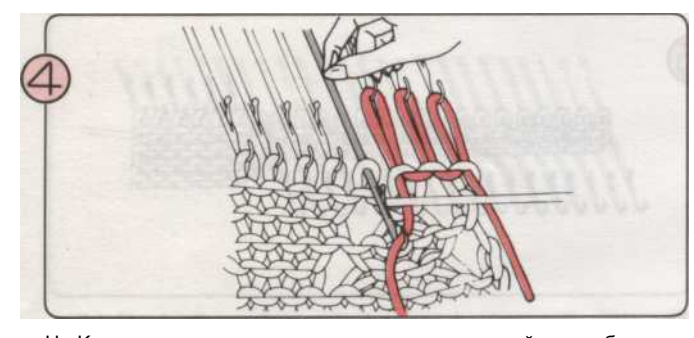

На К-каретки сторону, вручную вязать следующий иглы обратно в положение с помощью литого на тему.

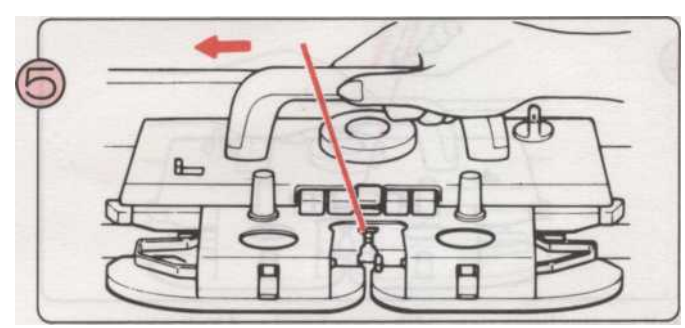

Вязать один ряд с tfie К-каретки.

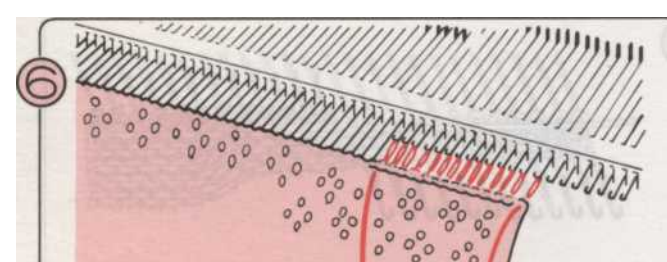

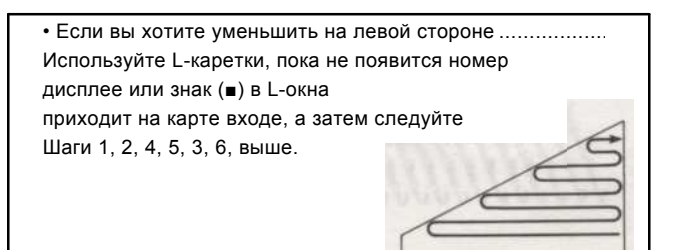

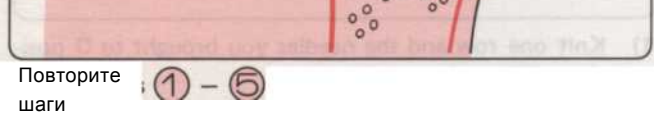

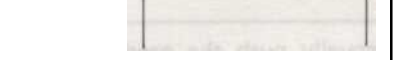

\* После частичного вязания, trasnfer стежков в задней позиции в крючки игл и удаления Литые темы. Поместите иглы в позиции В.

- 159

• Увеличение стежков

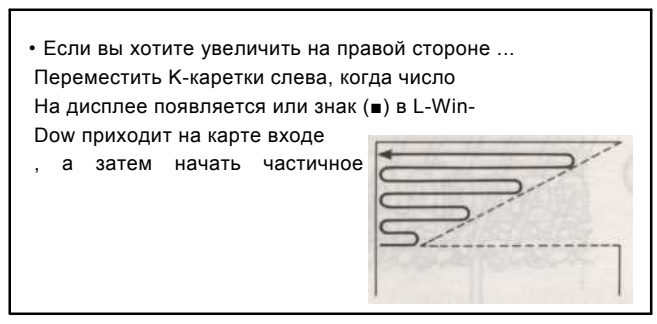

Начиная с К-каретки слева.

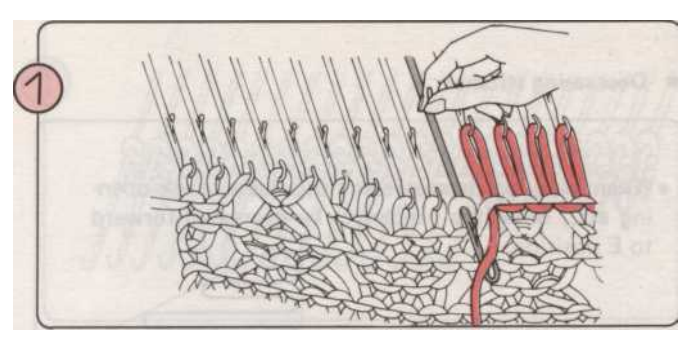

Использование литой на тему вручную вязать иглы вы хотите уменьшить обратно в положение.

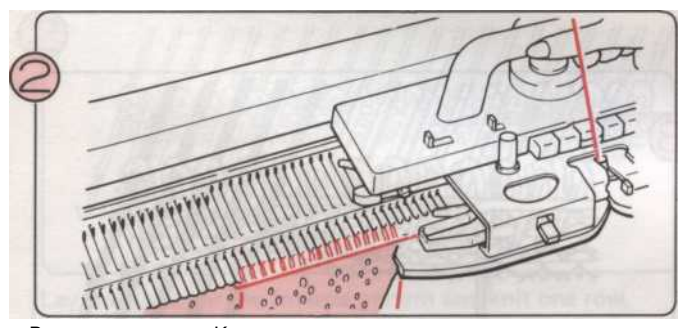

Вязать один ряд с К-каретки.

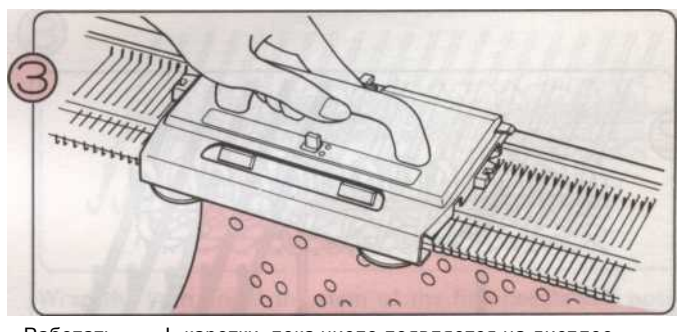

Работать L-каретки, пока число появляется на дисплее играть.

При использовании шаблона карты, работать с L-каретки до отметки (
в) в L-окно выходит на карте входе.

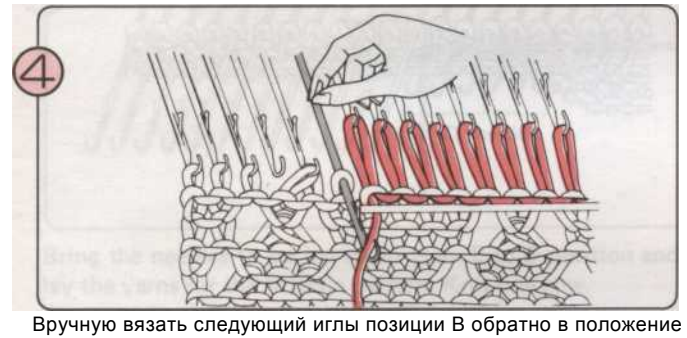

ния использованием литого на тему.

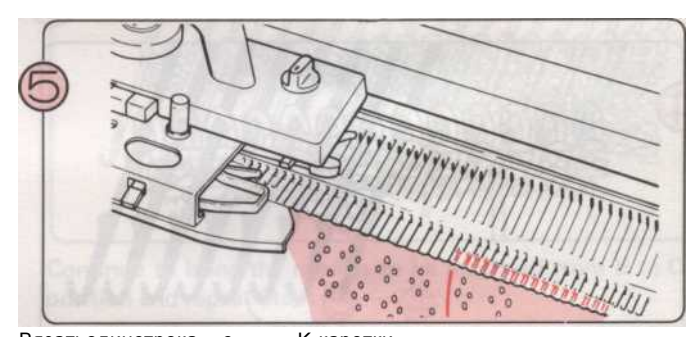

Вязатьодинстрока с К-каретки.

Повторите шагі

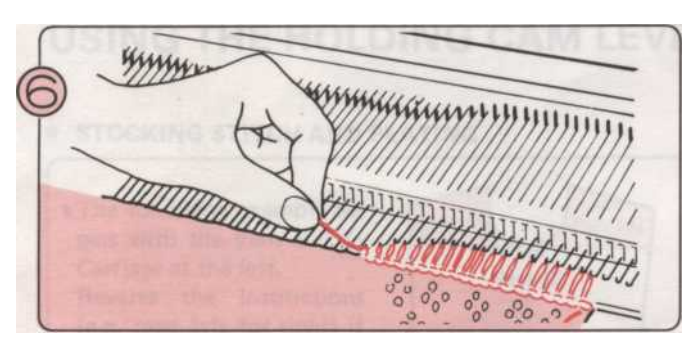

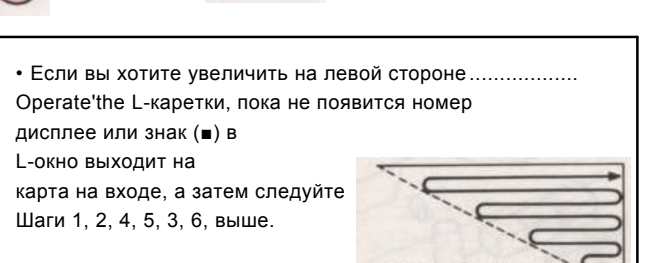

Передача первого блока стежков в задней позиции в крючки игл, удаление Cast-на темы из этих, и размещение их в В позиции. Вязать один ряд с К-каретки.

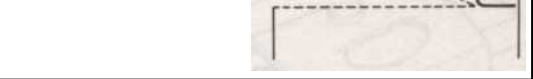

- 160 -

#### 3. ИНТАРСИЯ вязания

• Снижение стежков

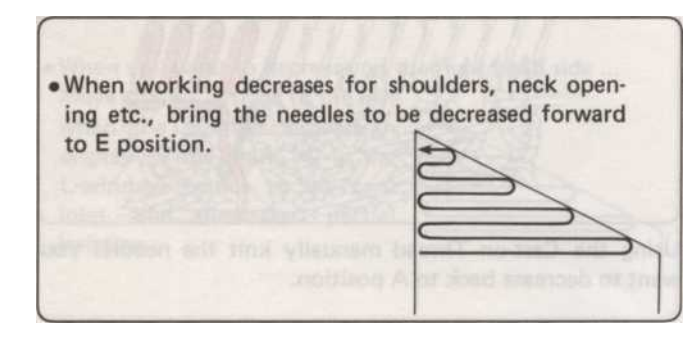

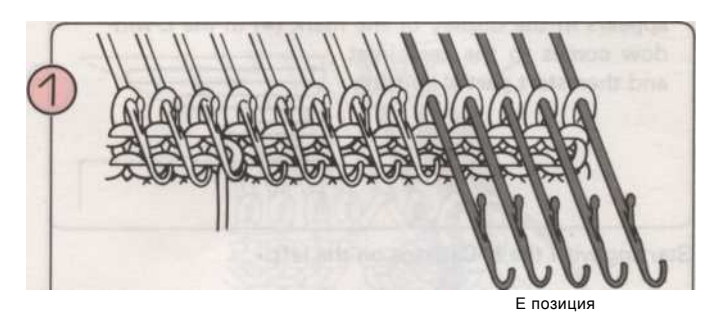

На противоположной стороне в К-каретки, внести в положение E (HP) те иглы, которые вы хотите уменьшить.

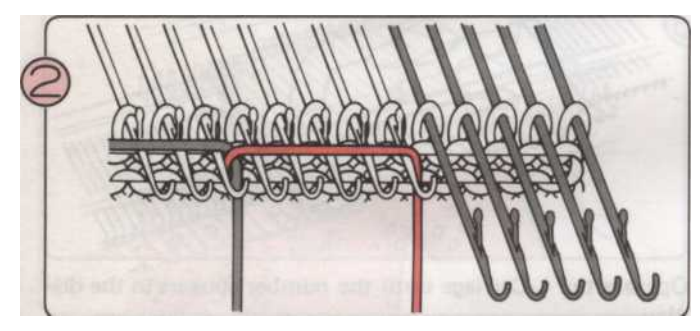

Положите нити для Инта ^ SIA узор и вязать строк один.

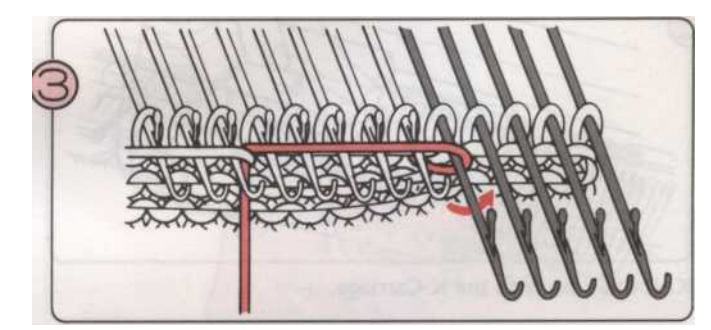

Оберните Пряжа под стволовых первой иглы в положение E ния, как показано, то выложу пряжи для шаблона Интарсия. Вязать один ряд.

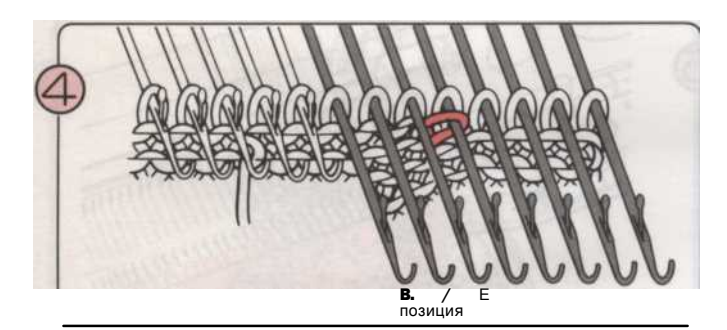

Продолжить довести иглы должен быть уменьшен в положение Е и повторите шаги (2) - (4).

"После частичного вязания является полным, вернуть иглы от E до D позицию позицию и продолжить вязание.

- 161 -

#### • Увеличение стежков

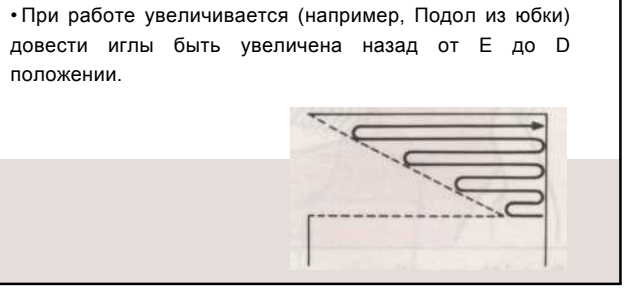

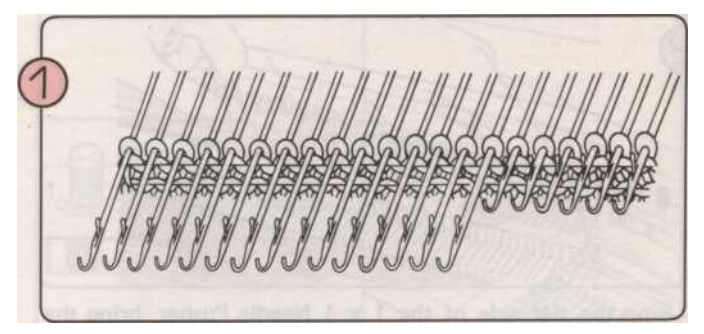

На противоположной стороне в К-каретки, внести в положение E (HP) те иглы, которые вы хотите уменьшить.

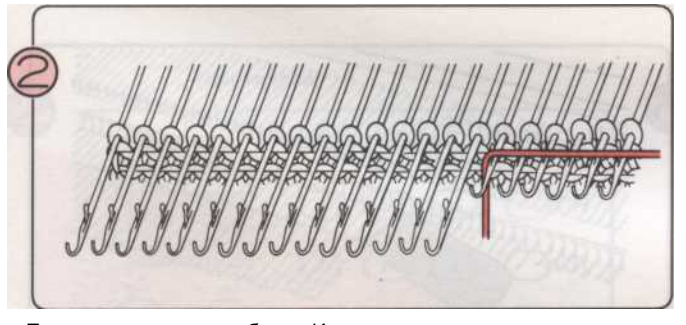

Положите нити для шаблона Интарсия и вязать строк один.

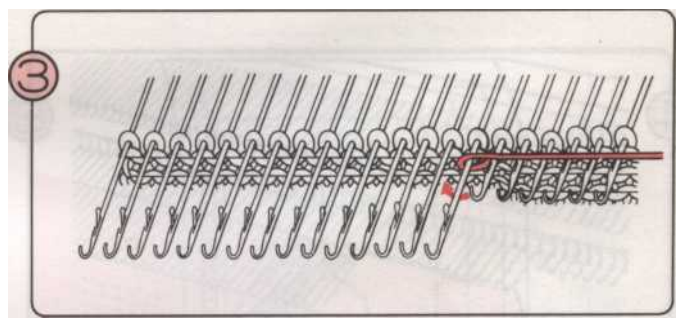

Оберните Пряжа под стволовых первой иглы в положение E ния, как показано, то выложу пряжи для шаблона Интарсия. Вязать один ряд.

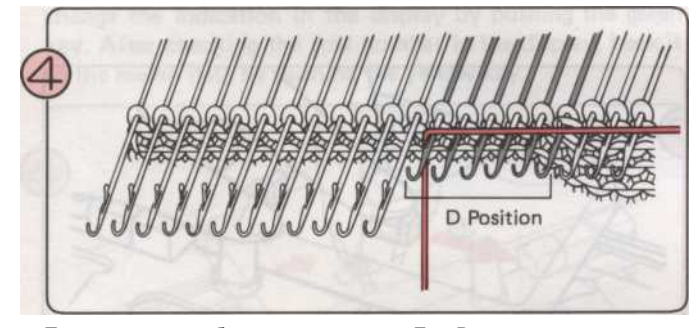

Принесите иглы быть увеличена от Е к D позиции и заложить пряжи для шаблона Интарсия. Вязать один ряд.

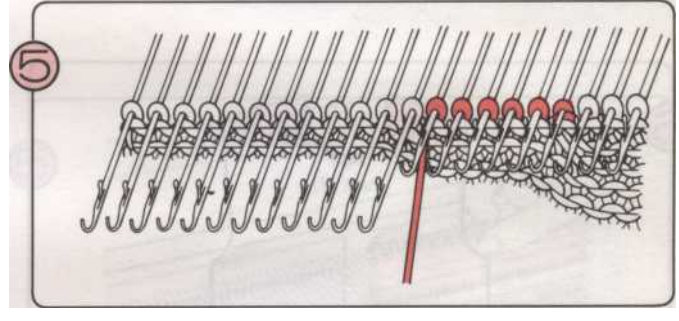

Продолжить довести иглы быть увеличена от E до D позицию и повторите шаги (3) - (4) •

## (Как формировать круглым вырезом

#### ИСПОЛЬЗОВАНИЕ HOLDING CAM LEVER

#### • STITCH чулок и ПОКРЫТИЯ

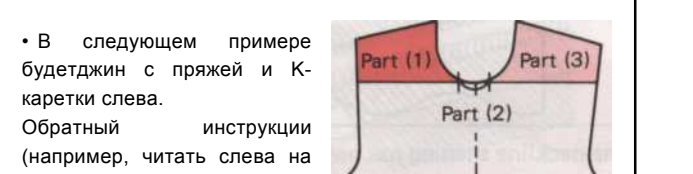

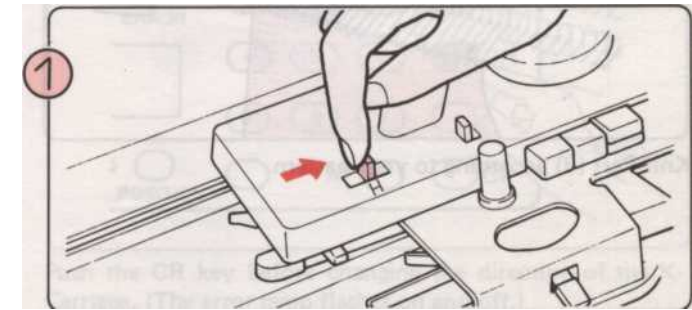

⁰⁄₀ \*

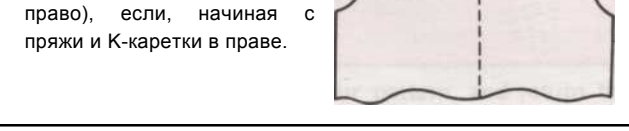

На К-каретки, установить Cam Holding Рычаг Н.

168 -

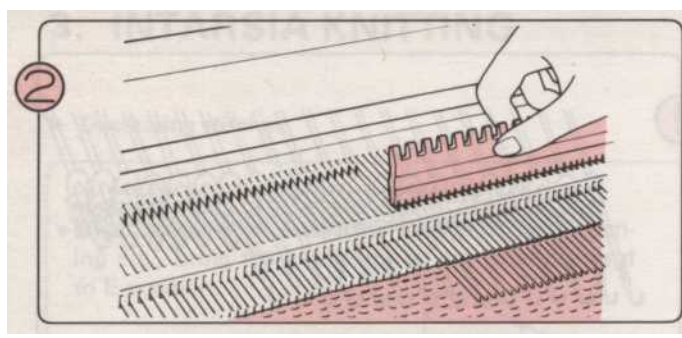

С помощью плоской стороной 1x1 Pusher иглы, довести иглы для частей (2) и (3) ожидает Е положение. Эти иглы не будут вязать.

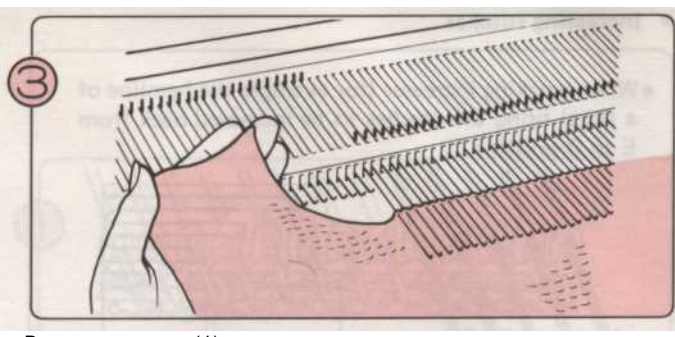

Вязать часть (1) в соответствии с вашим узором, а возвращение иглы положение.

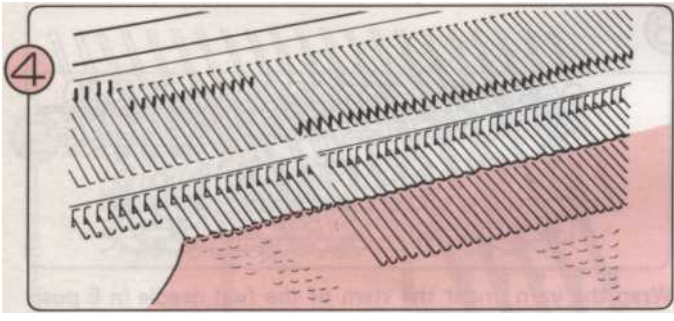

Принесите иглы из части (2) в положение В то же время заменяя стежков в иглу крючки.

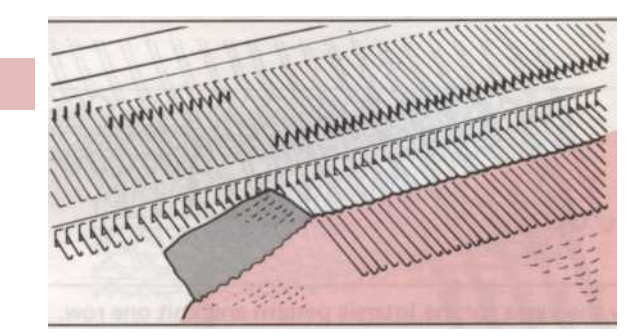

Отходы вязать части (2) и удалить этот элемент из машины. Вернуться иглы положение.

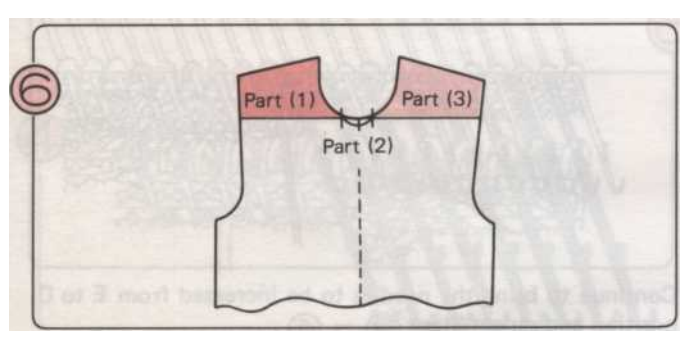

Теперь только иглы для части (3) остаются в Е положение.

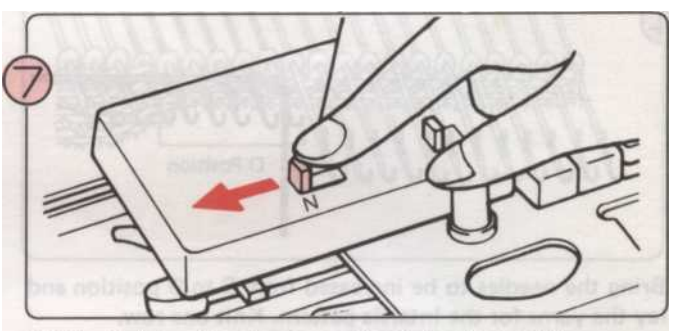

Set the Holding Cam Lever on the K-Carriage to N.

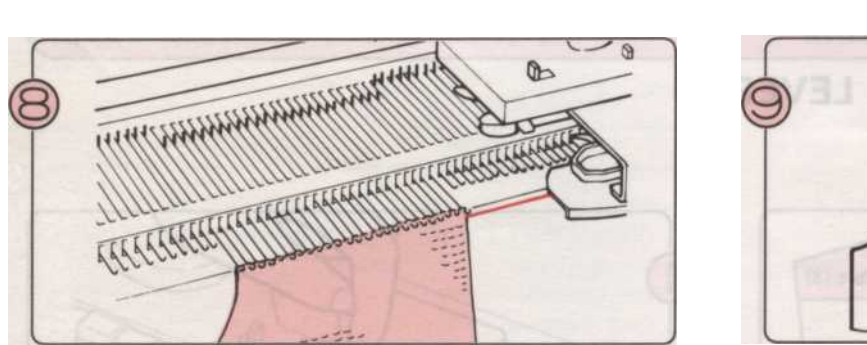

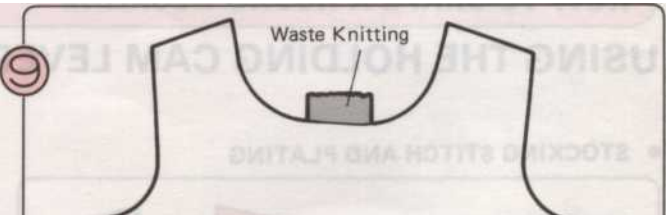

Вязать часть (3) в соответствии с вашим шаблоном.

вырез шейпингестьсейчасбылозавершена.

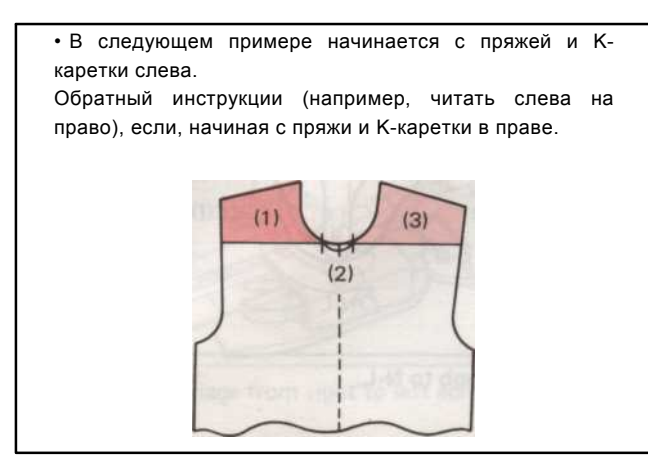

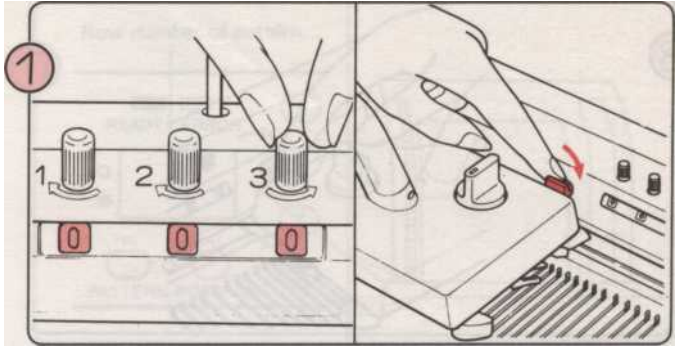

Перед началом вязания первой стороне (1), установить фигуры счетчик рядов на "0".

Установить петлевые счетчик рядов в рабочее положение.

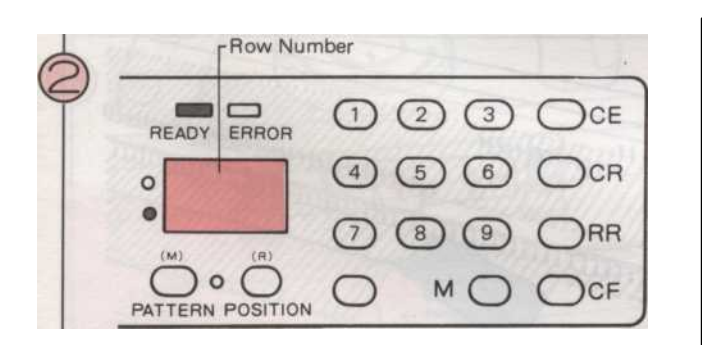

При вязании в памяти картины, проверьте номер строки на дисплее. Если на дисплее отображается заметка данных, изменить индикации, нажав на зеленую кнопку. После проверки номера строки на дисплее, резервное это напоминание данные, нажав на желтую кнопку.

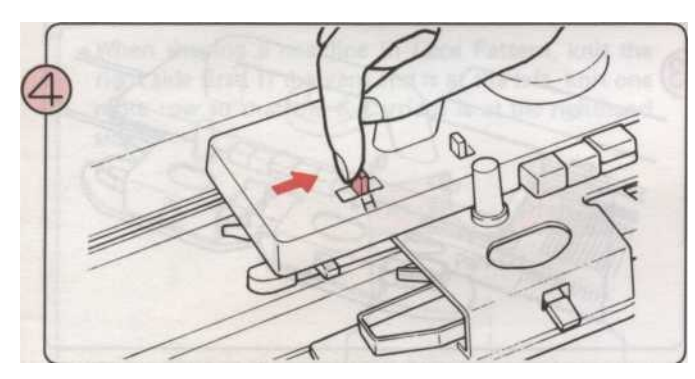

Установить рычаг для проведения Н.

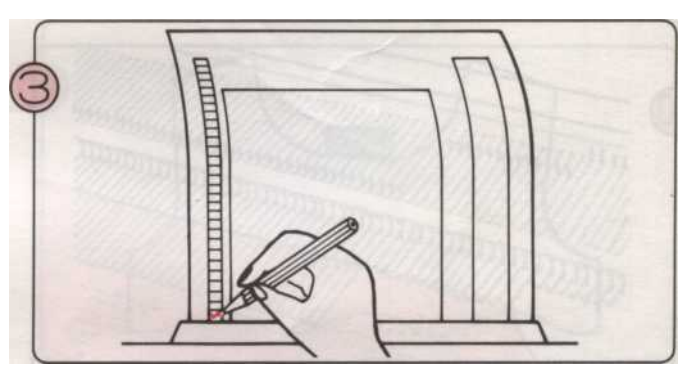

При вязании с рисунком карты, поставить отметку рядом с Lокно шаблона карты на карту входе.

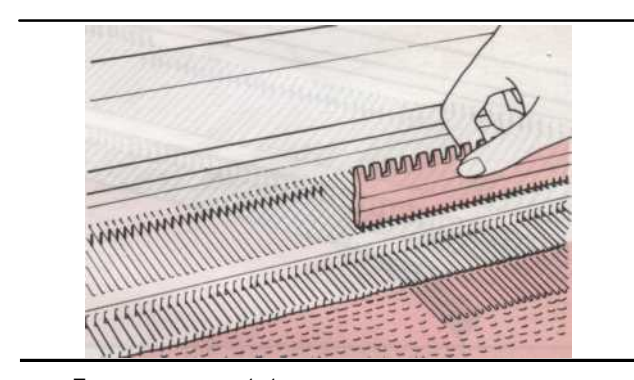

Использование Плоская сторона 1x1 толкатель иглы, довести иглы для части (2) и (3) ожидает Е положение. Эти иглы не будут вязать.

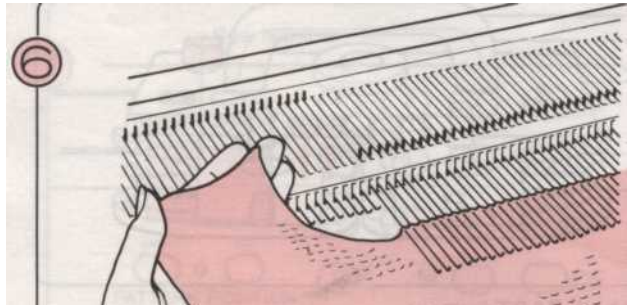

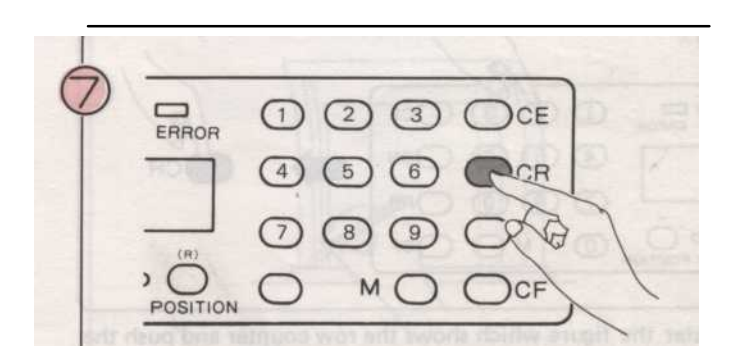

#### PATTERN вязание (Использование Холдинг Cam рычаг)

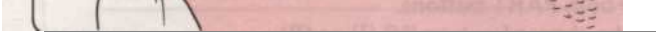

Вязать часть (1) в соответствии с вашим узором, и вернуть иглы положение.

Нажмите клавишу CR перед изменением направления Ккаретки. (Ошибка индикатор мигает и выключается.)

\* Если вы измените направление К-каретки до нажатия клавиши CR, добавить одну строку в фигуру, которая показана \_ в строке счетчика в Step (J3).

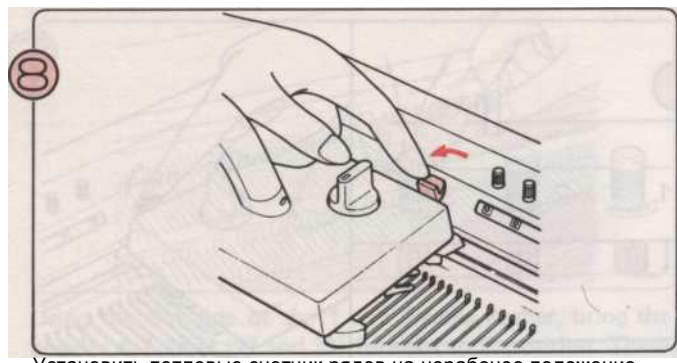

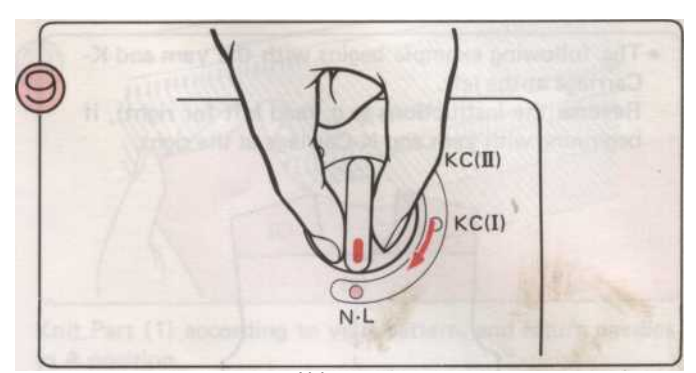

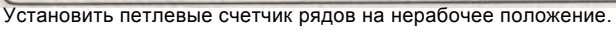

Установка менять ручка к N-L.

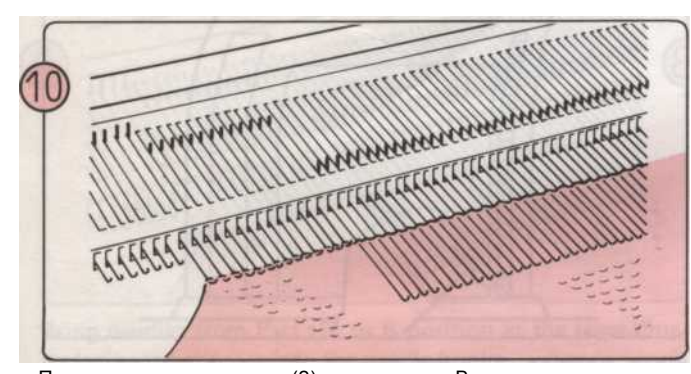

Принесите иглы из части (2) в положение В то же время заменяя стежков в иглу крючки.

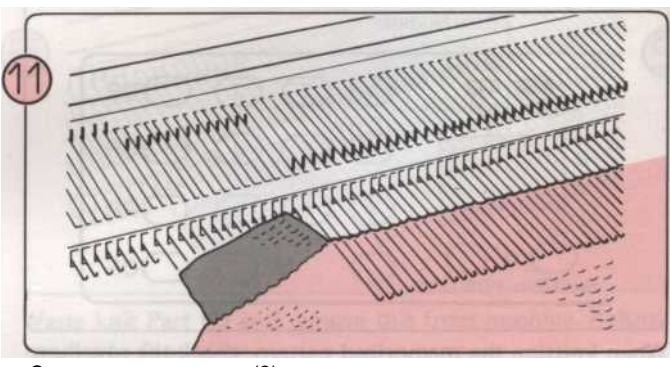

Отходы вязать части (2) и удалить этот элемент из машины. Вернуться иглы положение.

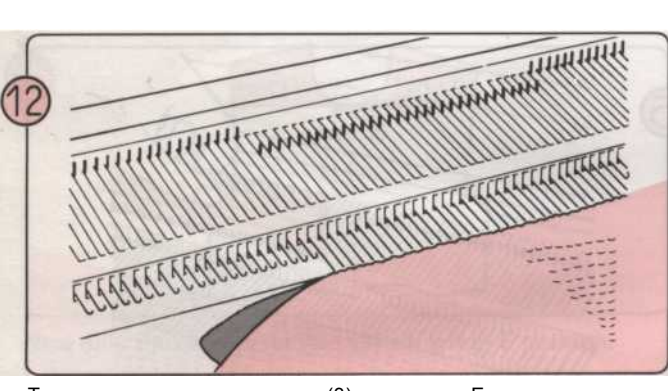

Теперь только иглы для части (3) остаются в Е положение. Принесите эти иглы В позицию таким же образом, как вы делали для части (2).

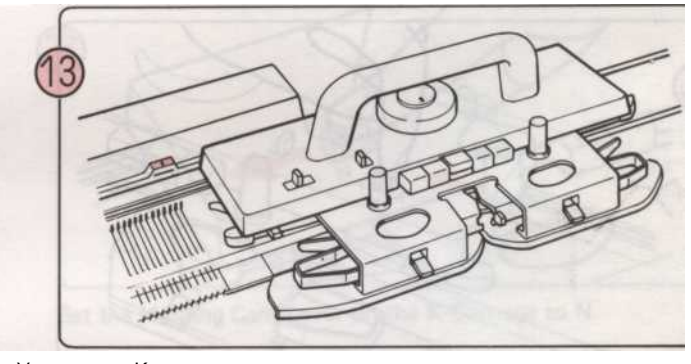

Установите К-каретки за пределы правого знак поворота.

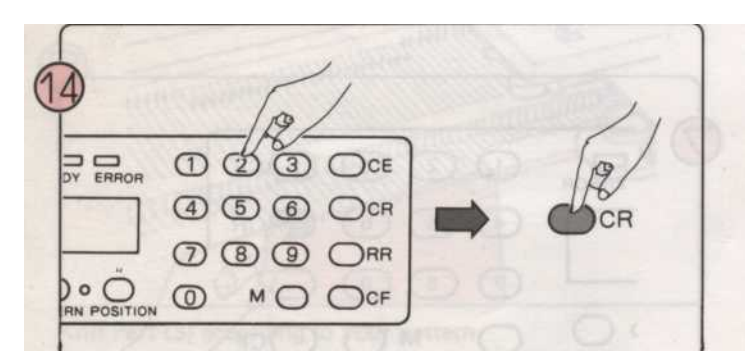

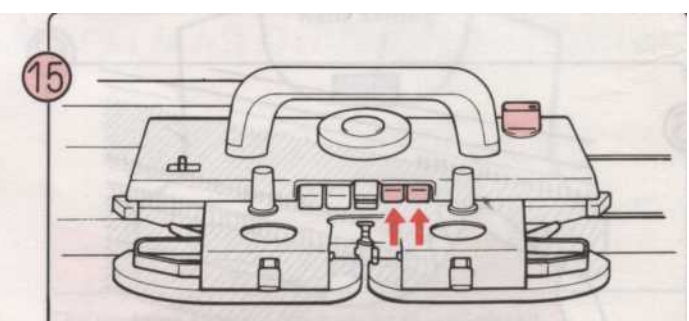

Введите цифра, которая показывает счетчик рядов и нажмите СR ключ. (Например, строка счетчик показывает 054, 54 и введите нажать клавишу CR). Нажмите обе части кнопки. Установить изменения ручку КС (I) или (II).

- 165 -

dł.

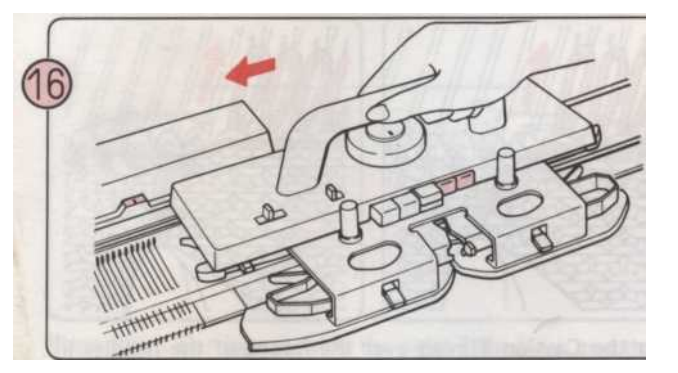

Переместить К-каретки справа налево через правый поворот Марк.

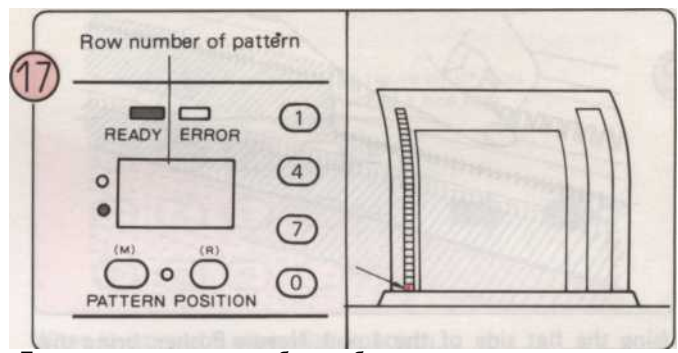

После того, как иглы выбран, убедитесь, что номер строки на экране то же самое число, которое вы проверили на шаге (^) При использовании шаблона карту, убедитесь, что отметка рядом с L-окно выходит на карте входе.

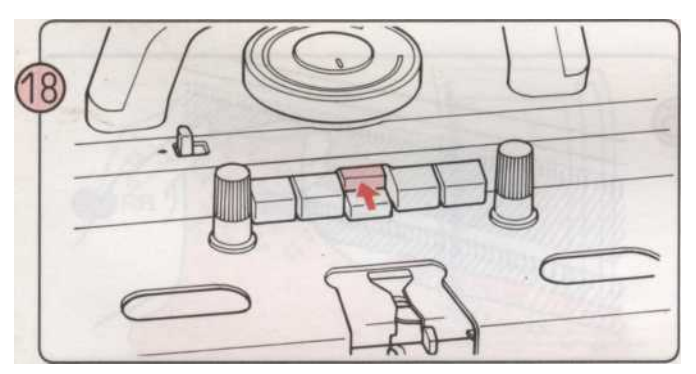

Нажмите на кнопку камеры (ы) в соответствии с шаблоном. Заправьте нить в устройство подачи пряжи и вязать часть

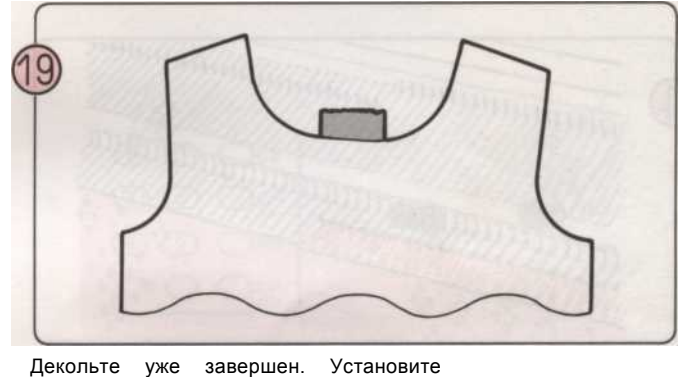

Декольте уже завершен. Установи камеру холдинга рычаг N.

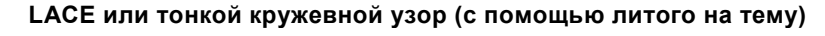

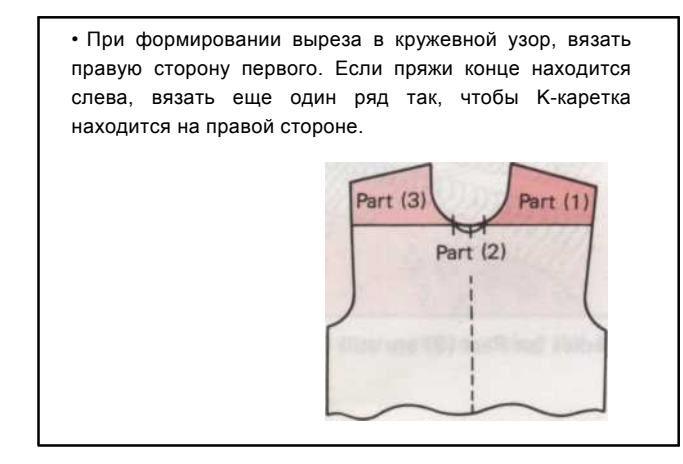

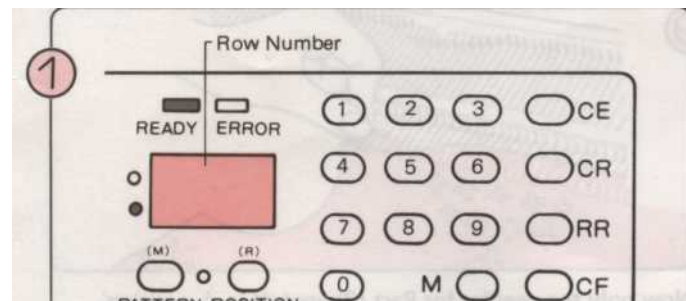

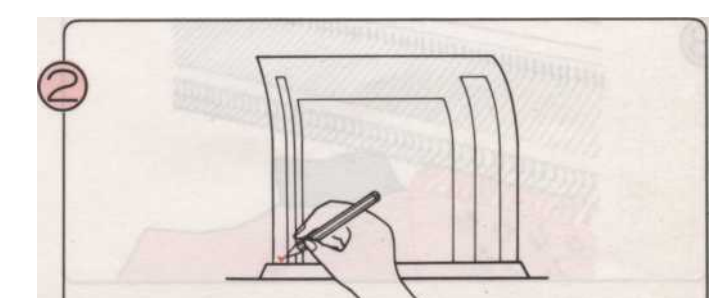

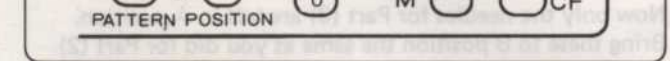

При вязании в памяти картины, проверьте номер строки на дисплее.

Если на дисплее отображается заметка данных, изменить индикации, нажав на зеленую кнопку.

После проверки номера строки на дисплее, резервное это 166 - напоминание данные, нажав на желтую кнопку.

При вязании узор из шаблона карты. Поставьте отметку рядом с L-окно шаблона карты на карту входе.

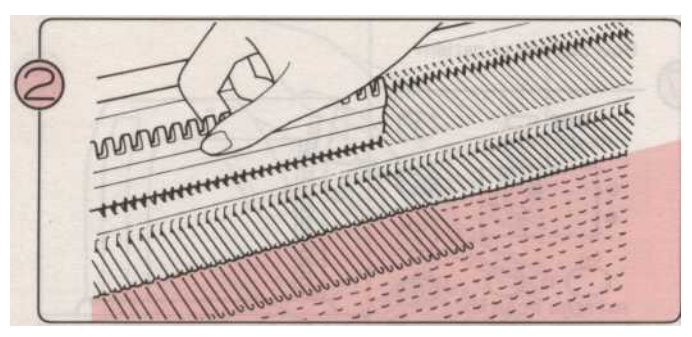

С помощью плоской стороной 1x1 Pusher иглы, довести иглы для частей (2) и (3) ожидает Е положение.

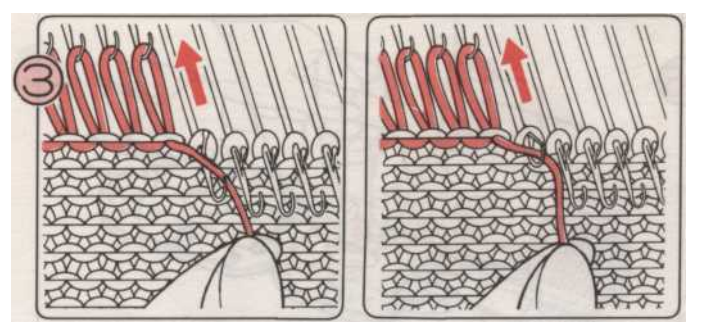

Повесьте Cast-на темы на крючки игл в положение E, и вязать их обратно в положение вручную.

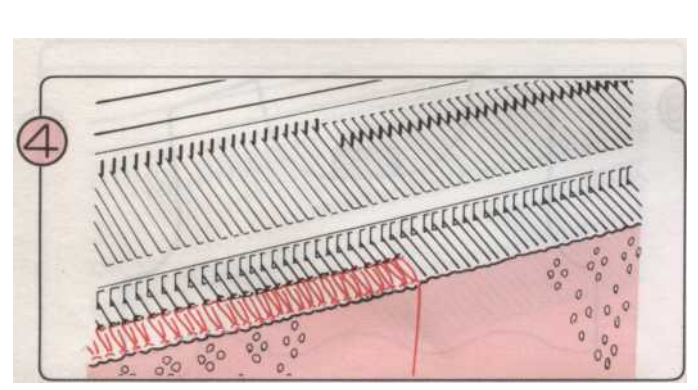

Эти иглы в позиции не будут вязать. использованием как L-и

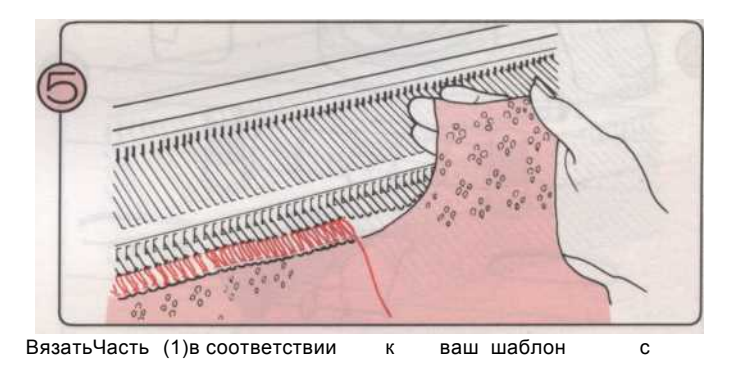

К-коляски. и возврашать пустые иглы положение.

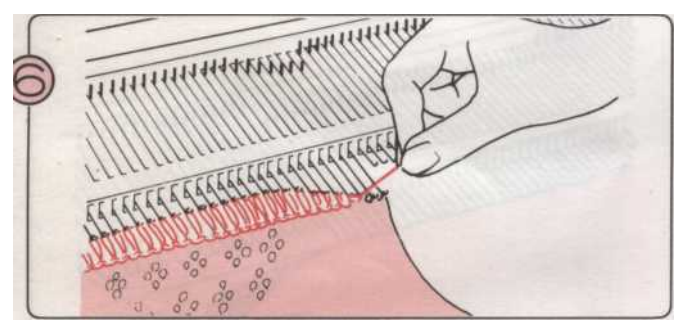

Принесите иглы из части (2) с позиции В в Одновременно замене стежков в иглу крючки и удаление Литые темы.

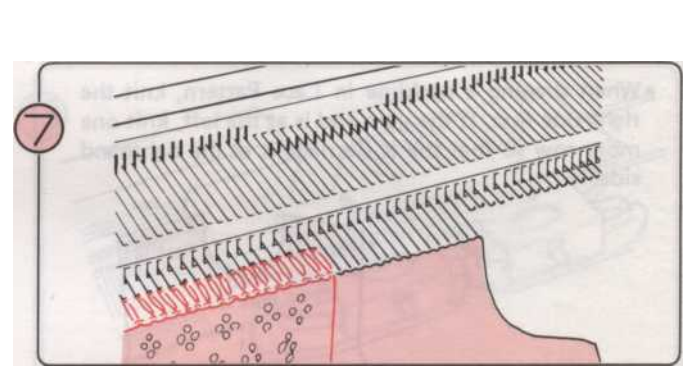

Иглы для части (3) по-прежнему остается в положении,

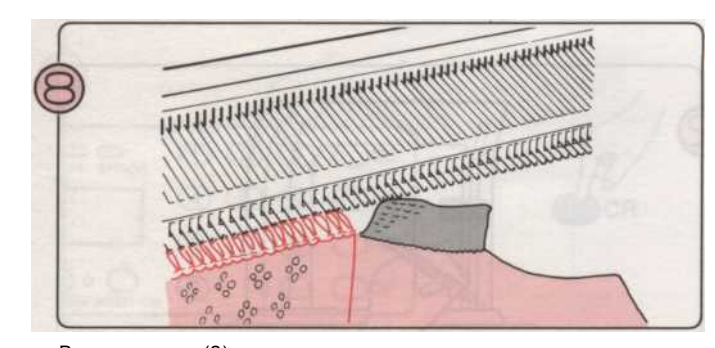

Вязать части (2), оканчивающиеся на отходы трикотажного и удалить этот элемент из машины. Вернуться иглы положение.

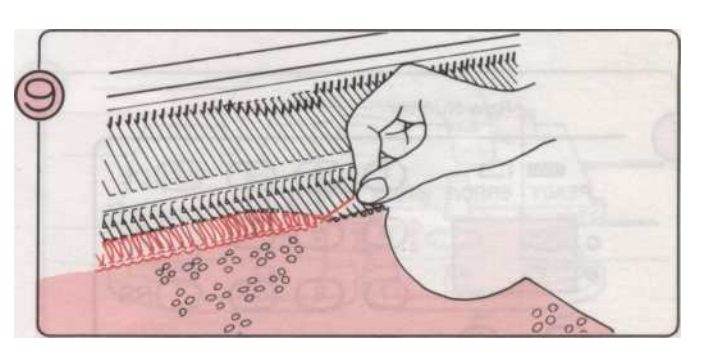

Теперь только иглы для части (3) остаются в положении. Довести их до В позиция так же, как вы делали для части

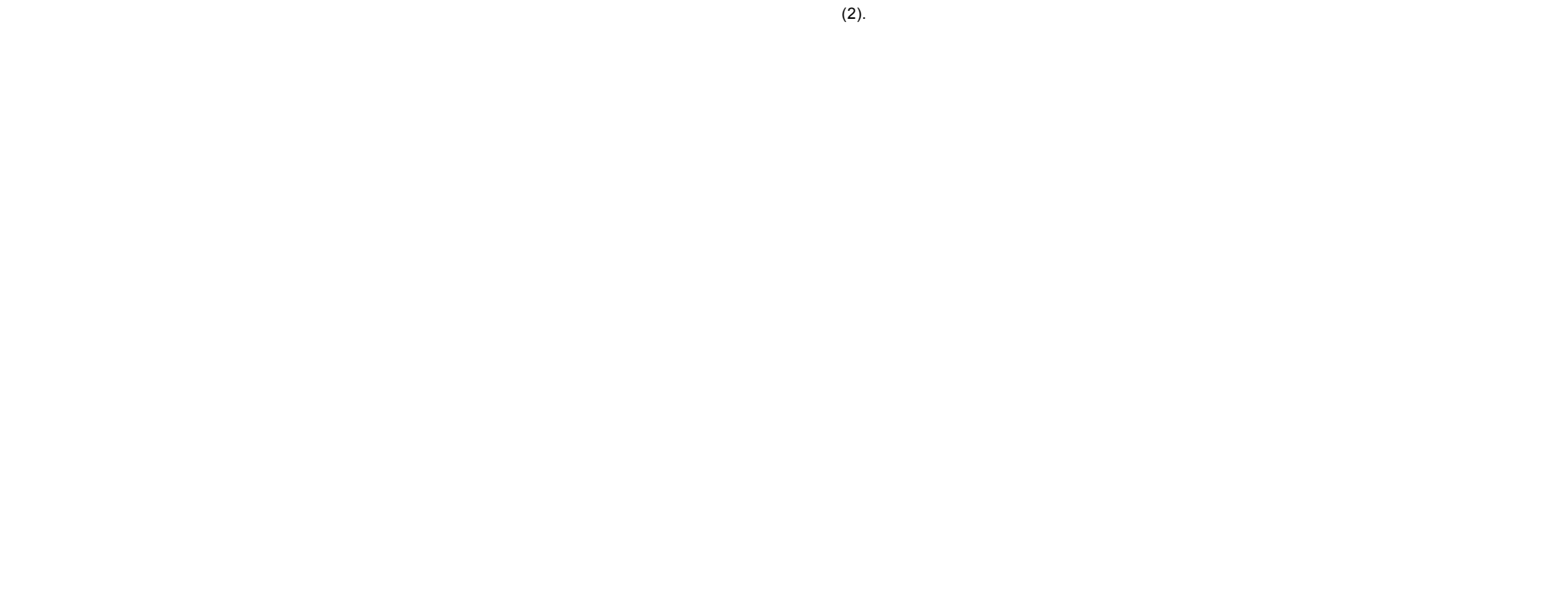

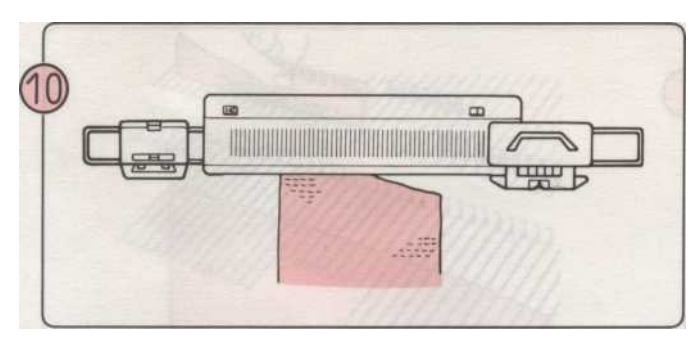

Установите К-каретки за пределы правого поворота и Марк L-каретки за пределы левой Марк поворот.

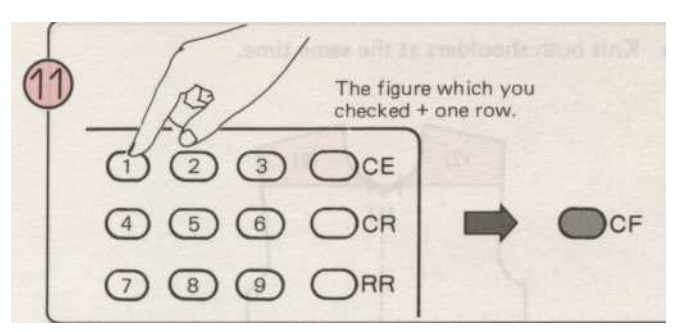

При вязании в памяти картины, Добавить один ряд с фигурой, и вы проверили на стадии (1) и введите эту цифру и нажмите CF ключ.

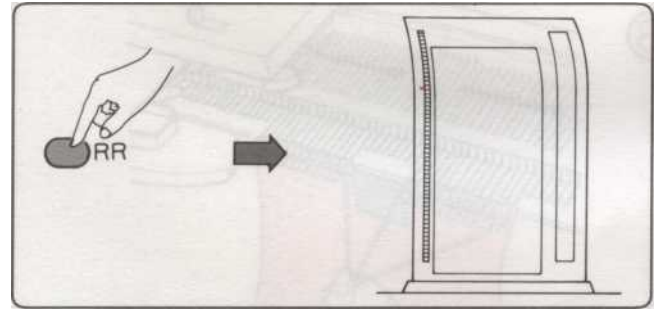

- При вязании узор из шаблона карты,
- (1) Нажмите клавишу RR. (Картина карта возвращается в строке набора.)

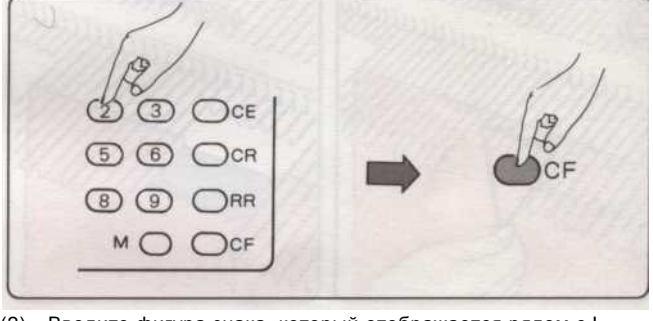

(2) Введите фигура знака, который отображается рядом с Lокно шаблона карты и нажмите СF ключ. Шаблон карты будет подаваться на одну строку выше отмеченной строки.

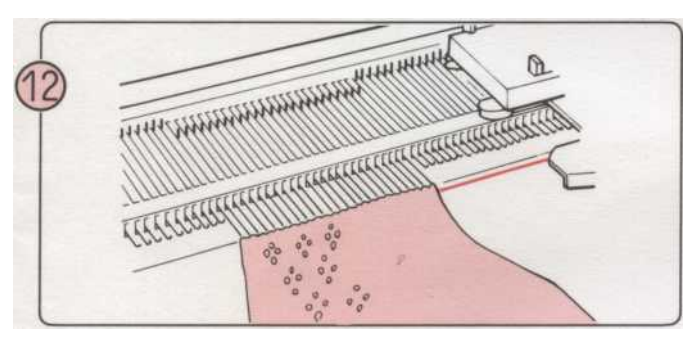

Вязать часть (3) в соответствии с вашими шаблон, с помощью К-и L-коляски.

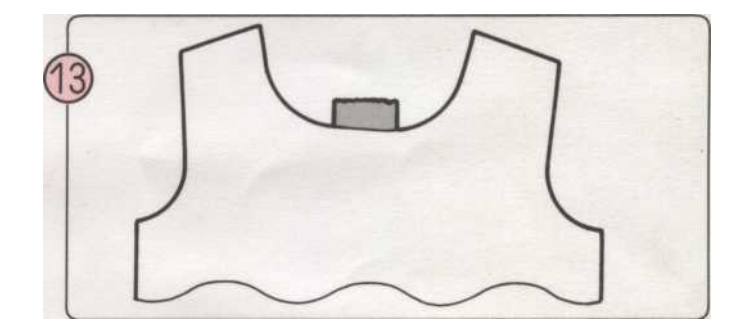

вырез шейпингестьсейчасбылозавершена.

#### • ИНТАРСИЯ

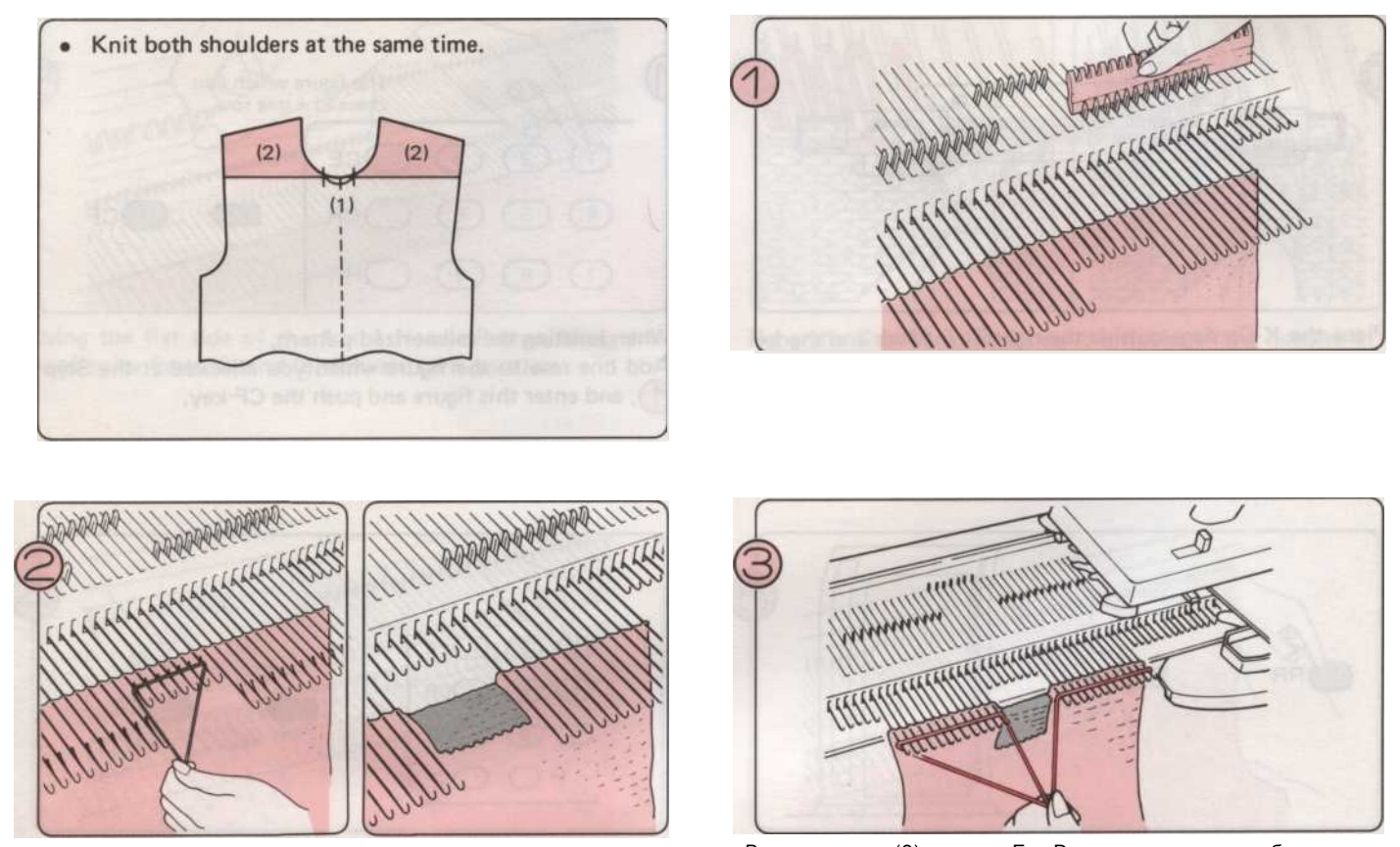

Отходы вязать стежки для части (1) только и вернуть иглы положение.

Возврат части (2) иглы из Е в D позицию и вязать оба плеча в соответствии с вашим шаблоном.

- 169 -

### Как формировать V-образным вырезом (участие OF вязание OFF ON прядильные отходы)

При использовании занимаемой должности разделить вязание (например, для V-образным вырезом), или если вы работаете с светлой пряжи, швы в проведении позиция может загрязниться. Чтобы избежать этого, возьмите эти стежки прочь на прядильные отходы вместо занимаемой должности.

| Waste Knitting /You are going to knit<br>this part. (yarn end side) |                                           |  |  |
|---------------------------------------------------------------------|-------------------------------------------|--|--|
|                                                                     |                                           |  |  |
| manorized parts<br>in the display b                                 | When knessing the<br>stange the indicatio |  |  |
| indiman work                                                        | * Attre on et ine the                     |  |  |

| Korдa knitl              | установки в чулок стежок.                                                                                                    |  |  |  |  |  |
|--------------------------|----------------------------------------------------------------------------------------------------|--|--|--|--|--|
| 9                        | Принесите вперед иглы в Е положение части, которую вы хотите, чтобы вязать в первую очередь.                                                                                                    |  |  |  |  |  |
| Ő                        | Установите камеру холдинга рычаг Н.                                                                                                    |  |  |  |  |  |
| Ĩ                        | Снимите основной нити из пряжи подачи и подключить его по краям машины.                                                                                                    |  |  |  |  |  |
| 00                       | Нажмите на обе части кнопки и переместите К-каретки на другой стороне без пряжи Пряжа подачи. Отпуститекамеры                                                                                                    |  |  |  |  |  |
| (H)                      | кнопки, нажав на кнопку камеры релиз рычаг.                                                                                                    |  |  |  |  |  |
| 6                        | пропустите отходы пряжи в пряжу и вязать подачи около то строк. Удалить отходы пряжа и вязать тетрока с<br>Пряжа подачи пустой, чтобы освободить вязания.                                                             |  |  |  |  |  |
| 9                        | Вернуться пустые иглы положение.                                                                                                    |  |  |  |  |  |
| 6                        | Переместить К-каретки через к основному конца пряжи и нити основной пряжи в пряжу подачи.                                                                                                    |  |  |  |  |  |
| $\overline{\mathcal{O}}$ | Установите камеру холдинга рычаг N.                                                                                                    |  |  |  |  |  |
| 8                        | Вязание первой части V-образным вырезом.                                                                                                    |  |  |  |  |  |
| 9                        | Заменить стежки из отходов вязания обратно на иглы использовании инструмент передачи, и положил иглы в                                                                                                    |  |  |  |  |  |
| 10                       | позиции В. Вязать второй части V-образным вырезом.                                                                                                    |  |  |  |  |  |
| (1)                      |                                                                                                    |  |  |  |  |  |
| Korna knittir            |                                                                                                    |  |  |  |  |  |
| когда книш               | litting в кружева и изящных кружев.                                                                                                    |  |  |  |  |  |
| 1                        | при формировании выреза в кружева и изящных моделеи кружево, вязание правои стороне первого.                                                                                                    |  |  |  |  |  |
| -                        | Если конец нити на левои стороне, вязать еще один ряд так, чтооы к-каретка находится на правои стороне.                                                                                                    |  |  |  |  |  |
| 2                        | Возьмите левое плечо прочь на отходы пряжи. (См. шаги 1 - 6. Чулок стежок)                                                                                                    |  |  |  |  |  |
| a                        | Вернуться иглы в Е состоянии В положение с помощью передачи инструмент для замены стежков в крючков.<br>При вязании в памяти картины, проверьте номер строки на дисплее. Если на дисплее отображается заметка данных, |  |  |  |  |  |
| Ä                        |                                                                                                    |  |  |  |  |  |
| Ð                        | изменить индикации, нажав на зеленую кнопку.<br>"После проверки номера строки, возврата дисплея в записке данных, нажав на зеленую кнопку                                                                             |  |  |  |  |  |
|                          | * При вязании узор из шаблона карты, поставить отметку рядом с L-окно шаблона карты на карту входе.                                                                                                    |  |  |  |  |  |
|                          | Заправьте нить в пряжу подачи, работают К-и L-Каретки по образцу карты, и вязать первый плечо.                                                                                                    |  |  |  |  |  |
|                          | Заменить стежки для левой стороны обратно на иглы использовании инструмент передачи и поместить иглы в позиции В.                                                                                                    |  |  |  |  |  |
| 0                        | при вязании в памяти картины. Дооавить один ряд с фигурой, и вы проверили на шаге 4, и введите эту цифру, нажмите                                                                                                    |  |  |  |  |  |
| 0                        | При вязании узор из шаблона карты                                                                                                    |  |  |  |  |  |
| 0                        | a) Нажмите клавишу RR, и картина возвращается к множеству линии.                                                                                                    |  |  |  |  |  |
| 0                        | b) Введите фигура знака, который отображается рядом с L-окна шаблонкарты, и нажмите CF ключ.                                                                                                    |  |  |  |  |  |
| Ø                        | Шаблон карты будет подаваться на одну строку выше отмеченной строки.                                                                                                    |  |  |  |  |  |
|                          | Вязать левую сторону шеи и плеч помощью К-и L-Каретка в соответствии с Ваш образец.                                                                                                    |  |  |  |  |  |
|                          | Установите камеру Холдинг рычаг N.                                                                                                    |  |  |  |  |  |
|                          |                                                                                                    |  |  |  |  |  |

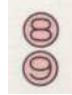

- 170 -

#### В случае Pattern вязания.

Нажмите клавишу CR. (Ошибка загорается.) 1 Установить изменения ручку N-L. 0 3 Примите участие в вязании прочь на отходы пряжи. (См. шаги 1 - 6. Чулок стежок) Вернуться иглы в Е состоянии В позиции. Используйте инструмент передачи, чтобы заменить стежки на крючки игл. 4 6 Установите К-каретки за пределы поворота Марк. 60 Установить изменения ручку КС (I) или КС (II) и нажать обе части кнопки для выбора иглы без пряжи. Введите '0 'и нажать клавишу CR. 8 Переместить К-каретки за пределами Turn Mark, пока иглы выбран. Установите фигуру счетчик рядов на '000 'и петлевые строке счетчика в рабочее положение. 9 При вязании в памяти картины, проверьте номер строки на дисплее. Если Памятка данны отображать шоу 10 изменение индикации, нажав на зеленую кнопку. \* После проверки номера строки, нажмите на желтую кнопку, чтобы вернуться к записке данных. \* При вязании образца карты, поставить отметку рядом с L-окна картины карты в на входе. Нажмите на кнопку камеры (ы) в соответствии с вашим шаблоном. 1 Проденьте основной пряжи в устройство подачи пряжи и вязать первую часть шеи и плеча. 12 После вязания последнего ряда первой стороне, поместите К-каретки стороне, к которой он движется. Не изменяйте каретки настройки. 13 Заменить стежки из отходов вязания обратно на иглы использовании инструмент передачи и поместить иглы в позиции В. Введите цифра, которая показывает в строке счетчика и нажать клавишу CR. 14 Нажмите на обе части кнопки. Изменение регулятор устанавливается на КС (I) или КС (II). (15) Переместить К-каретки за пределами Turn Mark через иглы, чтобы сделать выбор. 16 После выбора иглы, убедитесь, что строка на дисплее такой же номер, который вы проверили на Шаг 10. \* При вязании узор из шаблона карты, убедитесь, что отметка находится рядом с L-окна картины карта поставляется с картой 1 на входе. 18 Нажмите на кнопку камеры (ы) в соответствии с вашими узор и нить пряжи в пряжу подачи. Затем вязать второй части шеи и плеч. Установите камеру холдинга рычаг N. (19

- 171 -

#### **CABLE** строчки

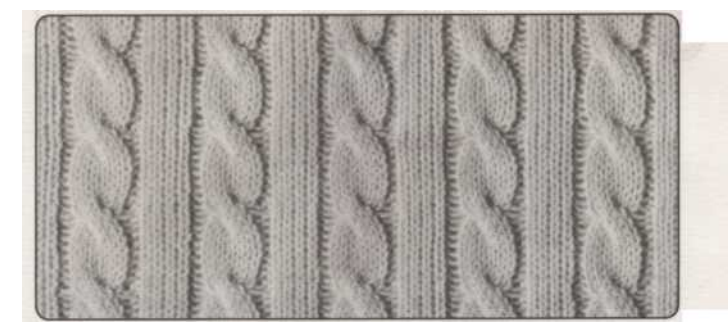

• Кабели изготавливаются путем скрещивания двух наборов стежками с помощью двух инструментов Transfer. В следующем примере используются два 3-глазами

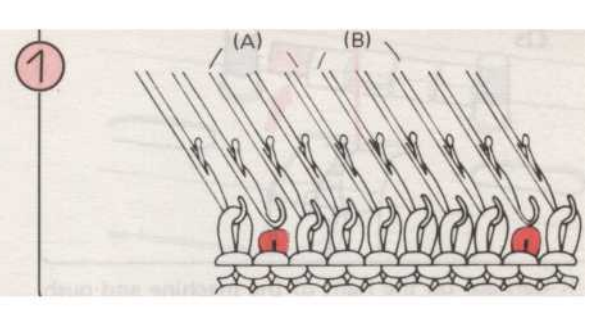

Вязать пока вы не достигнете точки для первого перекрестного кабеля. Оставьте один стежок по обе стороны стежки Кабель шаблону.

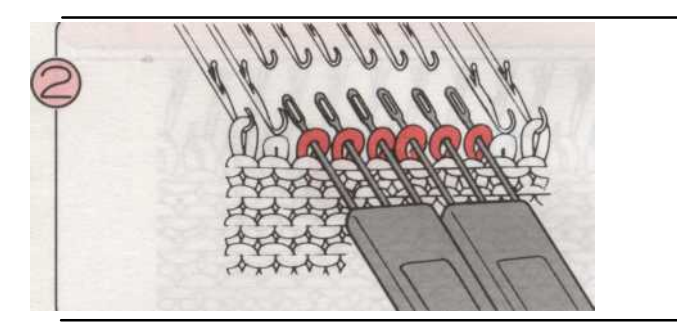

Передача 3 стежка на оба глаза 3-передачи инструменты, как показано на рисунке.

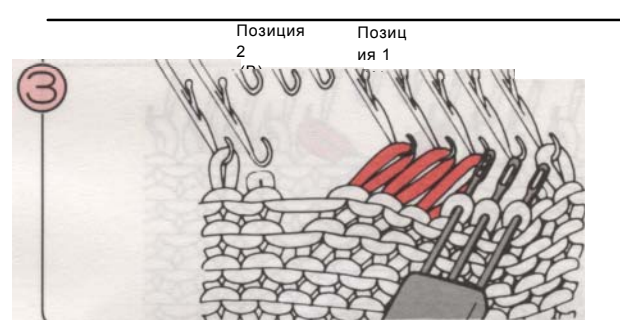

Передача стежки отмечены (А) в положение 1.

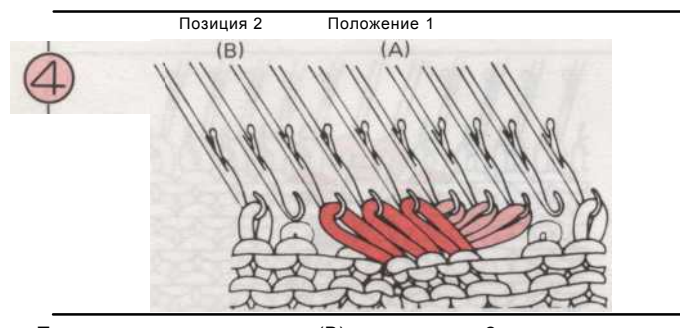

Передача стежки отмечены (В) в положение 2.

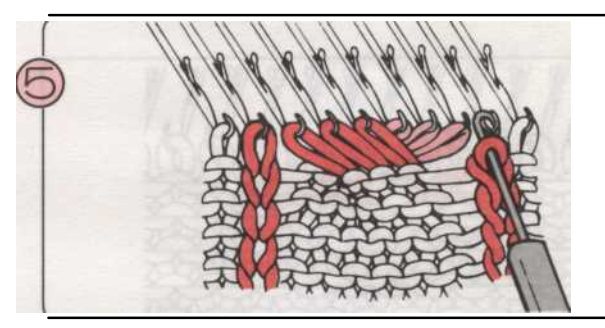

Разрешить стежками по обе стороны от кабеля, который вы упали в шаге 0, к лестнице вниз, и используя ремень реформы Инструмент их в изнаночные стежки.

### Трубы KNITTIHG

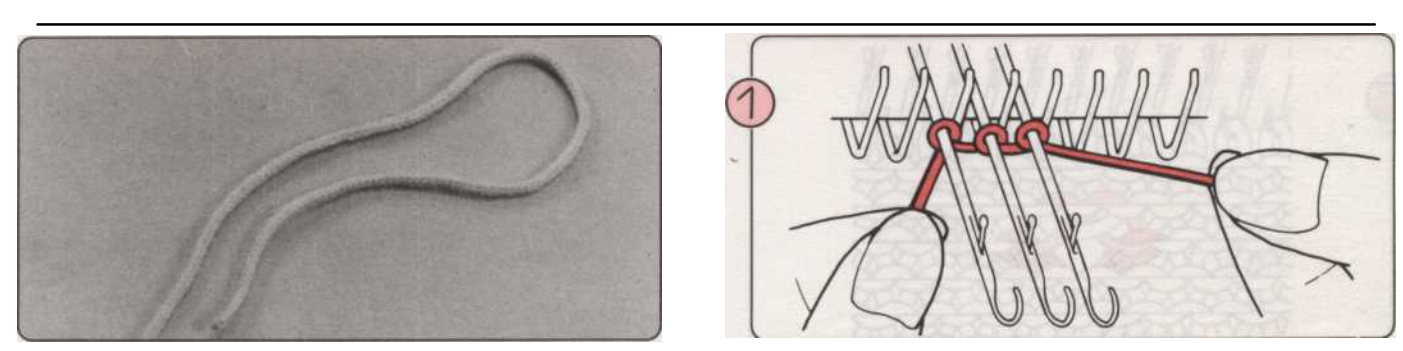

 Использование объекта Skip стежка, вы можете сделать бесшовныеИспользование "Е" обернутьМетод,отливать на трубы. Установите Регулятор натяжения прим. один номер ниже (жесткие), чем вы делали по той же пряжи в чулок стежок.

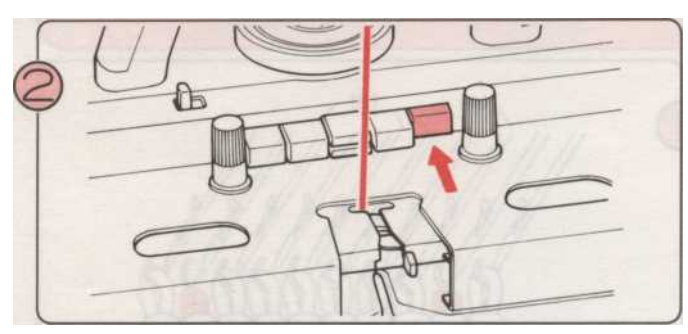

Установите К-каретки на право машиной и нажмите В правой или левой кнопки части.

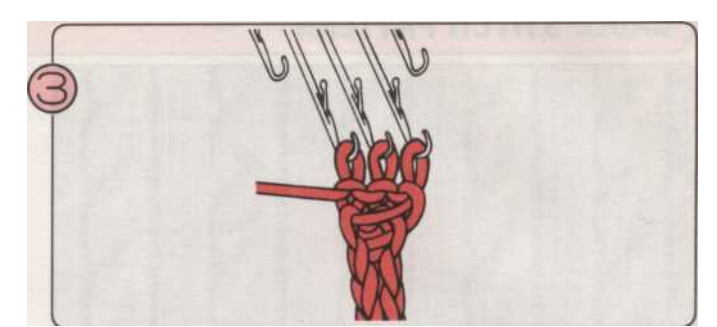

Используйте К-каретках в то же время тянуть вниз трикотажные Тина с другой стороны.

### КАК СДЕЛАТЬ петли

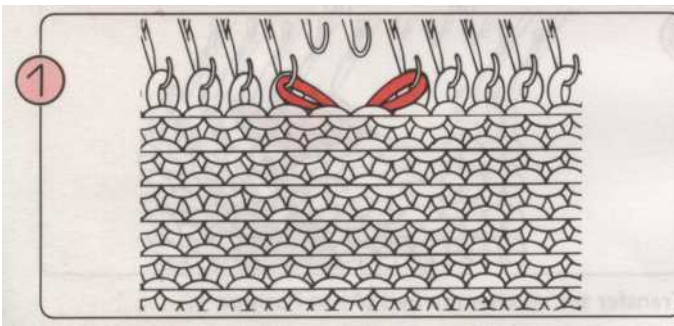

Использование в 1/2 передачи Tool, переместить двумя стежками на соседние иглы, как показано на рисунке.

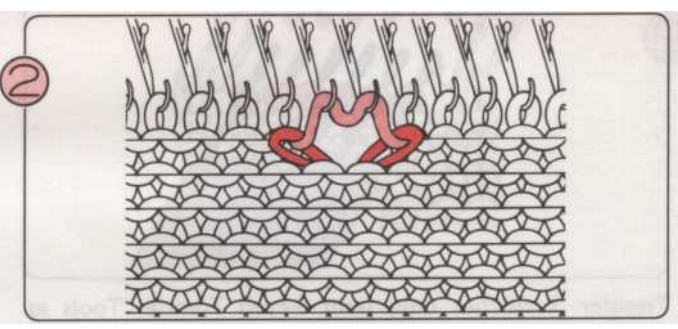

Разместите пустые иглы в позиции В и вязать строке один. Пряжа зацепил в течение этих двух иглах.

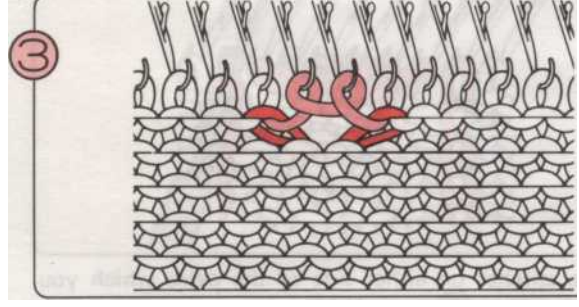

Петля нити вокруг двух игл рукой, как показано выше.

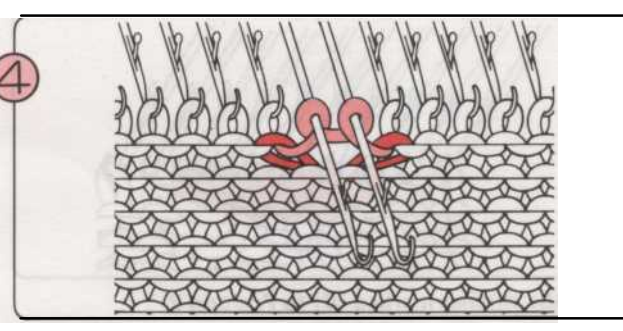

Принесите две иглы вперед в положение Е и вязать строк один.

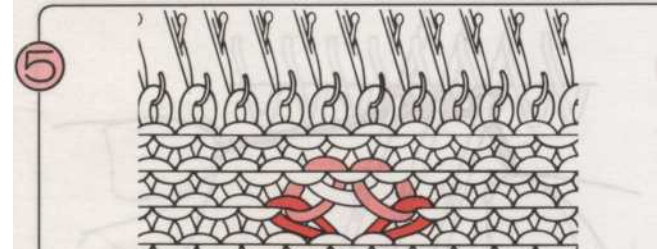

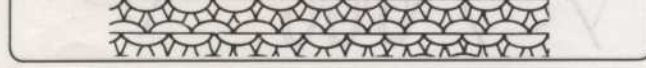

Вы уже сделали петлю.

- 173 -

#### Шовный

• Используя иглу гобелена, забрать половину края стежок, как показано ниже.

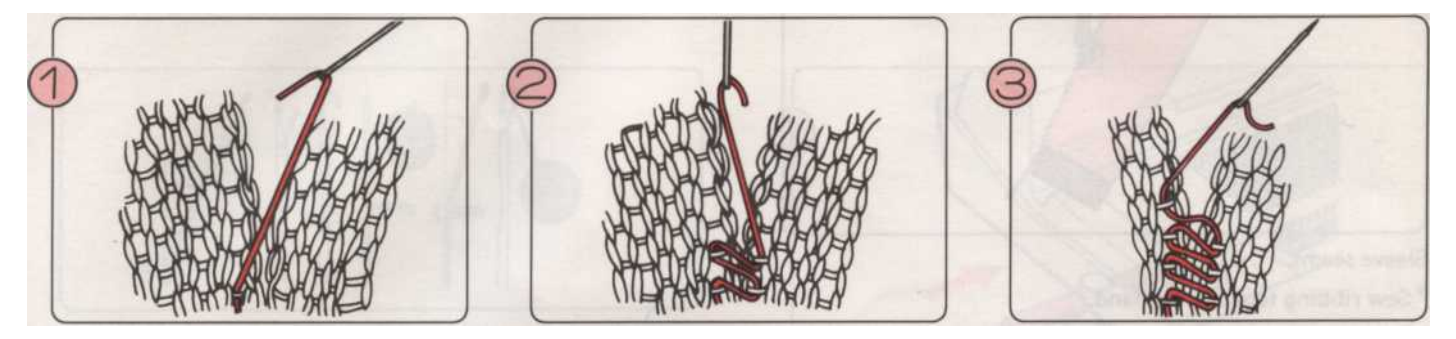

### ИСПОЛЬЗОВАНИЕ швейную машину для макияжа

Вы можете использовать швейную машину, чтобы присоединиться к вашей одежде вместе. Либо прямую строчку или зигзаг стежка машина подходит, но лучше всего использовать швейную нить, которая тянется и создан специально для швейных трикотажных изделий. Выберите цвет, чтобы соответствовать вашей пряжи.

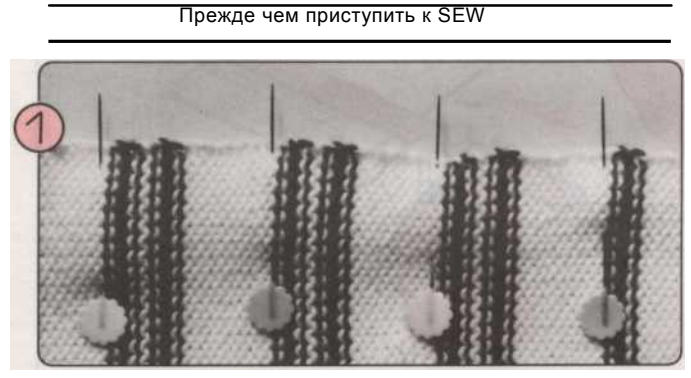

Pin вместе части должны быть поливают.

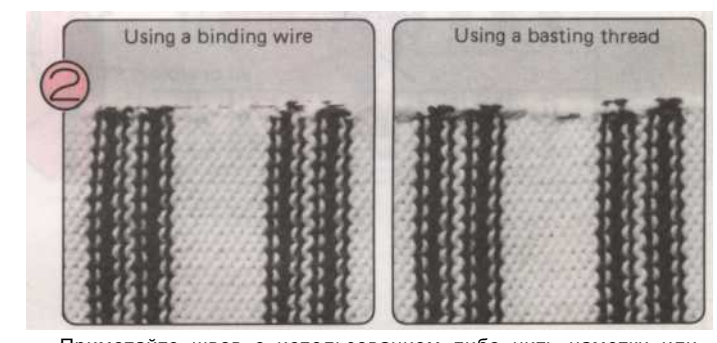

Приметайте швов с использованием либо нить наметки или вязальной проволоки поставляется вместе с KL-116 (Knit

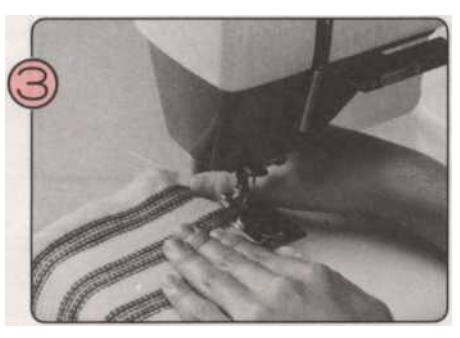

Медленно сшить шов с вашей швейной машины ослабление шва немного, пока вы шить, и осторожно, чтобы не растянуть ткань слишком много. Разрешить шва ок. 3 - 5 мм.

• ПОРЯДОК МАКЕ-UP

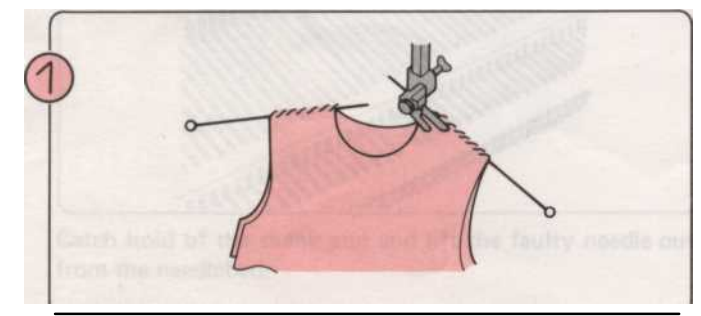

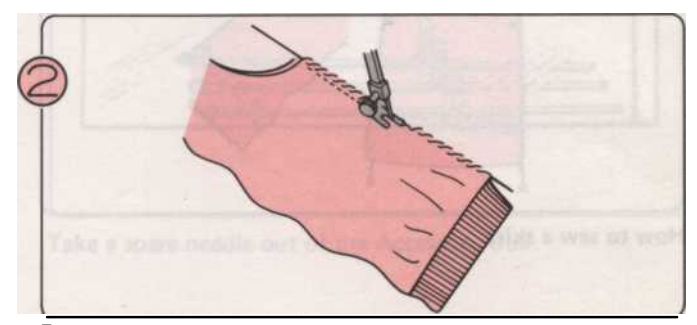

Плечи (правая и левая)

Боковые швы.
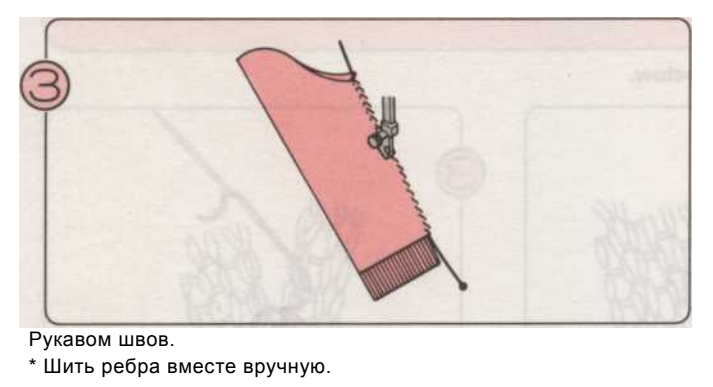

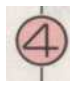

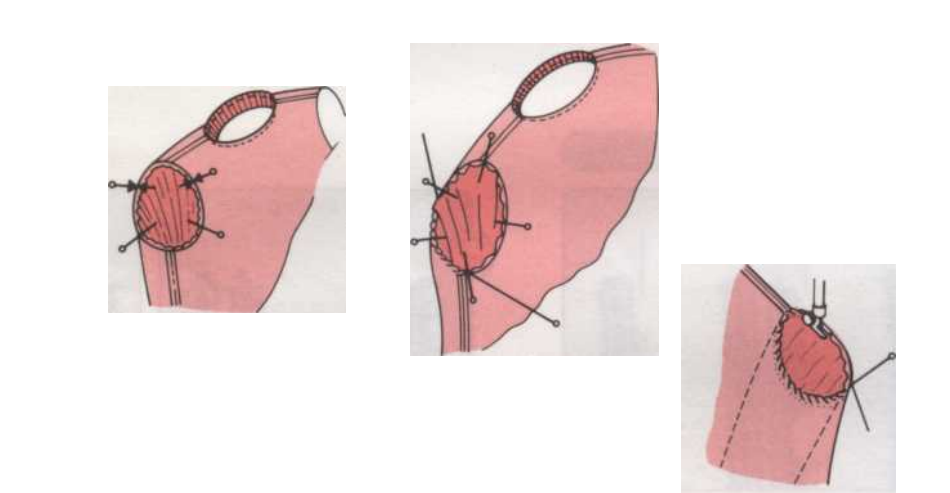

- 1) С телу одежду и рукава наизнанку, контактный рукава вокруг проймы края.
- 2) Приметайте шва проймы, используя либо колотя нить или вязальной проволоки.
- 3) Шить на швейной машине.

#### Как установить в рукава.

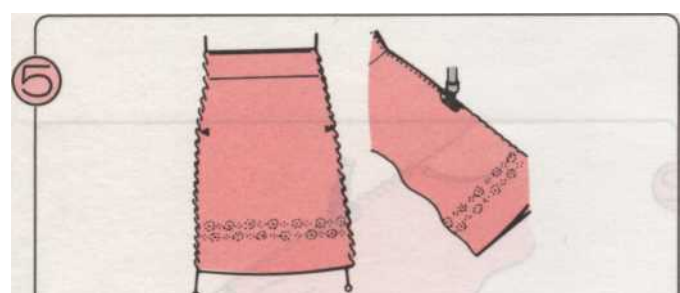

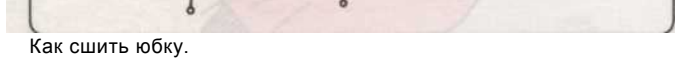

175

# ЗАМЕНА ИГЛЫ

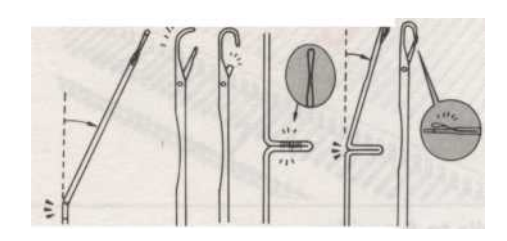

• Игл, которые изогнуты, сломаны или повреждены вызовет проблемы во время вязания. Если вы слышите упало или плохо трикотажных стежков вы должны проверить иглы и заменить неисправные те немедленно. В случае чрезвычайной ситуации, если у вас нет запасных игл, используйте один из крайнего края needlebed.

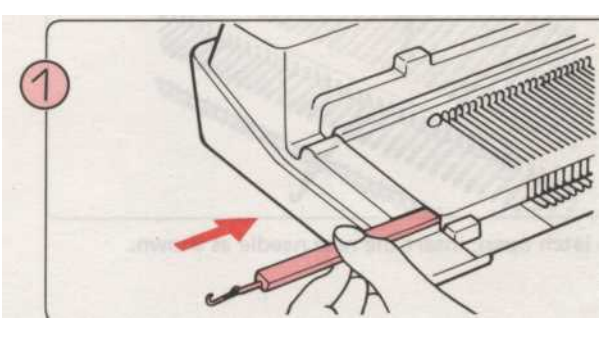

Нажмите один конец губки Бар прижимной с ручкой вашей ремень инструмент пока он не появится на другом конце.

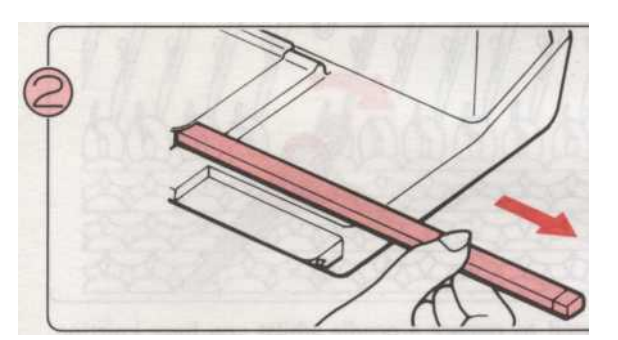

Нарисуйте Bar от руки, пока она проходит игла быть заменены.

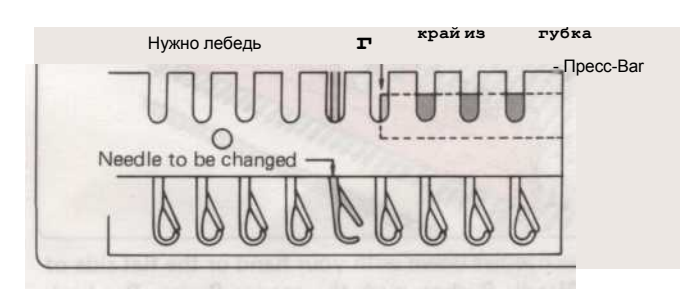

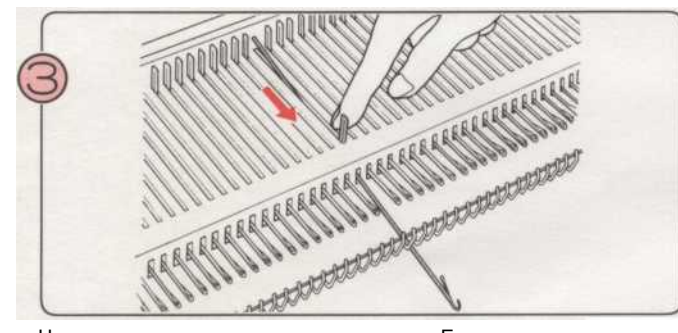

Нажмите на неисправных иглу вперед к Е положение, насколько это пойдет.

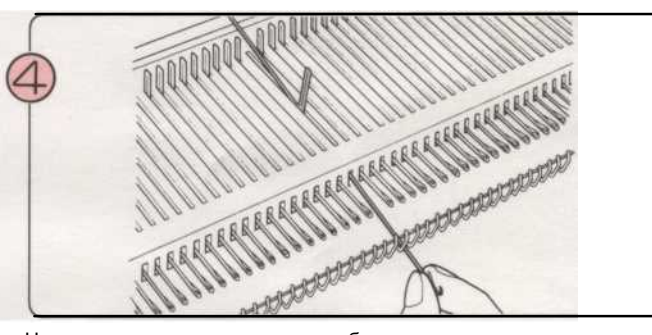

Надавите на крюк конца так, чтобы голень конца игла поднята подальше от needlebed.

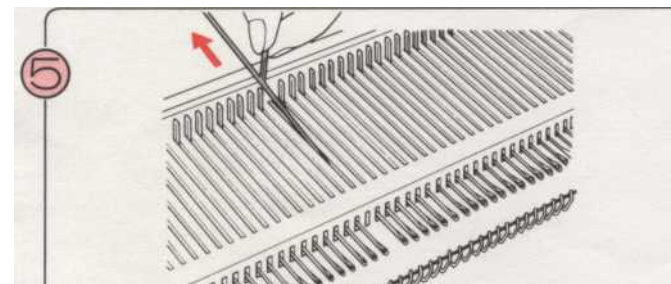

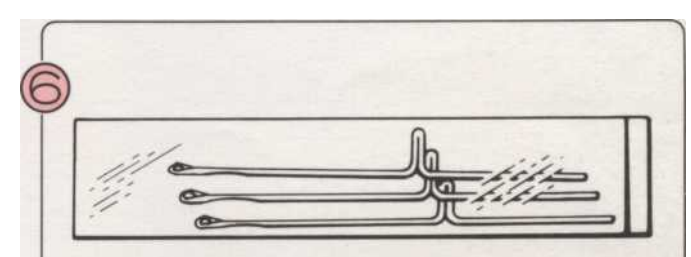

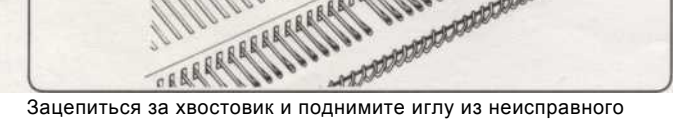

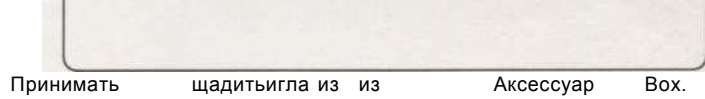

от needlebed.

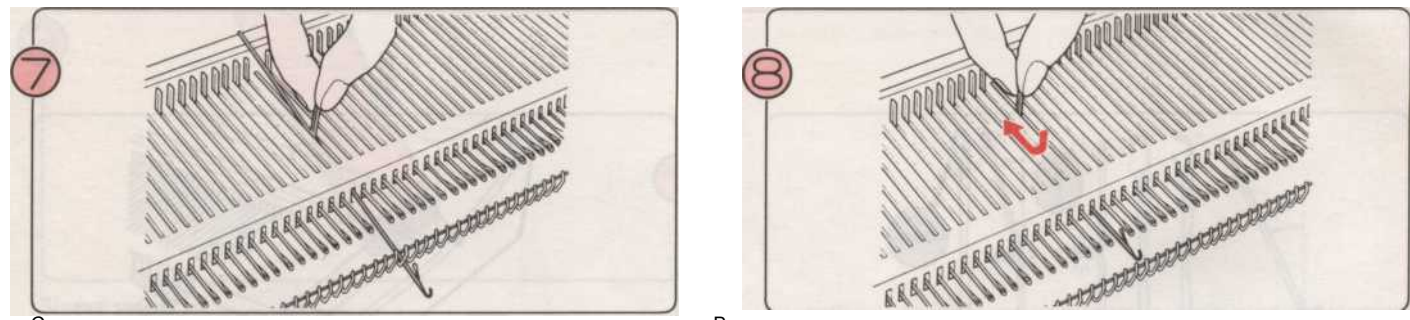

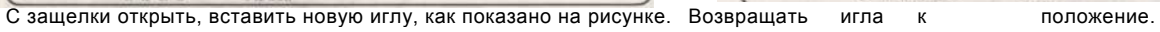

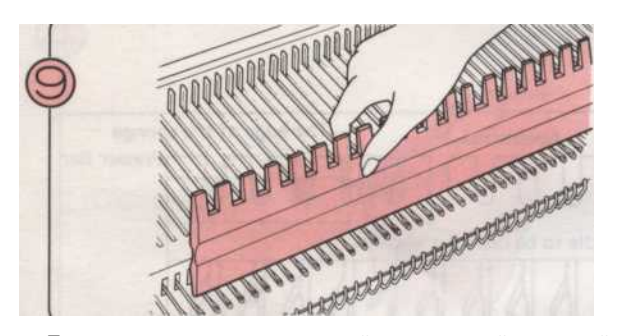

Проведение иглами вниз рукой или плоской стороной вашей 1/1 игла Pusher, нажмите баре губкой Пресс-конференция на место.

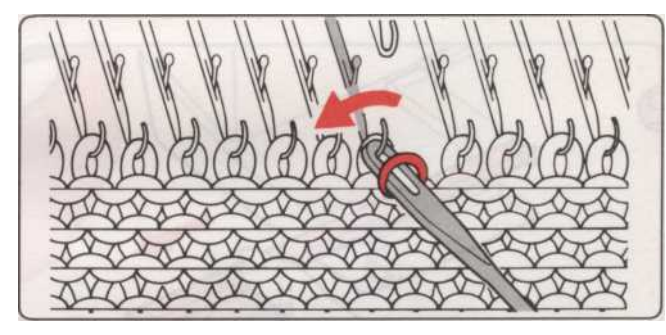

\* Если вам нужно заменить иглу, пока вы были вязание на машине, передавать строчки из неисправного иглу на соседние иглы. Замените строчку после завершения замены.

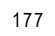

## ЧИСТКА И ТЕХНИЧЕСКОЕ ОБСЛУЖИВАНИЕ

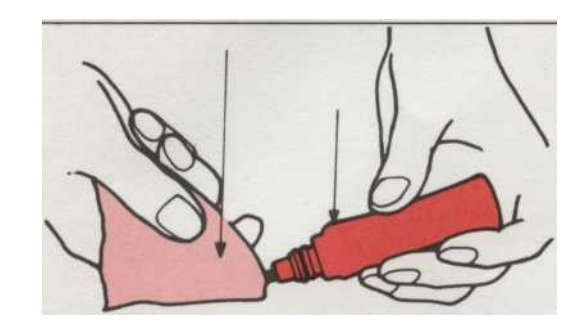

Протрите металлические части с жирной ткани и чистые пластиковые детали мягкой тканью и мягким, нейтральным

НЕ ИСПОЛЬЗОВАТЬ силиконовым спреем на вашей машине!

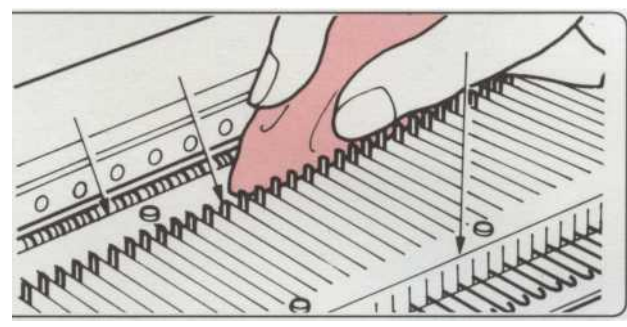

Организовать все иглы в позиции В и очистить окурки, задняя и передние рельсы, как показано, с помощью жирной ткани.

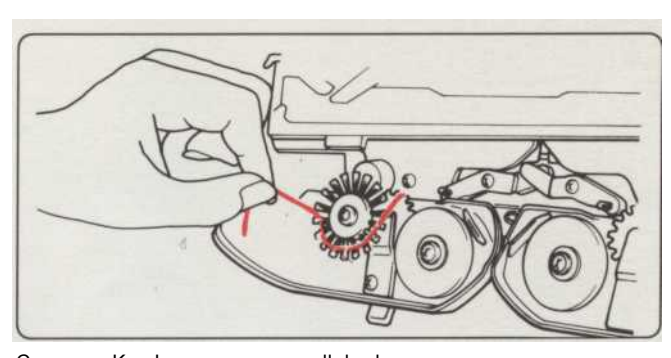

Снимите К-и L-коляски с needlebed и смахнуть пыль или пух. Убедитесь, что щетки свободно от пуха или нити пряжи, и что они вращаются плавно.

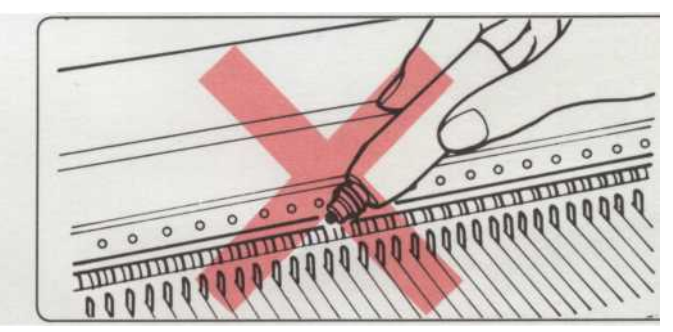

Не ставьте нефти непосредственно на машине.

Не используйте спирт, бензин, растворители или бензин я

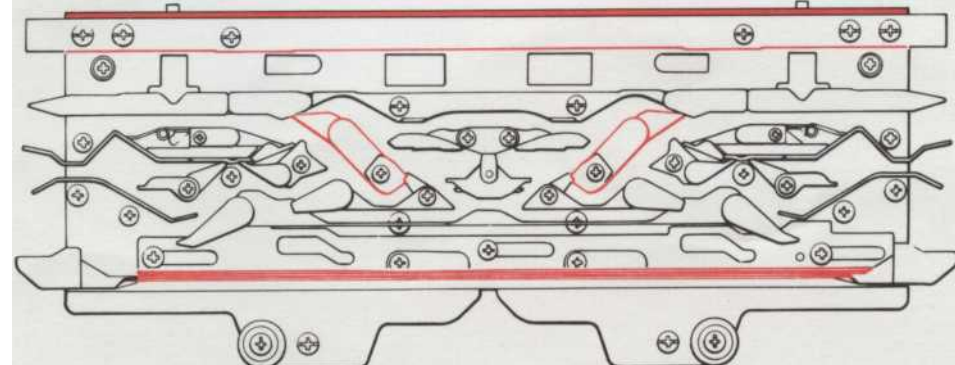

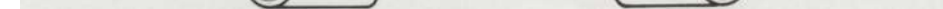

Если К-каретки чувствовать себя тяжело работать, вы должны чистить и смазывать областях, указанных выше, с использованием жирной ткани. Если вы регулярно чистите и слегка машины уо.ur масла, это сделает вязание проще и помогают предотвратить чрезмерный износ.

★ Когда вы приходите использовать вашу машину снова после того, как хранится, если в течение некоторого времени, вязать 20 -

30 строк с отходами пряжи, чтобы очистить от любого грязного масла.

- 178

#### важно

Провода в сетевом шнуре окрашены в соответствии со следующим кодом:

BLUE-NEUTRAL BROWN-

### LIVE

ПРИМЕЧАНИЕ. Поскольку цвета сетевом шнуре этого прибора могут не соответствовать цветовой маркировке контактов вилки, действуйте следующим образом:

Подключите коричневый провод к клемме L или окрашенному в красный цвет.

Подключите синий провод к клемме N или окрашенному в черный цвет.

ПРИ ИСПОЛЬЗОВАНИИ Б.С. 1363 плавленого подключить 3 АМР. Предохранитель должен быть установлен.

Если клеммы вилки без опознавательных знаков обратитесь к квалифицированному электрику перед использованием.

| Модель              | Источник питания                     |
|---------------------|--------------------------------------|
|                     |                                      |
| KH910/KH950 KH930   | ACM 240V 50HZ 40W ACM 240B 50Гц 25Вт |
| KG88/89/88E/89II/93 | 240В 50Гц АСМ 20W                    |
|                     |                                      |

#### важно

При выходе из машины или при обслуживании или изменение механических частей и аксессуаров, машина или набора должны быть отключены от снабжения вынув вилку из розетки.

Перед снятием АС шнур или когда устройство не используется, всегда отключайте вилку из розетки.

Для предотвращения поражения электрическим током не снимайте крышку, пользователь не обслуживаемые части внутри. Обратитесь к квалифицированному персоналу.

Этот продукт изготовлен в соответствии с радиопомехи требованиями Директивы ЕЭС. 82/499/EEC.

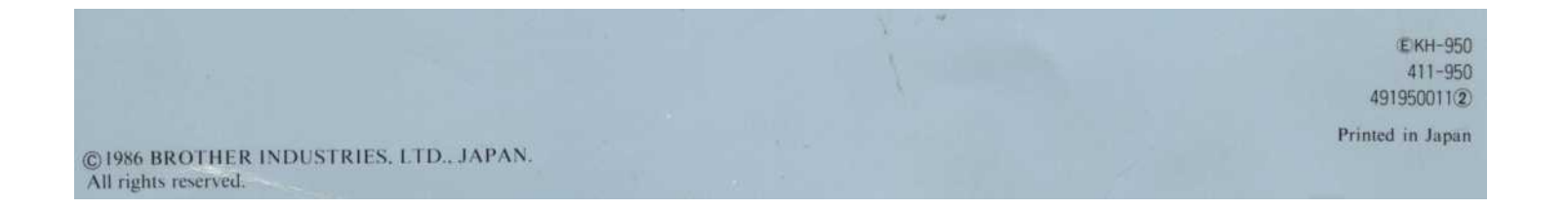